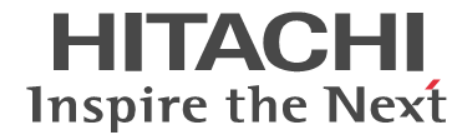

# Hitachi Virtual Storage Platform One SDS Block

トラブルシューティングガイド

#### 著作権

All Rights Reserved, Copyright (C) 2024, Hitachi, Ltd.

#### 免責事項

このマニュアルの内容の一部または全部を無断で複製することはできません。 このマニュアルの内容については、将来予告なしに変更することがあります。 このマニュアルに基づいてソフトウェアを操作した結果、たとえ当該ソフトウェアがインストールされているお客様所有のコン ピュータに何らかの障害が発生しても、当社は一切責任を負いかねますので、あらかじめご了承ください。 このマニュアルの当該ソフトウェアご購入後のサポートサービスに関する詳細は、弊社営業担当にお問い合わせください。

#### 商標類

AIX は、世界の多くの国で登録された International Business Machines Corporation の商標です。 Amazon Web Services、AWS、Powered by AWS ロゴは、Amazon.com, Inc. またはその関連会社の商標です。 HP-UX は、Hewlett-Packard Development Company, L.P.のオペレーティングシステムの名称です。 Linux は、Linus Torvalds 氏の米国およびその他の国における登録商標です。 Red Hat is registered trademarks of Red Hat, Inc. in the United States and other countries. UNIX は、The Open Group の登録商標です。 VMware is a registered trademark or trademark of Broadcom Inc. in the United States and/or other jurisdictions. Microsoft Edge、Windows は、マイクロソフト企業グループの商標です。 Google Cloud および Google Chrome は、Google LLC の商標です。 その他記載の会社名、商品名は、それぞれの会社の商標または登録商標です。

#### 輸出時の注意

本製品および本製品に関するライセンスを輸出される場合には、外国為替および外国貿易法の規制ならびに米国輸出管理規制など外国の輸出関連法規をご確認の上、必要な手続きをお取りください。 なお、不明な場合は、弊社営業担当にお問い合わせください。

#### 発行

2024年9月 (4048-1J-U21-10)

## 目次

| はじめに                                                                       | 7                   |
|----------------------------------------------------------------------------|---------------------|
| マニュアルの参照と適合ソフトウェアバージョン                                                     | 8                   |
| 対象読者                                                                       | 8                   |
| マニュアルで使用する記号について                                                           | 8                   |
| 単位表記について<br>※ <                                                            |                     |
| <b>光</b> 仃腹垈                                                               | 9                   |
| 1. トラブルシューティングの流れ                                                          | 11                  |
| 1.1 障害の認識または性能低下からトラブルシューティングまでの流れ                                         |                     |
| 2. 障害を切り分ける                                                                |                     |
| 2.1 障害の切り分け                                                                |                     |
| 2.2 最初にチェックする項目                                                            | 25                  |
| 2.3 障害が特定の操作時に発生した場合                                                       |                     |
| 2.4 VSP One SDS Block Administrator でヘルスステータス異常を検知した場合                     |                     |
| 2.5 ストレージクラスターで障害を検知した場合                                                   |                     |
| <ol> <li>0. 障害に対処する</li> </ol>                                             |                     |
| 31ストレージクラスター構築時の障害の対処                                                      | 53                  |
| 3.1.1 ストレージソフトウェアインストール時の障害の対処≪Bare metal≫                                 |                     |
| 3.1.2 ストレージノード単位のセットアップ時の障害の対処≪Bare metal≫                                 |                     |
| 3.1.3 ストレージクラスター構築時の障害の対処≪Bare metal≫                                      |                     |
| 3.1.4 ストレージクラスター構築、ストレージノード増設、ストレージノード交換                                   | き、スペアノード切り換えが       |
| 失敗したストレージノードへの対処≪Bare metal≫                                               |                     |
| 3.1.5 ストレーンクラスター構築時の障害の対処《Cloud》                                           |                     |
| 3.1.6 VSP One SDS Block インストーフー利用不可時の対処《Cloud》                             |                     |
| 3.2 ストレーングラスダーの起動・停止保作時の障害の対処<br>3.2 ストレージクラスターお動時に KAPS06122 C が発生した提合の対処 | 82                  |
| 3.2.2 ストレージクラスター停止操作が受け付けられなかった場合の対処                                       |                     |
| 3.3 ストレージノード増設時の隨害の対処                                                      | 87                  |
| 3.3.1 ストレージノード増設時の障害の対処≪Bare metal≫                                        |                     |
| 3.3.2 ストレージノード増設時の障害の対処≪Cloud≫                                             |                     |
| 3.3.3 キーペアを再作成する手順≪Cloud≫                                                  | 111                 |
| 3.3.4 VSP One SDS Block の構成情報に存在しないストレージノードの VM(EC2<br>手順≪Cloud≫           | インスタンス)を削除する<br>112 |
| 3.4 ストレージノード減設時の障害の対処≪Bare metal≫                                          | 115                 |
| 3.5 ストレージノード交換時の障害の対処                                                      |                     |
|                                                                            |                     |

| 3.5.1 ストレージノード交換時の障害の対処≪Bare metal≫                               | . 117         |
|-------------------------------------------------------------------|---------------|
| 3.5.2 ストレージノード交換時の障害の対処≪Cloud≫                                    | . 122         |
| 3.6 ドライブが認識されない場合の対処                                              | 132           |
| 3.6.1 ドライブが認識されない場合の対処≪Bare metal≫                                | 132           |
| 3.6.2 ドライフが認識されない場合の対処≪Cloud≫                                     | 149           |
| 3.7 構成情報の変更・設定時の障害の対処≪Bare metal≫                                 | 150           |
| 3.7.1 構成情報の変更・設定時の障害の対処≪Bare metal≫                               | . 150<br>Bare |
| 3.7.2 構成情報の変更・設定時の障害により、皆理不りドリークのドリドレス設定を打り場合の対処◎<br>metal》       |               |
| 3.8 SSL/TLS 証明書エラー発生時の対処                                          | 171           |
| 3.9 ユーザー認証エラー発生時の対処                                               | 173           |
| 3.9.1 外部認証サーバーとの接続を確認する場合の対処                                      | 178           |
| 3.10 REST API/CLI 利用不可時の対処                                        | 184           |
| 3.10.1 CLI システムエラーの対処                                             | 192           |
| 3.11 イニシエーター名(iSCSI 名)が重複している場合の対処                                | 193           |
| 3.12 イニシエーター名(host NQN)が重複している場合の対処≪Bare metal≫                   | 198           |
| 3.13 ライセンスの Health Status に"Alerting"発生時の対処                       | . 200         |
| 3.14 フォールトドメインの Health Status に"Alerting"発生時の対処                   | 206           |
| 3.15 ストレージノードの Health Status に"Alerting"発生時の対処                    | 207           |
| 3.15.1 ストレージノードの Health Status に"Alerting"発生時の対処≪Bare metal≫      | 207           |
| 3.15.2 ストレージノードの Health Status に"Alerting"発生時の対処≪Cloud≫           | 217           |
| 3.15.3 ストレージノードの保守優先順位を決定する                                       | . 225         |
| 3.15.4 ストレージノートの目動回復機能の設定が有効時の障害対処                                | 227           |
| 3.10 トライ ノの Health Status に Alerting 完全時の対処                       | 232           |
| 3.17 官理小一下の Health Status に Alerting 完全時の対処《Bare metal》           | 238           |
| 3.18 ストレージノート間示ートの Health Status I ~ Alerting 発生時の対処 《Bare metal》 |               |
| 3.19 コンピュートホートの Health Status に"Alerting"発生時の対処                   | 246           |
| 3.20 ストレージブール障害時の対処                                               | 250           |
| 3.21 ボリューム障害時の対処                                                  | 260           |
| 3.22 スナップショットボリューム削除時の障害の対処                                       | 262           |
| 3.23 性能低下が生じた場合の対処                                                | 263           |
| 3.24 応答遅延が頻発するドライブを交換したい場合の対処≪Bare metal≫                         | . 269         |
| 3.25 応答遅延が頻発するドライブを交換したい場合の対処≪Cloud≫                              | . 271         |
| 3.26 構成情報のバックアップ作成時に発生した特定エラーへの対処≪Bare metal≫                     | 271           |
| 3.27 ストレージクラスター構成のリストア後に KARS06132-C が発生した場合の対処                   | 275           |
| 3.28 ロケーター LED 点消灯時の障害の対処≪Bare metal≫                             | 278           |
| 3.29 競合する処理による操作失敗への対処                                            | 284           |
| 3.30 CloudFormation 実行時にエラーが発生した場合の対処≪Cloud≫                      | 285           |
| 3.31 CloudFormation テンプレートとスタックリソースに差分が発生した場合の対処≪Cloud≫           | . 288         |
| 3.32 PIN が発生(イベントログ KARS06501-C が発生)した場合の対処                       | 292           |
| 3.33 ストレージコントローラーのメモリー使用量が増加(イベントログ KARS06500-W が発生)した場合の対象       | ரு            |
|                                                                   | 293           |

| ログを採取し問い合わせる                                                   | 295                                                                                                    |
|----------------------------------------------------------------|----------------------------------------------------------------------------------------------------|
| 4.1 問い合わせ先                                                     | 296                                                                                                    |
| 4.2 VSP One SDS Block のメッセージ出力に伴うログ採取について                      | 296                                                                                                    |
| 4.3 VSP One SDS Block のダンプログファイルの採取手順                          | 296                                                                                                    |
| 4.4 Amazon S3 経由で実施する VSP One SDS Block のダンプログファイルの採取手順≪Cloud≫ | 300                                                                                                    |
| 4.5 VSP One SDS Block の性能情報の採取手順                               | 300                                                                                                    |
|                                                                | ログを採取し問い合わせる<br>4.1 問い合わせ先<br>4.2 VSP One SDS Block のメッセージ出力に伴うログ採取について<br>4.3 VSP One SDS Block のダンプログファイルの採取手順<br>4.4 Amazon S3 経由で実施する VSP One SDS Block のダンプログファイルの採取手順≪Cloud≫<br>4.5 VSP One SDS Block の性能情報の採取手順 |

| 4.6 CLI のログ採取手順                               |     |
|-----------------------------------------------|-----|
| 4.7 コンソールインターフェイス経由のダンプログファイル採取手順≪Bare metal≫ |     |
| 4.8 VSP One SDS Block インストーラーのログ採取手順≪Cloud≫   |     |
| 4.9 VSP One SDS Block のダンプログファイルの採取時のトラブルシュート | 313 |
| 4.9.1 ダンプログファイルを採取する REST API/CLI 実行不可時の対処    |     |
| 4.9.2 ダンプログファイルの作成失敗時の対処                      |     |
| 4.9.3 ダンプログファイルのダウンロード失敗時の対処                  |     |
| 用語解説                                          |     |

# はじめに

このマニュアルには、Virtual Storage Platform One SDS Block(以降、VSP One SDS Block)の障害を認識してから、障害の切り分けによる原因の特定と障害を解消するまでの 作業の流れを記載しています。

- □ マニュアルの参照と適合ソフトウェアバージョン
- □ 対象読者
- □ マニュアルで使用する記号について
- □ 単位表記について
- □ 発行履歴

### マニュアルの参照と適合ソフトウェアバージョン

このマニュアルは、VSP One SDS Block ソフトウェアバージョン 01.16.0x.xx に適合しています。

このマニュアルは、VSP One SDS BlockのBare metal モデル、および Cloud モデルを対象としています。

・ マニュアル内で≪Bare metal≫と記述があるのは、Bare metal モデルに適用される内容です。

マニュアル内で≪Cloud≫と記述があるのは、Cloudモデルに適用される内容です。

モデルの確認方法は「Hitachi Virtual Storage Platform One SDS Block オペレーションガイド」 を参照してください。

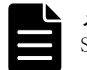

メモ VSP One SDS Block が出力するメッセージやイベントログ、一部の GUI などに、製品名が Virtual Storage Software Block と表示されることがあります。VSP One SDS Block に置き換えてお読みください。

#### 対象読者

このマニュアルは、VSP One SDS Block のシステム管理者や利用者を対象としています。

対象読者には、以下の知識やスキルが必要です。

- ネットワークに関する知識
- Windows および Linux に関する知識
- ・ VSP One SDS BlockのREST APIとCLIに関する知識
- ・ 物理サーバーの運用管理に関する知識
- · Amazon Web Services (AWS)に関する知識

### マニュアルで使用する記号について

このマニュアルでは、コマンドの書式を次の記号を使って記述しています。

| 記号                | 説明                                                                          |
|-------------------|-----------------------------------------------------------------------------|
| $\langle \rangle$ | この記号で囲まれている項目は可変値であることを示します。                                                |
|                   | 複数の項目の区切りとして、「または」の意味を示します。                                                 |
| []                | この記号で囲まれている項目は省略してもよいことを示します。<br>(例) [ a   b ]<br>何も指定しないか、a または b を指定します。  |
| { }               | この記号で囲まれている項目のうち、どれか1つを必ず指定することを示しま<br>す。<br>(例) { a   b }<br>a またはbを指定します。 |

このマニュアルでは、注意書きや補足情報を、以下のとおり記載しています。

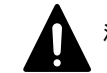

注意 データの消失・破壊のおそれや、データの整合性がなくなるおそれがある場合などの注意を示します。

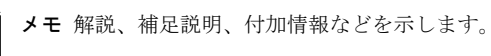

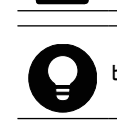

ヒント より効率的にストレージシステムを利用するのに役立つ情報を示します。

#### 単位表記について

このマニュアルでは、単位表記を以下のように記載しています。

1KB(キロバイト)、1MB(メガバイト)、1GB(ギガバイト)、1TB(テラバイト)は、それぞれ 1,000 バイト、1,000<sup>2</sup> バイト、1,000<sup>3</sup> バイト、1,000<sup>4</sup> バイトです。

1KiB(キビバイト)、1MiB(メビバイト)、1GiB(ギビバイト)、1TiB(テビバイト)は、それぞれ 1,024 バイト、1,024<sup>2</sup> バイト、1,024<sup>3</sup> バイト、1,024<sup>4</sup> バイトです。

#### 発行履歴

| マニュアル資料番号      | 発行年月    | 変更内容                                                                                                    |
|----------------|---------|----------------------------------------------------------------------------------------------------|
| 4048-1J-U21-10 | 2024年9月 | <ul> <li>適合 VSP One SDS Block ソフトウェアバージョン:<br/>01.16.0x.xx</li> <li>Virtual machine モデルの記載を削除・変更した。</li> <li>本マニュアル全体</li> <li>構成情報のバックアップ作成時に発生したエラーへの対処の説明文とフローを見直した。</li> <li>3.26 構成情報のバックアップ作成時に発生した特定エラーへの対処≪Bare metal≫</li> <li>格納データ暗号化の Cloud モデルサポートに伴い、フローを変更した。</li> <li>2.5 ストレージクラスターで障害を検知した場合</li> <li>Amazon S3 バケット名に関するチェック項目を追加した。</li> <li>2.2 最初にチェックする項目</li> </ul> |
| 4048-1J-U21-00 | 2024年8月 | <ul> <li>新規(適合 VSP One SDS Block ソフトウェアバージョン:01.15.0x.xx)</li> </ul>                                                                                                    |

FÅ

# トラブルシューティングの流れ

□ 1.1 障害の認識または性能低下からトラブルシューティングまでの流れ

トラブルシューティングの流れ

## 1.1 障害の認識または性能低下からトラブルシュー ティングまでの流れ

VSP One SDS Blockの障害を認識または性能低下から、障害の切り分けによる原因の特定と障害の 解消までの作業の流れを以下に示します。

トラブルシューティングの流れ

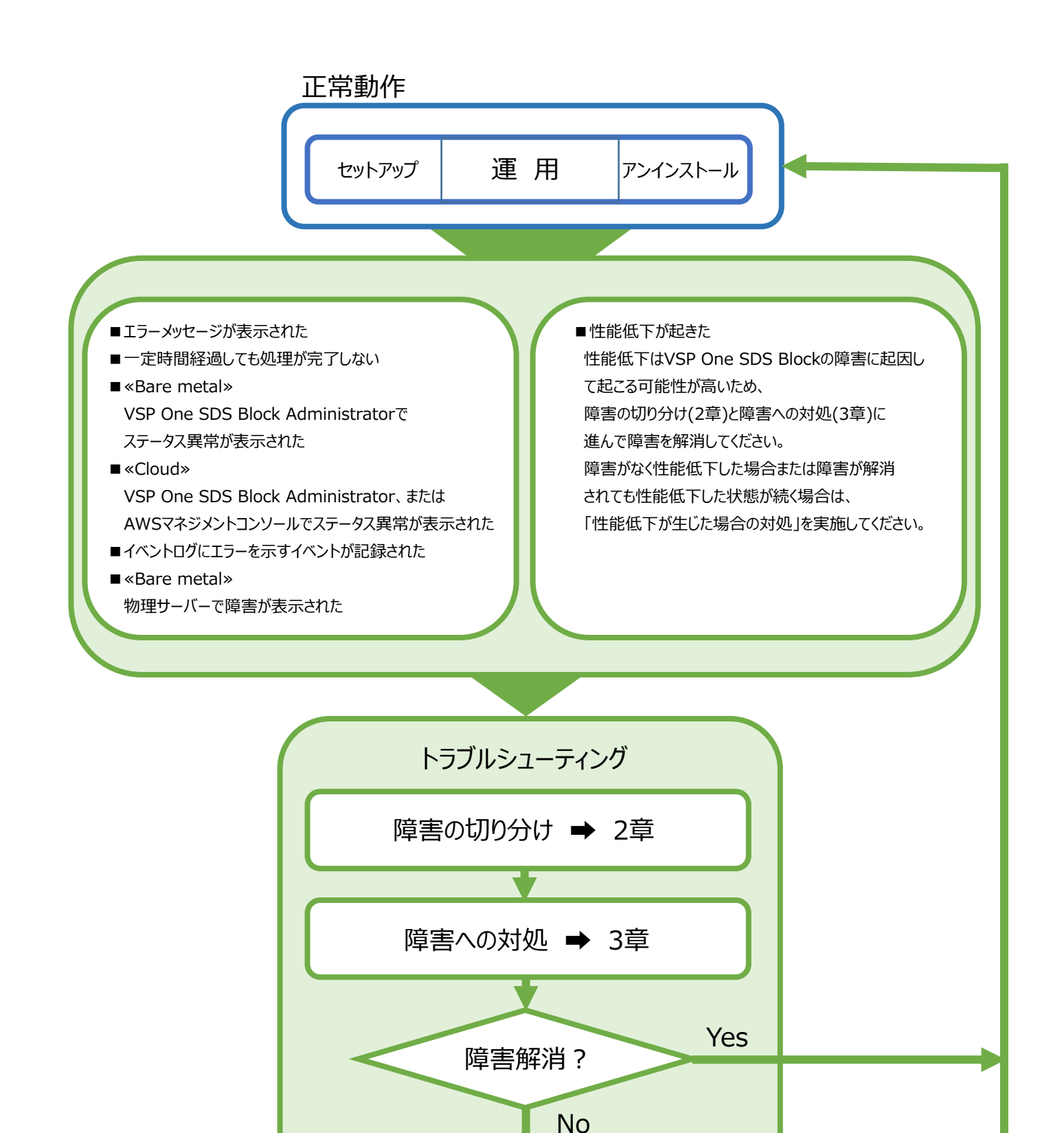

問い合わせして対処 ➡ 4章

トラブルシューティングの流れ

Z

# 障害を切り分ける

- □ 2.1 障害の切り分け
- □ 2.2 最初にチェックする項目
- □ 2.3 障害が特定の操作時に発生した場合
- □ 2.4 VSP One SDS Block Administrator でヘルスステータス異常を検知した場合
- □ 2.5 ストレージクラスターで障害を検知した場合

## 2.1 障害の切り分け

VSP One SDS Block で障害を認識した場合、以下のフローに従って障害に対処してください。

Universal Replicator 利用時に障害を認識した場合は、あわせて「Hitachi Virtual Storage Platform One SDS Block Universal Replicator ガイド」の「トラブルシューティング」も参照し てください。

VSP One SDS Block Administrator 使用時、画面が正常に表示されない場合があります。その場合 は「Hitachi Virtual Storage Platform One SDS Block Administrator GUI ガイド」の「VSP One SDS Block Administrator について」を参照してください。

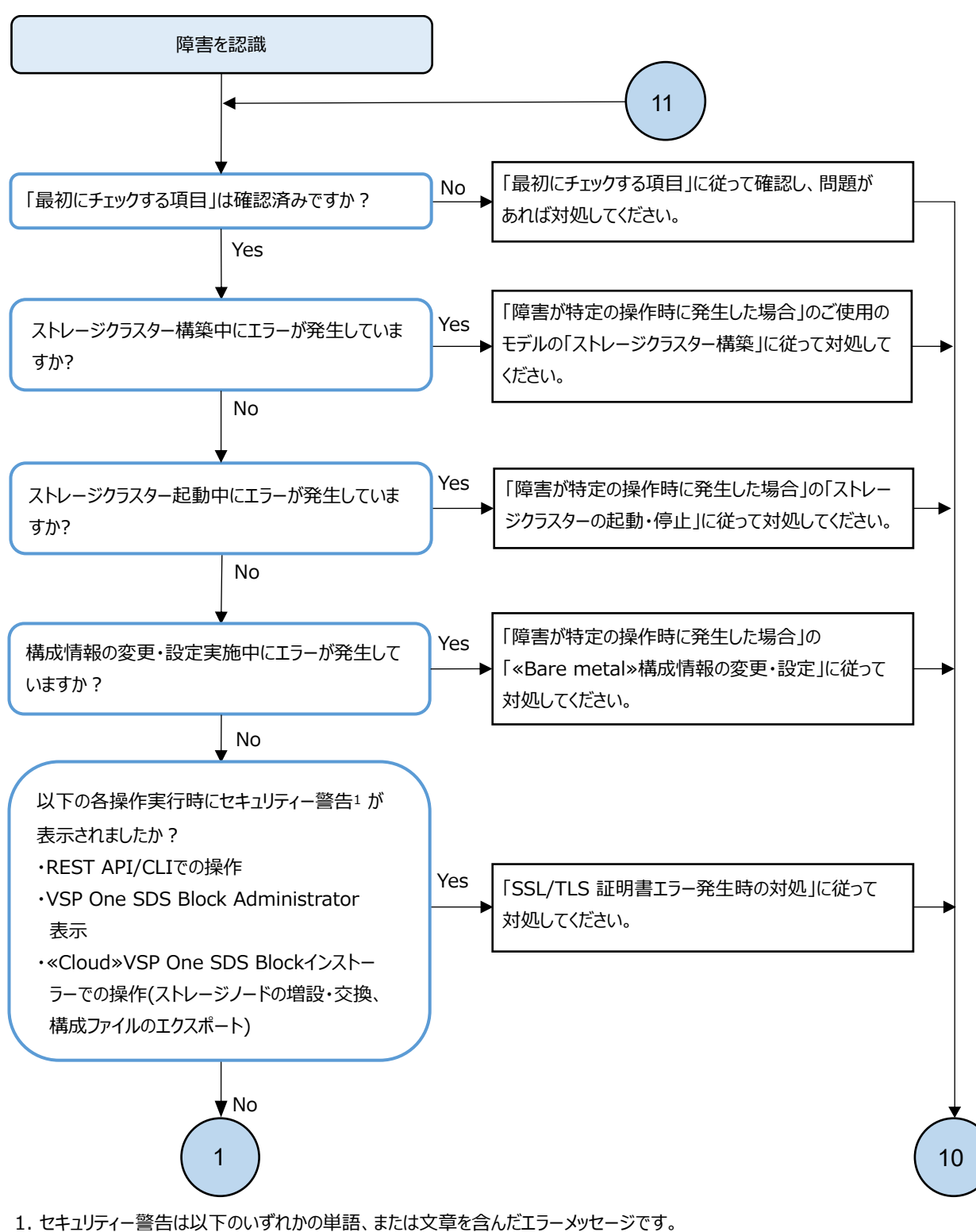

"SSL"、"TLS"、"セキュリティー証明書"、"保護されません"、"安全ではありません"、"server certificate"

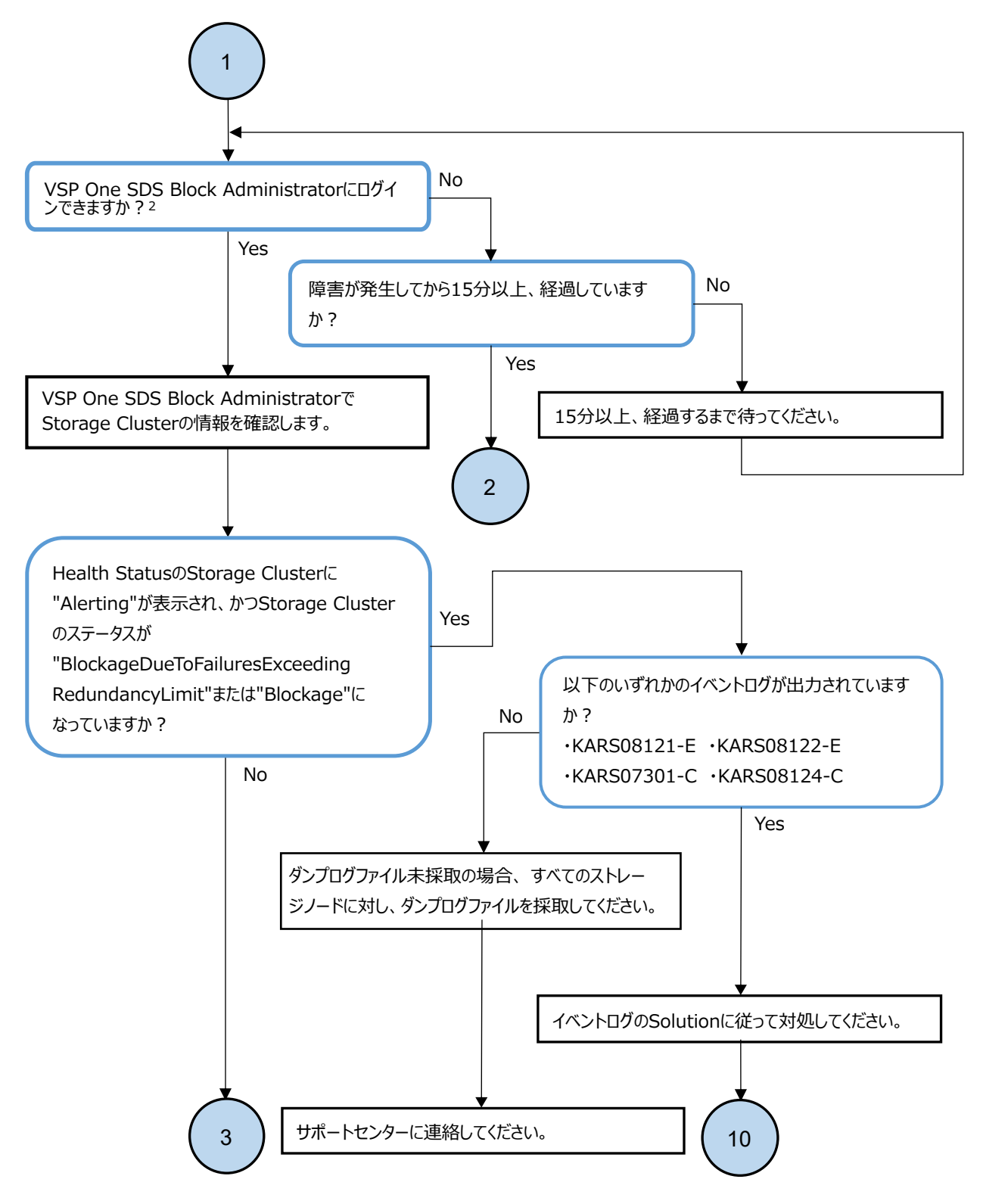

2. ストレージクラスターの代表IPアドレスを設定している場合はそのIPアドレス宛に、ストレージクラスターの代表IPアドレスを 設定していない場合は任意のストレージノードの管理ネットワークIPアドレス宛に接続してください。 «Cloud»ロードバランサーを構築している場合は、ロードバランサーに付与するIPアドレスがストレージクラスターの 代表IPアドレスとなります。

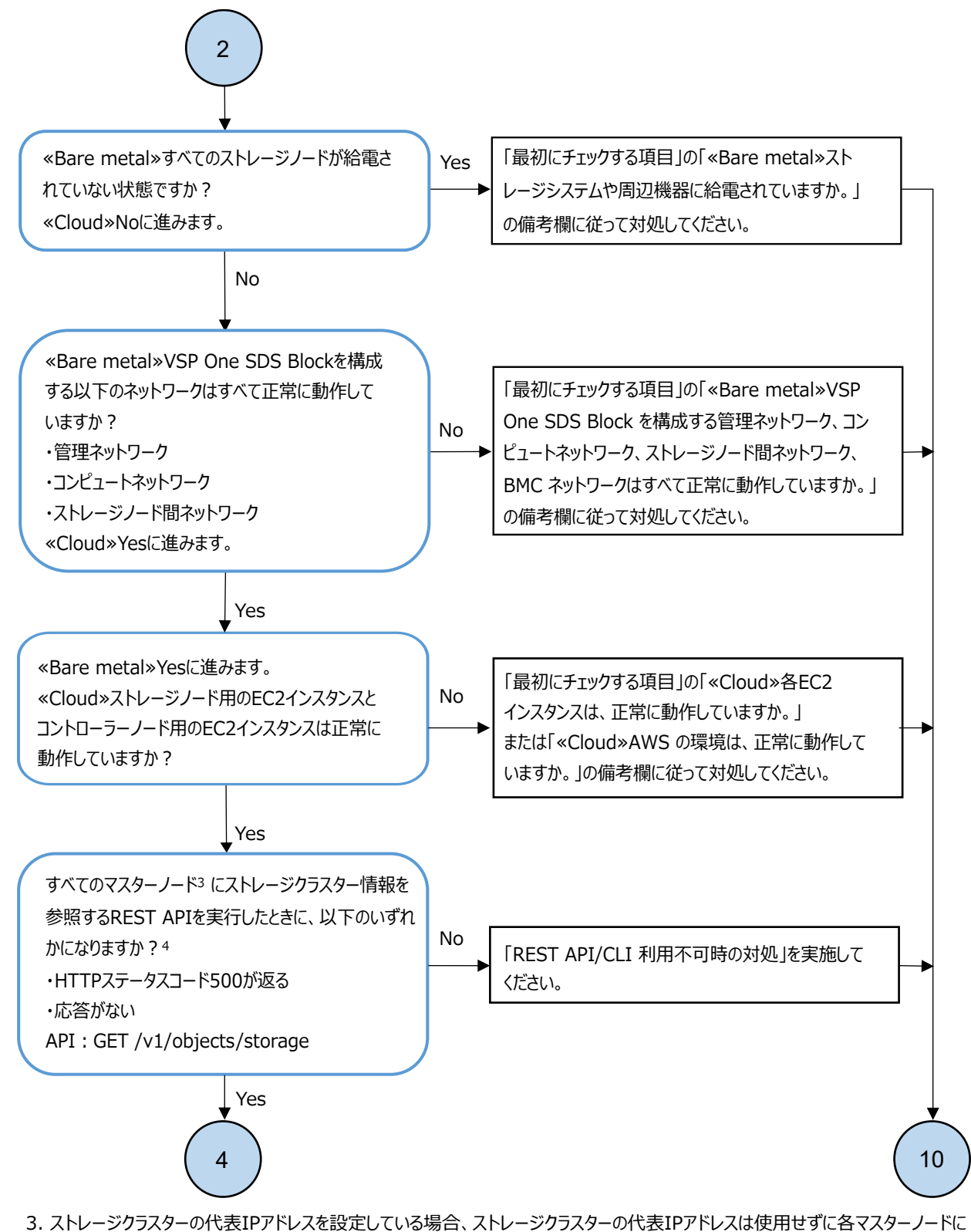

割り当てているIPアドレスを指定して実行してください。

4. 確認する際にCLIは使用しないでください。

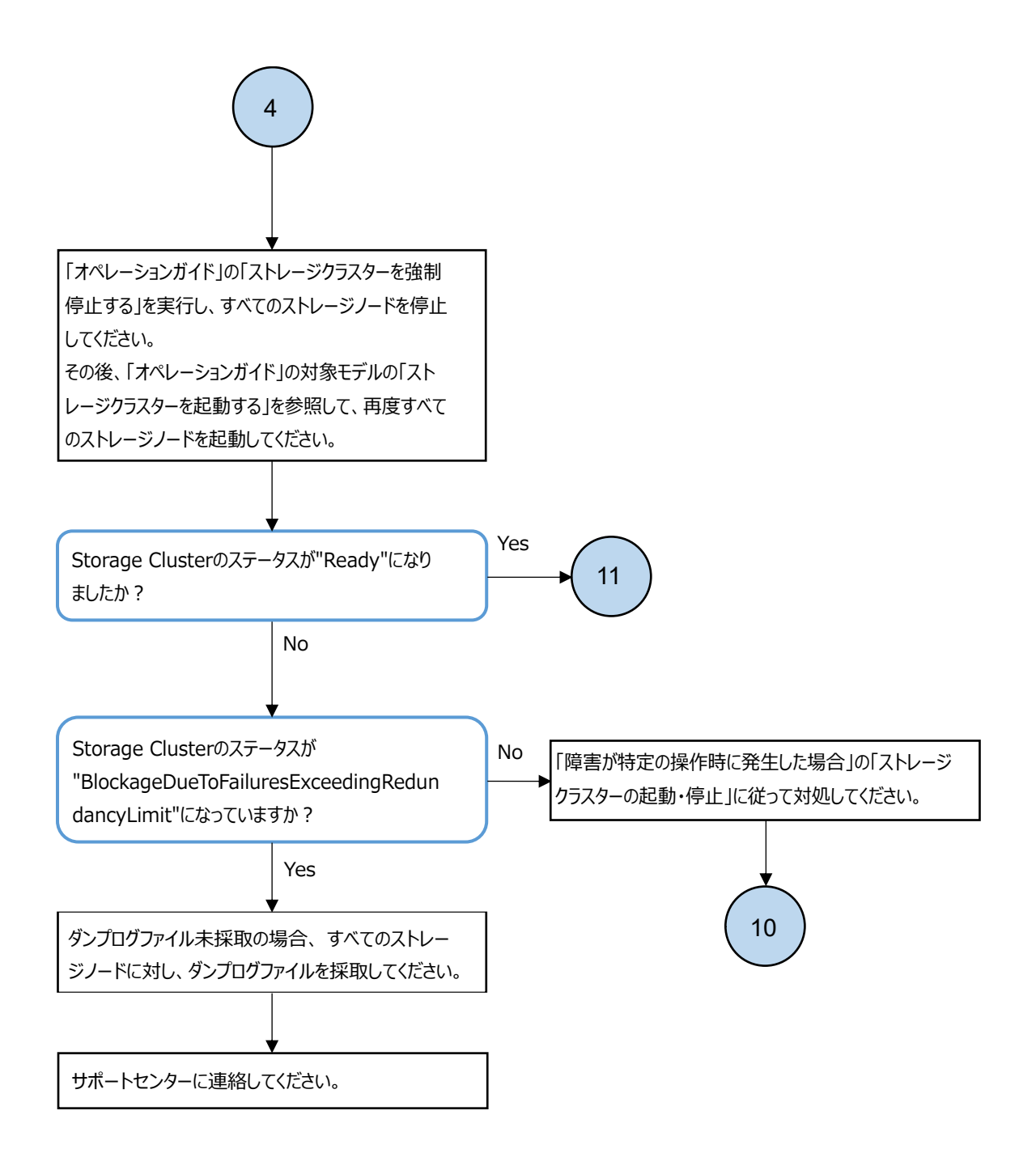

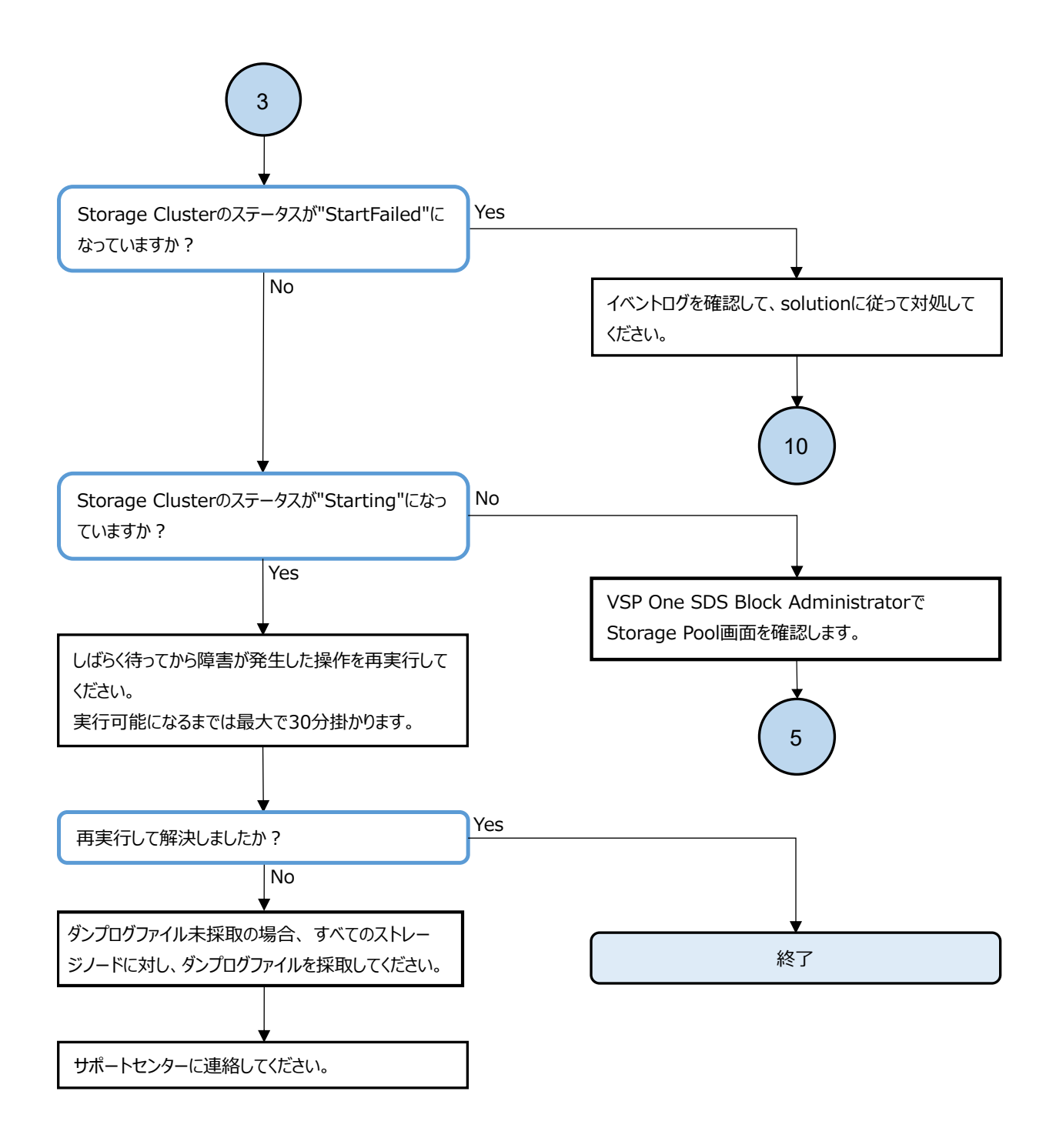

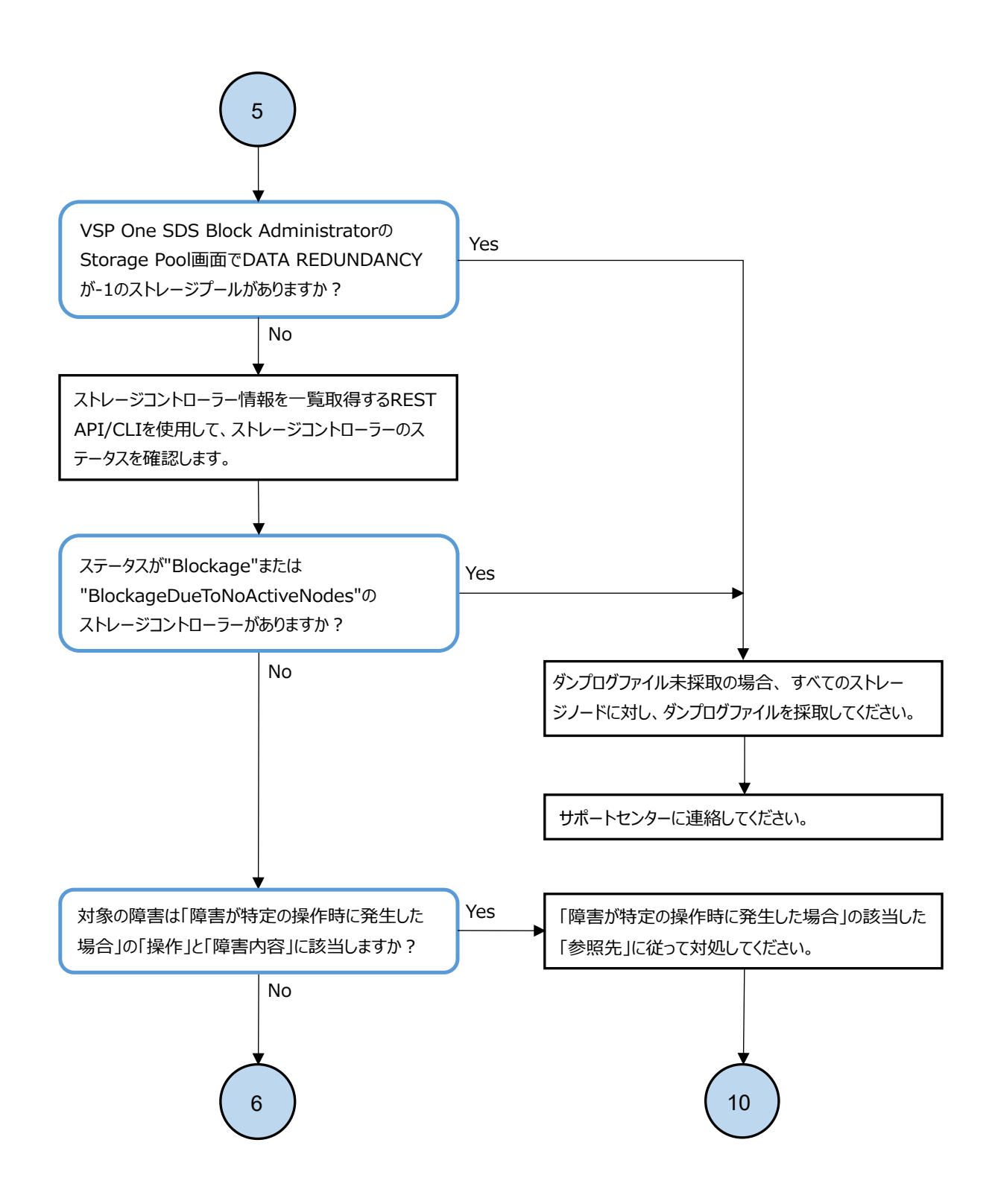

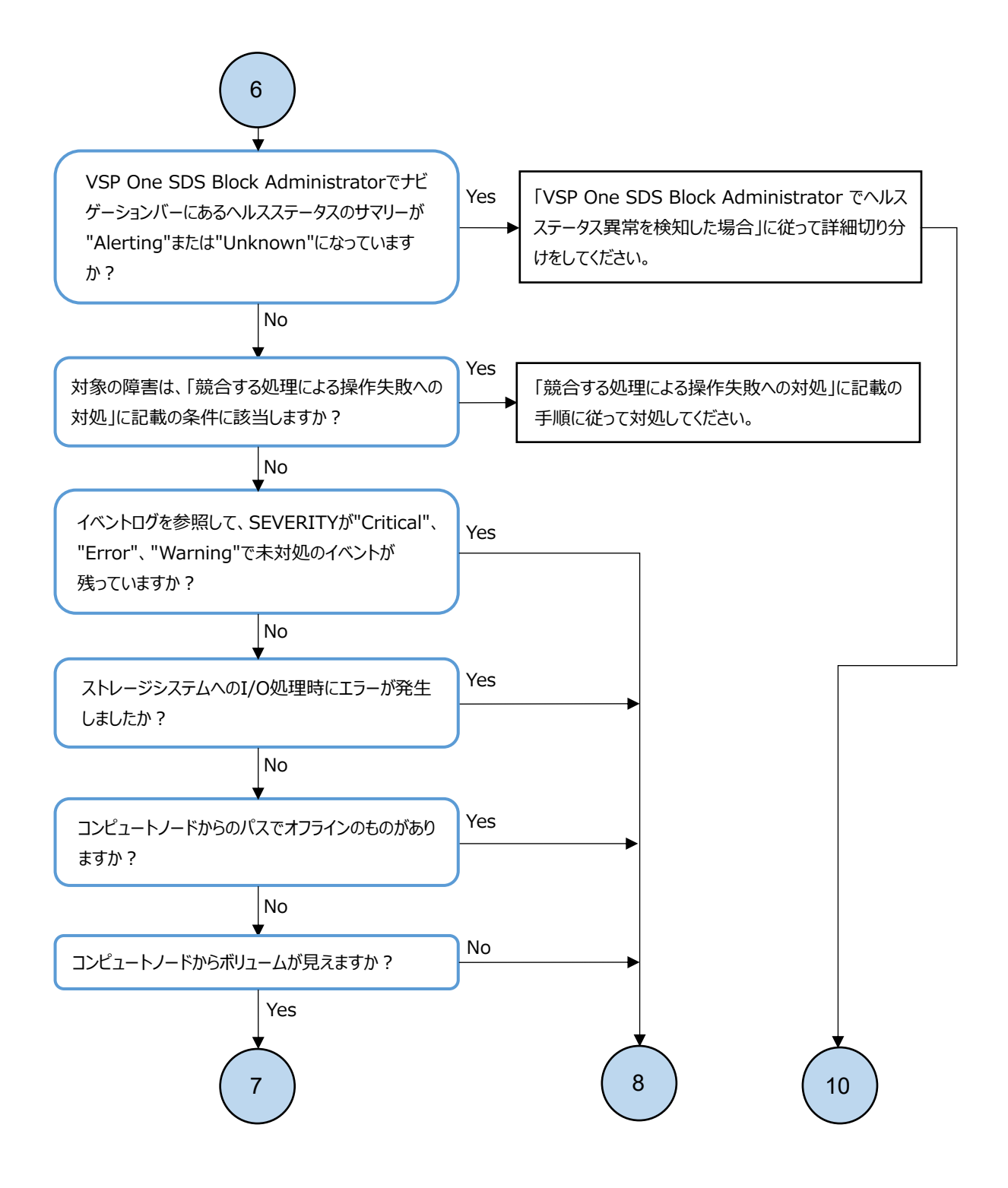

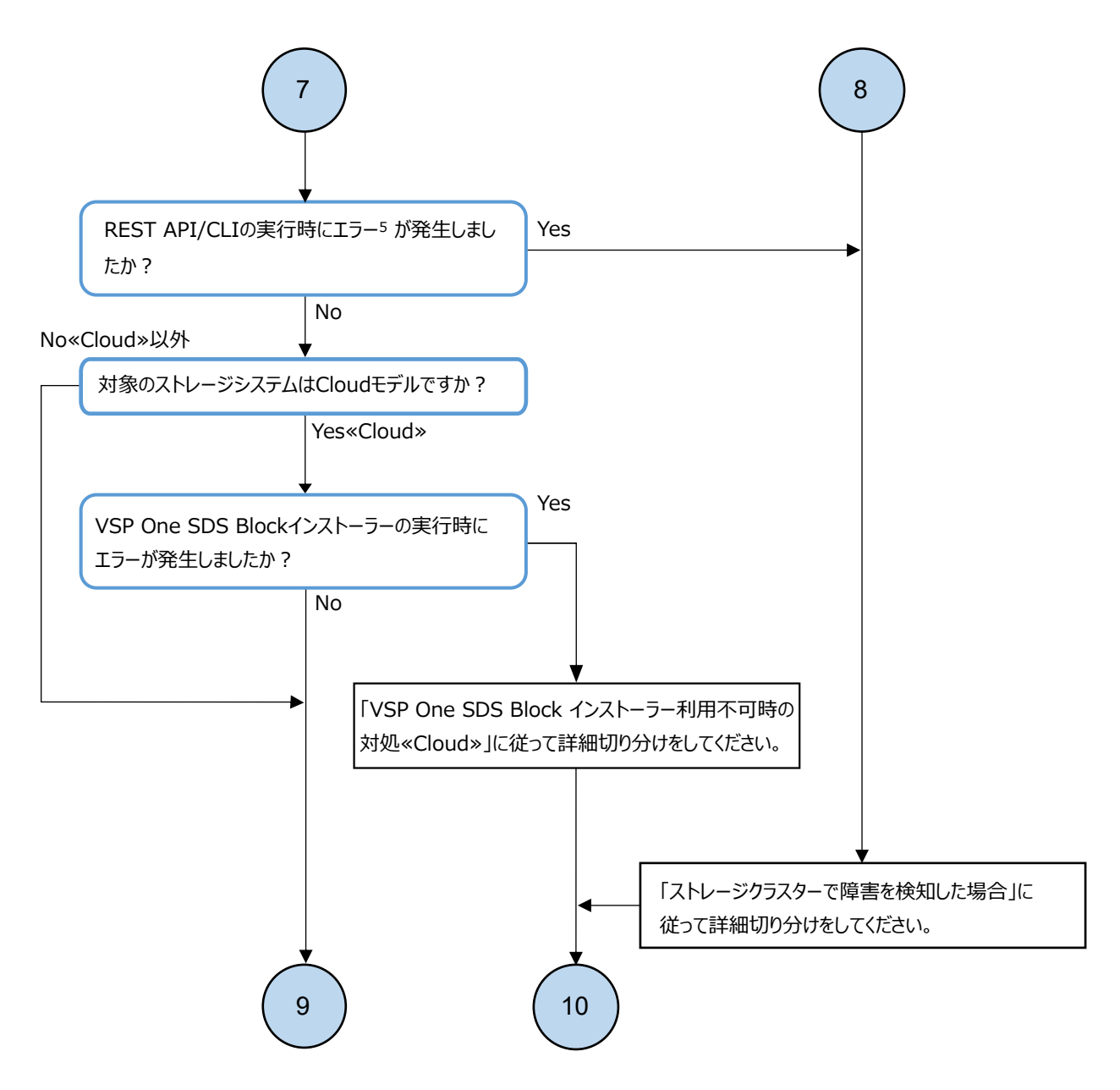

5. 実行したREST API/CLIの結果がジョブの場合は、ジョブの情報を取得するREST API/CLIを用いてstateがFailedまたは Unknownになっているかを確認してください。

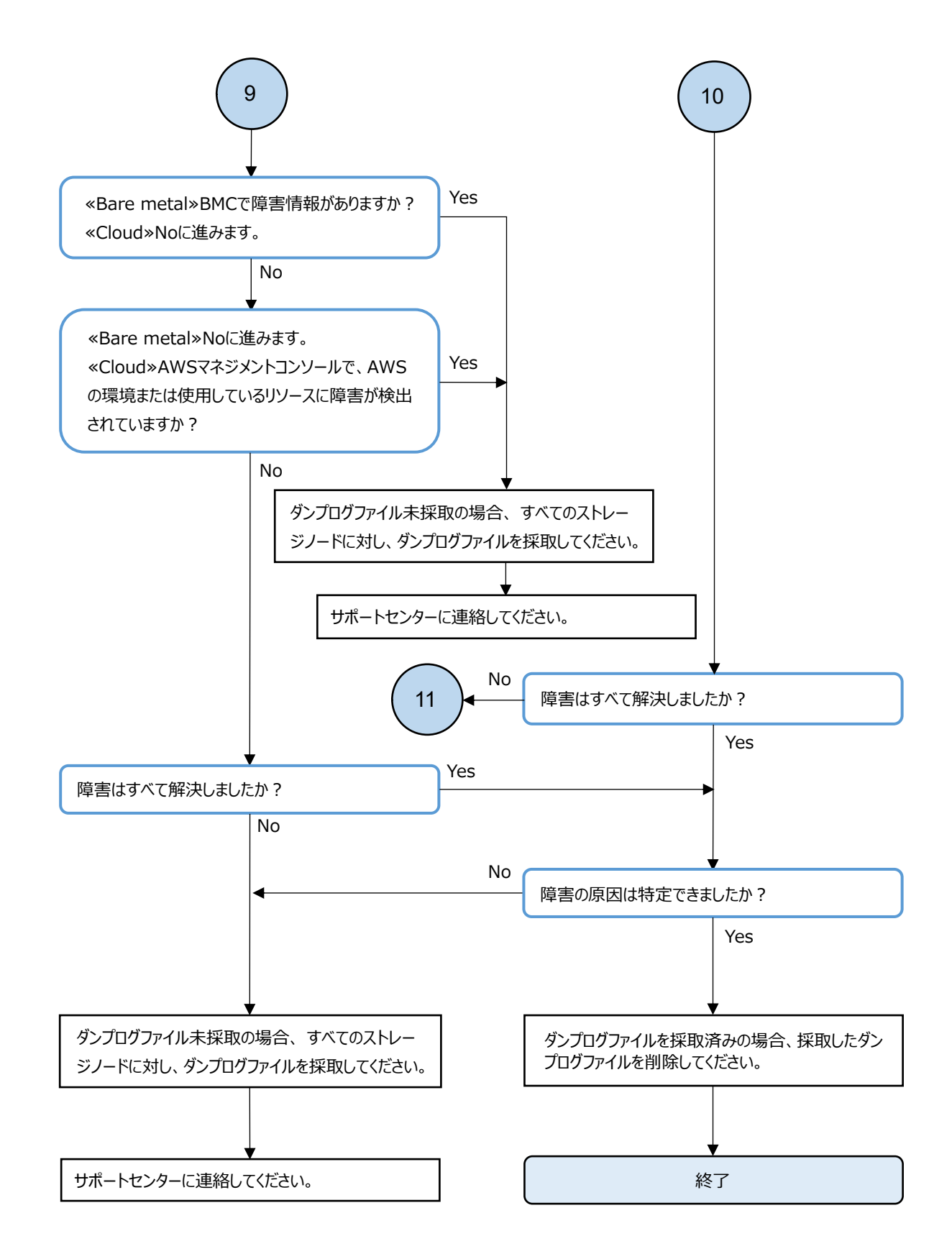

## 2.2 最初にチェックする項目

障害の原因として、結線抜けや操作ミスなどの単純不良や VSP One SDS Block のシステム外の原因 なども考えられます。あらかじめ以下の基本的な確認項目をチェックしてください。

| 確認項目                                                                                                    | 備考                                                                                                    | チェック<br>欄 |
|----------------------------------------------------------------------------------------------------|----------------------------------------------------------------------------------------------------|-----------|
| ≪Bare metal≫ストレージシス<br>テムやネットワーク周辺機器の<br>ケーブルは、正しく接続されて<br>いますか。                                                                                      | <ul> <li>ネットワークケーブルのコネクター抜けや誤接続など、単純な事象に起因する障害も多くあります。</li> <li>ネットワークケーブルが期待どおりのネットワークスイッチに接続されていることを確認してください。</li> <li>ネットワークを冗長化している場合、すべてのネットワークケーブルが期待どおりのネットワークスイッチに正しく接続されていることを確認してください。障害により冗長経路への切り替えが発生したあとも接続性異常が継続する場合、冗長経路となる待機系のネットワークケーブルが期待どおりのネットワークスイッチに正しく接続されていないことが原因のときがあります。</li> <li>ネットワークスイッチで VLAN 機能を使用している場合は、期待どおりの VLAN が設定されているネットワークスイッチのインターフェイスにネットワークケーブルが接続されていることを確認してください。ネットワークスイッチの操作方法はハードウェアベンダーのマニュアルを確認してください。</li> </ul> |           |
| ≪Bare metal≫ストレージシス<br>テムや周辺機器に給電されてい<br>ますか。                                                                                                    | ストレージシステムへの給電が停止すると、給電が再開されて<br>もストレージシステムを再度起動する必要があります。スト<br>レージシステムの起動方法は「Hitachi Virtual Storage<br>Platform One SDS Block オペレーションガイド」の「ストレー<br>ジクラスターを起動する《Bare metal》」 を参照してくださ<br>い。                                                                                                    |           |
| マニュアルに従って、正しい手<br>順で作業を実施しましたか。                                                                                                    | 手順内に記載されているメモ、注意の内容を再確認してくださ<br>い。                                                                                                    |           |
| REST API/CLI での操作、VSP<br>One SDS Block インストーラー<br>での操作(ストレージノードの<br>増設・交換、構成ファイルのエ<br>クスポート) <sup>1</sup> の場合は、アクセ<br>ス先のアドレスは正しく指定さ<br>れていますか。       | ≪Bare metal≫操作するストレージクラスターもしくは個別のストレージノードの正しい IP アドレス、またはホスト名を指定してください。CLI のアドレス指定方法は「Hitachi Virtual Storage Platform One SDS Block CLI リファレンス」を参照してください。 ≪Cloud≫操作するストレージクラスター、個別のストレージノードもしくはロードバランサーの正しい IP アドレス、またはホスト名を指定してください。CLI のアドレス指定方法は「Hitachi Virtual Storage Platform One SDS Block CLI リファレンス」を参照してください。                                                                                                    |           |
| REST API/CLI での操作、VSP<br>One SDS Block インストーラー<br>での操作(ストレージノードの<br>増設・交換、構成ファイルのエ<br>クスポート) <sup>1</sup> で宛先に FQDN を<br>指定している場合、正しく名前<br>解決できていますか。 | <ul> <li>FQDN に対する DNS レコードが正しく入っていますか。<sup>2</sup></li> <li>≪Bare metal≫DNS サーバーの設定は済んでいますか。</li> <li>≪Bare metal≫DNS サーバーとの間に経路障害はありませんか。</li> <li>≪Bare metal≫DNS サーバーが稼働していますか。</li> </ul>                                                                                                    |           |
| REST API/CLI での操作の場合<br>は、パラメーターなどは正しく<br>指定されていますか。                                                                                                  | 詳細は「Hitachi Virtual Storage Platform One SDS Block<br>REST API リファレンス」や「Hitachi Virtual Storage<br>Platform One SDS Block CLI リファレンス」を参照してくだ<br>さい。                                                                                                    |           |

| 確認項目                                                                                                    | 備考                                                                                                    | チェック<br>欄 |
|----------------------------------------------------------------------------------------------------|----------------------------------------------------------------------------------------------------|-----------|
| REST API/CLI での操作、VSP<br>One SDS Block インストーラー<br>での操作(ストレージノードの<br>増設・交換、構成ファイルのエ<br>クスポート) <sup>1</sup> の場合は、<br>SSL/TLS 通信の設定が正しく行<br>われていますか。     | 詳細は「Hitachi Virtual Storage Platform One SDS Block<br>オペレーションガイド」を参照してください。                                                                                                    |           |
| ≪Cloud≫REST API/CLI での操<br>作、VSP One SDS Block インス<br>トーラーでの操作(ストレージ<br>ノードの増設・交換、構成ファ<br>イルのエクスポート) <sup>1</sup> の場合、<br>ロードバランサーの設定は正し<br>くされていますか。 | Cloud モデルの「Hitachi Virtual Storage Platform One SDS<br>Block セットアップガイド」の「ストレージクラスターを構築<br>する」を参照し、設定および状態が正しいかどうかを確認して<br>ください。<br>ロードバランサーの設定に異常がある場合は、サポートセン<br>ターへ連絡してください。                                                                                                    |           |
| ≪Cloud≫REST API/CLI での操<br>作の場合、コントローラーノー<br>ドの設定は正しくされています<br>か。                                                                                     | Cloud モデルの「Hitachi Virtual Storage Platform One SDS<br>Block セットアップガイド」の「コントローラーノードを構築<br>する」を参照し、設定および状態が正しいかどうかを確認して<br>ください。                                                                                                    |           |
| ストレージシステムがアクセス<br>する外部サーバーは、正常に設<br>定され、動作していますか。                                                                                                    | <ul> <li>ストレージシステムは、複数の外部サーバーと連動します。</li> <li>外部サーバーの設定が間違っていると障害につながる場合があります。以下の外部サーバーが正常に設定され、動作していることを確認してください。</li> <li>外部認証(LDAP)サーバー</li> <li>iSNS サーバー</li> <li>SMTP サーバー</li> <li>SNMP マネージャー</li> <li>Syslog サーバー</li> <li>≪ Bare metal ≫ DNS サーバー</li> <li>≪ Bare metal ≫ NTP サーバー</li> <li>各外部サーバー設定の確認方法については「Hitachi Virtual Storage Platform One SDS Block オペレーションガイド」を参照してください。</li> <li>ストレージシステムを使用するユーザーを、LDAP サーバーなどの外部サーバーの登録が必要な場合があります。</li> </ul>                                                                                           |           |
| ≪Bare metal≫VSP One SDS<br>Block を構成する管理ネット<br>ワーク、コンピュートネット<br>ワーク、ストレージノード間<br>ネットワーク、BMC ネットワー<br>ク <sup>3</sup> はすべて正常に動作してい<br>ますか。              | <ul> <li>ネットワークに障害が発生するとストレージシステムに<br/>も影響が及びます。</li> <li>VSP One SDS Block と独立したネットワークの監視系や調<br/>査用端末などを使用して、ネットワークに障害や性能低下<br/>(ネットワークスイッチ障害、リンク障害、遅延の増加、<br/>パケットロスの増加、期待外のリンクスピード稼働値や<br/>デュプレックス稼働値での接続など)が発生していない<br/>か、確認してください。</li> <li>5分以上継続してネットワーク性能低下が発生している場<br/>合、ストレージシステムの稼働に影響します。ホストから<br/>の I/0 性能の低下や、最悪の場合にはストレージノードが<br/>閉塞するなどの障害を引き起こす可能性があります。</li> <li>ストレージノード間ネットワークの通信で TCP 再送が増<br/>加すると、イベントログ KARS08330-W が出力されます。<br/>TCP 再送は、ネットワークの障害や性能低下、ストレージ<br/>ノード(物理サーバー、NIC など)の障害により発生するこ<br/>とがあります。ネットワークの障害や性能低下、ストレージ</li> </ul> |           |

| 確認項目 | 備考                                                                                                    | チェック<br>欄 |
|------|----------------------------------------------------------------------------------------------------|-----------|
|      | <ul> <li>特に、ネットワークスイッチでのパケット廃棄が起きていないか、リンクスピードとデュプレックスが期待外になっていないか確認してください。</li> <li>各ネットワークにファイアウォールを設置して TCP/UDPボート番号を使ったフィルタリングを行っている場合は、ご使用のモデルの「Hitachi Virtual Storage Platform One SDS Block セットアップガイド」の「通信に必要な TCP/UDPボート番号を許可するように設定できているか確認してください。</li> <li>障害の切り分けのために、一時的に調査用端末などをストレージノード間ネットワークに接続する場合は、障害の切り分けのために、一時的に調査用端末などをストレージノード間ネットワークに接続する場合は、障害の切り分けでためていることを確認してください。</li> <li>ドジードのストレージノード間ネットワークの監視系やネットワークの監視系やネットワーククの監視系やキャットワークとなっていることを確認してください。</li> <li>VSP One SDS Block と独立したネットワークの監視系やネットワークスイッチの叫名のようを確認してください。</li> <li>*メットワークスイッチの小グの確認してください。</li> <li>*メットワークスイッチのインターフェイスがリンクフラップ機能を有効化している場合、ネットワークスイッチのインターフェイスを通知していないか確認してください。</li> <li>*マットダウンしていないか確認してください。</li> <li>*マットダウンしていないか確認してください。</li> <li>*マットダウンしていないか確認してください。</li> <li>*マットダウンしていないか確認してください。</li> <li>*マットダウンしていた場合、リンクフラップの原因を解消したあと、ネットワークスイッチのインターフェイスがリンクフラップのの原因を解消したあと、ネットワークスイッチのインターフェイスがジャットダーのマニュアルを確認してください。</li> <li>* 《Bare metal》ネットワークを冗長化していて、障害により冗長化経路への切り替えなどの復旧処理が発生している場合は、ネットワークの要件の「可用性」に記載された復日時間を満たしていることを確認してください。</li> <li>* 《Bare metal やワークの回びの状態を見るためにはサーバー、ネットワーク、コンビュートネットワーク、ストレージノード間ネットワーク、コンビュートネットワーク、ストレージノード間ネットワークのリンク状態は、REST</li> <li>API/CLI/VSP One SDS Block Administratorを使用した場合、正しく表示されないことがあります。</li> <li>* 《Bare metal》閉塞・閉塞失敗4しているストレージノードの管理ネットワーク、コンビュートネットワーク、ストレージノードの管理ネットワーク、コンビュートネットワークスイッチにあるリンクランブなどを使用してください。</li> <li>* 《Bare metal》別をいたといかります。</li> </ul> |           |
|      | されます。                                                                                                    |           |

| 確認項目                                                | 備考                                                                                                    | チェック<br>欄 |
|-----------------------------------------------------|----------------------------------------------------------------------------------------------------|-----------|
|                                                     | <ul> <li>KARS08304-I、KARS08305-I、KARS08306-I、KARS08313-I、<br/>KARS08314-I、KARS08315-I</li> <li>詳細な仕様は、Bare metal モデルの「Hitachi Virtual<br/>Storage Platform One SDS Block セットアップガイド」<br/>の「ストレージノードの要件」を参照してください。</li> <li>《Bare metal》ストレージノード間ネットワークのリン<br/>ク障害によってストレージノードが閉塞した場合、障害発<br/>生からストレージノードの回復までにリンク状態を回復<br/>させると、以下リンク状態の回復を示すメッセージが出力<br/>されないことがあります。</li> <li>KARS08313-I、KARS08314-I、KARS08315-I<br/>ストレージノード間ネットワークスイッチにあるリンク<br/>ランプを使用し、リンク状態を確認してください。</li> </ul>                                                                                                    |           |
| ≪Bare metal≫各ストレージ<br>ノードのハードウェアは、正常<br>に動作していますか。  | <ul> <li>ハードウェアの動作確認方法は、ハードウェアベンダーの<br/>マニュアルを確認してください。</li> <li>ハードウェアの対処(サーバー、部品の交換など)に関して<br/>は、ハードウェアベンダーのマニュアルを参照、またはサ<br/>ボート先にお問い合わせください。</li> <li>ストレージノードのシステムドライブアクセスの応答が<br/>遅延している場合、メッセージ KARS08205-W が出力されま<br/>す。システムドライブに異常が発生していないか確認し、<br/>必要に応じてハードウェアの対処を実施してください。</li> <li>システムドライブアクセスの一時的な応答遅延の場合は、<br/>KARS08205-W が出力され、システムドライブアクセスの応<br/>答が正常になったことが通知されます。ストレージノー<br/>ドの再起動・ハードウェアの交換を行ったことでシステム<br/>ドライブアクセスの応答が正常になった場合は</li> <li>KARS08206-I が出力されないため、OS 起動後 15 分経過し<br/>ても KARS08205-W が出力されないため、OS 起動後 15 分経過し<br/>ても KARS08205-W が出力されないことでシステムドライ<br/>ブアクセスの応答が正常になったと判断してください。</li> <li>対象のハードウェアの交換および設定変更の際に、一度ス<br/>トレージノードの電源をオフにする必要がある場合、対象<br/>のストレージノードの保守閉塞を実施する必要があります。<br/>ストレージノードの保守閉塞については「Hitachi<br/>Virtual Storage Platform One SDS Block オペレーショ<br/>ンガイド」を参照してください。</li> <li>≪Bare metal》各ストレージノードの電源がオンである<br/>ことを確認してください。ただし、ストレージノード減<br/>設、ストレージノード交換、スペアノード切り換え、スト<br/>レージソフトウェアのアンインストールなどにより使用<br/>しなくなったストレージノードは対象外となります。</li> </ul> |           |
| ≪Bare metal≫各ストレージ<br>ノードのハードウェアは、正し<br>く設定されていますか。 | <ul> <li>シリアル番号、モデル名が設定されていない場合、ストレージノードの構築に失敗します。ハードウェアの設定方法は、ハードウェアベンダーのマニュアルを確認してください。</li> <li>対象のハードウェアの設定変更などをする際に、一度ストレージノードの電源をオフにする必要がある場合、対象のストレージノードがストレージクラスターに組み込まれていて、かつ status が"Ready"のときは手動でストレージノードの保守閉塞を実施する必要があります。</li> </ul>                                                                                                    |           |

| 確認項目                                                                                                    | 備考                                                                                                    | チェック<br>欄 |
|----------------------------------------------------------------------------------------------------|----------------------------------------------------------------------------------------------------|-----------|
|                                                                                                    | ストレージノードの保守閉塞については「Hitachi<br>Virtual Storage Platform One SDS Block オペレーショ<br>ンガイド」を参照してください。                                                                                                    |           |
| ≪Bare metal≫使用している<br>ハードウェアはすべて「Hitachi<br>Virtual Storage Platform One<br>SDS Block ハードウェア互換性<br>リファレンス」の要件を満たし<br>たものですか。 | <ul> <li>最新の「Hitachi Virtual Storage Platform One SDS<br/>Block ハードウェア互換性リファレンス」を確認してくだ<br/>さい。使用しているハードウェアが要件を満たしていな<br/>い場合は、要件を満たすハードウェアを使用してくださ<br/>い。</li> <li>ソフトウェアダウングレードにより、使用しているハード<br/>ウェアが要件を満たさなくなった場合は、すべてのスト<br/>レージノードに対しダンプログファイルを採取して、サ<br/>ポートセンターに連絡してください。</li> <li>対象のハードウェアを交換する際に、一度ストレージノー<br/>ドの電源をオフにする必要がある場合、対象のストレージ<br/>ノードがストレージクラスターに組み込まれていて、かつ<br/>status が"Ready"のときは手動でストレージノードの保守<br/>閉塞を実施する必要があります。<br/>ストレージノードの保守閉塞については「Hitachi<br/>Virtual Storage Platform One SDS Block オペレーショ<br/>ンガイド」を参照してください。</li> </ul>                                                                                                    |           |
| ≪Bare metal≫各ストレージ<br>ノードの BIOS 関連の環境設定<br>は、正しく行われていますか。                                                                    | <ul> <li>BIOS 関連の環境設定方法については、サーバーベンダーの<br/>マニュアルと「Hitachi Virtual Storage Platform One<br/>SDS Block ハードウェア互換性リファレンス」の「サポー<br/>トしているサーバーモデル」を参照してください。</li> <li>BIOS 関連の環境設定を行う際に、一度ストレージノードの<br/>電源をオフにする必要がある場合、対象のストレージノー<br/>ドがストレージクラスターに組み込まれていて、かつ<br/>status が"Ready"のときは手動でストレージノードの保守<br/>閉塞を実施する必要があります。<br/>ストレージノードの保守閉塞については「Hitachi<br/>Virtual Storage Platform One SDS Block オペレーショ<br/>ンガイド」を参照してください。</li> <li>≪Bare metal≫スペアノード切り換え後のストレージ<br/>ノードを再利用する場合、ワンタイムブートオプションが<br/>設定されていないことを確認してください。確認方法は、<br/>Bare metal モデルの「Hitachi Virtual Storage Platform<br/>One SDS Block セットアップガイド」の「ストレージソフ<br/>トウェアをインストールする」を参照してください。</li> </ul> |           |
| ≪Cloud≫各 EC2 インスタンス<br>は、正常に動作していますか。                                                                                        | <ul> <li>AWSマネジメントコンソールから、インスタンスの状態を<br/>確認してください。</li> <li>すべてのインスタンスの状態が[停止済み]の場合は、ストレージシステムを起動する必要があります。ストレージシステムの起動方法は「Hitachi Virtual Storage</li> <li>Platform One SDS Block オペレーションガイド」の「ストレージクラスターを起動する《Cloud》」を参照してく<br/>ださい。</li> </ul>                                                                                                    |           |

| 確認項目                                                   | 備考                                                                                                    | チェック<br>欄 |
|--------------------------------------------------------|----------------------------------------------------------------------------------------------------|-----------|
|                                                        | <ul> <li>ストレージノードのシステムドライブアクセスの応答が<br/>遅延している場合、メッセージKARS08205-Wが出力されま<br/>す。システムドライブアクセスの一時的な応答遅延の場<br/>合は、KARS08205-Wが出力されてから10~15分経過後に<br/>KARS08206-Iが出力され、システムドライブアクセスの応<br/>答が正常になったことが通知されます。KARS08205-Wが出<br/>力されてから15分以上経過してもKARS08206-Iが出力さ<br/>れない場合は、対象ストレージノードに対して「Hitachi<br/>Virtual Storage Platform One SDS Block オペレーショ<br/>ンガイド」の「ストレージノードを保守閉塞する」を行<br/>い、その後「Hitachi Virtual Storage Platform One SDS<br/>Block オペレーションガイド」の「ストレージノードを保<br/>守回復する」を実施してください。対象ストレージノードを保<br/>守回復する」を実施してください。対象ストレージノード<br/>は KARS08205-W に含まれるストレージノード ID より特定<br/>してください。「Hitachi Virtual Storage Platform One<br/>SDS Block オペレーションガイド」の「ストレージノード<br/>を保守回復する」を実施後にシステムドライブアクセスの<br/>応答が正常になった場合は KARS08206-I は出力されない<br/>ため、OS 起動後15分経過しても KARS08205-Wが出力され<br/>ないことでシステムドライブアクセスの応答が正常に<br/>なったと判断してください。OS 起動後に再度 KARS08205-W<br/>が出力される場合は、ストレージクラスターの再構築が<br/>必要になります。その場合には、必要に応じて、ホスト経<br/>由などで別装置にもデータをバックアップしてから、スト<br/>レージクラスターを再構築してください。</li> </ul> |           |
| ≪Cloud≫AWSの環境は、正常に<br>動作していますか。                        | <ul> <li>AWS の Web ページなどから AWS の障害情報を確認してください。</li> <li>AWS Health Dashboard にて対象リージョンの全サービスが正常に動作しているか確認してください。</li> <li>AWS で障害が発生している場合は、障害の復旧を待ってから、ストレージシステムを再度起動する必要があります。ストレージシステムの起動方法は「Hitachi Virtual Storage Platform One SDS Block オペレーションガイド」の「ストレージクラスターを起動する《Cloud》」を参照してください。</li> <li>ストレージノード間ネットワークの通信で TCP 再送が増加すると、イベントログ KARS08330-W が出力されます。TCP 再送は、AWS のネットワークの障害や性能低下、インスタンスの障害により発生することがあります。AWS の障害情報を確認してください。AWS の障害情報を確認してください。AWS の障害情報を確認してください。AWS の障害情報を確認してください。AWS の障害情報を確認してください。AWS で障害が発生していないか問い合わせてください。AWS で障害が発生している場合は、障害の復旧を待ってください。</li> <li>AWS で障害が発生していない状況でマネジメントコンソールにアクセスできない場合は、AWS アカウントの権限を見直してください。</li> </ul>                                                                                                    |           |
| ≪Cloud≫AWS を操作するアカ<br>ウントや IAM ロールは、必要な<br>権限を持っていますか。 | AWS のマニュアルおよび Cloud モデルの「Hitachi Virtual<br>Storage Platform One SDS Block セットアップガイド」を参<br>照して、操作に必要な権限を持っているかどうか確認してくだ<br>さい。                                                                                                    |           |

| 確認項目                                                                                                    | 備考                                                                                                    | チェック<br>欄 |
|----------------------------------------------------------------------------------------------------|----------------------------------------------------------------------------------------------------|-----------|
|                                                                                                    | EBS 暗号化を利用している場合は、AWS Key Management<br>Service ヘアクセスするための権限を追加する必要がありま<br>す。詳細は、AWS のユーザーガイドを参照してください。                                                                                                    |           |
| ≪Cloud≫コントローラーノー<br>ド上で AWS CLI を操作する IAM<br>ユーザーは、必要な権限を持っ<br>ていますか。                                                                                                    | AWS のマニュアルおよび Cloud モデルの「Hitachi Virtual<br>Storage Platform One SDS Block セットアップガイド」を参<br>照して、操作に必要な権限を持っているかどうか確認してくだ<br>さい。<br>EBS 暗号化を利用している場合は、AWS Key Management<br>Service ヘアクセスするための権限を追加する必要がありま<br>す。詳細は、AWS のユーザーガイドを参照してください。                                                                                                    |           |
| ≪Cloud≫AWS のリソースが十<br>分確保されていますか。                                                                                                    | AWS のマニュアルおよび Cloud モデルの「Hitachi Virtual<br>Storage Platform One SDS Block セットアップガイド」を参<br>照して、VSP One SDS Blockを構築するために必要なリソース<br>が確保されているかどうか確認してください。                                                                                                    |           |
| VSP One SDS Block を構成する<br>管理ネットワーク、コンピュー<br>トネットワーク、ストレージ<br>ノード間ネットワーク、BMC<br>ネットワーク <sup>3</sup> 上から、使用し<br>なくなったストレージノードが<br>切り離されていますか。                                                                     | <ul> <li>《Cloud》ストレージノード減設、ストレージノード交換、<br/>ストレージソフトウェアのアンインストールなどにより<br/>使用しなくなったストレージノードの VM は各手順に従っ<br/>て確実に削除してください。</li> <li>使用しなくなったストレージノードの VM を削除しないま<br/>まにしておいた場合、ストレージノードの VM を削除しないま<br/>まにしておいた場合、ストレージノードの VM に残ってい<br/>るネットワーク設定などにより、IP アドレス重複などのト<br/>ラブルを引き起こす可能性があります。</li> <li>《Bare metal》ストレージノード減設、ストレージノード<br/>交換、スペアノード切り換え、ストレージソフトウェアの<br/>アンインストールなどにより使用しなくなったストレー<br/>ジノードの物理サーバーをネットワークから切り離して<br/>ください。また、使用しなくなったストレージノードの 0S<br/>が期待外に起動しないような対処(システムディスクの<br/>データの消去や使用していたシステムディスクをブート<br/>対象から外すなど)を行ってください。ネットワーク接続<br/>されたままにしておいた場合、物理サーバーに残っている<br/>ネットワーク設定などにより、IP アドレス重複などのトラ<br/>ブルを引き起こす可能性があります。また、使用しなく<br/>なったストレージノードに関連するイベントログや監査<br/>ログが出力される可能性があります。</li> </ul> |           |
| ≪Bare metal≫Bare metal モ<br>デルの「Hitachi Virtual<br>Storage Platform One SDS<br>Block セットアップガイド」の<br>「ストレージノード単位のセッ<br>トアップを行う」に従って、<br>Network port configuration<br>画面でポートの設定を実施した<br>場合、各ポートは正しく設定さ<br>れていますか。 | <ul> <li>以下のケースで、ポートの設定(MACアドレス)が期待どおりか<br/>確認してください。</li> <li>ストレージクラスター構築の操作実行中に処理が失敗した場合、すべてのストレージノードで下記のAとCを比較してください。</li> <li>ストレージノード増設の操作実行中に処理が失敗した場合、すべての増設対象のストレージノードで下記のAとCを比較してください。</li> <li>ストレージノード交換の操作実行中に処理が失敗した場合、交換対象のストレージノードで下記のAとCを比較してください。</li> <li>イベントログでスペアノードのネットワークに関するエラーが出力されている場合、エラーが出力されているスペアノードで下記のAとCを比較してください。</li> <li>イベントログでネットワークの冗長度に関する警告が出力されている場合、警告が出ているストレージノードで下記のBとCを比較してください。</li> </ul>                                                                                                    |           |

| 確認項目                                                                                                    | 備考                                                                                                    | チェック<br>欄 |
|----------------------------------------------------------------------------------------------------|----------------------------------------------------------------------------------------------------|-----------|
|                                                                                                    | <ul> <li>A. iL0 リモートコンソール(HTML5 Console)にログイン後、Top menu 画面で[Show setting]を選択して表示されるポートの設定内容</li> <li>B. VSP One SDS Block Administrator で警告が出ているストレージノードのポートの MAC アドレス</li> <li>C. iL0 の Web インターフェイス画面にあるナビゲーションツリーで[System Information]を選択後、[Network]タブを選択し、表示されるポートの MAC アドレス</li> </ul> |           |
| ≪Cloud≫VM構成ファイルを格<br>納する先の Amazon S3 バケット<br>名にピリオド(".")が含まれて<br>いませんか。                                                                                                    | VM 構成ファイルを格納する先の Amazon S3 バケット名にピリ<br>オド(".")が含まれている場合は、バケット名をピリオド(".")<br>を含まない名称に変更してください。または、ピリオド(".")<br>が含まれていない既存のバケットを使用してください。<br>Amazon S3 バケット名を確認する方法については、Cloud モデ<br>ルの「Hitachi Virtual Storage Platform One SDS Block<br>セットアップガイド」の「Amazon S3 の操作例」を参照してく<br>ださい。           |           |
| <ol> <li>VSP One SDS Block インストーラーでの操作(コントローラーノードでの操作)は Cloud モデルの場合のみ<br/>です。Bare metal モデルの場合は、ストレージノードの増設・交換、構成情報の変更・設定、構成ファイル<br/>のエクスポートはコントローラーノードでの操作となります。</li> <li>構成情報の変更・設定を実施する場合は変更後の管理ネットワークの IP アドレスが FQDN に対する DNS レ<br/>コードとして入っている必要があります。</li> <li>BMC ネットワークは Bare metal モデルのみです。</li> <li>ストレージノードが閉塞・閉塞失敗している場合、status は以下のいずれかになります。</li> <li>"TemporaryBlockage"、 "MaintenanceBlockage"、 "PersistentBlockage"、 "InstallationFailed"、<br/>"RemovalFailedAndMaintenanceBlockage"、 "RemovalFailedAndPersistentBlockage"、<br/>"RemovalFailedAndMultipleFailures"</li> </ol> |                                                                                                    |           |

2.3

## 障害が特定の操作時に発生した場合

障害発生時の操作と障害内容が下表に該当する場合、参照先に従って障害に対処してください。

| 操作                           | 障害内容                                                                                                    | 参照先                                           |
|------------------------------|----------------------------------------------------------------------------------------------------|-----------------------------------------------|
| ≪Bare metal≫スト<br>レージクラスター構築 | Bare metal モデルの「Hitachi Virtual Storage<br>Platform One SDS Block セットアップガイド」<br>の「ストレージソフトウェアをインストールす<br>る」手順を実施中に、以下のいずれかが発生し<br>た。<br>・ インストールが進まない<br>・ エラーメッセージ表示<br>・ コンソールインターフェイスが起動しない                                                                        | 「ストレージソフトウェアイン<br>ストール時の障害の対処≪Bare<br>metal≫」 |
|                              | <ul> <li>Bare metal モデルの「Hitachi Virtual Storage</li> <li>Platform One SDS Block セットアップガイド」</li> <li>の「ストレージノード単位のセットアップを行う」手順を実施中に、以下のいずれかが発生した。</li> <li>. 画面レイアウトの崩れ</li> <li>. キーボード入力操作が反映されない</li> <li>. セットアップユーザーのログインに関する問題</li> <li>. エラーメッセージ表示</li> </ul> | 「ストレージノード単位のセッ<br>トアップ時の障害の対処≪Bare<br>metal≫」 |

| 操作                         | 障害内容                                                                                                    | 参照先                                           |
|----------------------------|----------------------------------------------------------------------------------------------------|-----------------------------------------------|
|                            | <ul> <li>手順実施中の電断</li> </ul>                                                                                                    |                                               |
|                            | <ul> <li>Bare metal モデルの「Hitachi Virtual Storage<br/>Platform One SDS Block セットアップガイド」<br/>の「ストレージクラスターを構築する」手順を実施中に、以下のいずれかが発生した。</li> <li>VSSB 構成ファイル転送時の SFTP 接続でエラーが発生</li> <li>エラーメッセージ表示</li> <li>180 分以上応答なし</li> <li>コンソールインターフェイス画面の表示が消えた</li> </ul>                                                                                                    | 「ストレージクラスター構築時<br>の障害の対処≪Bare metal≫」         |
|                            | セットアップ作業のストレージクラスター構築<br>実行後に、ドライブが認識できなかった。                                                                                                    | 「ドライブが認識されない場合<br>の対処≪Bare metal≫」            |
| ≪Cloud≫ストレージ<br>クラスター構築    | <ul> <li>Cloud モデルの「Hitachi Virtual Storage</li> <li>Platform One SDS Block セットアップガイド」</li> <li>の「ストレージクラスターを構築する」手順を実施中に、以下のいずれかが発生した。</li> <li>作成したスタックのステータスがエラーとなった</li> <li>スタックの作成を開始後 60 分以上経過しても、ルートスタックの出力タブの情報に、キーが"InstallationStatus"である項目が表示されない</li> <li>スタックの作成を開始後 180 分以上経過しても、ルートスタックの出力タブの情報にある、"InstallationStatus"が"InProgress"となっている</li> <li>ルートスタックの出力タブの情報にある、"InstallationStatus"が"Failed"になった</li> </ul> | 「ストレージクラスター構築時<br>の障害の対処≪Cloud≫」              |
|                            | セットアップ作業のストレージクラスター構築<br>実行後に、ドライブが認識できなかった。                                                                                                    | 「ドライブが認識されない場合<br>の対処≪Cloud≫」                 |
| ストレージクラスター<br>の起動・停止       | ストレージクラスターの起動時に障害が発生した。<br>ストレージクラスターの停止時に障害が発生した。                                                                                                    | 「ストレージクラスターの起<br>動・停止操作時の障害の対処」               |
| ≪Bare metal≫スト<br>レージノード増設 | Bare metal モデルの「Hitachi Virtual Storage<br>Platform One SDS Block セットアップガイド」<br>の「ストレージソフトウェアをインストールす<br>る」手順を実施中に、以下のいずれかが発生し<br>た。<br>・ インストールが進まない<br>・ エラーメッセージ表示<br>・ コンソールインターフェイスが起動しない                                                                                                    | 「ストレージソフトウェアイン<br>ストール時の障害の対処≪Bare<br>metal≫」 |
|                            | <ul> <li>Bare metal モデルの「Hitachi Virtual Storage</li> <li>Platform One SDS Block セットアップガイド」</li> <li>の「ストレージノード単位のセットアップを行う」手順を実施中に、以下のいずれかが発生した。</li> <li>・ 画面レイアウトの崩れ</li> <li>・ キーボード入力操作が反映されない</li> <li>・ セットアップユーザーのログインに関する問題</li> <li>・ エラーメッセージ表示</li> </ul>                                                                                                    | 「ストレージノード単位のセッ<br>トアップ時の障害の対処≪Bare<br>metal≫」 |

| 操作                         | 障害内容                                                                                                    | 参照先                                                                                            |
|----------------------------|----------------------------------------------------------------------------------------------------|------------------------------------------------------------------------------------------------|
|                            | <ul> <li>手順実施中の電断</li> </ul>                                                                                                    |                                                                                                |
|                            | ストレージノード増設実行時に以下が発生した。<br>・ ジョブのエラー終了(ジョブの state が<br>″failed″になった)                                                                                                    | 「ストレージノード増設時の障<br>害の対処≪Bare metal≫」                                                            |
|                            | ストレージノード増設実行後に、ドライブが認識<br>できなかった。                                                                                                    | 「ドライブが認識されない場合<br>の対処≪Bare metal≫」                                                             |
| ≪Cloud≫ストレージ<br>ノード増設      | <ul> <li>ストレージノード増設(hsdsinstall -a)実行時</li> <li>に以下のいずれかが発生した。</li> <li>エラーメッセージ表示</li> <li>コントローラーノードとのアクセスが切断された</li> <li>セッションマネージャーの接続が切れた、またはセッションマネージャーの画面を閉じてしまった</li> </ul>                                                                                                    | 「ストレージノード増設時の障<br>害の対処≪Cloud≫」                                                                 |
|                            | ストレージノード増設実行後に、ドライブが認識<br>できなかった。                                                                                                    | 「ドライブが認識されない場合<br>の対処≪Cloud≫」                                                                  |
| ≪Bare metal≫スト<br>レージノード減設 | ストレージノード減設実行時に以下が発生した。<br>・ ジョブのエラー終了(ジョブの state が<br>"failed"になった)                                                                                                    | 「ストレージノード減設時の障<br>害の対処≪Bare metal≫」                                                            |
| ≪Bare metal≫スト<br>レージノード交換 | <ul> <li>Bare metal モデルの「Hitachi Virtual Storage<br/>Platform One SDS Block セットアップガイド」<br/>の「ストレージソフトウェアをインストールす<br/>る」手順を実施中に、以下のいずれかが発生した。</li> <li>インストールが進まない</li> <li>エラーメッセージ表示</li> <li>コンソールインターフェイスが起動しない</li> <li>Bare metal モデルの「Hitachi Virtual Storage<br/>Platform One SDS Block セットアップガイド」<br/>の「ストレージノード単位のセットアップを行<br/>う」手順を実施中に、以下のいずれかが発生した。</li> </ul> | 「ストレージソフトウェアイン<br>ストール時の障害の対処≪Bare<br>metal≫」<br>「ストレージノード単位のセッ<br>トアップ時の障害の対処≪Bare<br>metal≫」 |
|                            | <ul> <li>         ・ 画面レイアウトの崩れ         ・ キーボード入力操作が反映されない         ・ セットアップユーザーのログインに関する問         題         ・ エラーメッセージ表示         ・ 手順実施中の電断     </li> </ul>                                                                                                    |                                                                                                |
|                            | ストレージノード交換実行時に以下が発生した。<br>・ ジョブのエラー終了(ジョブの state が                                                                                                    | 「ストレージノード交換時の障<br>害の対処≪Bare metal≫」                                                            |
|                            | ストレージノード交換実行後に、ドライブが認識<br>できなかった。                                                                                                    | 「ドライブが認識されない場合<br>の対処≪Bare metal≫」                                                             |
| ≪Cloud≫ストレージ<br>ノード交換      | <ul> <li>ストレージノード交換(hsdsinstall -r)実行時<br/>に以下のいずれかが発生した。</li> <li>エラーメッセージ表示</li> <li>コントローラーノードとのアクセスが切断さ<br/>れた</li> <li>セッションマネージャーの接続が切れた、ま<br/>たはセッションマネージャーの画面を閉じて<br/>しまった</li> </ul>                                                                                                    | 「ストレージノード交換時の障<br>害の対処≪Cloud≫」                                                                 |

| 操作                                     | 障害内容                                                                                                    | 参照先                                                 |
|----------------------------------------|----------------------------------------------------------------------------------------------------|-----------------------------------------------------|
|                                        | ストレージノード交換実行後に、ドライブが認識<br>できなかった。                                                                                                    | 「ドライブが認識されない場合<br>の対処≪Cloud≫」                       |
| ドライブ増設                                 | 増設したドライブが認識できなかった。                                                                                                    | 「ドライブが認識されない場合<br>の対処」                              |
|                                        | ドライブ増設後に性能低下が発生した。                                                                                                    | 「性能低下が生じた場合の対処」                                     |
| ≪Bare metal≫ドライ                        | ロケーター LED の点消灯ができなかった。                                                                                                    | 「ロケーター LED 点消灯時の障                                   |
| ブ減設                                    | REST API、CLI または VSP One SDS Block<br>Administrator で表示されるロケーター LED の点<br>消灯状態が、物理ドライブのロケーター LED の点<br>消灯状態と一致していない。                                                                                                    | 害の対処≪Bare metal≫」                                   |
| ≪Bare metal≫ドライ                        | ロケーター LED の点消灯ができなかった。                                                                                                    | 「ロケーター LED 点消灯時の障                                   |
| ブ交換<br>                                | REST API、CLI または VSP One SDS Block<br>Administrator で表示されるロケーター LED の点<br>消灯状態が、物理ドライブのロケーター LED の点<br>消灯状態と一致していない。                                                                                                    | 害の対処≪Bare metal≫」                                   |
| ≪Bare metal≫構成情<br>報の変更・設定             | <ul> <li>構成情報の変更・設定コマンド実行時に以下のいずれかが発生した。</li> <li>エラーメッセージ表示</li> <li>60分以上応答なし</li> <li>構成情報の変更・設定操作を中断した*</li> <li>《Bare metal》コントローラーノードが操作できない</li> <li>《Bare metal》コントローラーノードが停止した</li> </ul>                                                            | 「構成情報の変更・設定時の障害<br>の対処≪Bare metal≫」                 |
| ユーザー認証                                 | <ul> <li>ユーザー認証に失敗し、以下のいずれかが発生した。</li> <li>VSP One SDS Block Administrator のログインに失敗し、エラーメッセージが表示された</li> <li>REST API/CLI 実行時に、HTTP ステータスコード 401 や 403 が返却された</li> <li>REST API/CLI 実行時に、トラブルシューティングガイドに従って認証エラーに対処する、という Solution が表示された</li> </ul>          | 「ユーザー認証エラー発生時の<br>対処」                               |
| スナップショットボ<br>リュームの削除                   | スナップショットボリューム削除時に以下が発<br>生した。<br>・ ジョブのエラー終了(ジョブの state が<br>″failed"になった)                                                                                                    | 「スナップショットボリューム<br>削除時の障害の対処」                        |
| VSP One SDS Blockの<br>ダンプログファイルの<br>採取 | <ul> <li>VSP One SDS Block のダンプログファイル採取実行時に、以下のいずれかが発生した。</li> <li>ダンプログファイルを採取する REST<br/>API/CLI の実行時にエラーメッセージが表示<br/>された</li> <li>ダンプログファイルの作成に失敗した(ダン<br/>プログファイル作成状況を確認する REST<br/>API/CLI の status が"Failed")</li> <li>ダンプログファイルのダウンロードが失敗した</li> </ul> | 「VSP One SDS Block のダンプ<br>ログファイルの採取時のトラブ<br>ルシュート」 |
| ≪Bare metal≫構成<br>バックアップ               | 構成情報のバックアップ作成時にエラーメッ<br>セージが出力された。                                                                                                    | 「構成情報のバックアップ作成<br>時に発生した特定エラーへの対<br>処≪Bare metal≫」  |
| * 誤操作や通信障害など                           | でコンソールが終了してしまった場合を含みます。                                                                                                    |                                                     |
## 2.4 VSP One SDS Block Administrator でヘルスス テータス異常を検知した場合

VSP One SDS Block Administrator でヘルスステータス異常を検知した場合、以下のフローに従っ て障害に対処してください。

障害を切り分ける

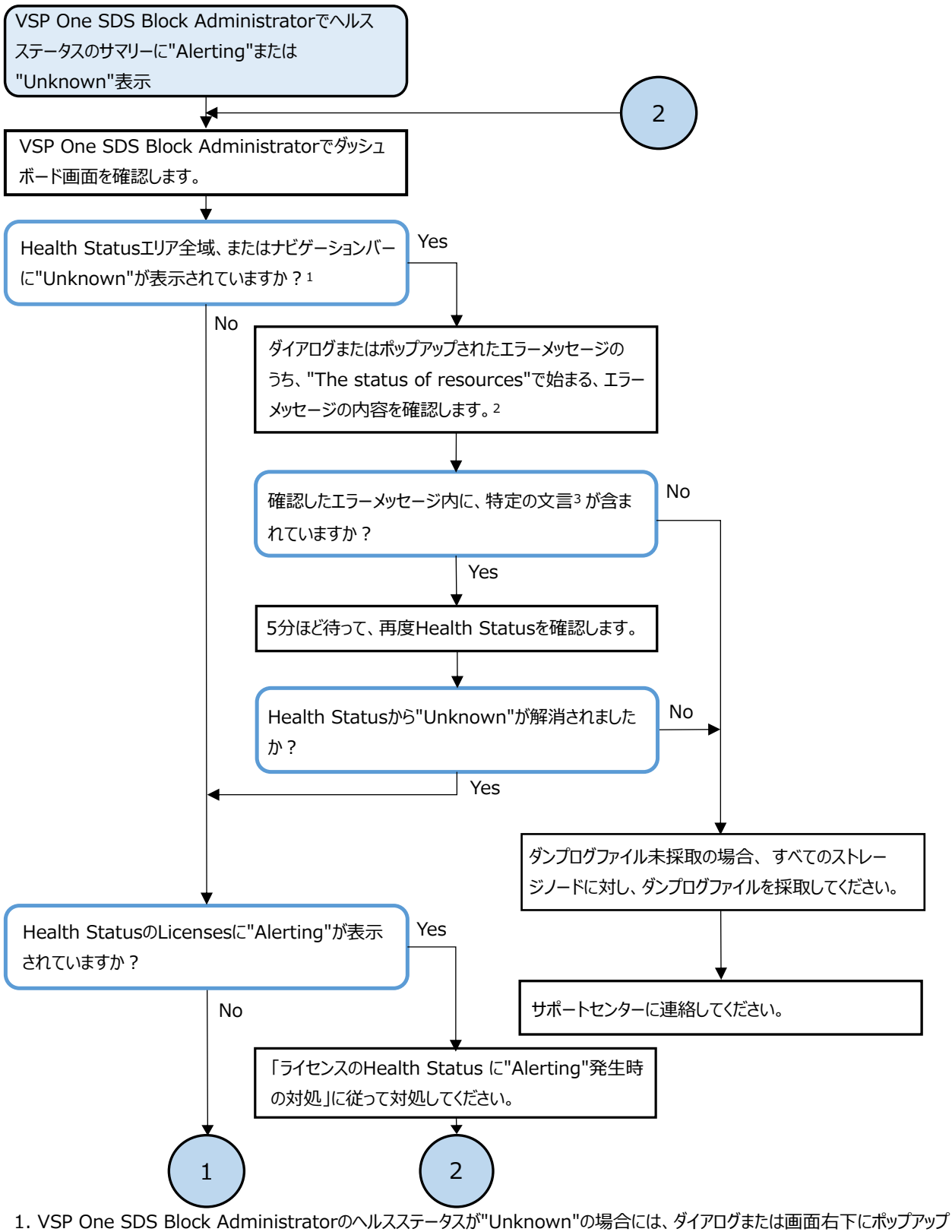

- でエラーメッセージが表示されます。
- 2. ダイアログまたはポップアップが"The status of resources"で始まらないメッセージの場合は、その対処方法に従ってください。 それでも解消されない場合は、すべてのストレージノードに対し、ダンプログファイルを採取し、サポートセンターに連絡してください。
- 3. 対象となる文言は以下のとおりです。

"Timeout"、"503 Service Unavailable"、"504 Gateway Timeout"

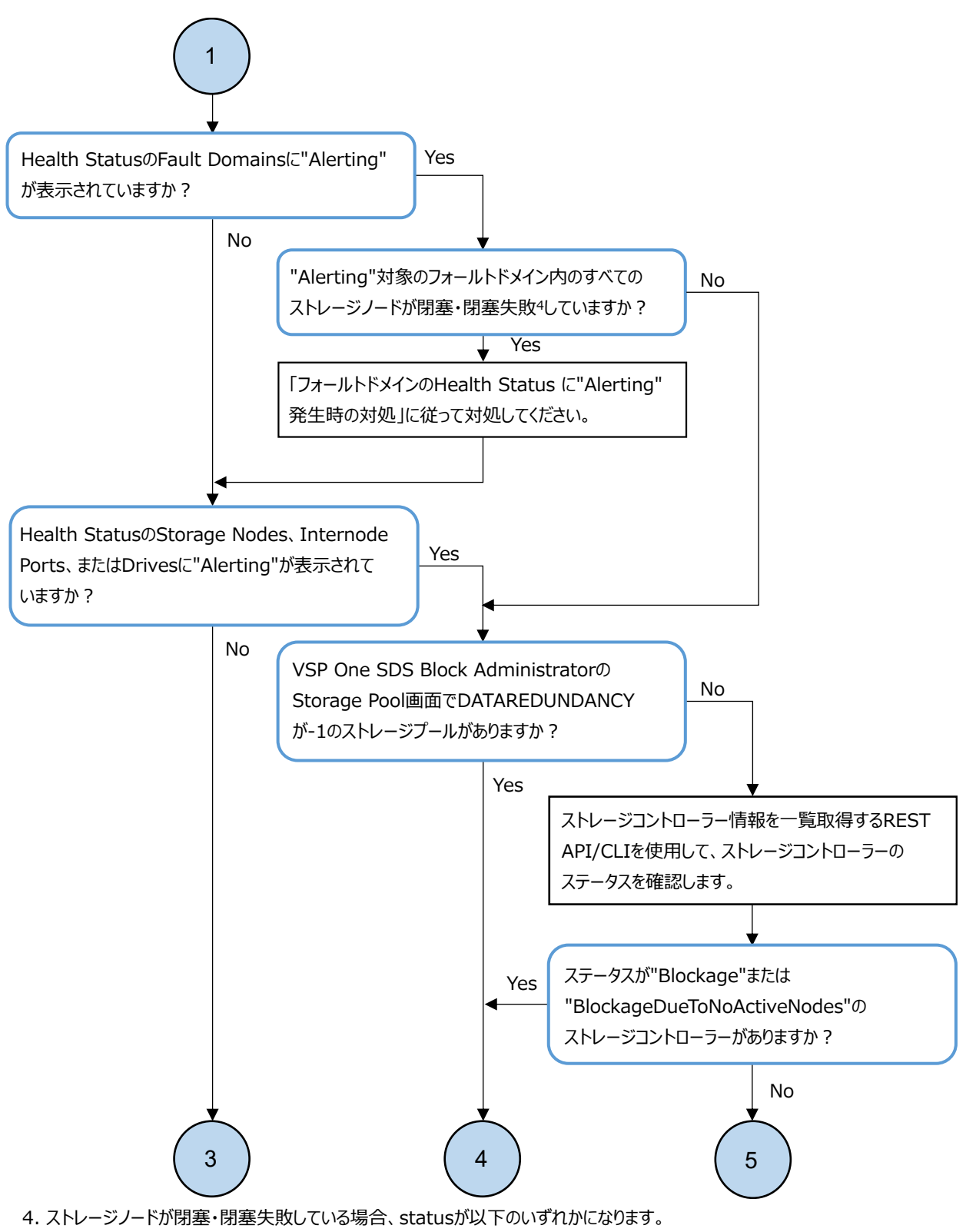

"TemporaryBlockage"、"MaintenanceBlockage"、"PersistentBlockage"、"InstallationFailed"、

"TemporaryBlockageFailed"、"MaintenanceBlockageFailed"、"RemovalFailedAndTemporaryBlockage"、

"Removal Failed And Maintenance Blockage", "Removal Failed And Persistent Blockage", "Removal Failed And Persistent Blockage, "Removal Failed And Persistent Blockage, "Removal Failed And Persistent Blockage, "Rem

"RemovalFailedAndMultipleFailures"

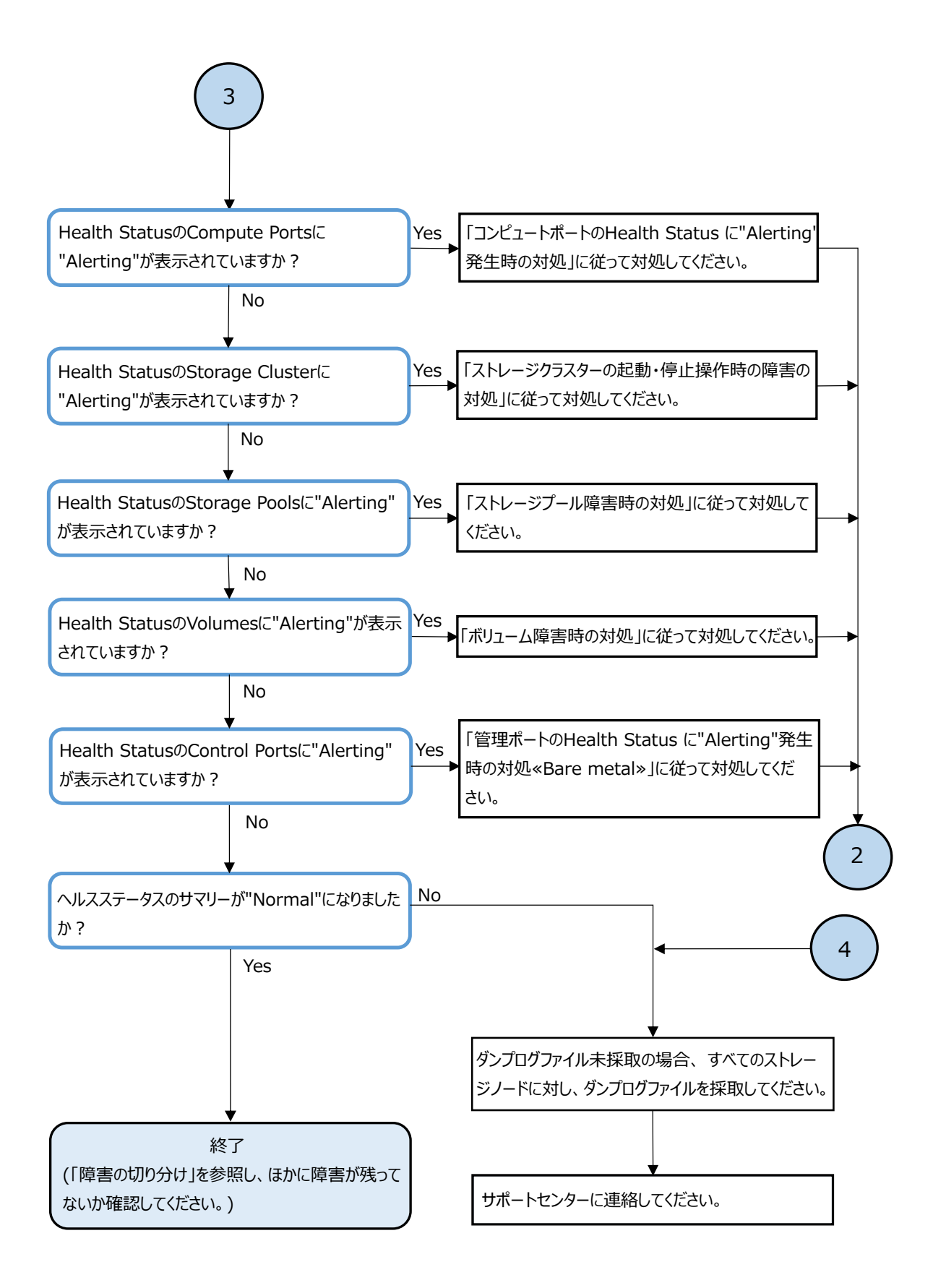

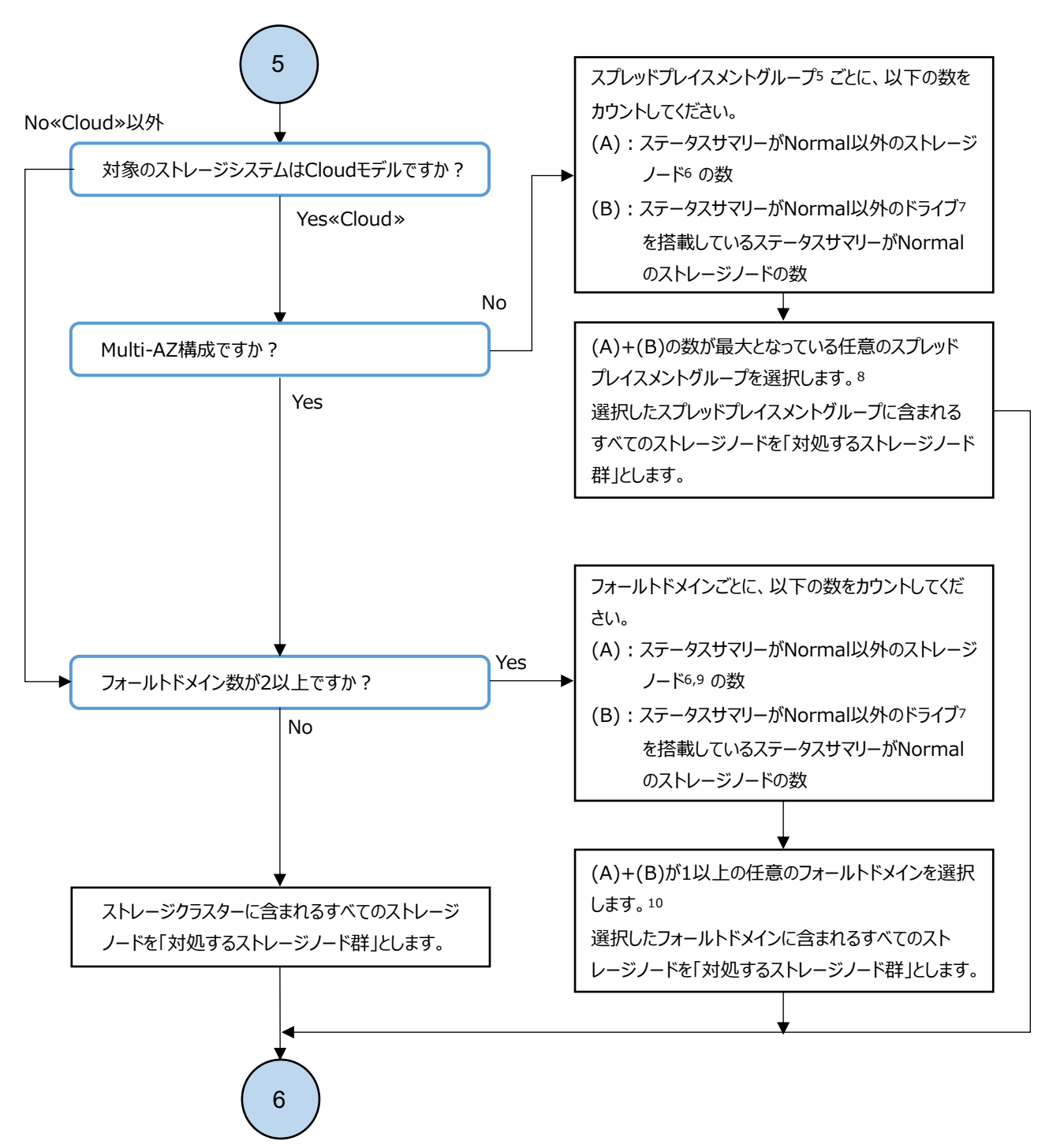

- 5. 各ストレージノードが所属しているスプレッドプレイスメントグループ名は、AWSマネジメントコンソールの「プレイスメントグループ」 から確認できます。
- 6. ストレージノードのステータスは、VSP One SDS Block AdministratorのStorage Nodes画面やストレージノード情報を 一覧取得するREST API/CLIで確認できます。
- 7. ドライブのステータスは、VSP One SDS Block AdministratorのDrives画面やドライブ情報を一覧取得するREST API/CLIで確認できます。
- 8. (A)+(B)の数が最大となっているスプレッドプレイスメントグループが複数あり、その中にクラスターマスターノードを含む スプレッドプレイスメントグループがある場合は、クラスターマスターノードを含むスプレッドプレイスメントグループを選択 することを推奨します。
- 9. «Cloud»対象のストレージノードはタイブレーカーノードも含みます。
- 10. 冗長度の回復を優先する場合は、(A)+(B)が1以上かつ最小の値を持つフォールトドメインを選択することを推奨します。

障害を切り分ける

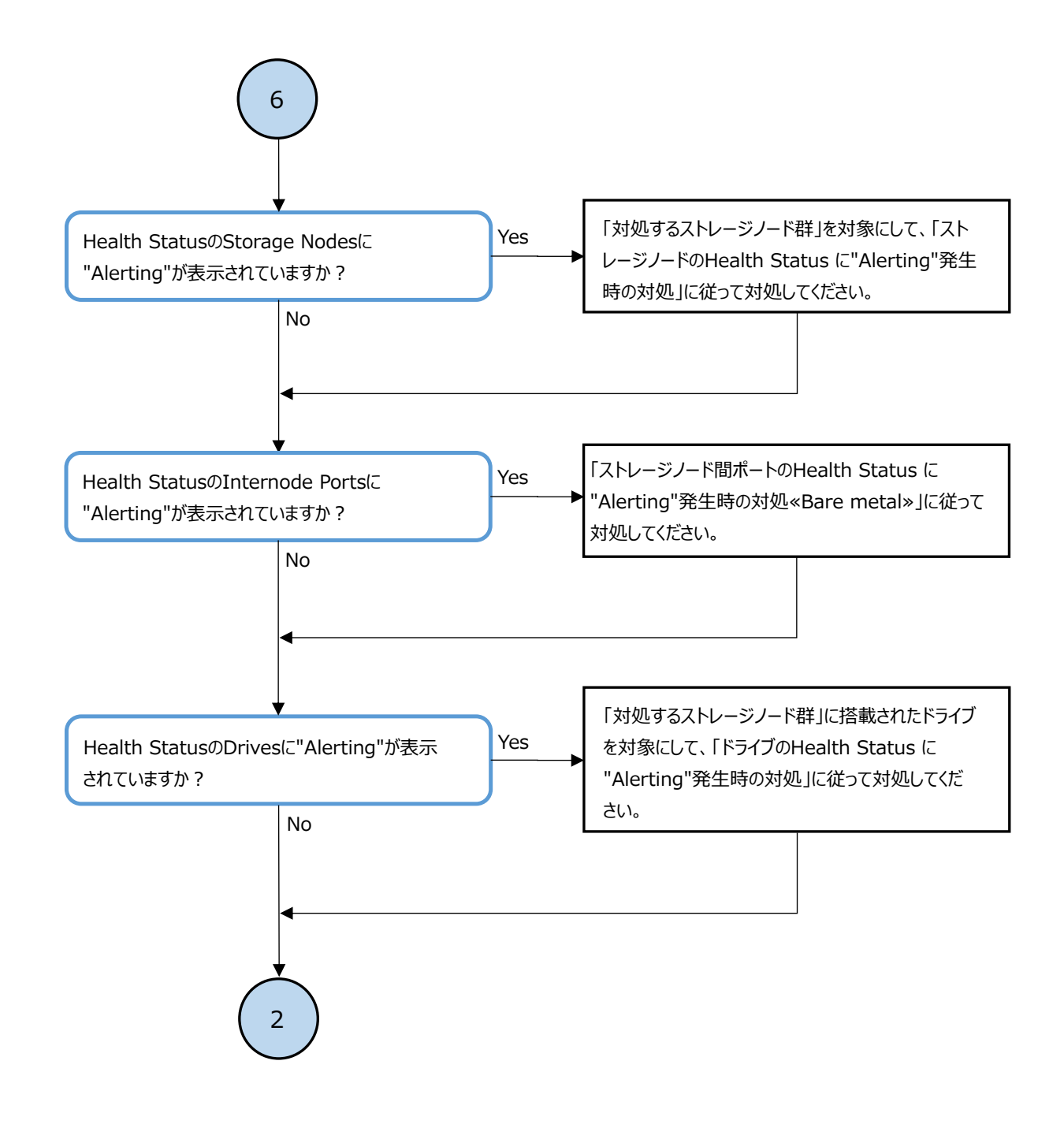

2.5

## ストレージクラスターで障害を検知した場合

VSP One SDS Block のストレージクラスターで障害を検知した場合、以下のフローに従って障害に 対処してください。

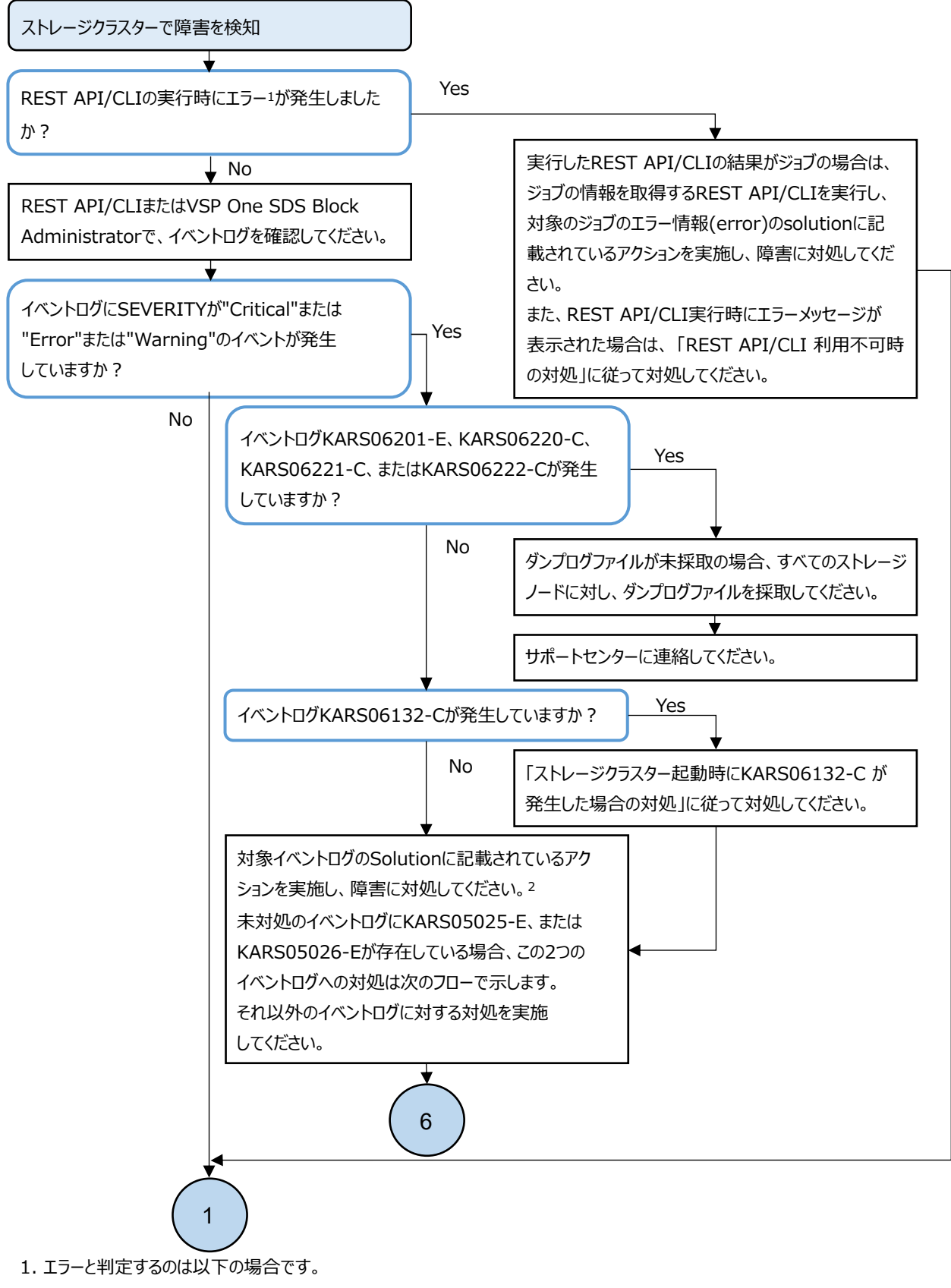

- ・REST API/CLI実行時にエラーメッセージが表示された場合
- ・ジョブの情報を取得するREST API/CLIを実行し、対象のジョブのエラー情報(error)が格納されている場合
- 2. "Critical"と"Error"と"Warning"のイベントが複数同時に発生している場合、Critical > Error > Warningの順に 任意のイベントから対処してください。

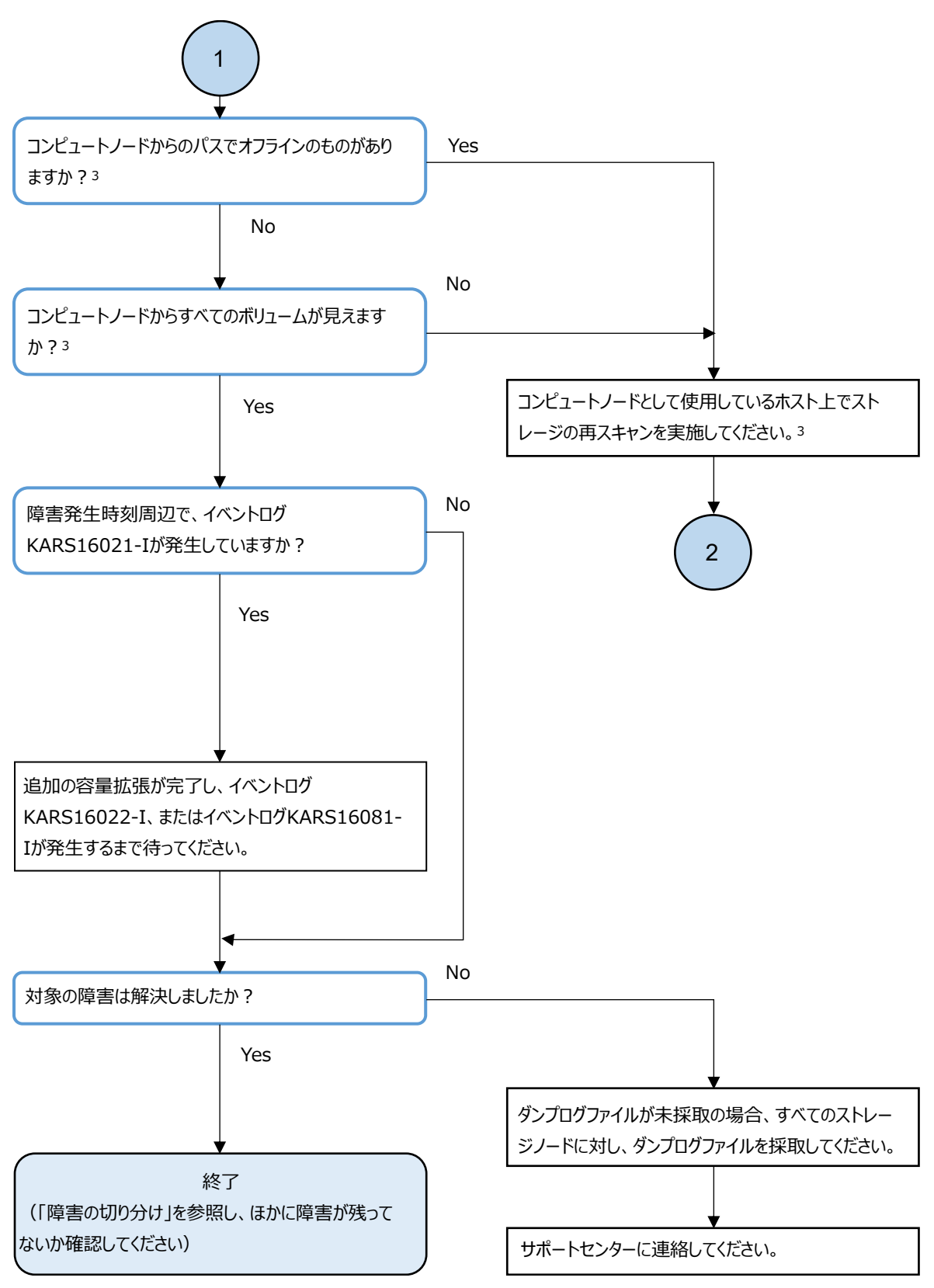

3. VPS内にコンピュートノードが登録されている場合、VPS管理者にも確認を依頼してください。

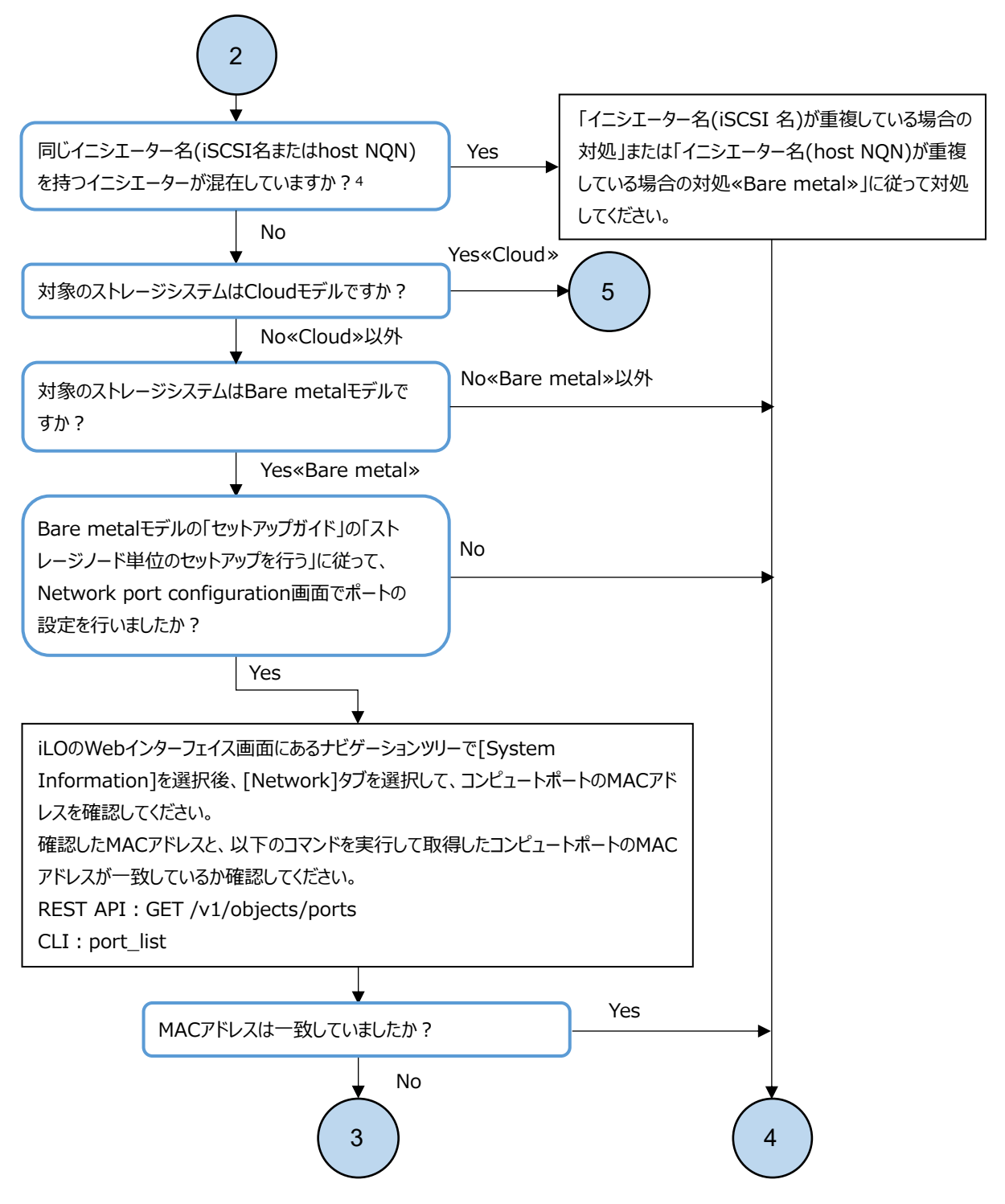

 4. iSCSI接続の場合は、「オペレーションガイド」の「コンピュートノードのイニシエーター情報を登録する」の「iSCSI 接続している 場合」手順1.を参照して、イニシエーター名(iSCSI名)が重複していないかを確認してください。VPS内にイニシエーターが 登録されているか確認し登録されている場合は、VPS管理者に確認してください。
 «Bare metal»NVMe/TCP接続の場合は、「オペレーションガイド」の「コンピュートノードのイニシエーター情報を登録する」 の「NVMe/TCP 接続している場合 «Bare metal»」手順1.を参照して、イニシエーター名(host NQN)が重複して いないかを確認してください。VPS内にイニシエーターが登録されているか確認し登録されている場合は、VPS管理者に 確認してください。

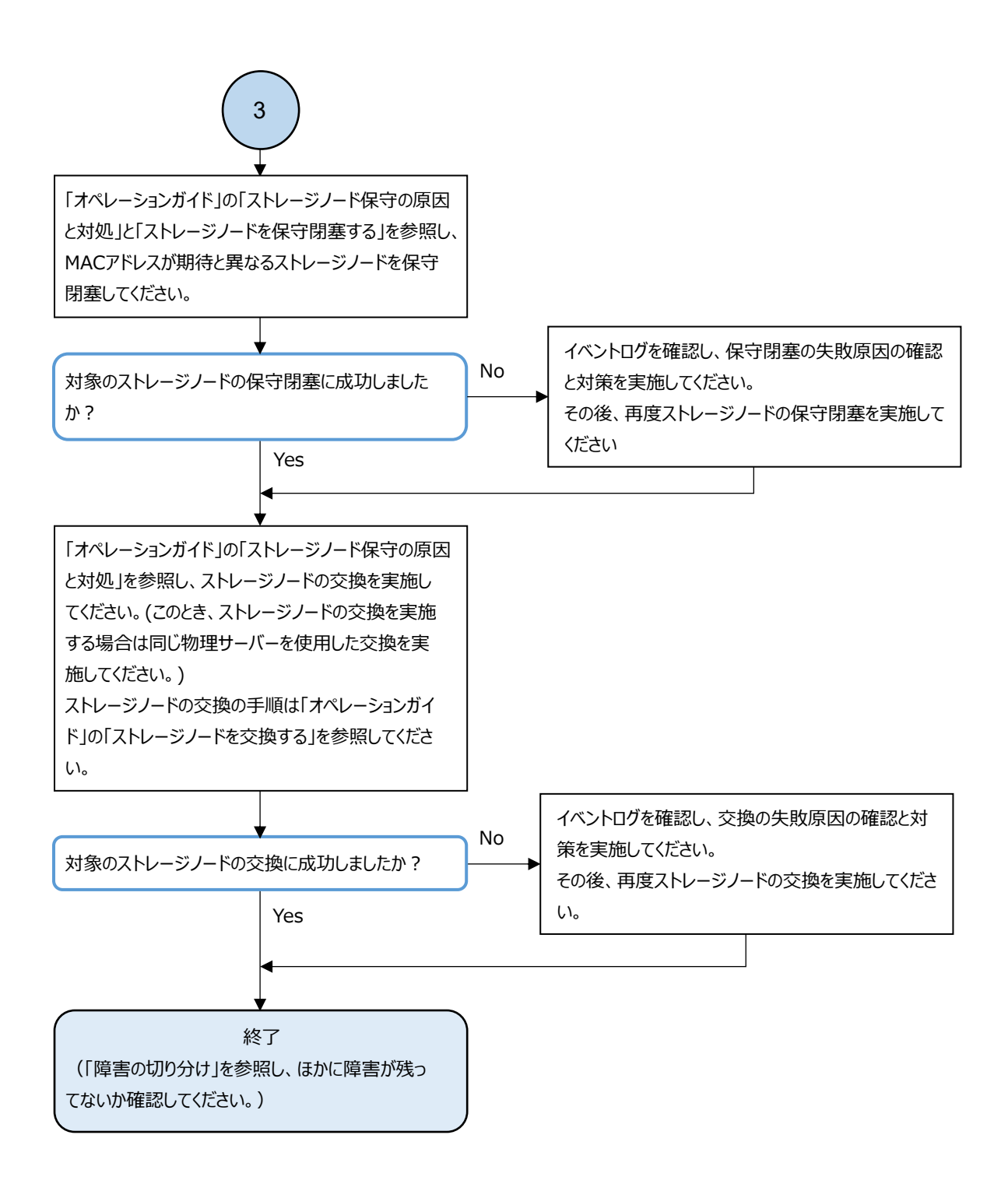

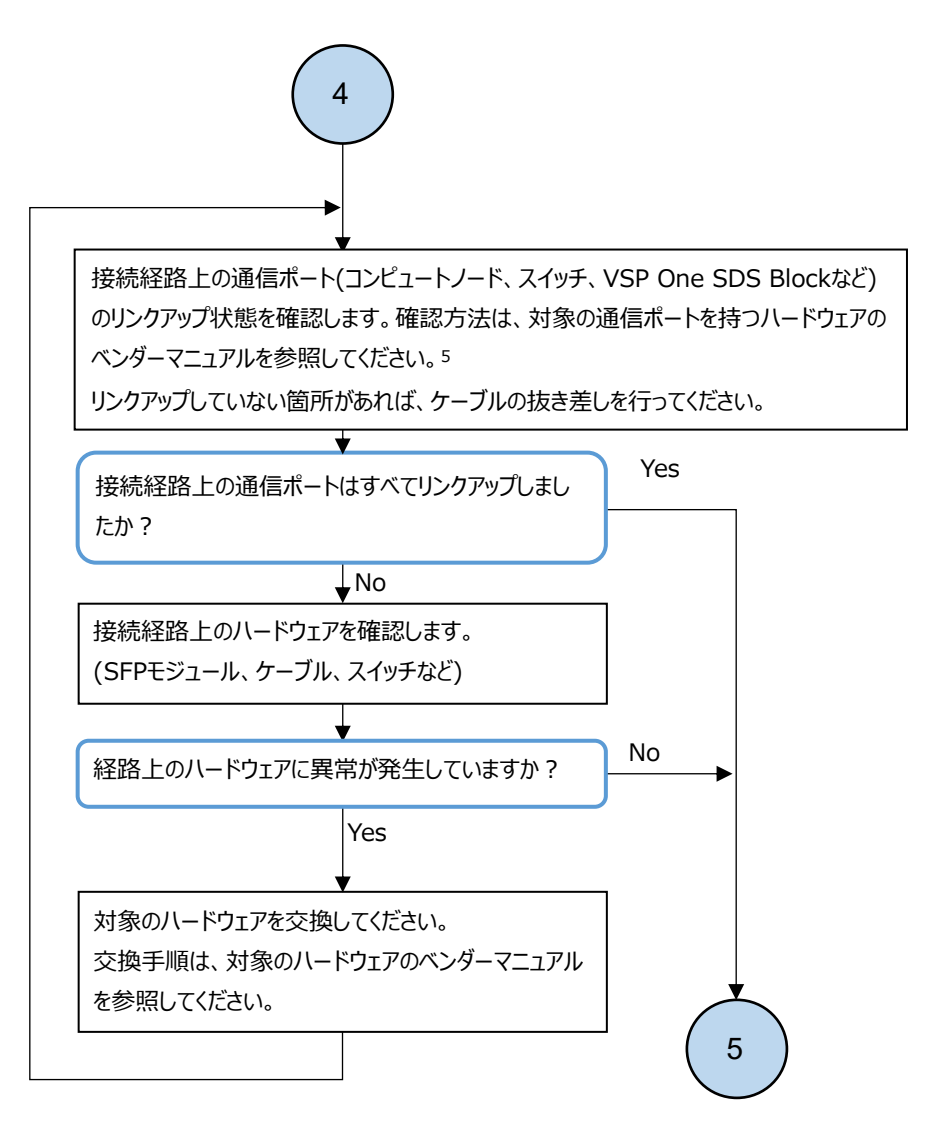

5. VSP One SDS Blockのコンピュートポートのリンクアップ状態を確認するには、「オペレーションガイド」の「コンピュートポートを管理する」を参照して、portSpeedを確認してください。

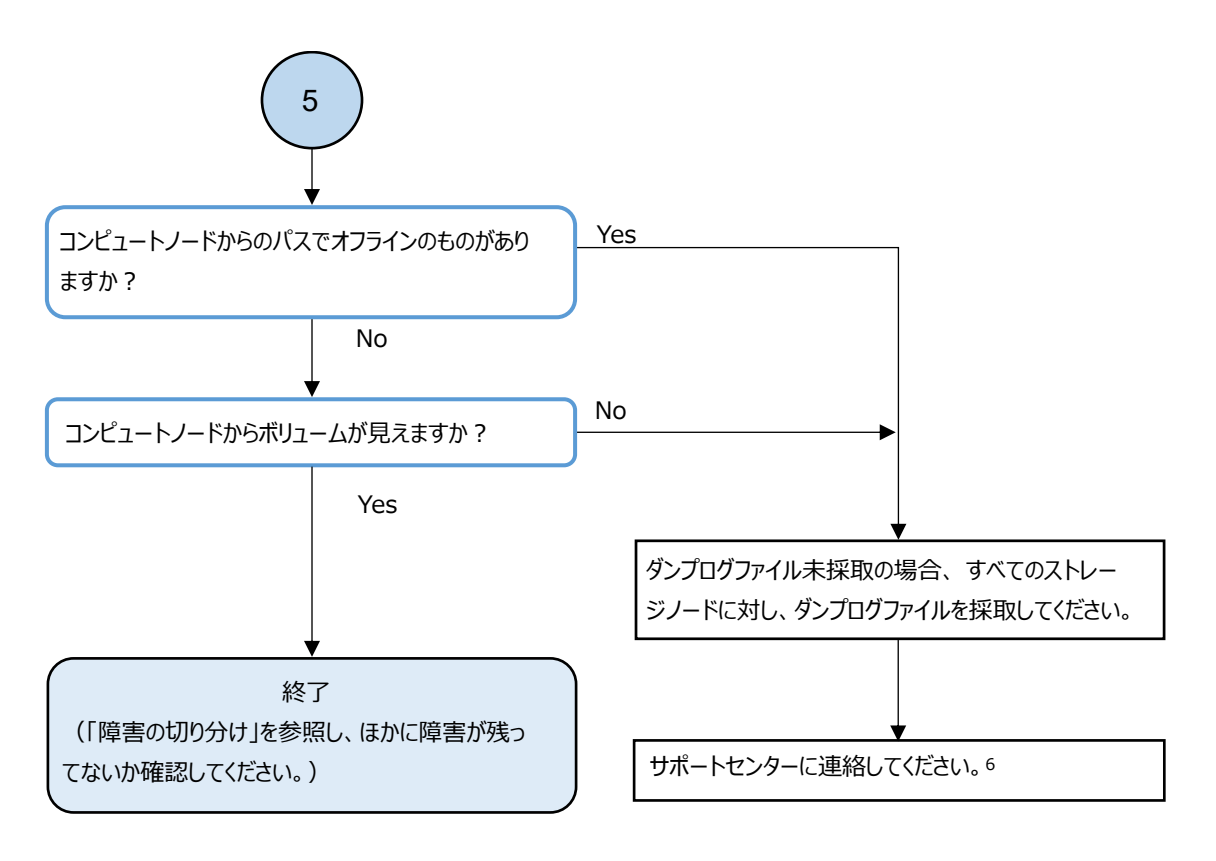

- 6. ダンプログに加えて、次に示す情報をサポートセンターへ連絡してください。
  - ・コンピュートノードの機器構成
  - ・コンピュートノードのOSバージョン
  - ・コンピュートノードのOSパッチ有無
  - ・コンピュートノードに搭載しているホストバスアダプターのドライバーバージョン
  - ・コンピュートノードのSyslogやMessage
  - ・交替パスソフトウェアのログ
  - ・可能であれば、iSCSIパケット情報、またはNVMe/TCPパケット情報
  - ・«Bare metal»コンピュートノードに搭載しているホストバスアダプターの型名
  - ・«Cloud»コンピュートノードのAMI ID

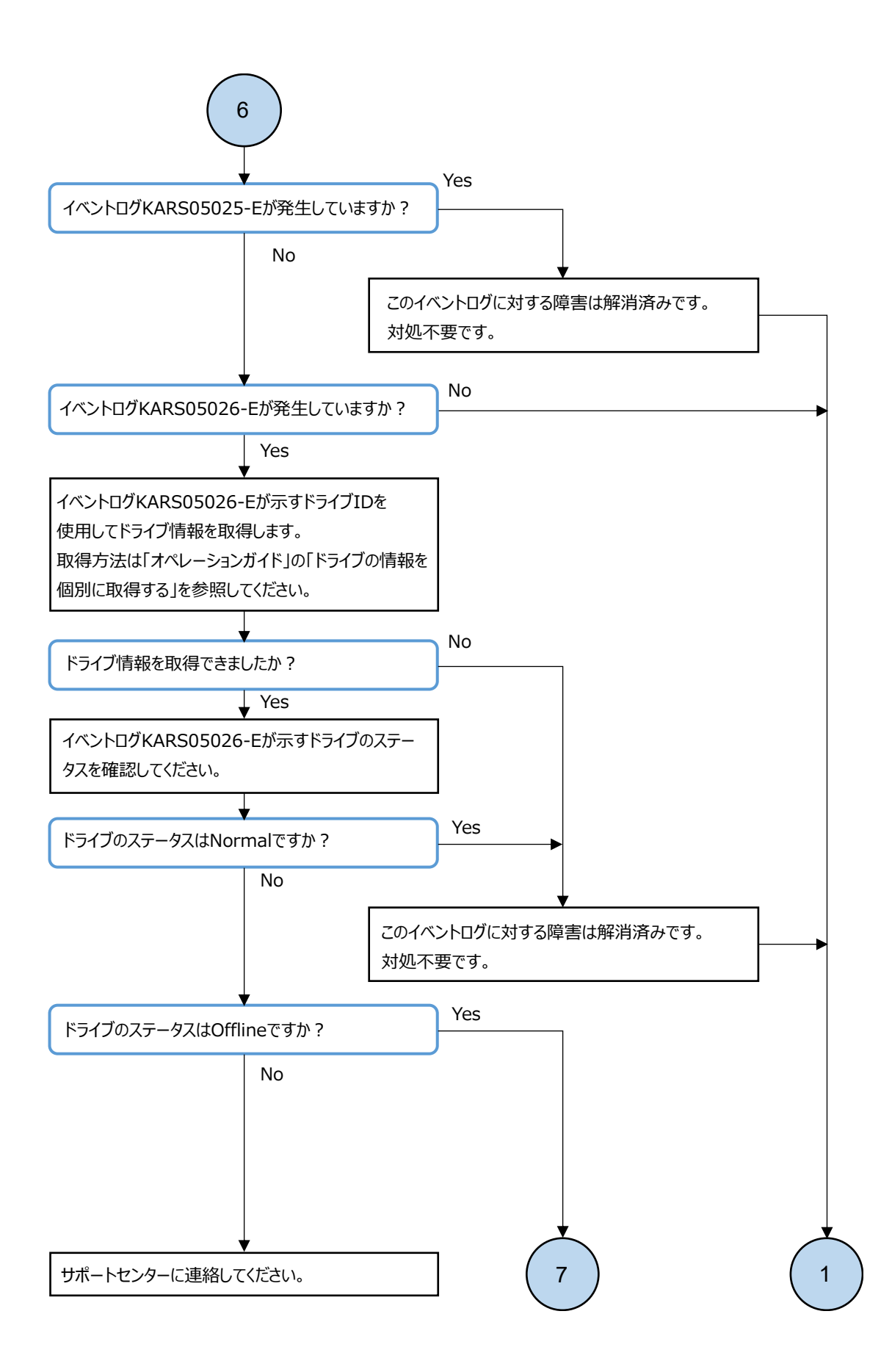

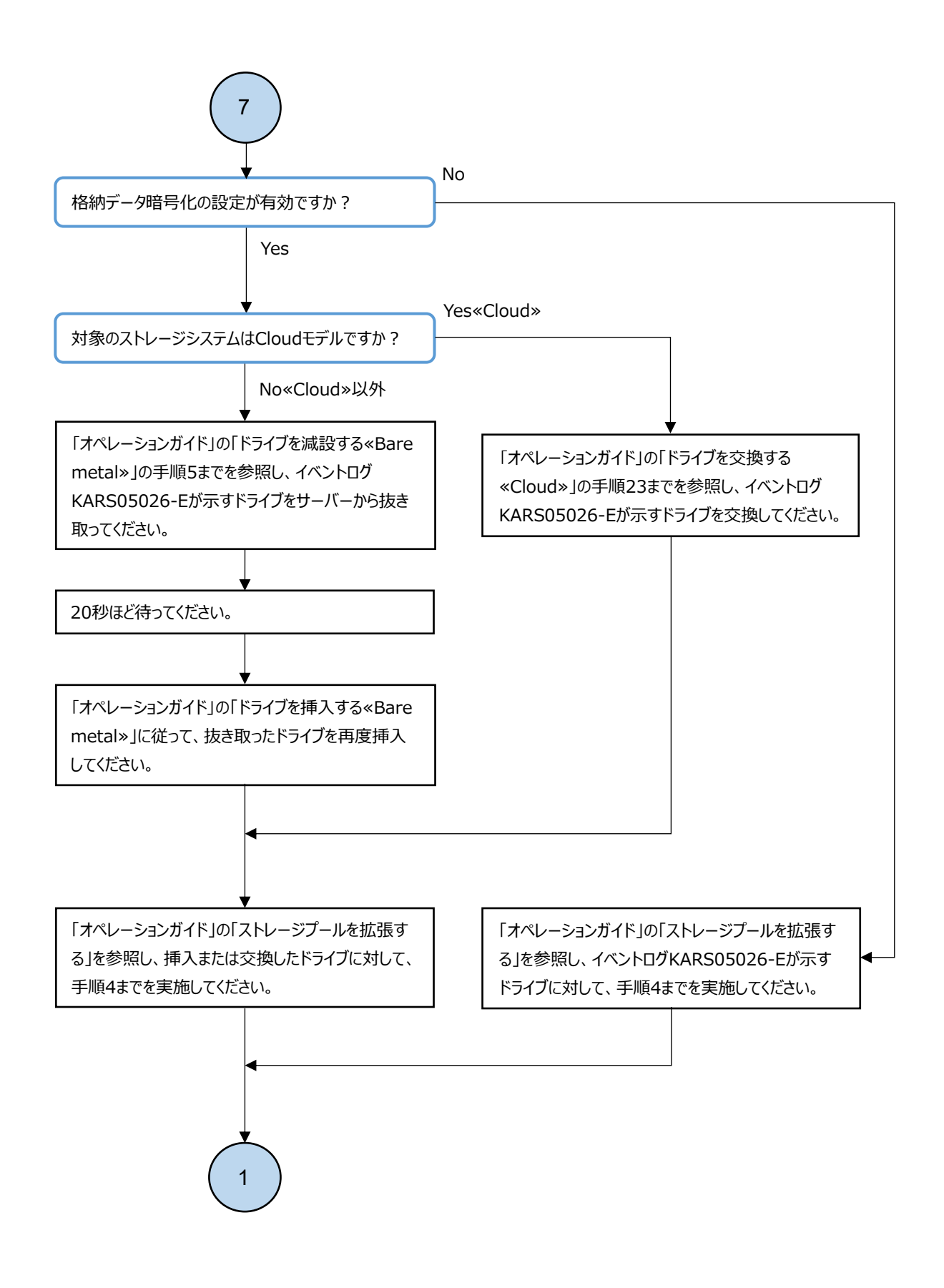

## 障害に対処する

- □ 3.1 ストレージクラスター構築時の障害の対処
- □ 3.2 ストレージクラスターの起動・停止操作時の障害の対処
- □ 3.3 ストレージノード増設時の障害の対処
- □ 3.4 ストレージノード減設時の障害の対処≪Bare metal≫
- □ 3.5 ストレージノード交換時の障害の対処
- □ 3.6 ドライブが認識されない場合の対処
- □ 3.7 構成情報の変更・設定時の障害の対処≪Bare metal≫
- □ 3.8 SSL/TLS 証明書エラー発生時の対処
- □ 3.9 ユーザー認証エラー発生時の対処
- □ 3.10 REST API/CLI利用不可時の対処
- □ 3.11 イニシエーター名(iSCSI名)が重複している場合の対処
- □ 3.12 イニシエーター名(host NQN)が重複している場合の対処≪Bare metal≫
- □ 3.13 ライセンスの Health Status に"Alerting"発生時の対処
- □ 3.14 フォールトドメインの Health Status に"Alerting"発生時の対処
- □ 3.15 ストレージノードの Health Status に"Alerting"発生時の対処
- □ 3.16 ドライブの Health Status に"Alerting"発生時の対処
- □ 3.17 管理ポートの Health Status に"Alerting"発生時の対処≪Bare metal≫
- □ 3.18 ストレージノード間ポートの Health Status に"Alerting"発生時の対処≪Bare metal≫

- □ 3.19 コンピュートポートの Health Status に"Alerting"発生時の対処
- □ 3.20 ストレージプール障害時の対処
- □ 3.21 ボリューム障害時の対処
- □ 3.22 スナップショットボリューム削除時の障害の対処
- □ 3.23 性能低下が生じた場合の対処
- □ 3.24 応答遅延が頻発するドライブを交換したい場合の対処《Bare metal》
- □ 3.25 応答遅延が頻発するドライブを交換したい場合の対処《Cloud》
- □ 3.26 構成情報のバックアップ作成時に発生した特定エラーへの対処≪Bare metal≫
- □ 3.27 ストレージクラスター構成のリストア後に KARS06132-C が発生した場合の対処
- □ 3.28 ロケーター LED 点消灯時の障害の対処≪Bare metal≫
- □ 3.29 競合する処理による操作失敗への対処
- □ 3.30 CloudFormation 実行時にエラーが発生した場合の対処《Cloud》
- □ 3.31 CloudFormation テンプレートとスタックリソースに差分が発生した場合の対処 ≪Cloud≫
- □ 3.32 PIN が発生(イベントログ KARS06501-C が発生)した場合の対処
- □ 3.33 ストレージコントローラーのメモリー使用量が増加(イベントログ KARS06500-W が発生)した場合の対処

### 3.1 ストレージクラスター構築時の障害の対処

ストレージクラスターの構築時に障害が発生した場合、対象モデルの障害の対処に従ってください。

## 3.1.1 ストレージソフトウェアインストール時の障害の対処≪Bare metal≫

この項での記述内容は Bare metal モデルに適用されます。

ストレージソフトウェアのインストール時に障害が発生した場合、下表に従って対処してください。 対処したあとに、再度ストレージソフトウェアのインストールを実行してください。

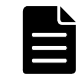

メモ 日立アドバンストサーバ HA8000Vの具体的な操作については、iLOユーザーガイドを参照してください。

| 現象                                                                               | 想定される原因                                                                                                    | 対処                                                                                                    |
|----------------------------------------------------------------------------------|----------------------------------------------------------------------------------------------------|----------------------------------------------------------------------------------------------------|
| ストレージソフト<br>ウェアのインス<br>トール実行後、10<br>分以上経過しても<br>SUSE OS のロゴを<br>含む画面が表示さ<br>れない。 | 仮想メディアが接続されていない。                                                                                                    | iL0 リモートコンソール(HTML5 Console)<br>の画面上部の仮想メディアアイコンを確認<br>し、仮想メディアが接続されていることを<br>確認してください。<br>仮想メディアが接続されていない場合は、<br>コントローラーノードに取得済みのスト<br>レージソフトウェアインストーラーを仮想<br>メディアとして設定し、iL0 に接続してく<br>ださい。 |
|                                                                                  | iLO のメニュー[Administration]>[Boot<br>Order]タブの[Boot Mode]で、[Unified<br>Extensible Firmware Interface(UEFI)]が<br>選択されていない。 | iLOのメニュー[Administration]>[Boot<br>Order]タブの[Boot Mode]で、[Unified<br>Extensible Firmware Interface(UEFI)]を<br>選択してください。                                                                       |
|                                                                                  | iLO のメニュー[Administration]>[Boot<br>Order]タブの[One-Time Boot Status]で、<br>[CD/DVD Drive]が選択されていない。                        | iLO のメニュー[Administration]>[Boot<br>Order]タブの[One-Time Boot Status]で、<br>[CD/DVD Drive]を選択してください。                                                                                             |
|                                                                                  | 使用しているストレージソフトウェアイン<br>ストーラーが誤っている。                                                                                     | 正しい(対象の VSP One SDS Block に適用<br>される)ストレージソフトウェアインス<br>トーラーを仮想メディアとして設定してく<br>ださい。                                                                                                    |
|                                                                                  | ストレージソフトウェアインストーラーが<br>コントローラーノードに存在していない。                                                                              | コントローラーノードにストレージソフト<br>ウェアインストーラーを取得し、仮想メ<br>ディアとして設定し直してください。                                                                                                    |
|                                                                                  | ストレージソフトウェアインストーラーが<br>破損している。                                                                                          | サポートセンターからストレージソフト<br>ウェアインストーラーのハッシュ値を入手<br>して、ストレージソフトウェアインストー<br>ラーが破損しているか、確認してください。<br>ストレージソフトウェアインストーラーが<br>破損している場合は、サポートセンターか<br>らストレージソフトウェアインストーラー<br>を入手してください。                  |
|                                                                                  | その他                                                                                                    | サーバーベンダーのマニュアルを参照し、<br>iLOをリセットする、または物理サーバー<br>の電源ケーブルの抜き差しを行い、物理<br>サーバーの電源を入れ直してください。                                                                                                    |

| 現象                                              | 想定される原因                                               | 対処                                                                                                    |
|-------------------------------------------------|-------------------------------------------------------|----------------------------------------------------------------------------------------------------|
| コンソールイン<br>ターフェイスにド                             | システムドライブの選択画面でドライブが<br>表示されない。                        | システムドライブが正しく挿入されている<br>ことを確認してください。                                                                                                    |
| ライブの容量や<br>パーティショニン<br>グに関連するエ<br>ラーが表示され<br>た。 | システムドライブの選択を実施後、インス<br>トールが進まない。                      | システムドライブが抜けていないことを確<br>認してください。抜けていない場合は、シ<br>ステムドライブの容量が要件を満たしてい<br>るか確認してください。その後、再度スト<br>レージソフトウェアのインストールを実行<br>してください。                                                                                                    |
|                                                 | システムドライブの容量が 1. 2TiB 未満で<br>ある。                       | 1.2TiB 以上のシステムドライブを使用し<br>ていることを確認してください。                                                                                                    |
|                                                 | システムドライブが RAID1 構成になってい<br>ない。                        | RAID1 が構成されたシステムドライブであ<br>ることを確認してください。                                                                                                    |
| コンソールイン<br>ターフェイスに上<br>記以外のエラーが<br>表示された。       | ストレージソフトウェアインストーラーが<br>破損している。                        | サポートセンターからストレージソフト<br>ウェアインストーラーのハッシュ値を入手<br>して、ストレージソフトウェアインストー<br>ラーが破損しているか、確認してください。<br>ストレージソフトウェアインストーラーが<br>破損している場合は、サポートセンターか<br>らストレージソフトウェアインストーラー<br>を入手してください。                                                                                                    |
|                                                 | コントローラーノードとストレージノード<br>の iL0 とのネットワークが正常に動作して<br>いない。 | コントローラーノードとストレージノード<br>の iL0 とのネットワーク接続性に問題がな<br>いことを確認してください。                                                                                                    |
|                                                 | 仮想メディアが接続されていない。                                      | iL0 リモートコンソール(HTML5 Console)<br>の画面上部の仮想メディアアイコンを確認<br>し、仮想メディアが接続されていることを<br>確認してください。<br>仮想メディアが接続されていない場合は、<br>コントローラーノードに取得済みのスト<br>レージソフトウェアインストーラーを仮想<br>メディアとして設定し、iL0 に接続してく<br>ださい。                                                                                                    |
|                                                 | ストレージソフトウェアのインストール中<br>にボタン操作など行った。                   | 再度ストレージソフトウェアのインストー<br>ルを実行してください。                                                                                                    |
|                                                 | その他                                                   | <ul> <li>サーバーベンダーのマニュアルを参照し、<br/>iL0をリセットする、または物理サーバーの電源ケーブルの抜き差しを行い、物理<br/>サーバーの電源を入れ直してください。</li> <li>再度同じ現象が発生する場合は、以下の情報を取得し、サポートセンターに問い合わせてください。</li> <li>エラーメッセージが表示されている画面のスクリーンショット</li> <li>iL0のSystem Information 画面で表示されるハードウェア構成のスクリーンショット</li> <li>iL0のFirmware &amp; OS Software -<br/>Installed Firmware 画面で表示される<br/>Firmware Versionのスクリーンショット</li> <li>物理サーバー(iL0)のAHS log(Active Health System ログ)の採取</li> </ul> |

| 現象                                                                                             | 想定される原因                                                                                                    | 対処                                                                                                    |
|------------------------------------------------------------------------------------------------|----------------------------------------------------------------------------------------------------|----------------------------------------------------------------------------------------------------|
| ストレージソフト<br>ウェアのインス<br>トール処理後、10<br>分以上経過しても<br>システムドライブ                                       | iLO のメニュー[Administration]>[Boot<br>Order]タブの[Boot Mode]で、[Unified<br>Extensible Firmware Interface(UEFI)]が<br>選択されていないため、物理サーバーが再<br>起動を繰り返している。 | iLOのメニュー[Administration]>[Boot<br>Order]タブの[Boot Mode]で、[Unified<br>Extensible Firmware Interface(UEFI)]を<br>選択してください。 |
| の選択画面が表示<br>されない。                                                                              | 誤った操作により iL0 からログアウトした。                                                                                                    | 再度ストレージソフトウェアのインストー<br>ルを実行してください。                                                                                     |
|                                                                                                | 誤った操作により iLO リモートコンソール<br>(HTML5 Console)の画面を閉じた。                                                                                                | 再度ストレージソフトウェアのインストー<br>ルを実行してください。                                                                                     |
|                                                                                                | コンソールインターフェイスの画面が表示<br>されていない。                                                                                                    | 電源ボタンのスイッチを押してください。                                                                                                    |
|                                                                                                | ストレージソフトウェアのインストール中<br>にボタン操作など行った。                                                                                                    | 再度ストレージソフトウェアのインストー<br>ルを実行してください。                                                                                     |
|                                                                                                | ストレージソフトウェアのファイルのコ<br>ピーが完了していない。                                                                                                    | 物理サーバーの障害の有無を確認してくだ<br>さい。障害が発生している場合は障害に対<br>する対処をしてください。サーバーの電源<br>をリセットし再度実行してください。                                 |
|                                                                                                | 使用しているストレージソフトウェアイン<br>ストーラーが誤っている。                                                                                                    | 古いストレージソフトウェアインストー<br>ラーを使用しているので、正しい(対象の<br>VSP One SDS Block に適用される)スト<br>レージソフトウェアインストーラーを仮想<br>メディアとして設定してください。    |
|                                                                                                | その他                                                                                                    | サーバーベンダーのマニュアルを参照し、<br>iL0をリセットする、または物理サーバー<br>の電源ケーブルの抜き差しを行い、物理<br>サーバーの電源を入れ直してください。                                |
| システムドライブ<br>の選択を実施後、<br>50 分以上経過し<br>ても Keyboard<br>layout<br>configuration 画<br>面が表示されな<br>い。 | iLO のメニュー[Administration]>[Boot<br>Order]タブの[Boot Mode]で、[Unified<br>Extensible Firmware Interface(UEFI)]が<br>選択されていないため、物理サーバーが再<br>起動を繰り返している。 | iLOのメニュー[Administration]>[Boot<br>Order]タブの[Boot Mode]で、[Unified<br>Extensible Firmware Interface(UEFI)]を<br>選択してください。 |
|                                                                                                | 使用しているユーザーデータドライブに<br>パーティションが設定されている。                                                                                                    | 使用しているユーザーデータドライブの既<br>存のパーティションを削除してから使用し<br>てください。                                                                   |
|                                                                                                | 誤った操作により iLO からログアウトした。                                                                                                    | 再度ストレージソフトウェアのインストー<br>ルを実行してください。                                                                                     |
|                                                                                                | 誤った操作により iLO リモートコンソール<br>(HTML5 Console)の画面を閉じた。                                                                                                | 再度ストレージソフトウェアのインストー<br>ルを実行してください。                                                                                     |
|                                                                                                | コンソールインターフェイスの画面が表示<br>されていない。                                                                                                    | 電源ボタンのスイッチを押してください。                                                                                                    |
|                                                                                                | ストレージソフトウェアのインストール中<br>にボタン操作など行った。                                                                                                    | 再度ストレージソフトウェアのインストー<br>ルを実行してください。                                                                                     |
|                                                                                                | ストレージソフトウェアのファイルのコ<br>ピーが完了していない。                                                                                                    | 物理サーバーの障害の有無を確認してくだ<br>さい。障害が発生している場合は障害に対<br>する対処をしてください。サーバーの電源<br>をリセットし再度実行してください。                                 |
|                                                                                                | その他                                                                                                    | サーバーベンダーのマニュアルを参照し、<br>iLOをリセットする、または物理サーバー<br>の電源ケーブルの抜き差しを行い、物理<br>サーバーの電源を入れ直してください。                                |

| 現象  | 想定される原因 | 対処                                                                                                    |
|-----|---------|----------------------------------------------------------------------------------------------------|
| その他 |         | サポートされたハードウェアであること<br>や、ハードウェアが正しく構成されている<br>ことを確認してください。VSP One SDS<br>Block のストレージノードとして使用でき<br>るハードウェアは「Hitachi Virtual<br>Storage Platform One SDS Block ハード<br>ウェア互換性リファレンス」から選択して<br>ください。 |
|     |         | コントローラーノードとストレージノード<br>の iL0 とのネットワーク接続性に問題がな<br>いことを確認してください。                                                                                                    |
|     |         | ストレージノードおよび周辺機器のハード<br>ウェアの異常が発生していないことを、<br>サーバーベンダーのマニュアルやハード<br>ウェアのマニュアルに従い確認してください。                                                                                                    |

# 3.1.2 ストレージノード単位のセットアップ時の障害の対処≪Bare metal≫

この項での記述内容はBare metal モデルに適用されます。

ストレージノード単位のセットアップ時に障害が発生した場合、下表に従って対処してください。

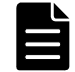

メモ 日立アドバンストサーバ HA8000Vの具体的な操作については、iL0 ユーザーガイドを参照してください。

| 現象                                                                                         | 対処                                                                                                    |
|--------------------------------------------------------------------------------------------|----------------------------------------------------------------------------------------------------|
| コンソールインターフェイスの画面レイアウトの崩<br>れが発生した。                                                         | コンソールインターフェイスの別の画面に遷移した<br>あと、元の画面を再度表示してください。                                                                                                    |
| キーボード入力操作がコンソールインターフェイス<br>の画面に反映されない。                                                     | <ul> <li>下記に該当する場合は対処を実施してください。</li> <li>・ iL0 リモートコンソール(HTML5 Console) 画面が<br/>フォーカスされていない</li> <li>iL0 リモートコンソール(HTML5 Console) 画面に<br/>フォーカスされていない場合は、マウスポイン<br/>ターで iL0 リモートコンソール(HTML5 Console)<br/>画面をクリックして iL0 リモートコンソール<br/>(HTML5 Console) 画面をフォーカスしたあと、<br/>キーボード入力操作を実施してください。</li> <li>上記に該当しない場合は、iL0 リモートコンソール</li> <li>(HTML5 Console)が応答不能になっている可能性があ<br/>ります。iL0 リモートコンソール(HTML5 Console) 画<br/>面の右上の[×]ボタンをクリックして iL0 リモート<br/>コンソール(HTML5 Console) 画面を閉じたあと、iL0<br/>リモートコンソール(HTML5 Console) 画面を<br/>カーンソール(HTML5 Console) 画面を閉じたあと、iL0</li> </ul> |
| 初回ログイン時、コンソールインターフェイスのセッ<br>トアップユーザーのログイン画面を表示した際、1行<br>目に[Login:setup]ではなく[Login:]と表示された。 | 下記に該当する場合は対処を実施してください。<br>・ ログインしている iL0 が適切でない                                                                                                    |

| 現象                                                                                    | 対処                                                                                                    |
|---------------------------------------------------------------------------------------|----------------------------------------------------------------------------------------------------|
|                                                                                       | iL0 の IP アドレスを確認して、ログインしている<br>iL0 が適切か確認してください。適切でない場合<br>は、適切な iL0 に対して Bare metal モデルの<br>「Hitachi Virtual Storage Platform One SDS<br>Block セットアップガイド」の「ストレージノー<br>ド単位のセットアップを行う」を実施してくださ<br>い。<br>上記に該当しない場合は、ストレージソフトウェアの<br>インストールが正常に完了していない可能性があり<br>ます。Bare metal モデルの「Hitachi Virtual<br>Storage Platform One SDS Block セットアップガイ<br>ド」の「ストレージソフトウェアをインストールす<br>る」を参照し、ストレージソフトウェアのインストー                                                                                                    |
| 初回ログイン時、コンソールインターフェイスのセッ<br>トアップユーザーのログイン画面でデフォルトのパ<br>スワード(hsds-setup)を入力しても認証に失敗した。 | <ul> <li>下記に該当する場合は対処を実施してください。</li> <li>ログインしている iL0 が適切でない<br/>iL0 の IP アドレスを確認して、ログインしている<br/>iL0 が適切か確認してください。適切でない場合<br/>は、適切な iL0 に対して Bare metal モデルの<br/>「Hitachi Virtual Storage Platform One SDS<br/>Block セットアップガイド」の「ストレージノー<br/>ド単位のセットアップを行う」を実施してくださ<br/>い。</li> <li>選択されているキーボードレイアウトが適切で<br/>ない<br/>コンソールインターフェイスの Keyboard layout<br/>configuration 画面で[Current keyboard<br/>layout]の設定を確認してください。選択されて<br/>いるキーボードレイアウトが適切ではない場合<br/>は、Bare metal モデルの「Hitachi Virtual<br/>Storage Platform One SDS Block セットアップ<br/>ガイド」の「ストレージノード単位のセットアッ<br/>プを行う」手順2から再実施してください。</li> <li>デフォルトのパスワードが正確に入力できてい<br/>ない<br/>Bare metal モデルの「Hitachi Virtual Storage<br/>Platform One SDS Block セットアップガイド」の「ストレージノード単位のセットアッ<br/>プを行う」手順3 から再実施してください。デフォルト<br/>のパスワードを入力する際に、一文字のキーボー<br/>ド入力に対してセットアップユーザーのログイ<br/>ン画面のパスワード入力欄に*(アスタリスク)が<br/>一文字表示されることを確認して、認証を試みて<br/>ください。</li> <li>上記に該当しない場合は、ストレージソフトウェアの<br/>インストールが正常に完了していない可能性があり<br/>ます。Bare metal モデルの「Hitachi Virtual<br/>Storage Platform One SDS Block セットアップガイ<br/>ド」の「ストレージソフトウェアのインストールす<br/>る」を参照し、ストレージソフトウェアのインストールす<br/>る」を参照し、ストレージソフトウェアのインストール<br/>から再実施してください。</li> </ul> |

| 現象                                                                                                    | 対処                                                                                                    |
|----------------------------------------------------------------------------------------------------|----------------------------------------------------------------------------------------------------|
| コンソールインターフェイスのセットアップユー<br>ザーのログイン画面で、セットアップユーザーのパス<br>ワードの設定に失敗した。                                                                        | 設定しようとしたセットアップユーザーのパスワー<br>ドが、セットアップユーザーのパスワード条件に合っ<br>ていない可能性があります。Bare metal モデルの<br>「Hitachi Virtual Storage Platform One SDS Block<br>セットアップガイド」の「ストレージノード単位の<br>セットアップを行う」手順3に記載されている「セッ<br>トアップユーザーのパスワードの条件」を確認した上<br>で、手順3から再実施してください。                                                                                                    |
| コンソールインターフェイスのセットアップユー<br>ザーのログイン画面で、セットアップユーザーのパス<br>ワードを入力した際に、画面に「The account is<br>locked due to 3 failed logins.」というメッセージ<br>が表示された。 | 3回連続でセットアップユーザーの認証に失敗した<br>ため、セットアップユーザーのアカウントがロックさ<br>れています。ロックされる期間は1分間です。1分<br>経過したあと、Bare metal モデルの「Hitachi<br>Virtual Storage Platform One SDS Block セット<br>アップガイド」の「ストレージノード単位のセット<br>アップを行う」手順3から再実施してください。                                                                                                    |
| セットアップユーザーのパスワードの設定後、コン<br>ソールインターフェイスのセットアップユーザーの<br>ログイン画面で認証に失敗した。                                                                     | <ul> <li>下記に該当する場合は対処を実施してください。</li> <li>ログインしている iL0 が適切でない iL0 の IP アドレスを確認して、ログインしている iL0 が適切か確認してください。適切でない場合 は、適切な iL0 に対して Bare metal モデルの 「Hitachi Virtual Storage Platform One SDS Block セットアップガイド」の「ストレージノー ド単位のセットアップを行う」を実施してくださ い。</li> <li>セットアップユーザーのパスワードを設定した 際に選択されていたキーボードレイアウトと現 在選択されているキーボードレイアウトが異な る Bare metal モデルの「Hitachi Virtual Storage Platform One SDS Block セットアップガイド」 の「ストレージソフトウェアをインストールす る」手順2 を参照して、セットアップユーザーの パスワードを設定した際に選択したキーボード レイアウトに設定を戻した上で、再度認証を試み てください。 ログインに成功してセットアップユーザーのの スワードを再設定する場合: コンソールインターフェイスの Top menu 画面で [Initialize setup user password]を選択して [Enter]キーを押します。次に表示された Initialize setup user password]を選択して [Enter]キーを押します。その後、Bare metal モデルの「Hitachi Virtual Storage Platform One SDS Block セットアップ ガイド」の「ストレージノード単位のセットアッ プを行う」手順2から再実施してください。 パスワードが正確に入力できていない Bare metal モデルの「Hitachi Virtual Storage Platform One SDS Block セットアップガイド」 の「ストレージノード単位のセットアップ ガイド」の「ストレージノード単位のセットアップ た行う」手順3から再実施してください。パスワード を入力する際に、一文字のキーボード入力に対し てセットアップユーザーのログイン画面のパス ワード入力欄に*(アスタリスク)が一文字表示さ れることを確認して、認証を試みてください。</li> </ul> |

| 現象                                              | 対処                                                                                                    |
|-------------------------------------------------|----------------------------------------------------------------------------------------------------|
|                                                 | 上記に該当しない場合は、意図とは異なるパスワード<br>が設定されてしまっている可能性があります。Bare<br>metal モデルの「Hitachi Virtual Storage Platform<br>One SDS Block セットアップガイド」の「ストレージ<br>ソフトウェアをインストールする」と「ストレージ<br>ノード単位のセットアップを行う」を参照し、スト<br>レージソフトウェアのインストールとストレージ<br>ノード単位のセットアップを再実施してください。 |
| コンソールインターフェイスの画面に KARS から始ま<br>るエラーメッセージが表示された。 | エラーメッセージの Solution に記載されている内容<br>に従って障害に対処してください。エラーメッセー<br>ジの Solution でサポートセンターへの問い合わせ要<br>求をされた場合は、問い合わせの回答に従ってくださ<br>い。                                                                                                    |
| 電源の障害が発生して物理サーバーの電源がオフに<br>なった。                 | 電源の障害を解決したあと、物理サーバーの電源をオ<br>ンにしてください。その後、Bare metal モデルの<br>「Hitachi Virtual Storage Platform One SDS Block<br>セットアップガイド」の「ストレージノード単位の<br>セットアップを行う」から再実施してください。                                                                                   |
| 上記以外の現象が発生してストレージノード単位の<br>セットアップに失敗した。         | Bare metal モデルの「Hitachi Virtual Storage<br>Platform One SDS Block セットアップガイド」の「ス<br>トレージソフトウェアをインストールする」を参照<br>し、ストレージソフトウェアのインストールから再実<br>施してください。<br>再実施しても同じ現象が発生する場合は、現象が発生<br>している画面のスクリーンショットを採取し、サポー<br>トセンターに連絡してください。                      |

### 3.1.3 ストレージクラスター構築時の障害の対処≪Bare metal≫

この項での記述内容はBare metal モデルに適用されます。

ストレージクラスター構築時に障害が発生した場合、以下のフローに従って障害に対処してくださ い。

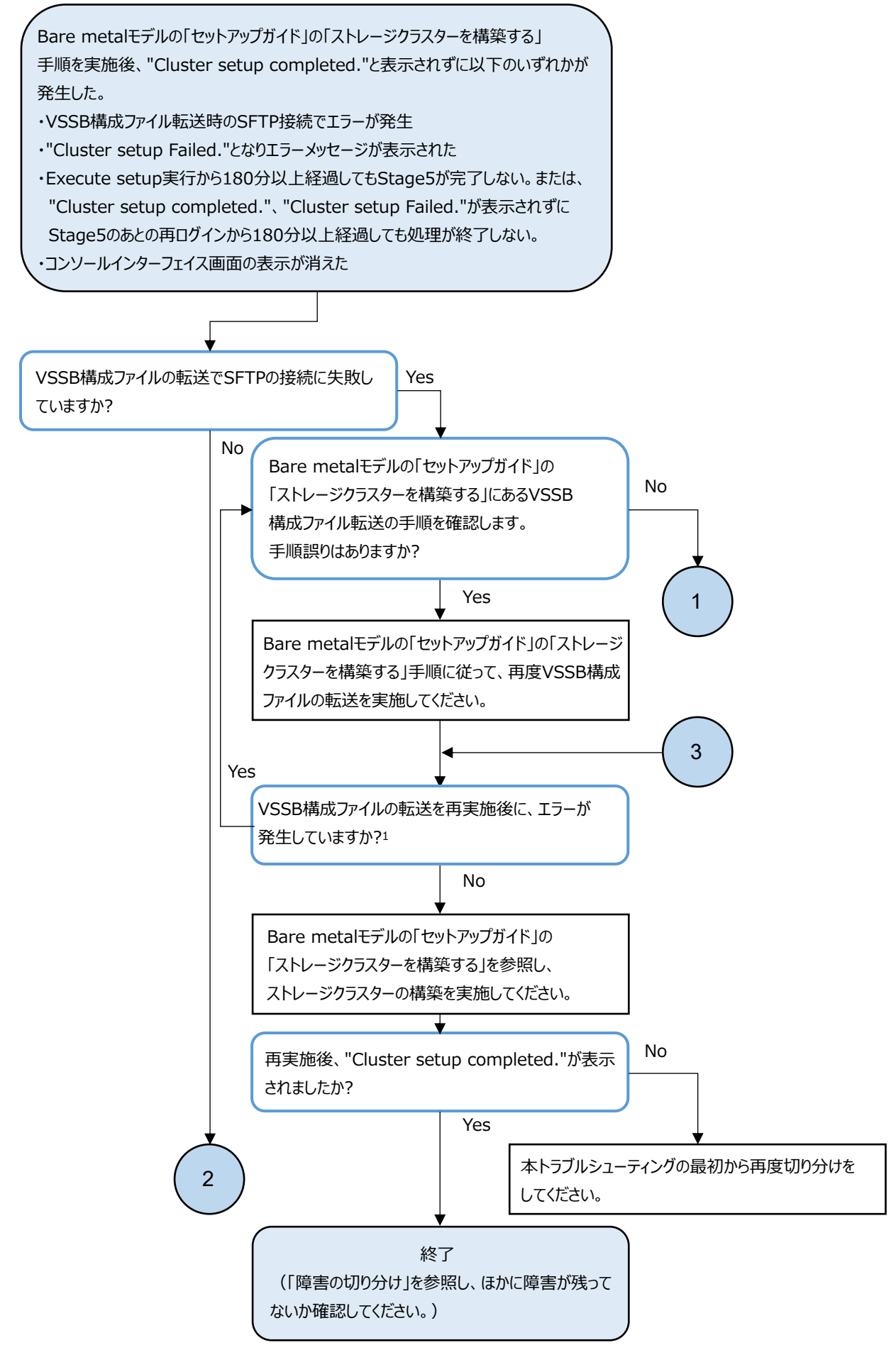

1. 繰り返し同じ部分でエラーとなる場合はサポートセンターに連絡してください。 障害に対処する

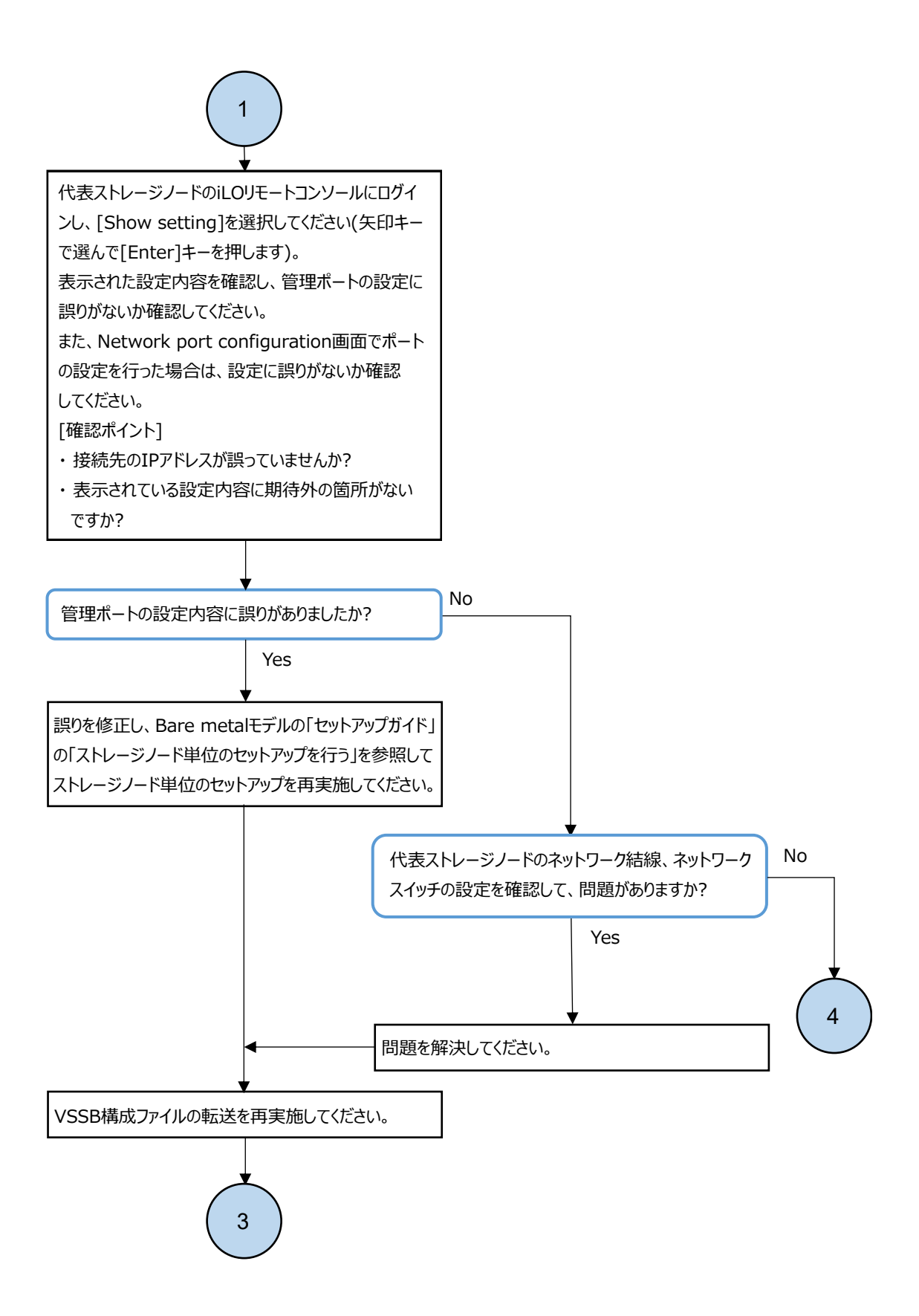

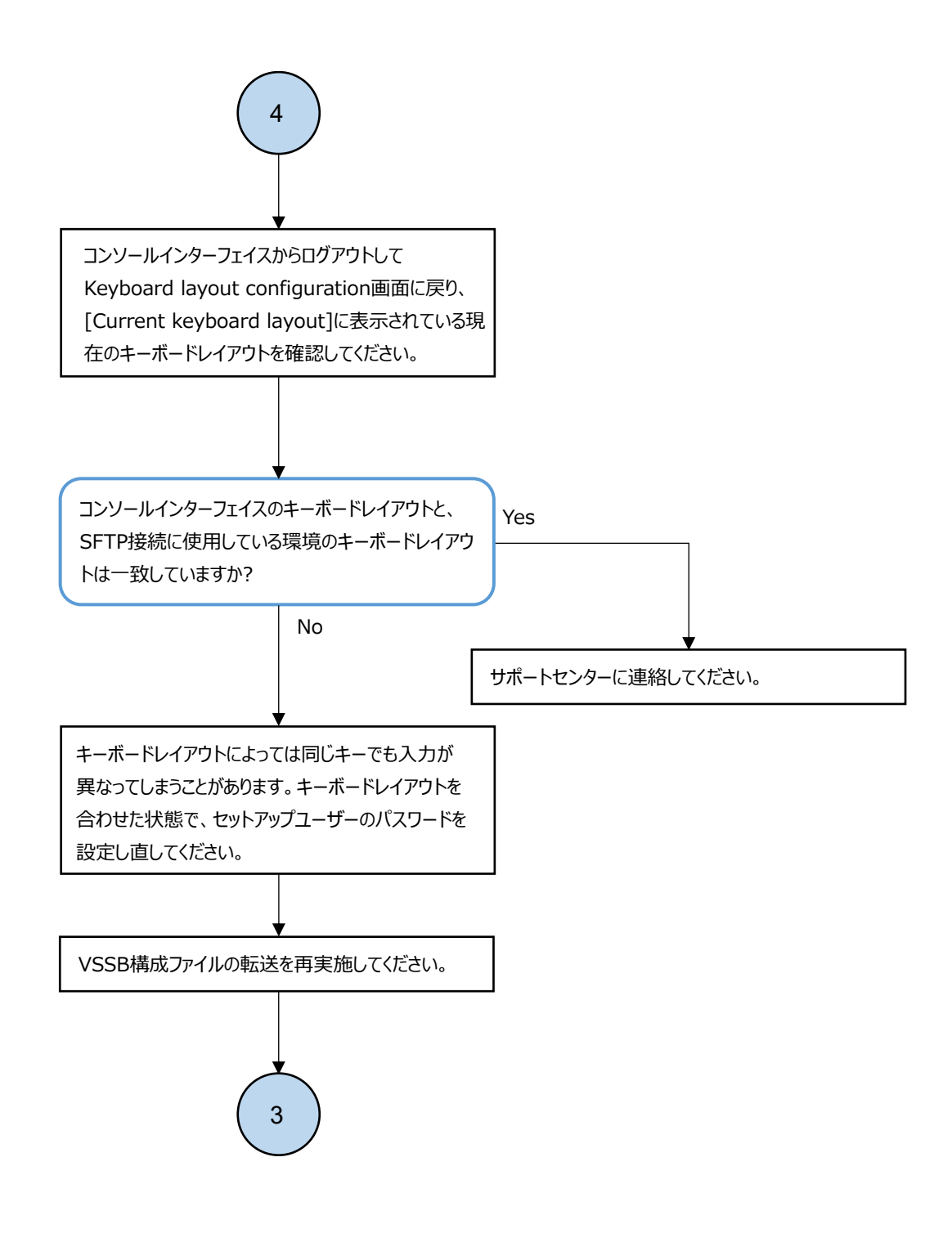

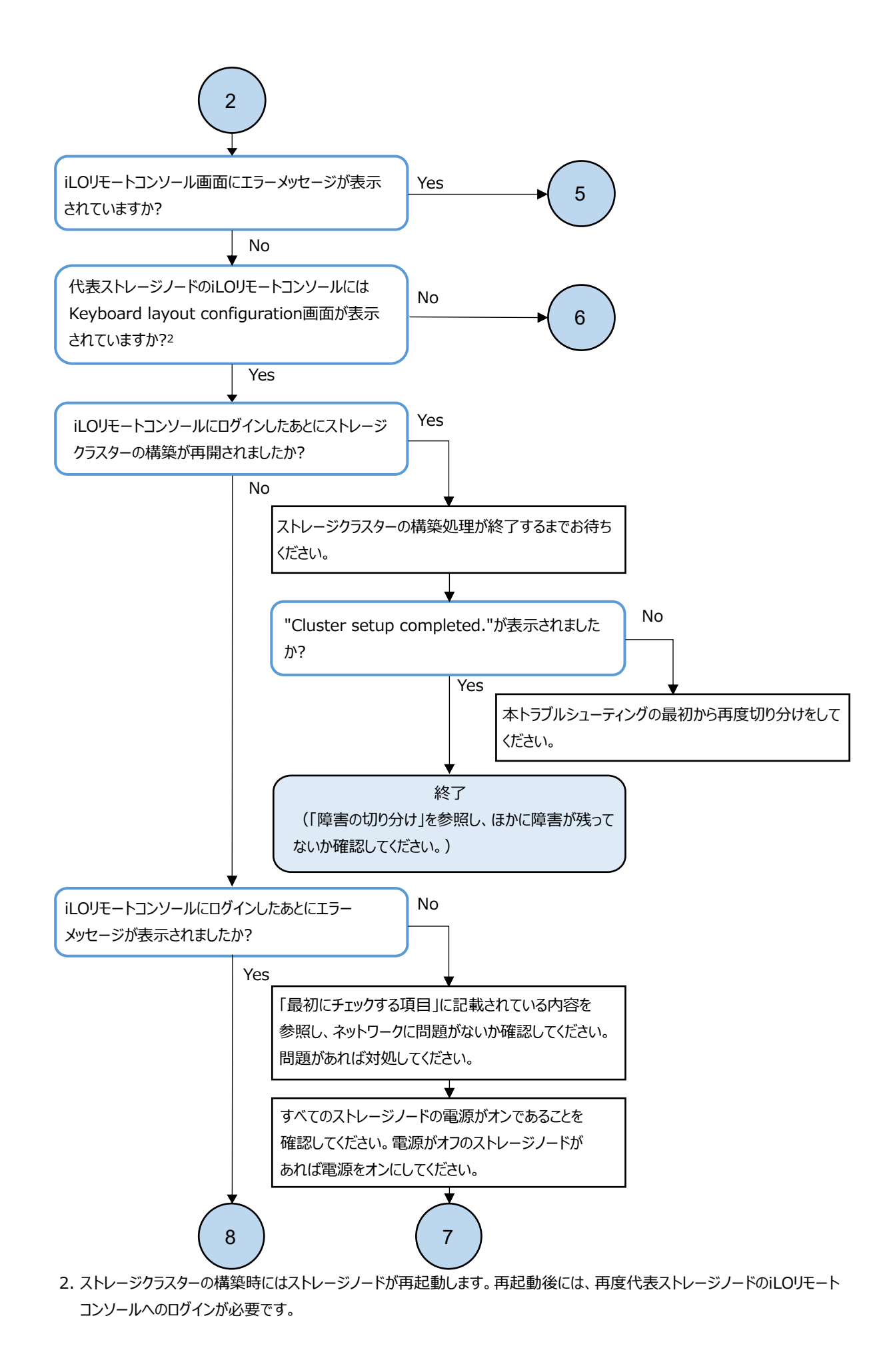

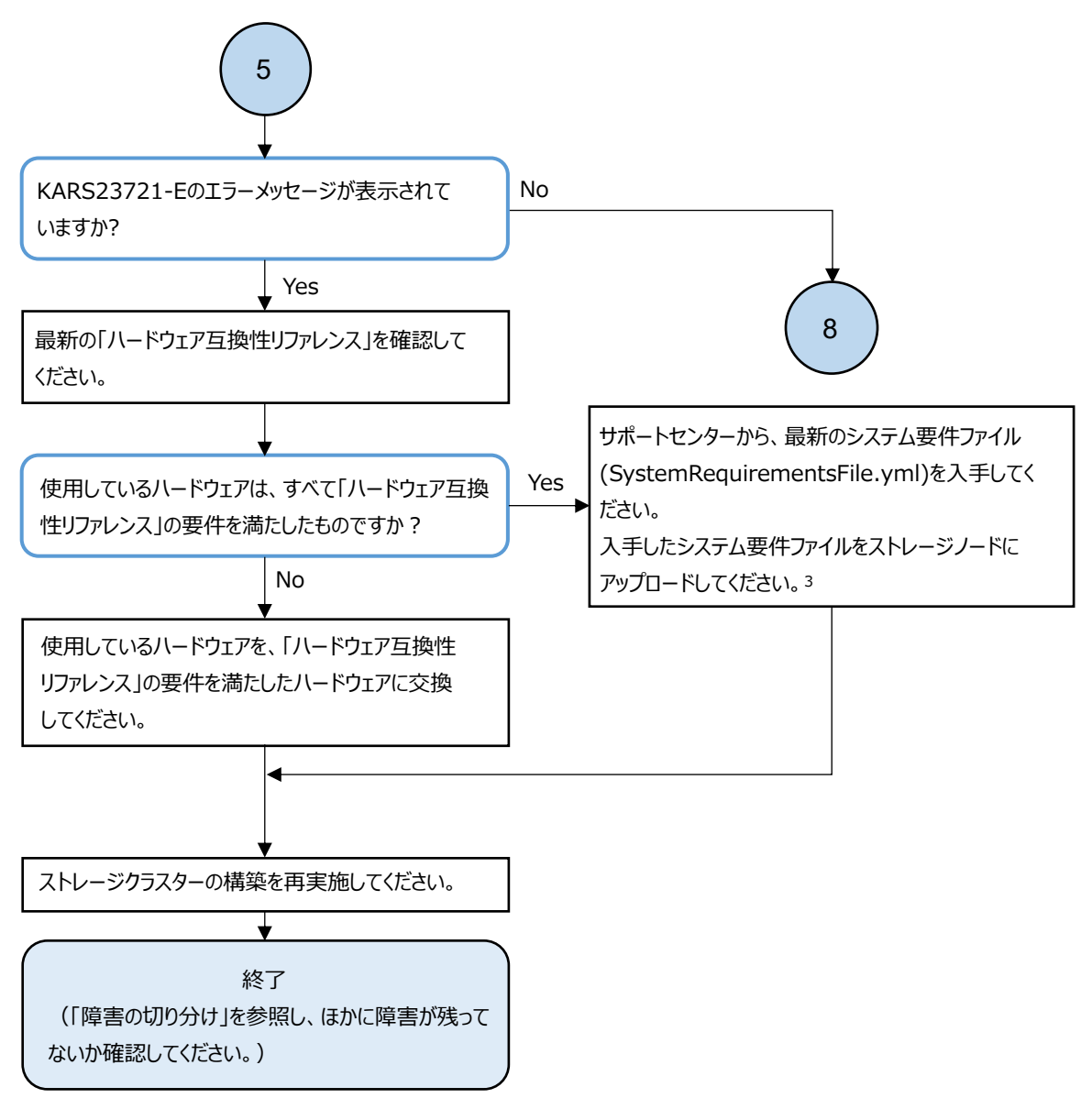

3. SFTPでシステム要件ファイルをアップロードする際に必要な情報およびアップロードするコマンド例を以下に示します。

```
    ユーザー名:setup
    パスワード:セットアップユーザーのパスワード
    ポート番号:10022
    接続先のIPアドレス:代表ノードの管理ポートのIPアドレス
    アップロード対象ファイルの格納先ディレクトリー:/config
    アップロード対象ファイル名:SystemRequirementsFile.yml
    コマンド例
    $ sftp -P 10022 setup@<代表ノードの管理ポートのIPアドレス>
    sftp> cd config
    sftp> put <アップロード対象ファイル名>
```

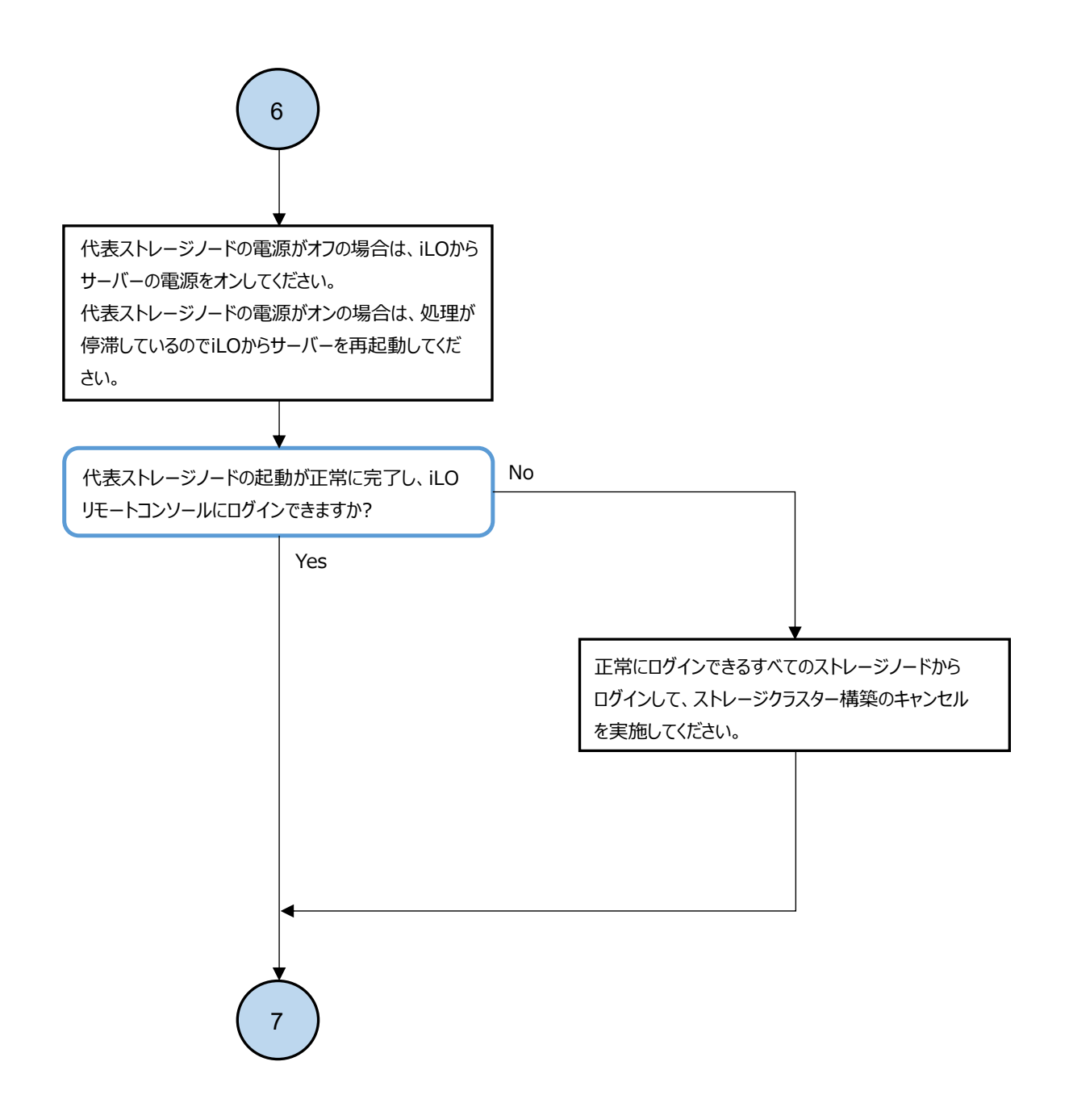

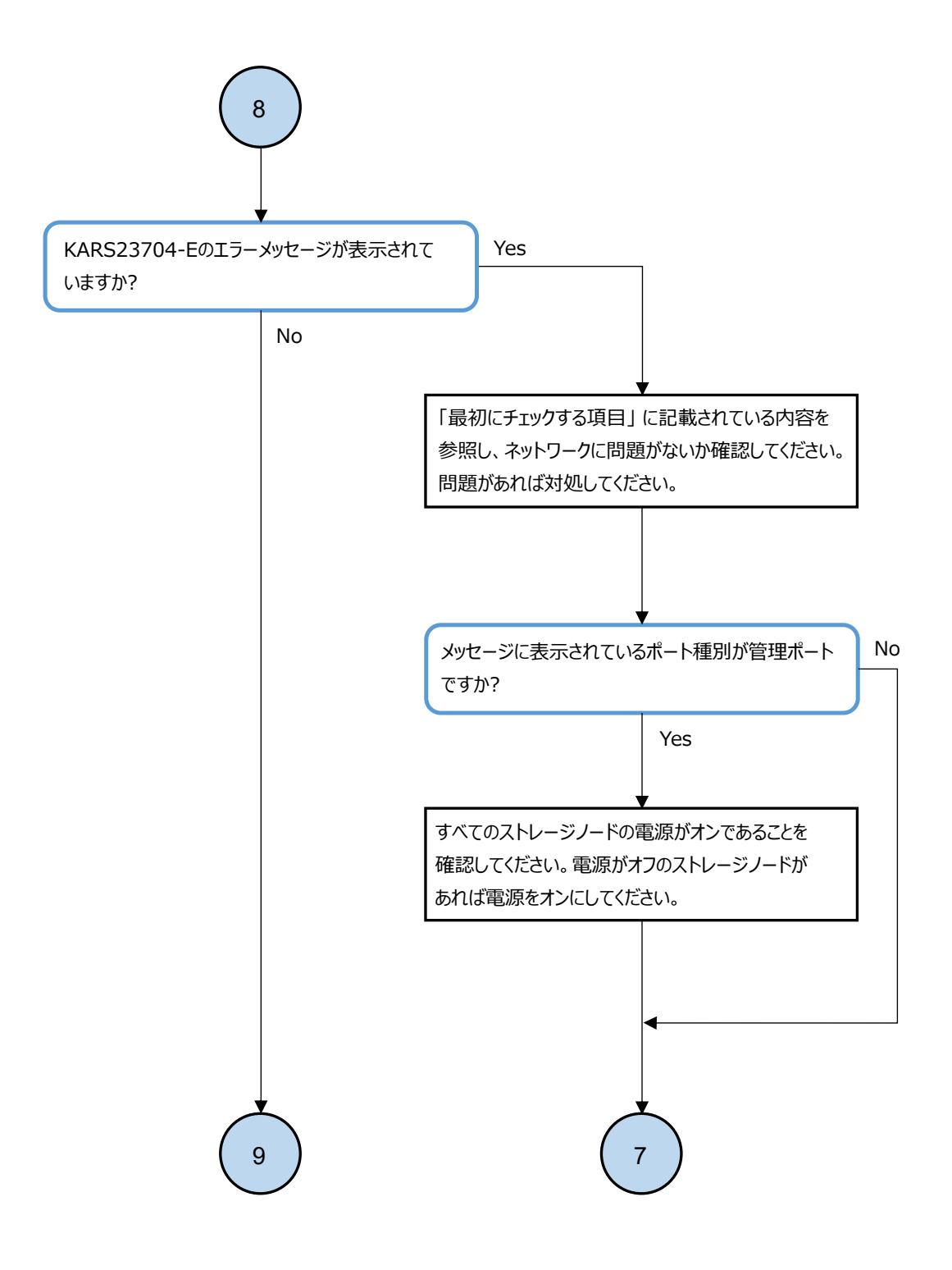

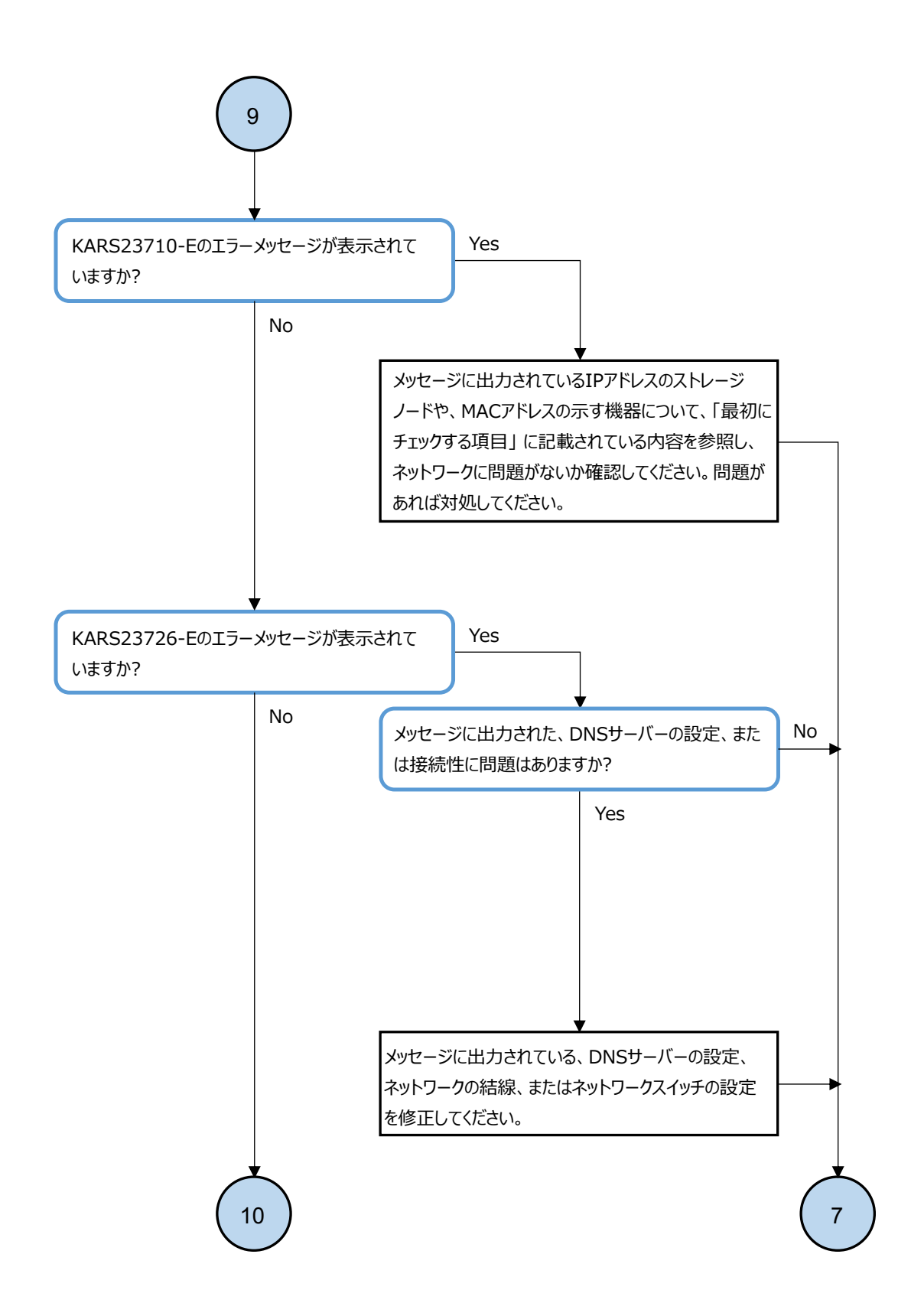

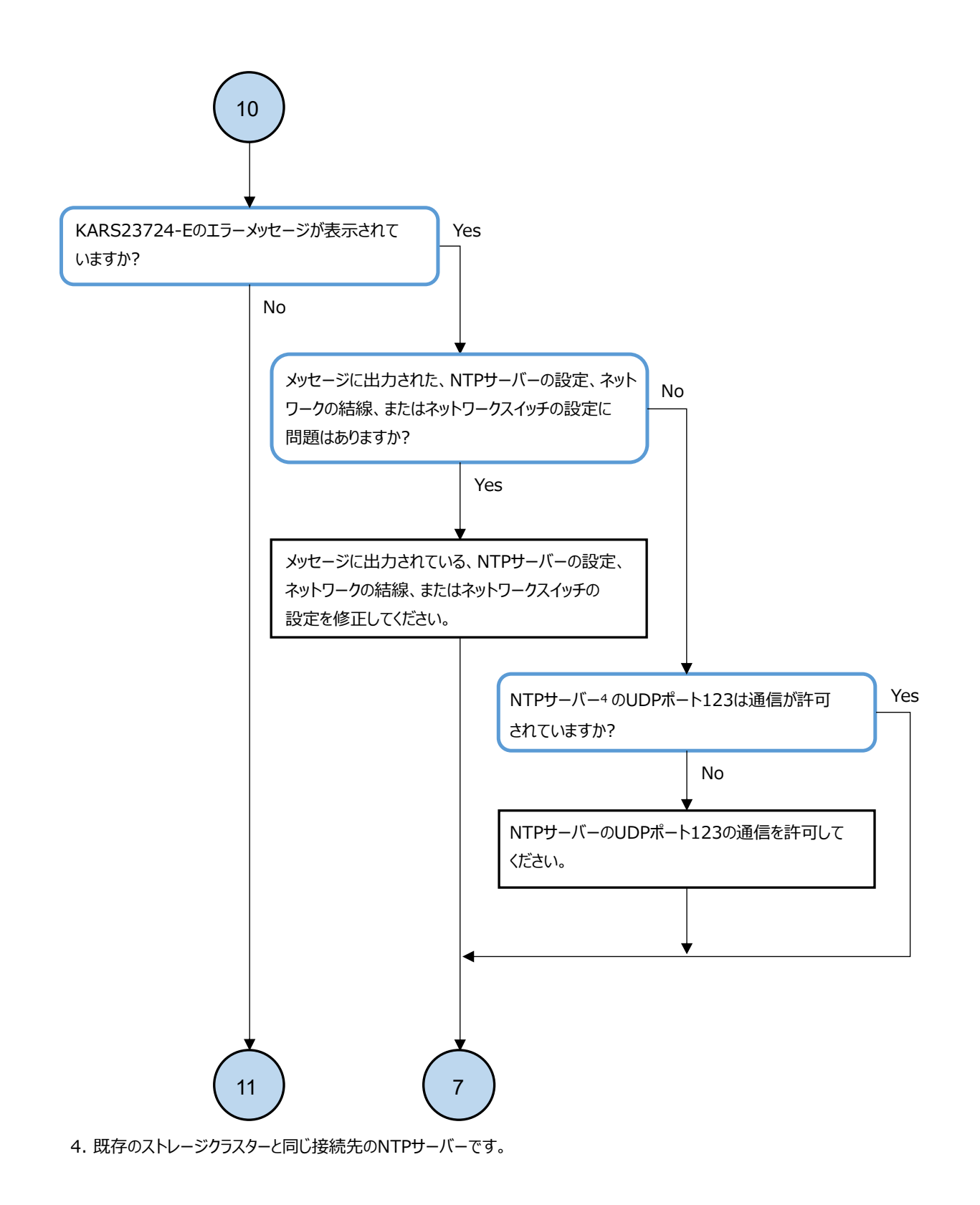

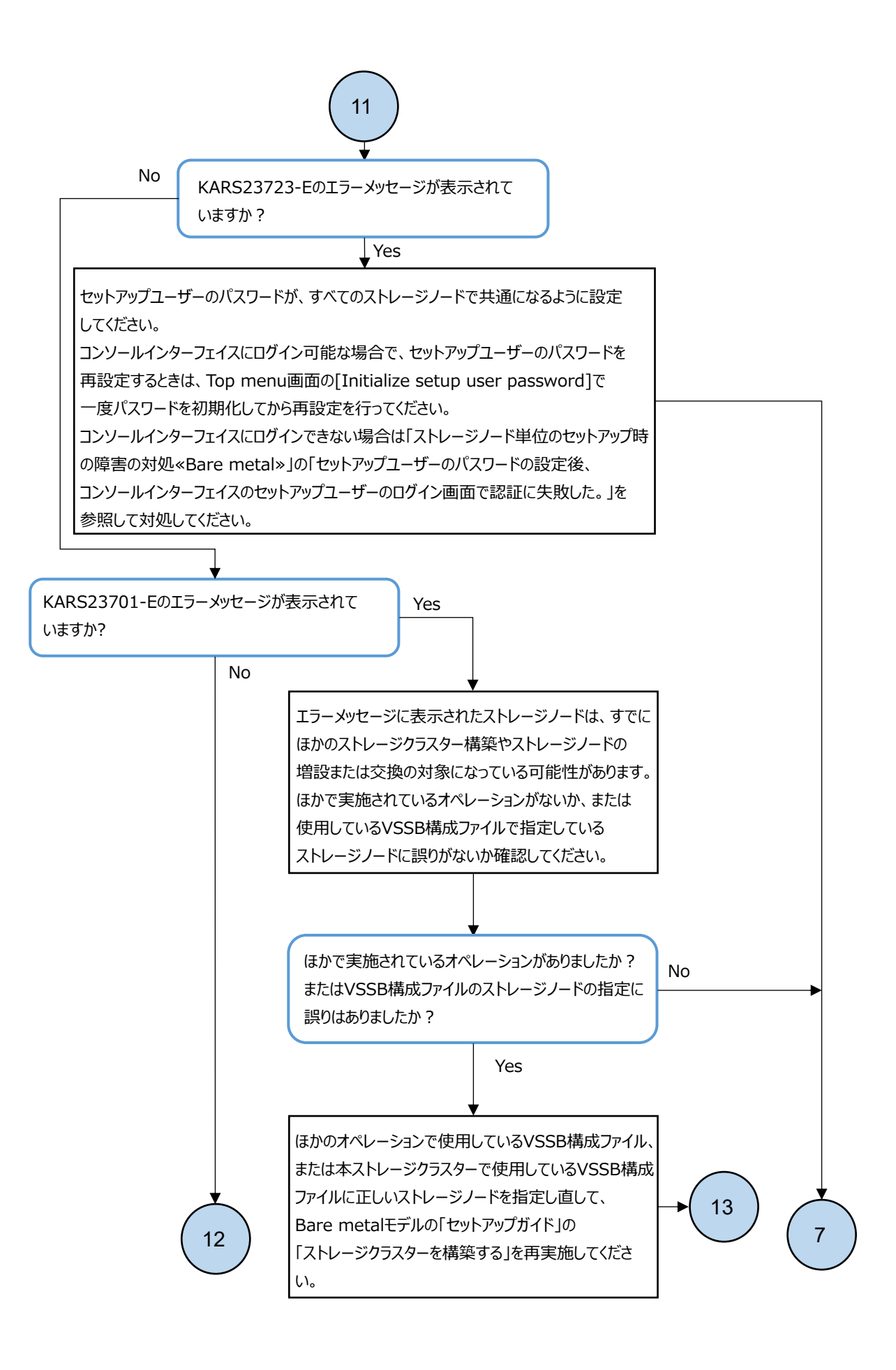

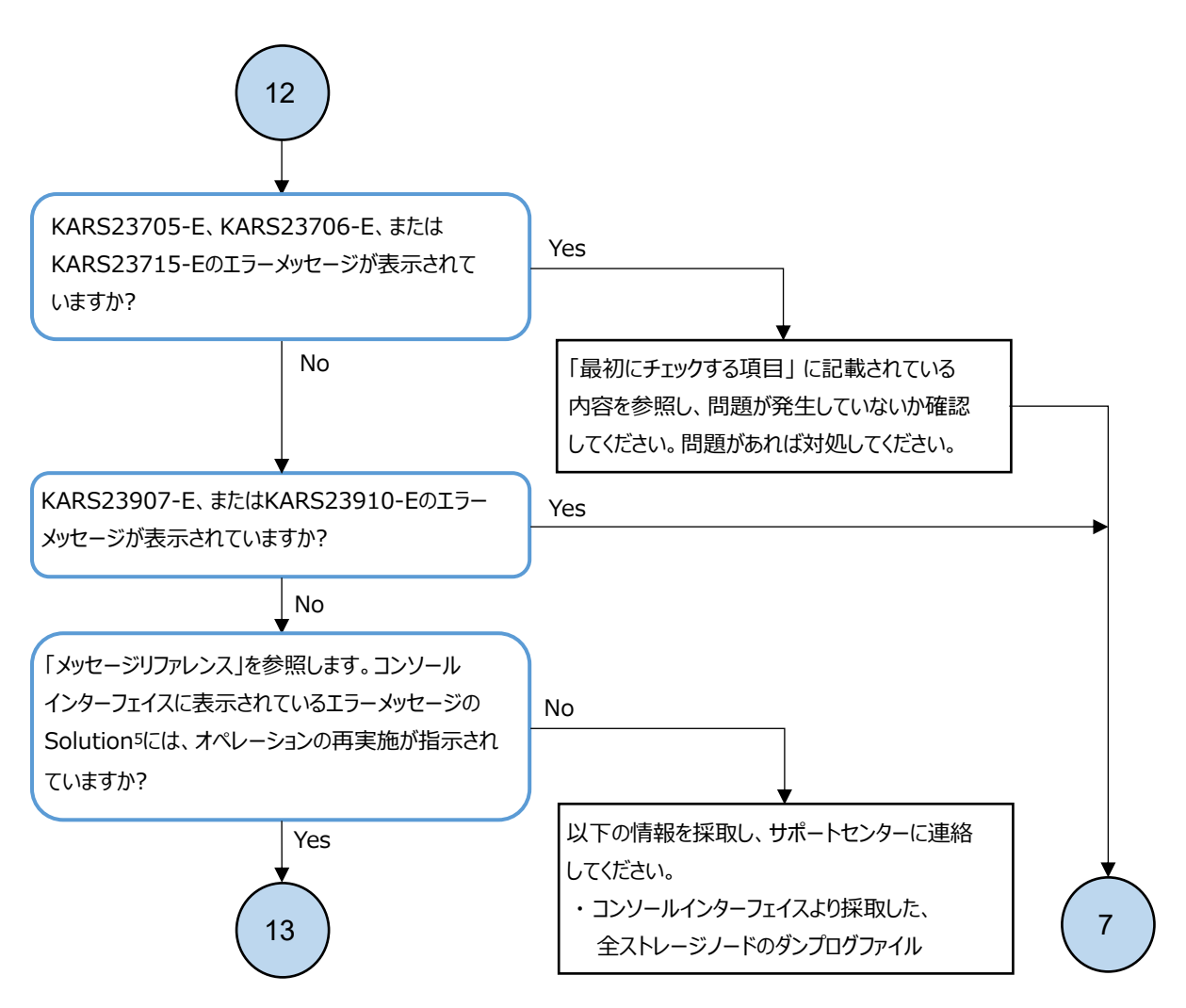

5. 代表ストレージノードにアップロードしたVSSB構成ファイルの削除が必要な場合は、以下の手順を実施してください。
 \$ sftp -P 10022 setup@<代表ストレージノードの管理ポートのIPアドレス>
 sftp> cd config
 sftp> rm SystemConfigurationFile.csv

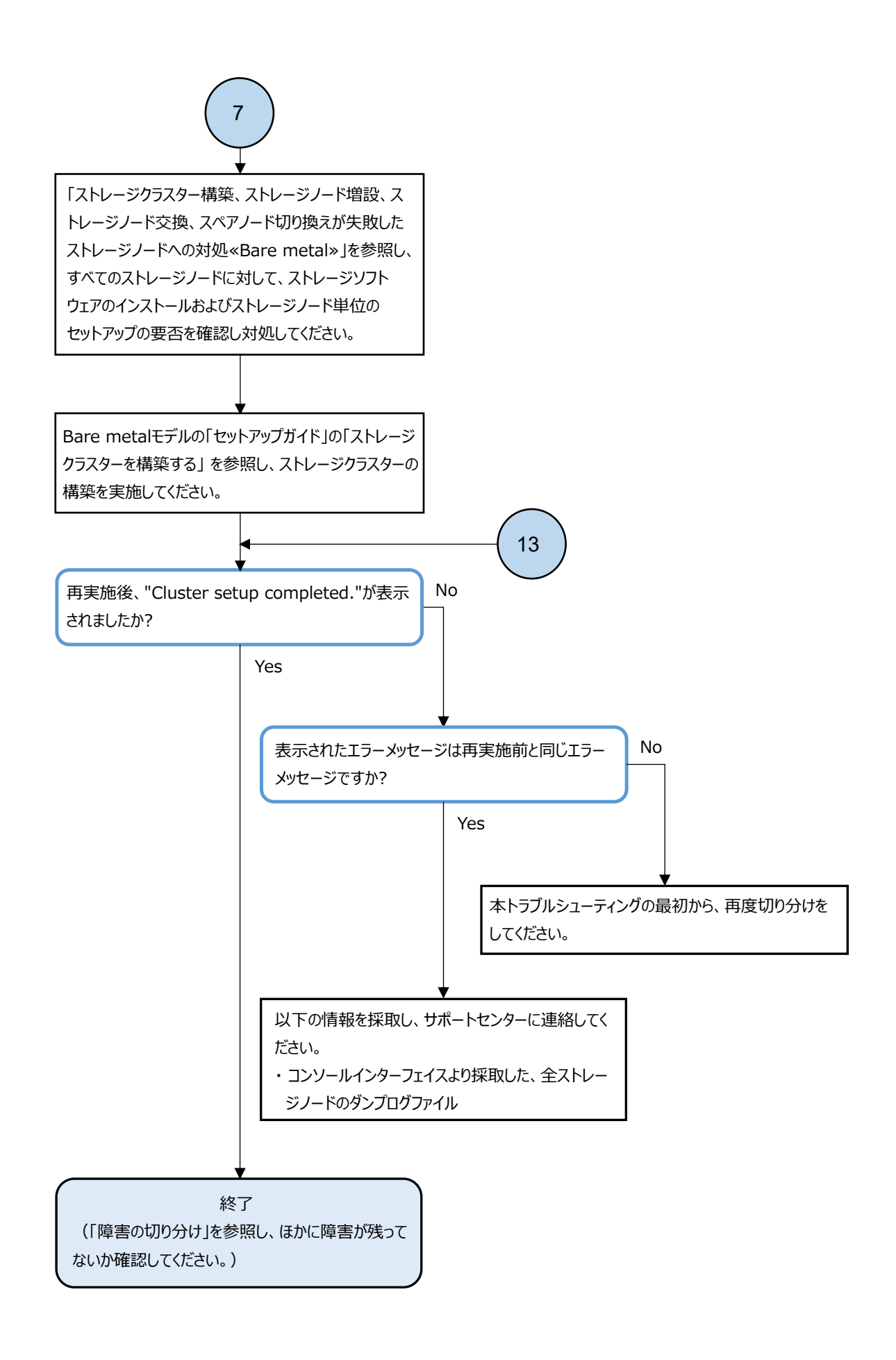

#### 3.1.4

### ストレージクラスター構築、ストレージノード増設、ストレー ジノード交換、スペアノード切り換えが失敗したストレージ ノードへの対処≪Bare metal≫

この項での記述内容は Bare metal モデルに適用されます。

ストレージクラスター構築、ストレージノード増設、ストレージノード交換が失敗したあと、それ ら操作の再実施が必要になります。また、スペアノード切り換えが失敗した際、対象のストレージ ノードを回復するためにストレージノード交換の実施が必要になることがあります。その際には、 各操作・処理の実施状況によってはストレージソフトウェアのインストールからの再実施、または ストレージノード単位のセットアップからの再実施が不要になる場合があります。この項では実施 中の操作や失敗した処理の対象となる各ストレージノードに対し、ストレージソフトウェアのイン ストールおよびストレージノード単位のセットアップの再実施について要否を判定する手順を示し ます。

対象となるストレージノードに対し、本項の手順に沿ってストレージソフトウェアのインストール およびストレージノード単位のセットアップを再実施してください。

実施中の操作・失敗した処理別に、本項の手順による判定が必要となる対象のストレージノードを 以下に示します。

| 実施中の操作・失敗した処理                                                                                                    | 本項の手順の対象となるストレージノード        |  |
|----------------------------------------------------------------------------------------------------|----------------------------|--|
| ストレージクラスター構築                                                                                                    | すべてのストレージノード               |  |
| ストレージノード増設                                                                                                    | すべての増設対象のストレージノード          |  |
| ストレージノード交換                                                                                                    | 交換対象のストレージノード <sup>1</sup> |  |
| スペアノード切り換え                                                                                                    | 交換対象のストレージノード <sup>2</sup> |  |
| <ol> <li>ストレージノード交換はストレージクラスターの構成に関係なく、常に1ノードずつの操作のみをサポートしています。</li> <li>イベントログ、またはこのマニュアルにてストレージノード交換の実施が指示された場合のみ行います。</li> </ol> |                            |  |

以下の手順は対象となるすべてのストレージノードに対して実施してください。

対象となるストレージノードが複数ある場合、各手順は複数のストレージノードに対して同時に実施することも可能です。

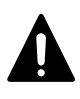

注意 スペアノード機能を使用しているストレージクラスターでは、スペアノード切り換え機能が実施されることで、自動でストレージノードの物理サーバーが切り換わります。ストレージノードの物理サーバーに対して操作・保守を行う際は、下記の内容を確認し、操作・保守する物理サーバーを間違えないように注意してください。

- ストレージノードに対してスペアノードの物理サーバーが適用され、物理サーバーが切り換わった際は、それを示すイベントログが出力されます。
- ・「Hitachi Virtual Storage Platform One SDS Block オペレーションガイド」の「ストレージノードの BMC 情報を個別に取得する≪Bare metal≫」を実施することで、ストレージノードの物理サーバーに搭載されて いる BMC の接続情報が取得できます。本情報を使用して対象のストレージノードの BMC に接続することで、 対象のストレージノードの物理サーバー情報が確認できます。ただし、設定に誤りがある場合はイベントロ グが出力されます。BMC の設定が正しいかどうかの確認は「Hitachi Virtual Storage Platform One SDS Block オペレーションガイド」の「スペアノード機能の設定を確認する≪Bare metal≫」で行います。

#### 操作手順

対象のストレージノードが以下いずれかに該当するか確認します。
 該当しない場合は手順2に進みます。
該当する場合は、ストレージソフトウェアのインストールおよびストレージノード単位のセット アップの実施が必要となりますので、手順4に進みストレージソフトウェアのインストールおよ びストレージノード単位のセットアップを実施してください。

- ストレージクラスター構築失敗時にコンソールインターフェイス上に出力されたメッセージ、またはストレージノード増設およびストレージノード交換失敗時に出力されたイベントログにおいて、ストレージソフトウェアのインストールまたはストレージノード単位のセットアップの再実施が促されている場合
- ストレージノード交換が失敗していて、VSP One SDS Block Administrator 上で保守対象の ストレージノードの status が"InstallationFailed"となっている場合
- 対象のストレージノードにセットアップユーザーでログインできるかの確認と、ストレージノー ド交換の失敗により本手順を参照している場合はストレージノード保守回復での回復ができる かの確認をします。

対象のストレージノードにおけるコンソールインターフェイスのログイン画面で、1行目に [Login:setup]とユーザー名が固定で表示されている場合は、セットアップユーザーでログイン します。対象のストレージノードの電源がオフになっている場合は、最初に電源をオンにしてか ら実施してください。

ストレージノード交換の失敗により本手順を参照している場合、かつコンソールインターフェイ スのログイン画面において、1行目に[Login:setup]ではなく[Login:]と表示されたときは、ス トレージソフトウェアのインストールおよびストレージノード単位のセットアップの再実施を せずに「Hitachi Virtual Storage Platform One SDS Block オペレーションガイド」の「スト レージノードを保守回復する」に従ってストレージノードの回復を行うことが可能です。その場 合は、本項の以降の手順は実施せずに「ストレージノード交換時の障害の対処≪Bare metal≫」 にて本項を参照したあとの判定に戻り、ストレージノード保守回復による回復が可能と判断し た、として対処を行ってください。また、本条件に当てはまらない場合はストレージノード交換 を行ってストレージノードを回復させる必要があります。

本手順によりセットアップユーザーでログインができた場合は、手順3に進みます。

上記のストレージノード保守回復による回復が可能な条件に当てはまらない場合で、ログイン画 面において1行目に[Login:setup]とユーザー名が固定で表示されていないとき、またはセット アップユーザーでログインができないときは、対象のストレージノードに対してストレージソフ トウェアのインストールおよびストレージノード単位のセットアップの実施が必要となります。 手順4に進み、ストレージソフトウェアのインストールおよびストレージノード単位のセット アップを実施してください。

セットアップユーザーのパスワードの不一致などによりログインできない場合も含みます。

 コンソールインターフェイスの Top menu 画面から[Storage node status]の項目を確認し、以下 の表に従ってストレージソフトウェアのインストールおよびストレージノード単位のセット アップの要否を判定してください。

ただし、以下の表に従って再実施した場合も失敗が繰り返される場合は、ストレージソフトウェ アのインストールおよびストレージノード単位のセットアップの実施が必要と判定し、手順4に 進んでください。

| コンソールインターフェイスの<br>Top menu 画面にある[Storage<br>node status]の値 | ストレージソフトウェアのイン<br>ストール                                                                                                    | ストレージノード単位のセット<br>アップ |
|------------------------------------------------------------|----------------------------------------------------------------------------------------------------|-----------------------|
| NodeSettingNotCompleted                                    | 不要                                                                                                    | 必要                    |
| NodeSettingCompleted                                       | 不要                                                                                                    | 不要                    |
| ClusterSetupInProgress                                     | 一度 iLO からストレージノードを再起動し、[Storage node status]<br>の値が変化するかを確認し、変化した場合はその値によって判断して<br>ください。ストレージノードを再起動しても[Storage node status]<br>の値が変化しなかった場合は、サポートセンターに問い合わせてくだ<br>さい。 |                       |

| コンソールインターフェイスの<br>Top menu 画面にある[Storage<br>node status]の値                                                                                                    | ストレージソフトウェアのイン<br>ストール | ストレージノード単位のセット<br>アップ |  |
|----------------------------------------------------------------------------------------------------|------------------------|-----------------------|--|
| ClusterSetupTemporaryStopped                                                                                                    | 不要                     | 不要1                   |  |
| ClusterSetupFailed                                                                                                    | 必要                     | 必要                    |  |
| <ol> <li>"ClusterSetupTemporaryStopped"の状態からストレージノード単位のセットアップを実行する必要<br/>がある場合は、以下の手順を実施して、"NodeSettingCompleted"の状態に遷移させてからストレージ<br/>ノード単位のセットアップを実行してください。         <ul> <li>a. コンソールインターフェイスの Top menu 画面から[Cancel cluster setup (for this storage<br/>node)]を選択します。</li> <li>b. Cancel cluster setup (for this storage node)画面から[Submit]を選択します。</li> </ul> </li> </ol> |                        |                       |  |

4 対象のストレージノードに対してストレージソフトウェアのインストールの再実施が必要と判定した場合は、Bare metal モデルの「Hitachi Virtual Storage Platform One SDS Block セットアップガイド」の「ストレージソフトウェアをインストールする」を参照し、ストレージソフトウェアのインストールを実施してください。

ストレージソフトウェアのインストールの再実施が不要と判定した場合は、そのまま次の手順に 進んでください。

5. 対象のストレージノードに対してストレージノード単位のセットアップの再実施が必要と判定 した場合は、Bare metal モデルの「Hitachi Virtual Storage Platform One SDS Block セット アップガイド」の「ストレージノード単位のセットアップを行う」を参照し、ストレージノード 単位のセットアップを実施してください。

ストレージノード単位のセットアップの再実施が不要と判定した場合はそのまま次の手順に進 んでください。

対象となるすべてのストレージノードに対して手順5までを実施したら、本手順は終了となります。

#### 3.1.5 ストレージクラスター構築時の障害の対処≪Cloud≫

この項での記述内容は Cloud モデルに適用されます。

ストレージクラスター構築実行時に障害が発生した場合、以下のフローに従って障害に対処してく ださい。

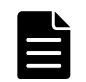

**メモ** スタックを削除する場合は「Hitachi Virtual Storage Platform One SDS Block オペレーションガイド」 の「スタックを削除する≪Cloud≫」を参照してください。

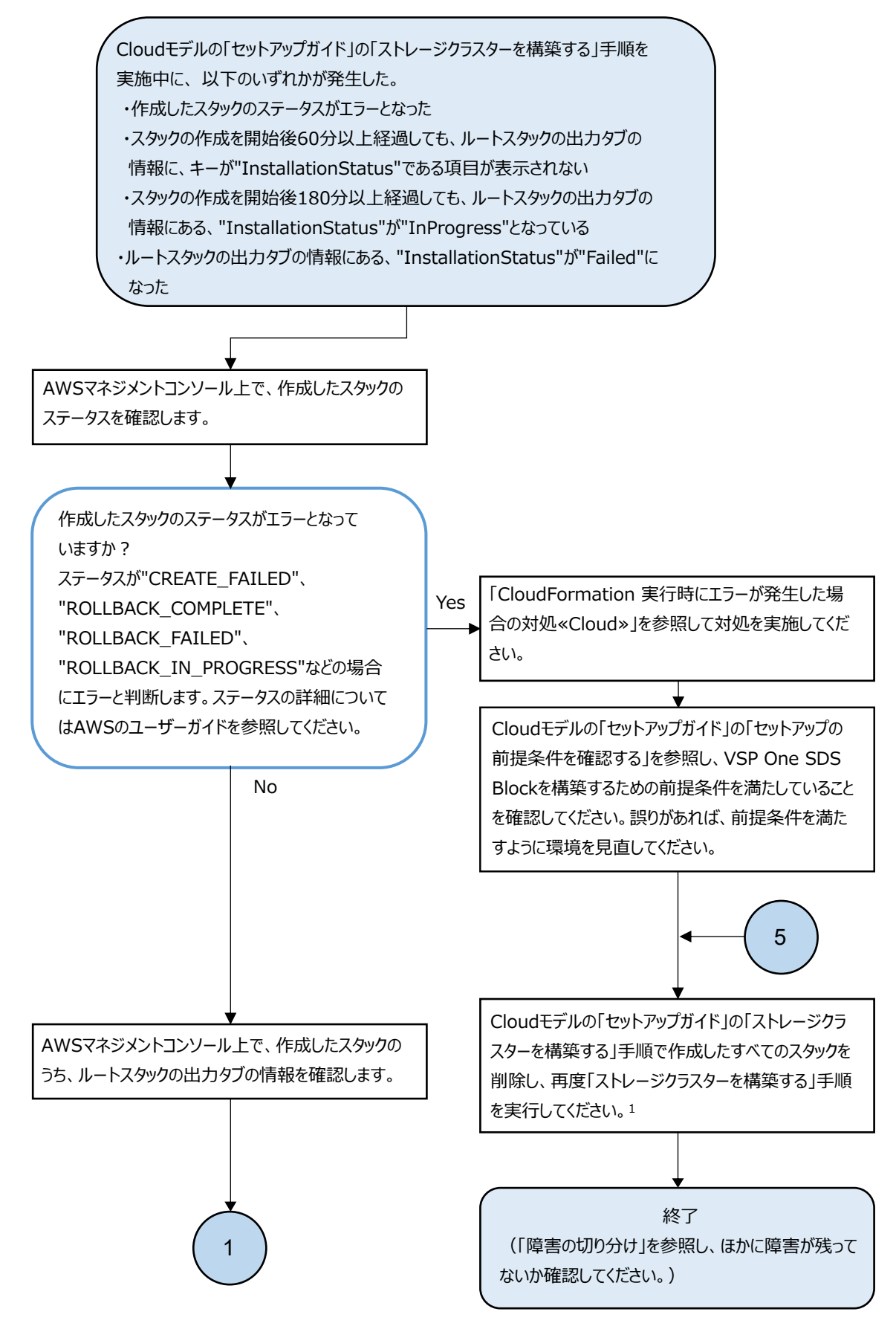

1. ストレージノードのEC2インスタンスが存在している場合、スタックを削除する前にインスタンスの終了保護の設定を 無効にしてください。設定を無効にせずにスタックを削除した場合はスタックの削除に失敗します。

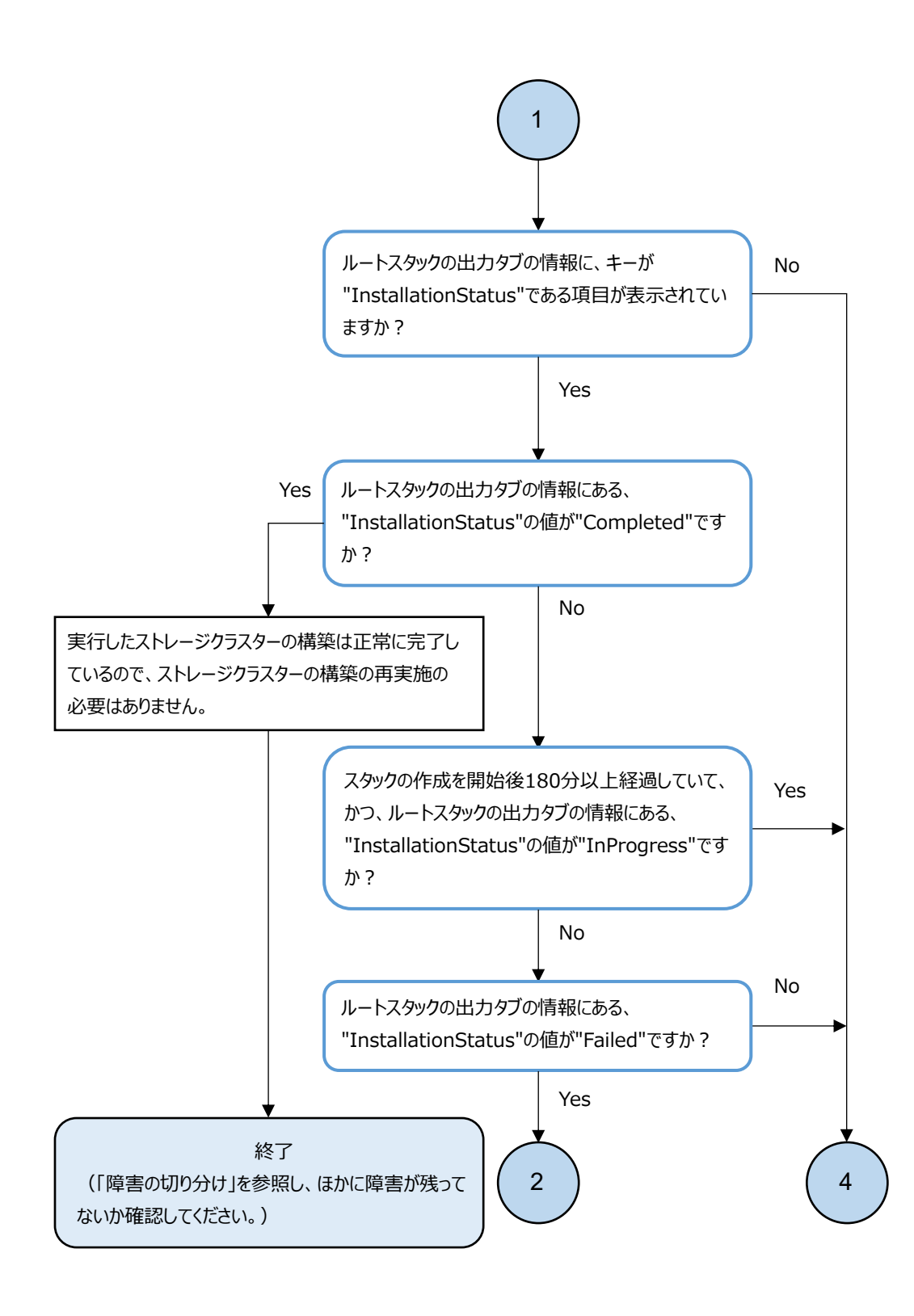

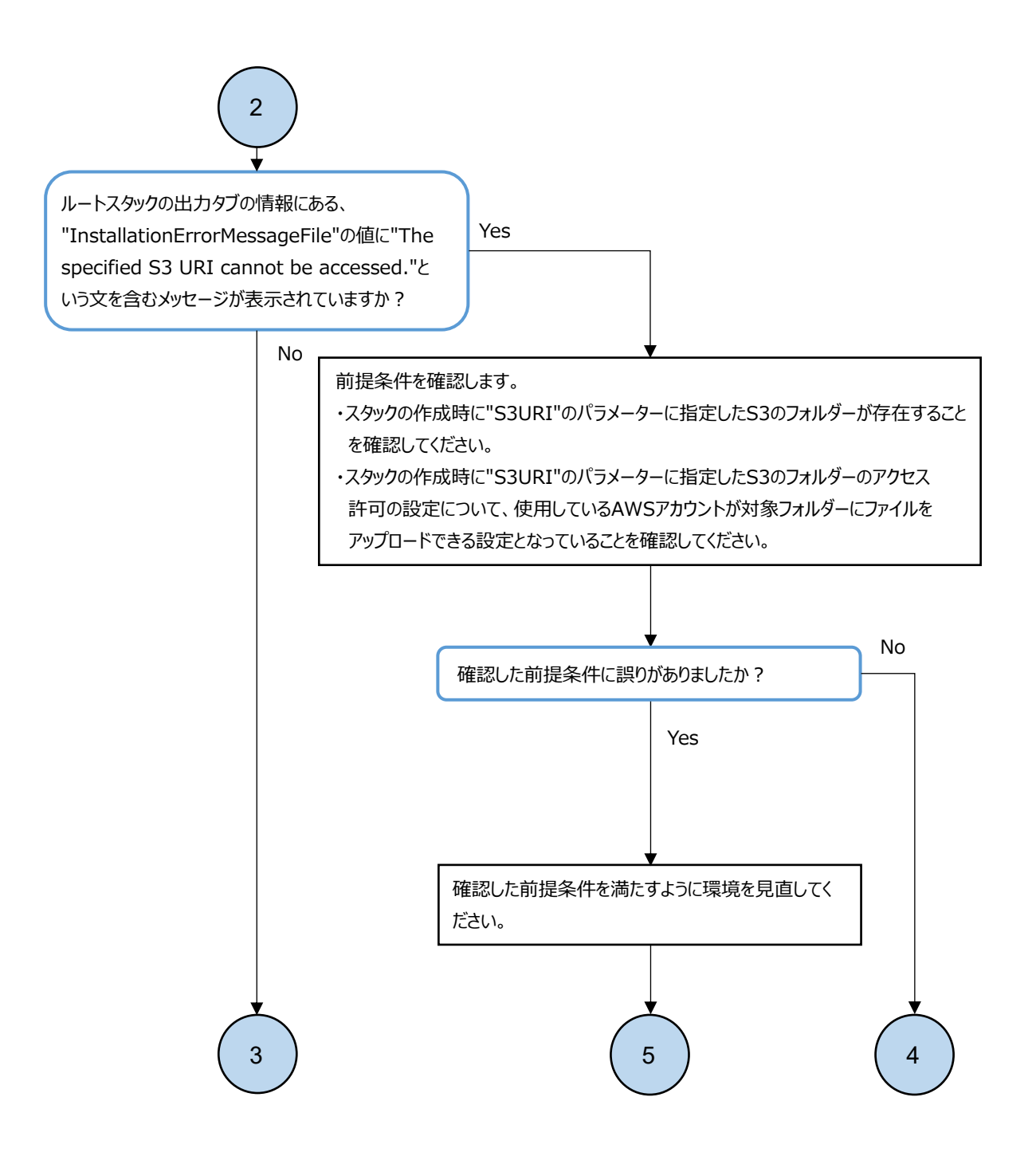

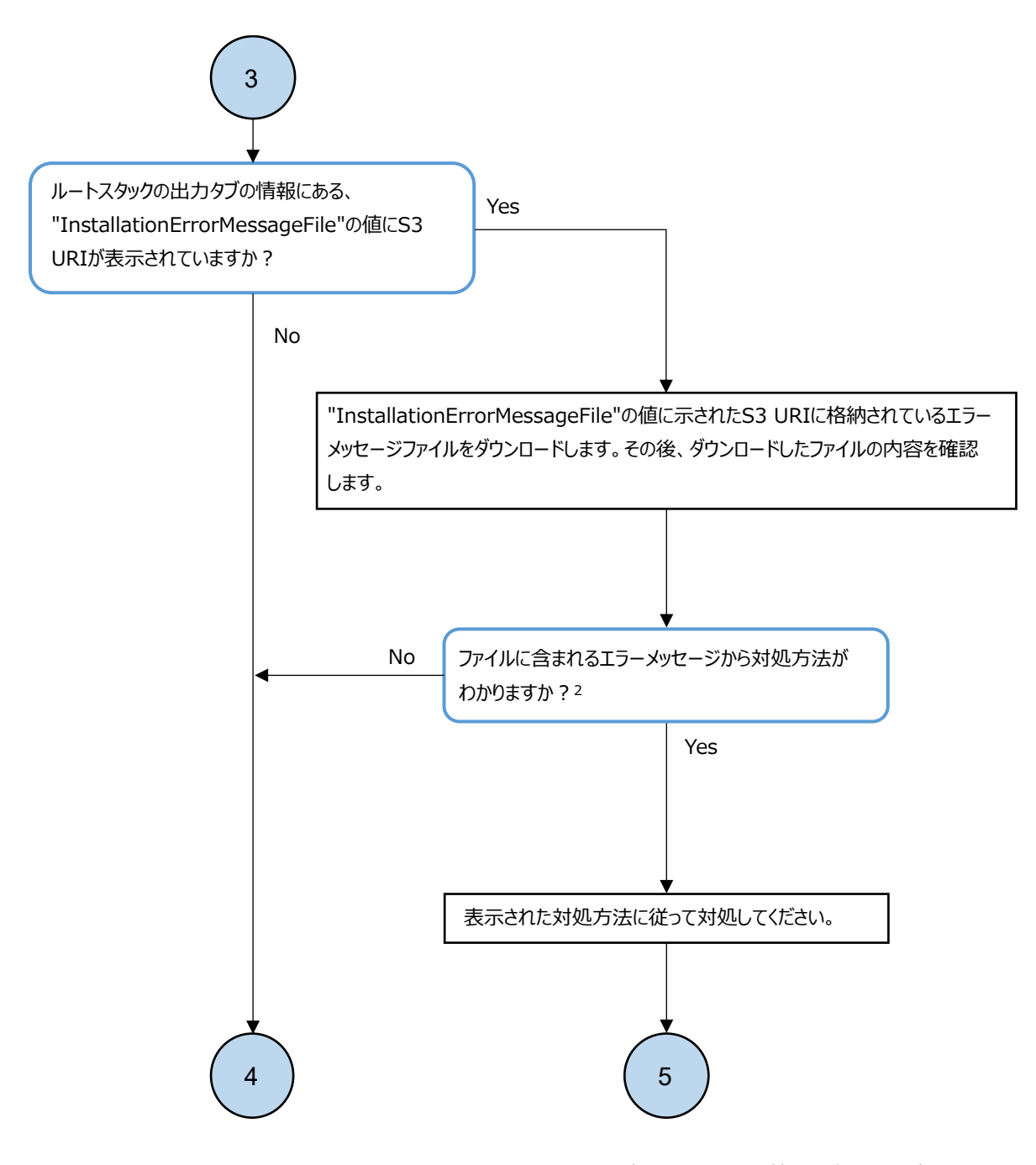

 ファイルの内容に"Message Id", "Message", "Solution"の表示がある場合は、その情報を確認してください。 "Message"内で"Additional Information"の項目の確認を促されている場合は、 "Additional Information"の項目も確認してください。また、トラブルシューティングガイドに 従うという対処に関しては、本フローがその対処に該当します。

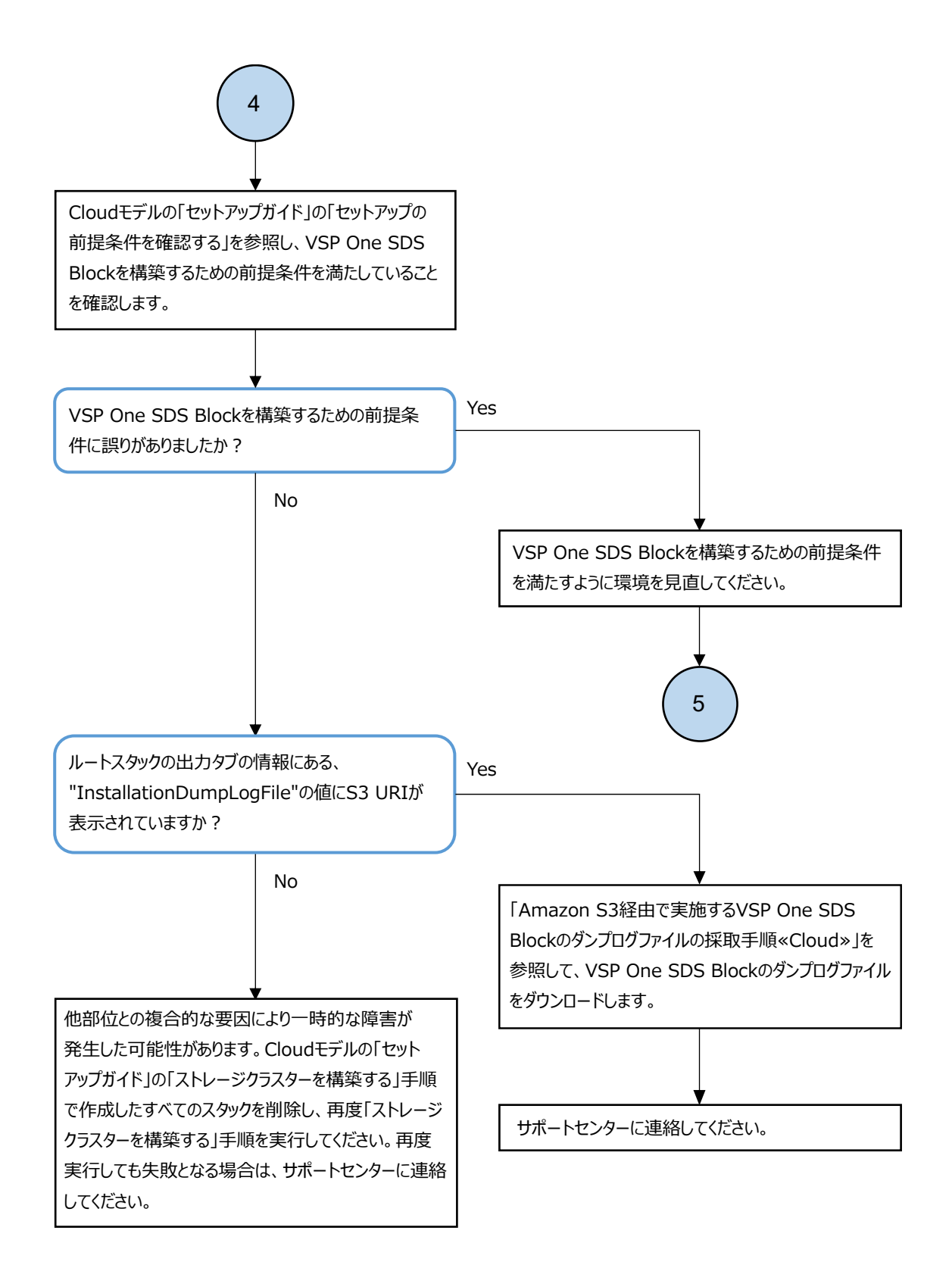

#### 3.1.6 VSP One SDS Block インストーラー利用不可時の対処≪ Cloud≫

この項での記述内容は Cloud モデルに適用されます。

VSP One SDS Block インストーラー実行に失敗する場合、以下のフローに従って障害に対処してください。

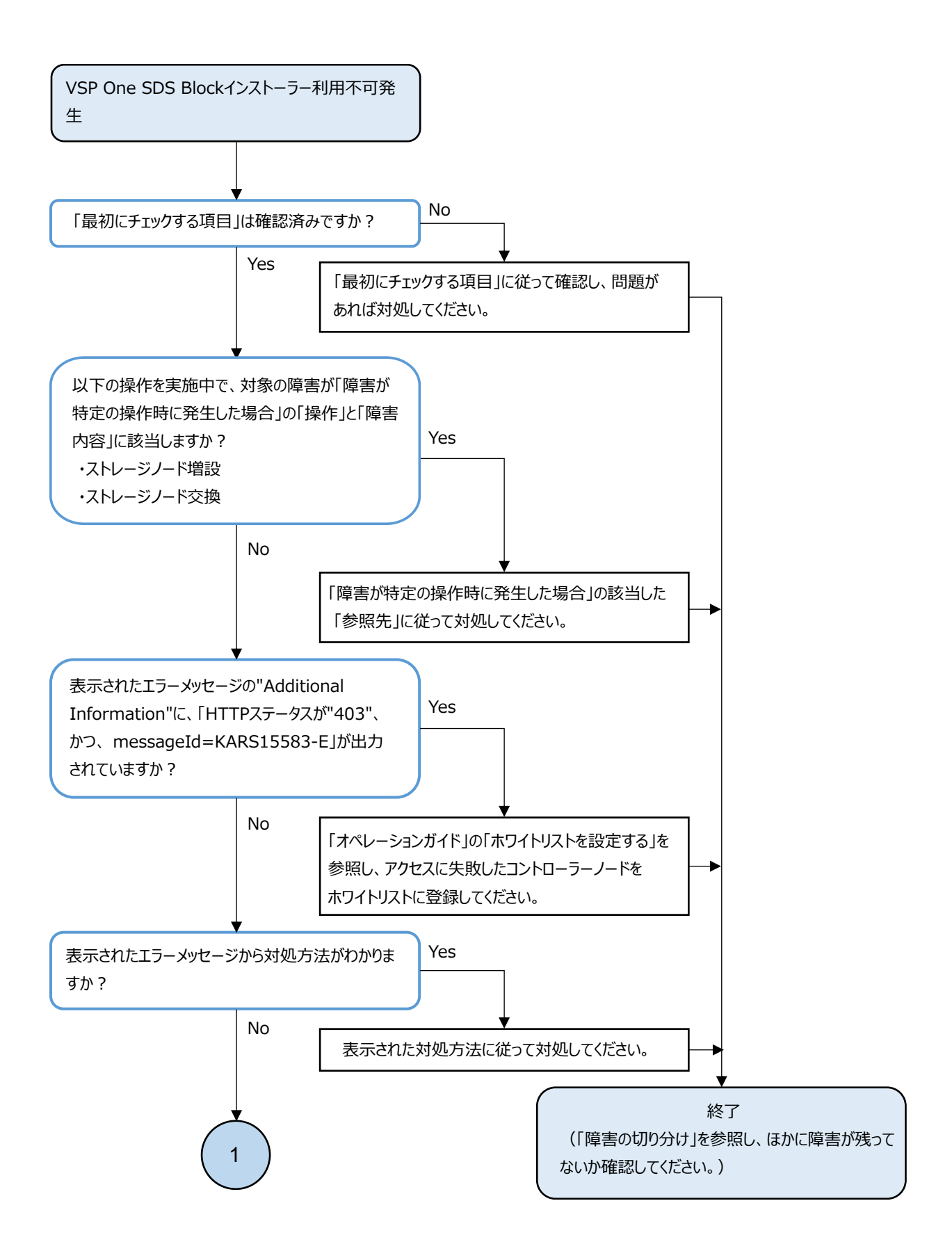

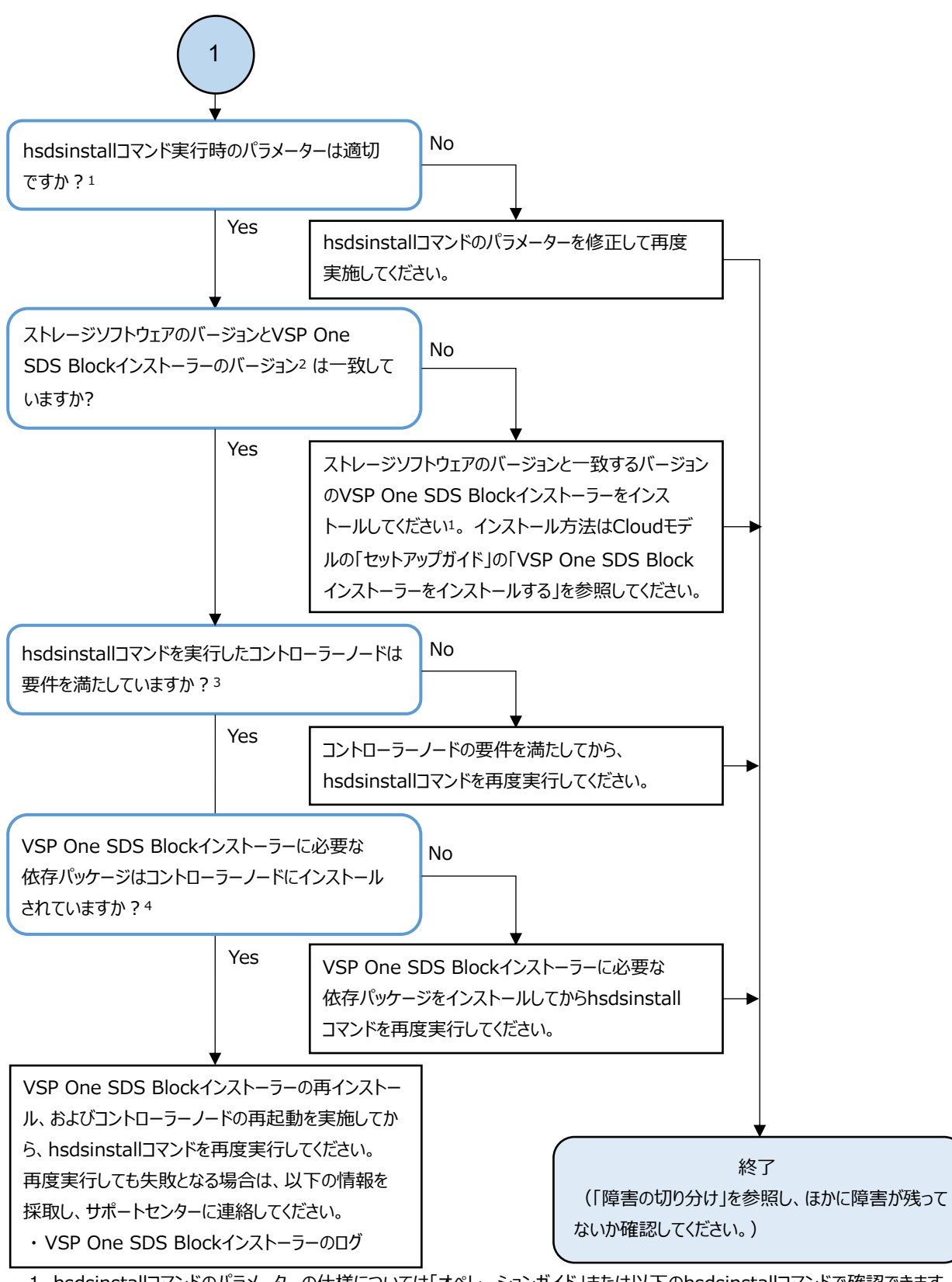

- 1. hsdsinstallコマンドのパラメーターの仕様については「オペレーションガイド」または以下のhsdsinstallコマンドで確認できます。 hsdsinstall -h
- 2. VSP One SDS Blockインストーラーのバージョンは以下のhsdsinstallコマンドで確認できます。 hsdsinstall --version
- 3. コントローラーノードの要件はご使用のモデルの「セットアップガイド」を参照してください。
- 4. VSP One SDS Blockインストーラーの依存パッケージの一覧とバージョンは、Cloudモデルの「セットアップガイド」の 「VSP One SDS Blockインストーラーの依存パッケージ一覧とバージョン要件」を参照してください。

# 3.2 ストレージクラスターの起動・停止操作時の障害 の対処

ストレージクラスターの起動操作、または停止操作時に障害が発生した場合、下表に従って対処し てください。

| 現象                                                                                                    | 対処                                                                                                    |
|----------------------------------------------------------------------------------------------------|----------------------------------------------------------------------------------------------------|
| ストレージクラスターの起動操作後、30分以上経過して<br>も、VSP One SDS Block Administrator、REST API、CLI<br>にアクセス可能にならない。             | 「Hitachi Virtual Storage Platform One SDS<br>Block オペレーションガイド」の「ストレージクラ<br>スターを強制停止する」に従ってストレージクラス<br>ターを停止してください。その後、「Hitachi<br>Virtual Storage Platform One SDS Block オペ<br>レーションガイド」の対象モデルの「ストレージク<br>ラスターを起動する」に従ってストレージクラス<br>ターを再度、起動してください。<br>再度、起動しても現象が解消されない場合は、ダン<br>プログファイルを採取し、サポートセンターへ連絡<br>してください。                                                                                                    |
| Cluster のステータスが以下のいずれかになっている。<br>StartFailed<br>Blockage<br>BlockageDueToFailuresExceedingRedundancyLimit | <ul> <li>イベントログの Solution に従って対処してください。</li> <li>対処が必要なイベントログの出力が存在しない場合は、「Hitachi Virtual Storage<br/>Platform One SDS Block オペレーションガイド」の「ストレージクラスターを強制停止する」に従ってストレージクラスターを停止してください。VSP One SDS Block を構成する、管理ネットワーク、コンピュートネットワーク、ストレージノード間ネットワークの設定を変更していた場合、意図しない変更がないことを確認してください。その後、「Hitachi Virtual Storage Platform One SDS Block オペレーションガイド」の対象モデルの「ストレージクラスターを起動する」に従ってストレージクラスターを再度、起動してください。</li> <li>再度、起動しても現象が解消されない場合は、ゲンプログファイルを採取し、サポートセンターへ連絡してください。</li> <li>以下のイベントログ出力時に、45 分以上待たないで対処すると現象が解消されない場合があります。</li> <li>KARS07301-C、KARS08121-E、KARS08122-E、KARS08124-C</li> <li>その場合は、改めて45 分以上待ってから「Hitachi Virtual Storage Platform One SDS Block オペレーションガイド」の「ストレージクラスターを強制停止する」に従ってストレージクラスターを停止してください。その後、「Hitachi Virtual Storage Platform One SDS Block オペレーションガイド」の対象モデルの「ストレージョンガイド」の対象モデルの「ストレージクラスターを起動する」に従ってストレージクラスターを再度、起動してください。</li> </ul> |

| 現 <b>象</b>                                                                                                    | 対処                                                                                                    |
|----------------------------------------------------------------------------------------------------|----------------------------------------------------------------------------------------------------|
|                                                                                                    | 45 分以上待ってから上記の対処をしても現象<br>が解消されない場合は、ダンプログファイルを<br>採取し、サポートセンターへ連絡してくださ<br>い。                                                                                                    |
| <ul> <li>上記で示した現象と合致せず、ストレージクラスターの<br/>起動操作後、175分以上経過しても、以下のいずれかに<br/>該当する。</li> <li>ストレージクラスター起動完了のイベントがイベン<br/>トログの一覧に出力されない</li> <li>VSP One SDS Block Administrator、REST API、CLI<br/>のいずれかにてストレージクラスターの情報を参照<br/>し、status が Ready にならない</li> </ul> | 「Hitachi Virtual Storage Platform One SDS<br>Block オペレーションガイド」の「ストレージクラ<br>スターを強制停止する」に従ってストレージクラス<br>ターを停止してください。その後、「Hitachi<br>Virtual Storage Platform One SDS Block オペ<br>レーションガイド」の対象モデルの「ストレージク<br>ラスターを起動する」に従ってストレージクラス<br>ターを再度、起動してください。<br>再度、起動しても現象が解消されない場合は、ダン<br>プログファイルを採取し、サポートセンターへ連絡<br>してください。                                                                          |
| ストレージクラスターの起動時にイベントログ<br>KARS08103-E が発生した。                                                                                                    | ストレージクラスターの起動が完了するのを待っ<br>てください。ストレージクラスターの起動が完了<br>したのち、イベントログ KARS08103-Eの solution<br>に従って対処してください。                                                                                                    |
| ストレージクラスターの停止操作後、90分以上経過して<br>も停止していないストレージノードがある。                                                                                                    | 「Hitachi Virtual Storage Platform One SDS<br>Block オペレーションガイド」の「ストレージクラ<br>スターを強制停止する」に従ってストレージクラス<br>ターを停止してください。その後、再度ストレージ<br>クラスターを起動する場合は、「Hitachi Virtual<br>Storage Platform One SDS Block オペレーション<br>ガイド」の対象モデルの「ストレージクラスターを<br>起動する」に従ってストレージクラスターを起動し<br>てください。<br>ストレージクラスターを起動したときにスナップ<br>ショットの異常を示すイベントログが出力された<br>場合は、「ストレージクラスター起動時に<br>KARS06132-C が発生した場合の対処」を実施してく<br>ださい。 |

# 3.2.1 ストレージクラスター起動時に KARS06132-C が発生した場合 の対処

ストレージクラスター起動時にイベントログ KARS06132-C が発生した場合、以下のフローに従って 障害に対処してください。

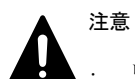

リストア中にストレージクラスター障害が発生した場合は、KARS06170-C が出力されます。KARS06170-C に 通知されたボリューム(P-VOL)を削除してください。そのあと、新規ボリュームを作成してバックアップボ リュームからデータを戻してください。

KARS06201-E、KARS06220-C、KARS06221-CまたはKARS06222-Cのイベントログが出力されている場合は、以下のフローは実施せずに、すべてのストレージノードに対しダンプログファイルを採取して、サポートセンターに連絡してください。

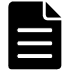

メモ KARS06132-Cは、1つのストレージコントローラーが管理するスナップショットへの異常を示すイベントロ グです。複数のストレージコントローラーで異常が発生した場合は、KARS06132-Cが複数出力されます。 KARS06132-Cの対象のストレージコントローラーが管理する S-VOL、P/S-VOLのうち、snapshotStatus が Error のスナップショットボリュームをすべて削除し、そのあと、KARS06170-Cに通知された P-VOLをすべて削除する ことで、KARS06133-Iのイベントログが出力されます。 見落としなく対処するために、REST API、CLIを用いてKARS06132-Cを一覧化し、対処後にKARS06133-Iを一覧

見落としなく対処するために、REST API、CLIを用いて KARS06132-C を一覧化し、対処後に KARS06133-I を一覧 化することを推奨します。

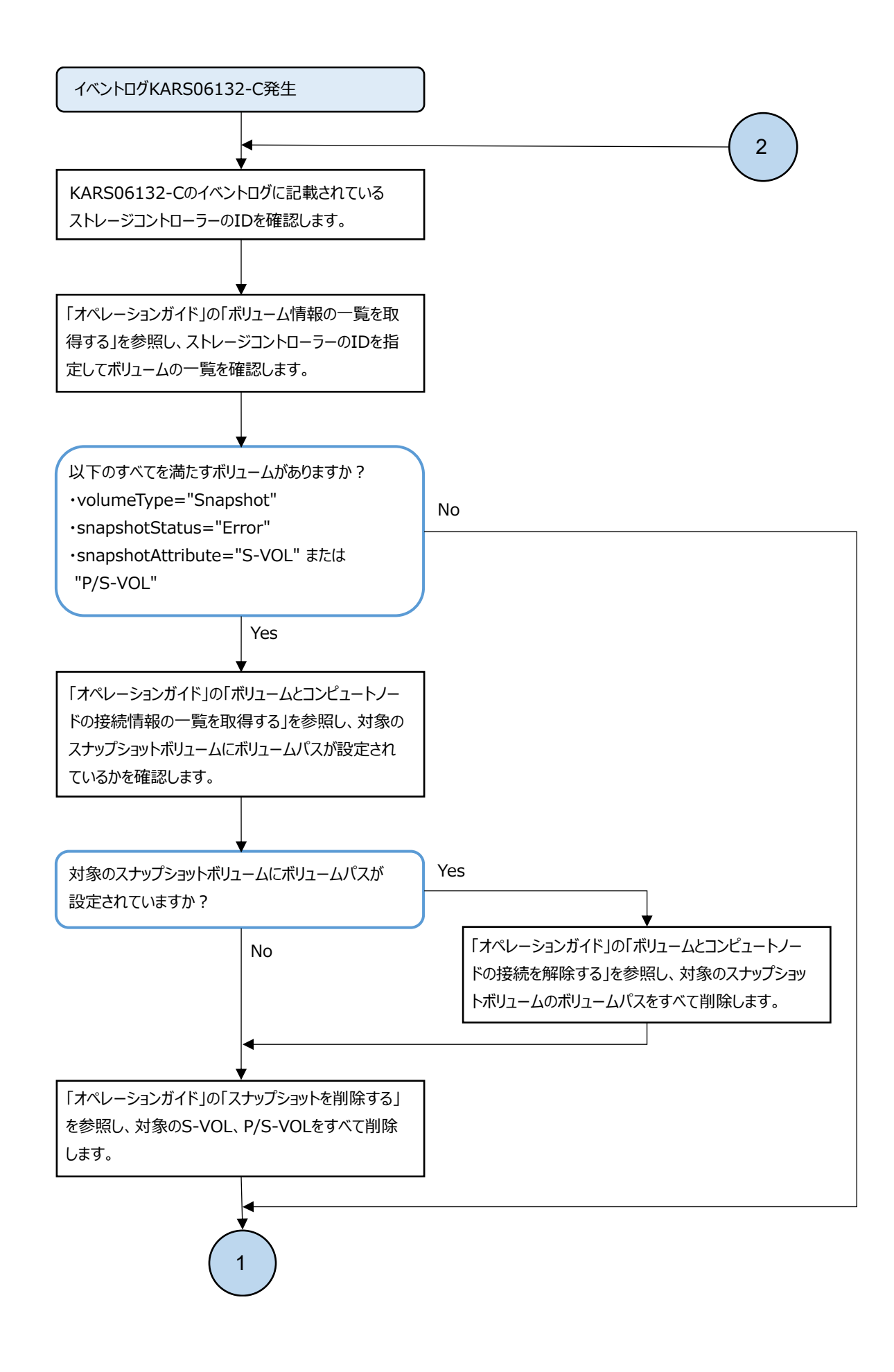

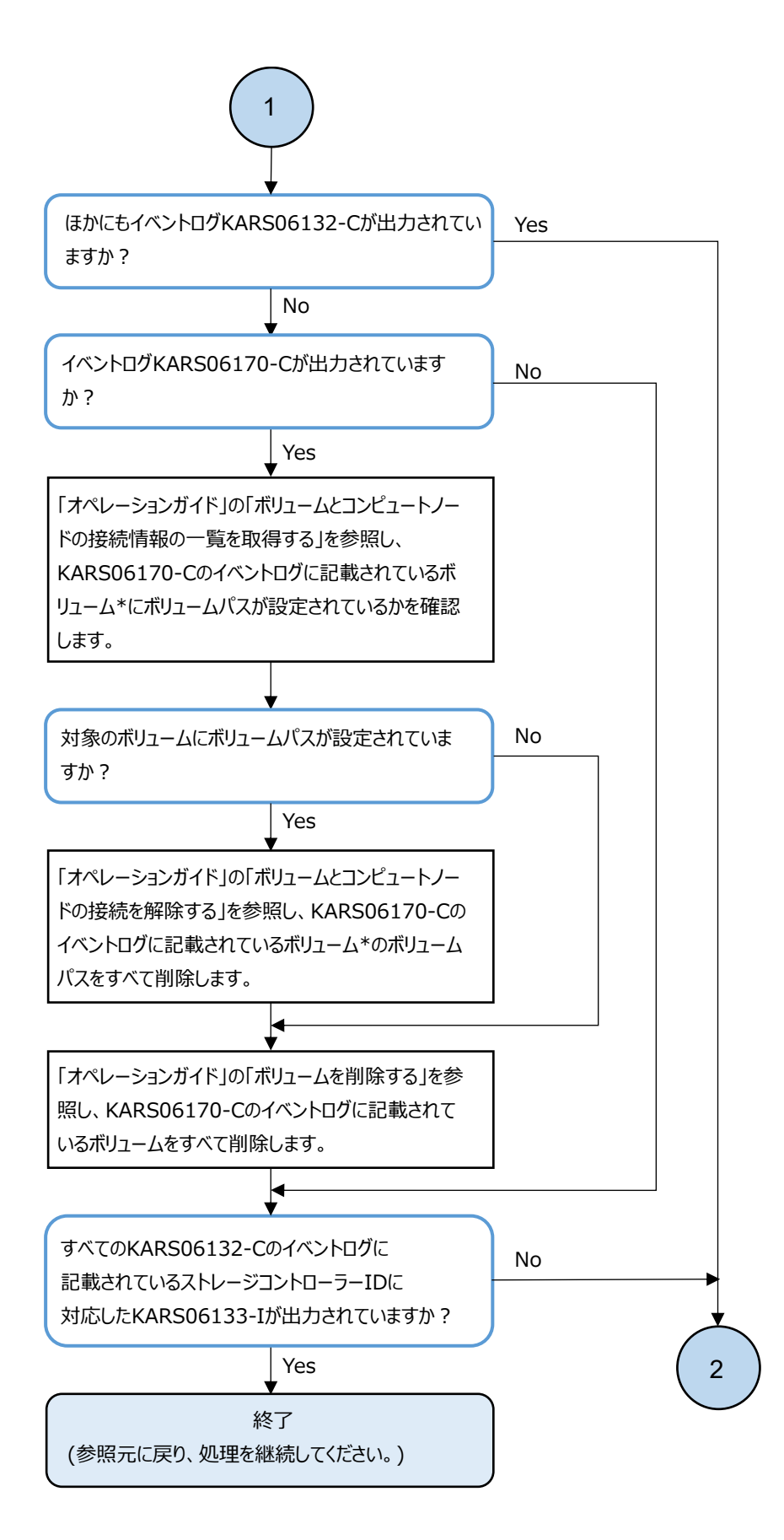

\* 対象のボリュームはイベントログだけでなくステータスが"IOSuppressed"になっているボリュームでも確認できます。

### 3.2.2 ストレージクラスター停止操作が受け付けられなかった場合の 対処

ストレージクラスターの停止操作時、messageId=KARS08000-Eのエラーメッセージが表示された場合、以下のフローに従って対処してください。

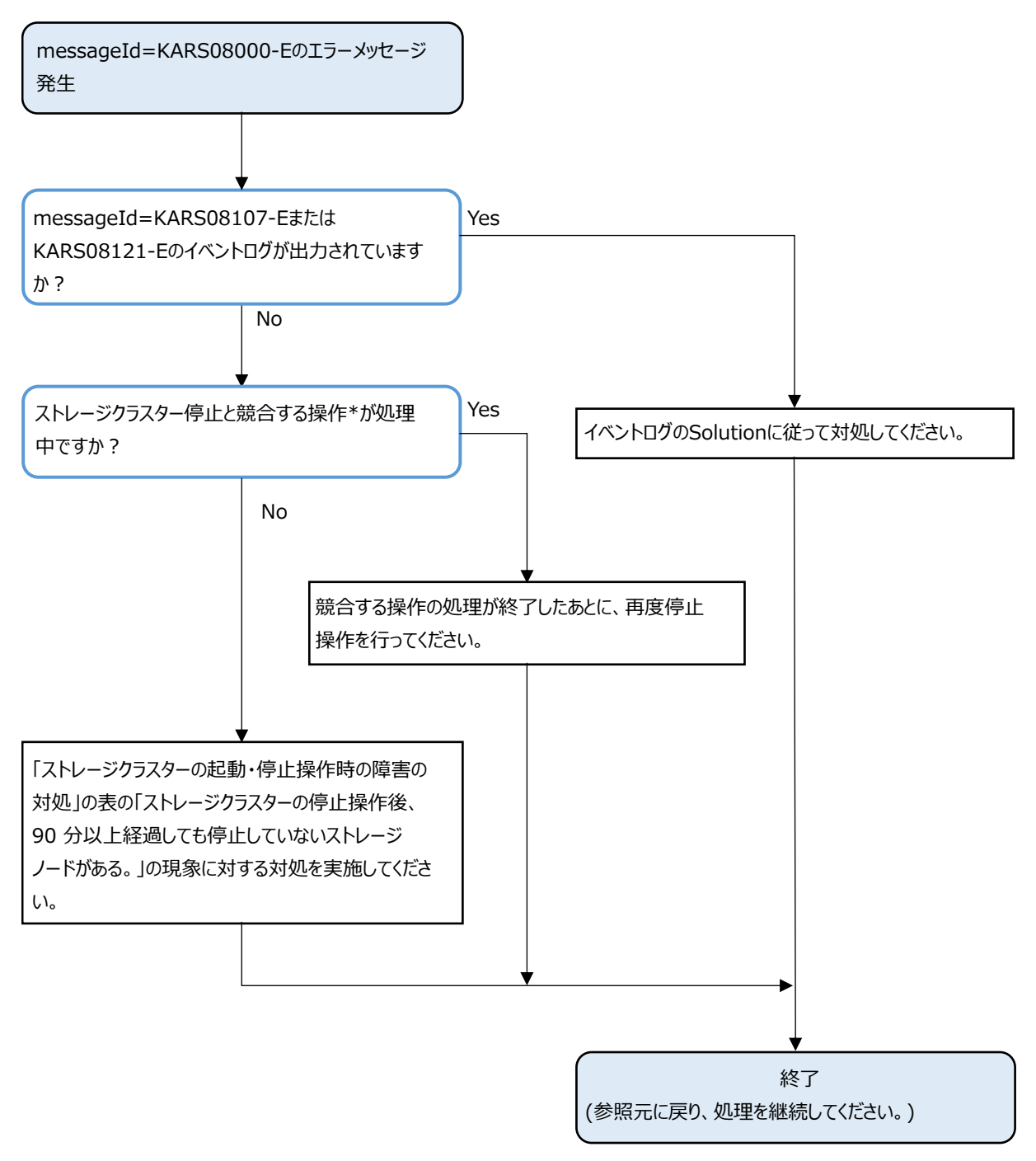

\* ストレージクラスター停止と競合する操作は、「オペレーションガイド」の「ストレージクラスターを停止する」を参照してください。

## 3.3 ストレージノード増設時の障害の対処

ストレージノード増設時に障害が発生した場合、対象モデルの障害の対処に従ってください。

### 3.3.1 ストレージノード増設時の障害の対処≪Bare metal≫

この項での記述内容はBare metal モデルに適用されます。

ストレージノード増設時に障害が発生した場合、以下のフローに従って障害に対処してください。

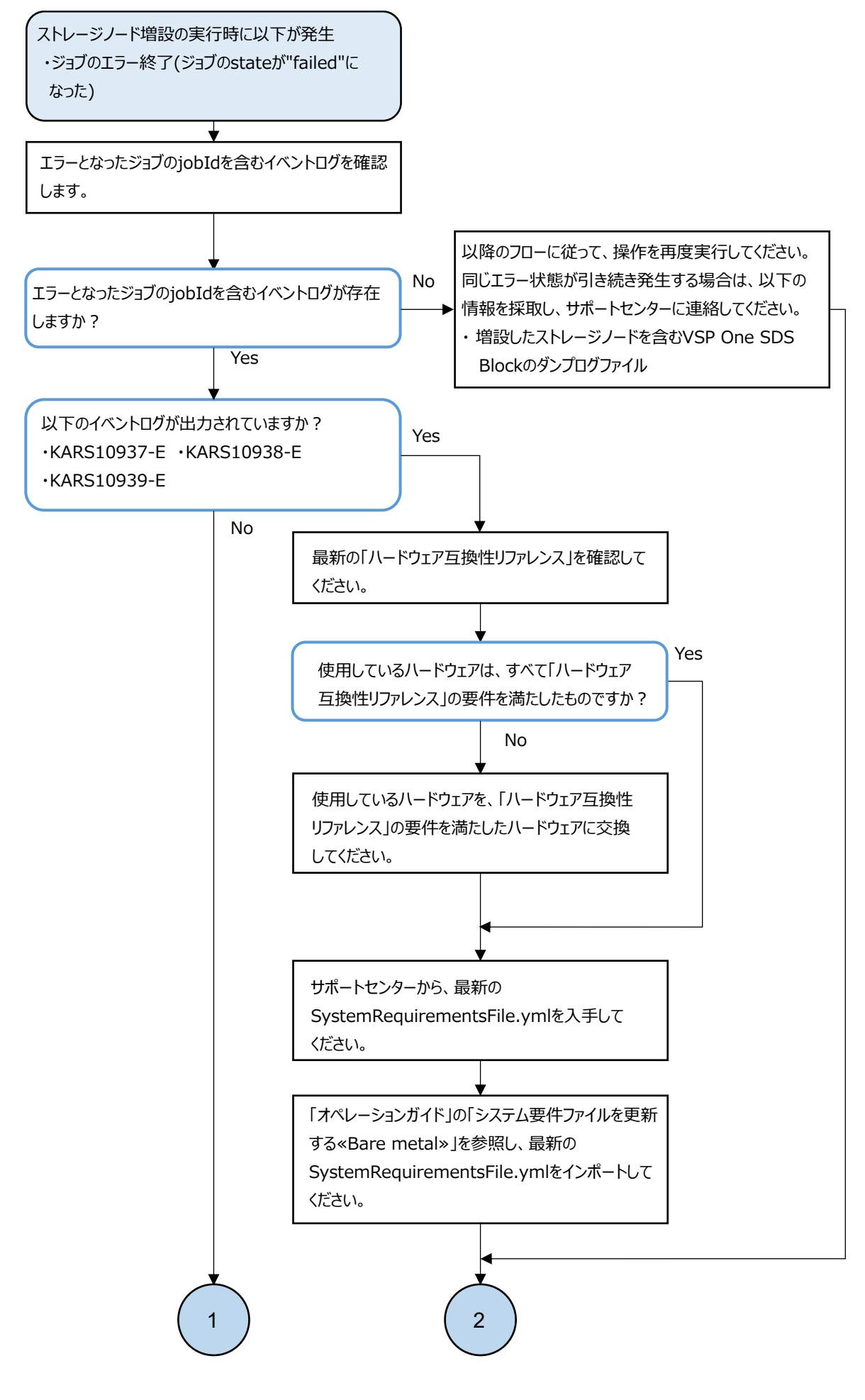

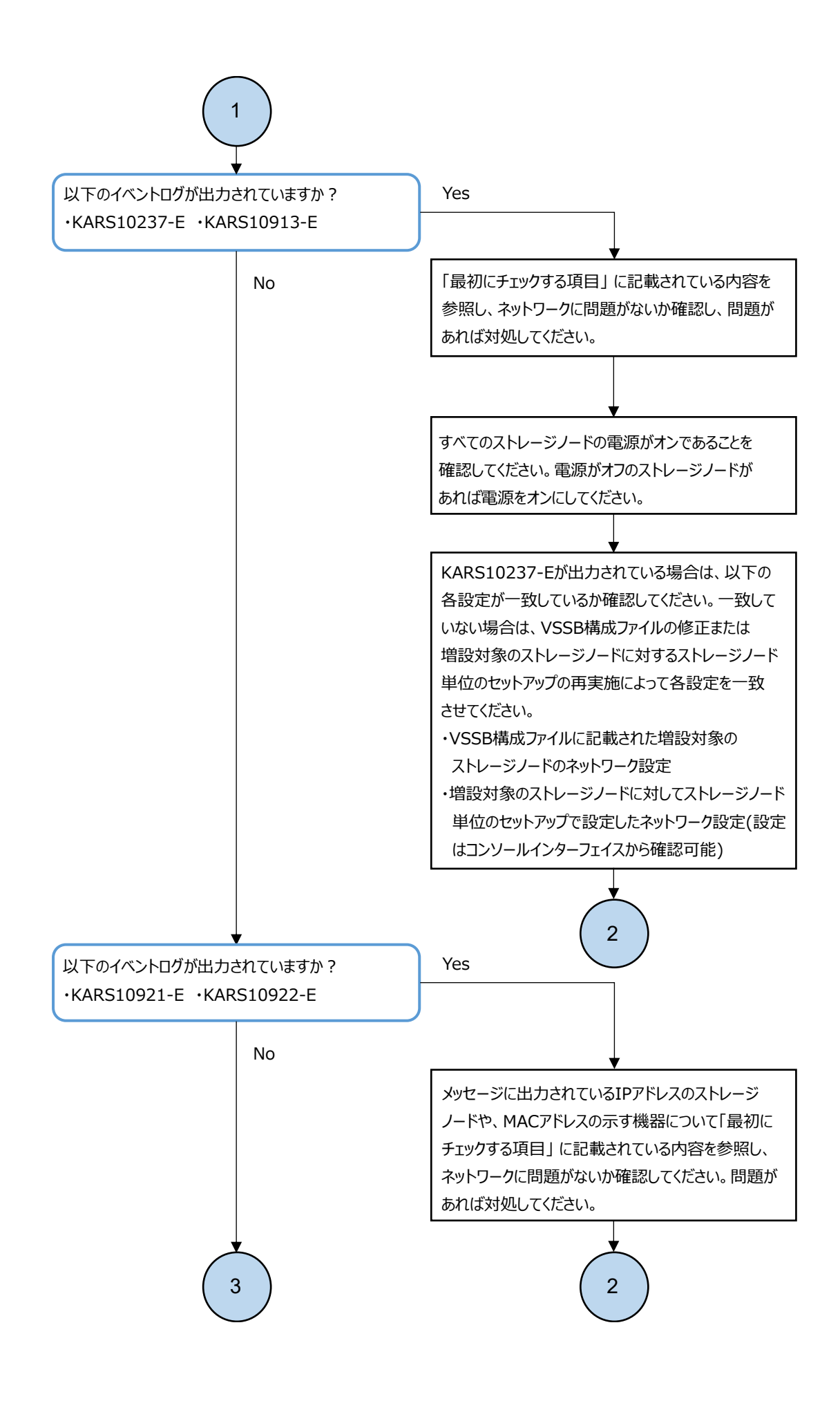

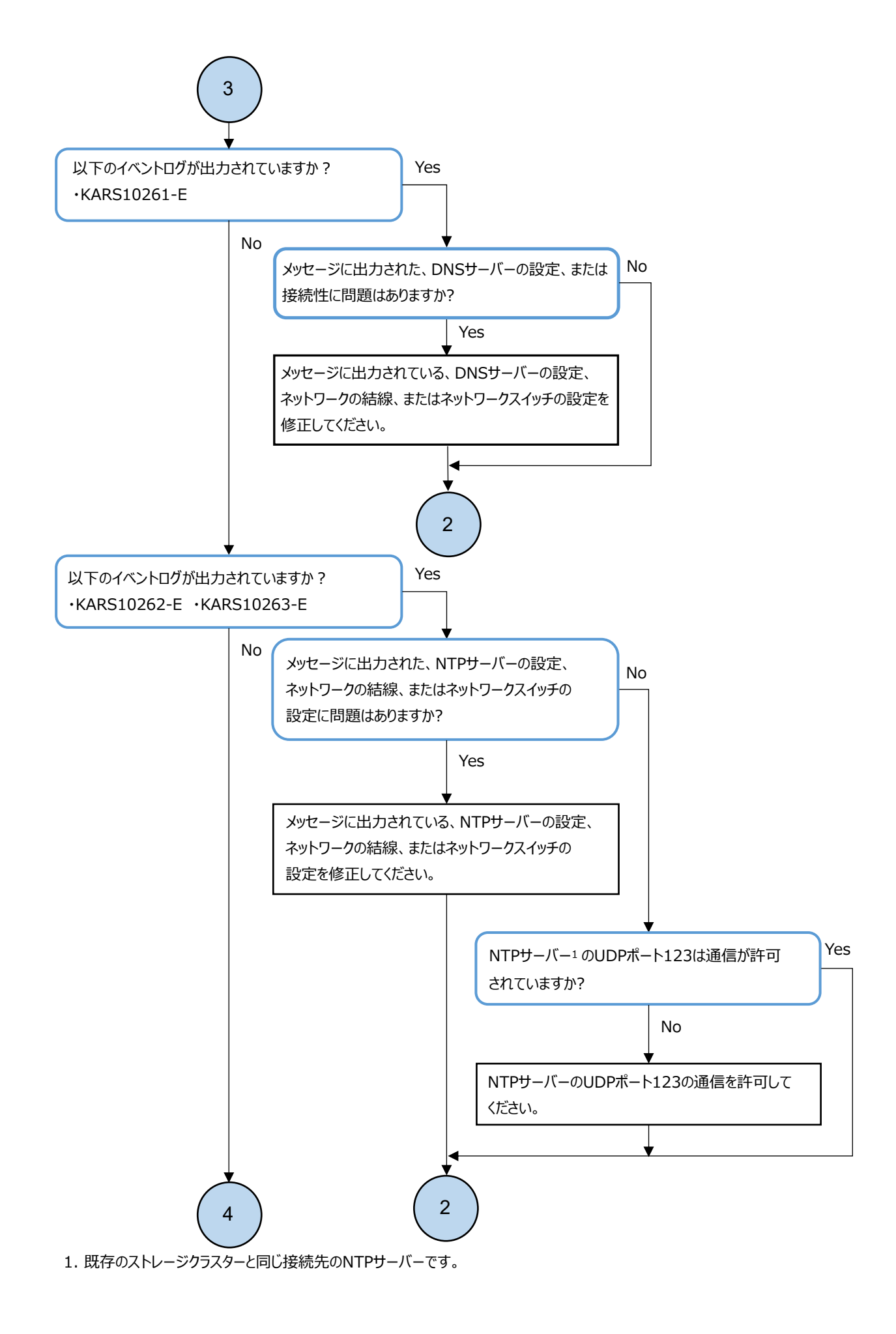

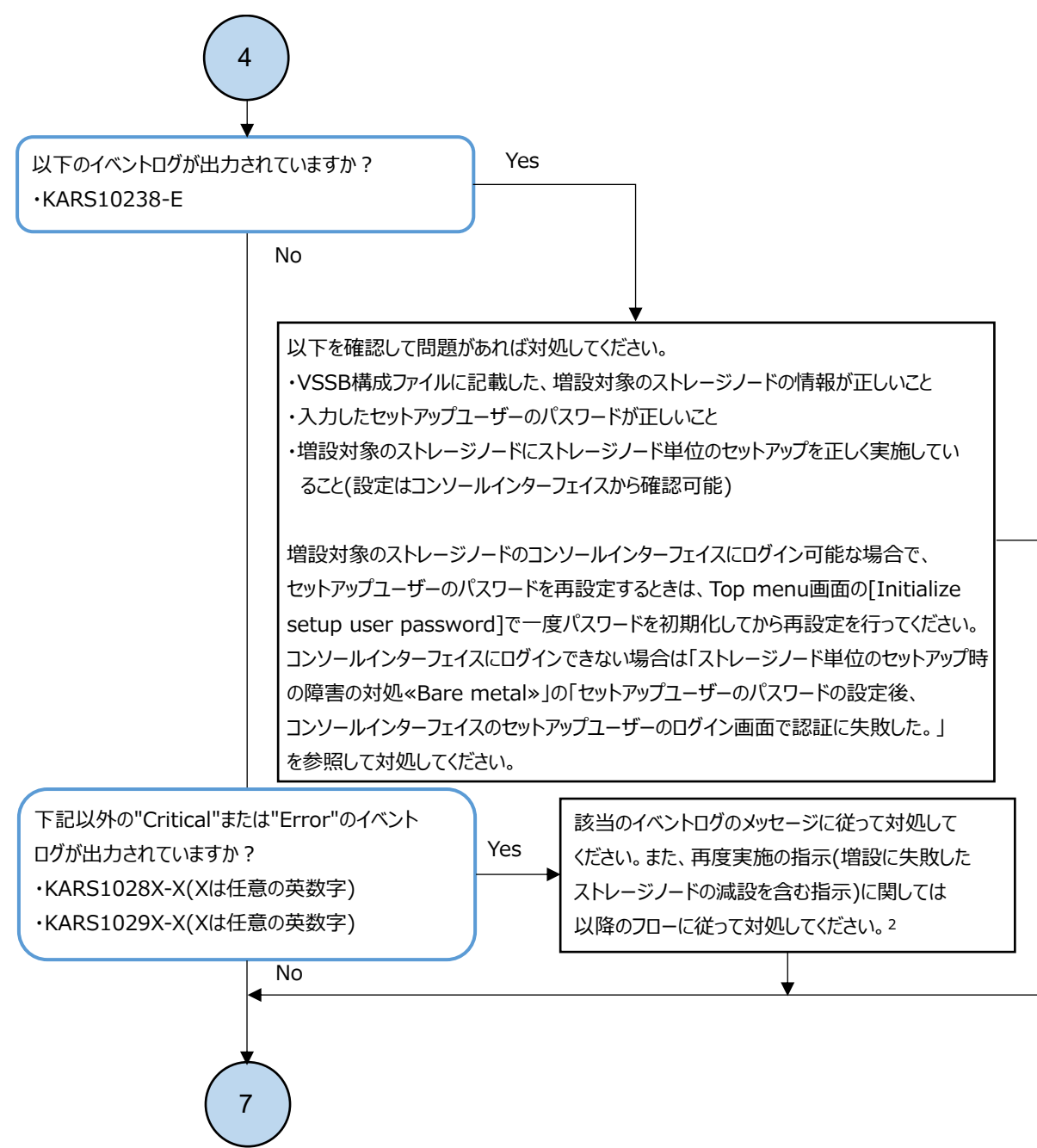

2. "Critical"と"Error"と"Warning"のイベントが複数同時に発生している場合、Critical > Error > Warningの 順に任意のイベントから対処してください。

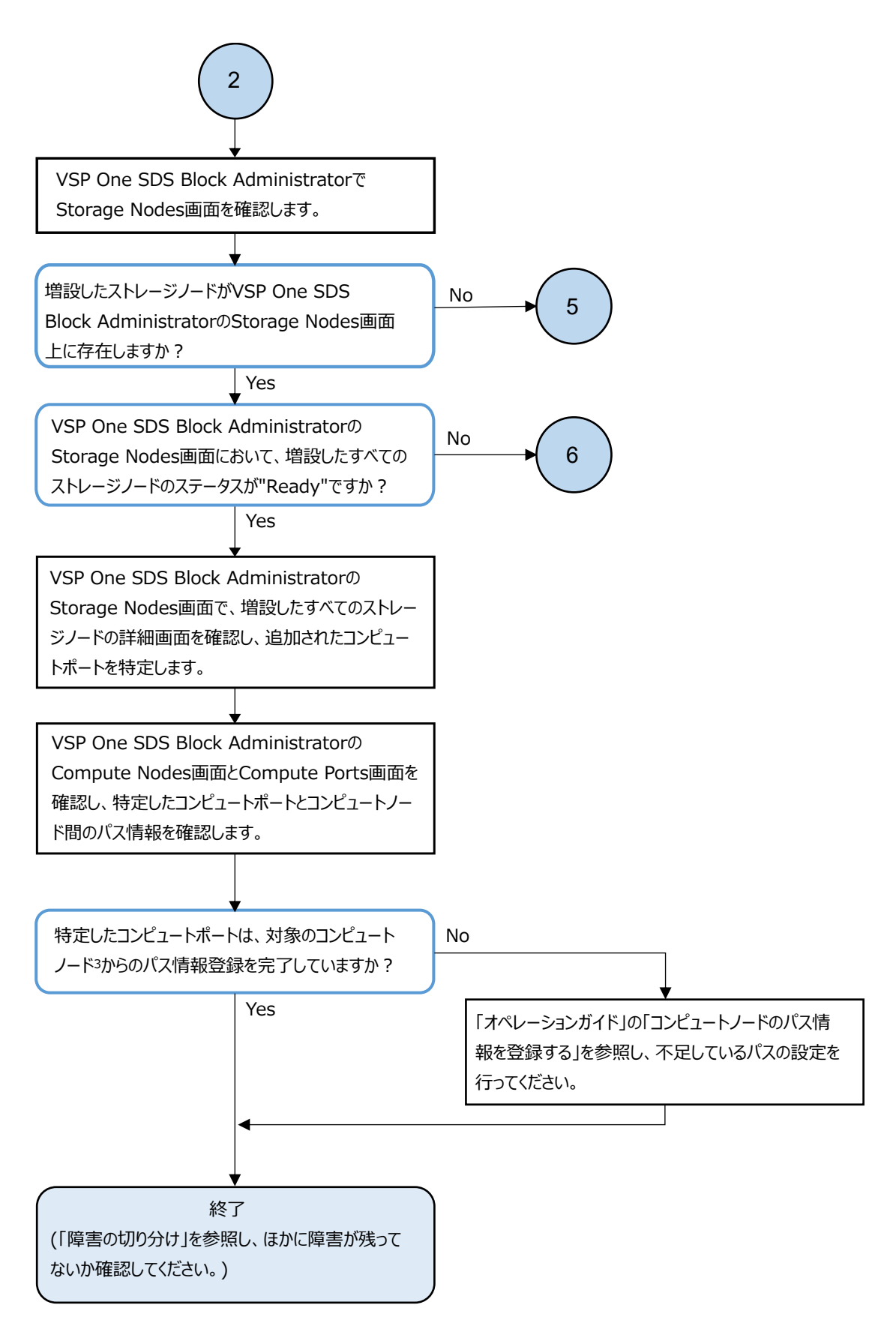

 対象となるコンピュートノードは以下のとおりです。
 ・増設開始前の各ストレージノードにあるすべてのコンピュートポートに対して、パス情報を登録しているすべての コンピュートノード

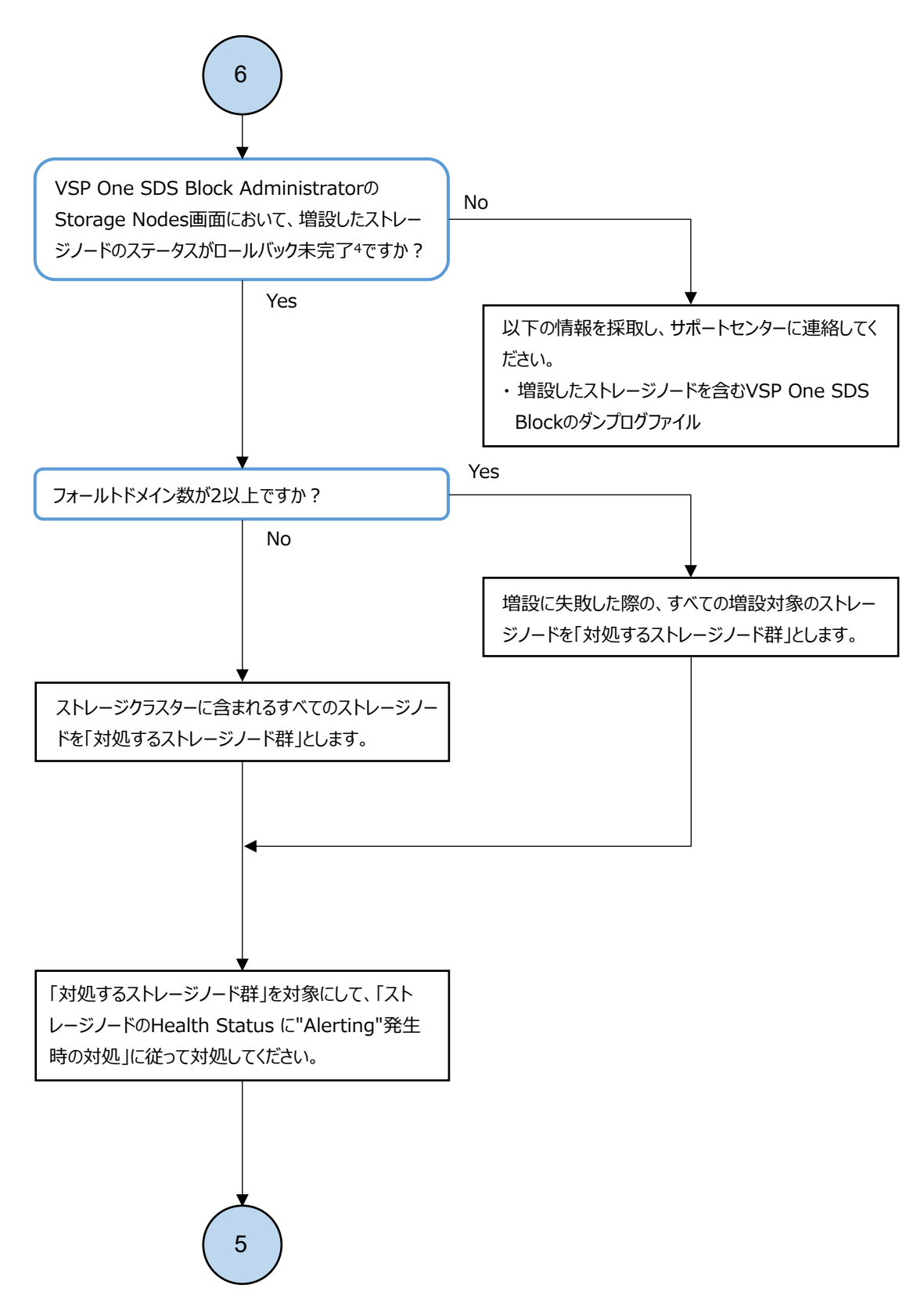

4. ロールバック未完了の場合、ステータスは減設失敗("RemovalFailed"の文字列を含んだもの)になります。

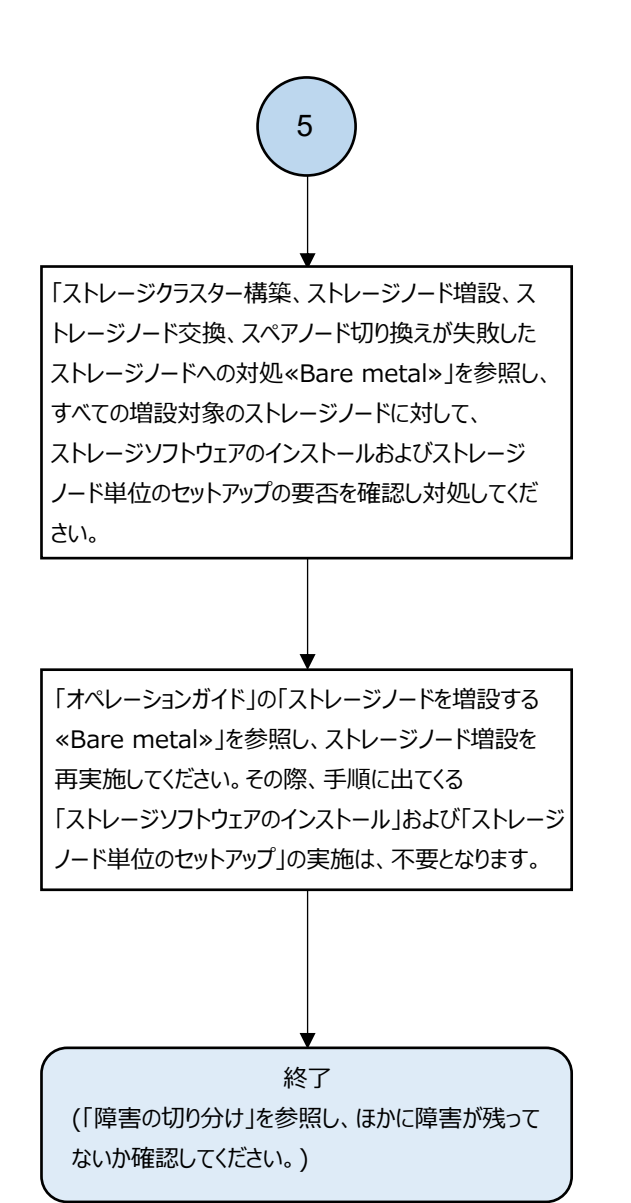

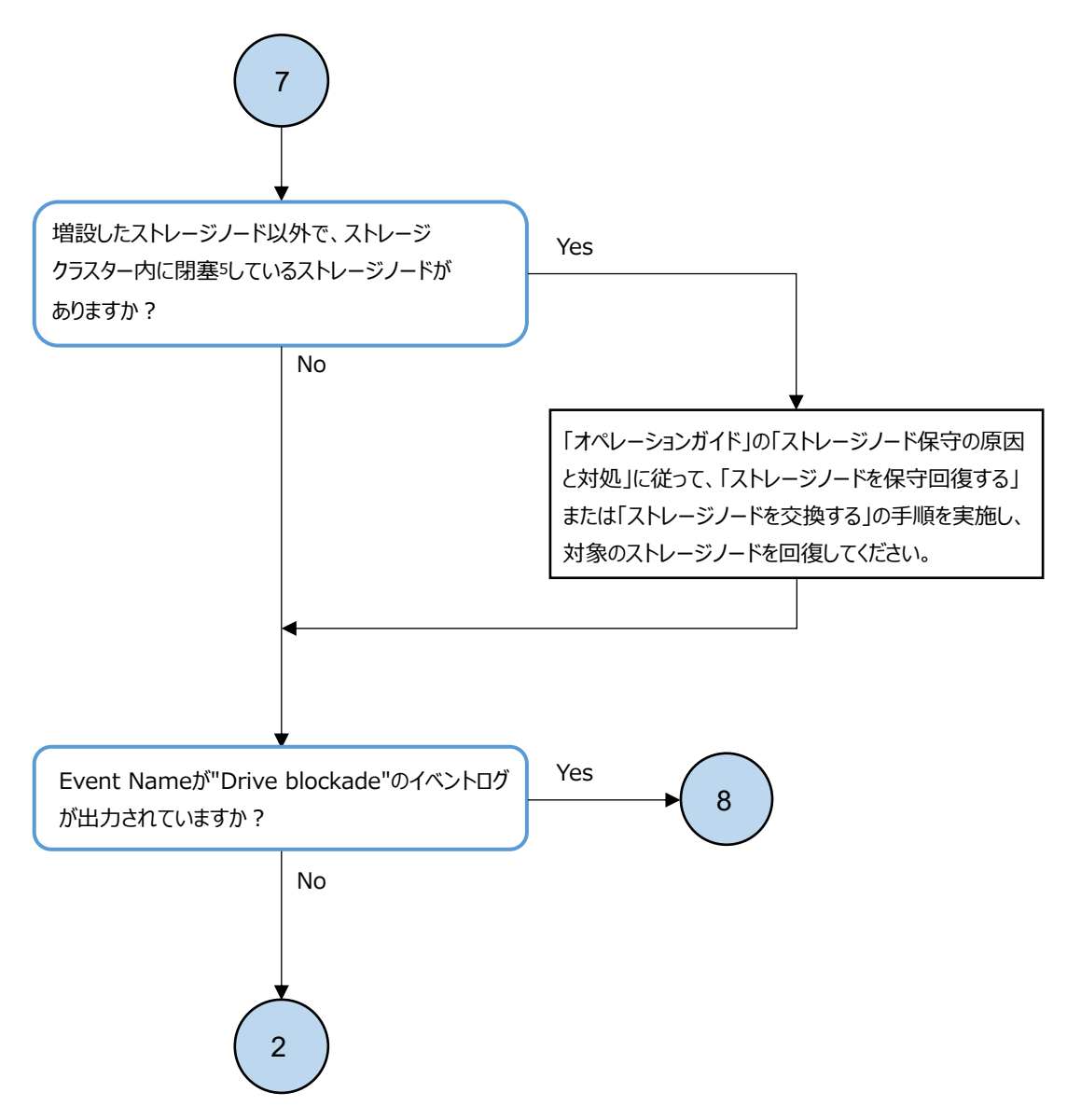

ストレージノードが閉塞している場合、statusが以下のいずれかになります。
 "TemporaryBlockage"、"MaintenanceBlockage"、"PersistentBlockage"、"InstallationFailed"、
 "RemovalFailedAndTemporaryBlockage"、"RemovalFailedAndMaintenanceBlockage"、
 "RemovalFailedAndPersistentBlockage"

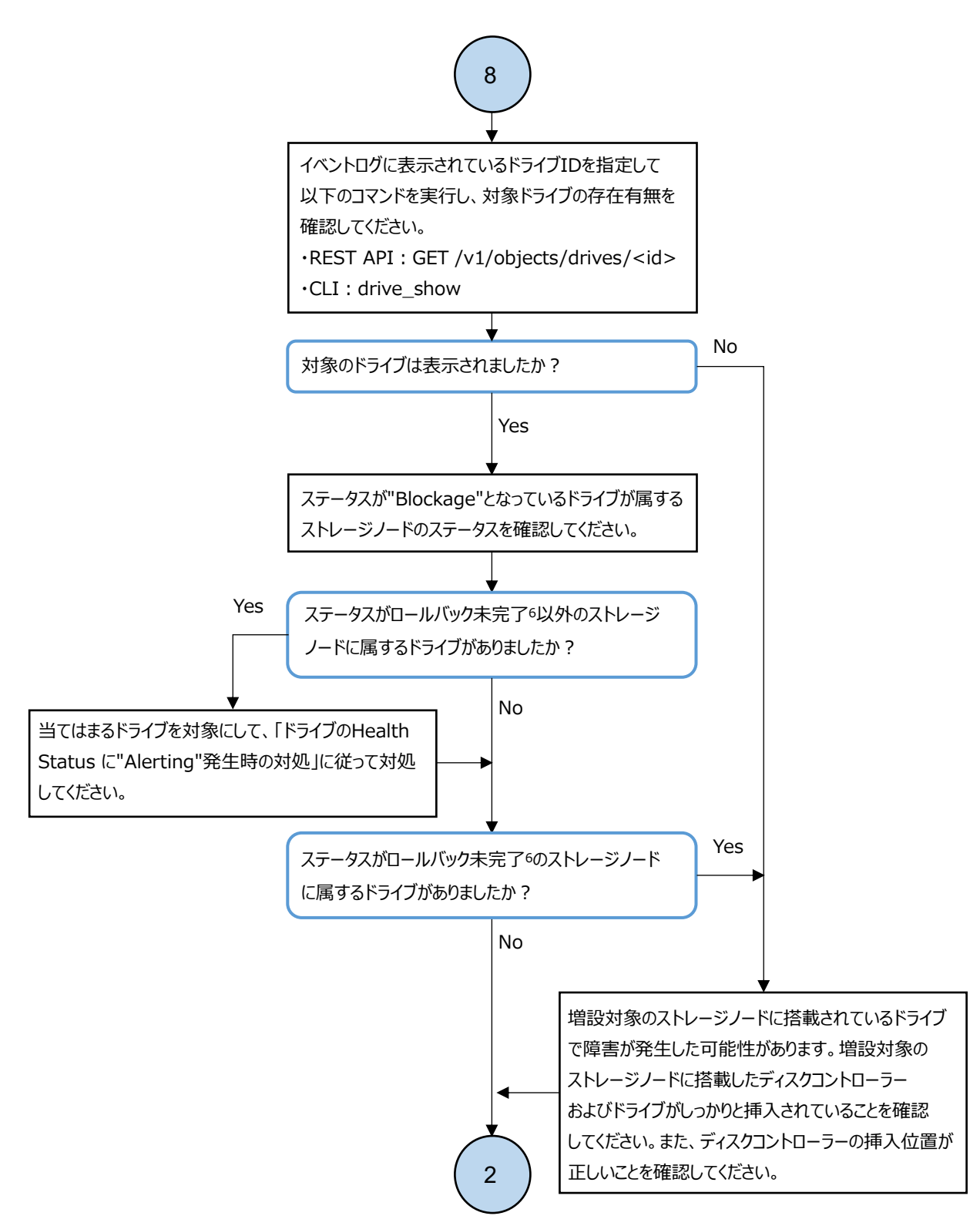

6. ロールバック未完了の場合、ステータスは減設失敗("RemovalFailed"の文字列を含んだもの)になります。

#### 3.3.2 ストレージノード増設時の障害の対処≪Cloud≫

この項での記述内容はCloud モデルに適用されます。

ストレージノード増設(hsdsinstall -a)実行時に障害が発生した場合、以下のフローに従って障害 に対処してください。

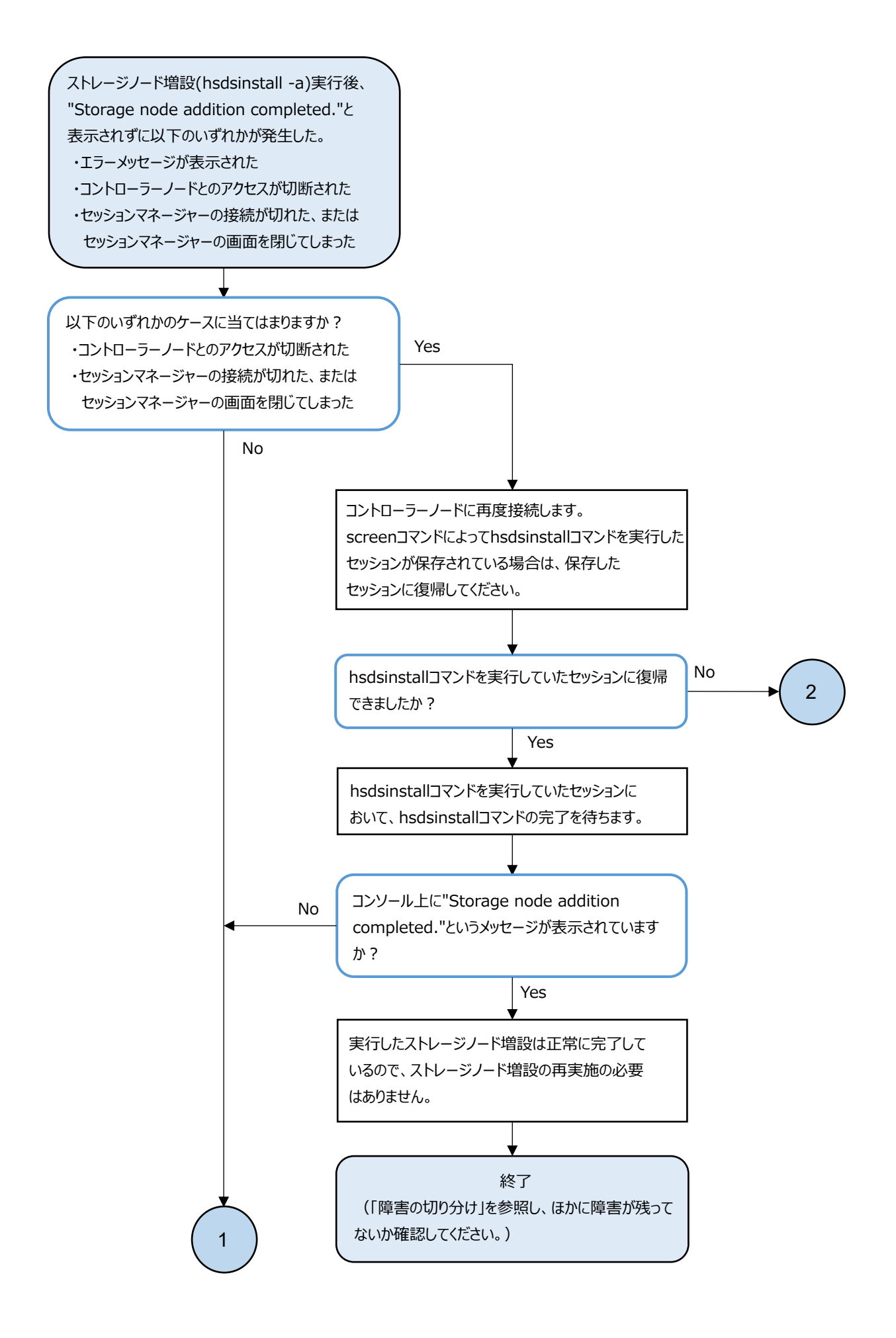

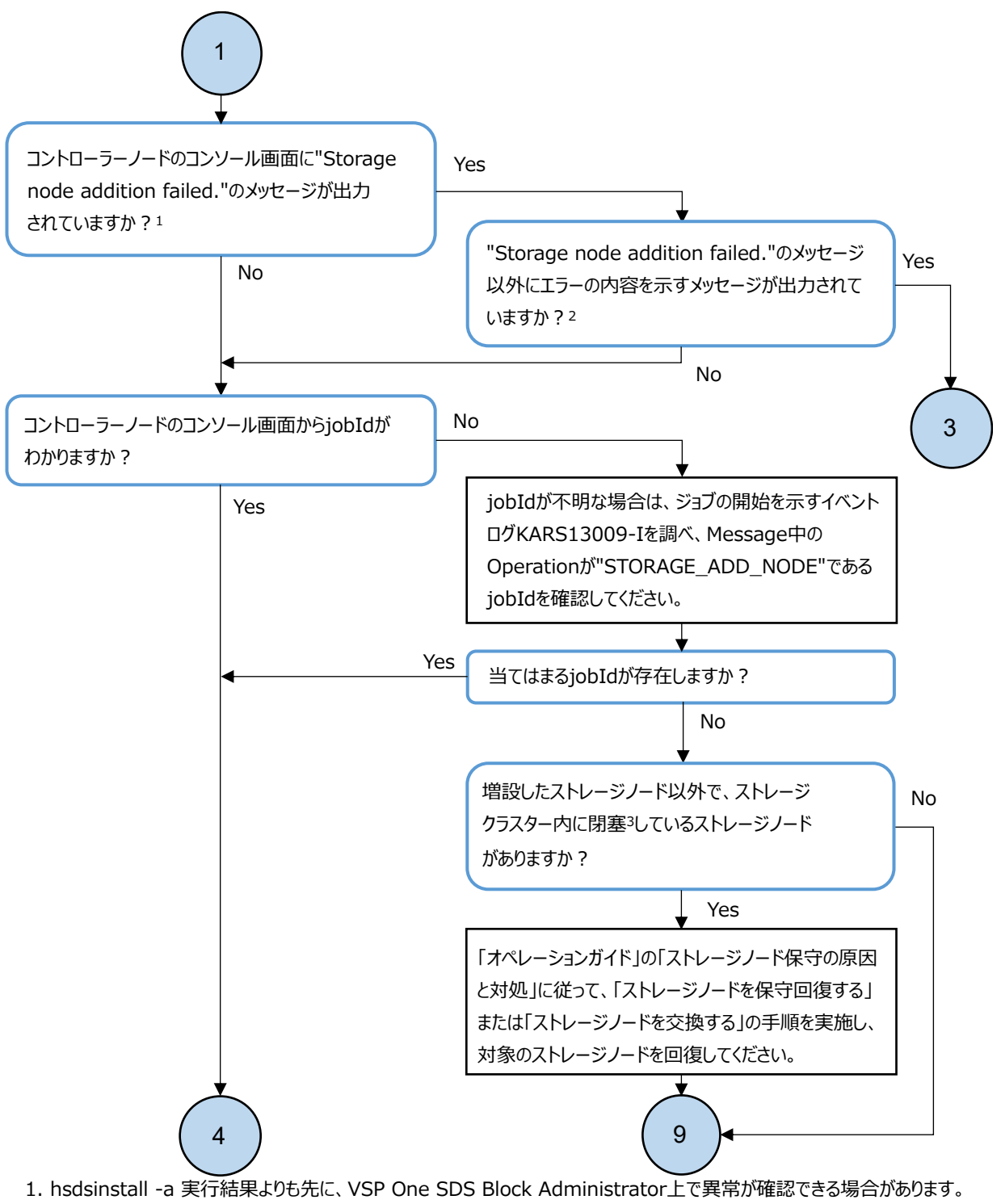

- その場合でも、hsdsinstall -a の実行結果を待ち、内容を確認してから対処してください。
- コントローラーノードのコンソール画面に"Message Id", "Message", "Solution"の表示がある場合は、その情報を 確認してください。"Message"内で"Additional Information"の項目の確認を促されている場合は、 "Additional Information"の項目も確認してください。また、トラブルシューティングガイドに従うという対処に関しては、 本フローがその対処に該当します。
- ストレージノードが閉塞している場合、statusが以下のいずれかになります。
   "TemporaryBlockage"、"MaintenanceBlockage"、"PersistentBlockage"、"InstallationFailed"、
   "RemovalFailedAndTemporaryBlockage"、"RemovalFailedAndMaintenanceBlockage"、
   "RemovalFailedAndPersistentBlockage"

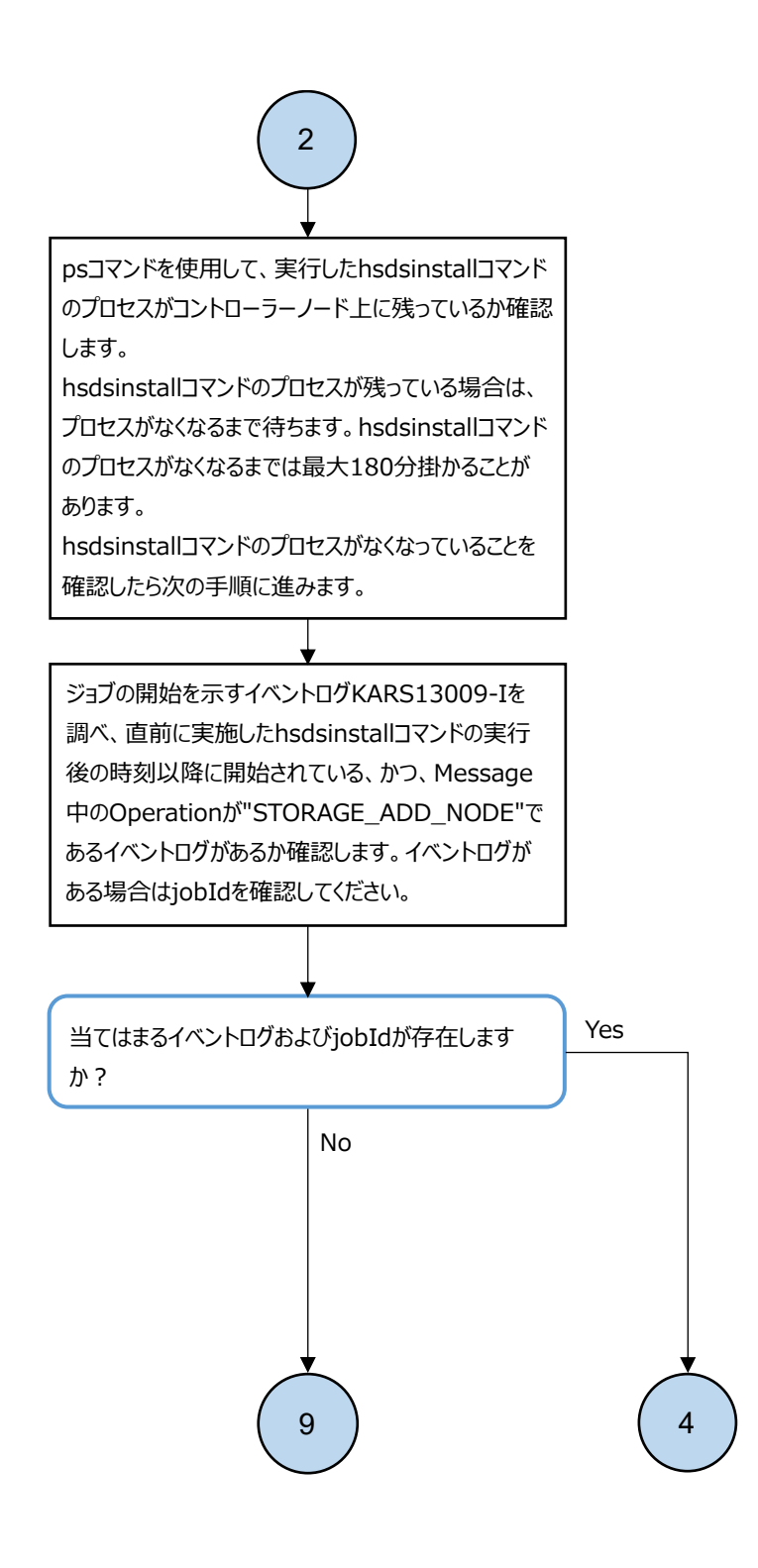

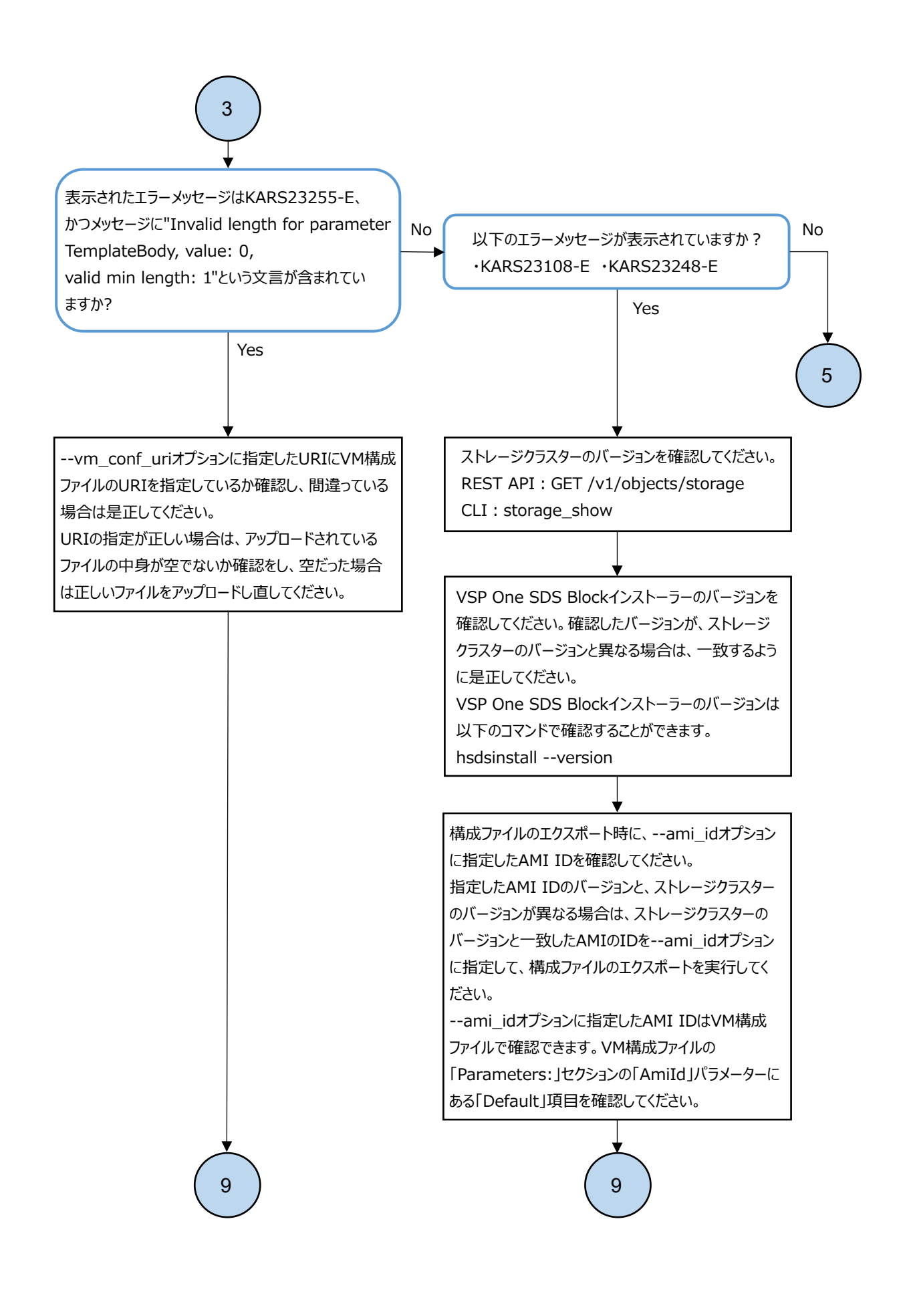

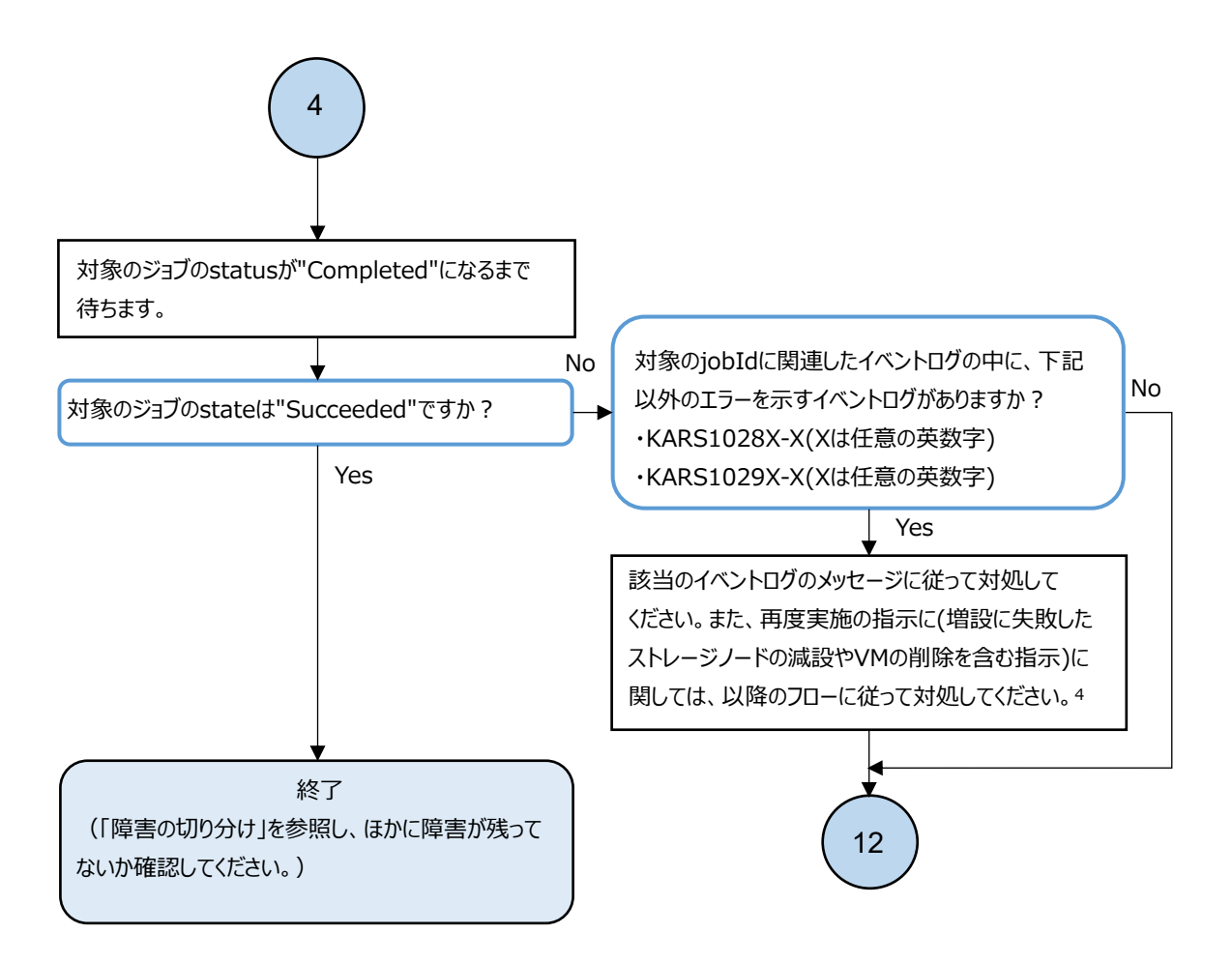

4. "Critical"と"Error"と"Warning"のイベントが複数同時に発生している場合、Critical > Error > Warning の順に任意のイベントから対処してください。

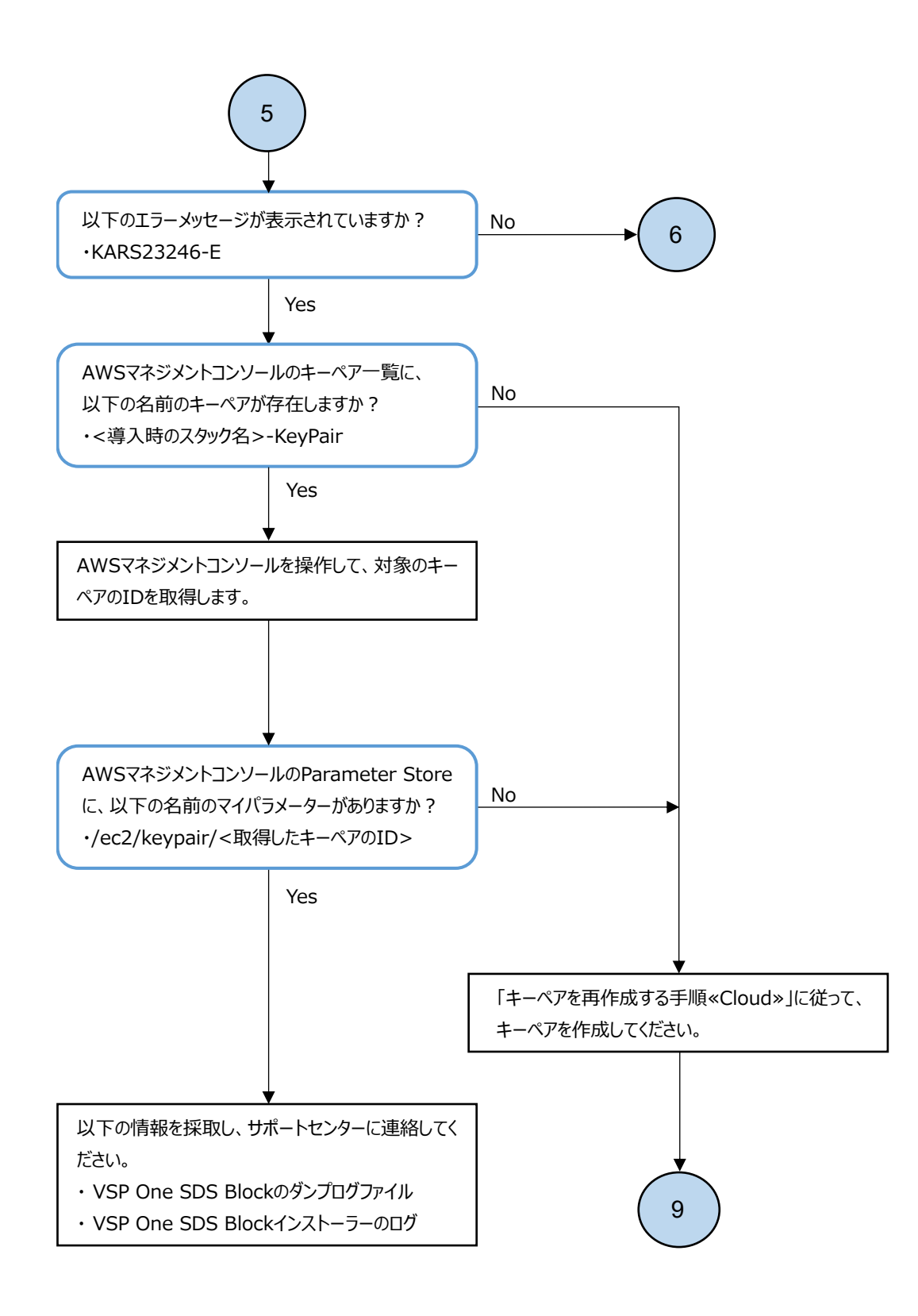

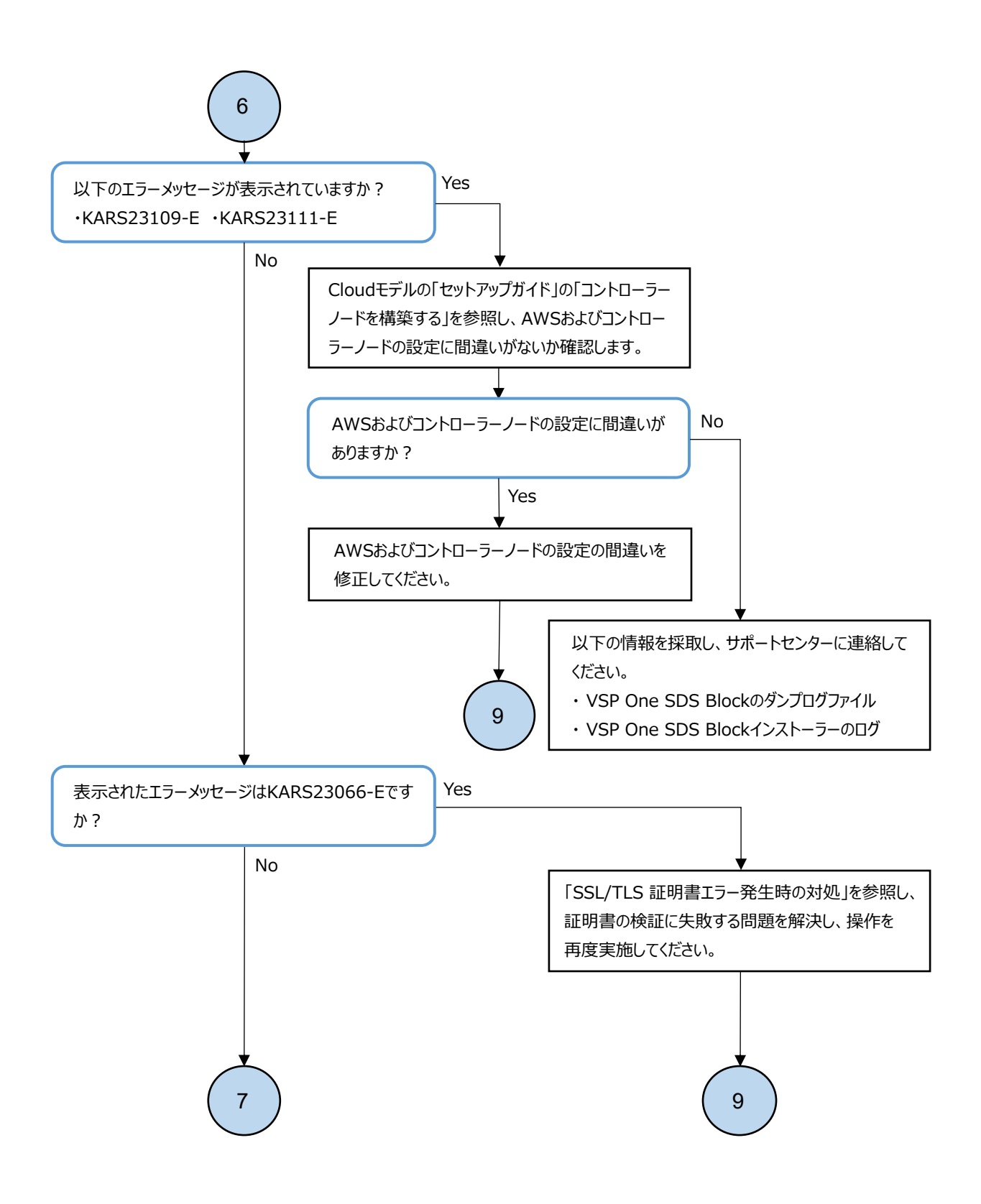

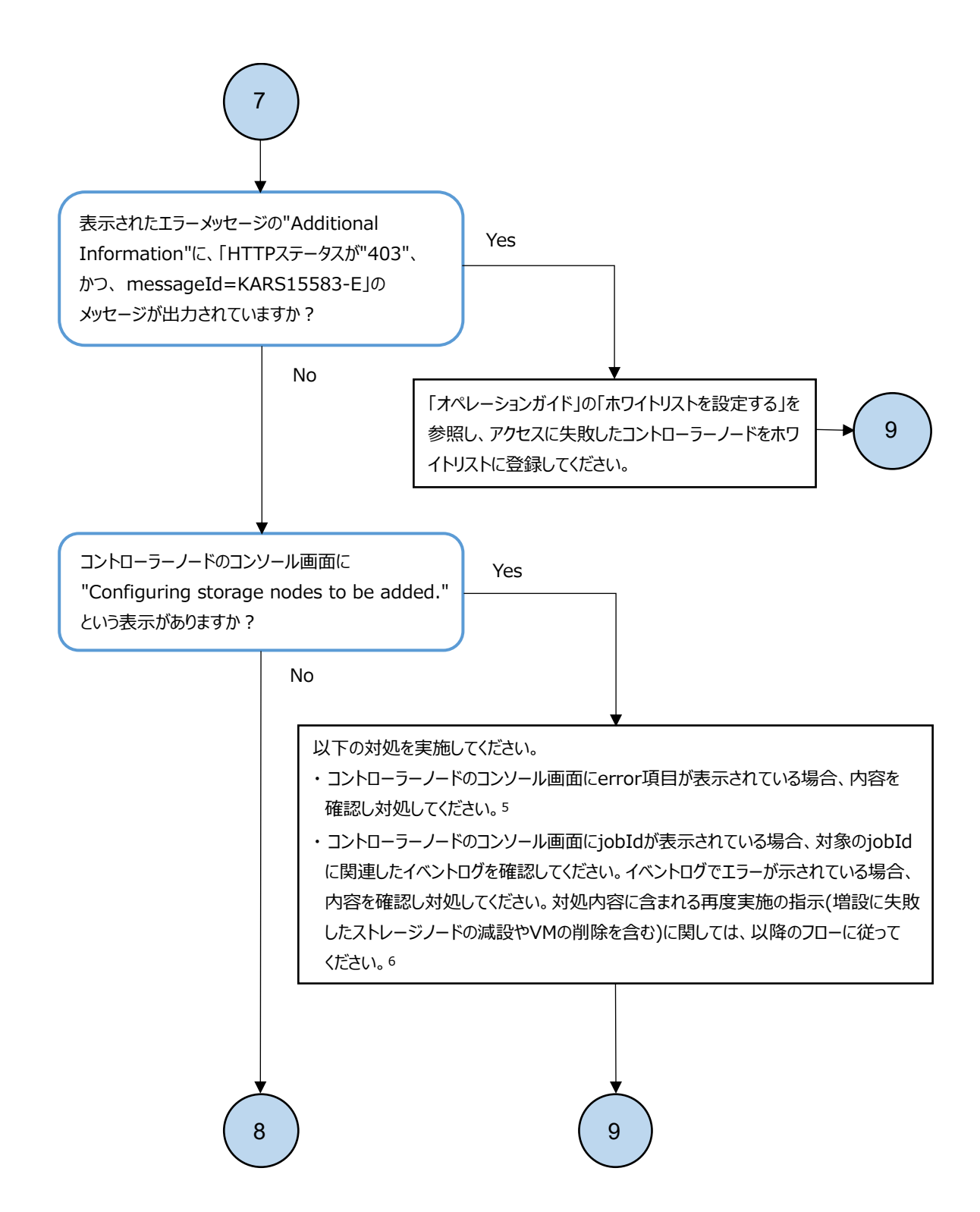

- コントローラーノードのコンソール画面に"Message Id", "Message", "Solution"の表示がある場合は、その情報を 確認してください。"Message"内で"Additional Information"の項目の確認を促されている場合は、 "Additional Information"の項目も確認してください。また、トラブルシューティングガイドに従うという対処に関しては、 本フローがその対処に該当します。
- 6. "Critical"と"Error"と"Warning"のイベントが複数同時に発生している場合、Critical > Error > Warning の順に任意のイベントから対処してください。

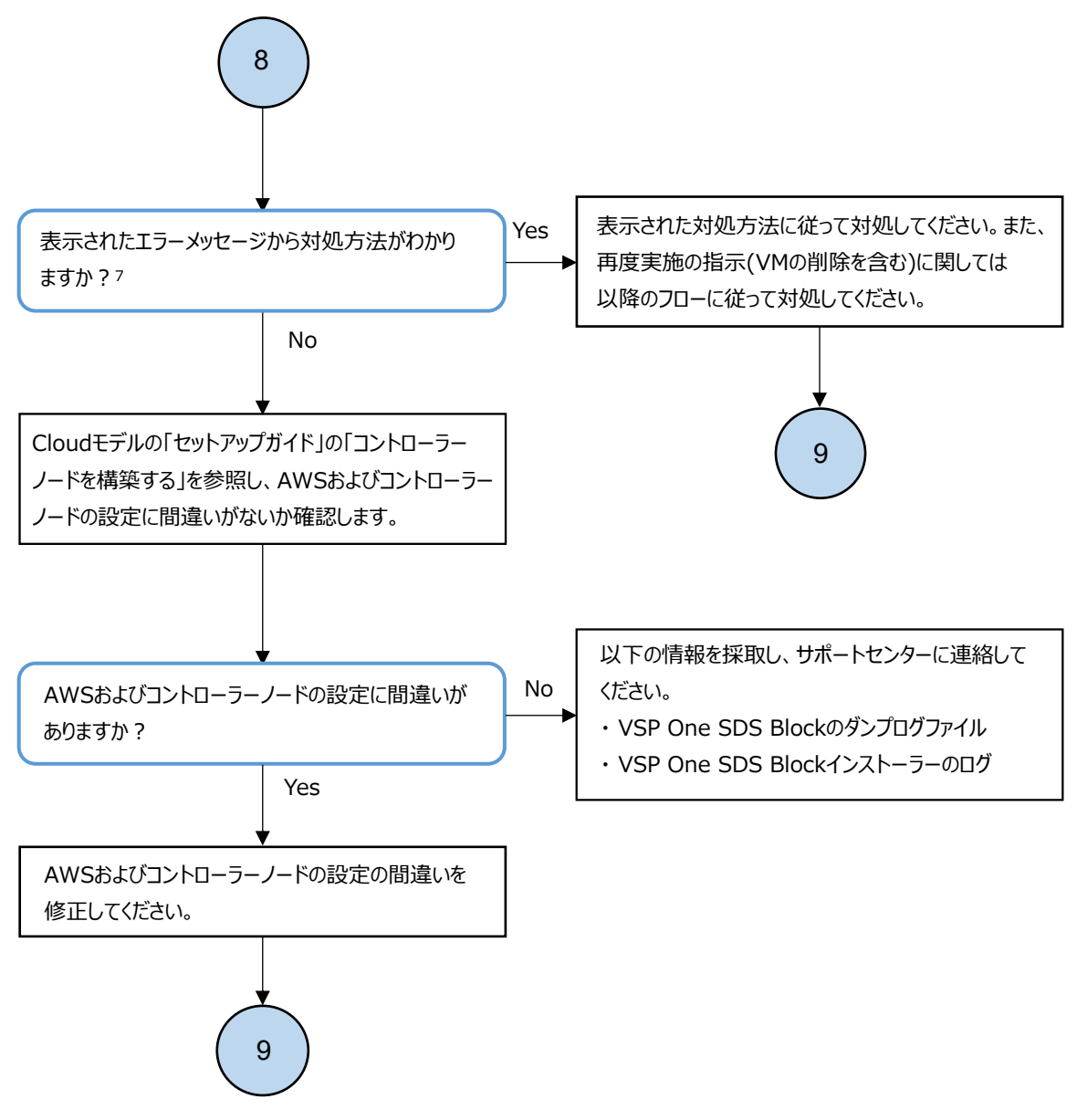

 コントローラーノードのコンソール画面に"Message Id", "Message", "Solution"の表示がある場合は、その情報を 確認してください。"Message"内で"Additional Information"の項目の確認を促されている場合は、 "Additional Information"の項目も確認してください。また、トラブルシューティングガイドに従うという対処に関しては、 本フローがその対処に該当します。

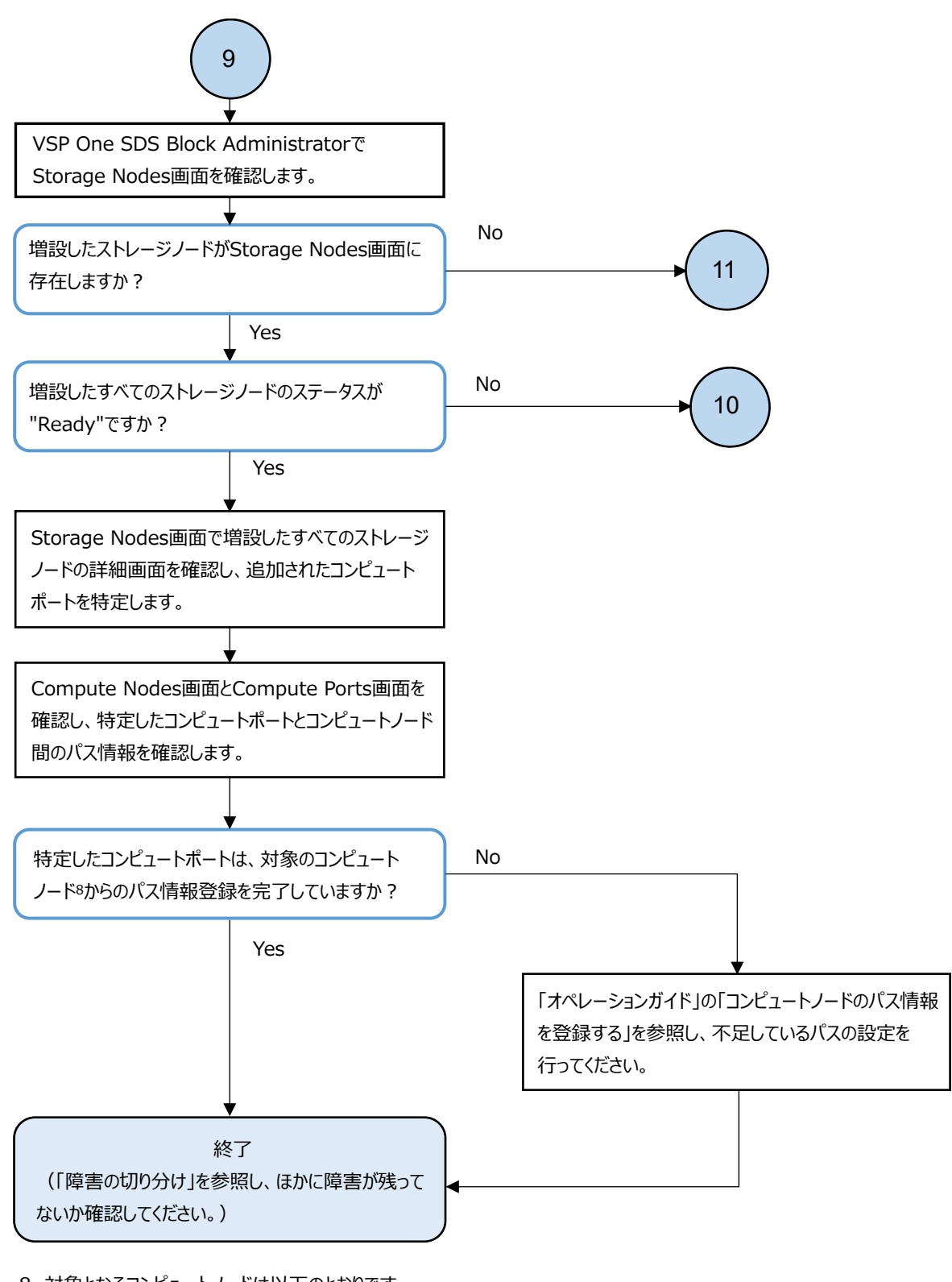

 8. 対象となるコンピュートノードは以下のとおりです。
 ・増設開始前の各ストレージノードにあるすべてのコンピュートポートに対して、パス情報を登録しているすべての コンピュートノード

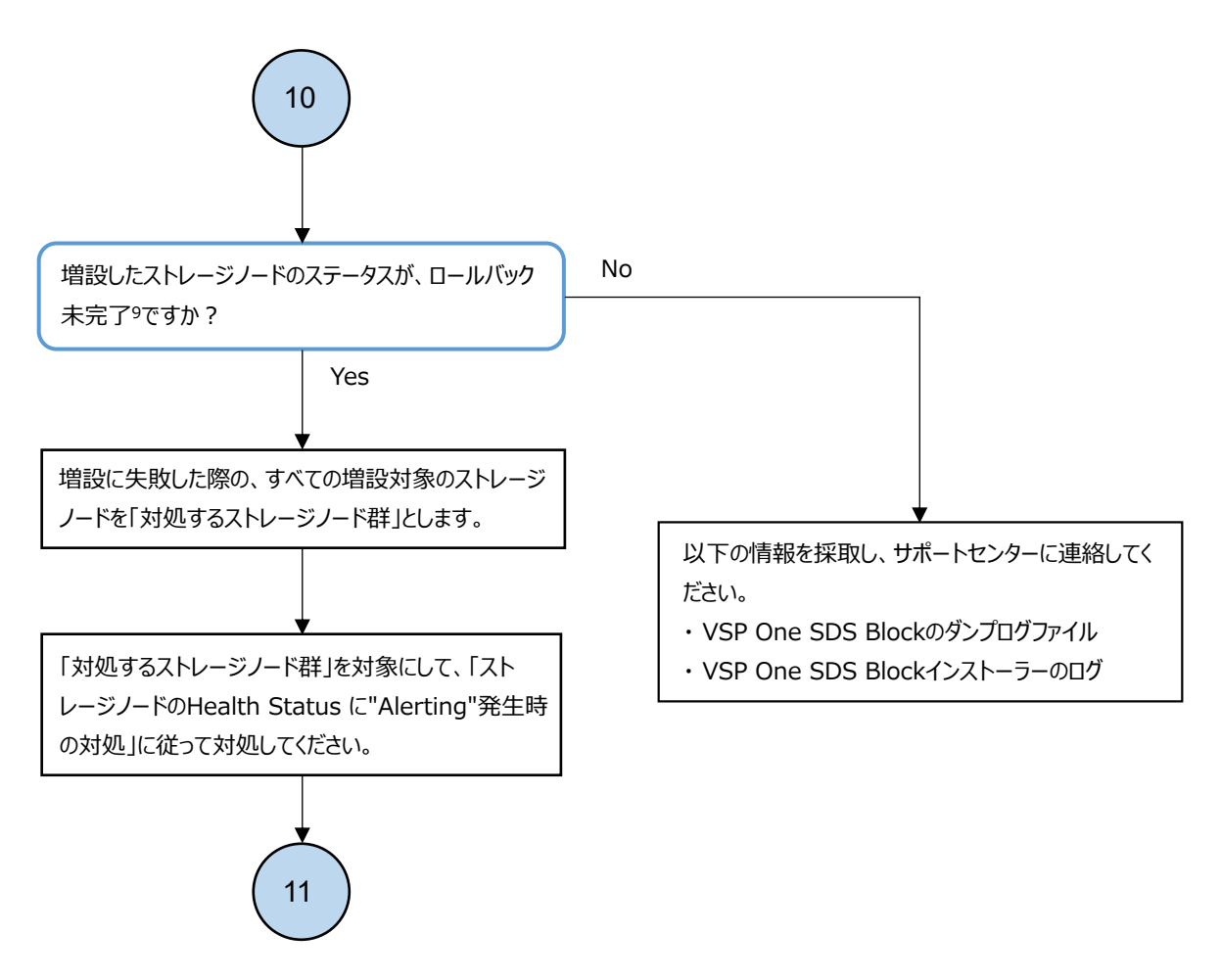

9. ロールバック未完了の場合、ステータスは減設失敗("RemovalFailed"の文字列を含んだもの)になります。
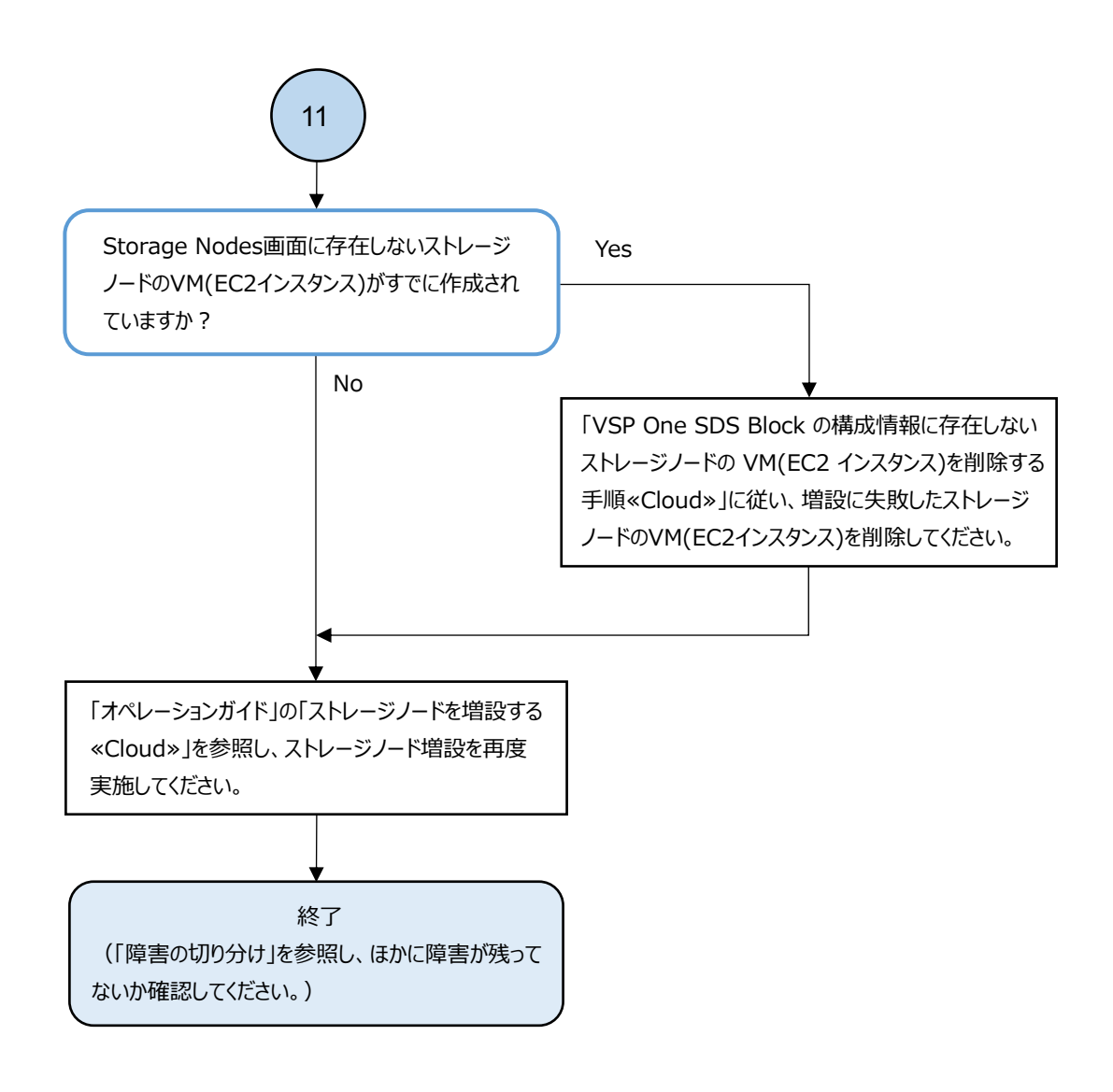

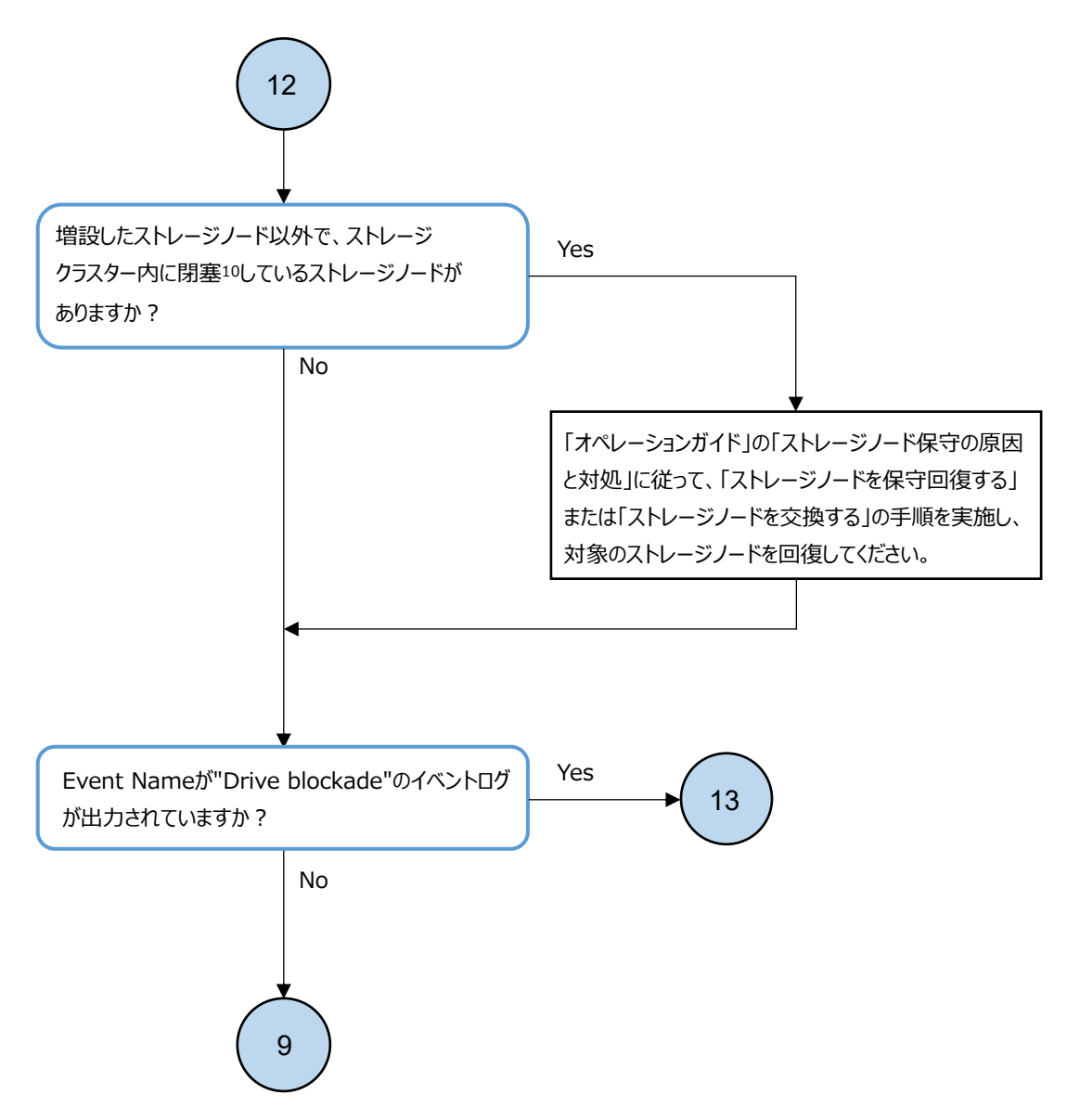

ストレージノードが閉塞している場合、statusが以下のいずれかになります。
 "TemporaryBlockage"、"MaintenanceBlockage"、"PersistentBlockage"、"InstallationFailed"、
 "RemovalFailedAndTemporaryBlockage"、"RemovalFailedAndMaintenanceBlockage"、
 "RemovalFailedAndPersistentBlockage"

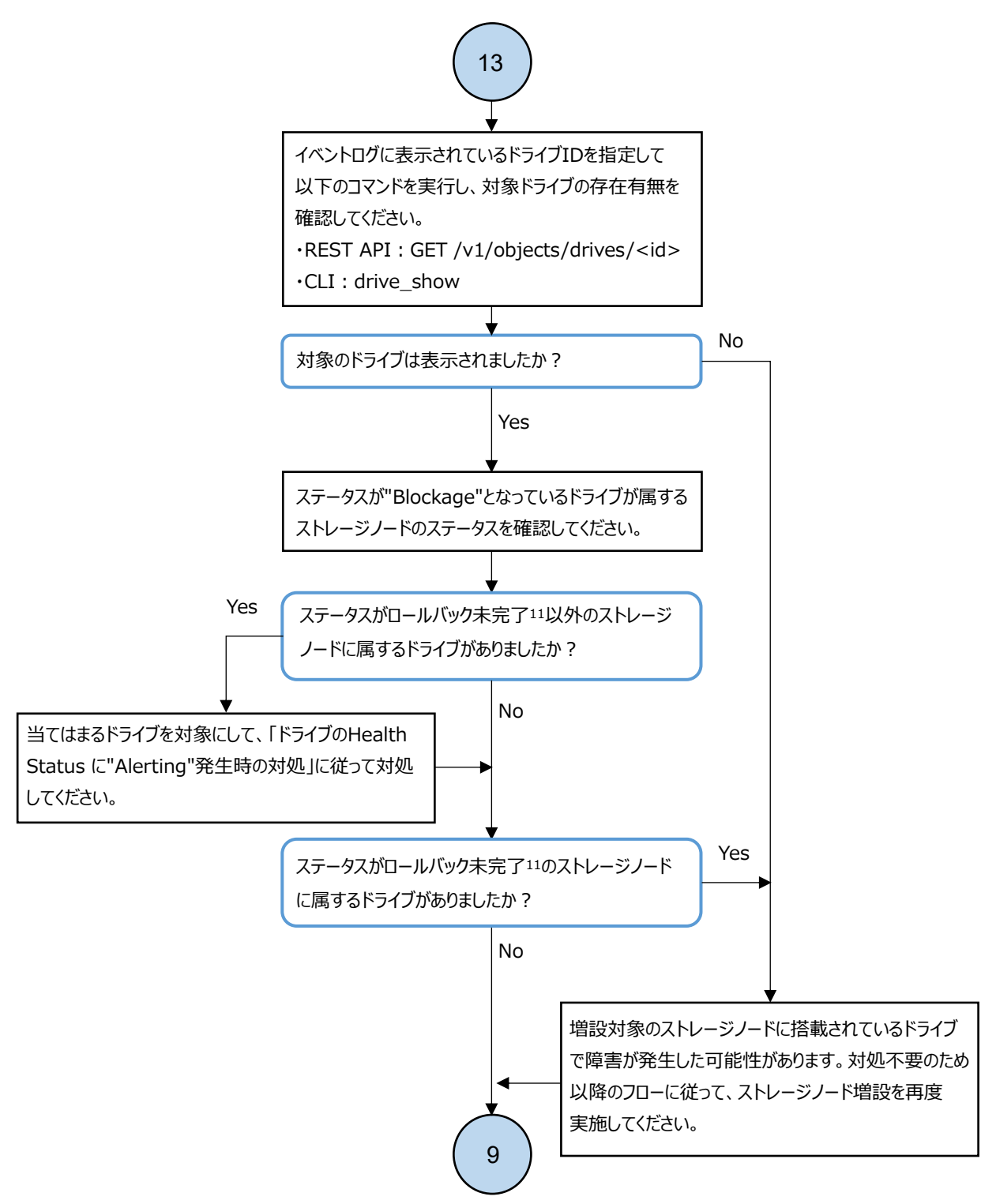

11. ロールバック未完了の場合、ステータスは減設失敗("RemovalFailed"の文字列を含んだもの)になります。

# 3.3.3 キーペアを再作成する手順≪Cloud≫

この項での記述内容は Cloud モデルに適用されます。

ストレージノード増設時の障害対応でキーペアの作成が指示された場合は、以下の手順によって キーペアの作成および Parameter Store への登録を行ってください。

#### 操作手順の留意事項

以下の操作手順において、コマンドラインが長いコマンドの場合、\記号を使用して改行していま す。

### 操作手順

AWS マネジメントコンソールのキーペア一覧に以下の名前のキーペアが存在する場合は、キーペアを削除します。該当するキーペアがない場合は、手順2へ進みます。
 キーペア名:<*導入時のスタック名*>-KeyPair

aws ec2 delete-key-pair --key-name *<導入時のスタック名*>-KeyPair

- 新しいキーペアを作成します。
   aws ec2 create-key-pair --key-name <導入時のスタック名>-KeyPair \
   --key-type rsa --key-format pem --query "KeyMaterial" \
   --output text > <導入時のスタック名>-KeyPair.pem
- 3. 手順2で作成したキーペアの ID を取得します。

aws ec2 describe-key-pairs --key-names "<*導入時のスタック名*>-KeyPair" \ --query "KeyPairs[0].KeyPairId" --output text

4. 新しく作成したキーペアを Parameter Store に登録します。

aws ssm put-parameter --name \ "/ec2/keypair/<*手順3で確認したキーペアのID*>" --type "SecureString" \ --value "\$(cat *<導入時のスタック名*>-KeyPair.pem)"

コントローラーノードからキーペアを削除します。
 rm -i <*導入時のスタック名*>-KeyPair.pem
 コマンドを実行すると、削除するファイルが間違っていないか確認されます。削除するファイル
 に間違いがなければ削除してください。

## 3.3.4 VSP One SDS Block の構成情報に存在しないストレージノー ドの VM(EC2 インスタンス)を削除する手順≪Cloud≫

この項での記述内容は Cloud モデルに適用されます。

障害に対処するフローで指示があった場合は、以下の手順によって VSP One SDS Block の構成情報 に存在しないストレージノードの VM(EC2 インスタンス)を削除してください。

# ▲ <sup>注意</sup>

ストレージノード VM 削除の際は AWS マネジメントコンソールから削除しないように注意してください。
 AWS マネジメントコンソールからストレージノード VM を削除すると、AWS に保存されている VM 構成ファイルの情報と実際のリソースの状態が不整合となり、保守操作が正常に動作しなくなるおそれがあります。

· AWS マネジメントコンソールからストレージノード VM を削除してしまった場合は、以下の手順に従って AWS に保存されている VM 構成ファイルの情報と実際のリソースの状態を是正してください。

### 操作手順の留意事項

以下の操作手順において、コマンドラインが長いコマンドの場合、\記号を使用して改行していま す。

### 操作手順

- 「Hitachi Virtual Storage Platform One SDS Block オペレーションガイド」の「構成ファイル をエクスポートする≪Cloud≫」を参照し、VSP One SDS Block から構成ファイルを取得します。 構成ファイルのエクスポートを実施する際には、--mode オプションを指定しないでください。
- 2. 手順1で準備した構成ファイルを使用して、AWS上のリソースを削除します。

a. 取得した構成ファイルのうち、VM構成ファイルを手順1で--template-s3-urlオプションで 指定した Amazon S3 バケットに格納します。

Amazon S3 にファイルを格納する方法として、例えば AWS CLI を用いて Amazon S3 にファイ ルをコピーする方法があります。詳細は Cloud モデルの「Hitachi Virtual Storage Platform One SDS Block セットアップガイド」の「Amazon S3 の操作例」を参照してくださ い。

b. コントローラーノードから次のAWS CLI を実行して、変更セットを作成します。

```
その際、ストレージノードの終了保護を無効にしてください。
```

```
aws cloudformation create-change-set \

--stack-name <AWS Marketplace からのインストール時に設定したスタック名> \

--change-set-name <任意の変更セット名 *> \

--template-url <VMConfigurationFile.ymlのAmazon S3のURL(https)> \

--include-nested-stacks \

--capabilities CAPABILITY_NAMED_IAM \

--parameters \

ParameterKey='DisableNodeTerminationProtection',ParameterValue=ALL \

ParameterKey='ConfigurationPattern',UsePreviousValue=true
```

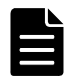

**メモ \*** 使用可能文字などは以下の Web サイトを参照してください。

https://docs.aws.amazon.com/cli/latest/reference/cloudformation/create-change-set.html

```
c. 次の AWS CLI を実行して、変更セットを表示します(1 階層目)。
```

- aws cloudformation describe-change-set \ --stack-name <AWS Marketplace からのインストール時に設定したスタック名> \ --change-set-name <手順2-b で指定した変更セット名>
- ・ 以下の項目を確認してください。
  - ・ "Status"が"CREATE\_COMPLETE"であること
  - "Changes"の項目数が1個であること
  - · "Changes"の"ResourceChange"について、"Action"が"Modify"であること
- 次の手順のため、"Changes"の"ResourceChange"について、"ChangeSetId"の値を記録し てください。

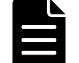

メモ "Status"が"CREATE\_IN\_PROGRESS"の場合は、しばらく待ってから再度実行してください。

- d. 次のAWS CLIを実行して、変更セットを表示します(2階層目)。
   aws cloudformation describe-change-set \

   --change-set-name < 手順2-c で記録した"ChangeSetId"の値>
  - ・ 以下の項目を確認してください。
    - "Changes"内の各項目の"ResourceChange"について、"Action"が"Modify"であること
  - 次の手順のため、"Changes"内の各項目の"ResourceChange"について、"ChangeSetId"の 値を記録してください。
- e. 次のAWS CLI を実行して変更セットを表示します(3 階層目)。
  - aws cloudformation describe-change-set \ --change-set-name <*手順2-d で記録した"ChangeSetId"の値*>
  - ・ 以下の項目を確認してください。
    - · "Changes"内の各項目の"ResourceChange"について、"Action"が"Modify"であること
- f. 次のAWS CLIを実行して、作成した変更セットを実行します。

```
aws cloudformation execute-change-set \
--stack-name <AWS Marketplace からのインストール時に設定したスタック名> \
--change-set-name <手順2-b で指定した変更セット名>
```

- g. 次のAWS CLI を実行して、変更セットの実行結果を確認します。
  - 「wait stack-update-complete」を実行してください。変更セットの実行が完了するまで 待つことができます。
     aws cloudformation wait stack-update-complete \

     --stack-name <AWS Marketplace からのインストール時に設定したスタック名>
  - 「wait stack-update-complete」の実行が完了したら「describe-stacks」を実行し、
    「StackStatus」が「UPDATE\_COMPLETE」であることを確認してください。
     aws cloudformation describe-stacks \
     --stack-name <AWS Marketplace からのインストール時に設定したスタック名>
- h 次のAWS CLIを実行して、変更セットを作成します。

```
aws cloudformation create-change-set \
--stack-name <AWS Marketplace からのインストール時に設定したスタック名> \
--change-set-name <任意の変更セット名 *> \
--use-previous-template \
--include-nested-stacks \
--capabilities CAPABILITY NAMED IAM
```

**メモ** \* 使用可能文字などは以下の Web サイトを参照してください。

 $https://docs.\,aws.\,amazon.\,com/cli/latest/reference/cloudformation/create-change-set.\,html$ 

```
i 次の AWS CLI を実行して、変更セットを表示します(1 階層目)。
```

```
aws cloudformation describe-change-set \
--stack-name <AWS Marketplace からのインストール時に設定したスタック名> \
--change-set-name <手順2-h で指定した変更セット名>
```

- ・ 以下の項目を確認してください。
  - ・ "Status"が"CREATE\_COMPLETE"であること
  - · "Changes"の項目数が1個であること
  - "Changes"の"ResourceChange"について、"Action"が"Modify"であること
- 次の手順のため、"Changes"の"ResourceChange"について、"ChangeSetId"の値を記録してください。

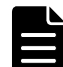

メモ "Status"が"CREATE\_IN\_PROGRESS"の場合は、しばらく待ってから再度実行してください。

```
    j. 次の AWS CLI を実行して、変更セットを表示します(2 階層目)。
    aws cloudformation describe-change-set \

            --change-set-name < 手順2-i で記録した"ChangeSetId"の値>
```

- ・ 以下の項目を確認してください。
  - "Changes"内の各項目の"ResourceChange"について、"Action"が"Remove"である項目の"LogicalResourceId"が、"StorageNodeXX"または"SpgYY"であること (XX は削除するストレージノードの番号、YY は削除するストレージノードが属するス プレッドプレイスメントグループの番号)
  - "Changes"内の各項目の"ResourceChange"について、上記以外、"Action"がすべて "Modify"であること
- 次の手順のため、"Changes"内の各項目の"ResourceChange"について、"ChangeSetId"の 値を記録してください。

```
    k. 次の AWS CLI を実行して、変更セットを表示します(3 階層目)。
    aws cloudformation describe-change-set \

            --change-set-name < 手順2-j で記録した"ChangeSetId"の値>
```

・ 以下の項目を確認してください。

"Changes"内の各項目の"ResourceChange"について、"Action"が"Remove"である項目の"LogicalResourceId"が、"ComputeNetworkXX"、"ControlNetworkXX"、または"InterNodeNetworkXX"であること

(XX は削除するストレージノードの番号)

- "Changes"内の各項目の"ResourceChange"について、上記以外、"Action"がすべて "Modify"であること
- 1. 次のAWS CLIを実行して、作成した変更セットを実行します。

aws cloudformation execute-change-set \ --stack-name <*AWS Marketplace からのインストール時に設定したスタック名*> \ --change-set-name <*手順2-h で指定した変更セット名*>

- m 次のAWS CLIを実行して、変更セットの実行結果を確認します。
  - 「wait stack-update-complete」を実行してください。変更セットの実行が完了するまで 待つことができます。

aws cloudformation wait stack-update-complete \ --stack-name <*AWS Marketplace からのインストール時に設定したスタック名*>

- 「wait stack-update-complete」の実行が完了したら「describe-stacks」を実行し、
   「StackStatus」が「UPDATE COMPLETE」であることを確認してください。
  - aws cloudformation describe-stacks \ --stack-name <AWS Marketplace からのインストール時に設定したスタック名>

# 3.4 ストレージノード減設時の障害の対処≪Bare metal≫

ストレージノード減設実行時に障害が発生した場合、以下のフローに従って障害に対処してください。

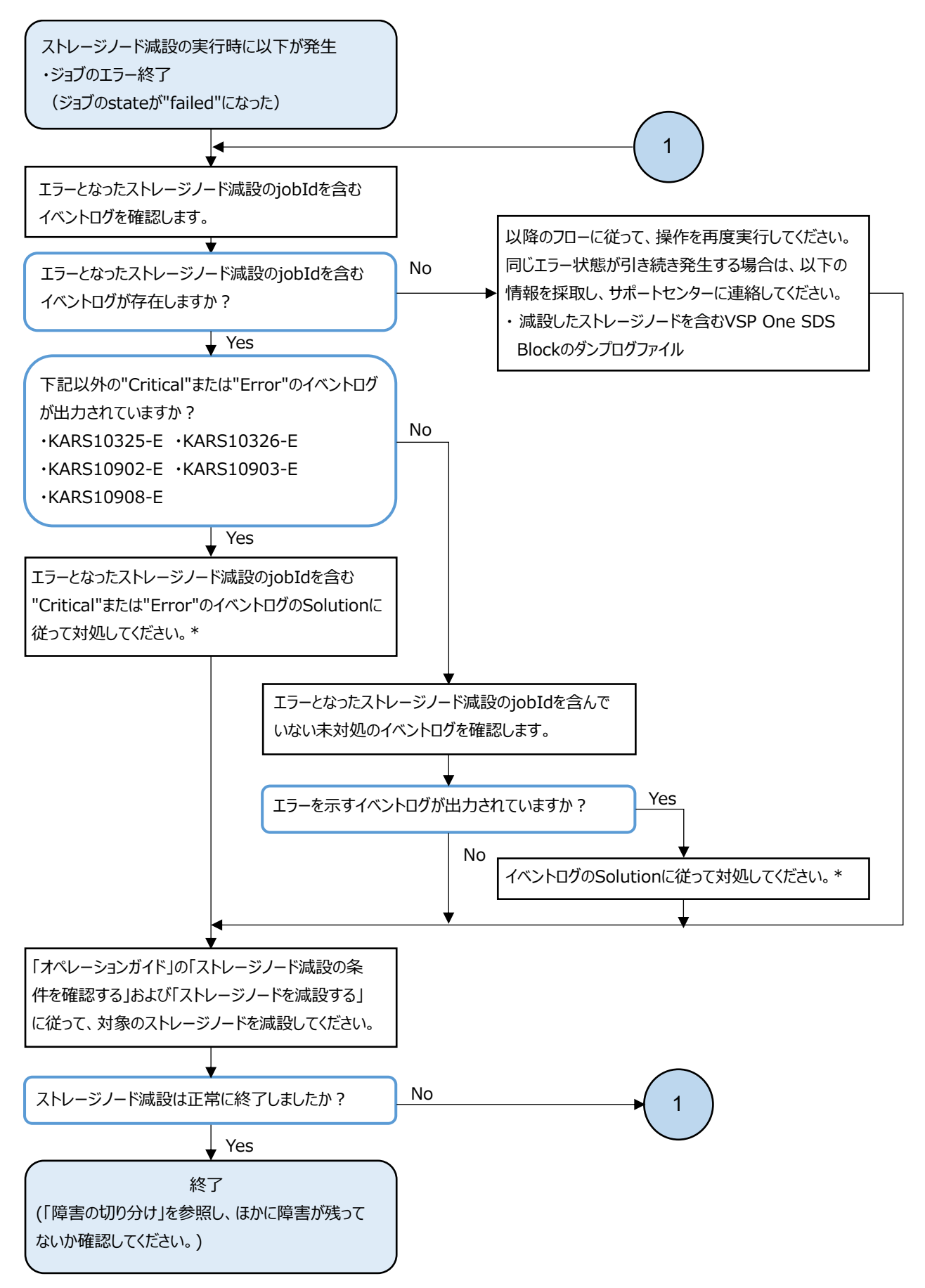

\* "Critical"と"Error"と"Warning"のイベントが複数同時に発生している場合、Critical > Error > Warningの順に 任意のイベントから対処してください。

116

# 3.5 ストレージノード交換時の障害の対処

ストレージノード交換時に障害が発生した場合、対象モデルの障害の対処に従ってください。

## 3.5.1 ストレージノード交換時の障害の対処≪Bare metal≫

この項での記述内容は Bare metal モデルに適用されます。

ストレージノード交換時に障害が発生した場合、以下のフローに従って障害に対処してください。

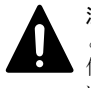

**注意** スペアノード機能を使用しているストレージクラスターでは、スペアノード切り換え機能が実施されることで、自動でストレージノードの物理サーバーが切り換わります。ストレージノードの物理サーバーに対して操作・保守を行う際は、下記の内容を確認し、操作・保守する物理サーバーを間違えないように注意してください。

- · ストレージノードに対してスペアノードの物理サーバーが適用され、物理サーバーが切り換わった際は、それを示すイベントログが出力されます。
- ・「Hitachi Virtual Storage Platform One SDS Block オペレーションガイド」の「ストレージノードの BMC 情報を個別に取得する≪Bare metal≫」を実施することで、ストレージノードの物理サーバーに搭載されて いる BMC の接続情報が取得できます。本情報を使用して対象のストレージノードの BMC に接続することで、 対象のストレージノードの物理サーバー情報が確認できます。ただし、設定に誤りがある場合はイベントロ グが出力されます。BMC の設定が正しいかどうかの確認は「Hitachi Virtual Storage Platform One SDS Block オペレーションガイド」の「スペアノード機能の設定を確認する≪Bare metal≫」で行います。

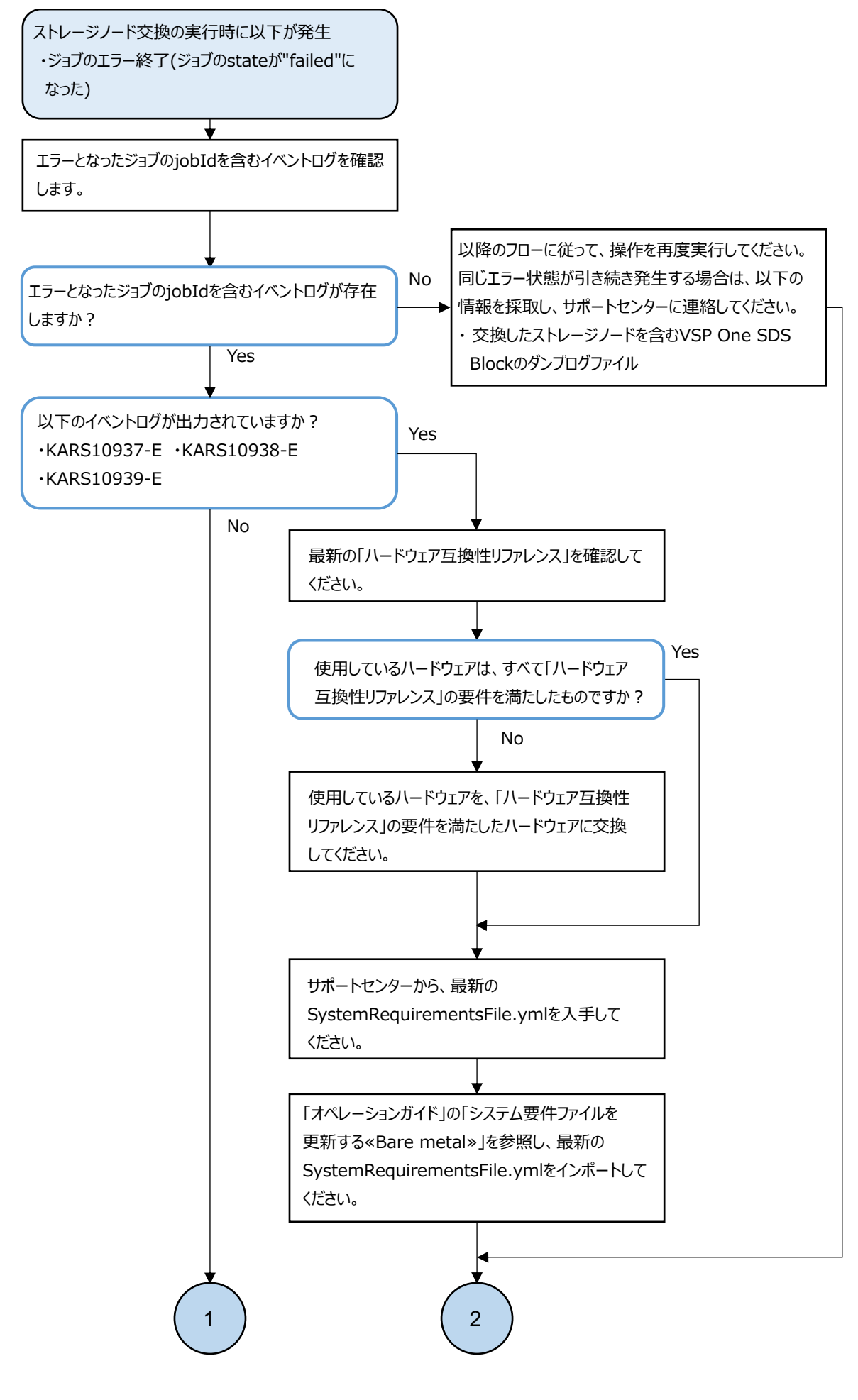

障害に対処する

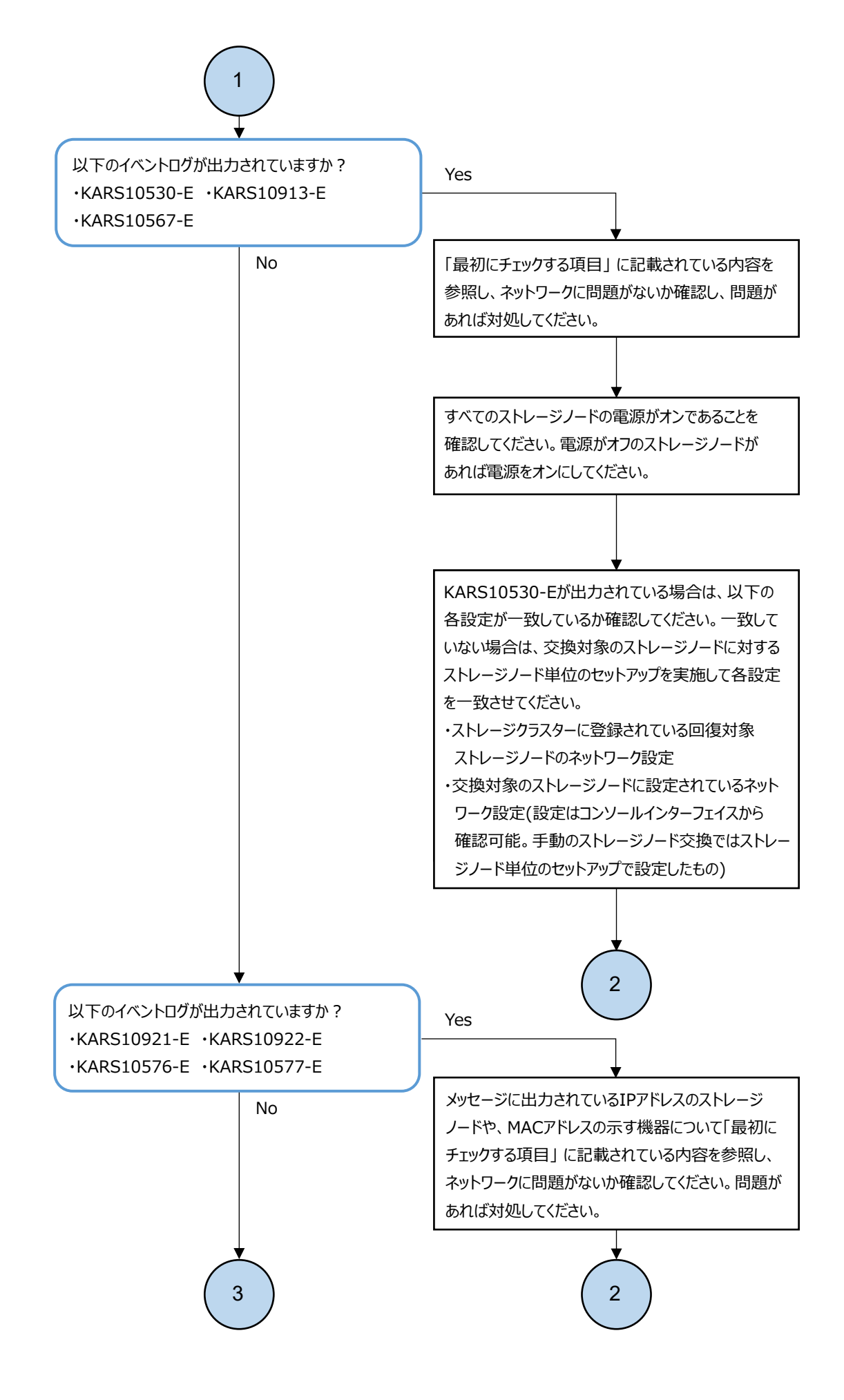

### 障害に対処する

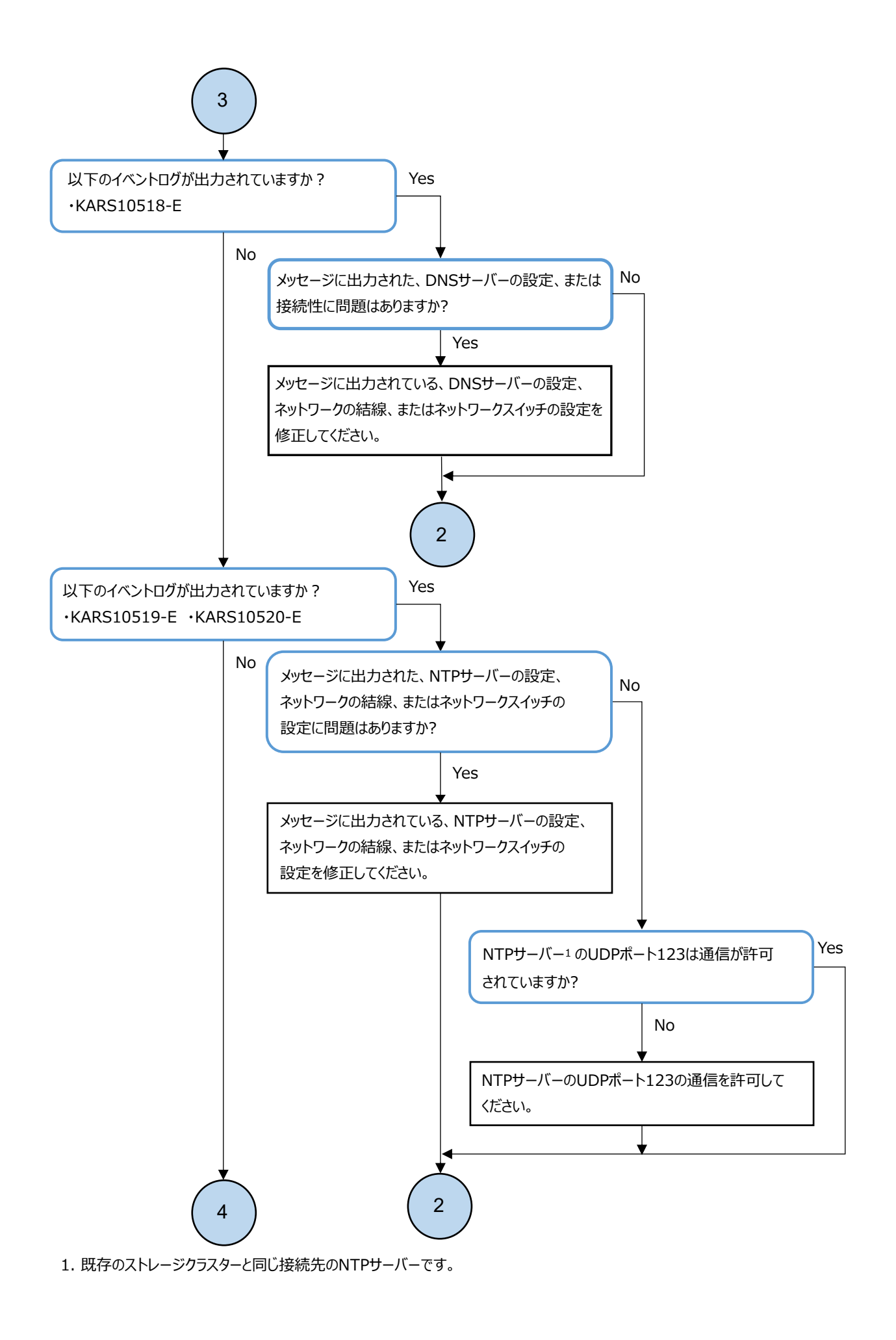

障害に対処する

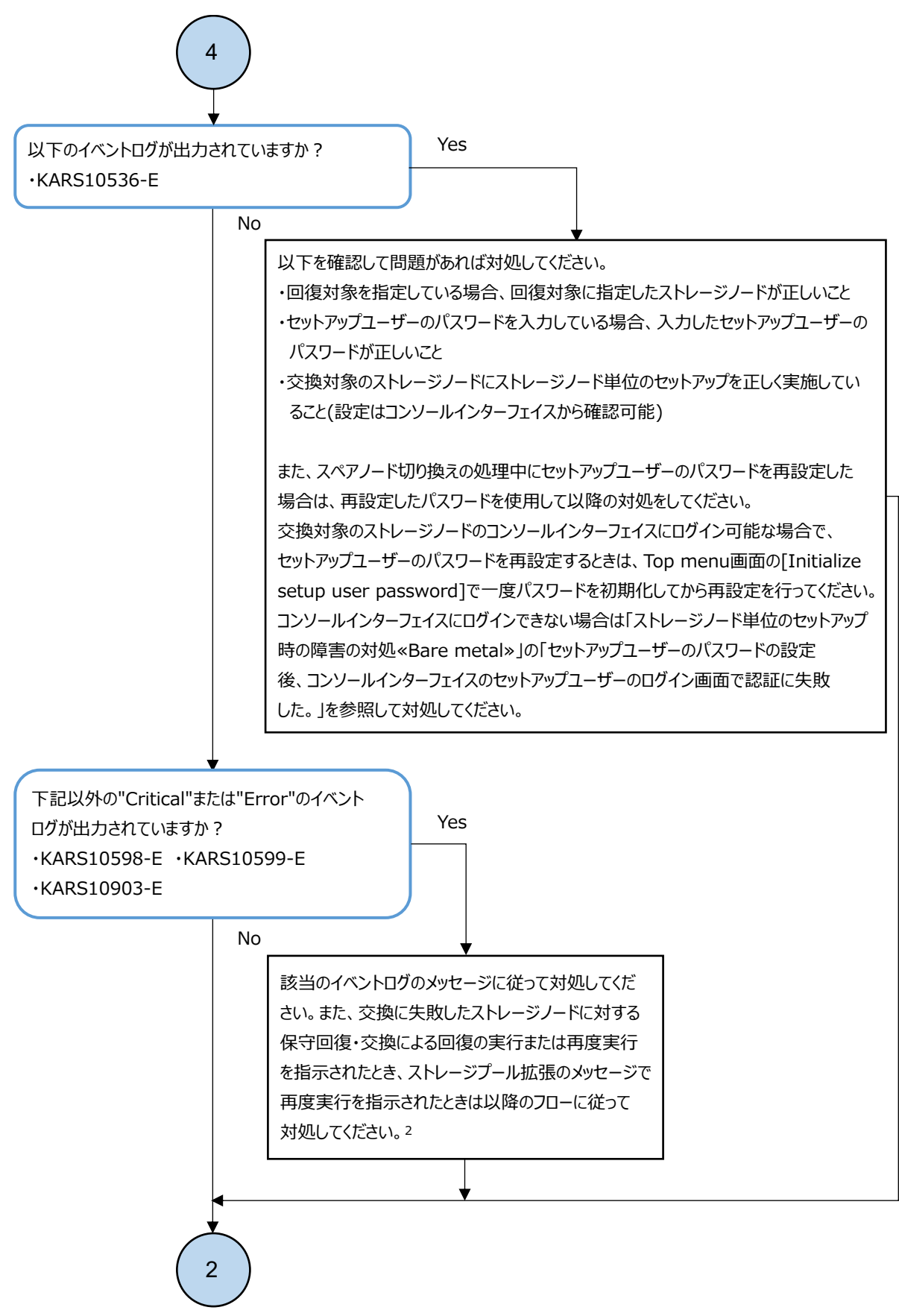

 "Critical"と"Error"と"Warning"のイベントが複数同時に発生している場合、Critical > Error > Warningの 順に任意のイベントから対処してください。

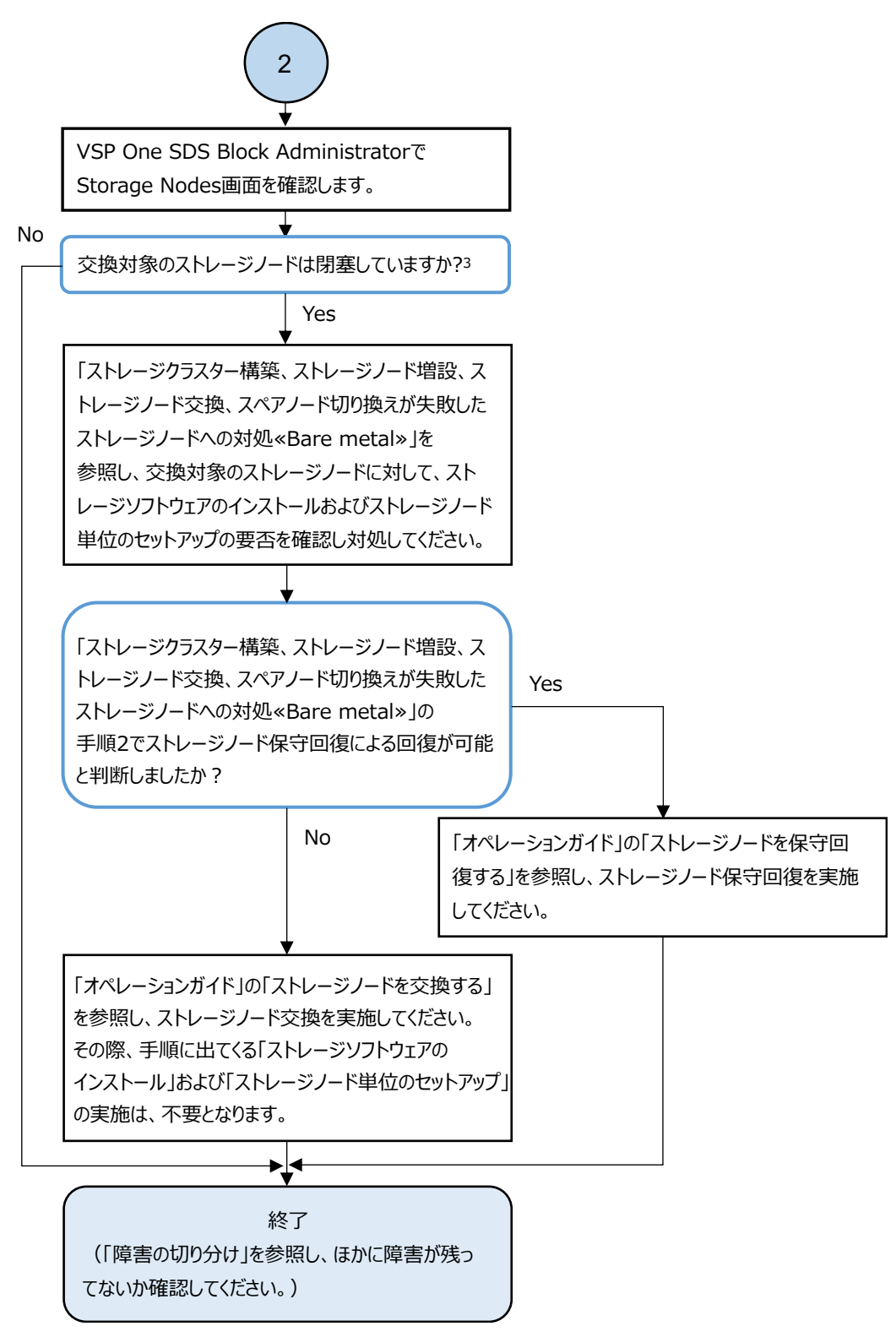

3. ストレージノードが閉塞している場合、statusが以下のいずれかになります。

"TemporaryBlockage"、"MaintenanceBlockage"、"PersistentBlockage"、"InstallationFailed"、 "RemovalFailedAndTemporaryBlockage"、"RemovalFailedAndMaintenanceBlockage"、 "RemovalFailedAndPersistentBlockage"

# 3.5.2 ストレージノード交換時の障害の対処≪Cloud≫

この項での記述内容は Cloud モデルに適用されます。

ストレージノード交換(hsdsinstall -r)実行時に障害が発生した場合、以下のフローに従って障害 に対処してください。

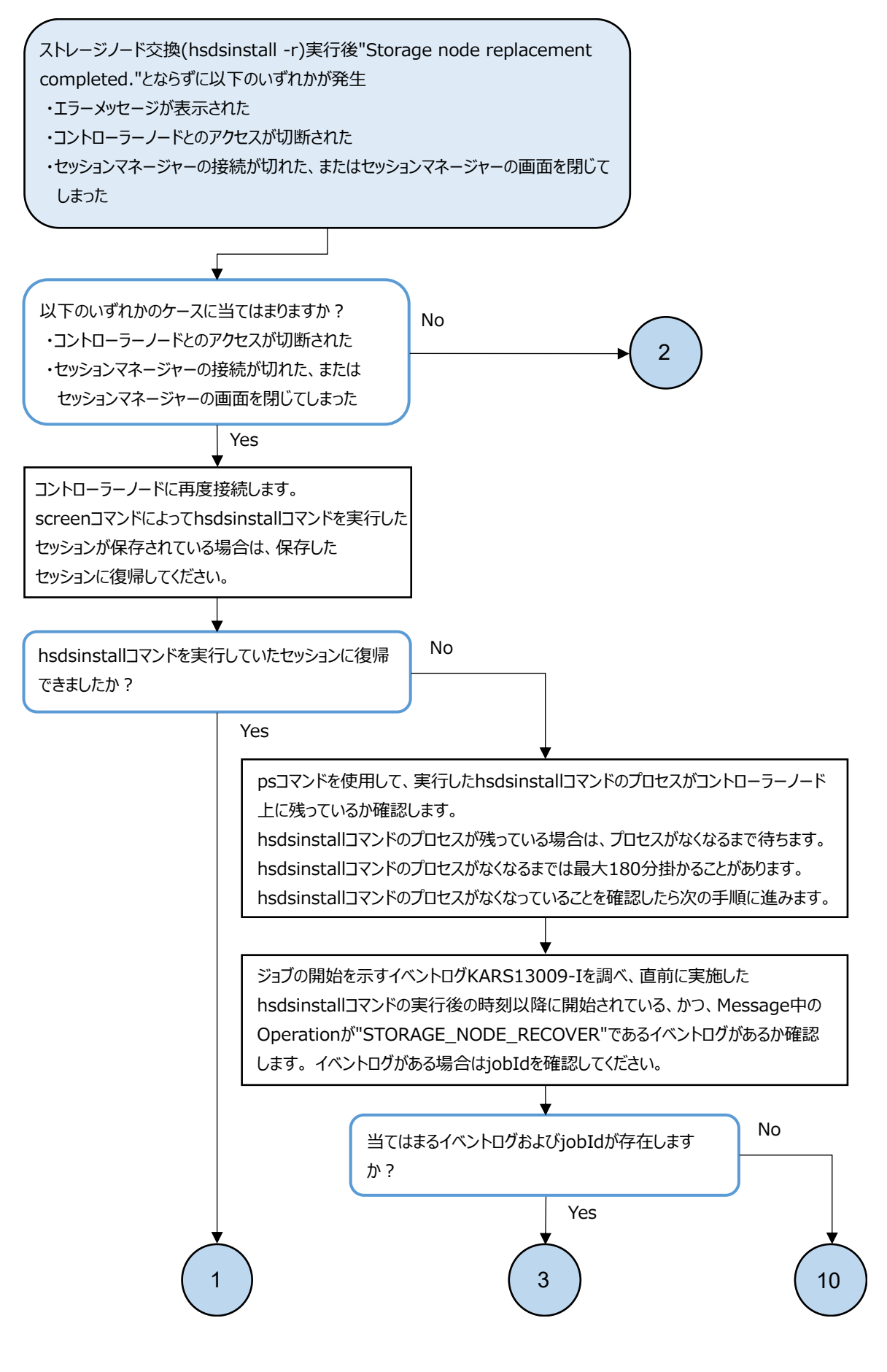

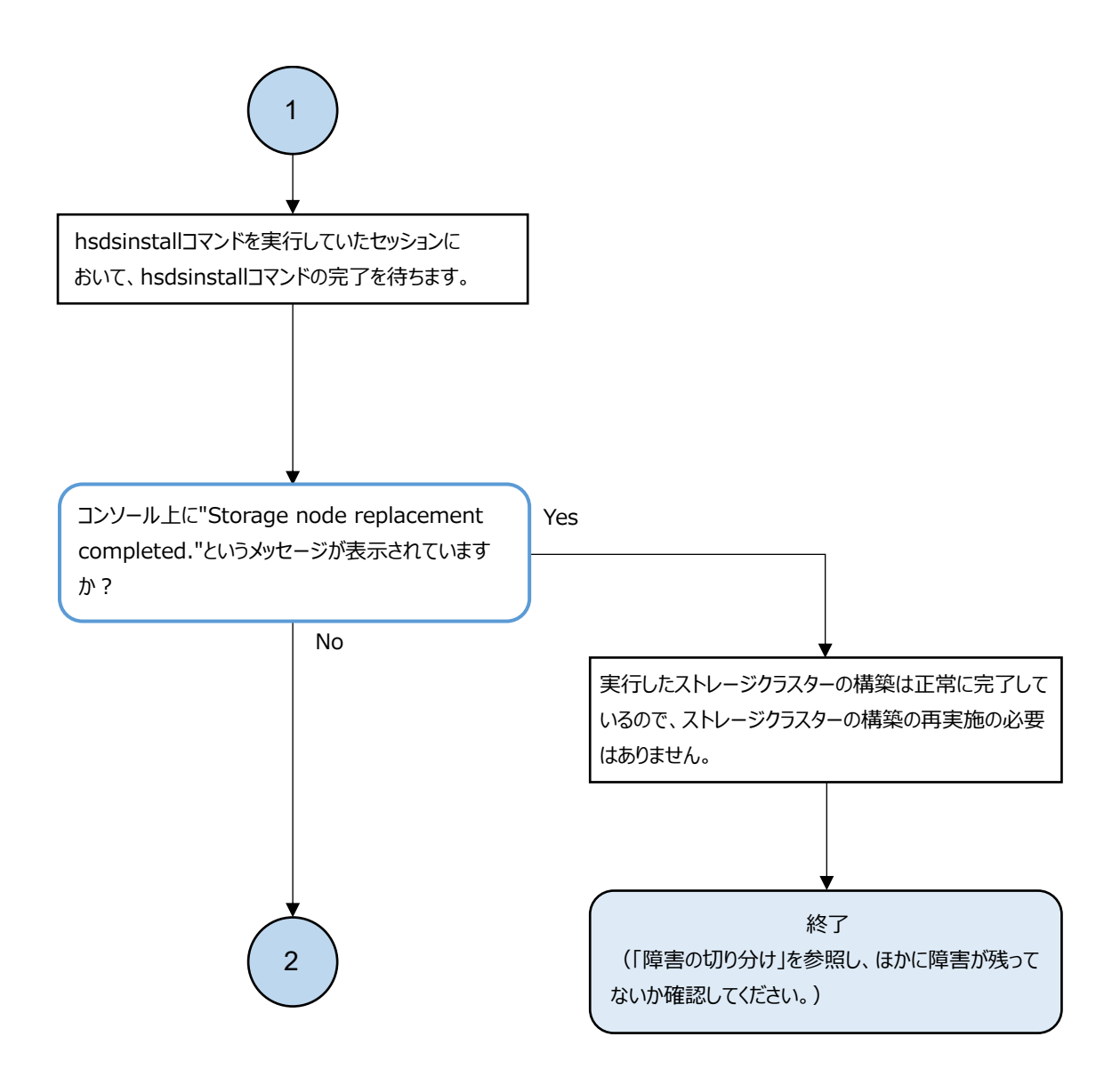

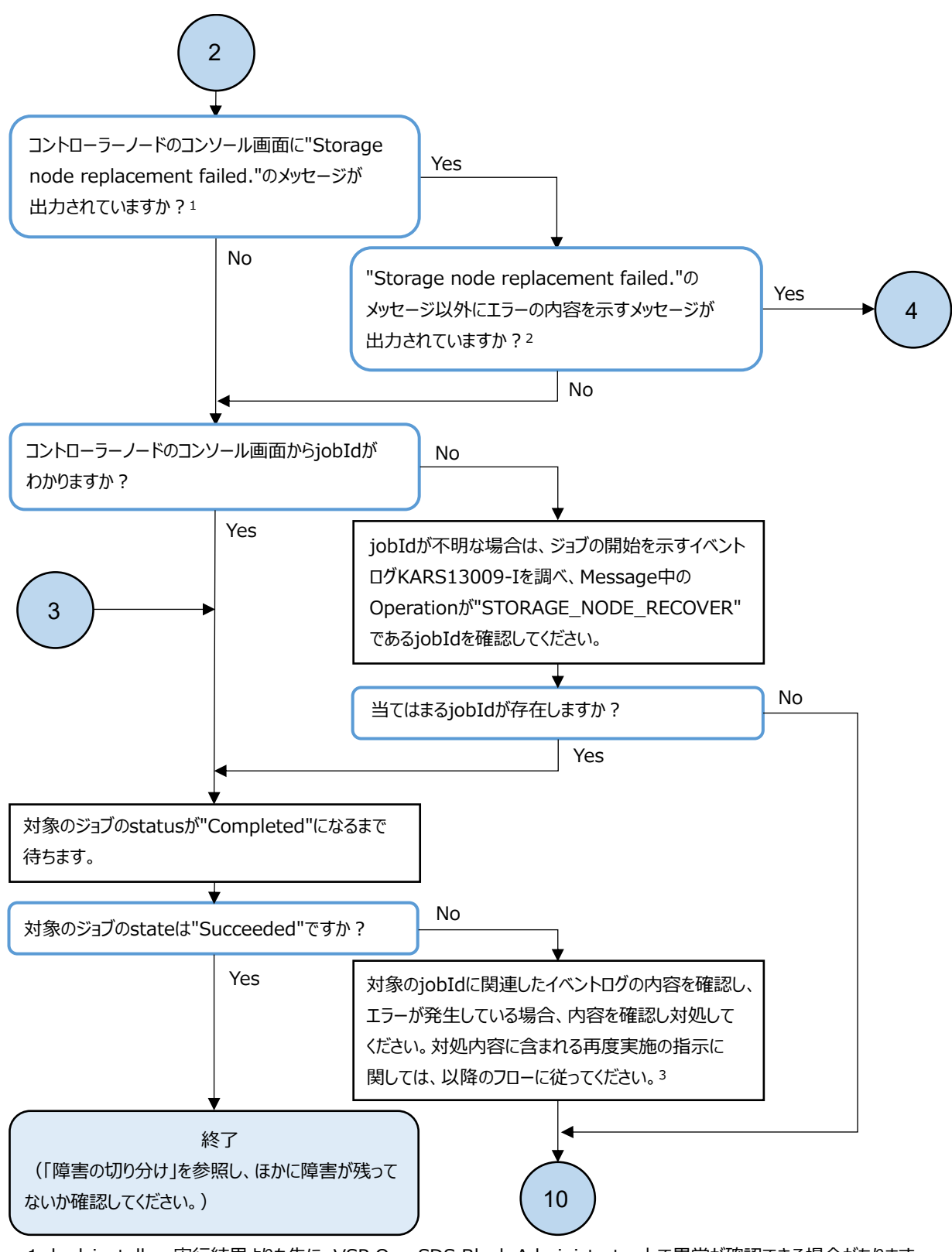

- 1. hsdsinstall -r 実行結果よりも先に、VSP One SDS Block Administrator上で異常が確認できる場合があります。 その場合でも、hsdsinstall -r の実行結果を待ち、内容を確認してから対処してください。
- コントローラーノードのコンソール画面に"Message Id", "Message", "Solution"の表示がある場合は、その情報を 確認してください。"Message"内で"Additional Information"の項目の確認を促されている場合は、 "Additional Information"の項目も確認してください。また、トラブルシューティングガイドに従うという対処に関しては、 本フローがその対処に該当します。
- 3. "Critical"と"Error"と"Warning"のイベントが複数同時に発生している場合、Critical > Error > Warning の順に任意のイベントから対処してください。

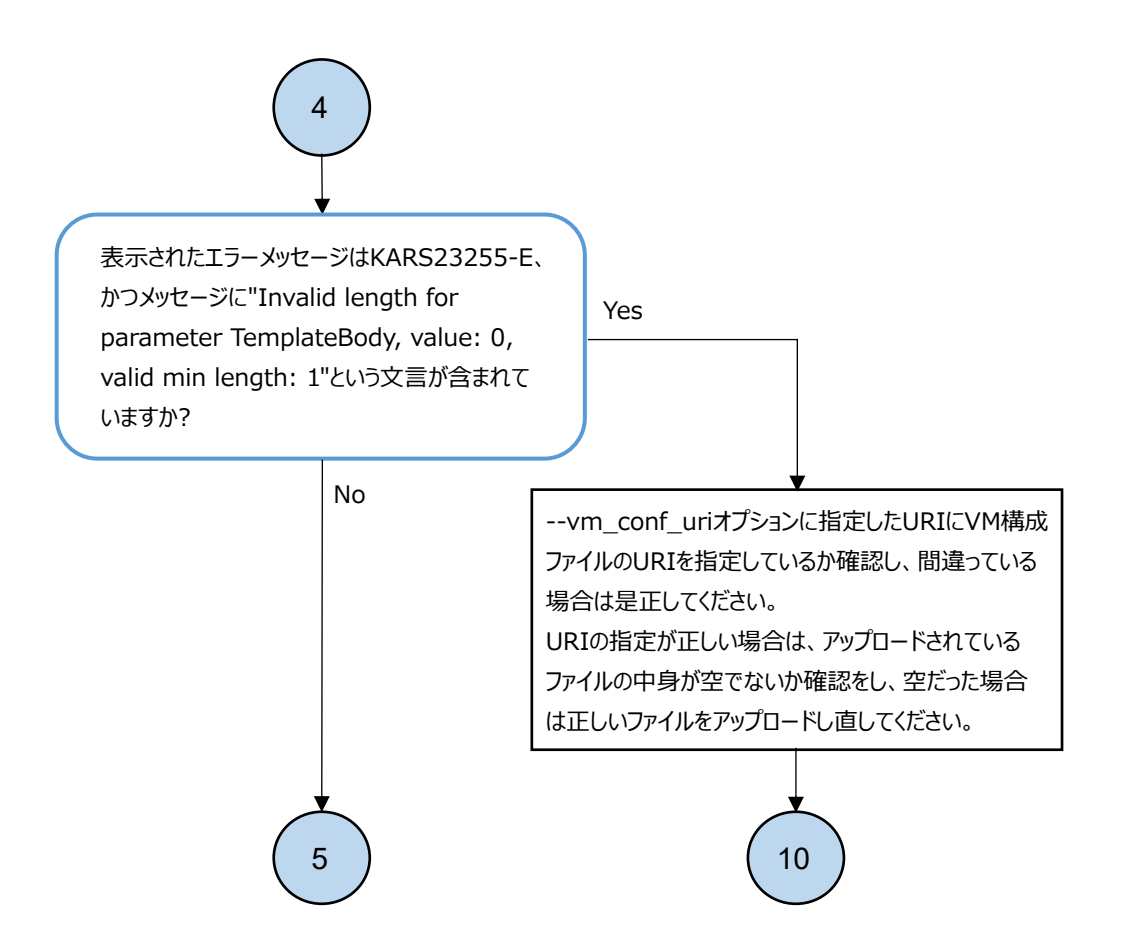

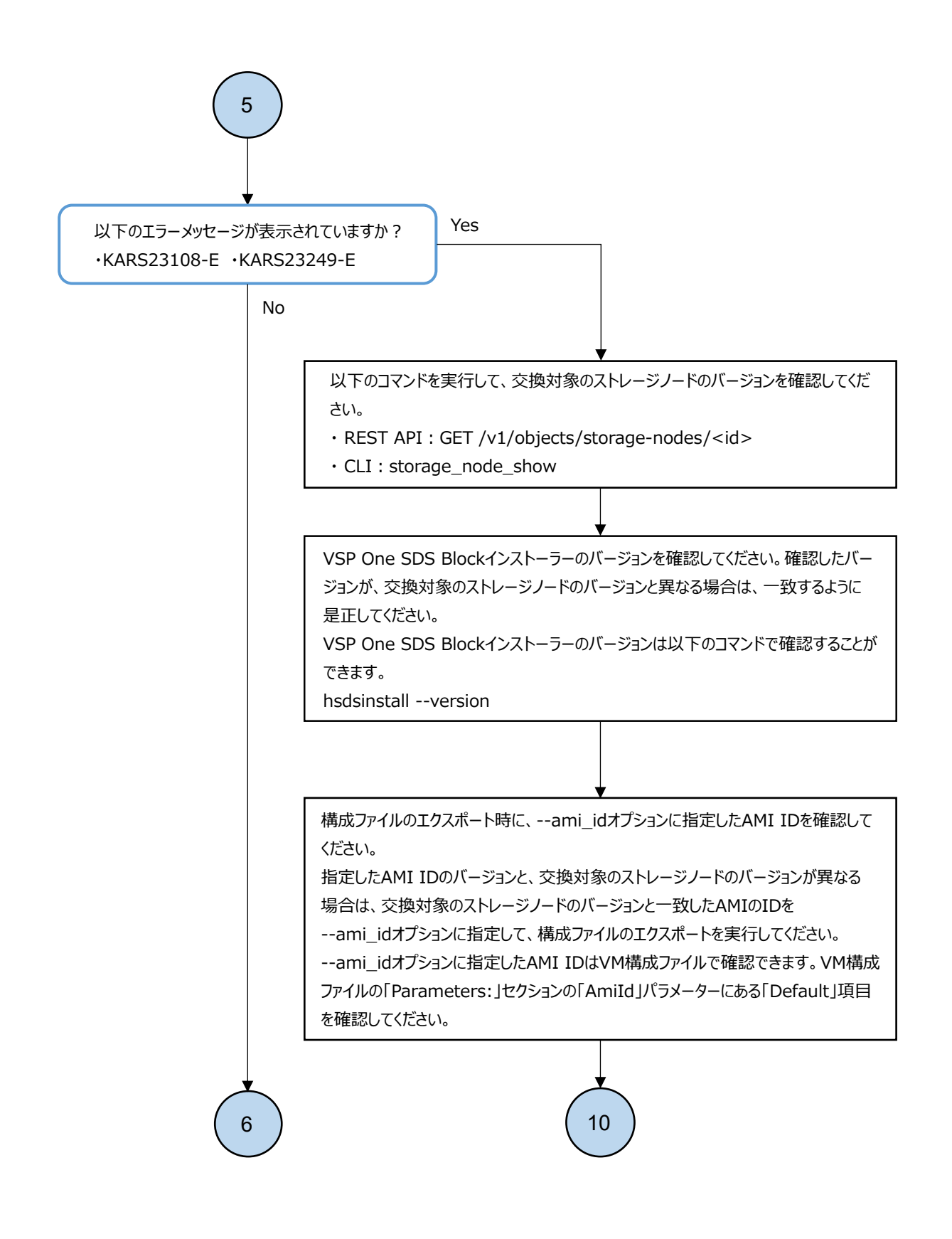

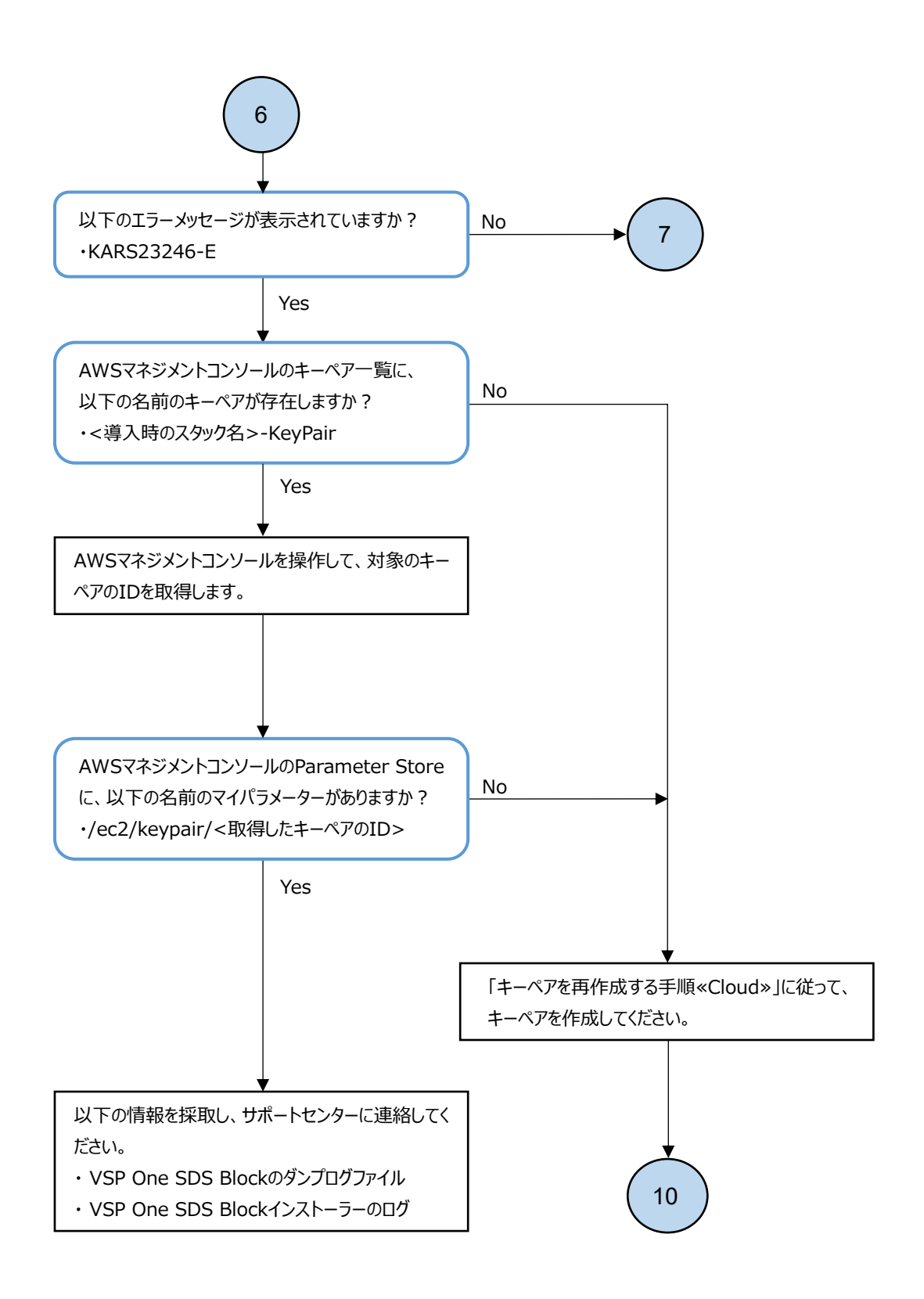

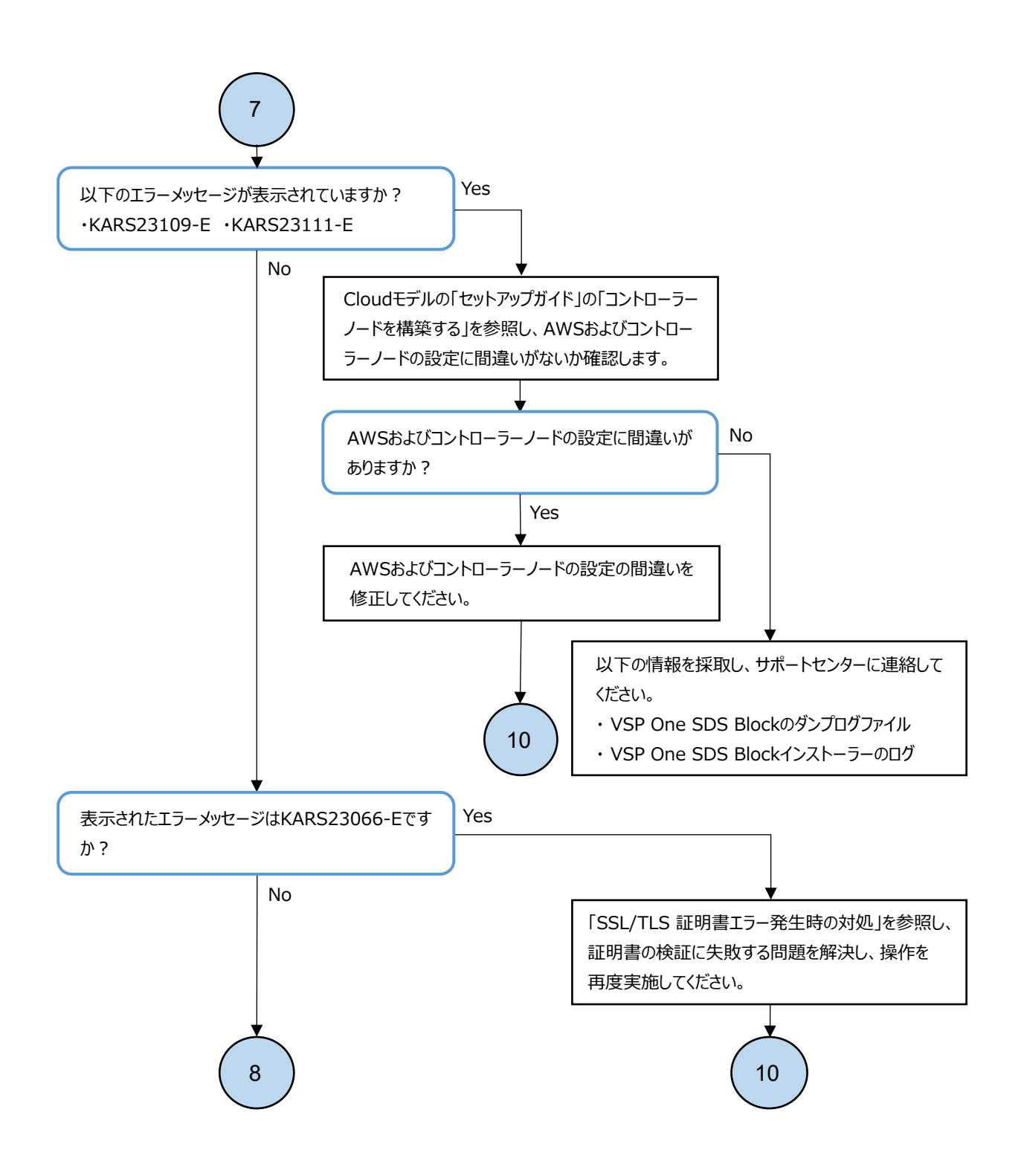

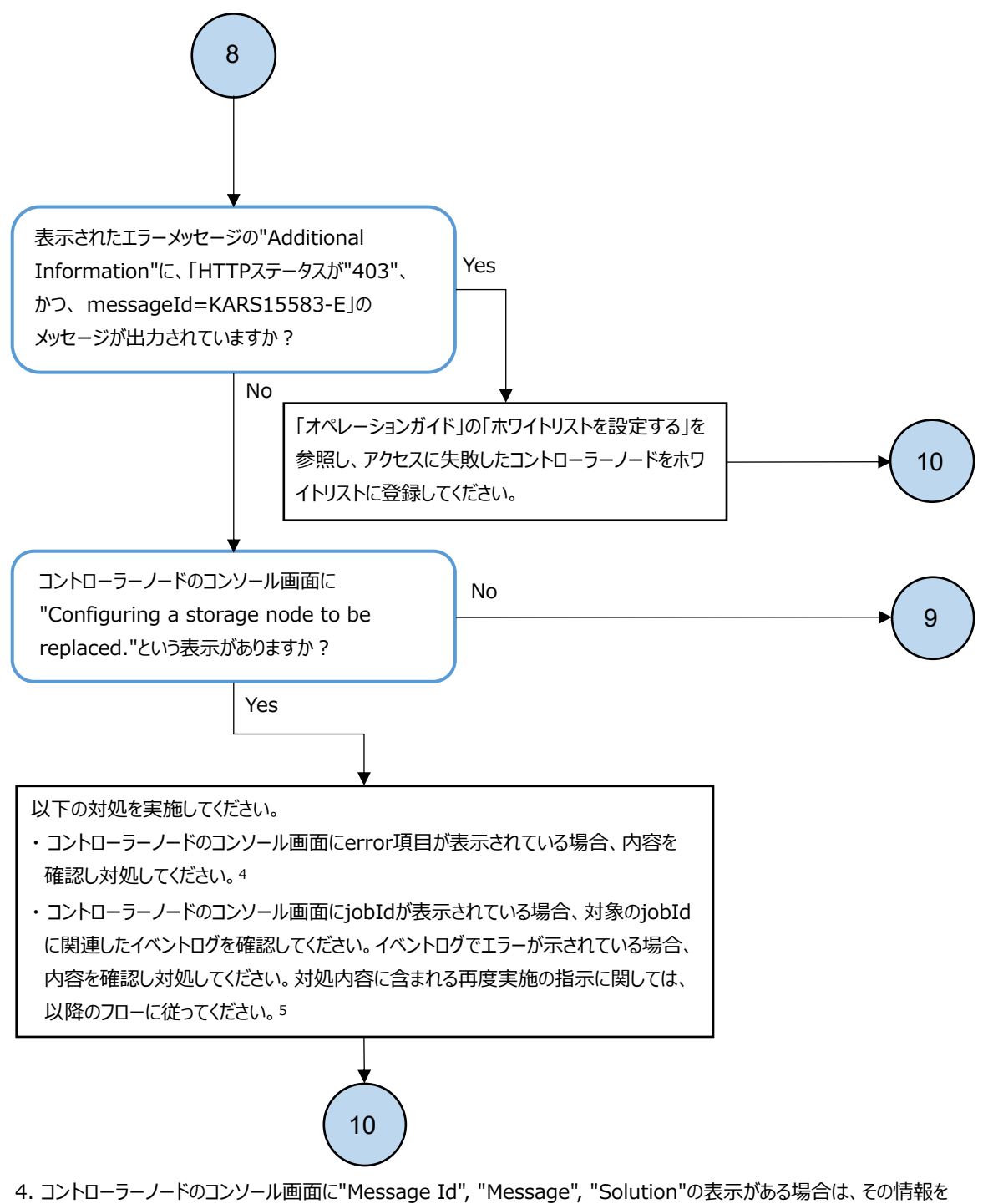

- コントローラーノードのコンソール画面に"Message Id", "Message", "Solution"の表示かある場合は、その情報を 確認してください。"Message"内で"Additional Information"の項目の確認を促されている場合は、 "Additional Information"の項目も確認してください。また、トラブルシューティングガイドに従うという対処に関しては、 本フローがその対処に該当します。
- 5. "Critical"と"Error"と"Warning"のイベントが複数同時に発生している場合、Critical > Error > Warning の順に任意のイベントから対処してください。

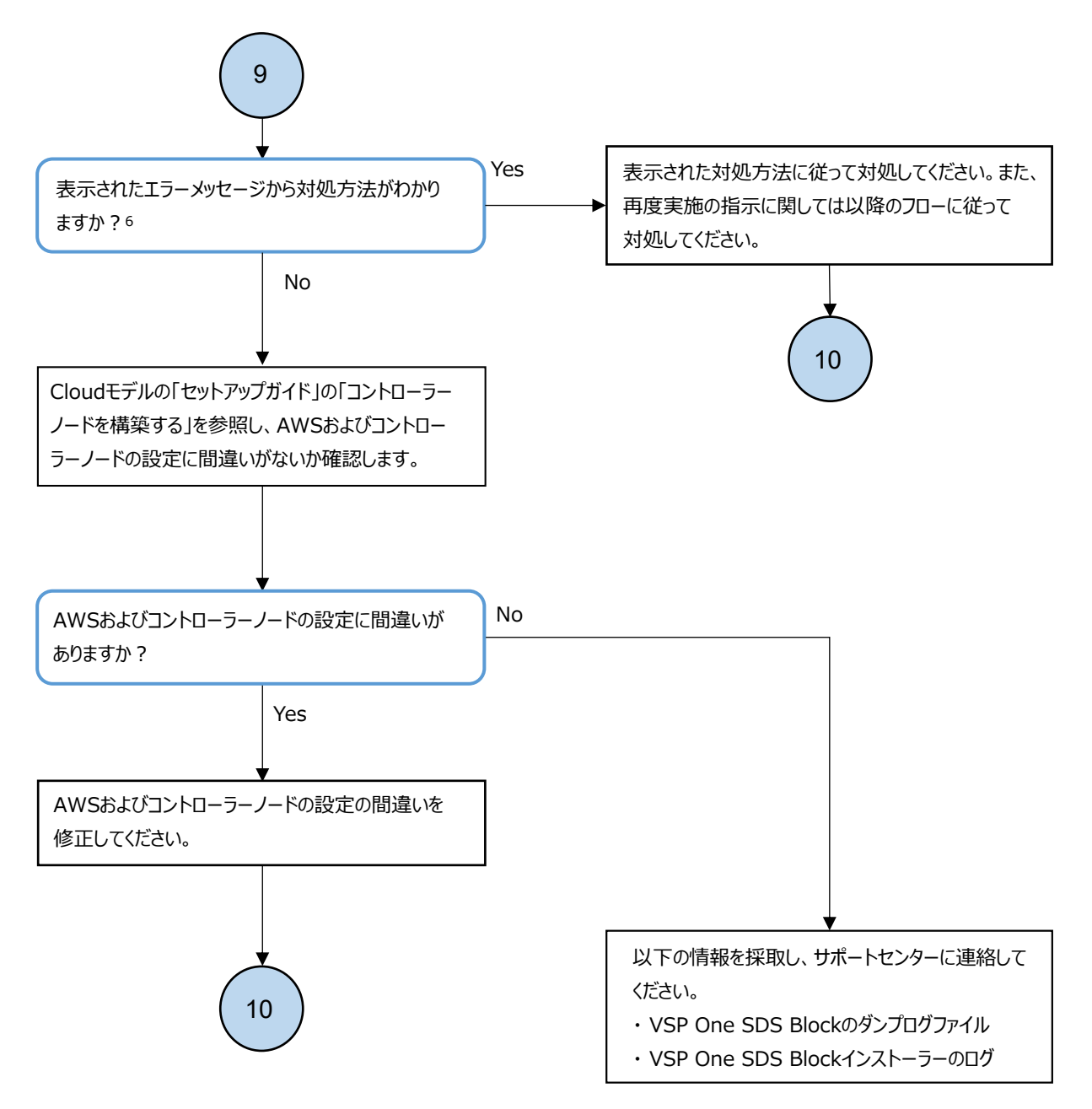

 コントローラーノードのコンソール画面に"Message Id", "Message", "Solution"の表示がある場合は、その情報を 確認してください。"Message"内で"Additional Information"の項目の確認を促されている場合は、 "Additional Information"の項目も確認してください。また、トラブルシューティングガイドに従うという対処に関しては、 本フローがその対処に該当します。

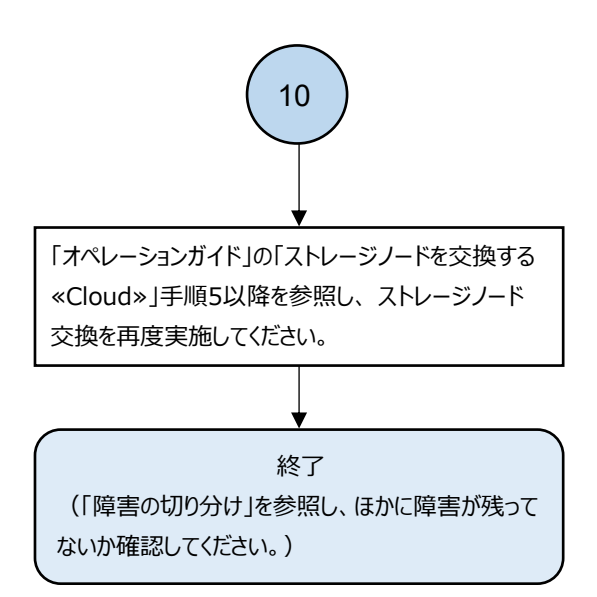

# 3.6 ドライブが認識されない場合の対処

ドライブが認識されない場合、以下のフローに従って対処してください。

### 3.6.1 ドライブが認識されない場合の対処≪Bare metal≫

この項での記述内容はBare metal モデルに適用されます。

ドライブが認識されない場合、以下のフローに従って対処してください。

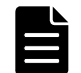

メモ 以下のフローに示すイベントログが出力されていた場合でも、ドライブが認識されている場合は対処は不要です。

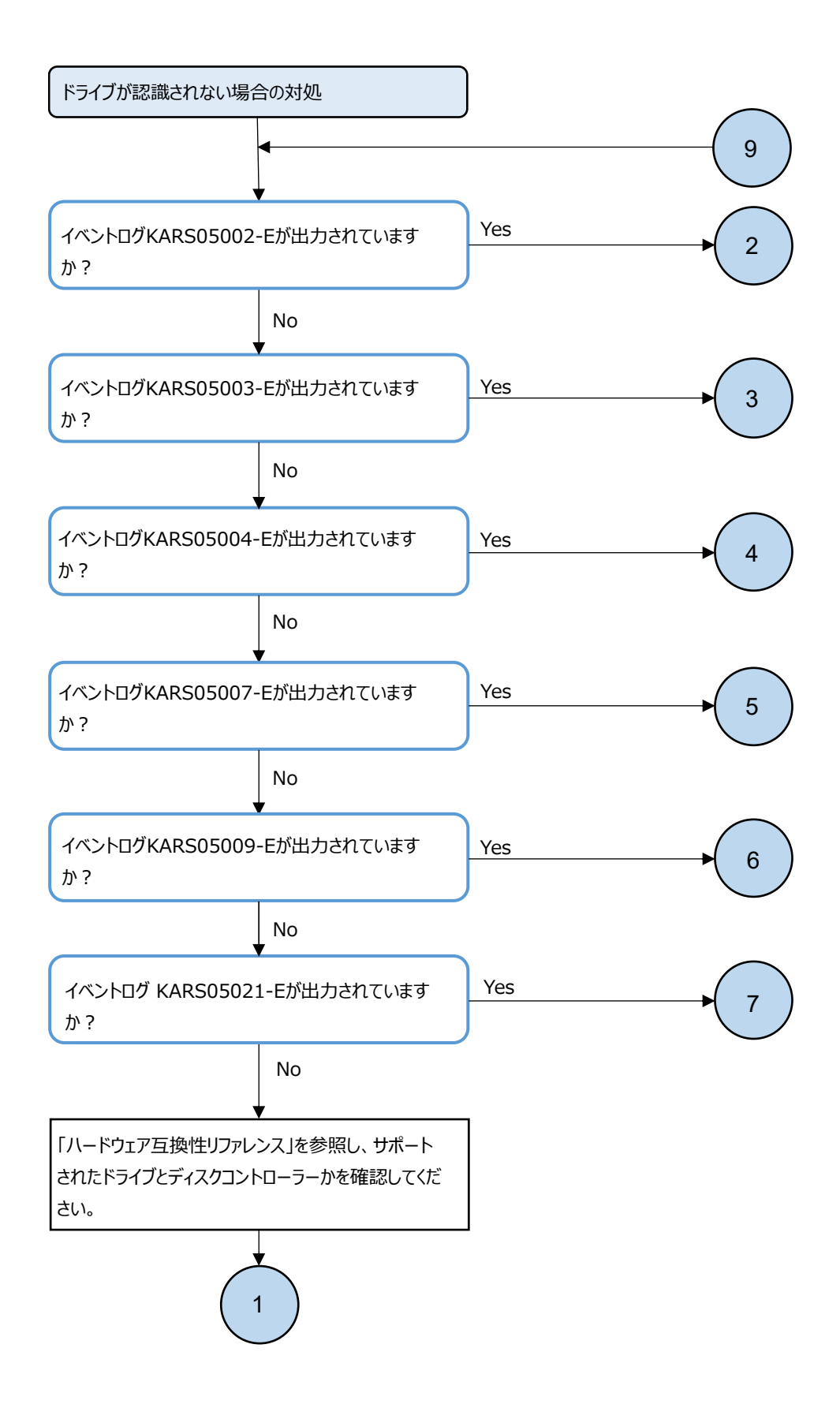

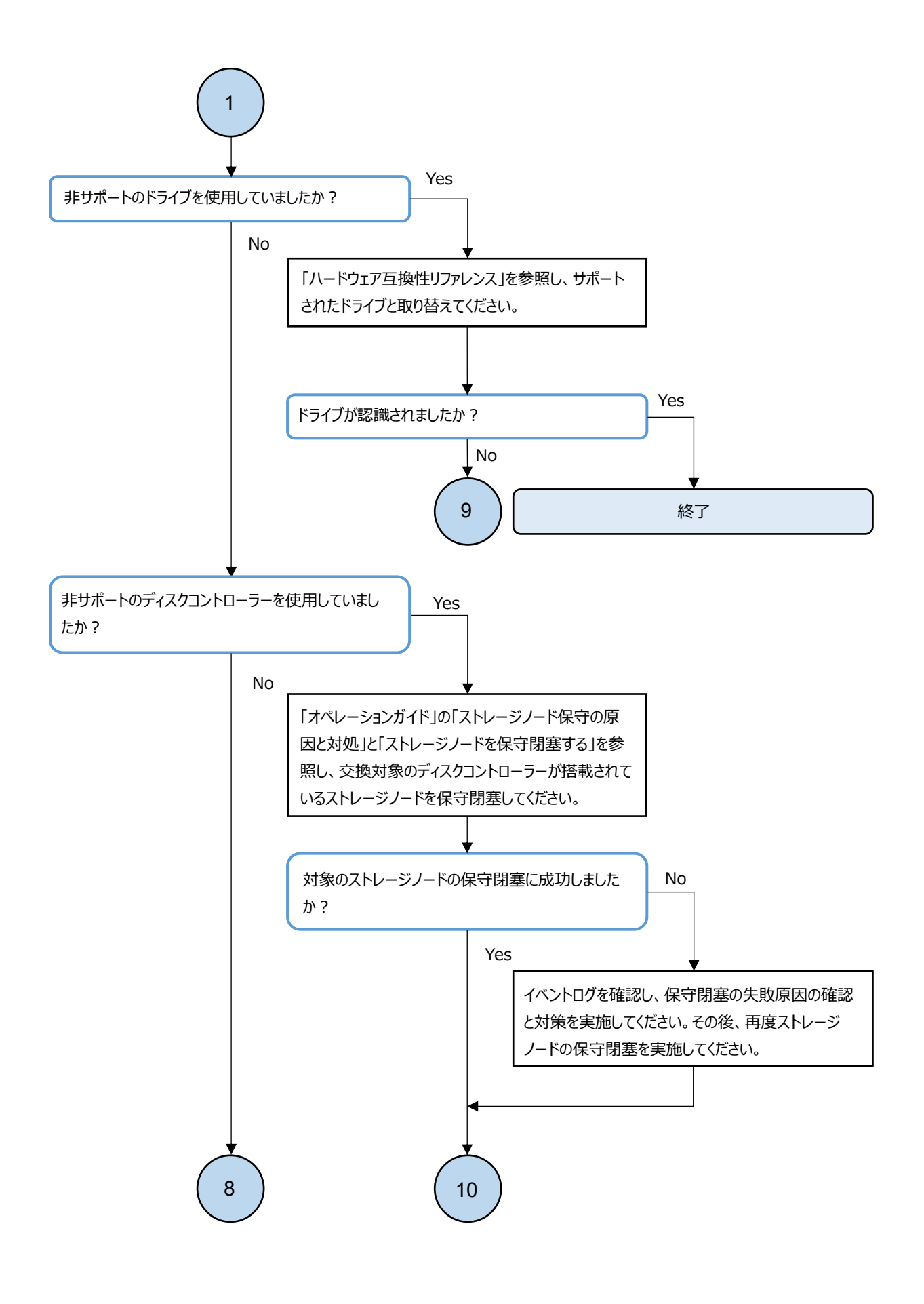

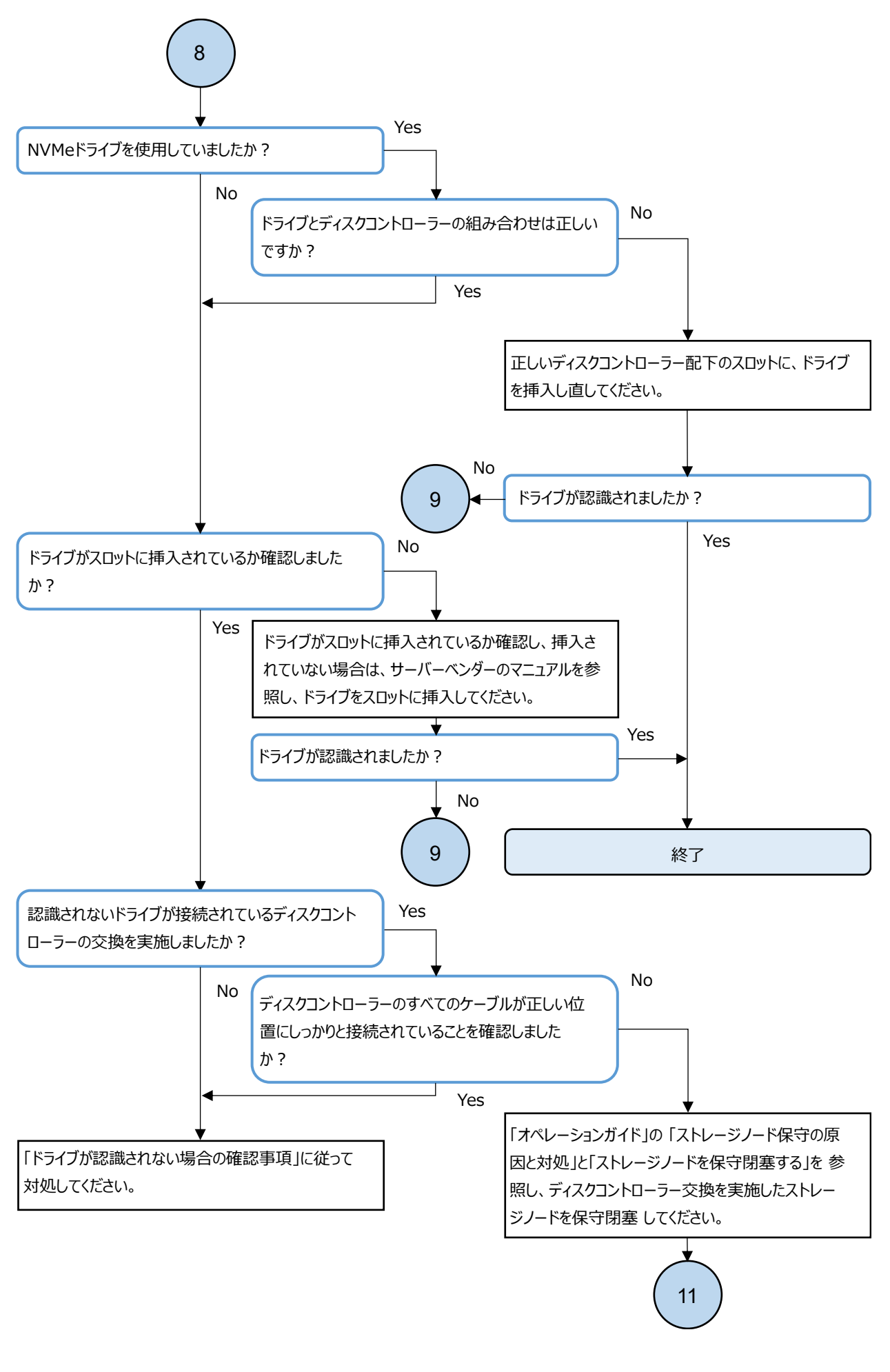

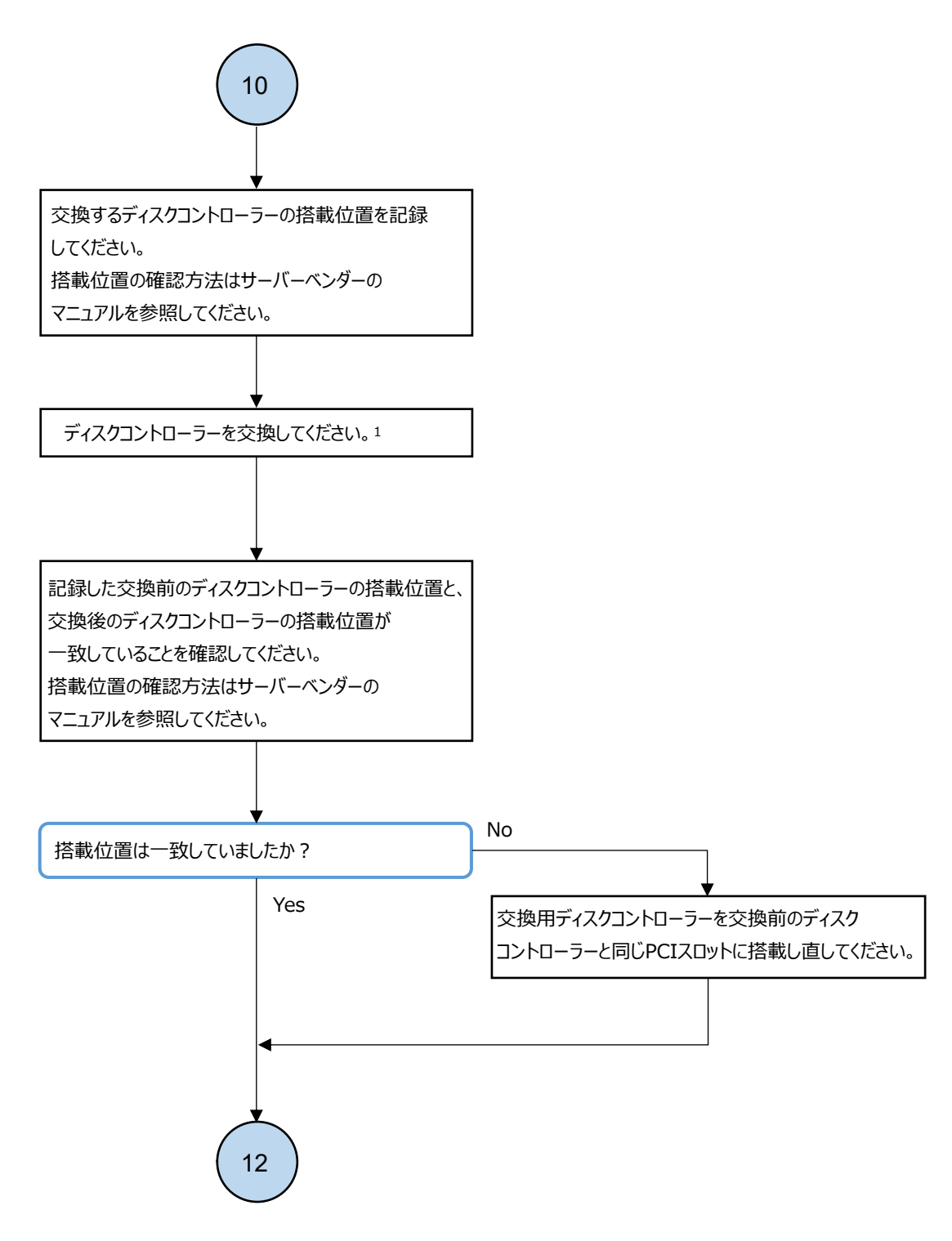

1. ディスクコントローラーを交換する際は、交換前のディスクコントローラーと同じPCIスロットに交換用ディスクコントローラーを搭載 してください。

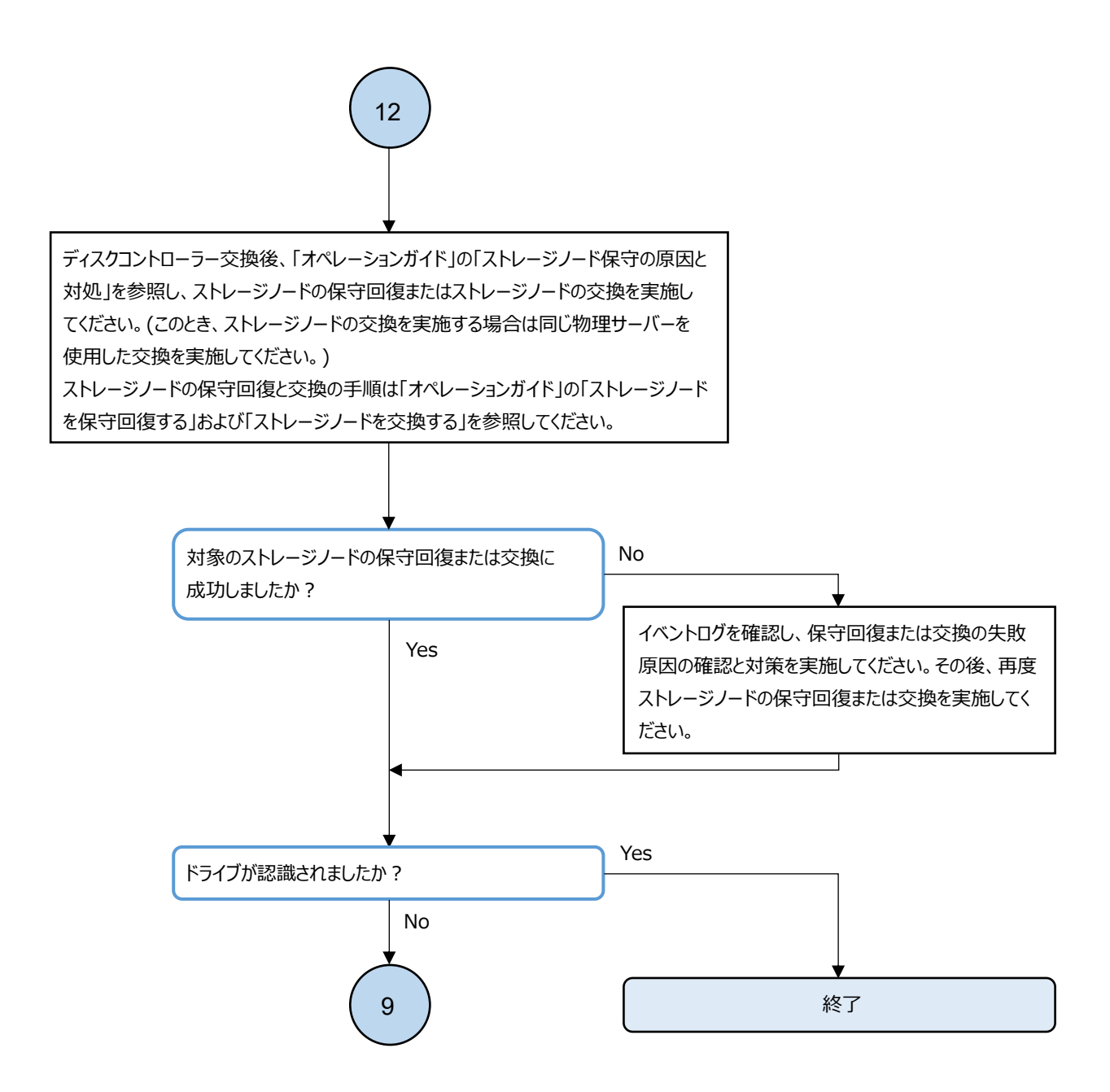

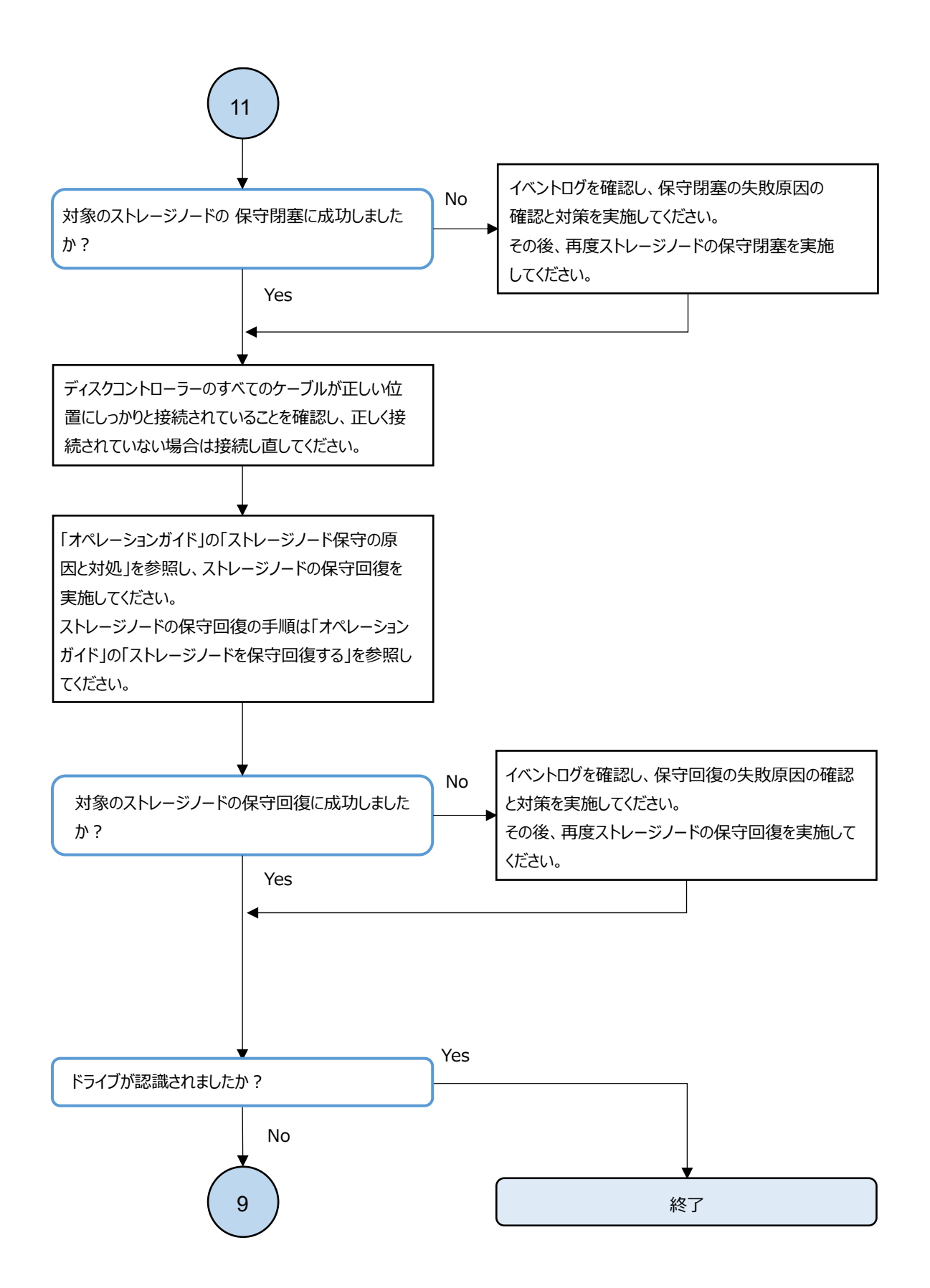

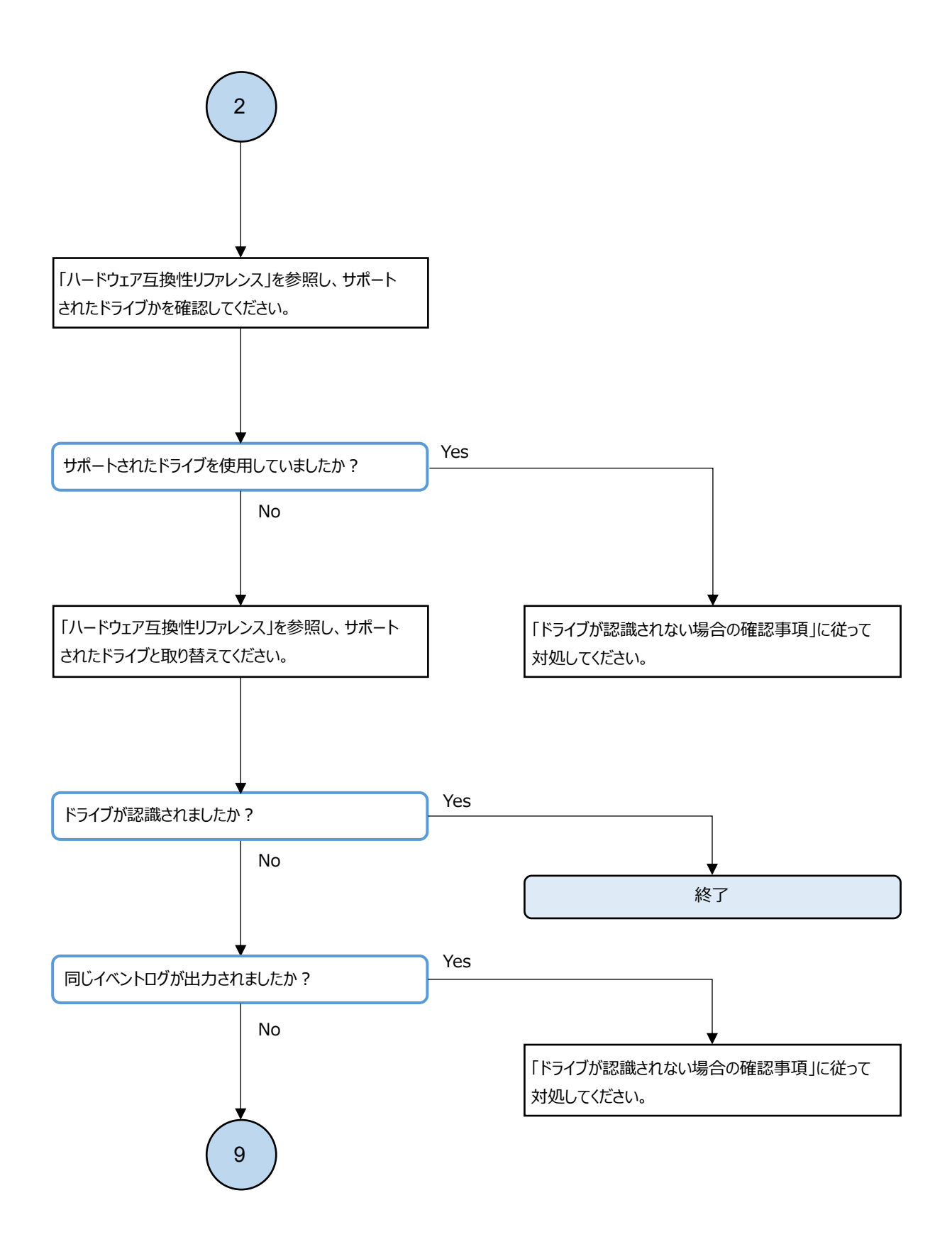

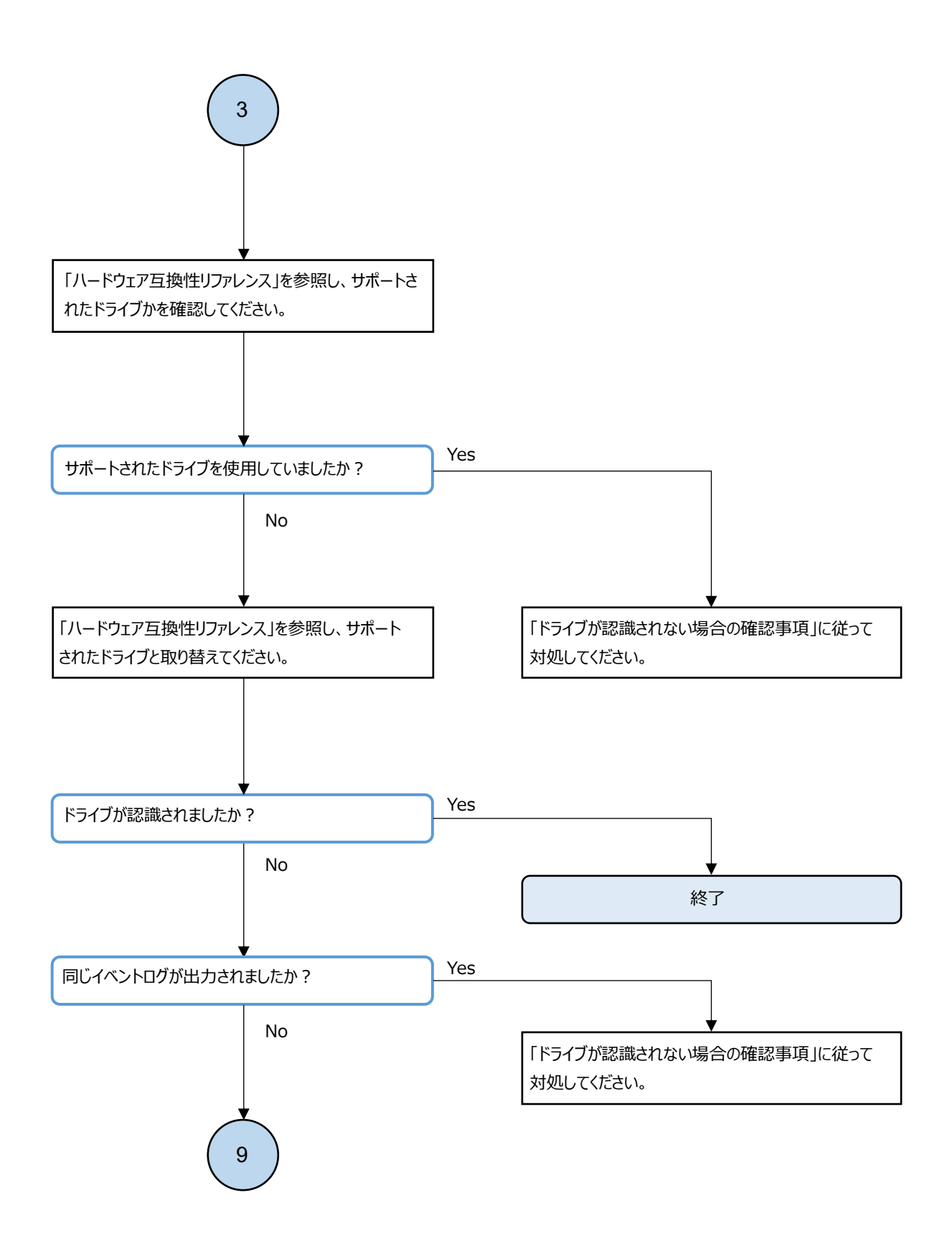

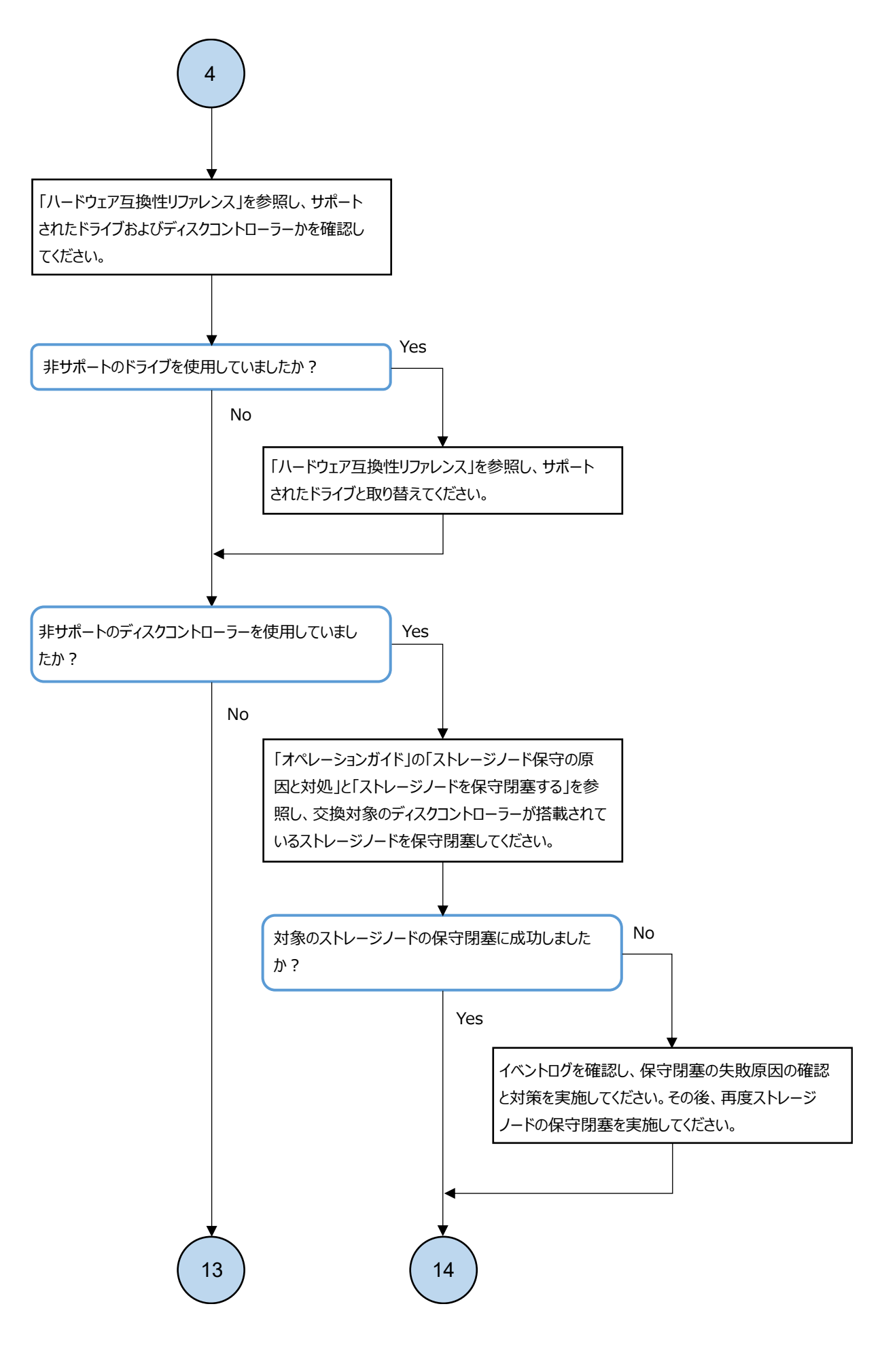

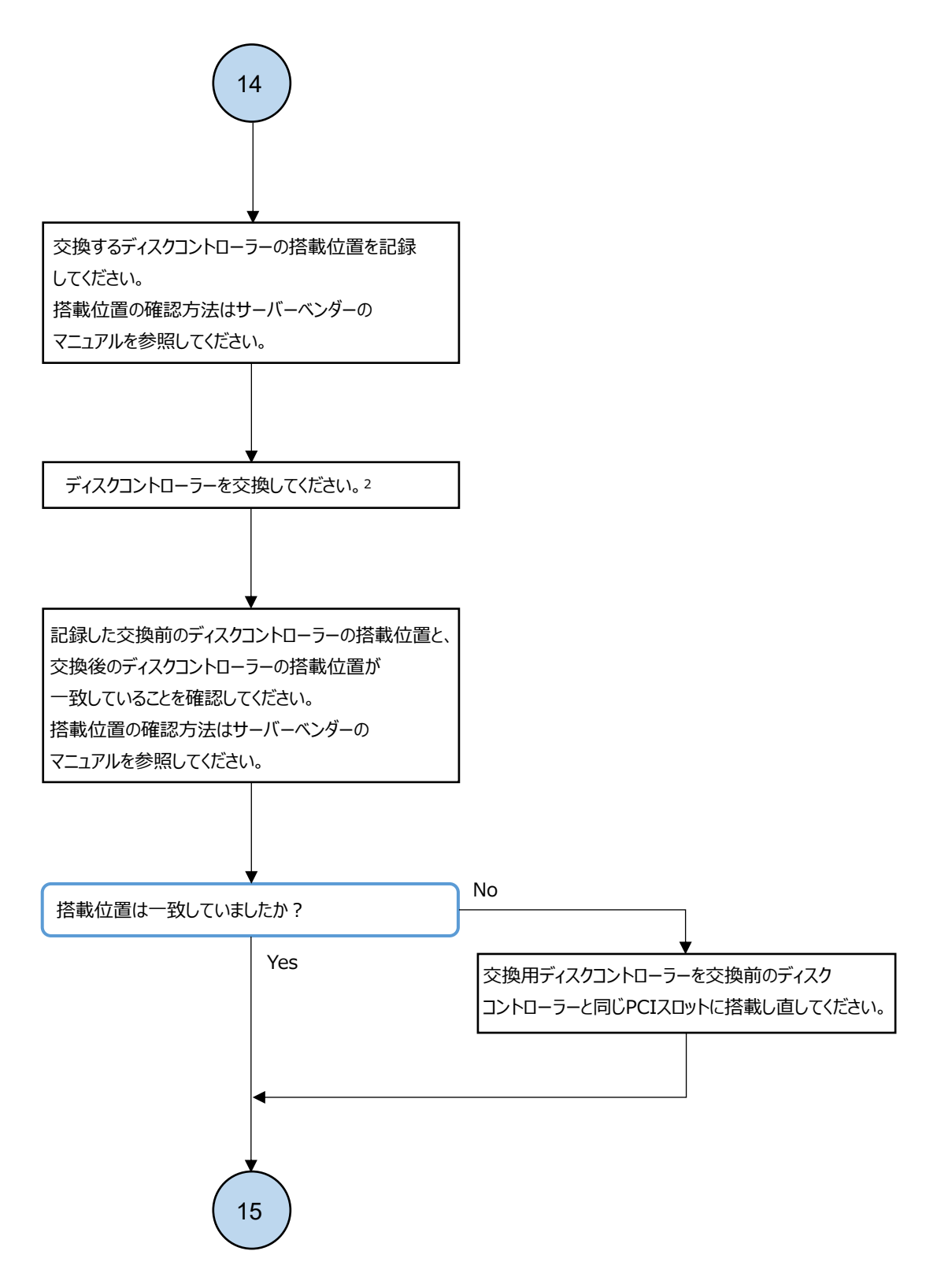

2. ディスクコントローラーを交換する際は、交換前のディスクコントローラーと同じPCIスロットに交換用ディスクコントローラーを搭載 してください。

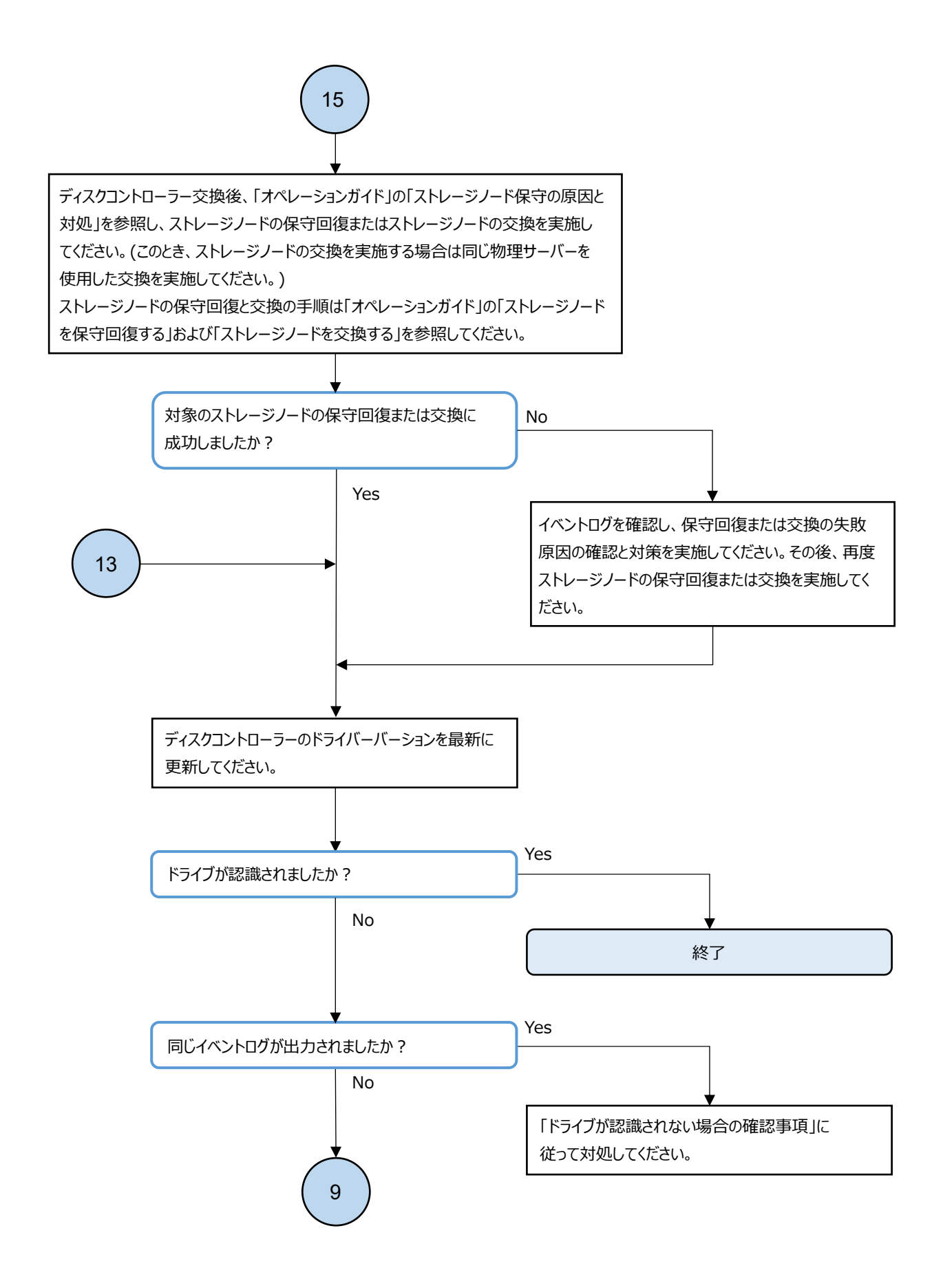

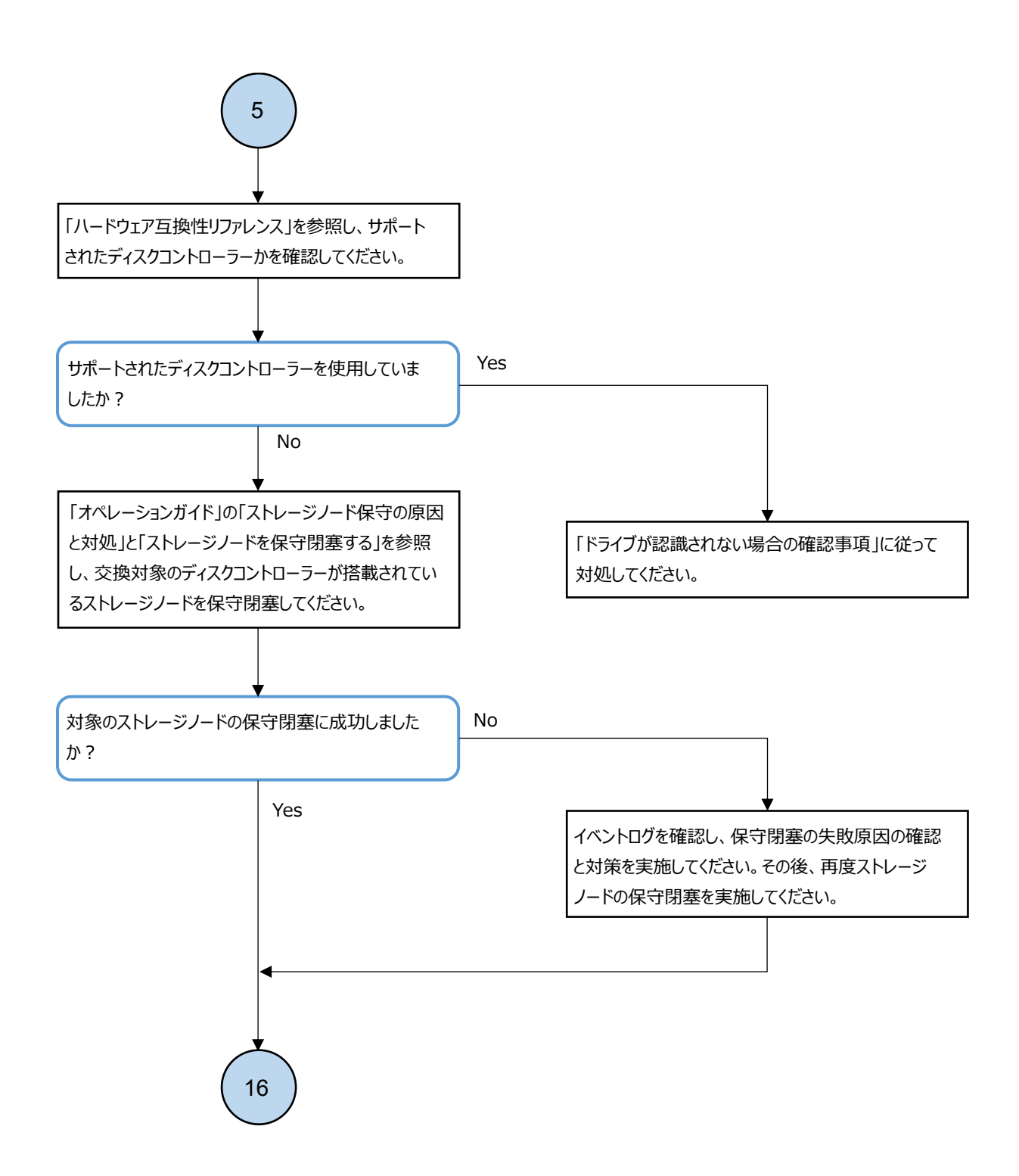
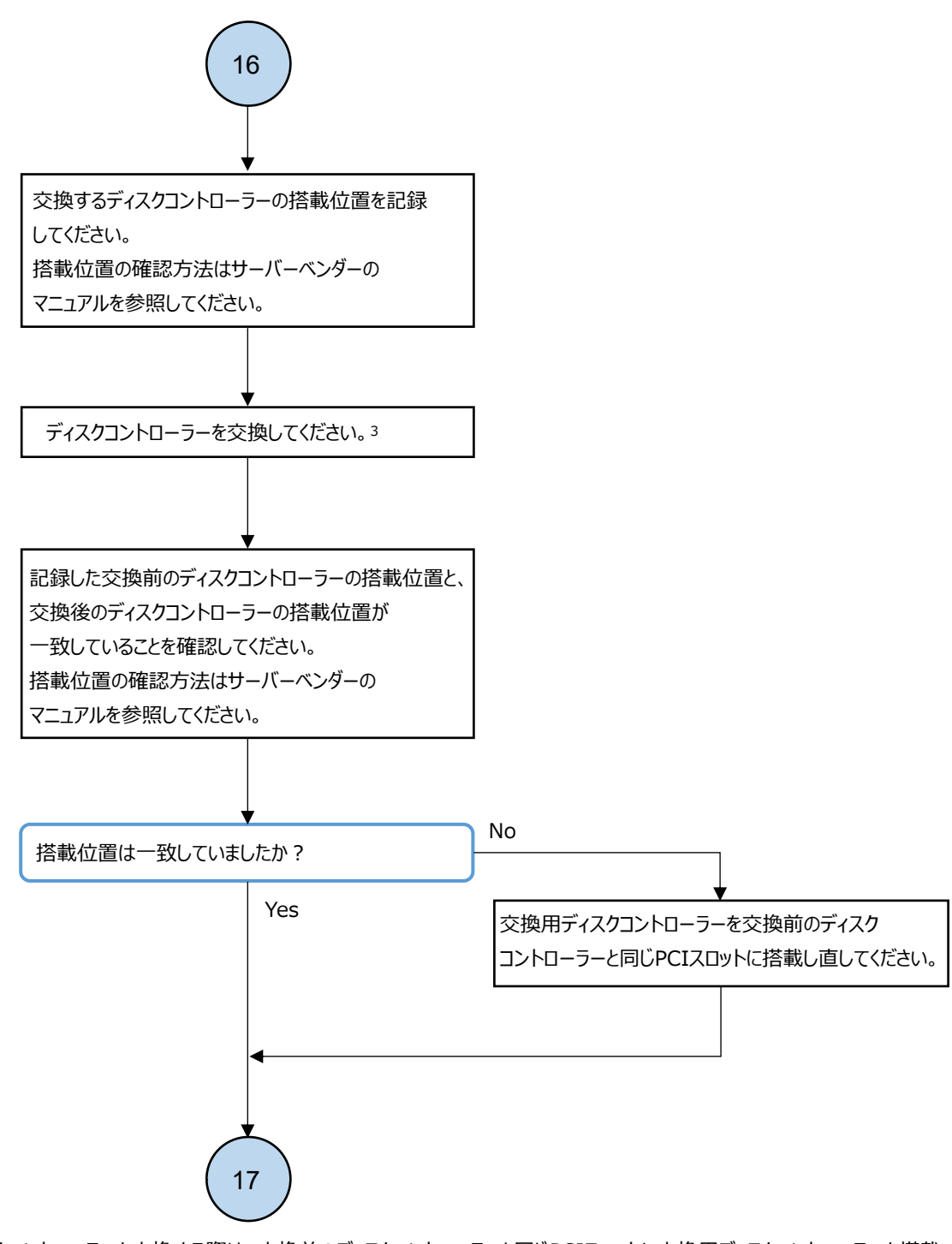

3. ディスクコントローラーを交換する際は、交換前のディスクコントローラーと同じPCIスロットに交換用ディスクコントローラーを搭載 してください。

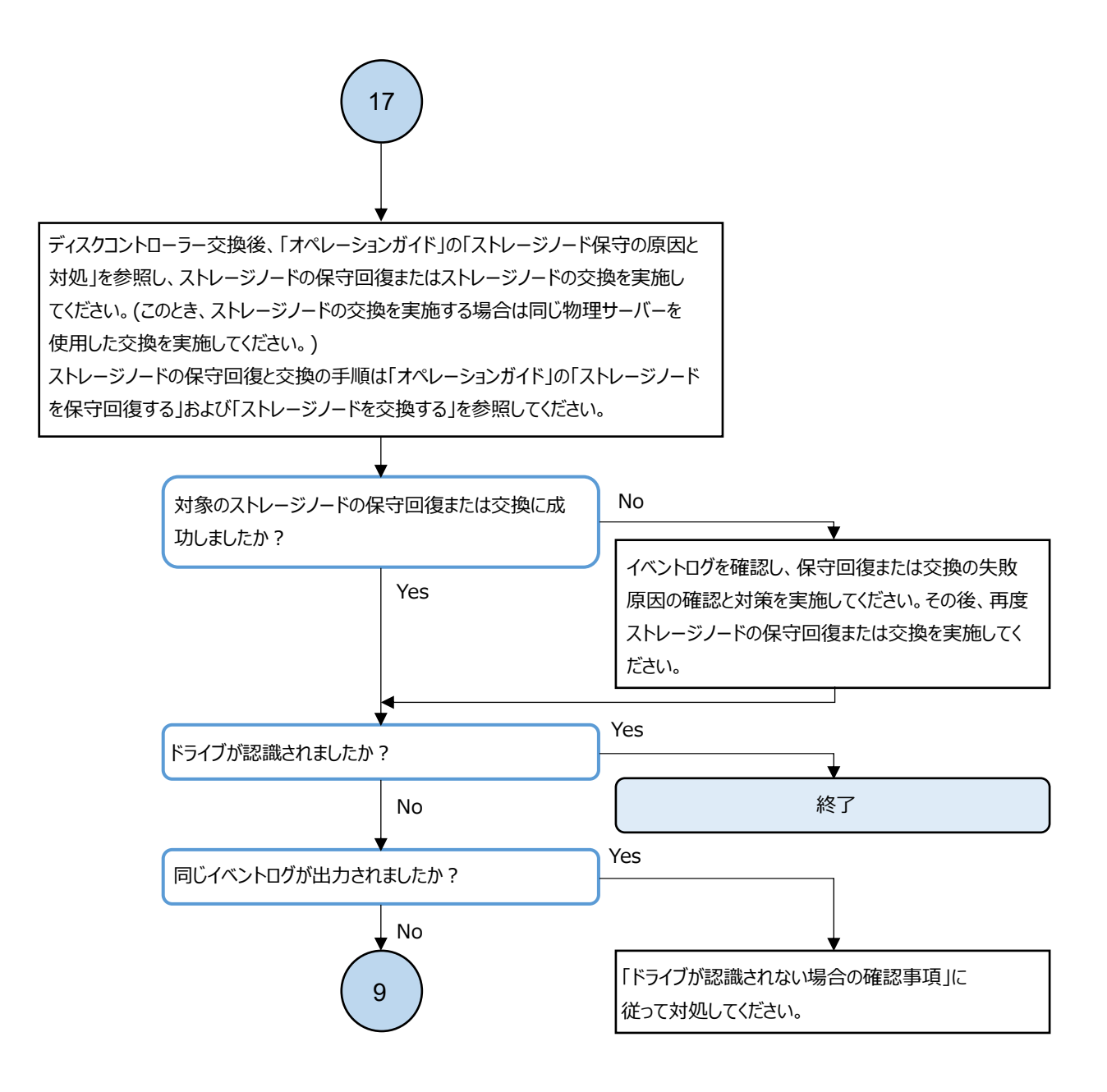

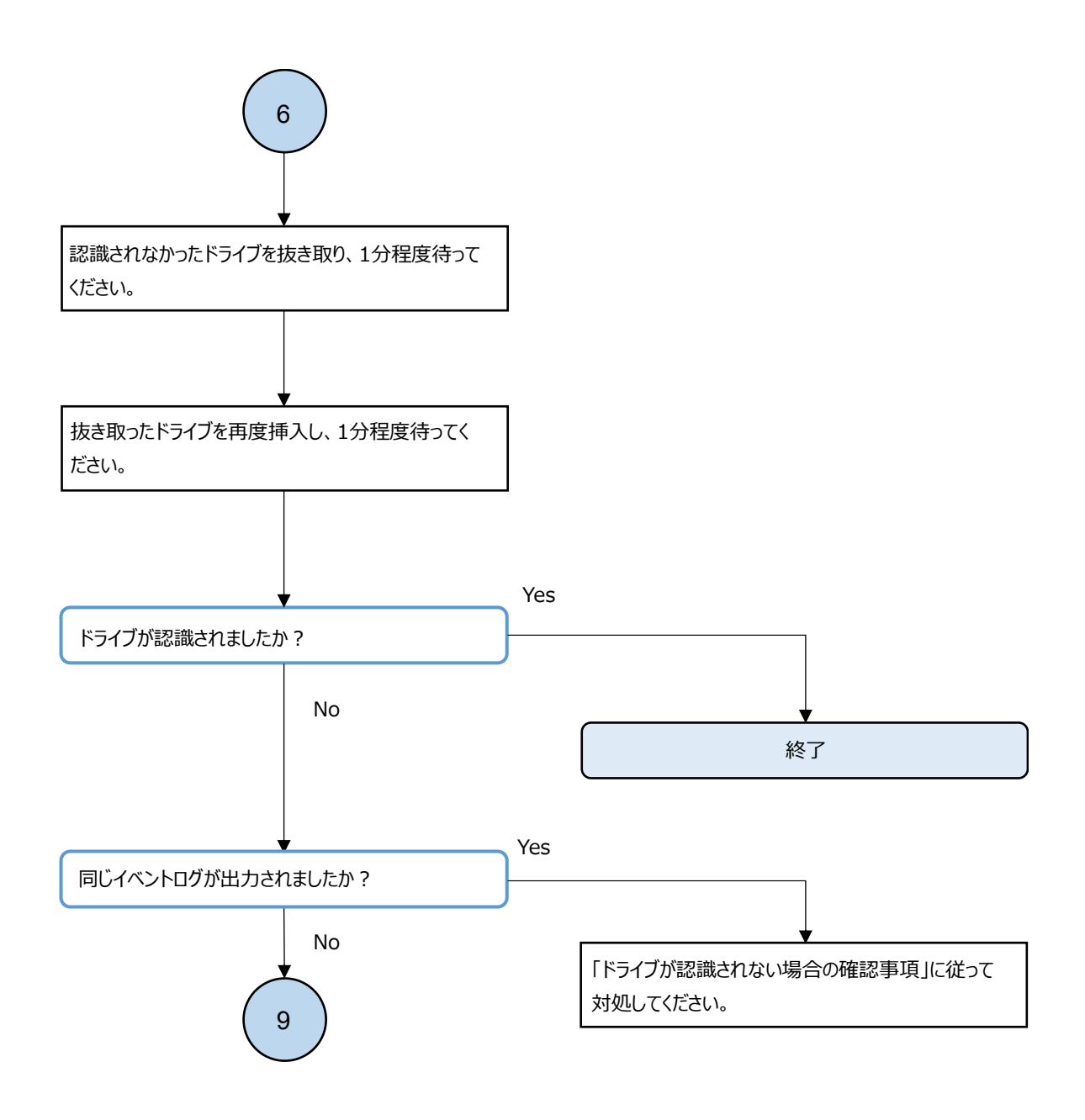

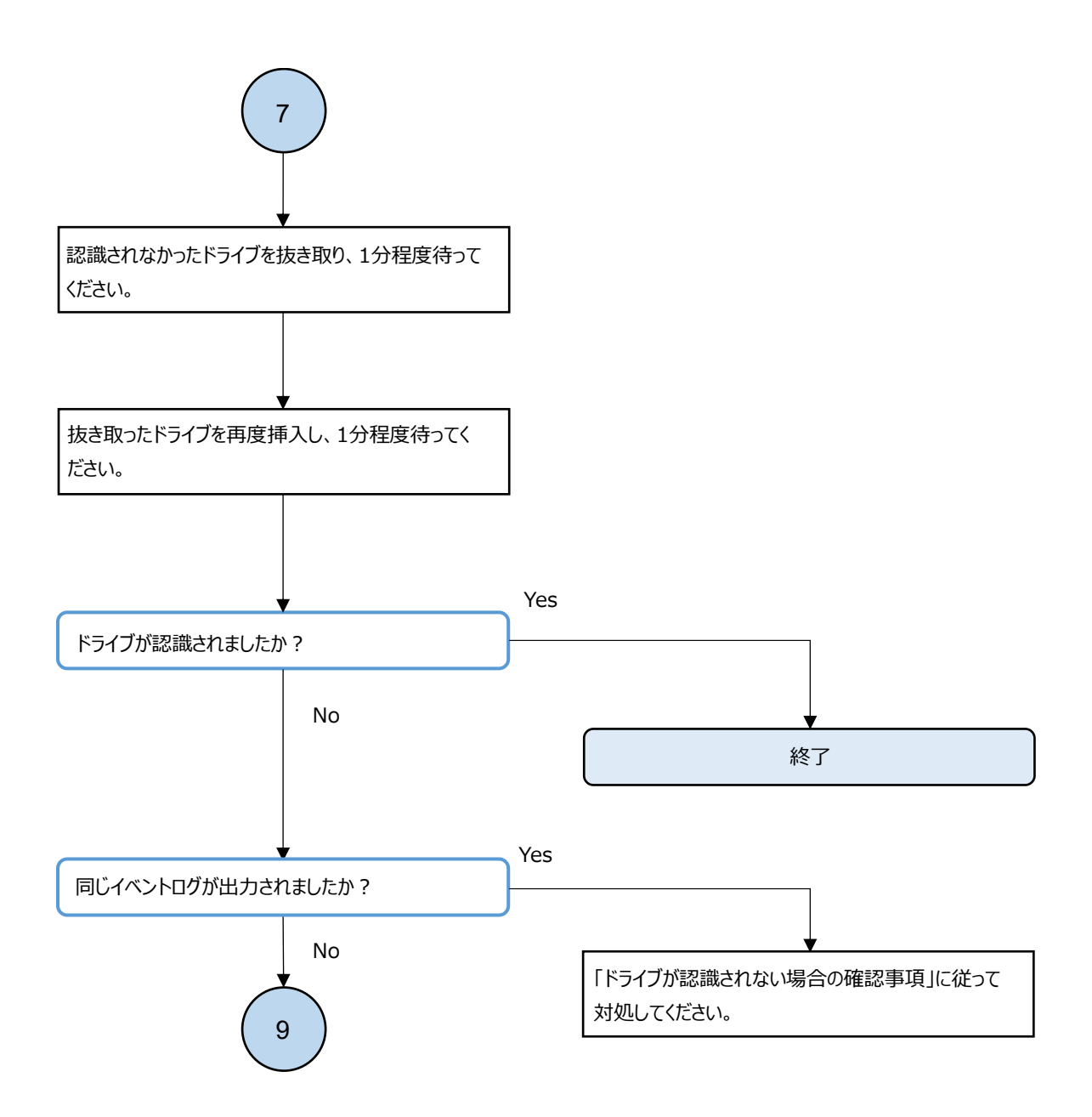

#### ドライブが認識されない場合の確認事項

ドライブが認識されない場合、以下の項目を確認してください。

| 項目 | 確認事項                                                                                                    | 対応方法                                                                                                    |
|----|----------------------------------------------------------------------------------------------------|----------------------------------------------------------------------------------------------------|
| 1  | ディスクコントローラーに Smart<br>アレイコントローラーを使用して<br>いる場合、HBA モードに設定して使<br>用していますか。<br>またはディスクコントローラーに<br>MegaRAID コントローラーを使用し<br>ている場合、搭載するすべてのド<br>ライブを JBOD モードに設定して<br>使用していますか。 | Smart アレイコントローラーを使用している場合は、HBA モード<br>に切り替えて使用してください。<br>MegaRAID コントローラーを使用している場合は、搭載するすべ<br>てのドライブを JBOD モードに切り替えて使用してください。 |
| 2  | ディスクコントローラーのファー<br>ムウェアは最新になっています<br>か。                                                                                                    | ディスクコントローラーのファームウェアが最新になっていな<br>い場合は、ディスクコントローラーのファームウェアを最新に<br>してください。                                                       |

上記、確認事項に該当しなかった場合、すべてのストレージノードに対しダンプログファイルを採 取して、サポートセンターに連絡してください。

# 3.6.2 ドライブが認識されない場合の対処≪Cloud≫

この項での記述内容は Cloud モデルに適用されます。

ドライブが認識されない場合、以下のフローに従って対処してください。

メモ 以下のフローに示すイベントログが出力されていた場合でも、ドライブが認識されている場合は対処は不 要です。

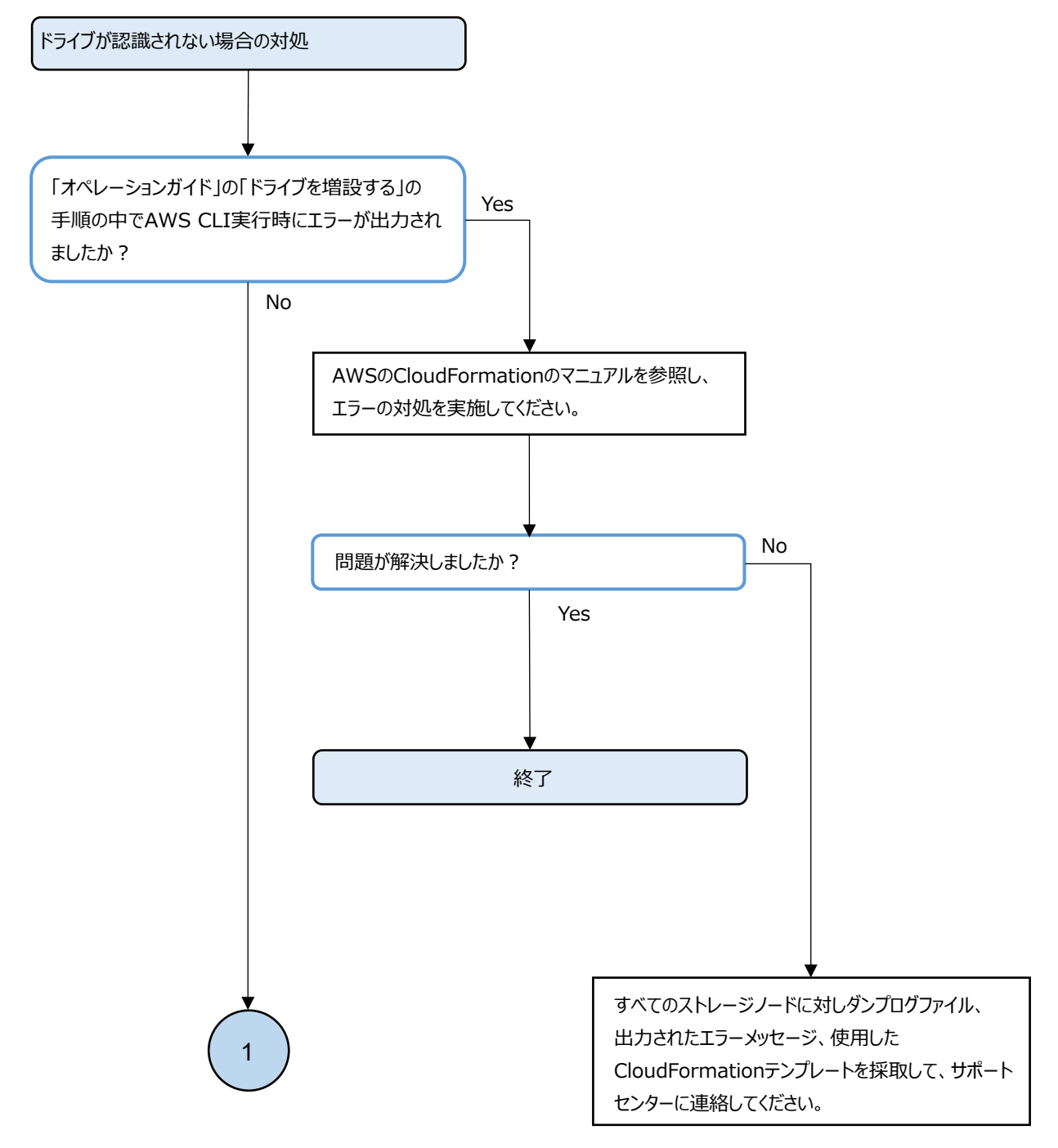

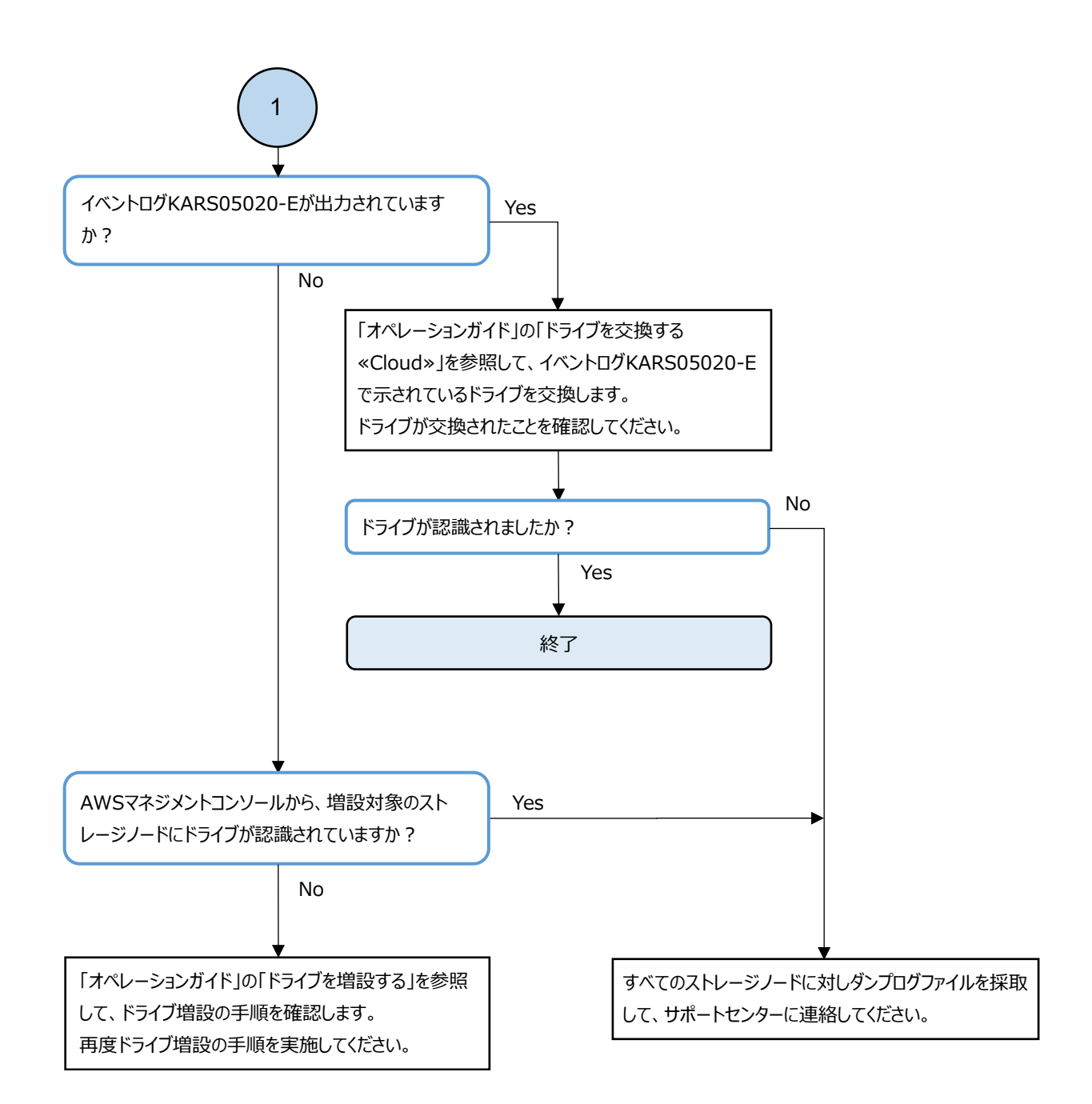

# 3.7 構成情報の変更・設定時の障害の対処≪Bare metal≫

構成情報の変更・設定コマンドを実行時に障害が発生した場合、対象モデルの障害の対処に従って ください。

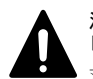

**注意**構成情報の変更・設定コマンドを実行後、以下のメッセージが出力されたあとに障害が発生した場合は、 「ストレージクラスターの起動・停止操作時の障害の対処」をご参照ください。 対象のメッセージ:

 $\cdot$   $\;$  The configuration modify was successful.

# 3.7.1 構成情報の変更・設定時の障害の対処≪Bare metal≫

この項での記述内容はBare metal モデルに適用されます。

障害に対処する

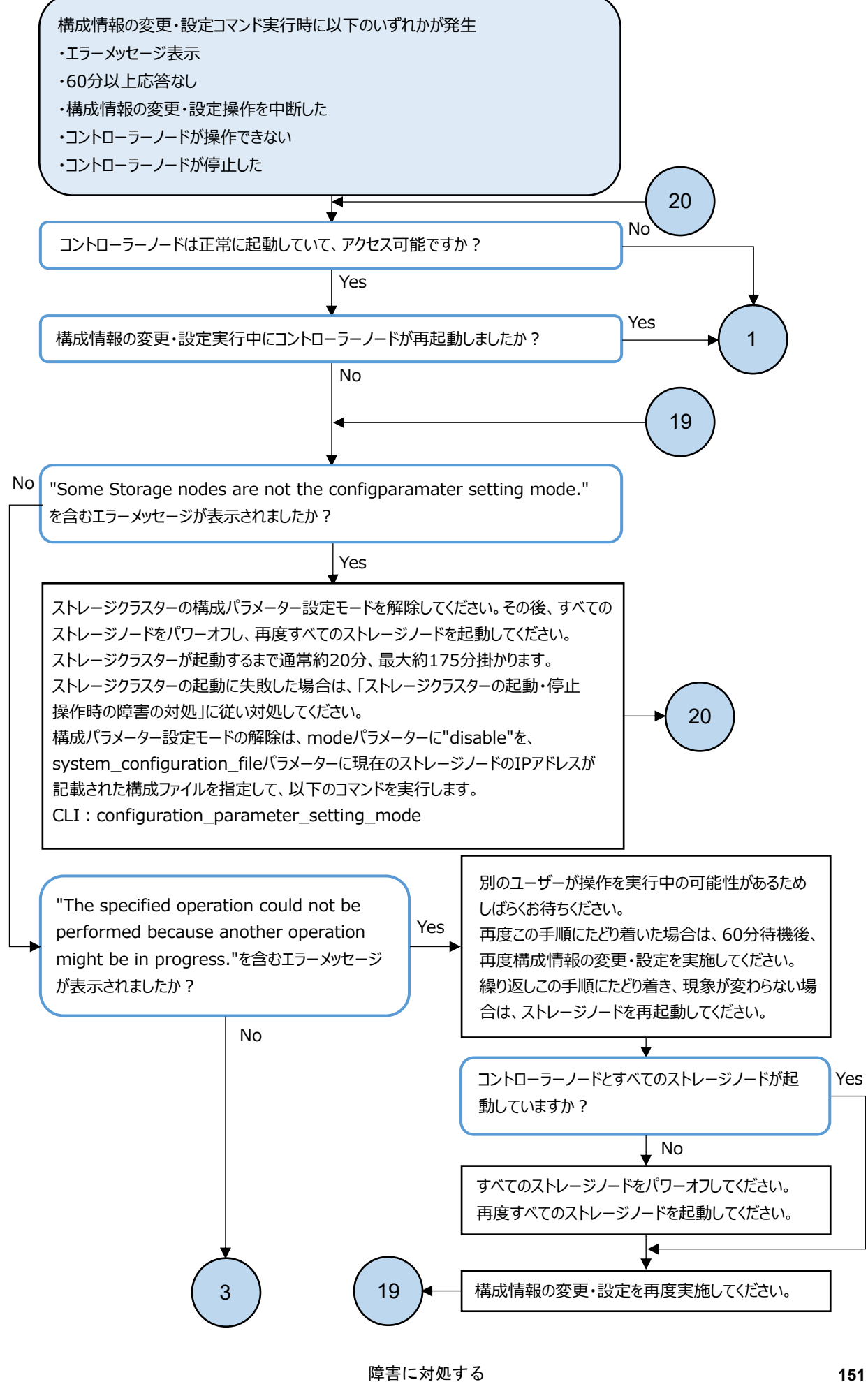

Hitachi Virtual Storage Platform One SDS Block トラブルシューティングガイド

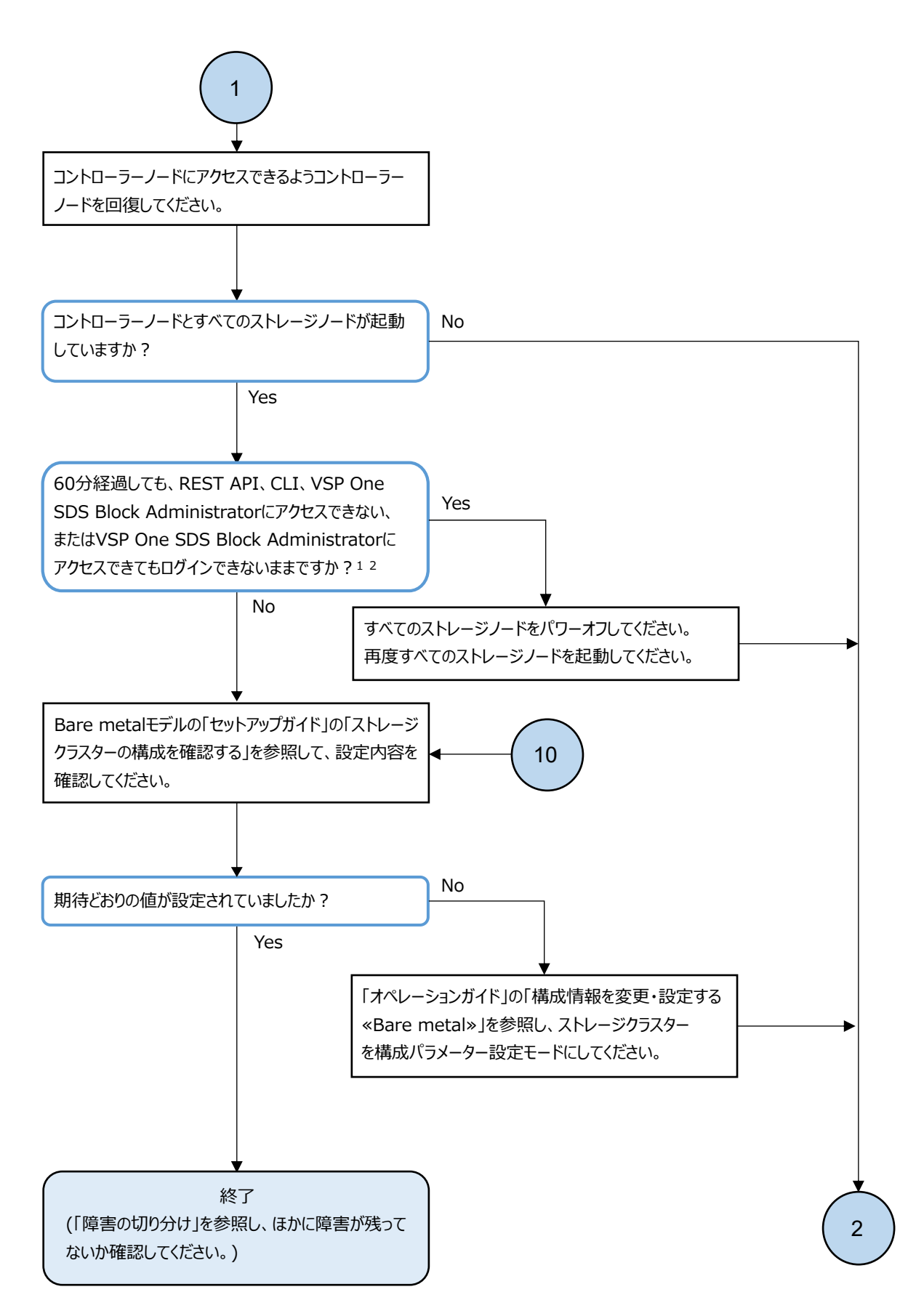

- 1. SSL/TLS証明書エラーが発生した場合は、「オペレーションガイド」の「サーバー証明書に関する警告メッセージが表示 されたときの対処」を参照し、箇条書きで記載されている実行環境ごとの警告無視方法に従ってください。
- 2. 構成情報の変更・設定の前後両方のIPアドレス、またはそのFQDNで確認してください。

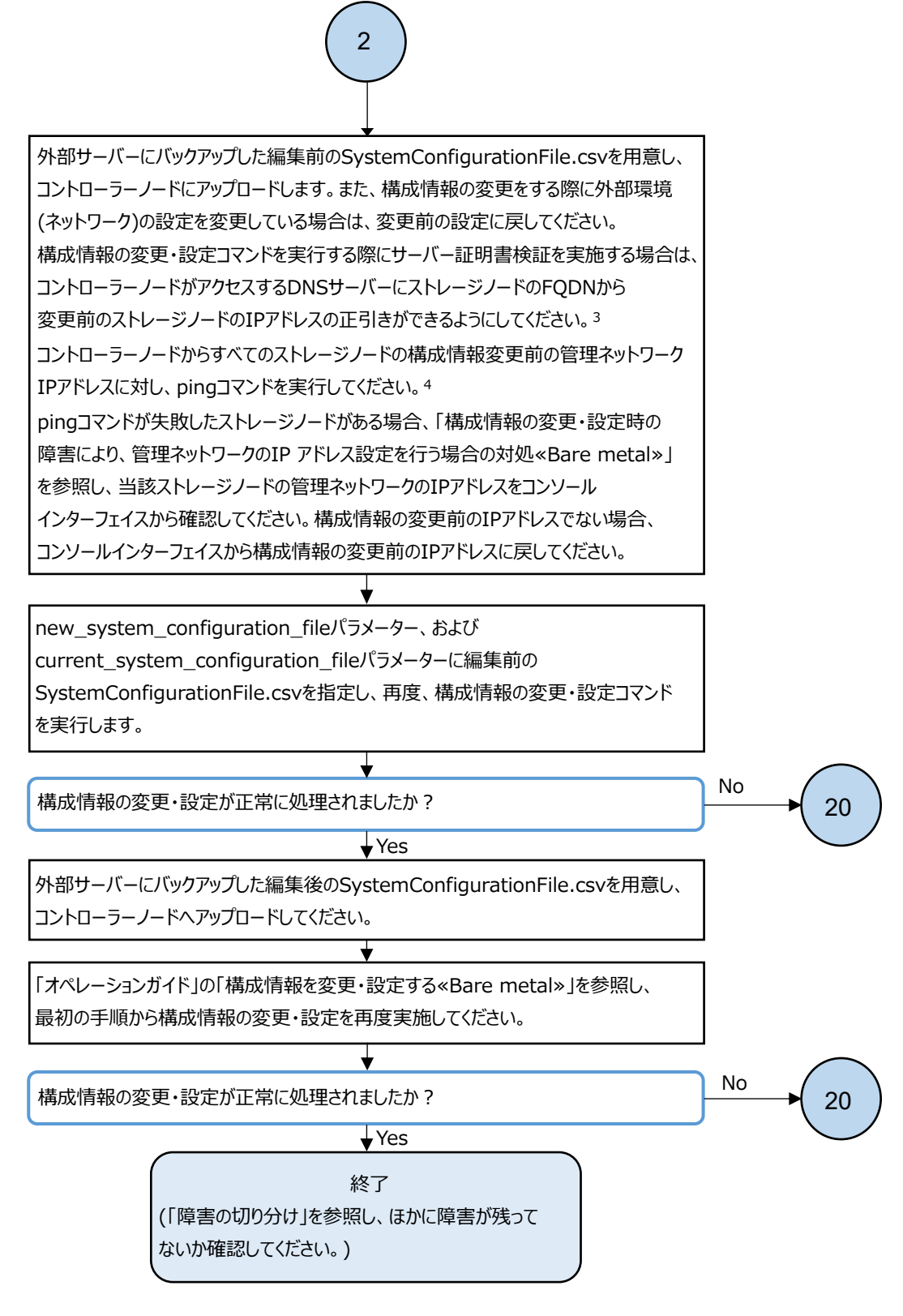

- 3. DNSサーバーを利用している場合、コントローラーノードおよびストレージノードは、DNSサーバーにおいて設定された時間 (DNS TTL)だけ、DNSへの問い合わせ結果をキャッシュしています。このため、DNSサーバー側の登録内容(ホスト名とIP アドレスの対応)を変更したときは、DNS TTLの間、コントローラーノードおよびストレージノードが古いIPアドレスにアクセスす る場合があります。従って、DNSサーバー側の登録内容(ホスト名とIPアドレスの対応)を変更したときはDNS TTLで設定さ れた時間が経過したあとに操作を実行してください。
- 4. 以下のコマンドを実行することでストレージノードの管理ネットワークのIPアドレスの接続性を確認できます。 ping <管理ネットワークのIPアドレス>

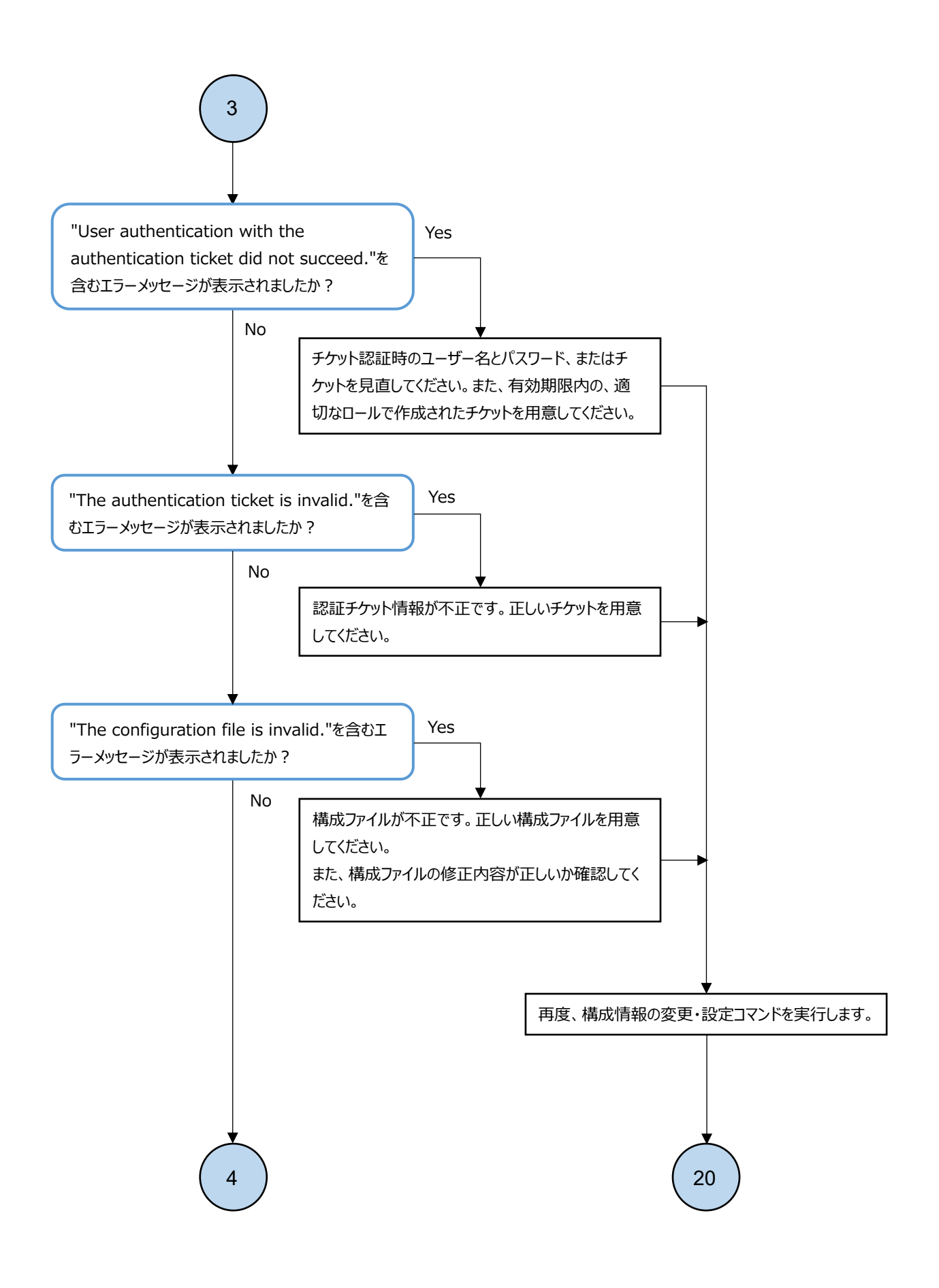

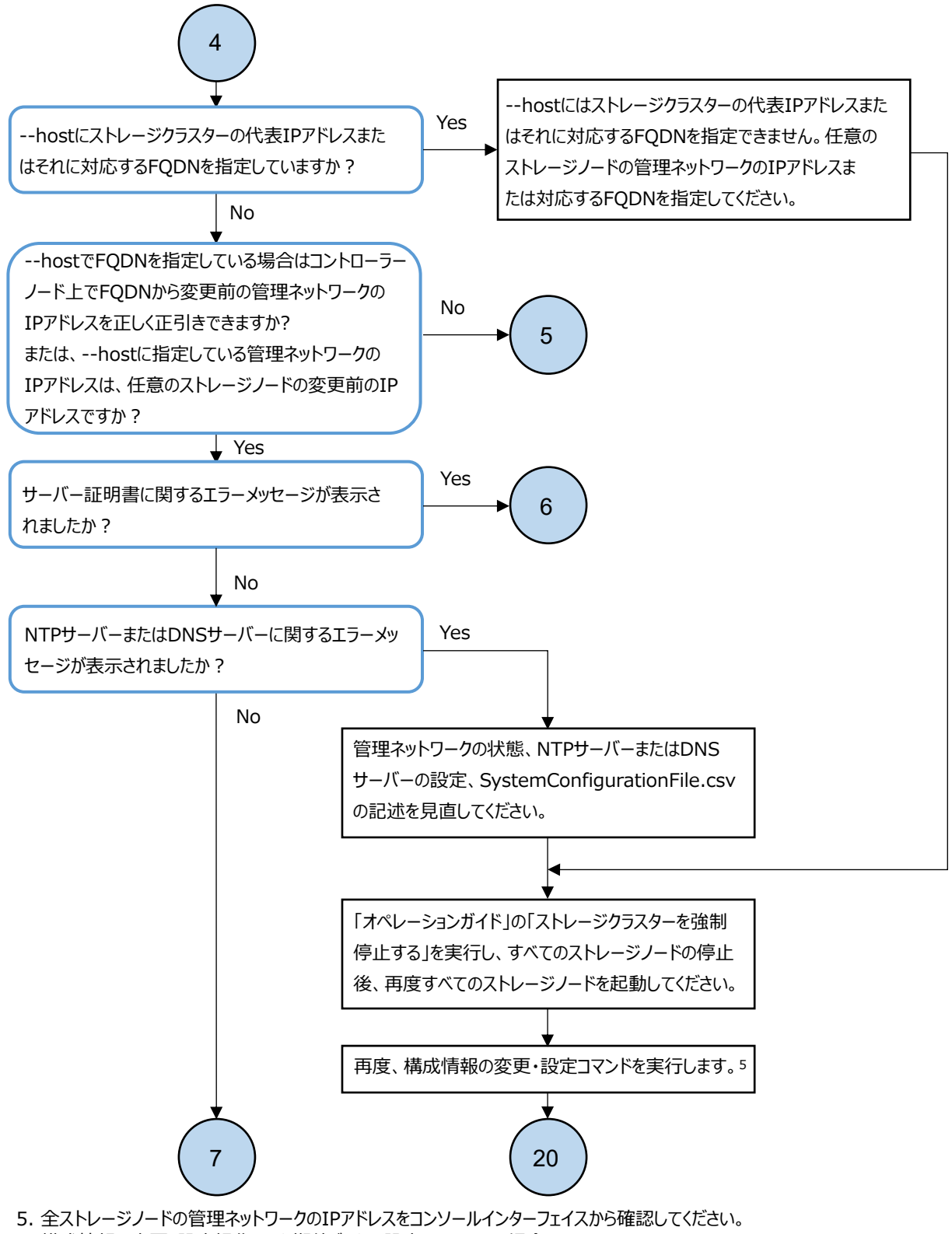

 全ストレージノードの管理ネットワークのIPアドレスをコンソールインターフェイスから確認してください。 構成情報の変更・設定操作により期待どおりの設定になっている場合は、 current\_system\_configuration\_fileパラメーターに編集後のSystemConfigurationFile.csvを指定してください。 期待どおりでない場合は、current\_system\_configuration\_fileパラメーターにエラー発生時の構成情報の変更・設定 操作と同じSystemConfigurationFile.csvを指定してください。 new\_system\_configuration\_fileパラメーターには編集後のSystemConfigurationFile.csvからNTPサーバー、 またはDNSサーバーを見直したSystemConfigurationFile.csvを指定してください。

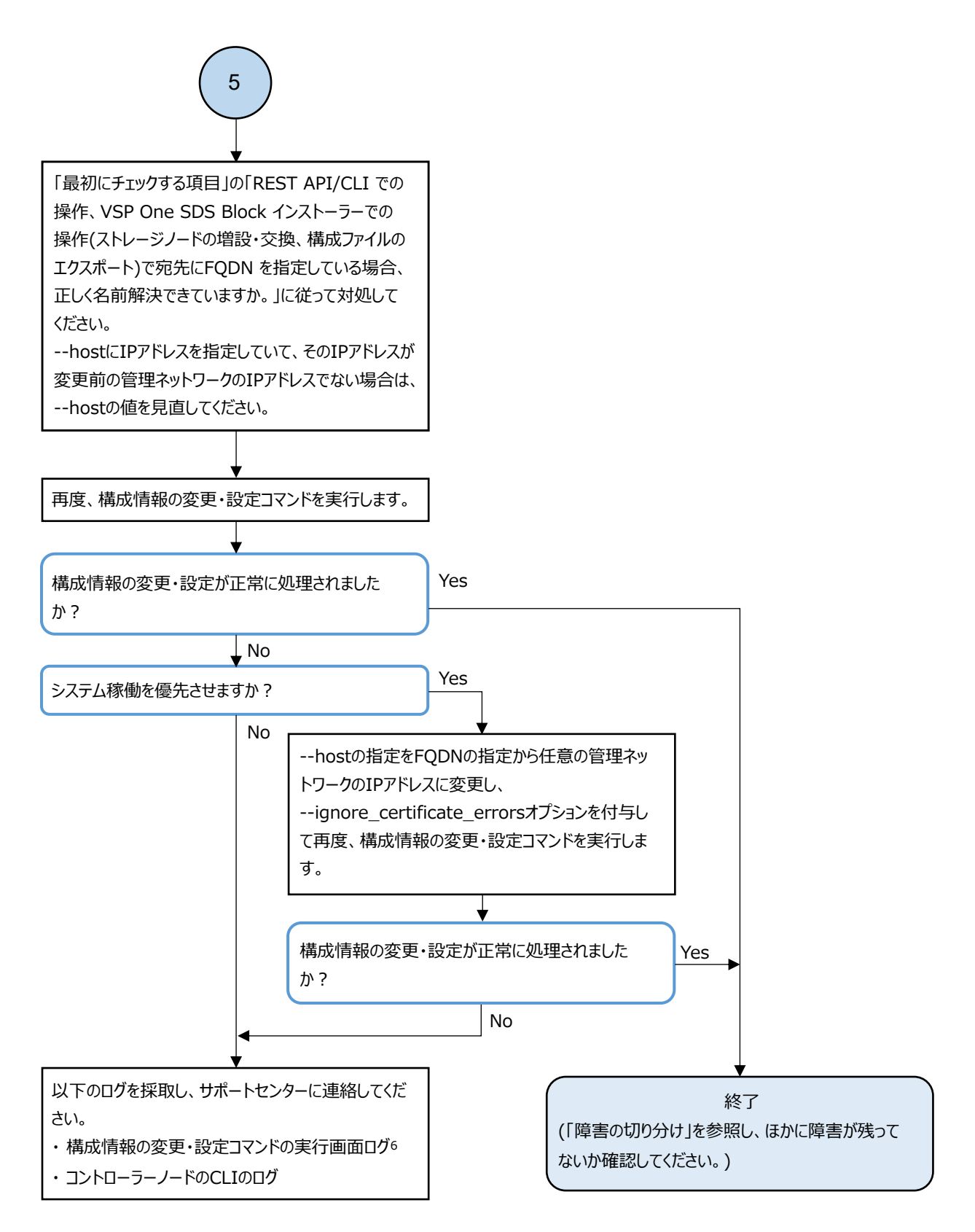

6. 最初に構成情報の変更・設定を実施したときからすべての実行操作の画面のログを採取してください。

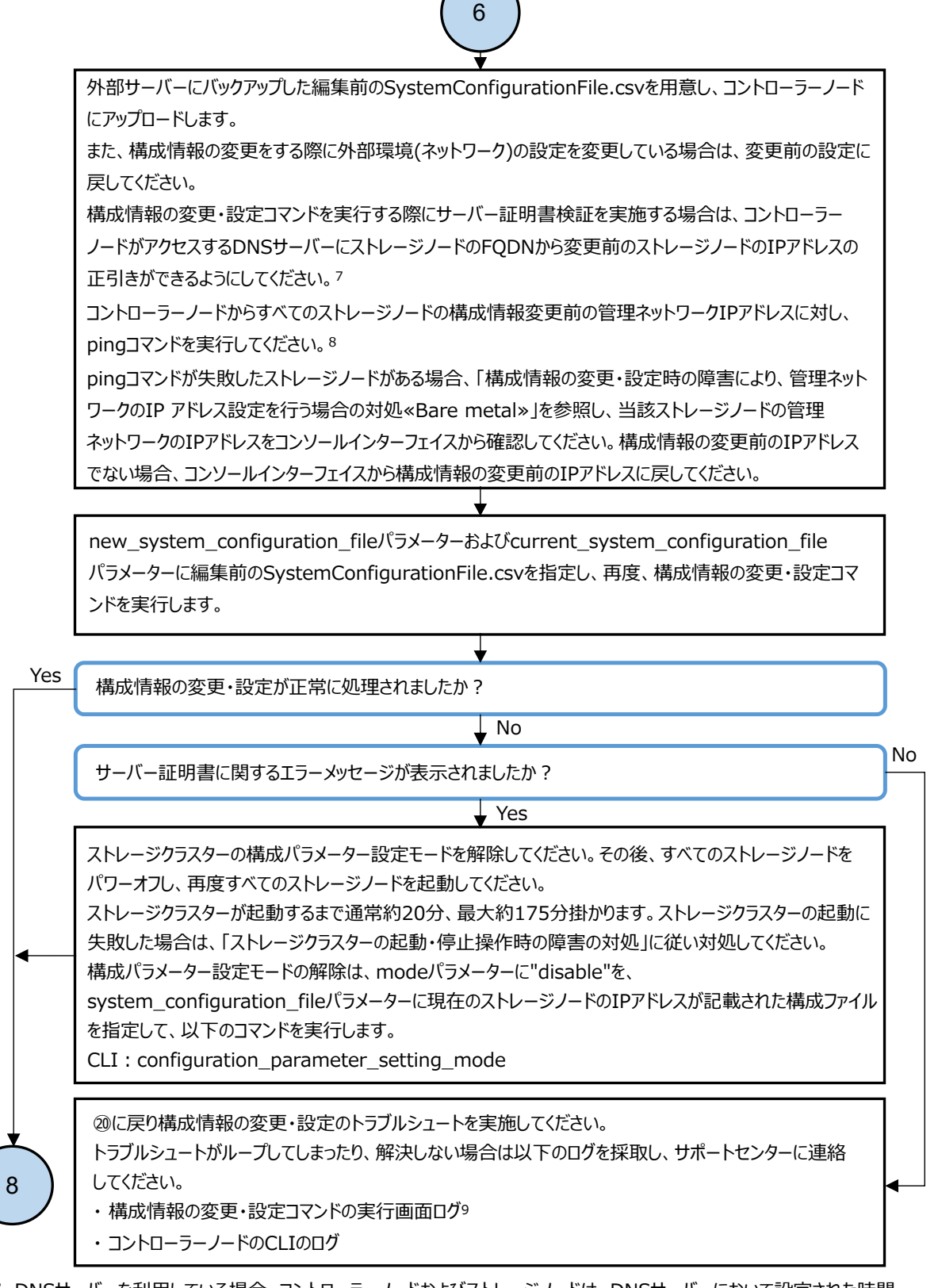

- 7. DNSサーバーを利用している場合、コントローラーノードおよびストレージノードは、DNSサーバーにおいて設定された時間 (DNS TTL)だけ、DNSへの問い合わせ結果をキャッシュしています。このため、DNSサーバー側の登録内容(ホスト名とIP アドレスの対応)を変更したときは、DNS TTLの間、コントローラーノードおよびストレージノードが古いIPアドレスにアクセスす る場合があります。従って、DNSサーバー側の登録内容(ホスト名とIPアドレスの対応)を変更したときはDNS TTLで設定さ れた時間が経過したあとに操作を実行してください。
- 8. 以下のコマンドを実行することでストレージノードの管理ネットワークのIPアドレスの接続性を確認できます。 ping <管理ネットワークのIPアドレス>
- 9. 最初に構成情報の変更・設定を実施したときからすべての実行操作の画面のログを採取してください。 障害に対処する

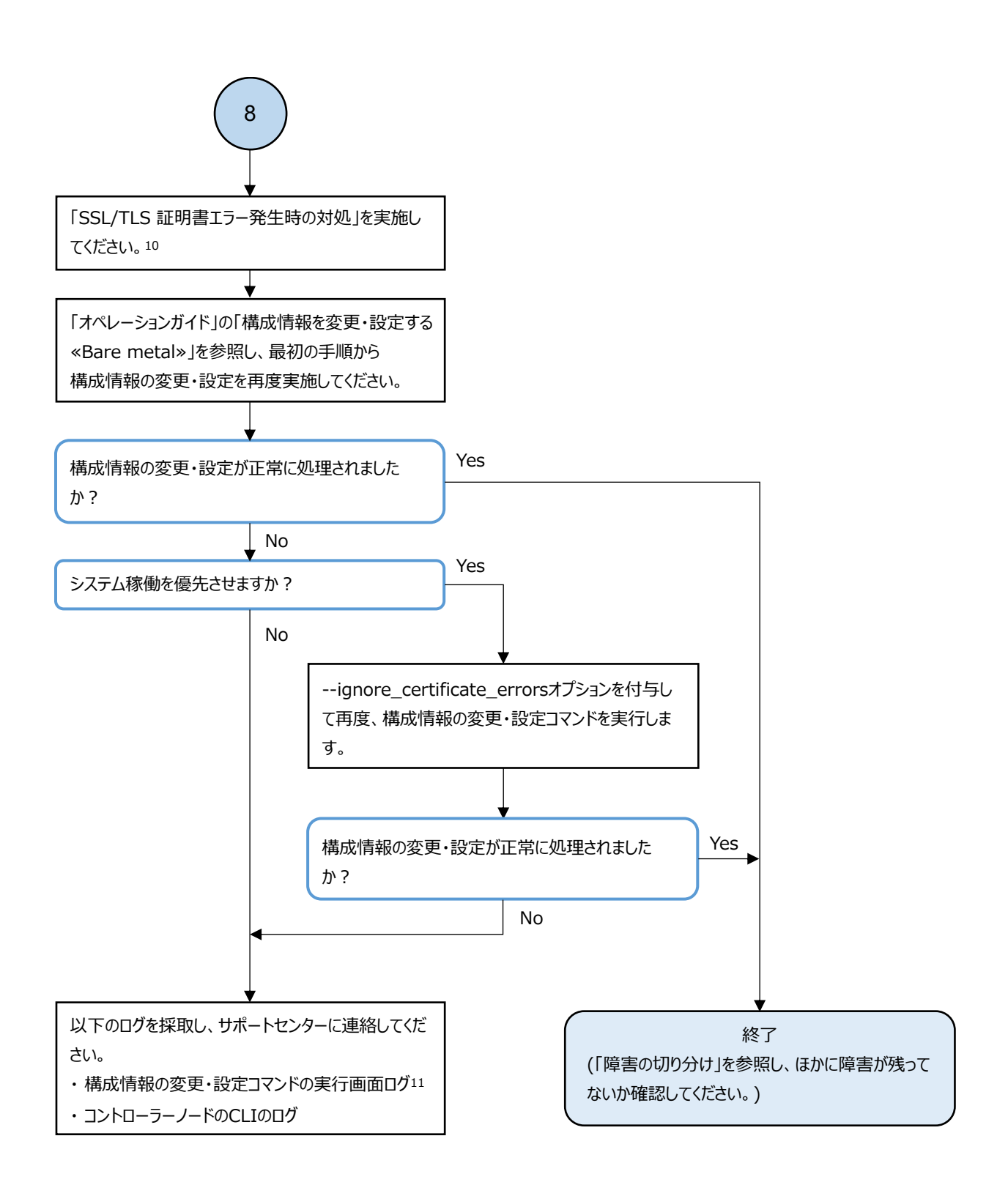

- 10. --hostオプションを省略した場合は内部的に任意のストレージノードの管理ネットワークのIPアドレスを使用してストレージ ノードへアクセスすることになりますので、ご注意ください。
- 11. 最初に構成情報の変更・設定を実施したときからすべての実行操作の画面のログを採取してください。

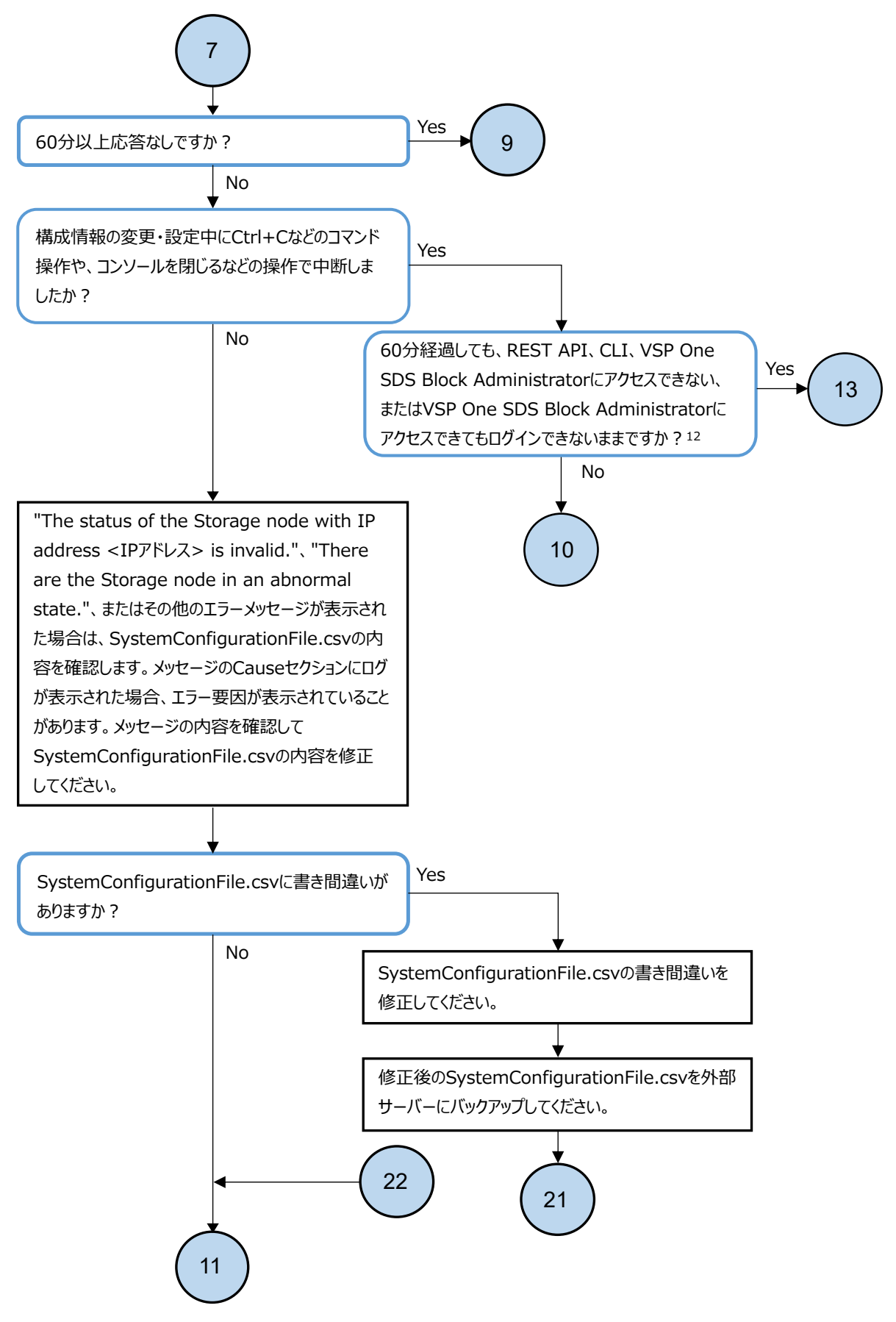

12. SSL/TLS証明書エラーが発生した場合は、「オペレーションガイド」の「サーバー証明書に関する警告メッセージが 表示されたときの対処」を参照し、箇条書きで記載されている実行環境ごとの警告無視方法に従ってください。

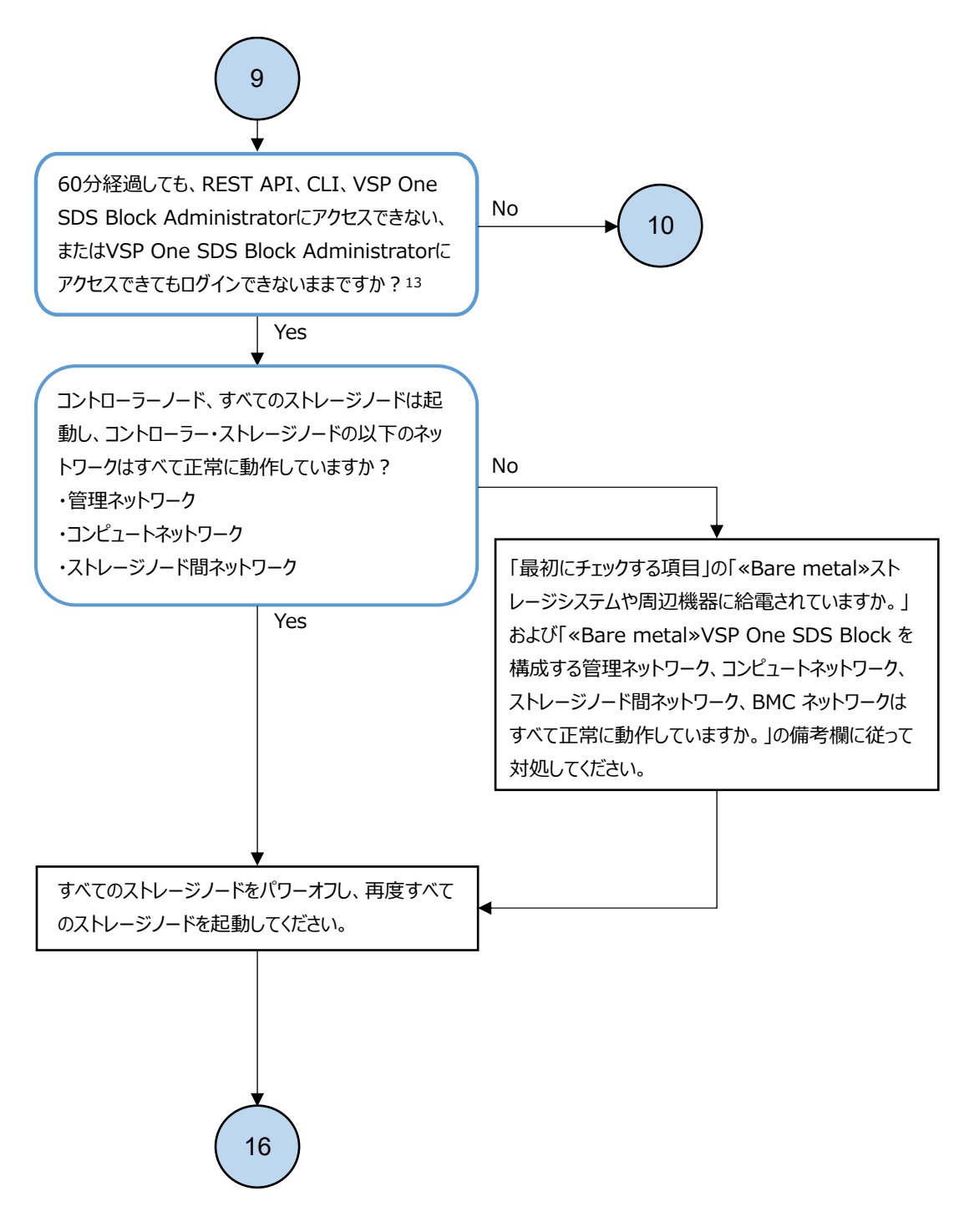

13. SSL/TLS証明書エラーが発生した場合は、「オペレーションガイド」の「サーバー証明書に関する警告メッセージが 表示されたときの対処」を参照し、箇条書きで記載されている実行環境ごとの警告無視方法に従ってください。

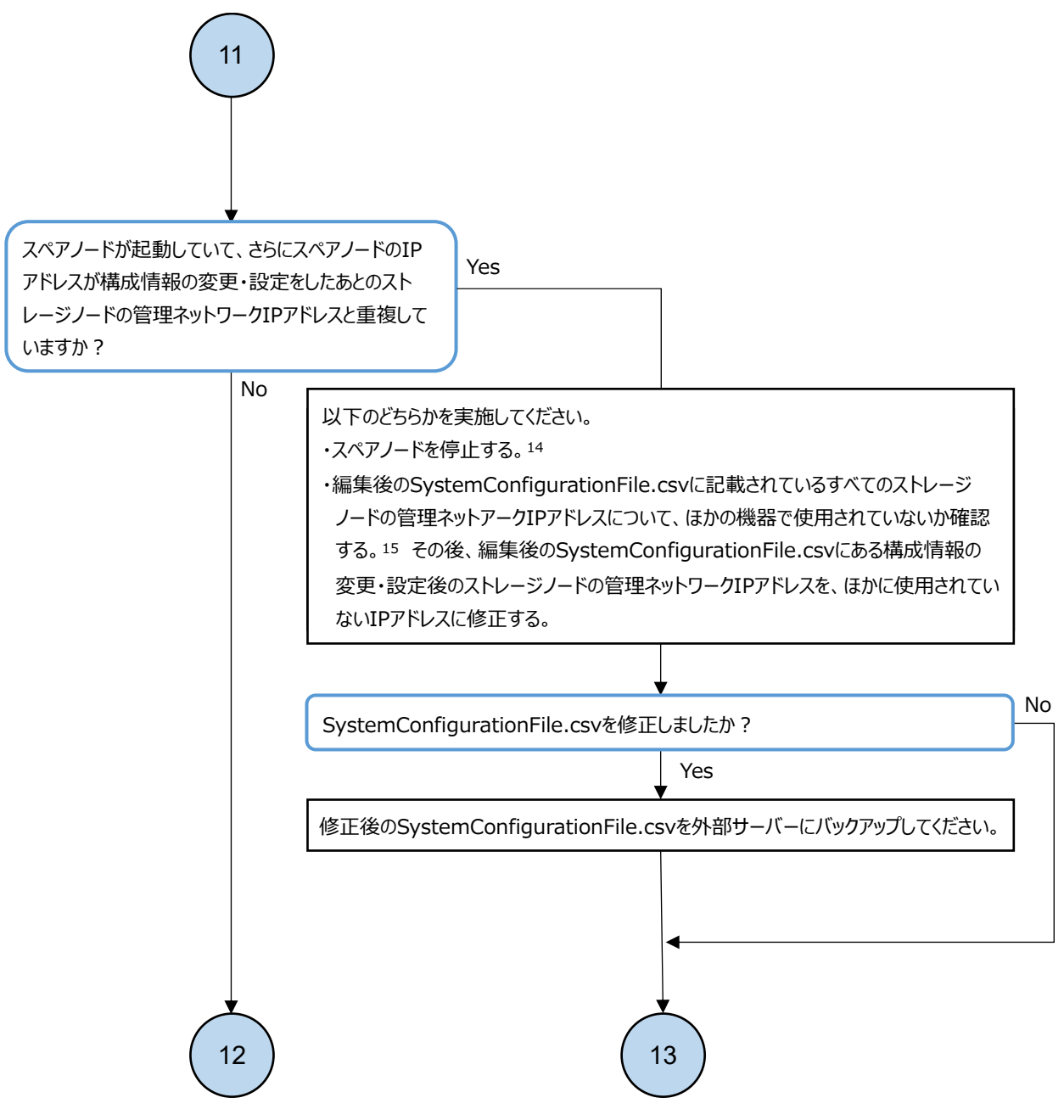

- 14. スペアノードを停止して構成情報の変更・設定を行った場合、「オペレーションガイド」の「スペアノードを管理する «Bare metal»」を参照してスペアノードの再インストールと再登録を実施してください。
- 15. 以下のコマンドを実行することで管理ネットワークのIPアドレスがほかに使用されているか確認できます。 ping <管理ネットワークのIPアドレス>

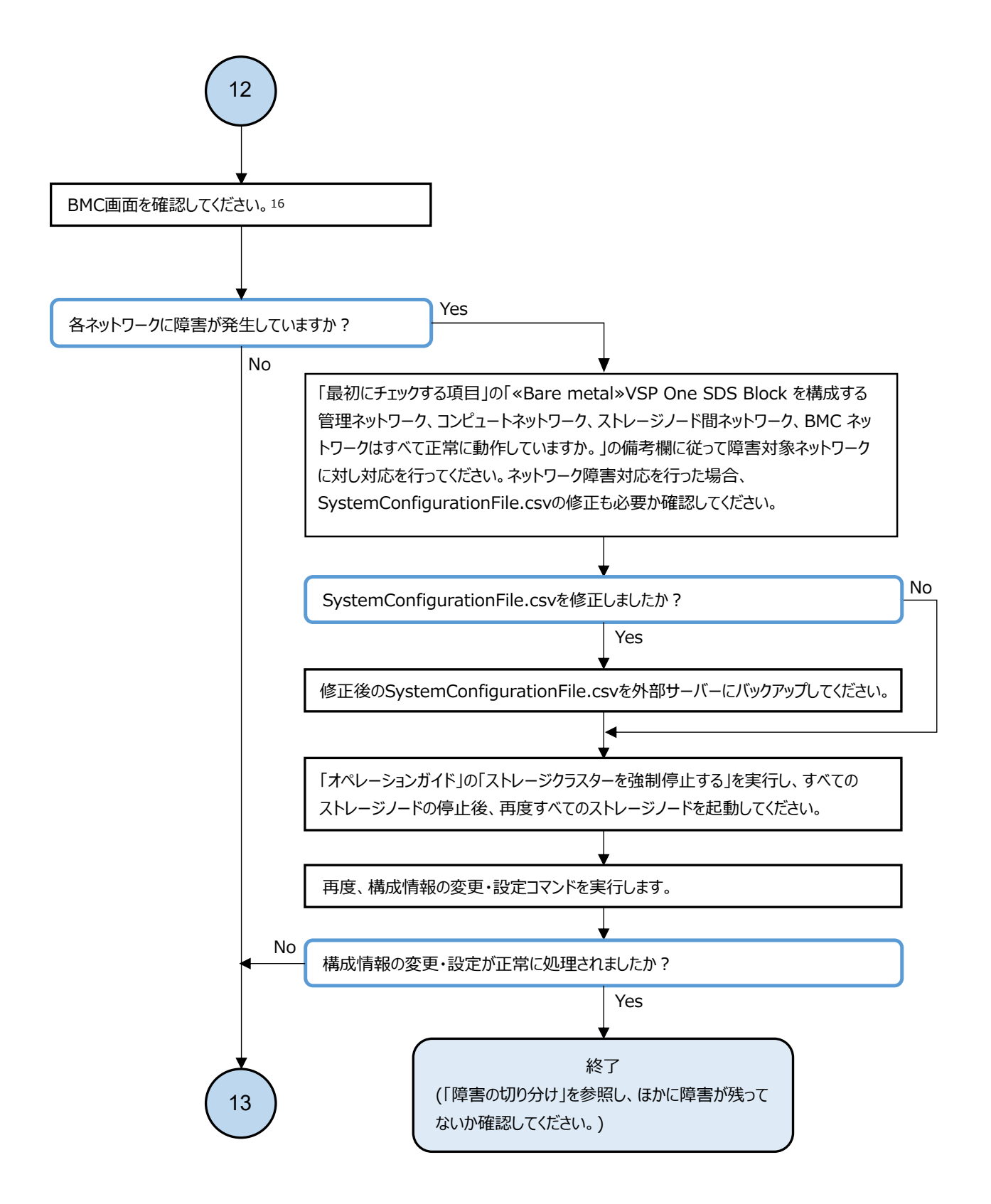

16. BMC画面の確認方法は各ベンダーのマニュアルを確認してください。画面が確認できない場合は、BMCのネットワーク 接続を確認し、「最初にチェックする項目」を改めて確認してください。

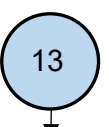

「オペレーションガイド」の「ストレージクラスターを強制停止する」を実行し、すべてのストレージノードの 停止後、再度すべてのストレージノードを起動してください。

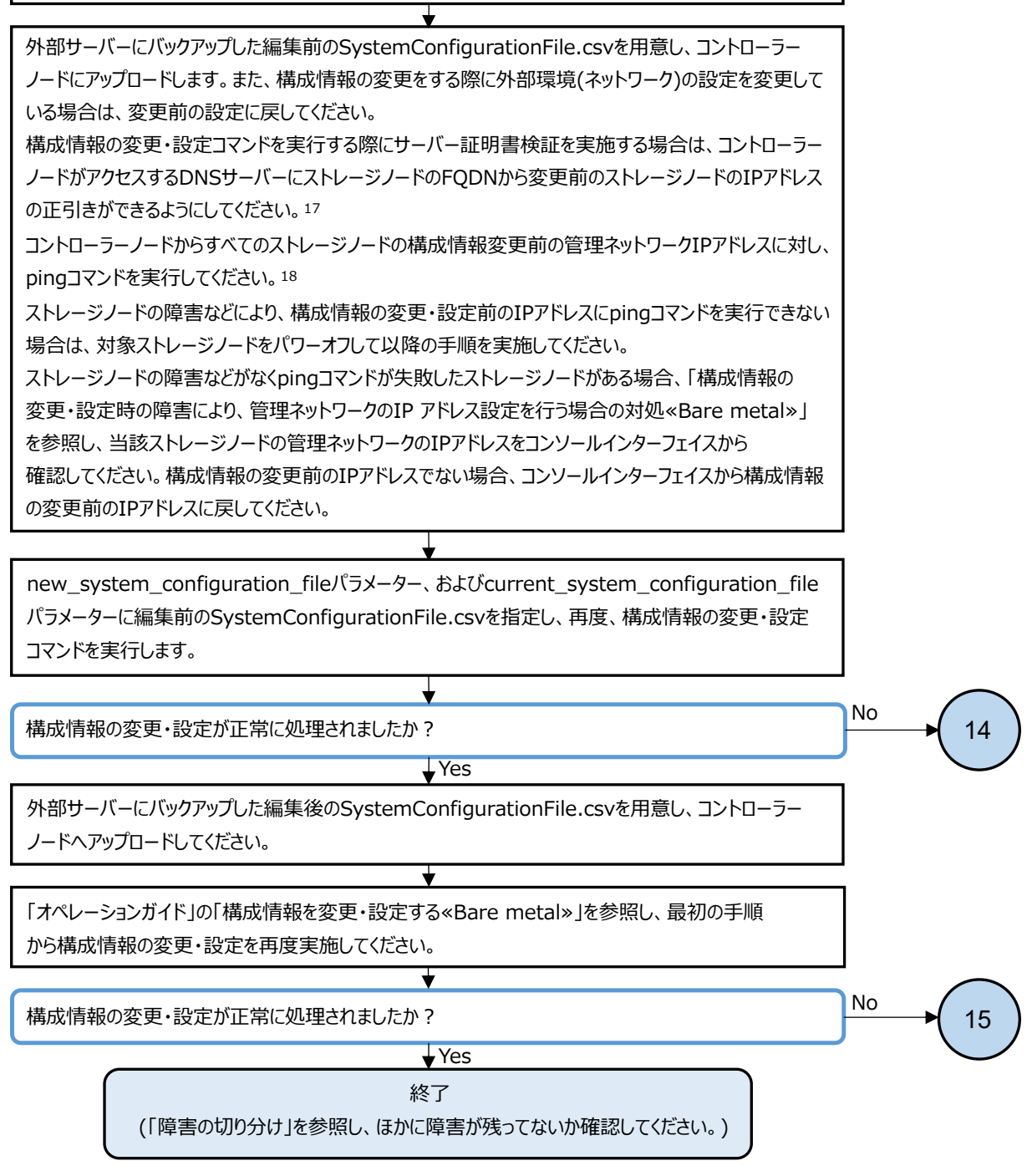

- 17. DNSサーバーを利用している場合、コントローラーノードおよびストレージノードは、DNSサーバーにおいて設定された時間 (DNS TTL)だけ、DNSへの問い合わせ結果をキャッシュしています。このため、DNSサーバー側の登録内容(ホスト名とIP アドレスの対応)を変更したときは、DNS TTLの間、コントローラーノードおよびストレージノードが古いIPアドレスにアクセスす る場合があります。従って、DNSサーバー側の登録内容(ホスト名とIPアドレスの対応)を変更したときはDNS TTLで設定さ れた時間が経過したあとに操作を実行してください。
- 18. 以下のコマンドを実行することでストレージノードの管理ネットワークのIPアドレスの接続性を確認できます。 ping <管理ネットワークのIPアドレス>

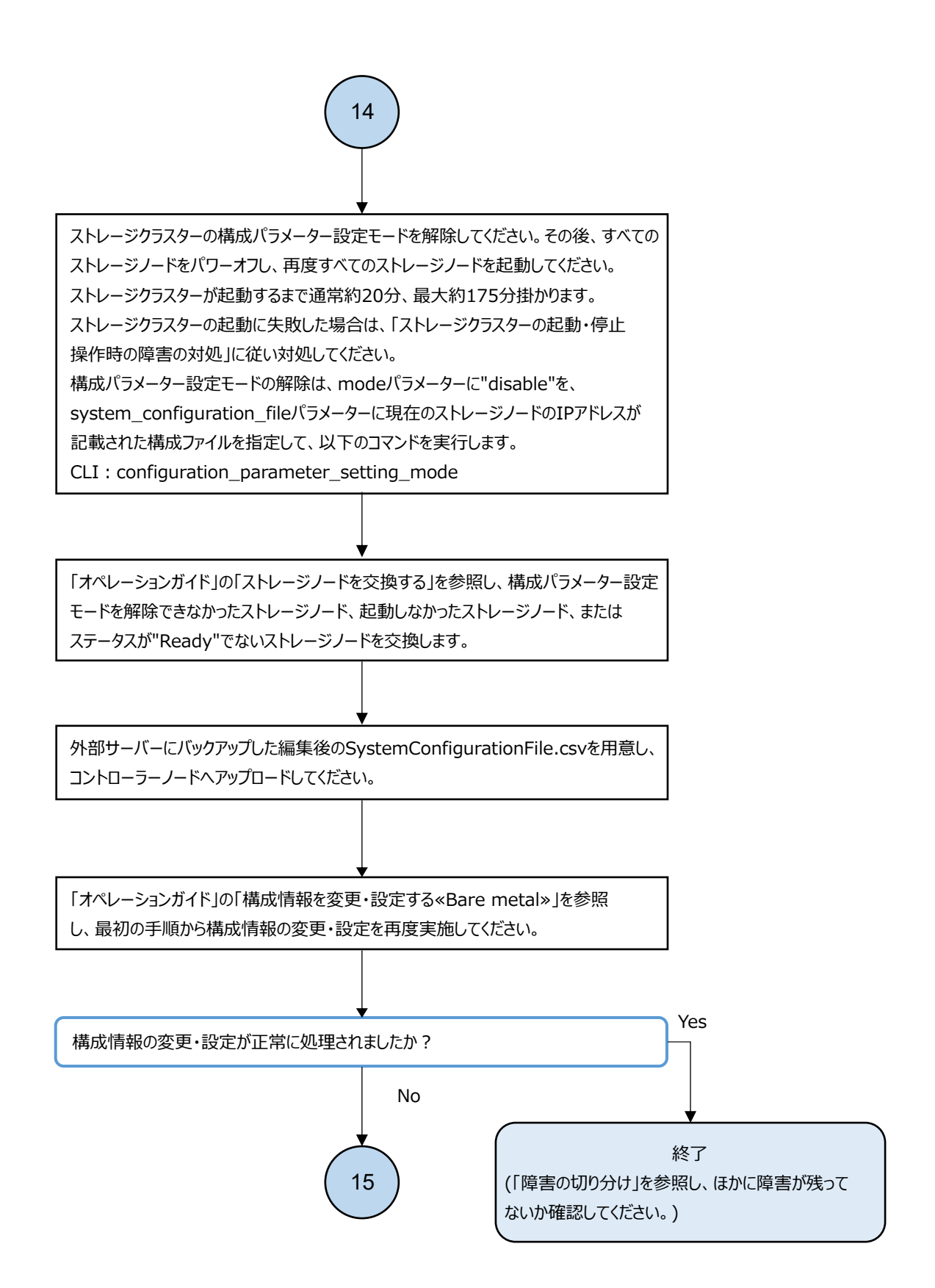

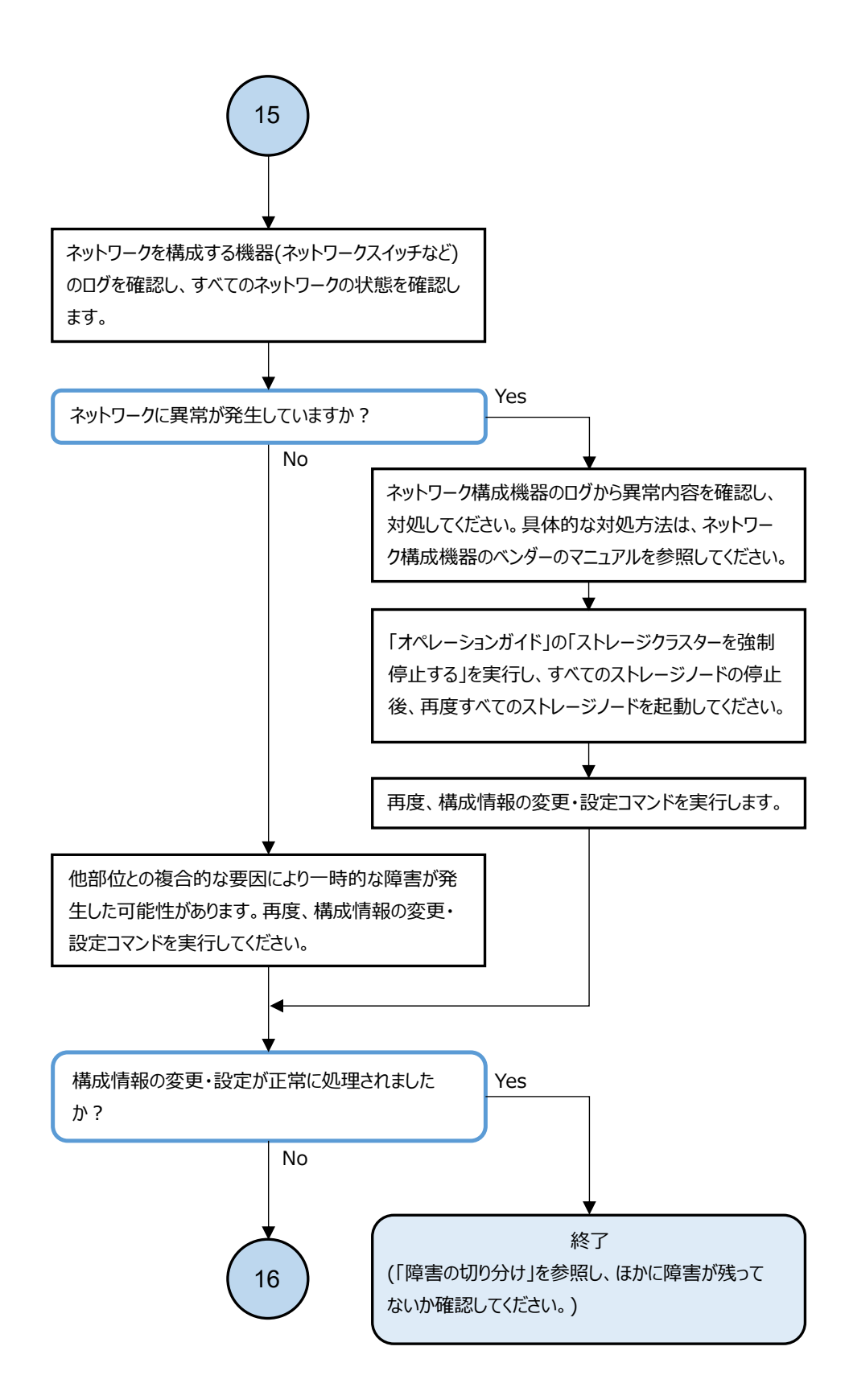

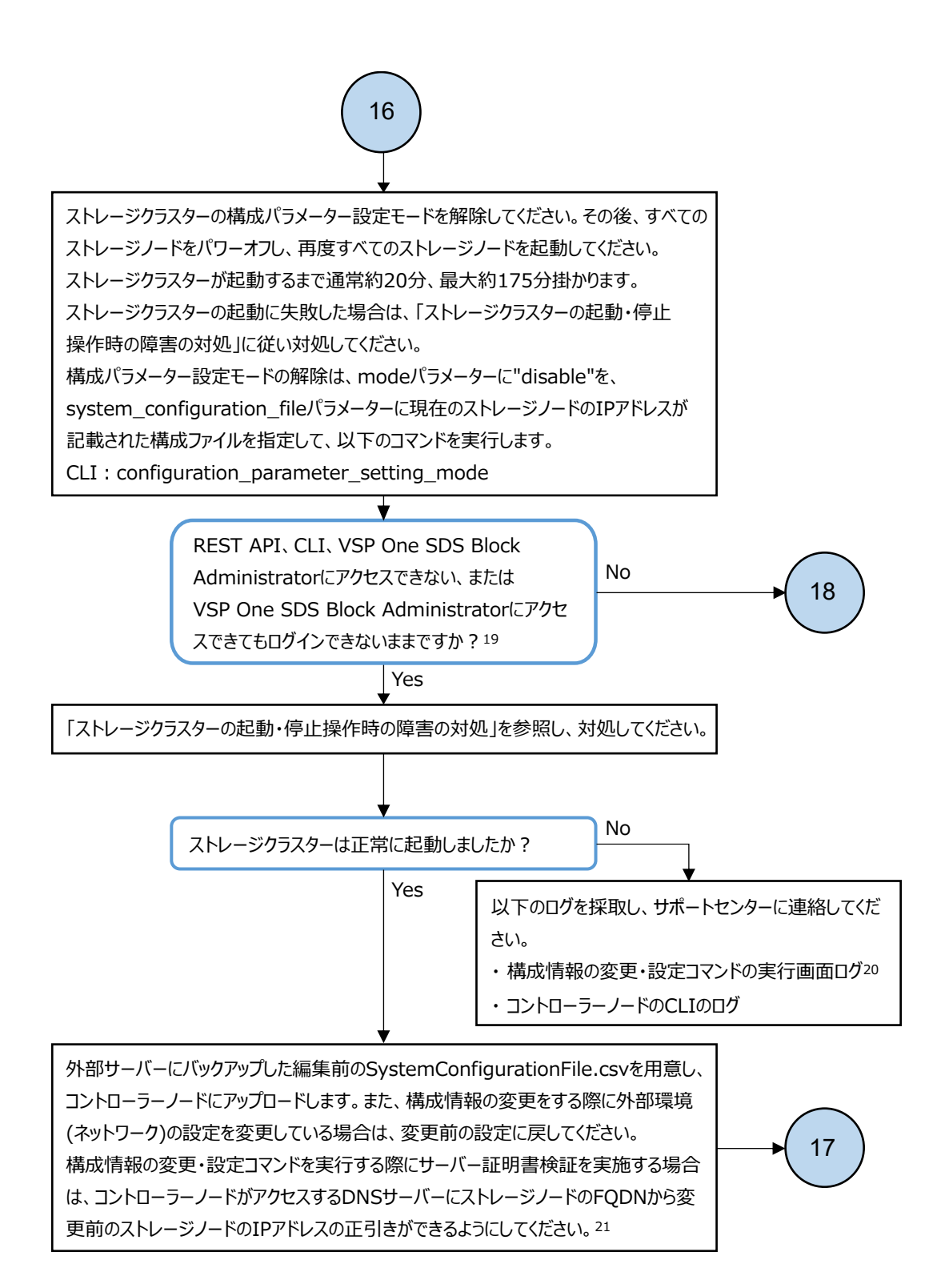

- 19. SSL/TLS証明書エラーが発生した場合は、「オペレーションガイド」の「サーバー証明書に関する警告メッセージが表示され たときの対処」を参照し、箇条書きで記載されている実行環境ごとの警告無視方法に従ってください。
- 20. 最初に構成情報の変更・設定を実施したときからすべての実行操作の画面のログを採取してください。
- 21. DNSサーバーを利用している場合、コントローラーノードおよびストレージノードは、DNSサーバーにおいて設定された時間 (DNS TTL)だけ、DNSへの問い合わせ結果をキャッシュしています。このため、DNSサーバー側の登録内容(ホスト名と IPアドレスの対応)を変更したときは、DNS TTLの間、コントローラーノードおよびストレージノードが古いIPアドレスにアクセス する場合があります。従って、DNSサーバー側の登録内容(ホスト名とIPアドレスの対応)を変更したときはDNS TTLで 設定された時間が経過したあとに操作を実行してください。

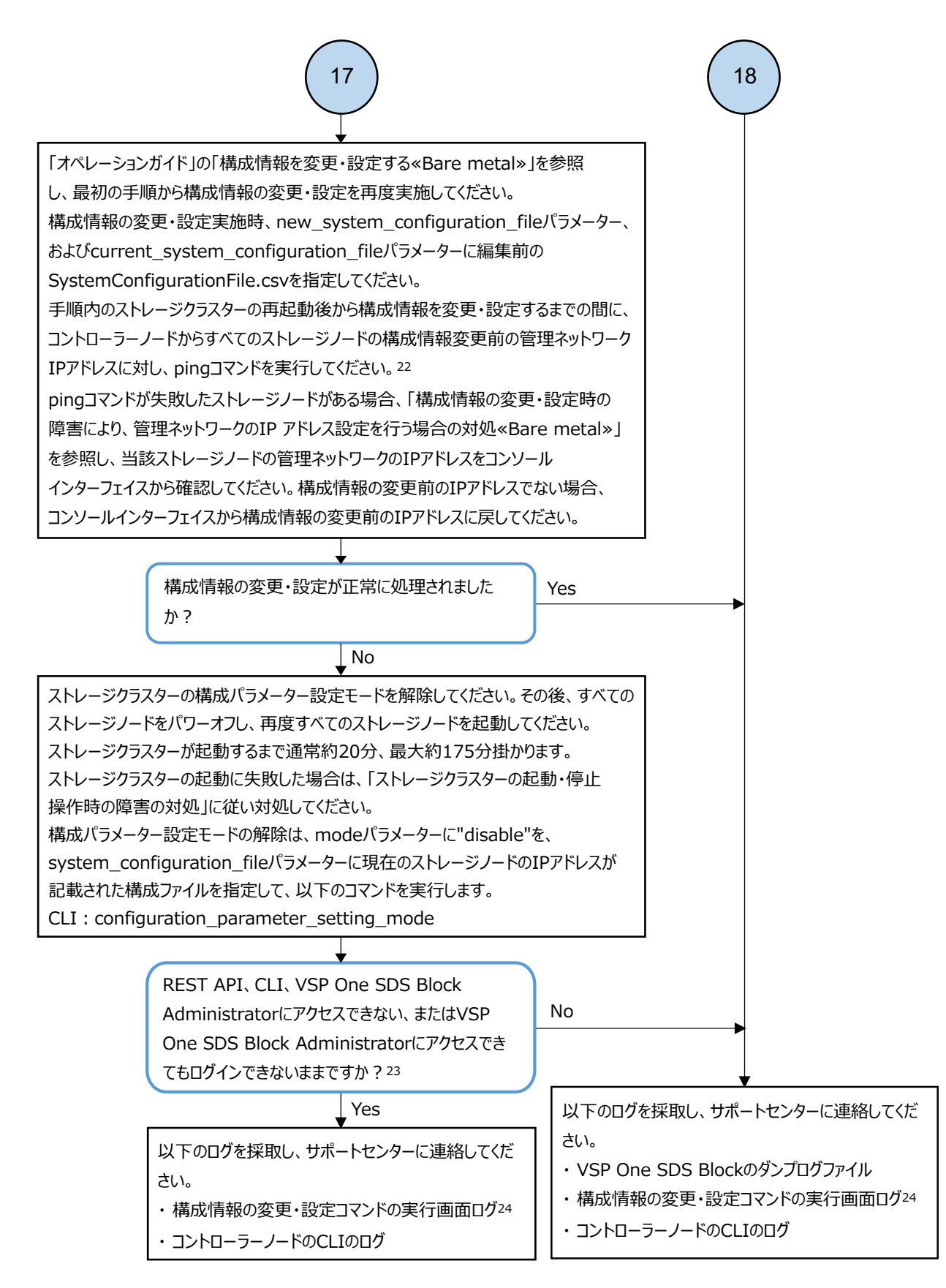

- 22. 以下のコマンドを実行することでストレージノードの管理ネットワークのIPアドレスの接続性を確認できます。 ping <管理ネットワークのIPアドレス>
- 23. SSL/TLS証明書エラーが発生した場合は、「オペレーションガイド」の「サーバー証明書に関する警告メッセージが表示され たときの対処」を参照し、箇条書きで記載されている実行環境ごとの警告無視方法に従ってください。
- 24. 最初に構成情報の変更・設定を実施したときからすべての実行操作の画面のログを採取してください。

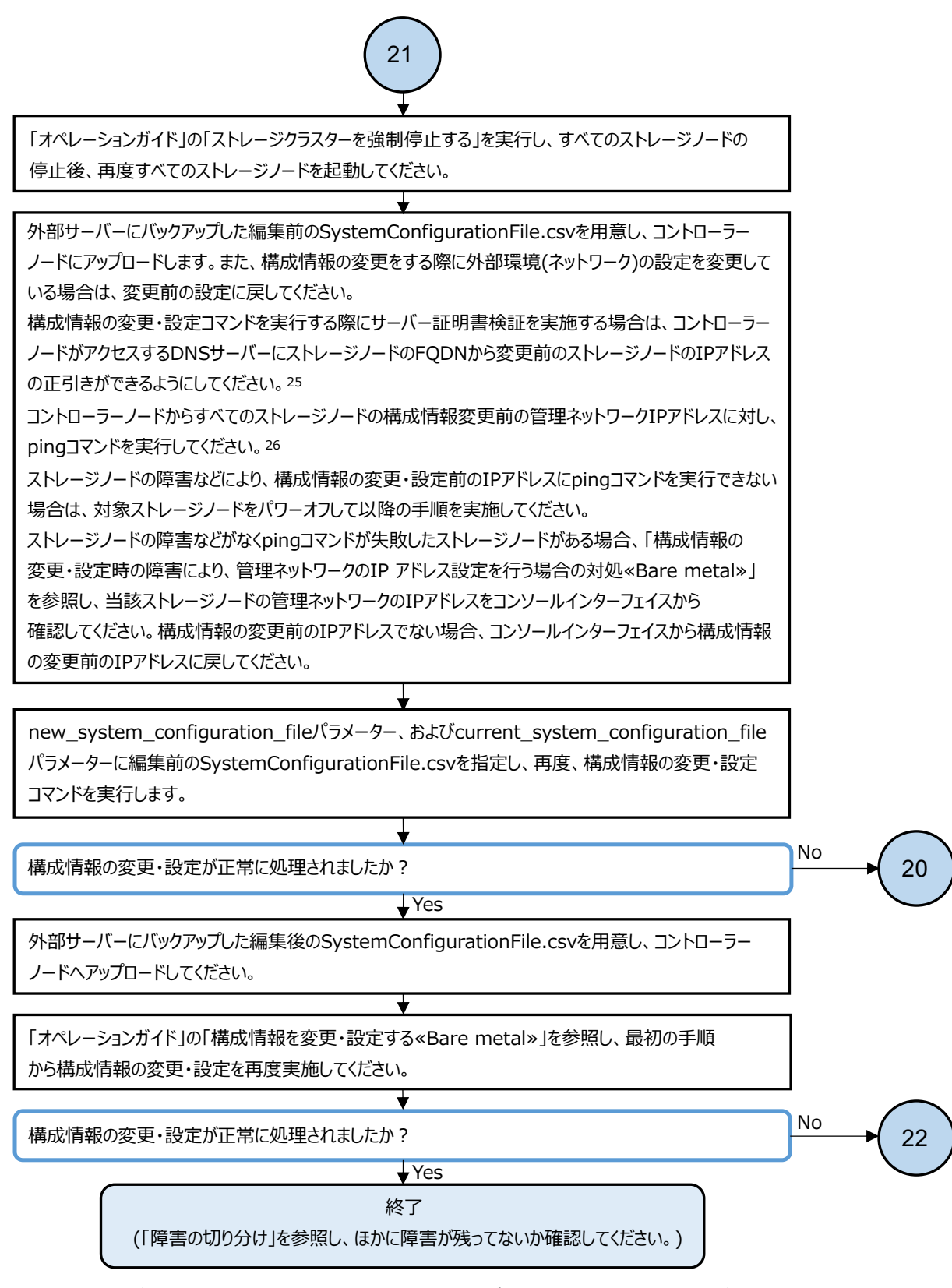

- 25. DNSサーバーを利用している場合、コントローラーノードおよびストレージノードは、DNSサーバーにおいて設定された時間 (DNS TTL)だけ、DNSへの問い合わせ結果をキャッシュしています。このため、DNSサーバー側の登録内容(ホスト名とIP アドレスの対応)を変更したときは、DNS TTLの間、コントローラーノードおよびストレージノードが古いIPアドレスにアクセスす る場合があります。従って、DNSサーバー側の登録内容(ホスト名とIPアドレスの対応)を変更したときはDNS TTLで設定さ れた時間が経過したあとに操作を実行してください。
- 26. 以下のコマンドを実行することでストレージノードの管理ネットワークのIPアドレスの接続性を確認できます。 ping <管理ネットワークのIPアドレス>

## 3.7.2 構成情報の変更・設定時の障害により、管理ネットワークの IP アドレス設定を行う場合の対処≪Bare metal≫

この項での記述内容は Bare metal モデルに適用されます。

コンソールインターフェイスを使用して、管理ネットワークの IP アドレスの確認と設定の変更を行います。

本対処は、「構成情報の変更・設定時の障害の対処《Bare metal》」から参照されます。

確認すべきネットワーク設定値については、「構成情報の変更・設定時の障害の対処≪Bare metal ≫」で特定します。「構成情報の変更・設定時の障害の対処≪Bare metal≫」を必ず実施してください。

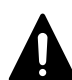

注意 入力モードの状態で、入力欄には以下の文字以外は入力しないでください。

- · 数字(0-9)
- · 英大文字(A-Z)、英小文字(a-z)

```
 記号(! "#$%&'()*+,-./:;<=>?@[¥]^_`{|}^)
 上記以外の文字やキーを入力すると、画面が正常に表示されないことがあります。その場合は、一度別の画面を表示したあと、再度元の画面を表示してください。
```

#### 前提条件

- 実行に必要なロール:Service
- コンソールインターフェイスでの使用(isEnabledConsoleLogin)が有効化されているユーザーで あること

#### 操作手順

- 1. 「Hitachi Virtual Storage Platform One SDS Block オペレーションガイド」を参照し、スト レージノードのコンソールインターフェイスにログインします。
- Storage node console top menu 画面に、[Set control network settings]のメニューが表示されていることを確認します。[Set control network settings]が表示されていない場合は、以下の情報を採取してサポートセンターに連絡してください。
  - 。 VSP One SDS Block のダンプログファイル
    - ダンプログファイルが採取可能なすべてのストレージノードのダンプログファイルを採取 してください。
  - 構成情報の変更・設定コマンドの実行画面ログ
    最初に構成情報の変更・設定を実施したときからすべての実行操作の画面のログを採取してください。
  - 。 コントローラーノードの CLI のログ
- 3. Storage node console top menu 画面から、[Set control network settings]を選択します(矢 印キーで選んで[Enter]キーを押します)。
- 4. Set control network settings 画面にて、以下の設定値が正しいかどうかを確認し、必要があ れば変更します。確認、入力が終わったら[OK]を選択します。

| Set management port settings 画<br>面上の項目名 | 対応する VSSB 構成ファイル上の項目名または内容 |
|------------------------------------------|----------------------------|
| IP address                               | ControlNWIPv4              |
| Subnet mask                              | ControlNWIPv4Subnet        |

| Set management port settings 画<br>面上の項目名 | 対応する VSSB 構成ファイル上の項目名または内容                                                                                                    |
|------------------------------------------|----------------------------------------------------------------------------------------------------|
| MTU                                      | ControlNWMTUSize                                                                                                    |
| Routing table                            | ControlInterNodeNWIPv4RouteDestinationX、<br>ControlInterNodeNWIPv4RouteGatewayX および<br>ControlInterNodeNWIPv4RouteInterfaceX で1セット(X は共通の<br>数字)となっているルーティング設定のうち、<br>ControlInterNodeNWIPv4RouteInterfaceX の値が"control"となっ<br>ているセットの数。 |

### ► <sup>× +</sup>

- 入力した値が入力規則を満たしていない場合は、画面下部にエラーメッセージが出力されます。エラー メッセージが出力された場合は、内容を確認して入力した値を修正してください。
- 確認すべきネットワーク設定値については、「構成情報の変更・設定時の障害の対処《Bare metal》」で 特定します。「構成情報の変更・設定時の障害の対処《Bare metal》」を必ず実施してください。
- 5. Set control network settings (Routing setting) 画面にて、管理ポートのルーティング設定が 正しいかどうかを確認し、必要があれば変更します。

Set control network settings 画面で入力した Routing setting の数によって、Set control network settings (Routing setting)画面は最大で4画面続きます。最後の画面では[OK]が選択できます。

確認、入力が終わったら[Next]または[OK]を選択します。

| Set control network settings<br>(Routing setting)画面上の項目名                                                                                                    | 対応する VSSB 構成ファイル上の項目名                    |  |
|----------------------------------------------------------------------------------------------------|------------------------------------------|--|
| Destination                                                                                                    | ControlInterNodeNWIPv4RouteDestinationX* |  |
| Gateway                                                                                                    | ControlInterNodeNWIPv4RouteGatewayX*     |  |
| * ControlInterNodeNWIPv4RouteDestinationX、ControlInterNodeNWIPv4RouteGatewayXおよび<br>ControlInterNodeNWIPv4RouteInterfaceXを1セット(Xは共通の数字)として、<br>ControlInterNodeNWIPv4RouteInterfaceXの値が"control"となっているすべてのセットを入力してくだ<br>さい。 |                                          |  |

Confirm control network settings 画面が表示されます。

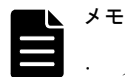

- 入力した値が入力規則を満たしていない場合は、画面下部にエラーメッセージが出力されます。エラー メッセージが出力された場合は、内容を確認して入力した値を修正してください。
- · 入力途中に[Previous]で前の画面に戻った場合は、入力途中の情報は保持されないことがあります。 [Next]または[OK]で再度画面遷移を行ったら、入力内容が正しいか見直してください。
- ・ 確認すべきネットワーク設定値については、「構成情報の変更・設定時の障害の対処≪Bare metal≫」で 特定します。「構成情報の変更・設定時の障害の対処≪Bare metal≫」を必ず実施してください。
- 6. ここまでで、ネットワーク設定を何も変更していない場合は、以降の操作は不要です。[Back to top]を選択し、Storage node console top menu 画面に戻り、[Logout]を選択します。 ネットワーク設定の変更をしている場合は、次の手順に進みます。
- Confirm control network settings 画面に表示された内容を確認します。
  Confirm control network settings 画面は最大で5 画面続きます。最後の画面では[Submit]が 選択できます。

設定内容に問題がなければ、[Submit]を選択して設定を実行してください。設定が成功すると、 自動的に Storage node console top menu 画面に戻ります。 [Submit]を選択後、Storage node console top menu 画面に戻るまで 40 秒ほど時間が掛かる場 合があります。

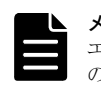

メモ 設定内容が不正などの理由でエラーが発生した場合は、画面下部にエラーメッセージが出力されます。 エラーメッセージが出力された場合は、内容を確認してください。設定値を修正するには、[Previous]で前の画面に戻り、入力した値を修正してください。

8. Storage node console top menu 画面で[Logout]を選択し、ログアウトします。 ログアウトが成功すると、Keyboard layout configuration 画面が表示されます。

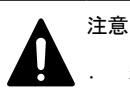

コンソールインターフェイスでの作業が完了したら、必ずログアウトしてください。

ログアウトせずに iL0 リモートコンソール(HTML5 Console)を終了させた場合、ログイン状態が維持され ます。この状態で再度 iL0 リモートコンソール(HTML5 Console)にアクセスした場合はログイン済みの 画面が表示されることがあります。

コンソールインターフェイス操作中に画面から離れる場合は、ログアウトしてください。

複数のユーザーが iL0 リモートコンソール(HTML5 Console)に接続を行うと、iL0 は同時接続を通知する ダイアログを表示します。ダイアログを操作することで、あとから接続したユーザーの接続を拒否する ことができますが、何も操作を行わなかった場合、あとから接続したユーザーに接続を許可するため、 ログイン状態の画面が操作可能になる場合があります。

- ・ 30分間キー操作を行わなかった場合、自動でログアウトされます。
- 9. 変更後の IP アドレスに対して、コントローラーノードから ping を実行し接続性を確認します。

# 3.8 SSL/TLS 証明書エラー発生時の対処

≪Bare metal≫REST API/CLIを実行時、またはVSP One SDS Block Administrator表示時にセキュ リティー警告が表示された場合、以下のフローに従って障害に対処してください。

≪Cloud≫REST API/CLI での操作実行時、または VSP One SDS Block Administrator 表示時にセ キュリティー警告が表示された場合、以下のフローに従って障害に対処してください。

この節では、Subject Alternative Name を SAN と表記しています。

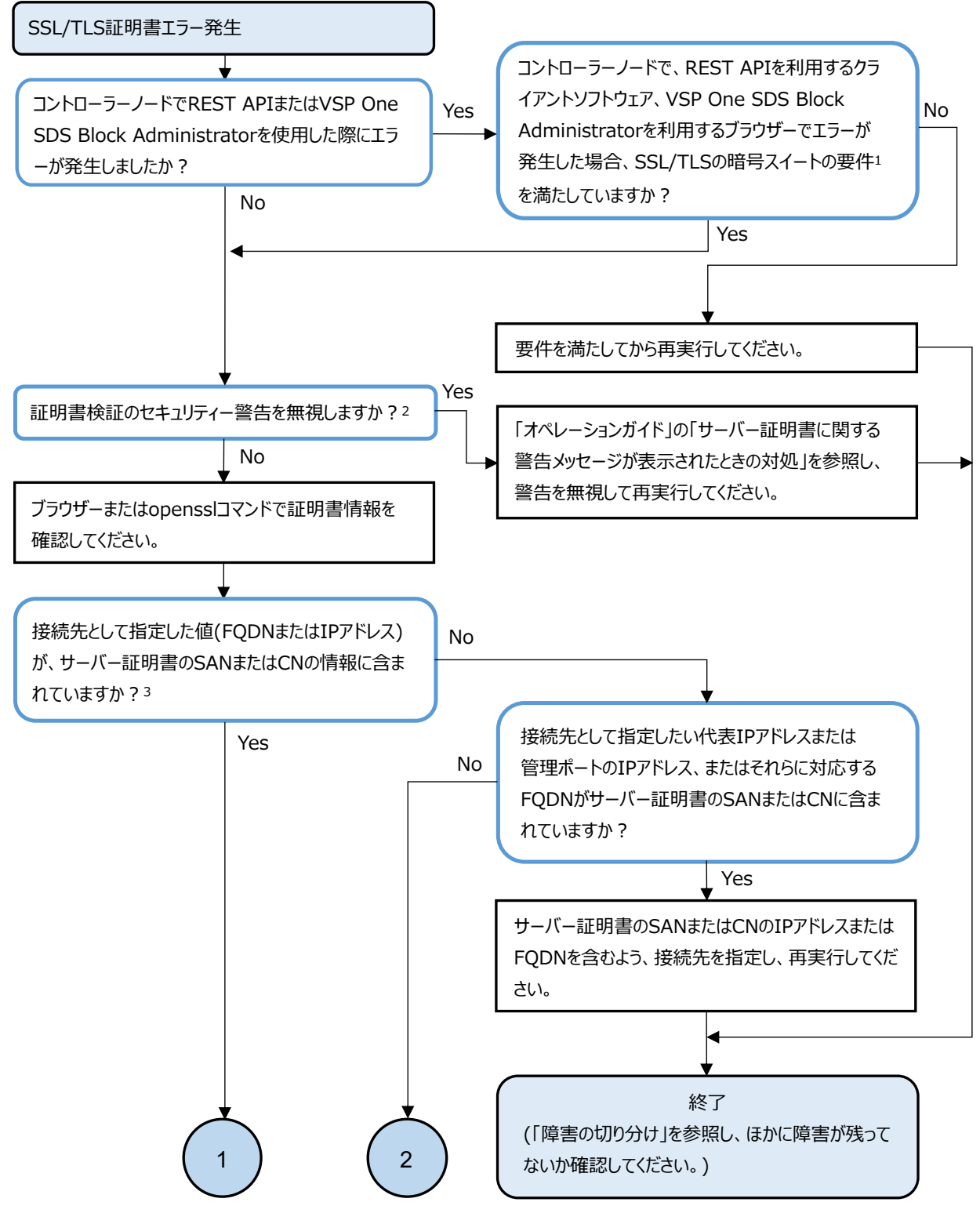

- 1.「オペレーションガイド」の「SSL/TLS 通信のクライアント要件」記載の要件を参照してください。
- 2. 警告を無視した場合でも、安全な通信ではありませんがSSL/TLS通信を行うことはできます。 (通信の暗号化は行われますが、通信相手の認証は行われません。)
- 3. サーバー証明書のSANまたはCNの情報ごとの、指定すべき接続先については、「オペレーションガイド」の「SSL/TLS 通信の クライアント要件」記載を参照してください。

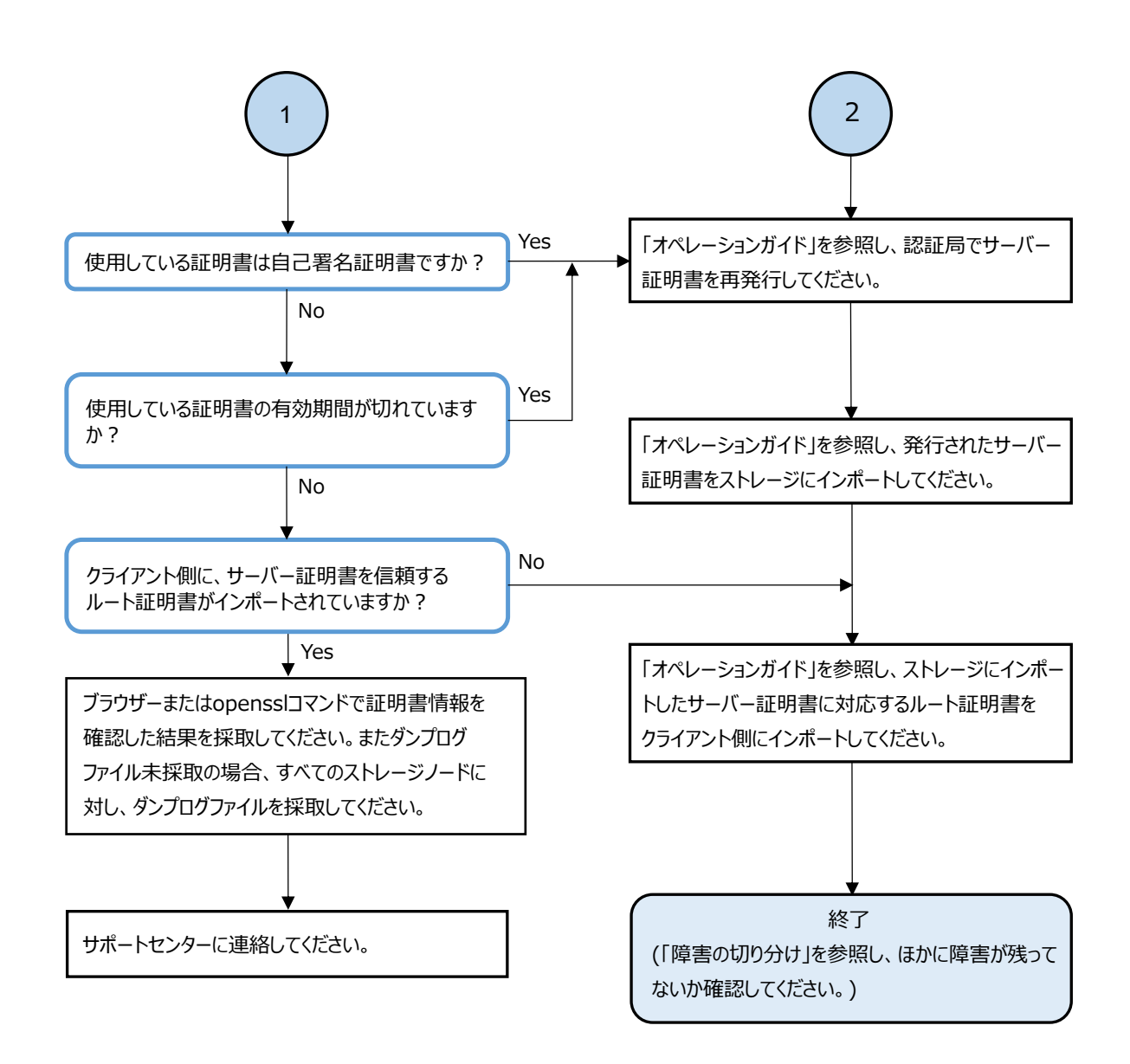

# 3.9 ユーザー認証エラー発生時の対処

ユーザー認証で以下のエラーが発生した場合、以下のフローに従って障害に対処してください。

- · VSP One SDS Block Administrator のログインに失敗し、エラーメッセージが表示された
- ・ REST API/CLI 実行時に、HTTP ステータスコード 401 や 403 が返却された
- REST API/CLI 実行時に、トラブルシューティングガイドに従って認証エラーに対処する、という Solution が表示された

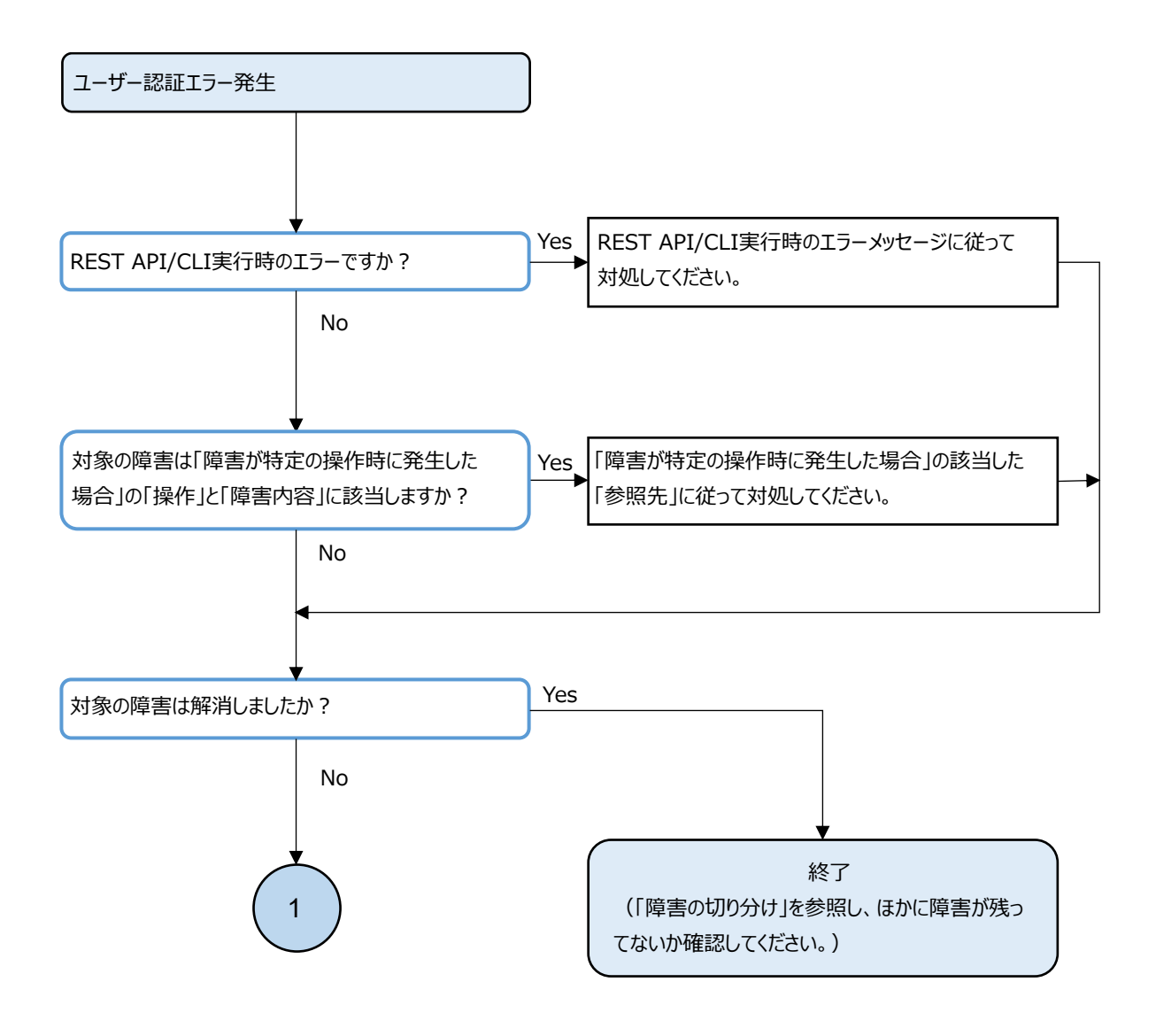

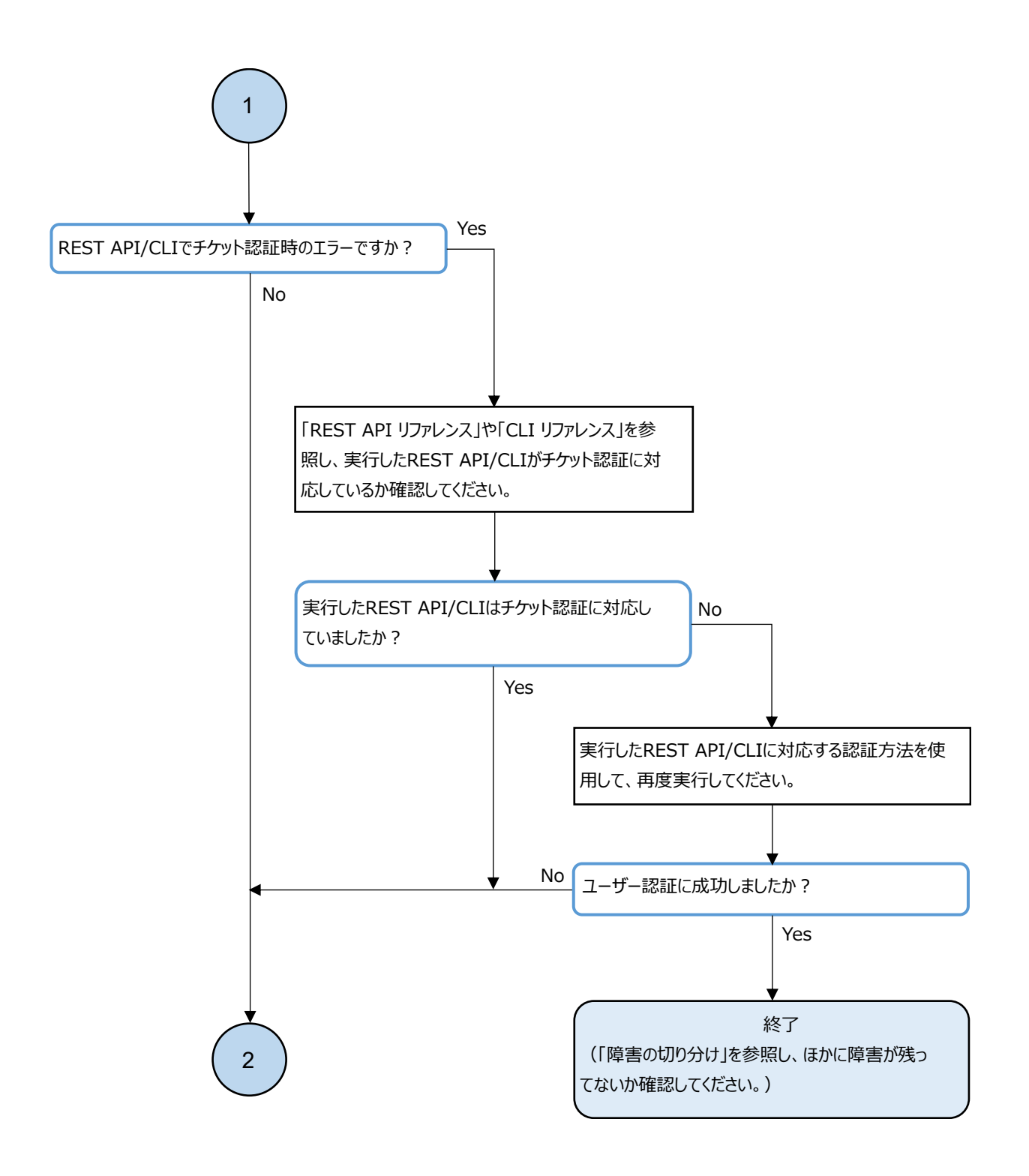

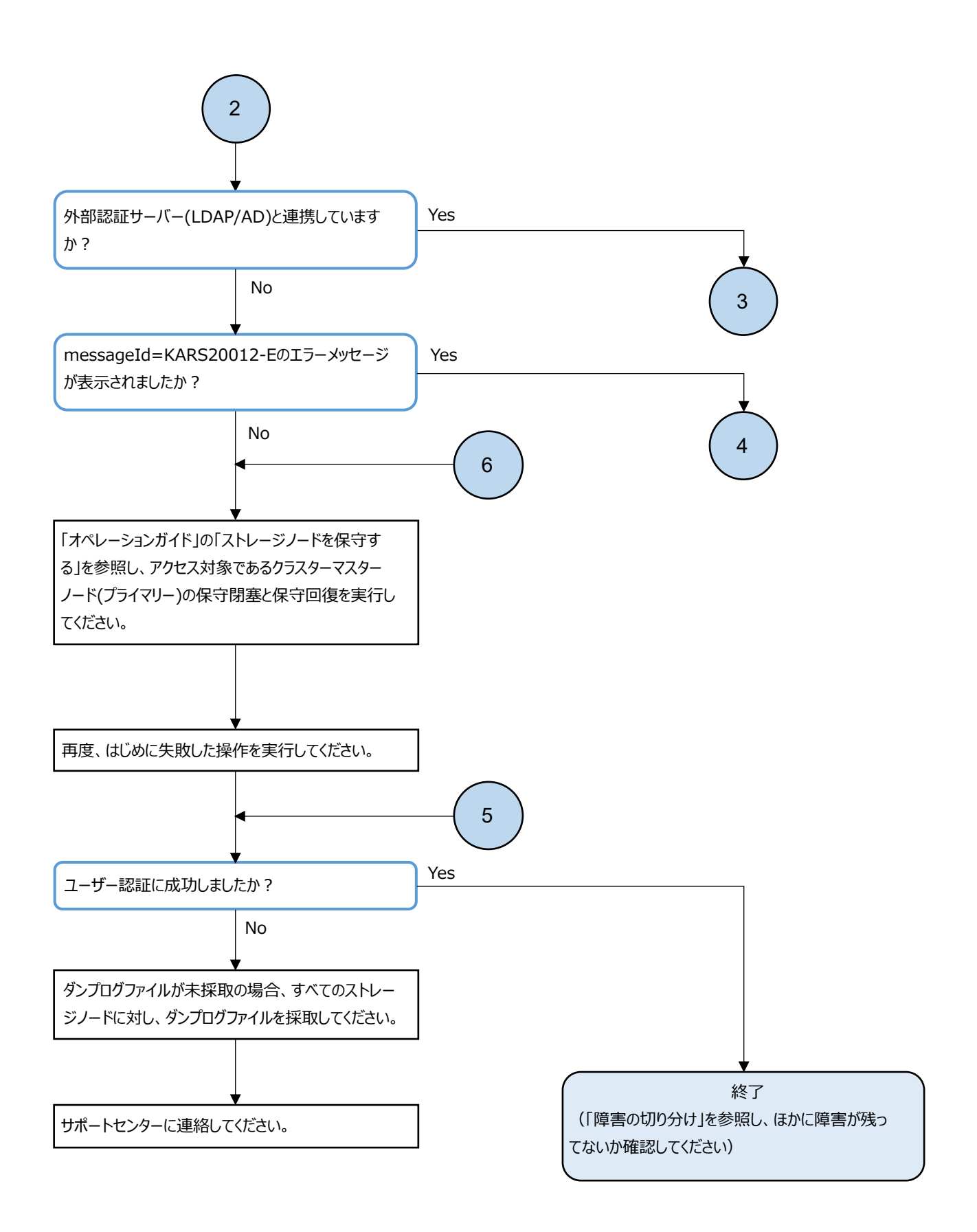

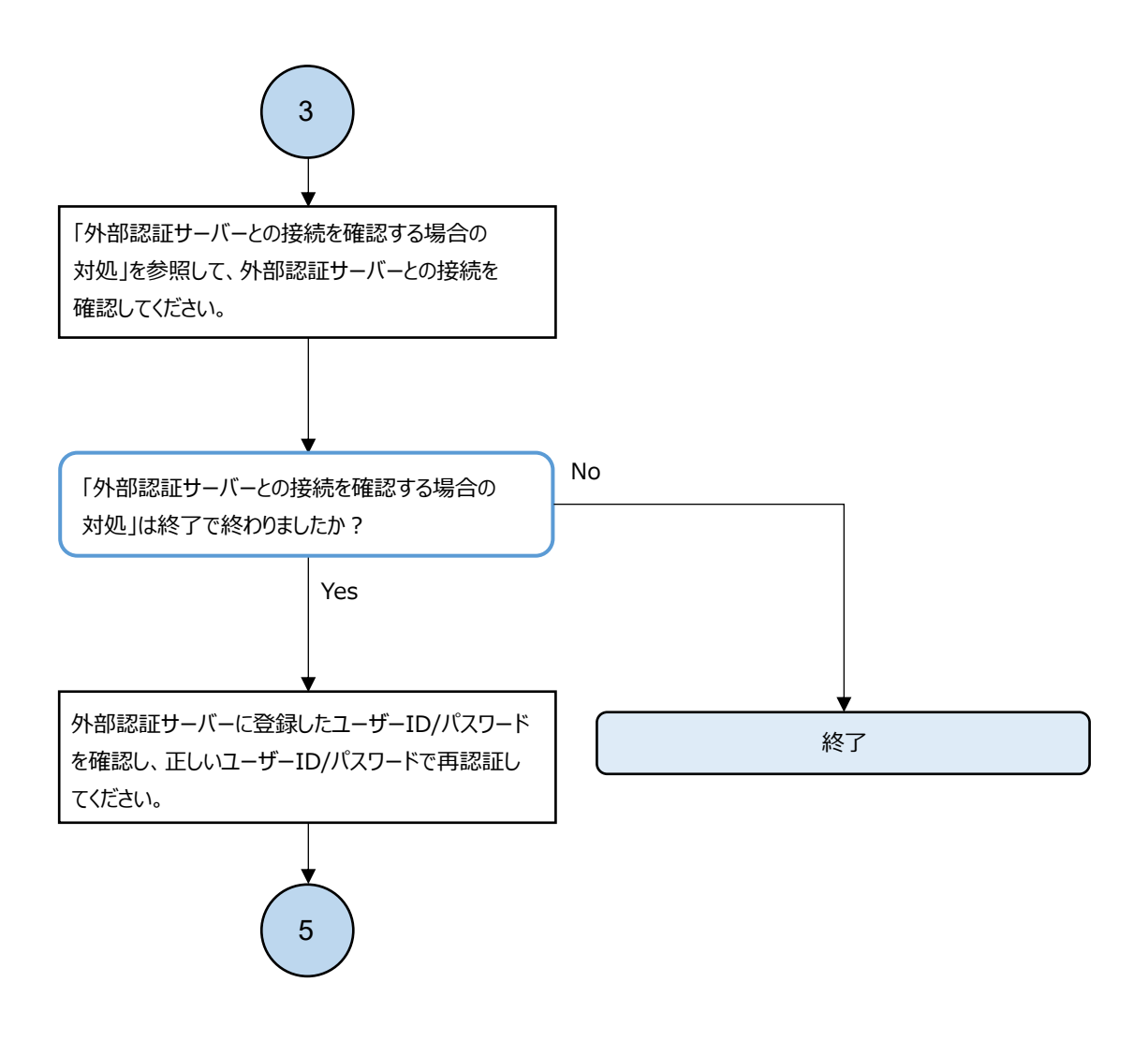

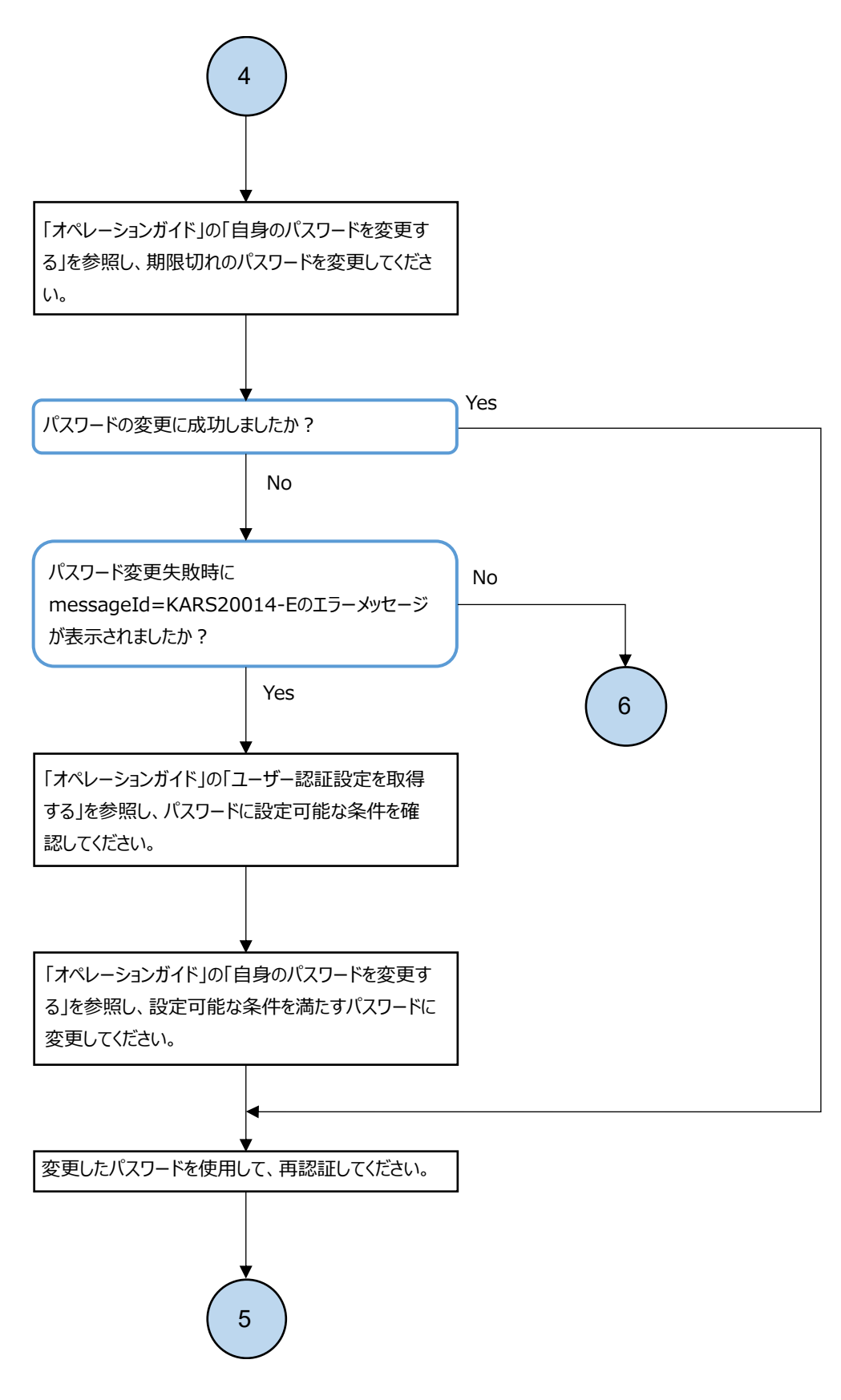

## 3.9.1 外部認証サーバーとの接続を確認する場合の対処

外部認証サーバーとの接続を確認する場合は、以下のフローに従って対処してください。

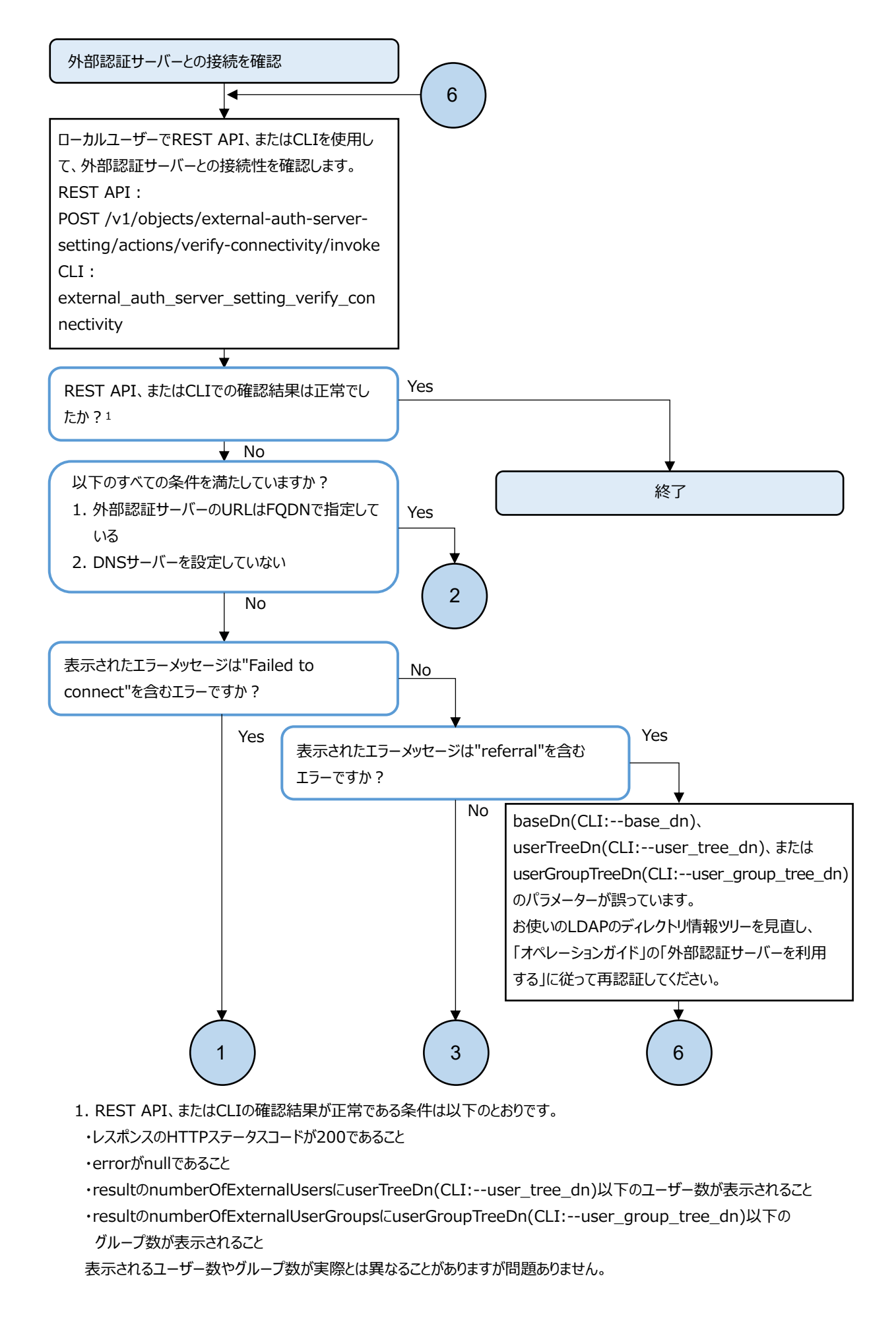

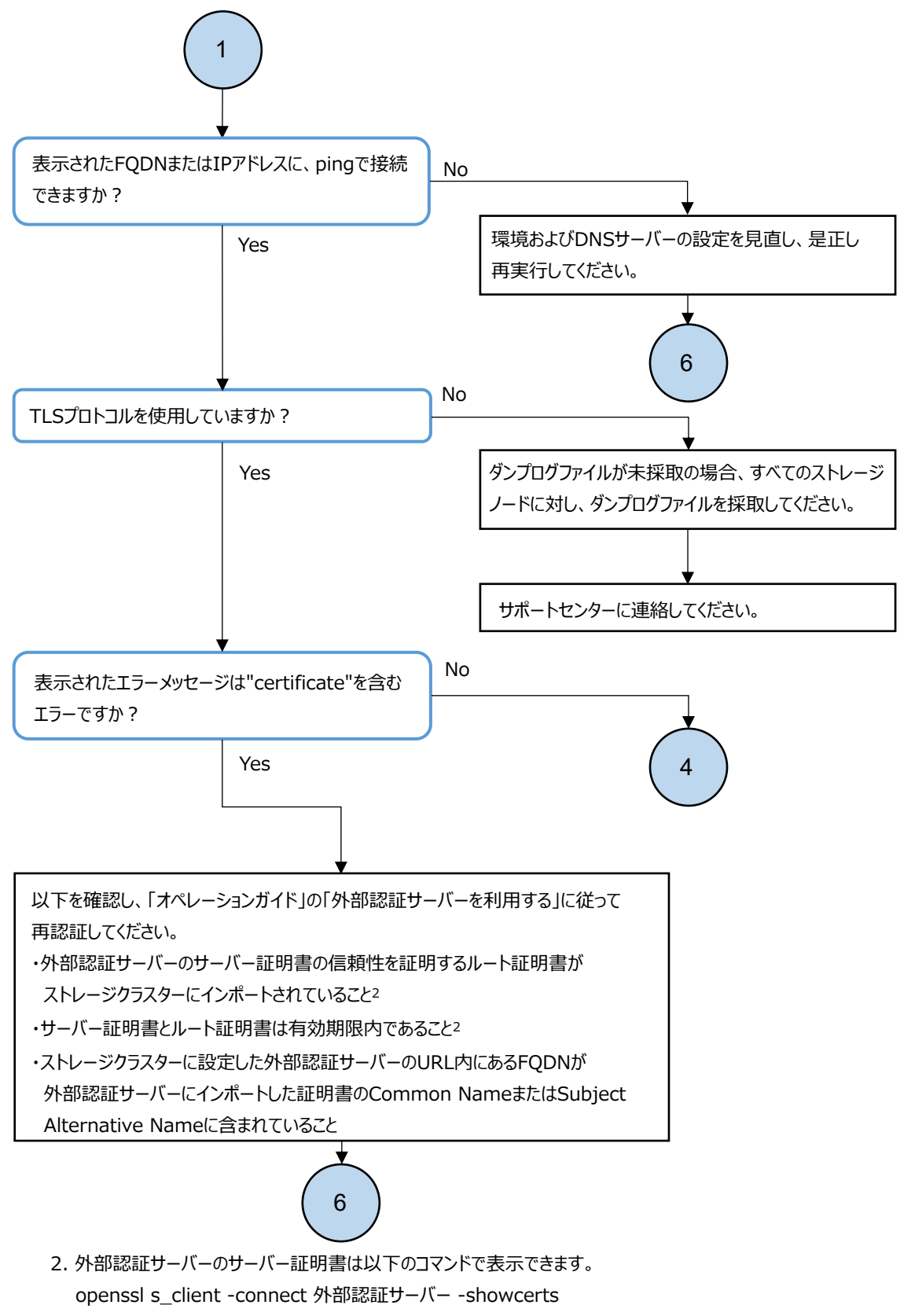

表示されるルート証明書のissuer や、発行日付が正しいことを確認してください。
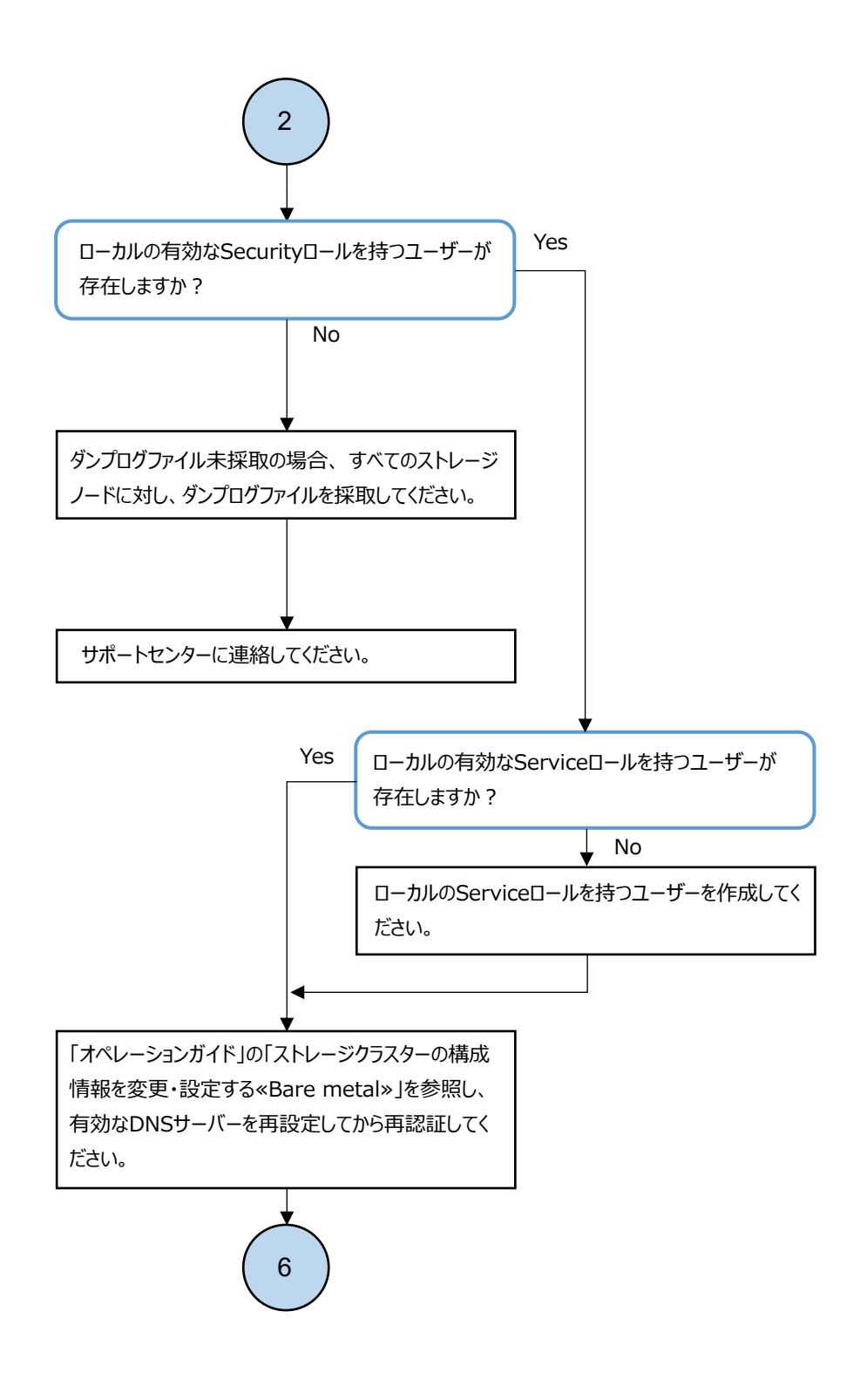

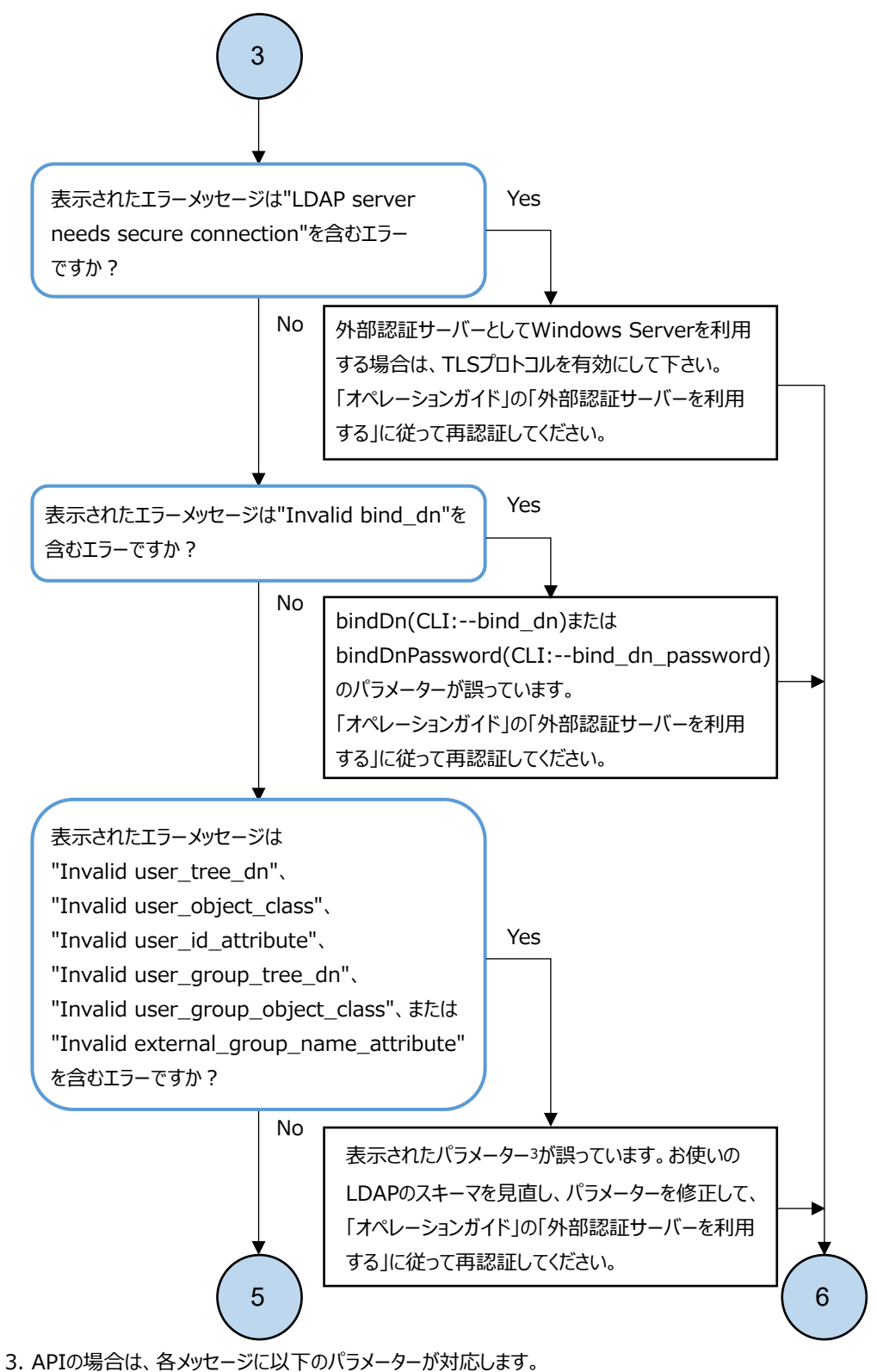

userTreeDn、userObjectClass、userIdAttribute、userGroupTreeDn、userGroupObjectClass、

externalGroupNameAttribute

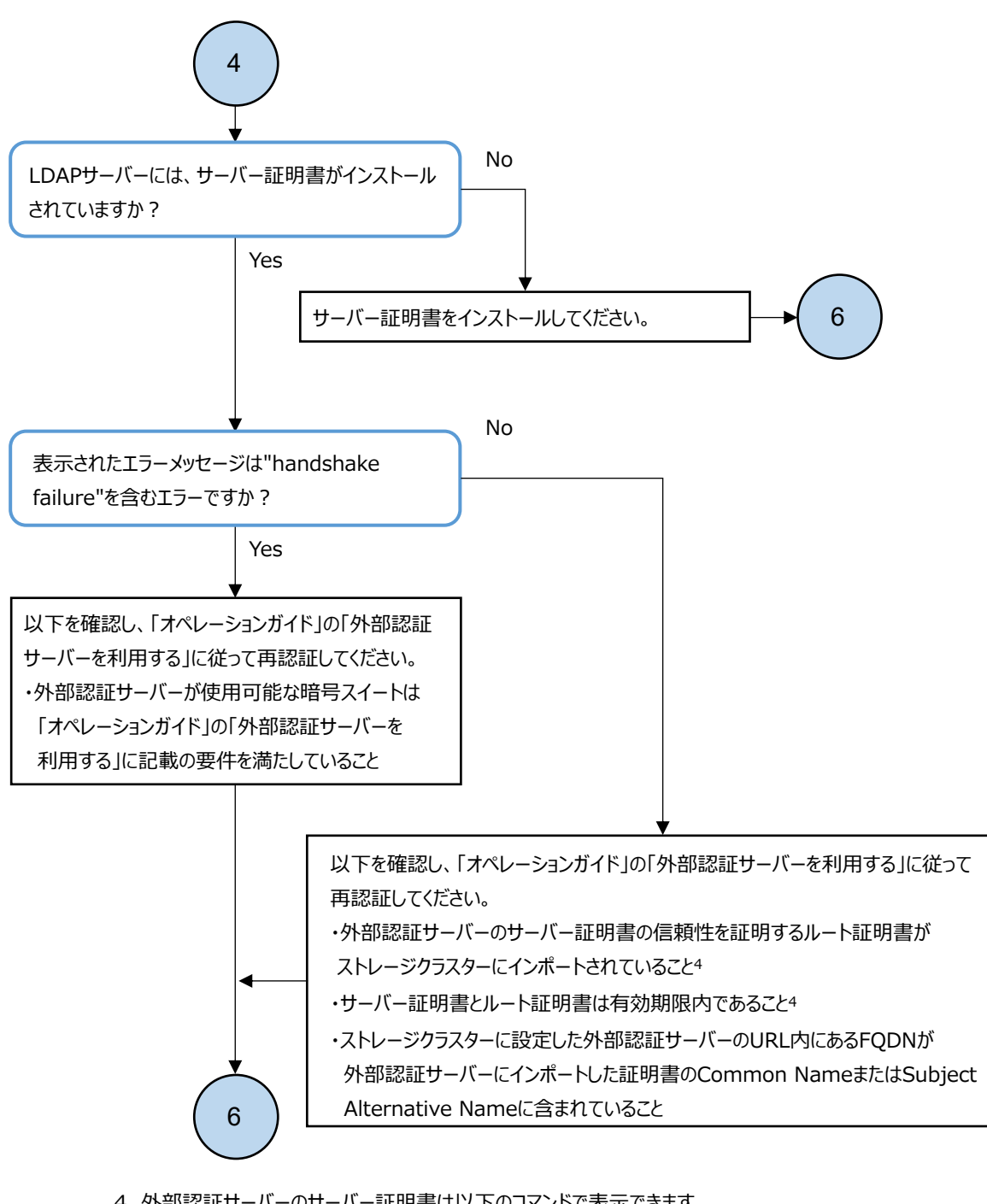

外部認証サーバーのサーバー証明書は以下のコマンドで表示できます。
 openssl s\_client -connect 外部認証サーバー -showcerts
 表示されるルート証明書のissuer や、発行日付が正しいことを確認してください。

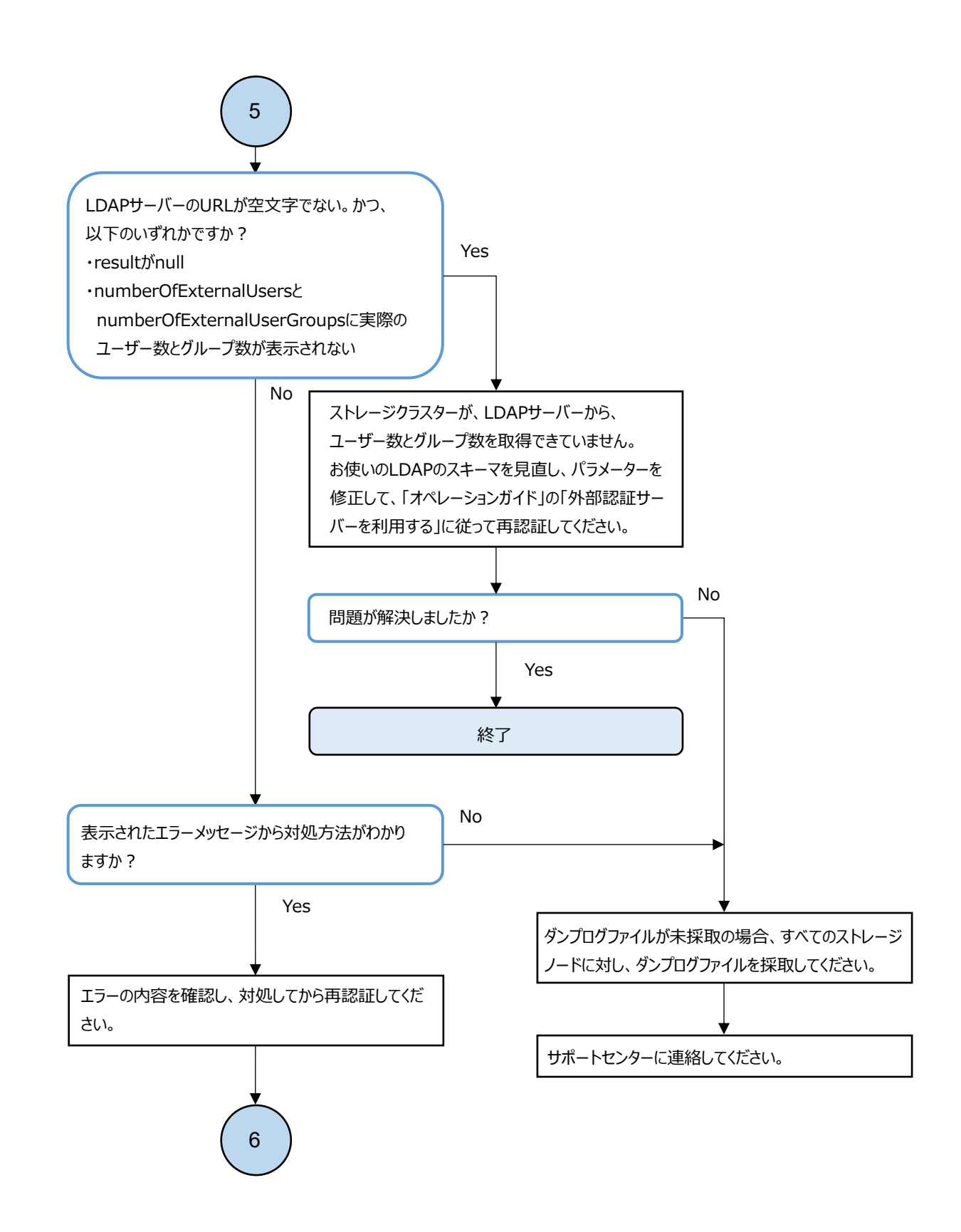

## 3.10 REST API/CLI 利用不可時の対処

REST API/CLI 実行に失敗する場合、以下のフローに従って障害に対処してください。

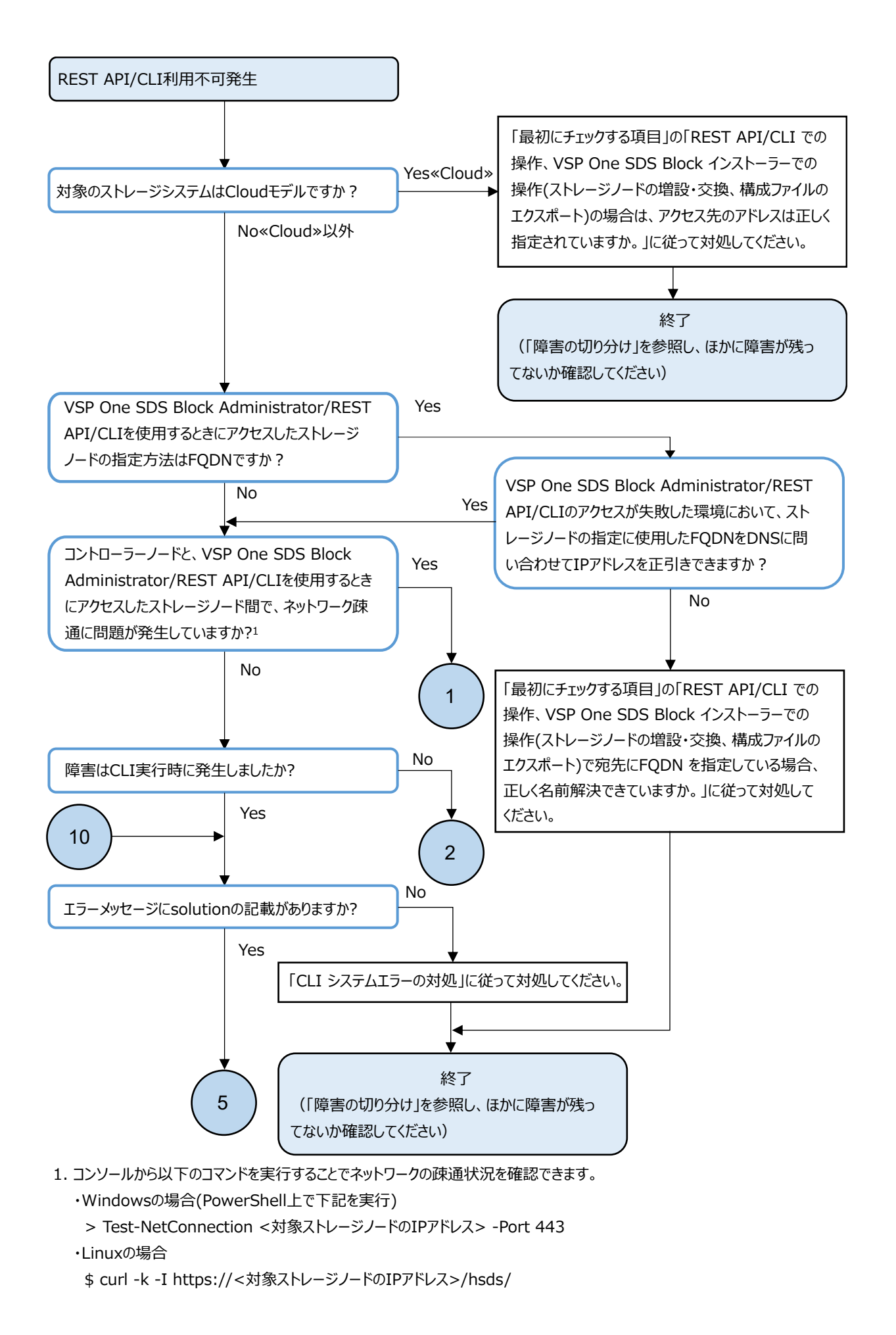

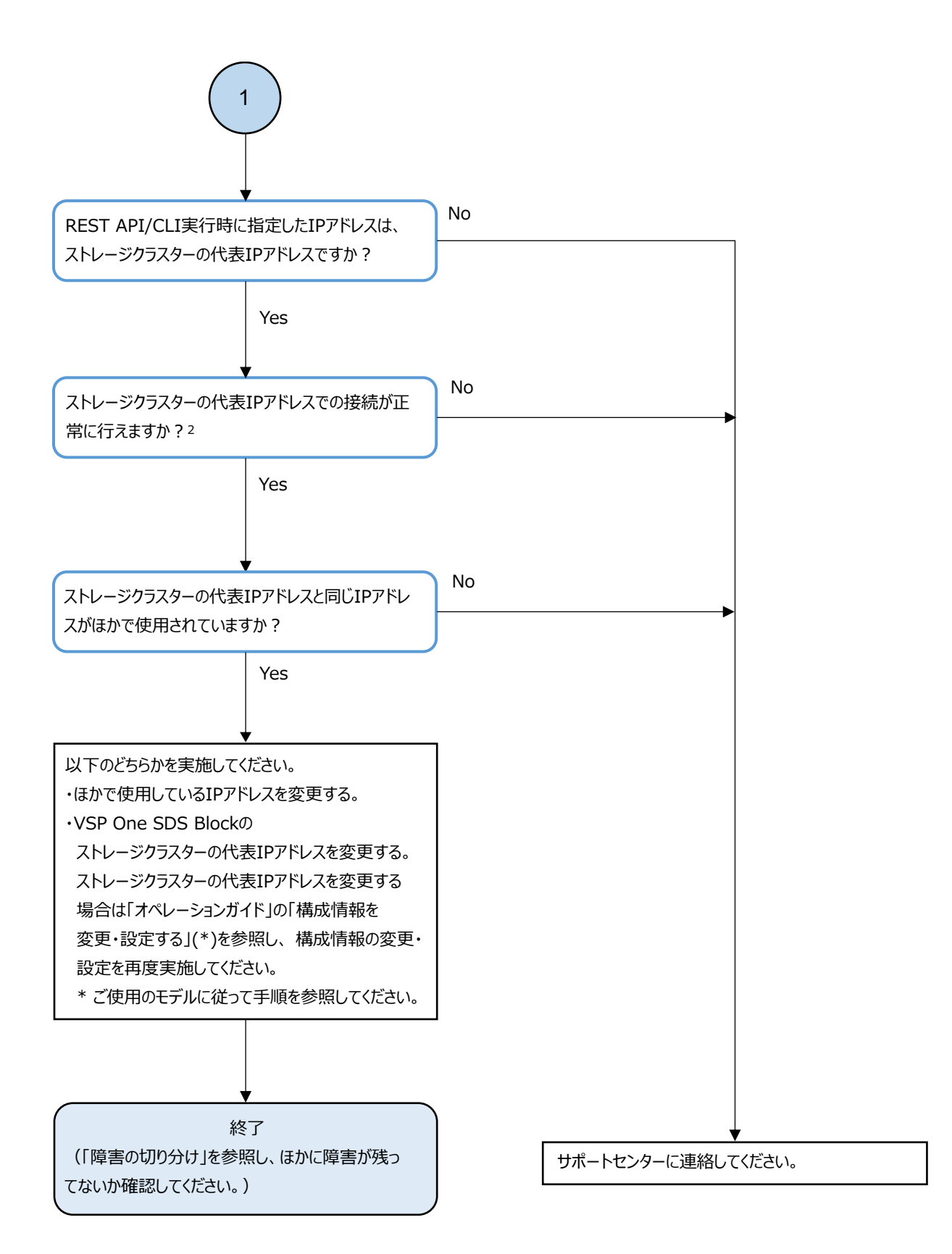

- 2. 以下のコマンドを実行することでストレージクラスターの代表IPアドレスの接続性を確認できます。
  - > ping <ストレージクラスターの代表IPアドレス>

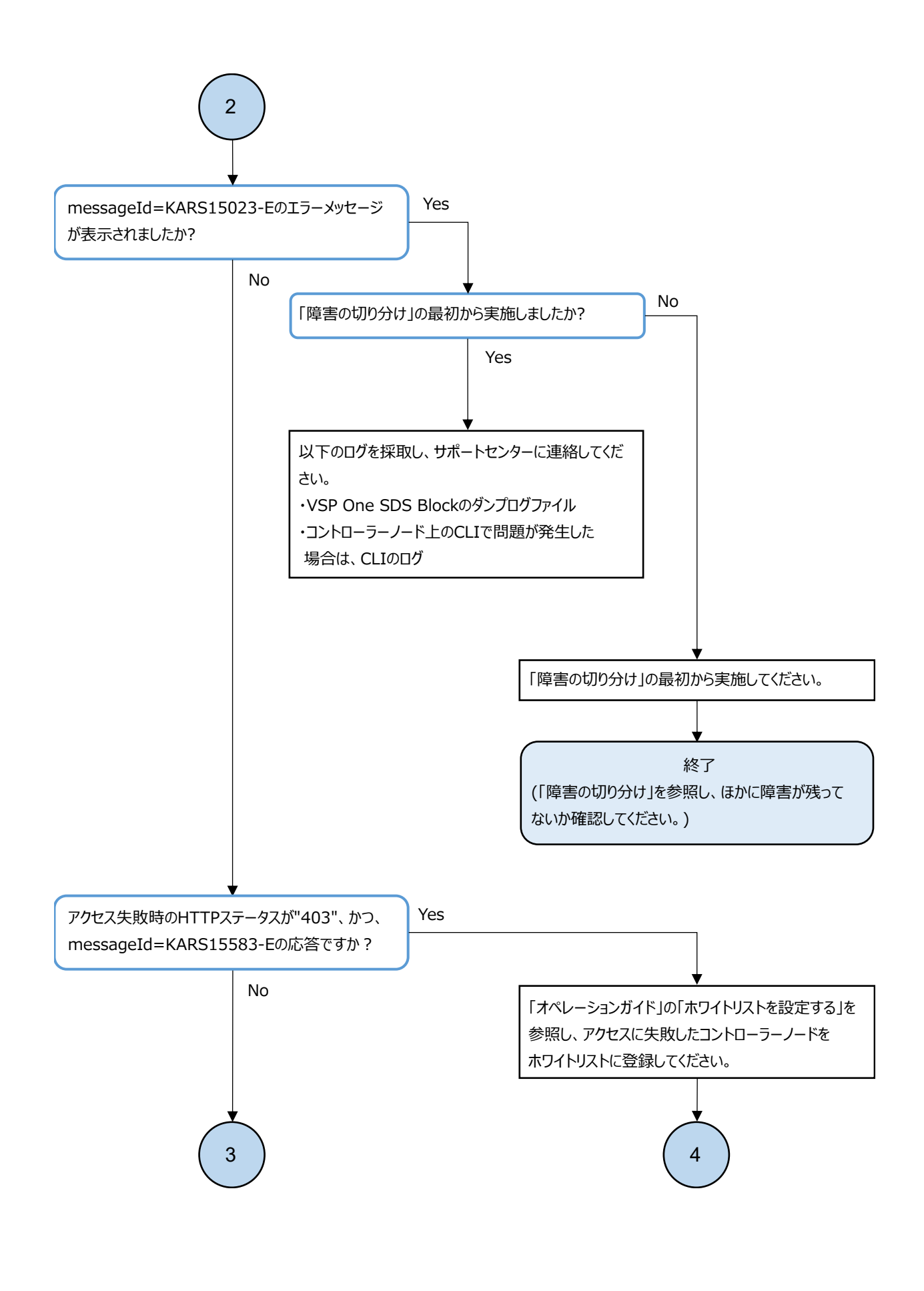

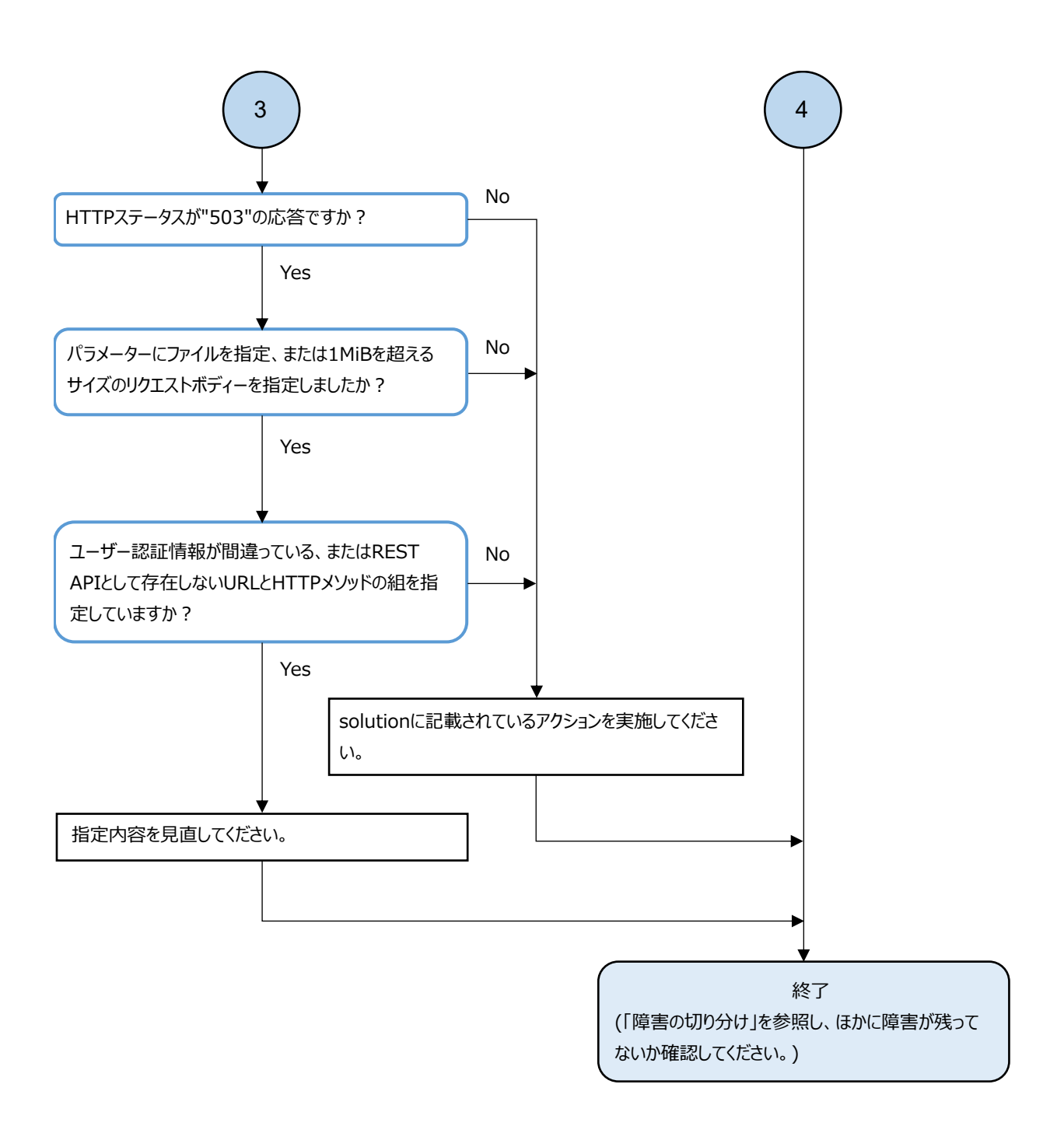

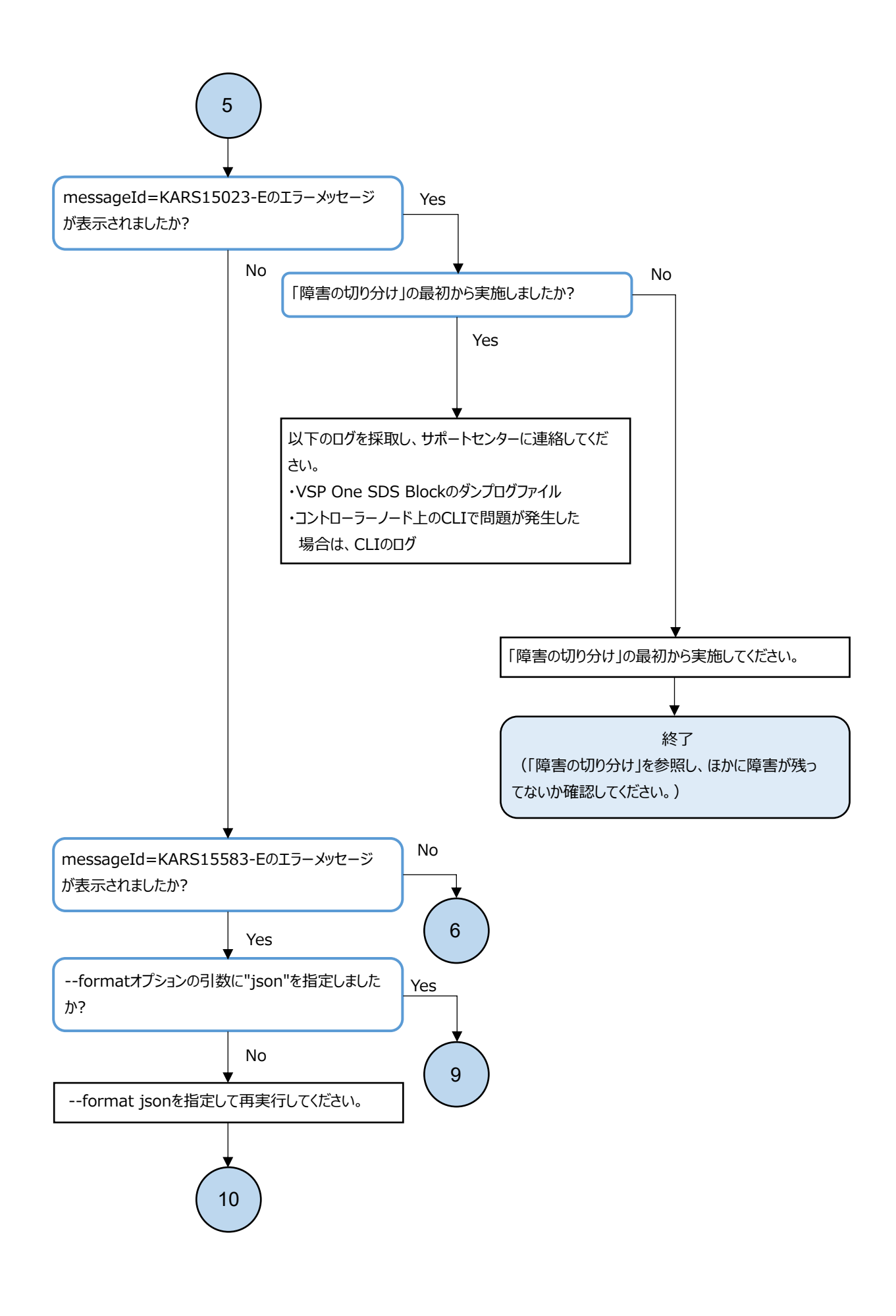

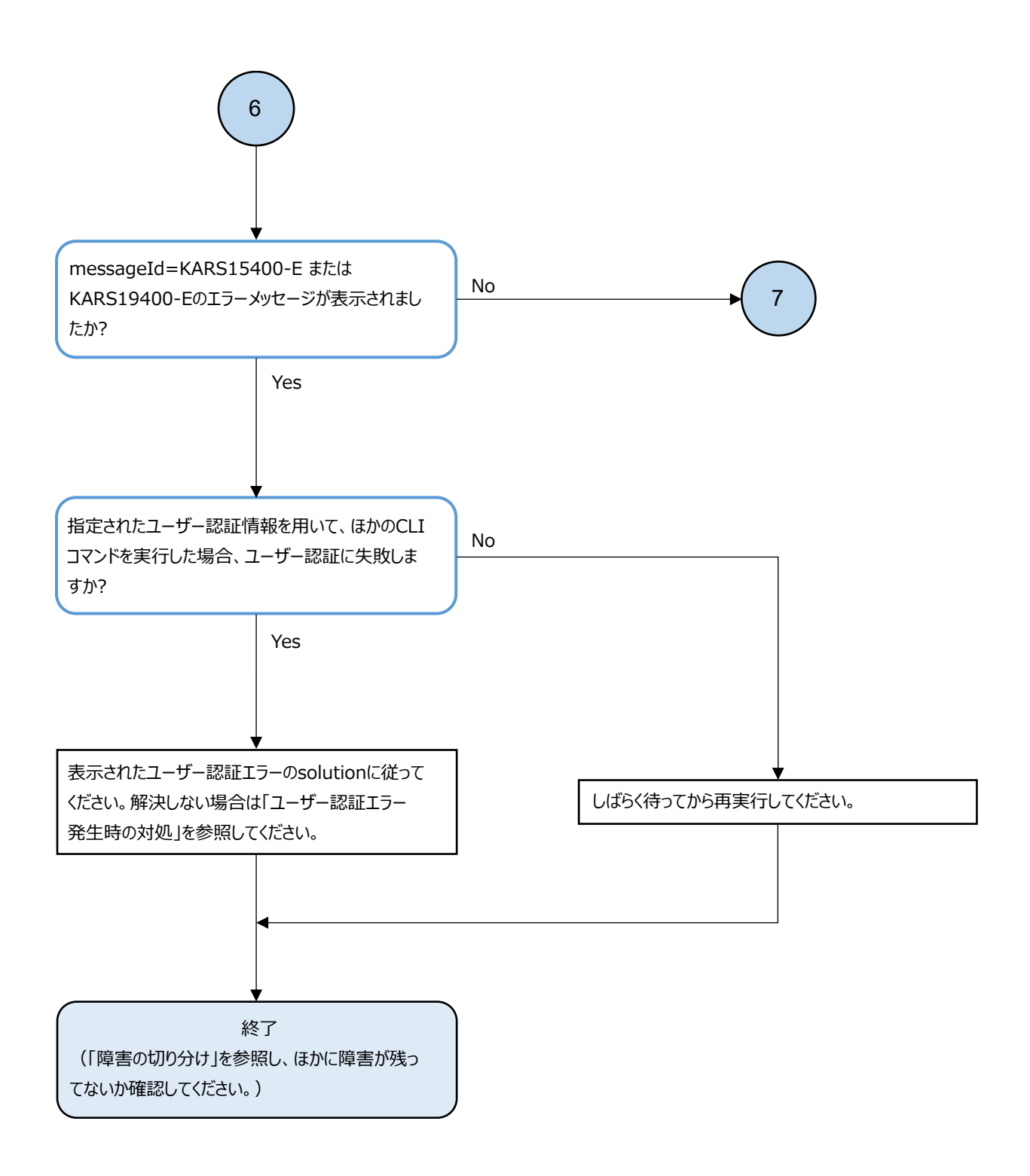

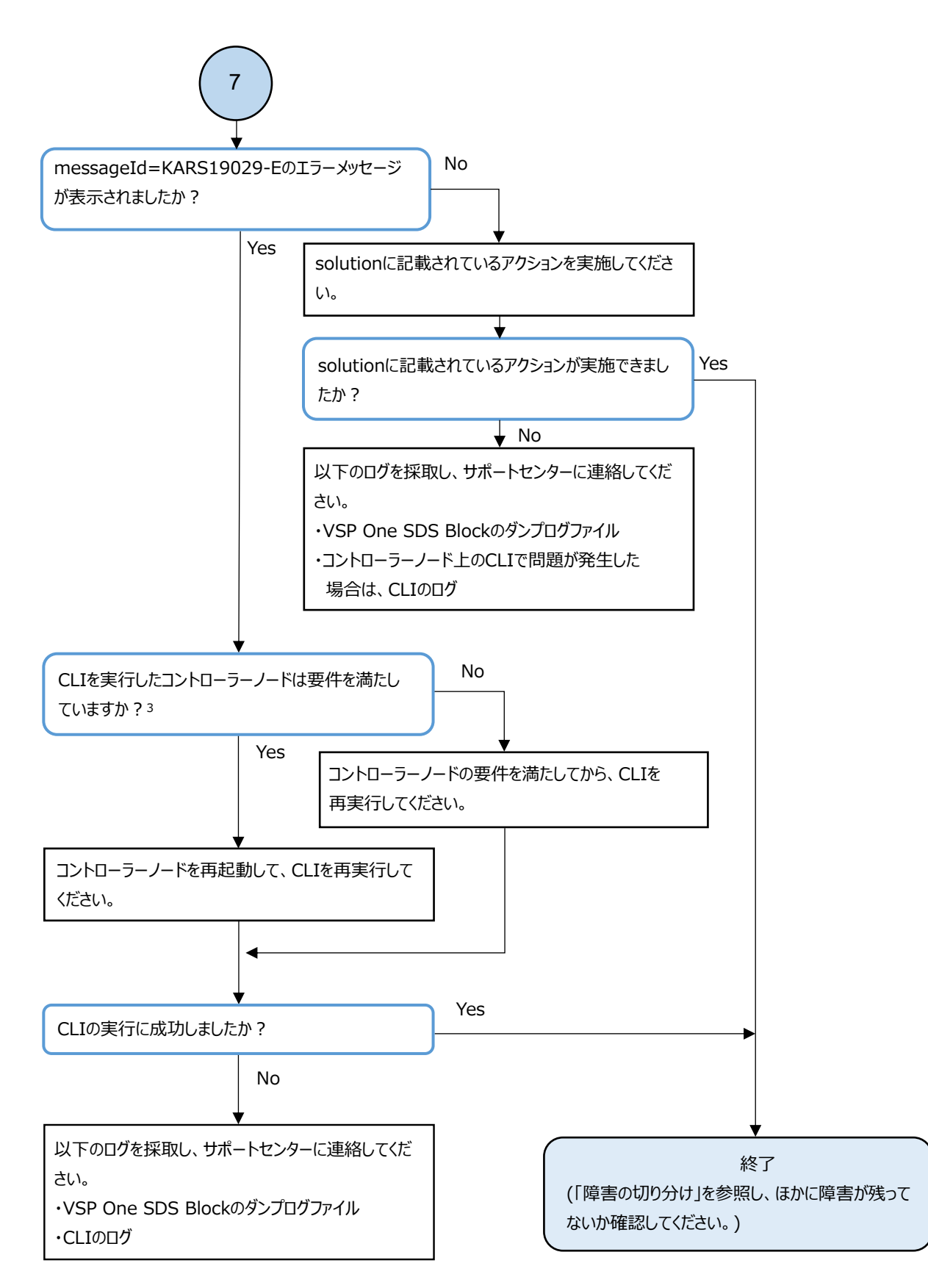

3. コントローラーノードの要件はご使用のモデルの「セットアップガイド」を参照してください。

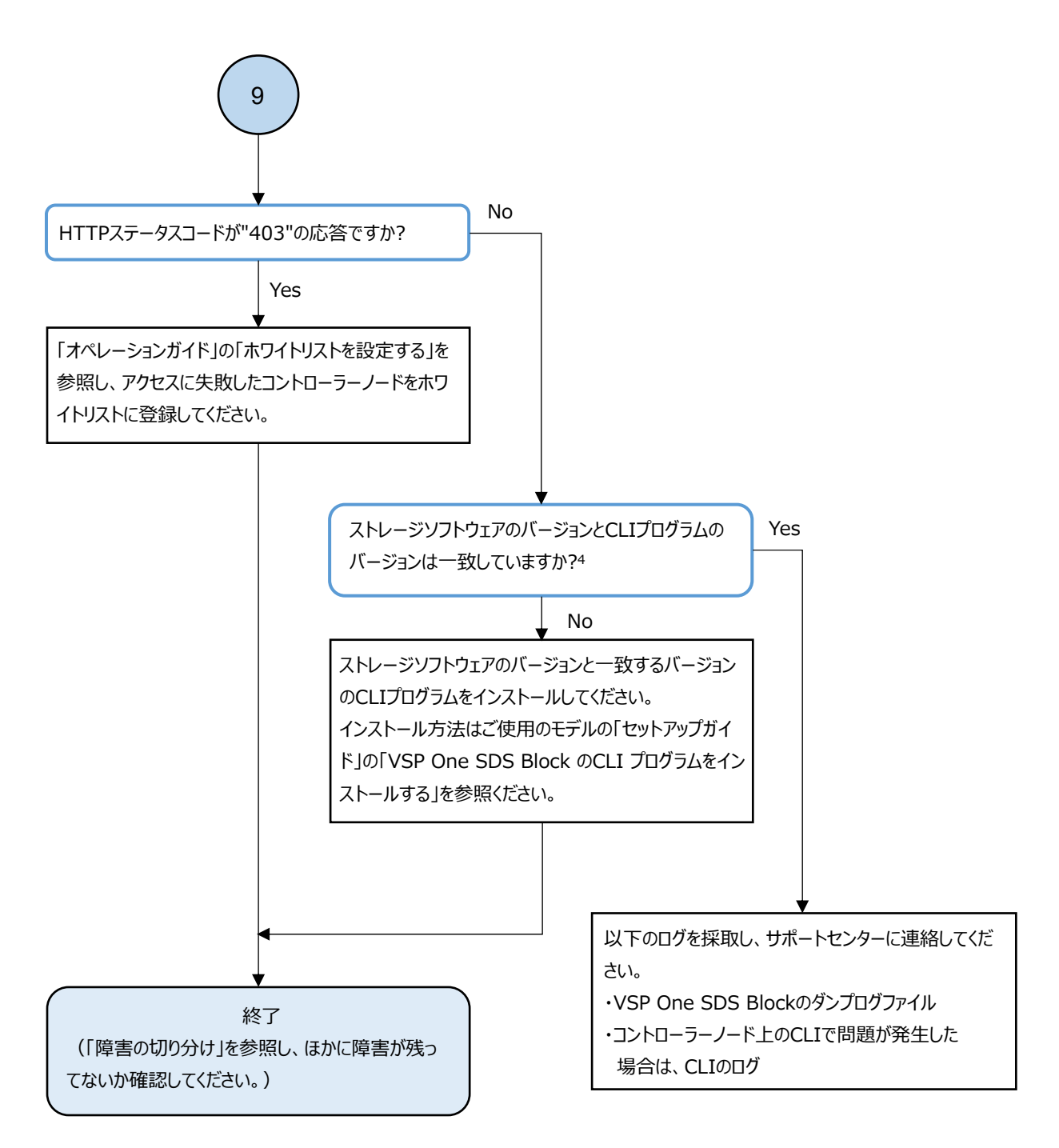

4. ストレージソフトウェアのバージョン確認は「オペレーションガイド」の「ストレージクラスターの情報を取得する」を参照して ください。また、CLIプログラムのバージョンはマスターコマンドオプション --versionで確認できます。詳細は「CLI リファレンス」 を参照してください。

### 3.10.1 CLI システムエラーの対処

CLI コマンドを実行時に CLI プロセスの起動が完了する前にエラーが発生した場合、システムによるエラーメッセージが出力される場合があります。その場合は、エラーメッセージの末尾1行を確認してください。

確認した内容の中に、下表の「出力される文字列」と一致するものがある場合は、「対処方法」に 従って対処してください。

| 出力される文字列                              | 原因                         | 対処方法                                                                                                    |
|---------------------------------------|----------------------------|----------------------------------------------------------------------------------------------------|
| KeyboardInterrupt                     | キーボード入力によって処理が中断さ<br>れました。 | コマンドを再度実行してください。                                                                                                    |
| ImportError: No module<br>named 'xxx' | 必要パッケージがインストールされて<br>いません。 | CLI プログラムを再度インストールし<br>てください。                                                                                                    |
| MemoryError                           | メモリー不足のため処理が中断されま<br>した。   | ≪Bare metal≫メモリー確保のため<br>コントローラーノードを再起動した<br>あと、コマンドを再度実行してください。 問題が継続する場合、コントローラー<br>ノード上のCLIのログを採取したあ<br>とにサポートセンターに連絡してく<br>ださい。 |
| 上記以外のメッセージ                            | 内部エラーが発生しています。             | ≪Bare metal≫コントローラーノー<br>ド上の CLI のログを採取したあとに<br>サポートセンターに連絡してくださ<br>い。                                                              |

# 3.11 イニシエーター名(iSCSI 名)が重複している場合 の対処

iSCSI 接続でイニシエーター名(iSCSI 名)が重複している場合、該当のイニシエーターを持つコン ピュートノードからボリュームが見えない状態になります。各 0S 別に、以下の手順に従って対処し てください。

### Windows の場合:

### 操作手順

 重複したイニシエーター名(iSCSI名)のイニシエーターを持つコンピュートノード上で、 [Control Panel]>[Administrative tools]>[iSCSIInitiator]設定画面を開きます。 [Targets]タブで、VSP One SDS Block へと接続している target を選択し、[Disconnect]をク リックして接続を解除します。

| iSCSI Initiator Propertie                                                                                                    | s X                  |
|----------------------------------------------------------------------------------------------------|----------------------|
| Targets         Discovery         Favorite Targets         Volumes and Devices           Quick Connect         To discover and log on to a target using a basic connection, I           DNS name of the target and then click Quick Connect. | RADIUS Configuration |
| Target:                                                                                                    | Quick Connect        |
|                                                                                                    | Refresh              |
| iqn.1994-04.jp.co.hitachi:rsd.sph.t.000000.000                                                                                                    | Connected            |
|                                                                                                    |                      |
| To connect using advanced options, select a target and then<br>click Connect.                                                                                                    | Connect              |
| To completely disconnect a target, select the target and then click Disconnect.                                                                                                    | Disconnect           |
|                                                                                                    |                      |
| For target properties, including configuration of sessions,<br>select the target and click Properties.                                                                                                    | Properties           |

2. [Configuration]タブで、イニシエーター名(iSCSI名)を変更するために[Change…]をクリック します。

|                                                                                                    |                                | iSCSI In                                 | itiator Properties                           |              |                | x |
|----------------------------------------------------------------------------------------------------|--------------------------------|------------------------------------------|----------------------------------------------|--------------|----------------|---|
| Targets                                                                                                | Discovery                      | Favorite Targets                         | Volumes and Devices                          | RADIUS       | Configuration  |   |
| Configuration settings here are global and will affect any future connections made with the initiator. |                                |                                          |                                              |              |                |   |
| Any exis<br>the initia                                                                                 | ting connect<br>tor otherwis   | ions may continue<br>e tries to reconnec | to work, but can fail if t<br>t to a target. | he system    | restarts or    |   |
| When co<br>particula                                                                                   | onnecting to<br>ar connection  | a target, advanced<br>1.                 | l connection features al                     | llow specifi | c control of a |   |
| Initiator                                                                                              | Name:                          |                                          |                                              |              |                |   |
| iqn.199                                                                                                | 91-05.com.m                    | icrosoft:win-p3vdd                       | dtOretest                                    |              |                |   |
| To modif                                                                                               | y the initiato                 | r name, click Chan                       | ge.                                          |              | Change         |   |
| To set th<br>click CH4                                                                                 | ne initiator C<br>\P.          | HAP secret for use                       | with mutual CHAP,                            |              | CHAP           |   |
| To set u<br>click IPse                                                                                 | p the IPsec (<br>ec.           | unnel mode addres                        | ses for the initiator,                       |              | IPsec          |   |
| To gene<br>the syst                                                                                    | rate a report<br>em, click Rep | : of all connected ta<br>ort.            | argets and devices on                        |              | Report         |   |

3. New initiator name にユニークなイニシエーター名(iSCSI名)を入力し、[OK]をクリックしま す。

| iSCSI Initiator Name                                                                                                    |  |  |  |  |
|----------------------------------------------------------------------------------------------------|--|--|--|--|
| The iSCSI initiator name is used to uniquely identify a system to iSCSI storage devices on<br>the network. The default name is based on the standard iSCSI naming scheme and uses<br>the system's full machine name. |  |  |  |  |
| ian.1991-05.com.microsoft:win-p3vddidt0retest                                                                                                    |  |  |  |  |
| (Use caution in changing the name as your currently connected targets may not be available after system restart.)                                                                                                    |  |  |  |  |
| Use Default OK Cancel                                                                                                    |  |  |  |  |

[Targets]タブで、VSP One SDS Block へと接続していた target を選択し、[Connect]をクリックして再接続を行います。

| iSCSI Initiator Properties                                                                                                    |                                     |
|----------------------------------------------------------------------------------------------------|-------------------------------------|
| Targets Discovery Favorite Targets Volumes and Devices                                                                                                    | RADIUS Configuration                |
| To discover and log on to a target using a basic connection, to<br>DNS name of the target and then click Quick Connect.                                                                                                    | ype the IP address or               |
| Target:                                                                                                    | Quick Connect                       |
| Discovered targets                                                                                                    |                                     |
|                                                                                                    | Refresh                             |
| Name                                                                                                    | Status                              |
|                                                                                                    |                                     |
|                                                                                                    |                                     |
| To connect using advanced options, select a target and then click Connect.                                                                                                    | Connect                             |
| To connect using advanced options, select a target and then<br>click Connect.<br>To completely disconnect a target, select the target and<br>then click Disconnect.                                                                                                    | Connect<br>Disconnect               |
| To connect using advanced options, select a target and then<br>click Connect.<br>To completely disconnect a target, select the target and<br>then click Disconnect.<br>For target properties, including configuration of sessions,<br>select the target and click Properties. | Connect<br>Disconnect<br>Properties |

再接続後、該当のコンピュートノードからボリュームが見えることを確認します。
 再接続後もボリュームが見えないままの場合は、ほかの障害がないか「ストレージクラスターで
 障害を検知した場合」に従って確認してください。

### Linux(open-iscsi)の場合:

open-iscsi 以外で接続している場合は、該当の接続方法のサポートに連絡してください。

### 操作手順

1. 重複したイニシエーター名(iSCSI名)のイニシエーターを持つコンピュートノード上で、接続情報を確認します。

# iscsiadm -m node

表示された情報のうち、targetname と portalname を記録します。

コマンド実行後の表示例と、targetname および portalname は以下のとおりです。

# icsiadm -m node

192.168.134.224:3260,0 iqn.1994-04.jp.co.hitachi:rsd.sph.t.000000.000

#### portalname

targetname

重複したイニシエーター名(iSCSI名)のイニシエーターからの接続を解除します。
 <targetname>および<portalname>には、手順1.で記録したものを指定します。

# iscsiadm -m node -T <targetname> --portal <portalname> --logout

- /etc/iscsi/initiatorname.iscsiファイルをviコマンドなどのエディターで編集します。
   # vi /etc/iscsi/initiatorname.iscsi
- ファイル内の「InitiatorName=<重複しているイニシエーター名(iSCSI名)>」の行を、ユニーク なイニシエーター名(iSCSI名)に変更します。
   InitiatorName= <ユニークなイニシエーター名(iSCSI名)>
- 5. イニシエーターを再接続します。<targetname>および<portalname>には、手順1. で記録したものを指定します。
  - # iscsiadm -m node -T <targetname> --portal <portalname> --login
- 再接続後、該当のコンピュートノードからボリュームが見えることを確認します。
   再接続後もボリュームが見えないままの場合は、ほかの障害がないか「ストレージクラスターで
   障害を検知した場合」に従って確認してください。

#### VMware ESXi の場合:

#### 操作手順

 重複したイニシエーター名(iSCSI名)を持つコンピュートノード(VMware ESXi)のVMware vCenter Server またはVMware ESXiで、[Storage]>[Adapters]>[Configure iSCSI]設定画面を 開きます。

[Static targets]、[Dynamic targets]に表示されている target 情報を記録し、すべて削除します。

| iSCSI enabled              | O Disabled                                      |           |                 |         |              |   |
|----------------------------|-------------------------------------------------|-----------|-----------------|---------|--------------|---|
| Name & alias               | ign. 1998-01.com.vmware:sophia-box6-5b7bbcba    |           |                 |         |              |   |
| CHAP authentication        | Do not use CHAP                                 | ۲         |                 |         |              |   |
| Mutual CHAP authentication | Do not use CHAP                                 | ۲         |                 |         |              |   |
| Advanced settings          | Click to expand                                 |           |                 |         |              |   |
| Network port bindings      | Add port binding 📑 Remove port binding          |           |                 |         |              |   |
|                            | VMkernel NIC v Port group v                     |           |                 |         | IPv4 address |   |
|                            | vmk2 soph-con                                   | p-initiat | or-group        | 192,168 | 134.229      |   |
| Static targets             | 🦉 Add static target – 🦉 Remove static target    | / Ed      | t settings      | (       | Q Search     |   |
|                            | Target                                          | ~         | Address         | ÷       | Port         |   |
|                            | ign 1994-04 jp. co.hitechi.rsd.sph 1.000000.000 |           | 192.168.134.224 |         | 3260         |   |
|                            | ign 1994-04.jp.co.hitachi.rsd.sph.1.000000.002  |           | 192.168.134.225 |         | 3260         |   |
| Dynamic targets            | 🧱 Add dynamic target 🛛 🚆 Remove dynamic t       | arget     | / Edit settings | (       | Q Search     |   |
|                            | Address                                         | ÷         | Port            |         |              | 3 |
|                            | 192.168.134.224                                 |           | 3260            |         |              |   |
|                            | 192.168.134.225                                 |           | 3260            |         |              |   |

ESXCLI コマンドを使用し、Software iSCSI Adapter 情報から Adapter 名を記録します。
 # esxcli iscsi adapter list
 コマンド実行後の表示例と、Adapter 名は以下のとおりです。

| # esxcli is         | csi adapter | r list |                                             |                        |
|---------------------|-------------|--------|---------------------------------------------|------------------------|
| Adapter             | Drive       | State  | UID                                         | Description            |
| vmhba64<br>Adapter名 | iscsi_vmk   | online | iqn.1998-01.com.vmware:sophia-box6-5b7bbcba | iSCSI Software Adapter |

- ESXCLI コマンドを使用し、イニシエーター名(iSCSI名)をユニークなものに変更します。
   <AdapterName>には、手順2で記録した Adapter 名を指定してください。
   #esxcli iscsi adapter set -n <ユニークなイニシエーター名(iSCSI名)> -A
   <AdapterName>
- VMware vCenter Server または VMware ESXi で、[Storage]>[Adapters]>[Configure iSCSI]設定 画面を開き、[Static targets]、[Dynamic targets]に target 情報を登録します。登録する target 情報は、手順1. で記録した情報を再度指定してください。

| Configure ISCSI                                                                 |                                              |                        |        |   |
|---------------------------------------------------------------------------------|----------------------------------------------|------------------------|--------|---|
| ISCSI enabled                                                                   | O Disabled                                   |                        |        |   |
| • Name & alias                                                                  | ign. 1998-01.com.vmware:sophia-box8-5b7bbcba |                        |        |   |
| CHAP authentication                                                             | Do not use CHAP                              |                        |        |   |
| Mutual CHAP authentication                                                      | Do not use CHAP                              |                        |        |   |
|                                                                                 |                                              |                        |        |   |
| Advanced settings                                                               | Click to expand                              |                        |        |   |
| <ul> <li>Advanced settings</li> <li>Network port bindings</li> </ul>            | Click to expand                              |                        |        |   |
| Advanced settings<br>Network port bindings<br>Static targets                    | Click to expand                              | sh setlings            |        |   |
| Advanced settings<br>Network port bindings<br>Static targets                    | Click to expand                              | Address                | Y Port | ÷ |
| Advanced settings<br>Network port bindings<br>Static targets<br>Dynamic targets | Click to expand                              | CR settings<br>Address | × Port | * |

Save configuration Cancel

5. 再接続後、該当のコンピュートノードからボリュームが見えることを確認します。 再接続後もボリュームが見えないままの場合は、ほかの障害がないか「ストレージクラスターで 障害を検知した場合」に従って確認してください。

## 3.12

## イニシエーター名(host NQN)が重複している場 合の対処≪Bare metal≫

この節での記述内容はBare metal モデルに適用されます。

NVMe/TCP 接続でイニシエーター名 (host NQN) が重複している場合、該当のイニシエーターを持つコ ンピュートノードからボリュームが見えない状態になります。各 OS 別に、以下の手順に従って対処 してください。

### Linux(nvme-cli)の場合:

nvme-cli 以外で接続している場合は、該当の接続方法のサポートに連絡してください。

#### 操作手順

重複したイニシエーター名 (host NQN)のイニシエーターを持つコンピュートノード上で、接続情報を確認します。
 # nvme list-subsys
 表示された情報のうち、Subsystem NQN と tcp traddr を記録します。
 コマンド実行後の表示例と、Subsystem NQN および tcp traddr は以下のとおりです。

# nvme list-subsys

nvme-subsys0 - NQN=nqn.1994-04.jp.co.hitachi:nvme:sds-subsystem-sid.0-057041-nvmssid.0001 Subsystem NQN

- +- nvme0 tcp traddr=192.168.134.224,trsvcid=4420,host\_traddr=192.168.98.37 live optimized
- +- nvme1 tcp traddr=192.168.134.224,trsvcid=4420,host\_traddr=192.168.98.37 live non-optimized
- +- nvme2 tcp traddr=192.168.134.224,trsvcid=4420,host\_traddr=192.168.98.37 live non-optimized tcp traddr
- 重複したイニシエーター名(host NQN)のイニシエーターからの接続を解除します。<Subsystem NQN>には、手順1.で記録したものを指定します。

# nvme disconnect -n <Subsystem NQN>

- /etc/nvme/hostnqn ファイルを vi コマンドなどのエディターで編集します。
   # vi /etc/nvme/hostnqn
- 4. ファイル内の重複しているイニシエーター名(host NQN)を、ユニークなイニシエーター名(host NQN)に変更します。
- 5. イニシエーターを再接続します。<Subsystem NQN>および<tcp traddr>には、手順1.で記録した ものを指定します。
  - # nvme connect -t tcp -n <Subsystem NQN> -a <tcp traddr> -s 4420
- 6. 再接続後、該当のコンピュートノードからボリュームが見えることを確認します。
  - 再接続後もボリュームが見えないままの場合は、ほかの障害がないか「ストレージクラスターで 障害を検知した場合」に従って確認してください。

#### VMware ESXi の場合:

#### 操作手順

重複したイニシエーター名 (host NQN)を持つコンピュートノード(VMware ESXi)の VMware vCenter Server で、[Configure]>[Storage]>[Storage Adapters]一覧画面を開きます。
 [Type]が"NVME over TCP"の[Adapter]を選択し、[Controllers]一覧画面を開きます。
 [Name]、[Subsystem NQN]に表示されている target 情報を記録し、すべて削除します。

| Storage                               | ~   | ^ | Storage Adapters            |                                               |                                      |           |        |                                 |                        |              |   |
|---------------------------------------|-----|---|-----------------------------|-----------------------------------------------|--------------------------------------|-----------|--------|---------------------------------|------------------------|--------------|---|
| Storage Adapters                      |     |   | ADD SOFTWARE ADAPTER Y      | REERESH RESCAN STORAGE RESCAN AD              | APTER                                |           |        |                                 |                        |              |   |
| Storage Devices                       |     |   |                             |                                               |                                      |           |        |                                 |                        |              |   |
| Host Cache Configuration              |     |   | Adapter T                   | Model T                                       | Туре 🕈                               | Status    | ٣      | Identifier                      | Targets T              | Devices      | Ŧ |
| Protocol Endpoints                    |     |   | O ⇐ vmhba0                  | HPE E208i-a SR Gen10                          | SAS                                  | Unknown   | 1      | **                              | 2                      | 2            |   |
| I/O Filters                           |     |   | O   & ymhbat                | HPE E208i-p SR Gen10                          | SAS                                  | Unknow    | 1      |                                 | 2                      | 2            |   |
| Networking                            | ~   |   | 💿   🗇 vmhba64               | VMware NVMe over TCP Storage Adapter          | NVME over TCP                        | Unknow    | i i    | -                               | 1                      | 3            |   |
| Virtual switches<br>VMkernel adapters |     |   |                             |                                               |                                      |           |        |                                 |                        |              |   |
| Physical adapters                     |     |   | EXPORT -                    |                                               |                                      |           |        |                                 |                        |              |   |
| RDMA adapters                         | - 2 |   |                             |                                               |                                      |           |        |                                 |                        |              |   |
| TCP/IP configuration                  |     |   | Properties Devices F        | Paths Namespaces Controllers                  |                                      |           |        |                                 |                        |              |   |
| Virtual Machines                      | ~   |   |                             |                                               |                                      |           |        |                                 |                        |              |   |
| VM Startup/Shutdown                   |     |   | ADD CONTROLLER REMOV        | <b>A</b>                                      |                                      |           |        |                                 |                        |              |   |
| Agent VM Settings                     |     |   | Name                        |                                               |                                      | Ť         | Subsys | stem NON                        |                        |              | ٣ |
| Default VM Compatibility              |     |   | 🛃   ngn.1994-04.jp.co.hitac | hi nvme sds-subsystem-sid 0-000382-nvmssid 00 | 01#vmhba64 <mark>/</mark> 192.168.13 | 5.56:4420 | ngn.19 | 994-04 jp.co.hitachi:nvme.sds-s | ubsystem-sid 0-000382- | nvmssid 0001 |   |

重複したイニシエーター名(host NQN)を持つコンピュートノード上で、ESXCLI コマンドを使用し、(hostname)をユニークなものに変更します。

イニシエーター名(host NQN)は<hostname>から自動生成されるため、自動で変更されます。

- # esxcli system hostname set --host=<hostname>
- # esxcli system hostname set --fqdn=<fqdn>

VMware vCenter Server で、[Configure]>[Storage]>[Storage Adapters]一覧画面を開きます。
 [Type]が"NVME over TCP"の[Adapter]を選択し、[Controllers]>[ADD CONTROLLER]設定画面を開き、target 情報を登録します。

```
target 情報は、手順 1. で記録した[Name]の IP アドレスとポート番号、[Subsystem NQN]を再度
指定してください。
```

| Summary Monitor          | Confi  | gure | Permissions    | VMs    | Resource Pools     | Datastores    | Network   | s Updates     |
|--------------------------|--------|------|----------------|--------|--------------------|---------------|-----------|---------------|
| Storage                  | ~      | ^    | Storage Ad     | apters | 5                  |               |           |               |
| Storage Adapters         |        |      | ADD SOFTWARE A |        | REFRESH RESC       | AN STORAGE    | RESCAN AD | APTER REMOVE  |
| Storage Devices          |        |      |                |        |                    |               |           |               |
| Host Cache Configuration | n      |      | Adapter        | т      | Model              |               | т         | Туре          |
| Protocol Endpoints       |        |      | 🔘 🤄 vmhba      | 0      | HPE E208i-a SR Gen | 10            |           | SAS           |
| I/O Filters              |        |      | 🔘 🤄 vmhba      | 1      | HPE E208i-p SR Ger | 10            |           | SAS           |
| Networking               | ~      |      | 😟   🔶 vmhba    | 64     | VMware NVMe over   | TCP Storage A | dapter    | NVME over TCP |
| Virtual switches         |        |      |                |        |                    |               |           |               |
| VMkernel adapters        |        |      |                |        |                    |               |           |               |
| Physical adapters        |        |      | EXPORT -       |        |                    |               |           |               |
| RDMA adapters            |        |      |                |        |                    |               |           |               |
| TCP/IP configuration     |        |      | Properties De  | vices  | Paths Namespa      | ces Contro    | llers     |               |
| Virtual Machines         | $\sim$ |      |                | -      |                    |               |           |               |
| VM Startup/Shutdown      |        |      | ADD CONTROLLER | REMO   | VE                 |               |           |               |

4 再接続後、該当のコンピュートノードからボリュームが見えることを確認します。

再接続後もボリュームが見えないままの場合は、ほかの障害がないか「ストレージクラスターで 障害を検知した場合」に従って確認してください。

# 3.13 ライセンスの Health Status に"Alerting"発生時 の対処

VSP One SDS Block Administrator でライセンスの Health Status に"Alerting"が表示された場合、以下のフローに従って障害に対処してください。

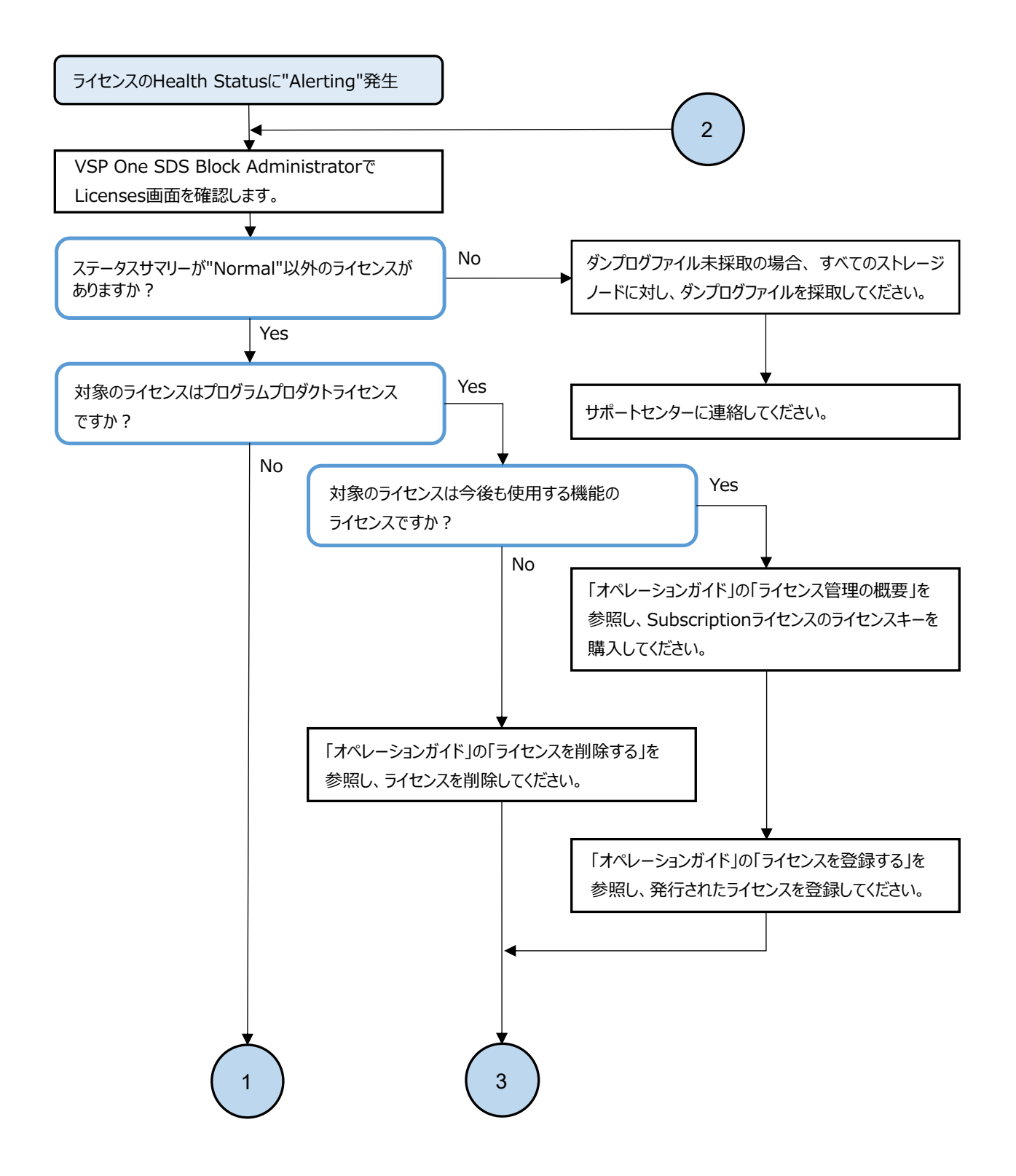

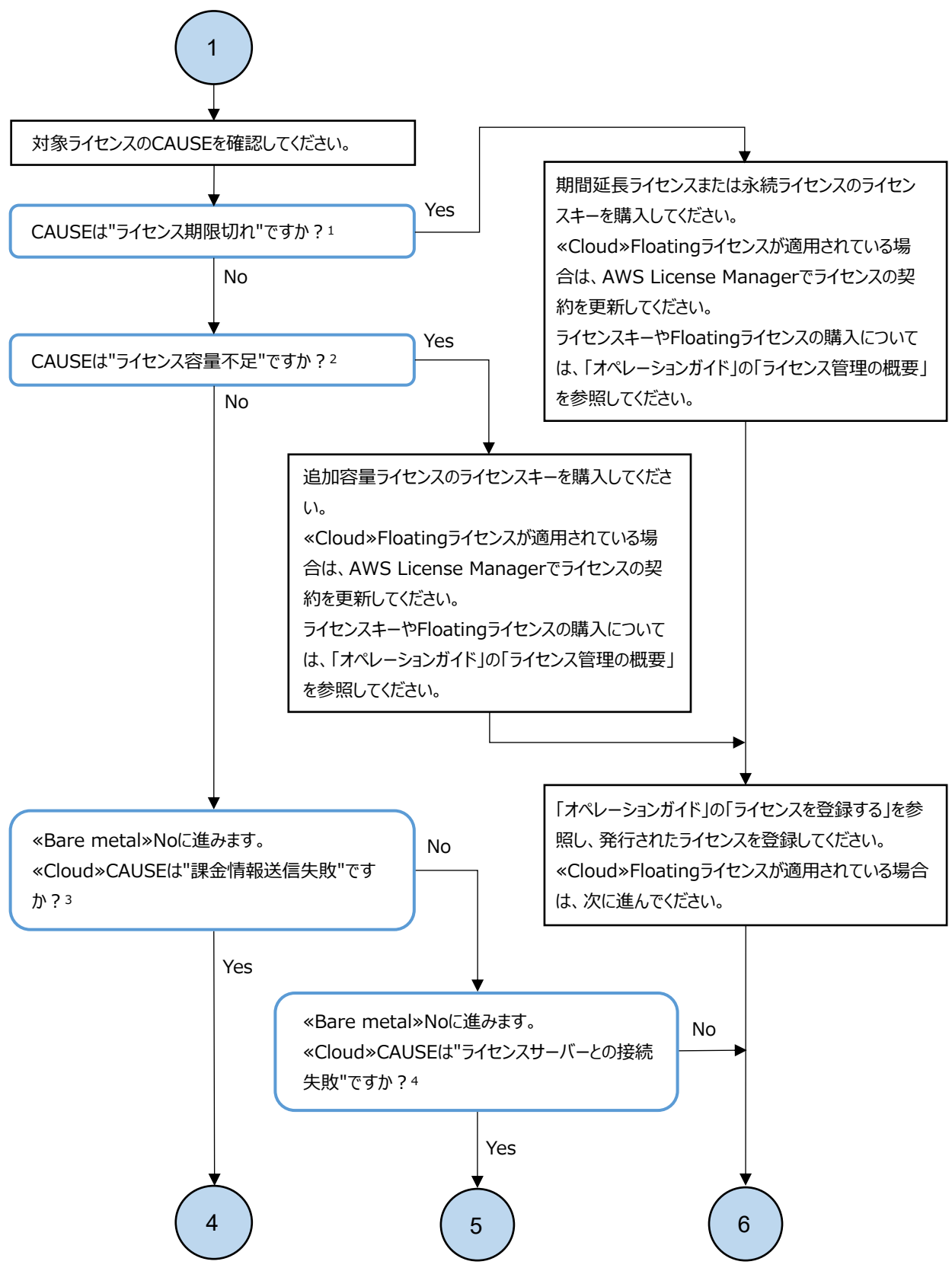

- 1. ライセンス期限切れの場合、CAUSEに"Term"が含まれます。
- 2. ライセンス容量不足の場合、CAUSEに"Capacity"が含まれます。
- 3. 課金情報送信失敗の場合、CAUSEが"ReportingFailed"となっています。
- 4. ライセンスサーバーとの接続失敗の場合、CAUSEが"LicenseServer"となっています。

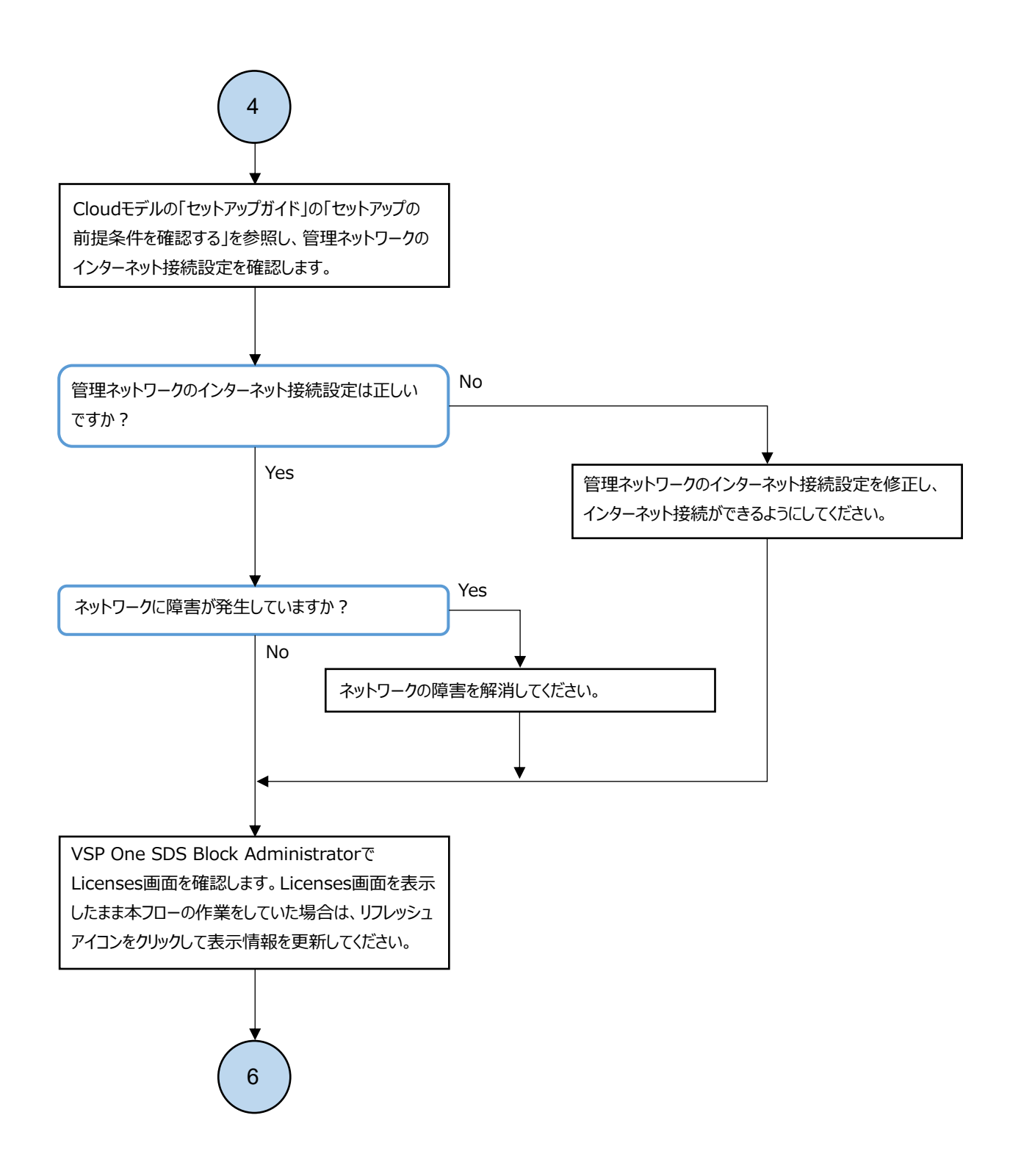

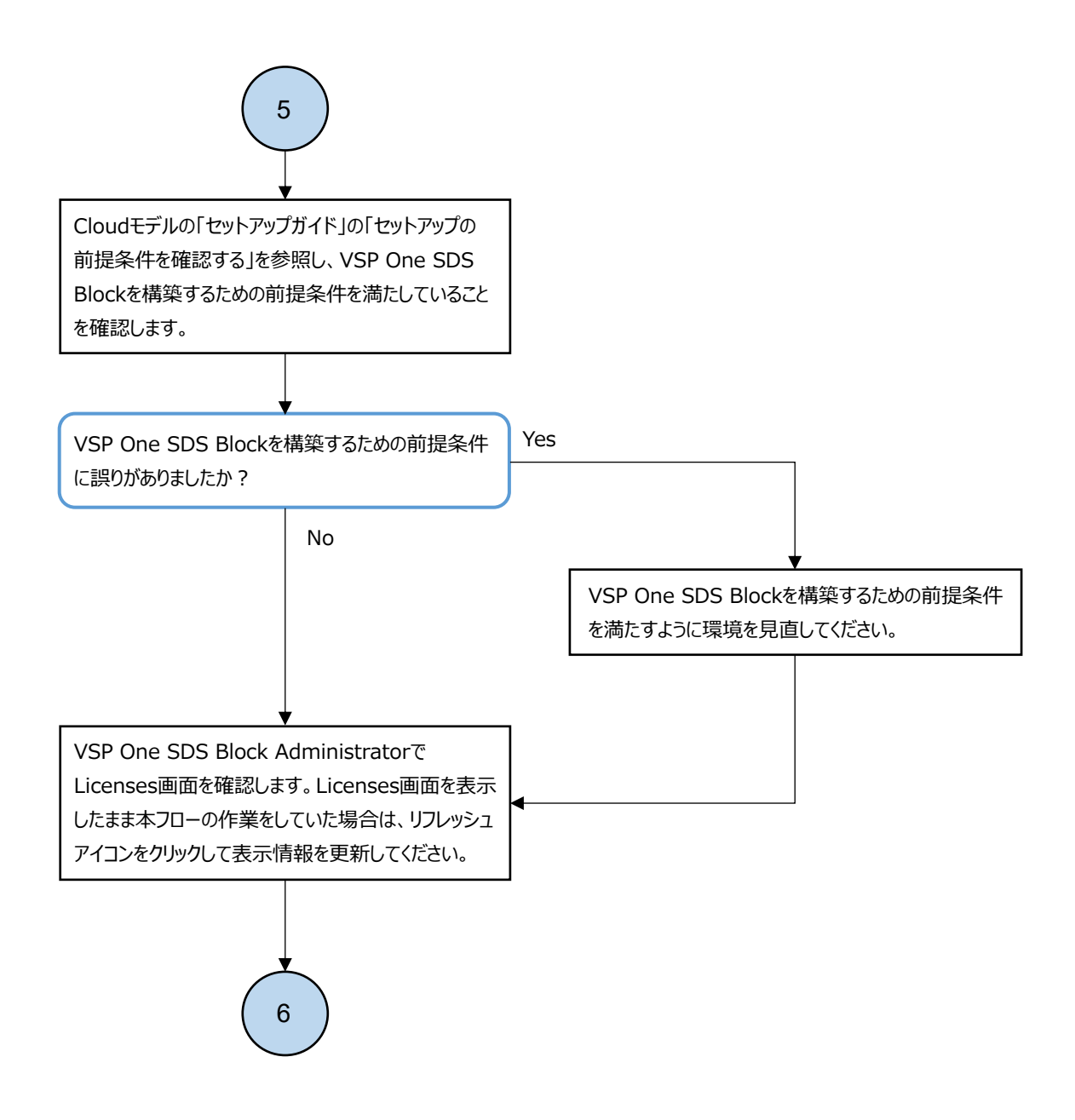

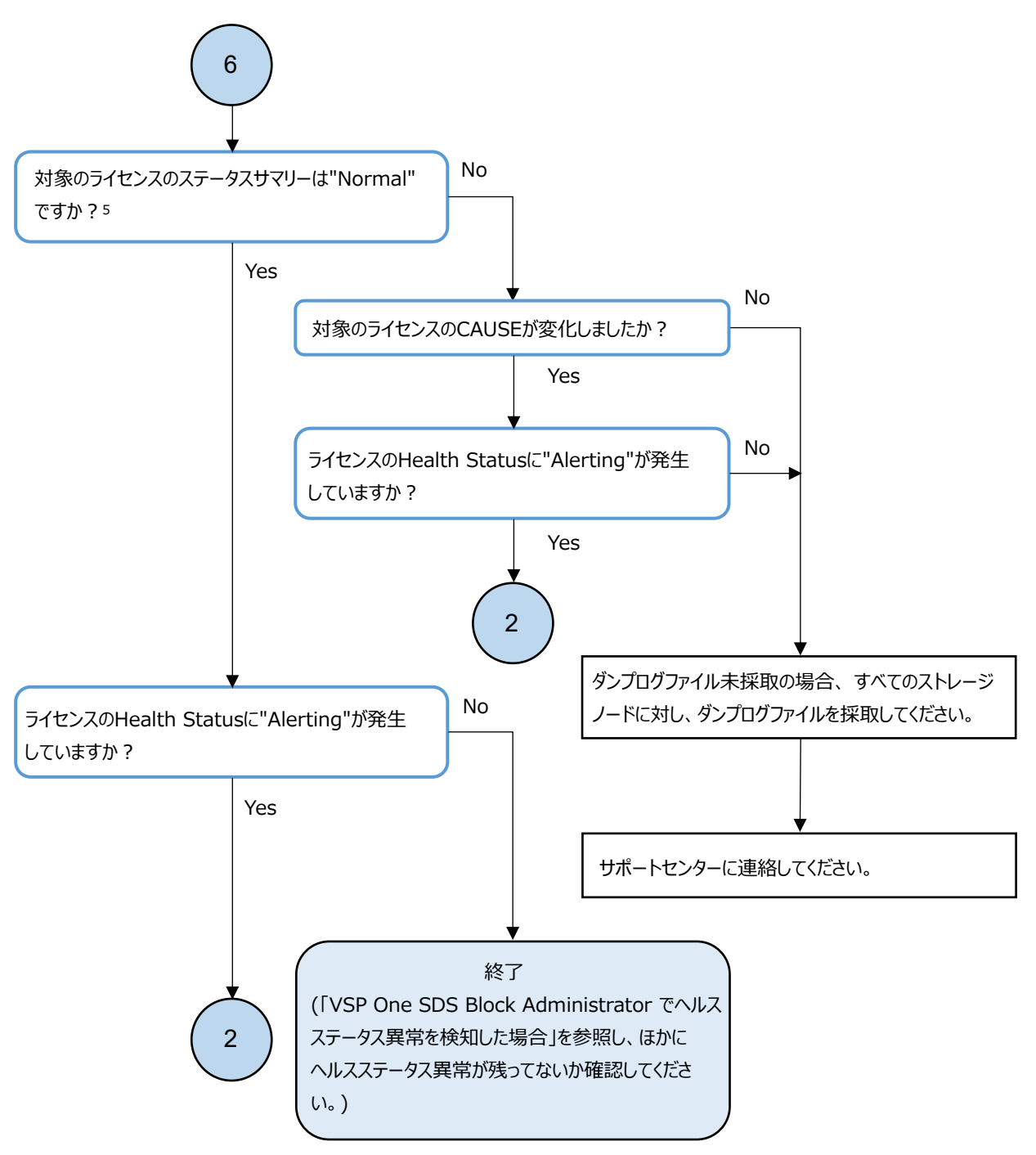

5. «Cloud»Floatingライセンスが適用されている場合、AWS License Managerでライセンスの契約を更新してから、 VSP One SDS Blockのライセンスのステータスが更新されるまで最大15分かかります。

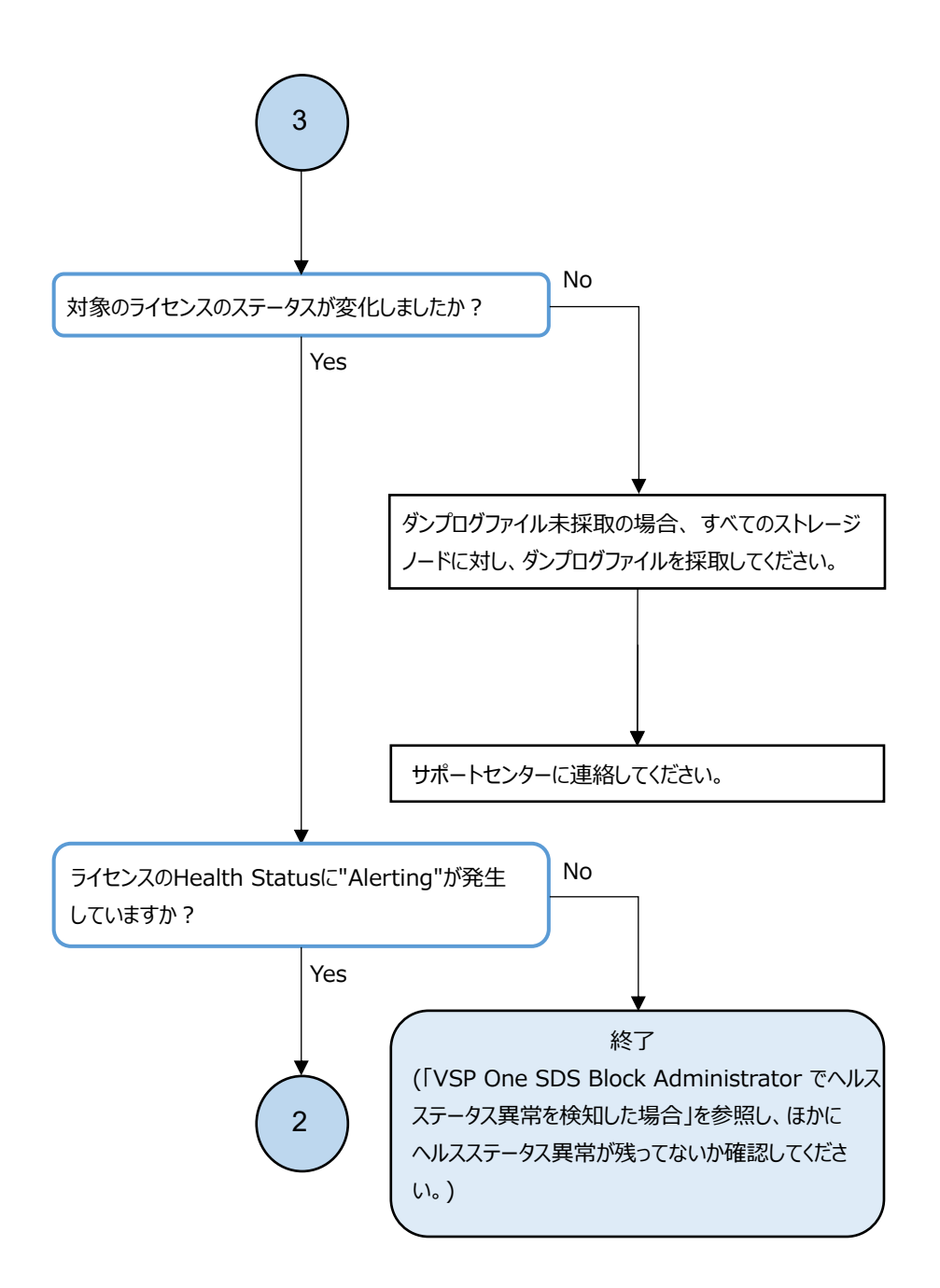

## 3.14

# フォールトドメインの Health Status に "Alerting"発生時の対処

VSP One SDS Block Administrator の Protection Domain 画面で、下表に示す STATUS のフォールト ドメインが表示されていた場合、対処に従ってください。

| STATUS | 内容                                                 | 対処                                                                                                    |
|--------|----------------------------------------------------|----------------------------------------------------------------------------------------------------|
| Error  | 対象のフォールトドメイ<br>ンのストレージノードが<br>1つ以上閉塞・閉塞失敗し<br>ました。 | 対象のフォールトドメインのストレージノードの状態を確認してください。全ストレージノードが閉塞・閉塞失敗している場合*は、電源やネットワークに異常が発生している可能性があります。以下を確認し、対処してください。<br>・ ストレージシステムや周辺機器に給電されていますか。 |

| STATUS                                                                                                    | 内容 | 対処                                                                                                    |  |  |  |
|----------------------------------------------------------------------------------------------------|----|----------------------------------------------------------------------------------------------------|--|--|--|
|                                                                                                    |    | <ul> <li>ストレージシステムやネットワーク周辺機器の<br/>ケーブルは正しく接続されていますか。</li> <li>ストレージシステムにアクセスするネットワー<br/>クは正常に動作していますか。</li> </ul> |  |  |  |
| * ストレージノードが閉塞・閉塞失敗している場合、status が以下のいずれかになります。<br>"TemporaryBlockage"、"MaintenanceBlockage"、"PersistentBlockage"、"InstallationFailed"、<br>"TemporaryBlockageFailed"、"MaintenanceBlockageFailed"、"RemovalFailedAndTemporaryBlockage"、<br>"RemovalFailedAndMaintenanceBlockage"、"RemovalFailedAndPersistentBlockage"、<br>"RemovalFailedAndMultipleFailures" |    |                                                                                                    |  |  |  |

# 3.15 ストレージノードの Health Status に"Alerting" 発生時の対処

VSP One SDS Block Administrator でストレージノードの Health Status に"Alerting"が表示され た場合、対象モデルの障害の対処に従ってください。

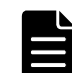

メモ ストレージノード障害が発生するとストレージプール容量が減少することがあります。その場合はストレージノード障害に対処することでストレージプール容量が回復します。

### 3.15.1 ストレージノードの Health Status に"Alerting"発生時の対処 ≪Bare metal≫

この項での記述内容は Bare metal モデルに適用されます。

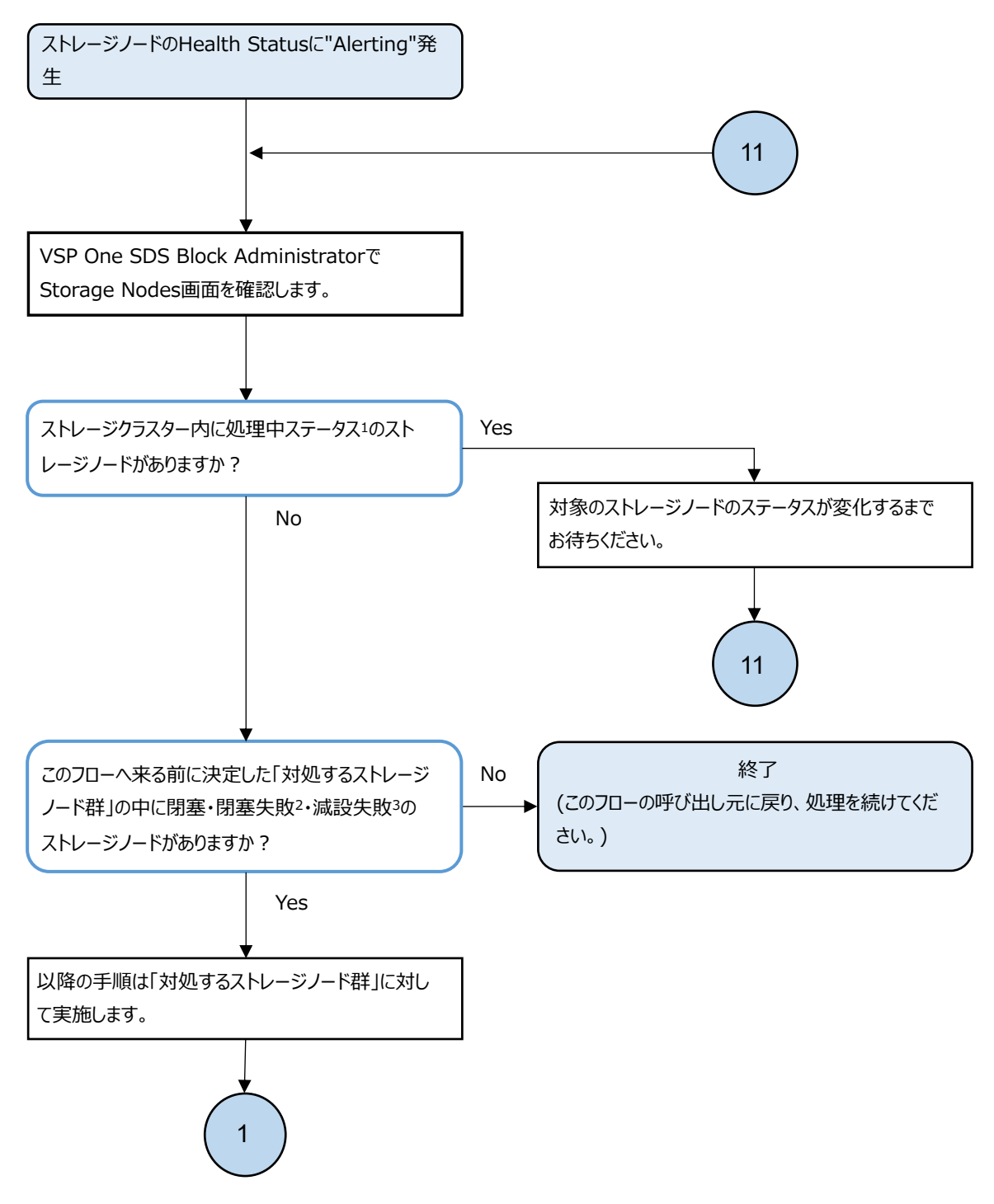

1. ストレージノードの処理中ステータスは以下のとおりです。

"Recovering"、"TemporaryBlockageProcessInProgress"、"RemovalFailedAndRecovering"、 "RemovalFailedAndTemporaryBlockageProcessInProgress"、"NondisruptiveUpdating"、"Installing"、 "MaintenanceBlockageProcessInProgress"、"Removing"、"BlockageAndRemoving"、 "RemovalFailedAndNondisruptiveUpdating"、"RemovalFailedAndMaintenanceBlockageProcessInProgress"

- ストレージノードが閉塞・閉塞失敗している場合、statusが以下のいずれかになります。
   "TemporaryBlockage"、"MaintenanceBlockage"、"PersistentBlockage"、"InstallationFailed"、
   "TemporaryBlockageFailed"、"MaintenanceBlockageFailed"、"RemovalFailedAndTemporaryBlockage"、
   "RemovalFailedAndMaintenanceBlockage"、"RemovalFailedAndPersistentBlockage"、
   "RemovalFailedAndMultipleFailures"
- 3. ストレージノードが減設失敗している場合、statusが"RemovalFailed"の文字列を含んだものになります。

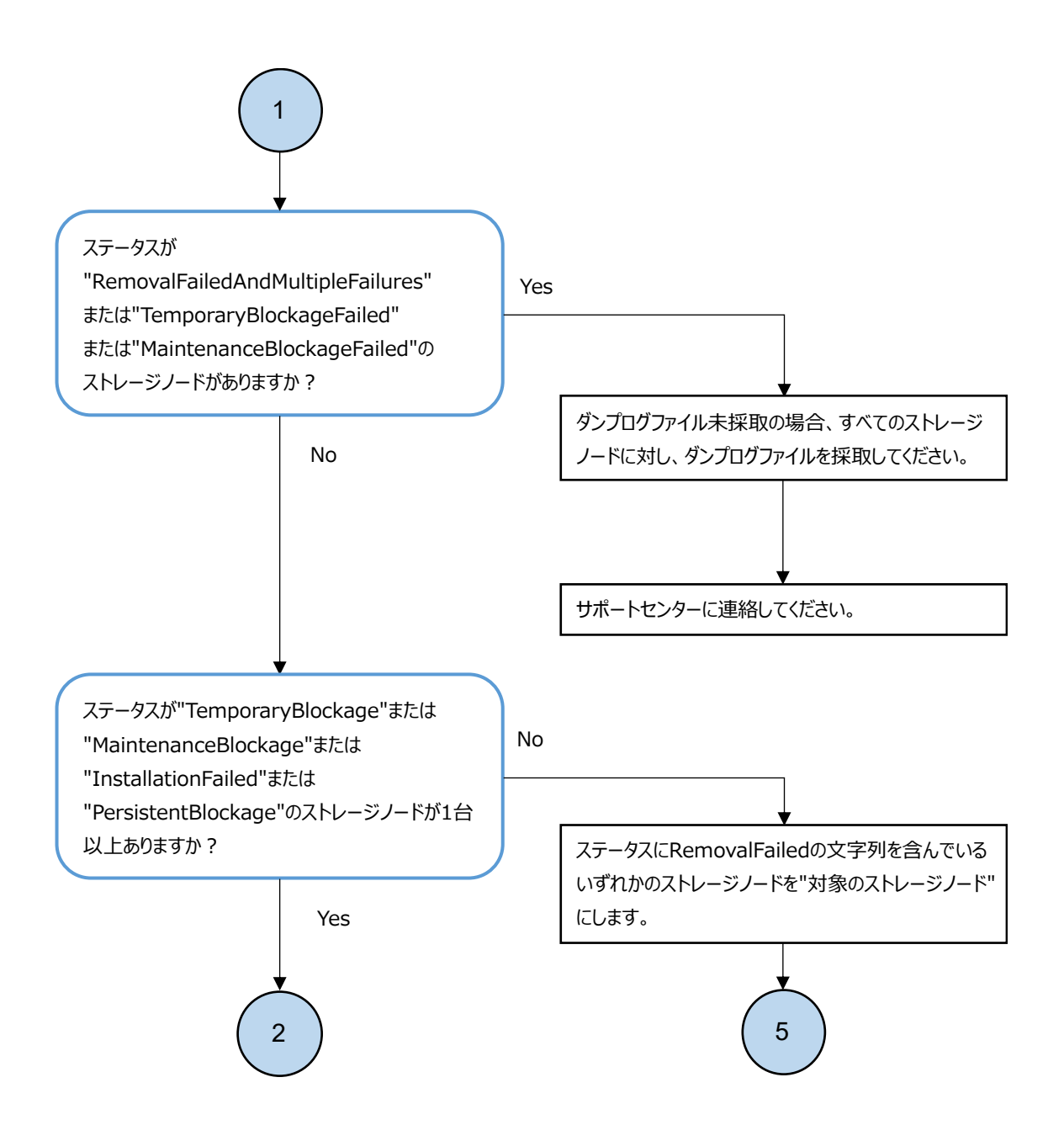

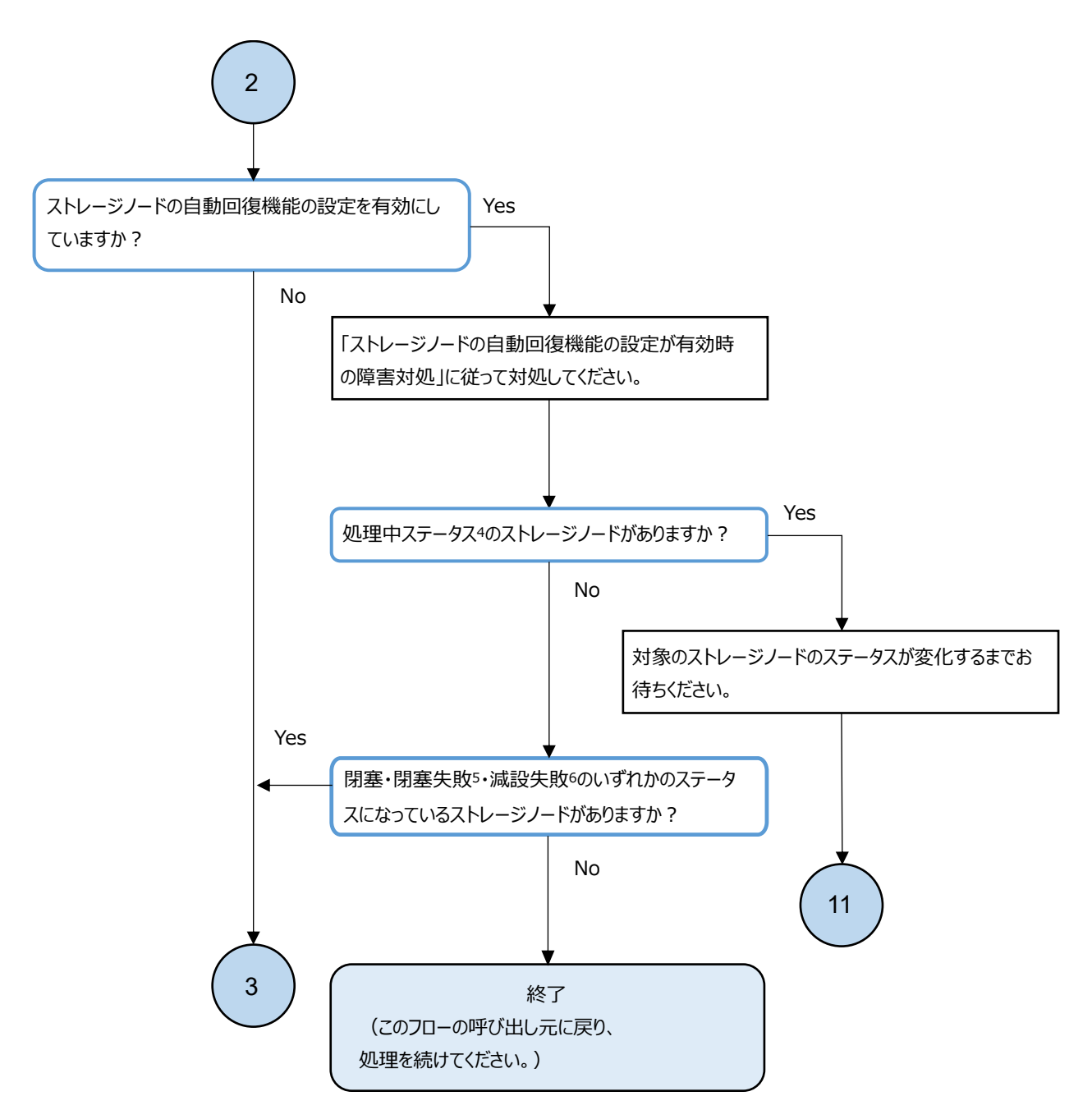

4. ストレージノードの処理中ステータスは以下のとおりです。

"Recovering"、"TemporaryBlockageProcessInProgress"、"RemovalFailedAndRecovering"、 "RemovalFailedAndTemporaryBlockageProcessInProgress"、"NondisruptiveUpdating"、"Installing"、 "MaintenanceBlockageProcessInProgress"、"Removing"、"BlockageAndRemoving"、 "RemovalFailedAndNondisruptiveUpdating"、"RemovalFailedAndMaintenanceBlockageProcessInProgress"

- ストレージノードが閉塞・閉塞失敗している場合、statusが以下のいずれかになります。
   "TemporaryBlockage"、"MaintenanceBlockage"、"PersistentBlockage"、"InstallationFailed"、
   "TemporaryBlockageFailed"、"MaintenanceBlockageFailed"、"RemovalFailedAndTemporaryBlockage"、
   "RemovalFailedAndMaintenanceBlockage"、"RemovalFailedAndPersistentBlockage"、
   "RemovalFailedAndMultipleFailures"
- 6. ストレージノードが減設失敗している場合、statusが"RemovalFailed"の文字列を含んだものになります。

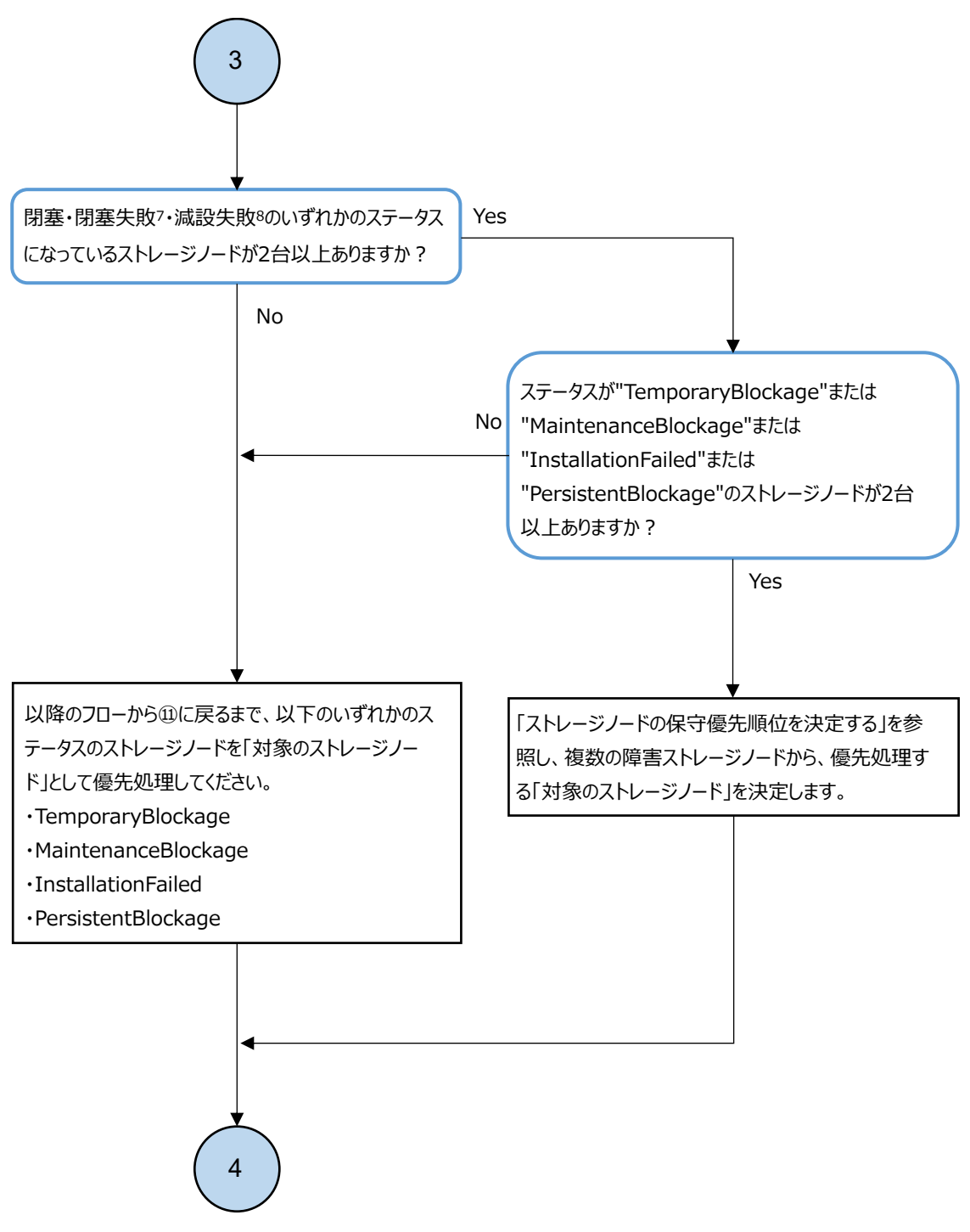

7. ストレージノードが閉塞・閉塞失敗している場合、statusが以下のいずれかになります。

"TemporaryBlockage"、"MaintenanceBlockage"、"PersistentBlockage"、"InstallationFailed"、 "TemporaryBlockageFailed"、"MaintenanceBlockageFailed"、"RemovalFailedAndTemporaryBlockage"、 "RemovalFailedAndMaintenanceBlockage"、"RemovalFailedAndPersistentBlockage"、 "RemovalFailedAndMultipleFailures"

8. ストレージノードが減設失敗している場合、statusが"RemovalFailed"の文字列を含んだものになります。

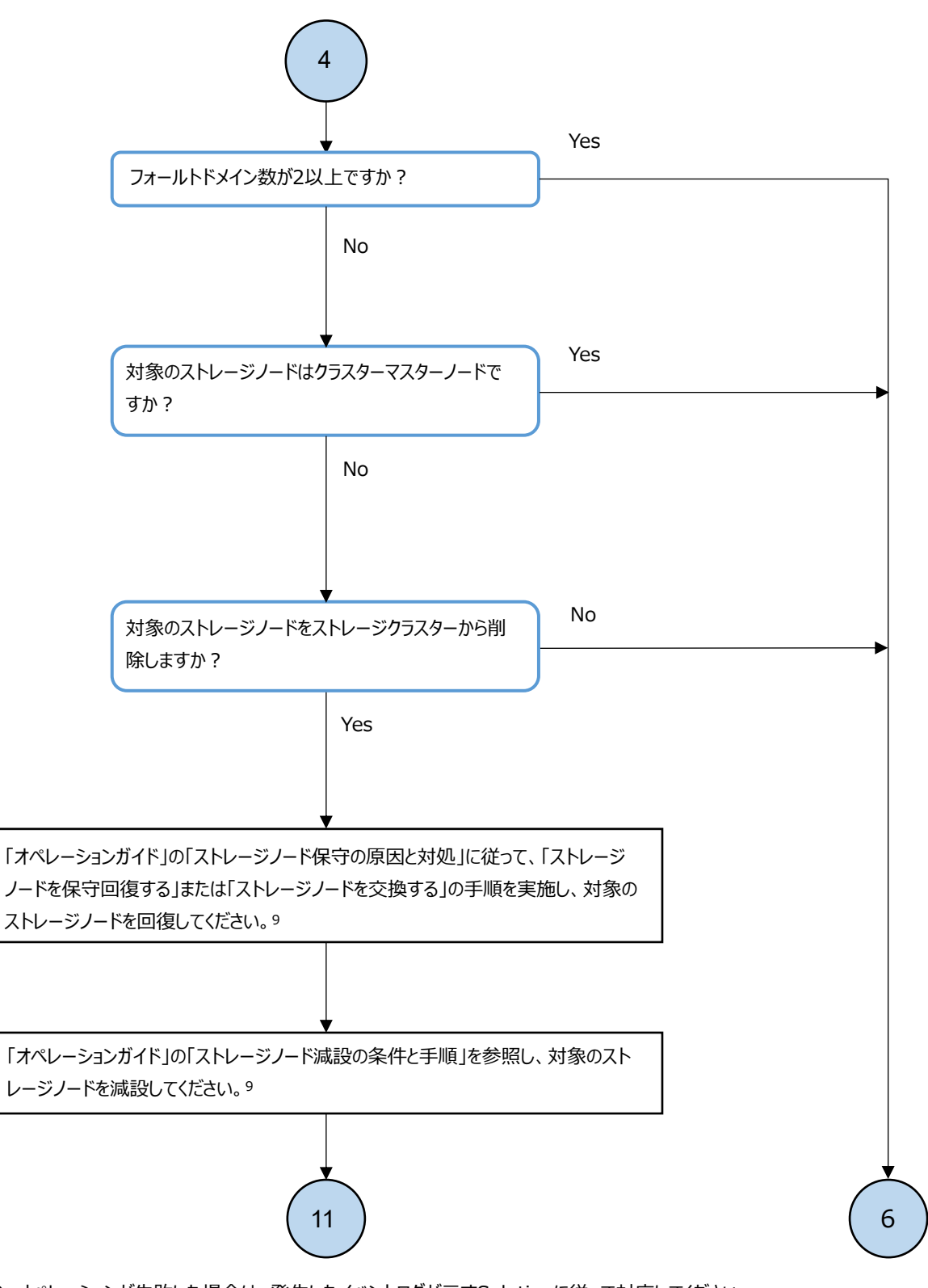

 9. オペレーションが失敗した場合は、発生したイベントログが示すSolutionに従って対応してください。
 "Critical"と"Error"と"Warning"のイベントが複数同時に発生している場合、Critical > Error > Warningの順に 任意のイベントから対処してください。

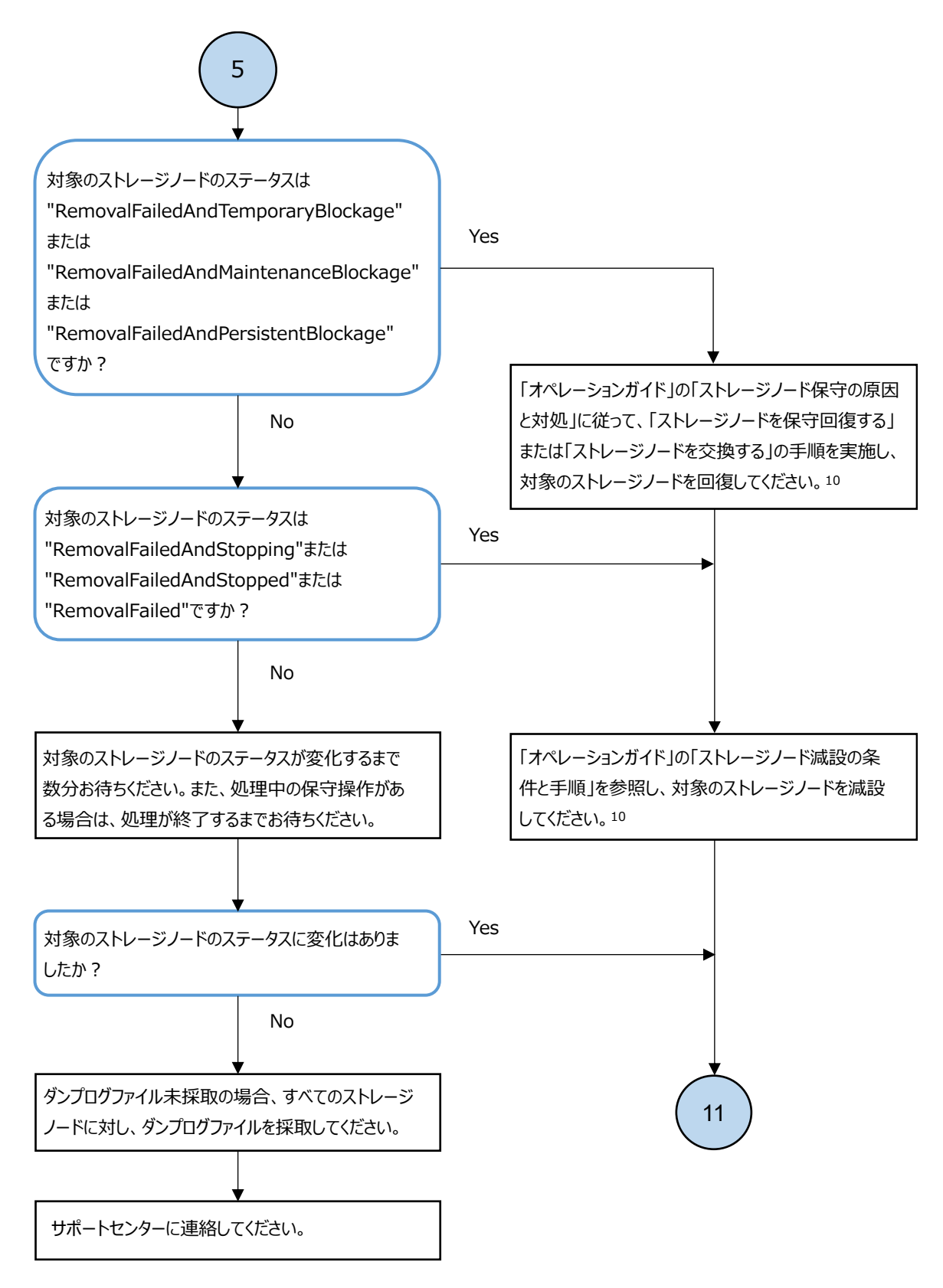

10. オペレーションが失敗した場合は、発生したイベントログが示すSolutionに従って対応してください。

"Critical"と"Error"と"Warning"のイベントが複数同時に発生している場合、Critical > Error > Warningの順に 任意のイベントから対処してください。

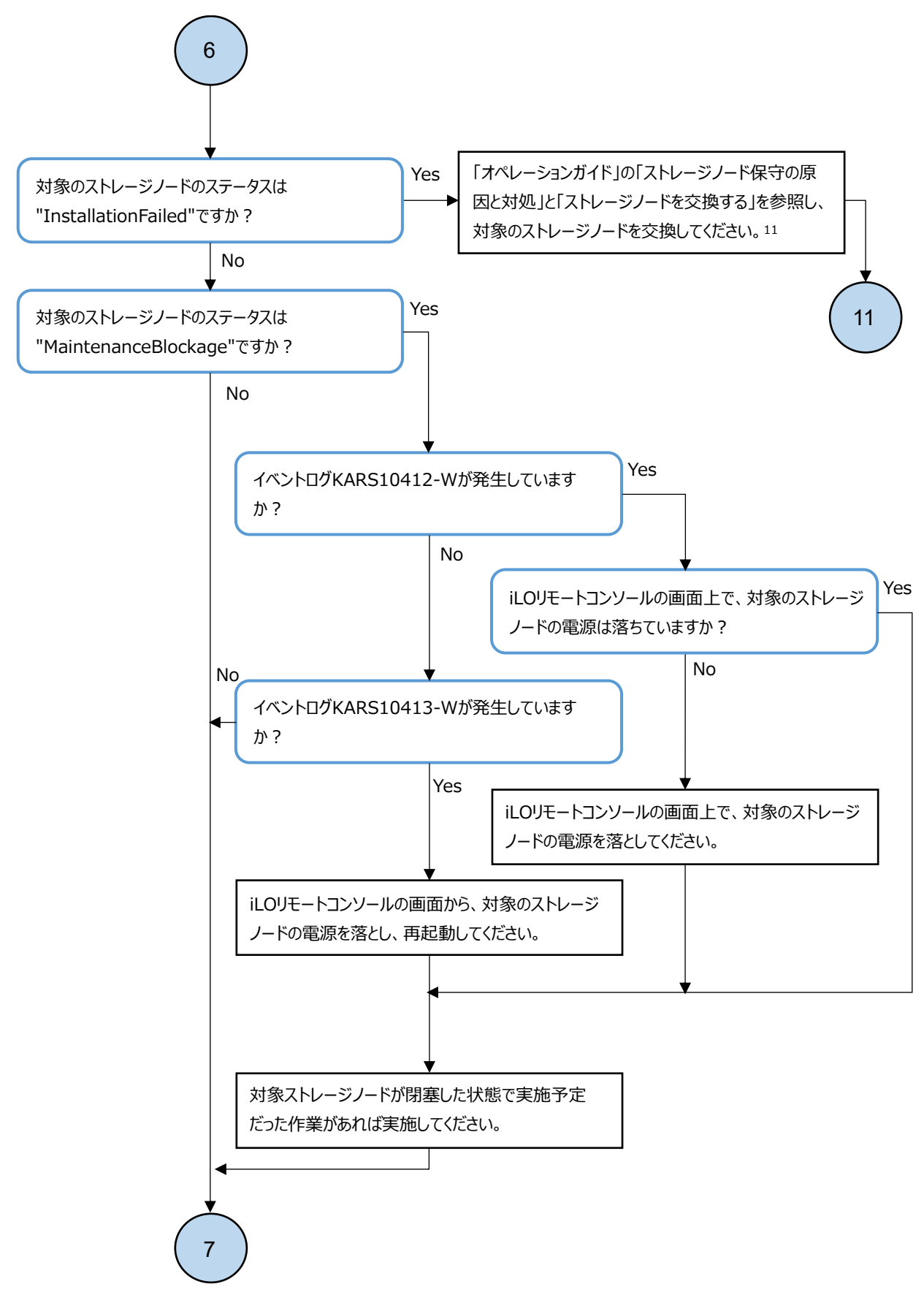

 オペレーションが失敗した場合は、発生したイベントログが示すSolutionに従って対応してください。
 "Critical"と"Error"と"Warning"のイベントが複数同時に発生している場合、Critical > Error > Warningの順に 任意のイベントから対処してください。

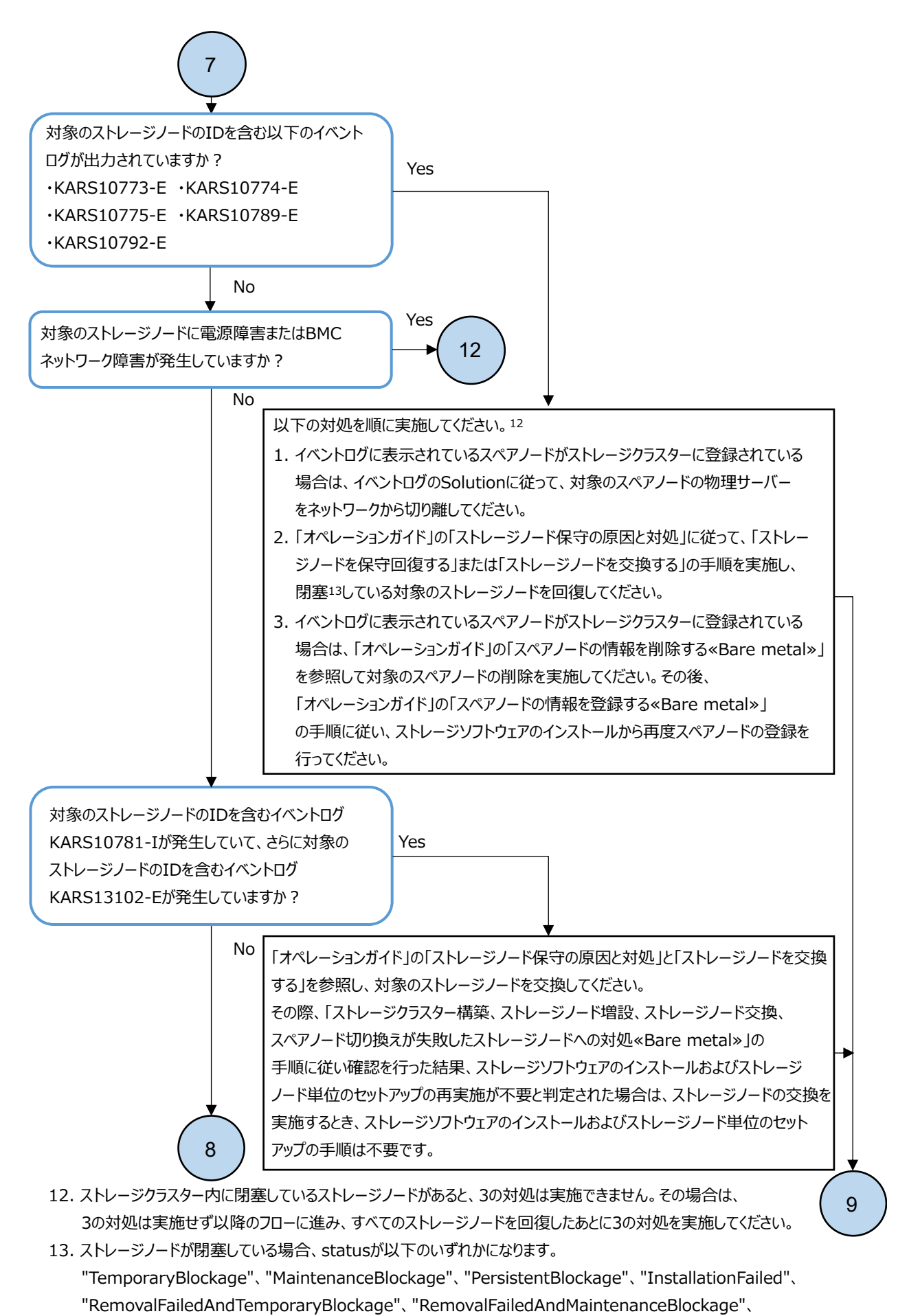

"RemovalFailedAndPersistentBlockage"

障害に対処する

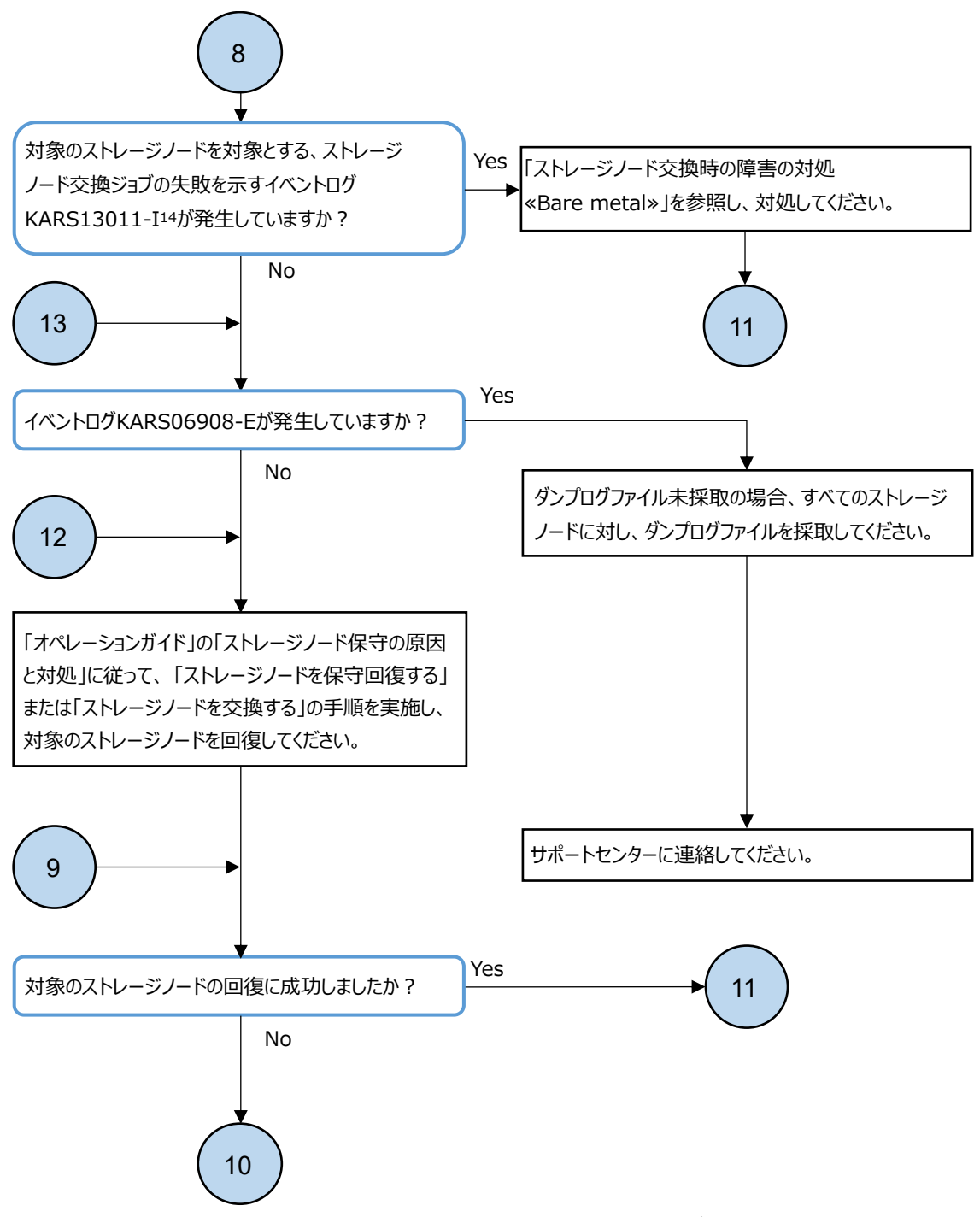

14. Message中のOperationが "STORAGE\_NODE\_REPLACE"であるイベントログKARS13011-Iを示します。
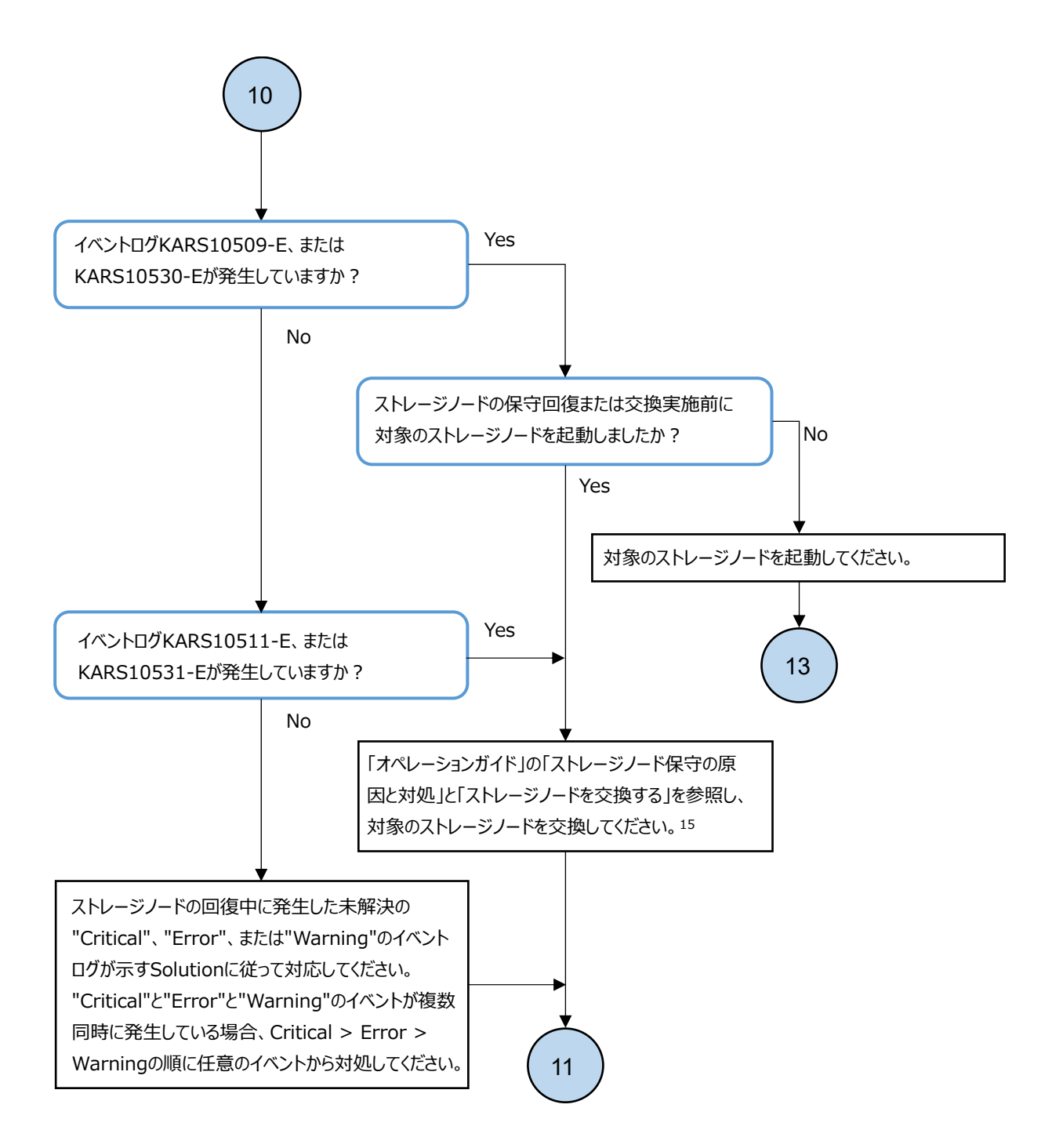

15. オペレーションが失敗した場合は、発生したイベントログが示すSolutionに従って対応してください。
 "Critical"と"Error"と"Warning"のイベントが複数同時に発生している場合、Critical > Error > Warningの順に
 任意のイベントから対処してください。

### 3.15.2 ストレージノードの Health Status に"Alerting"発生時の対処 ≪Cloud≫

この項での記述内容は Cloud モデルに適用されます。

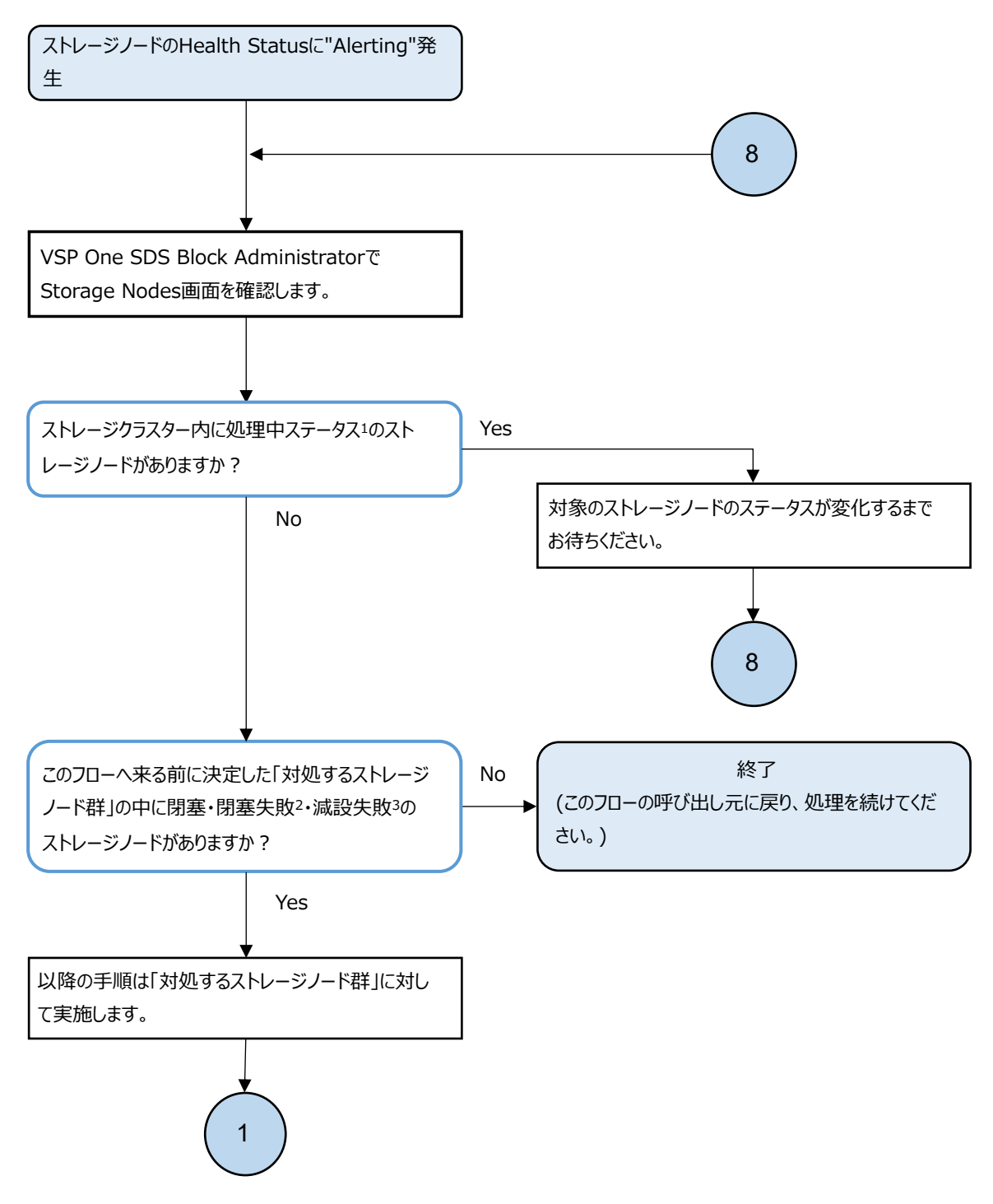

1. ストレージノードの処理中ステータスは以下のとおりです。

"Recovering"、"TemporaryBlockageProcessInProgress"、"RemovalFailedAndRecovering"、 "RemovalFailedAndTemporaryBlockageProcessInProgress"、"NondisruptiveUpdating"、"Installing"、 "MaintenanceBlockageProcessInProgress"、"Removing"、"BlockageAndRemoving"、 "RemovalFailedAndNondisruptiveUpdating"、"RemovalFailedAndMaintenanceBlockageProcessInProgress"

- ストレージノードが閉塞・閉塞失敗している場合、statusが以下のいずれかになります。
  "TemporaryBlockage"、"MaintenanceBlockage"、"PersistentBlockage"、"InstallationFailed"、
  "TemporaryBlockageFailed"、"MaintenanceBlockageFailed"、"RemovalFailedAndTemporaryBlockage"、
  "RemovalFailedAndMaintenanceBlockage"、"RemovalFailedAndPersistentBlockage"、
  "RemovalFailedAndMultipleFailures"
- 3. ストレージノードが減設失敗している場合、statusが"RemovalFailed"の文字列を含んだものになります。

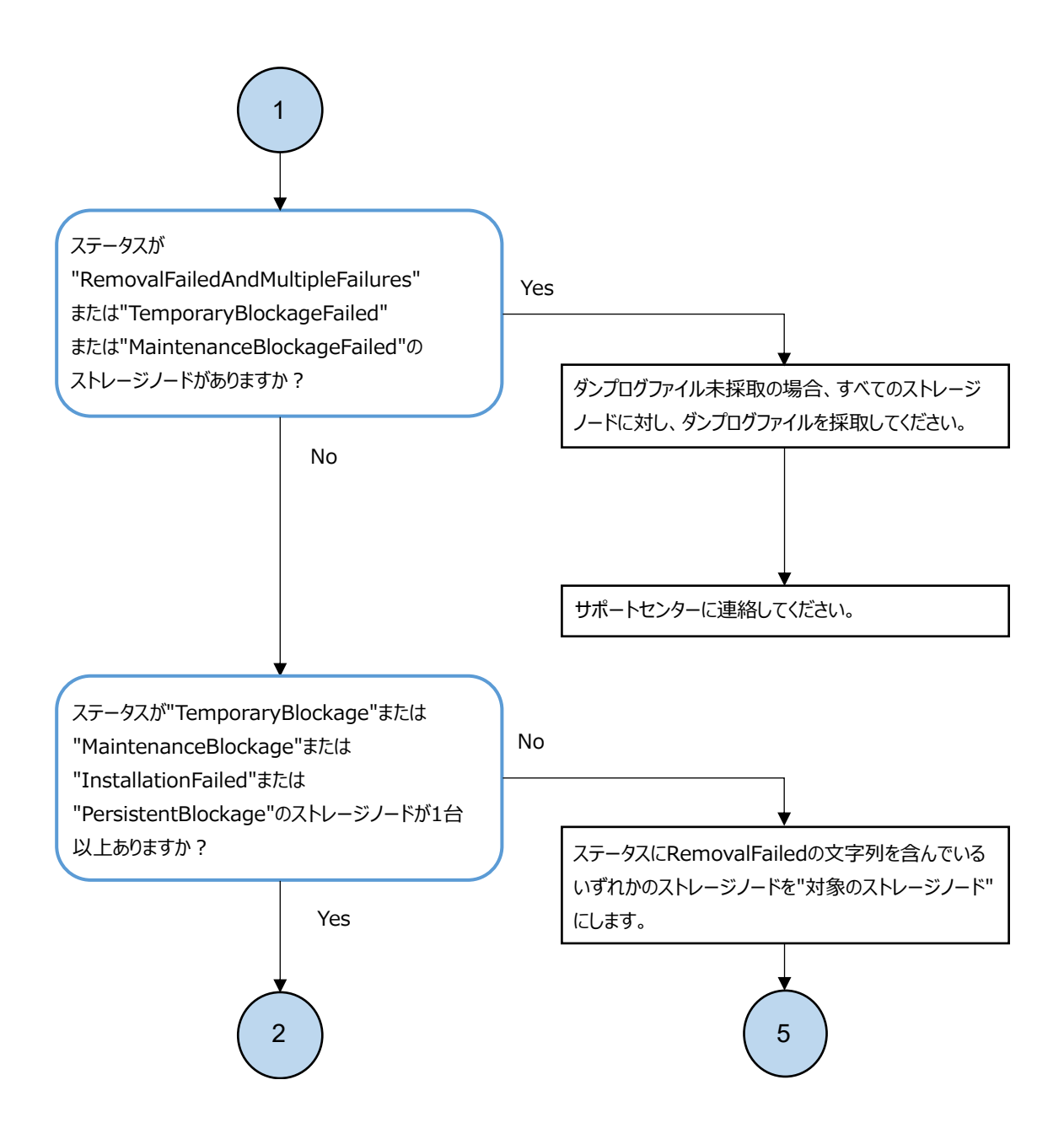

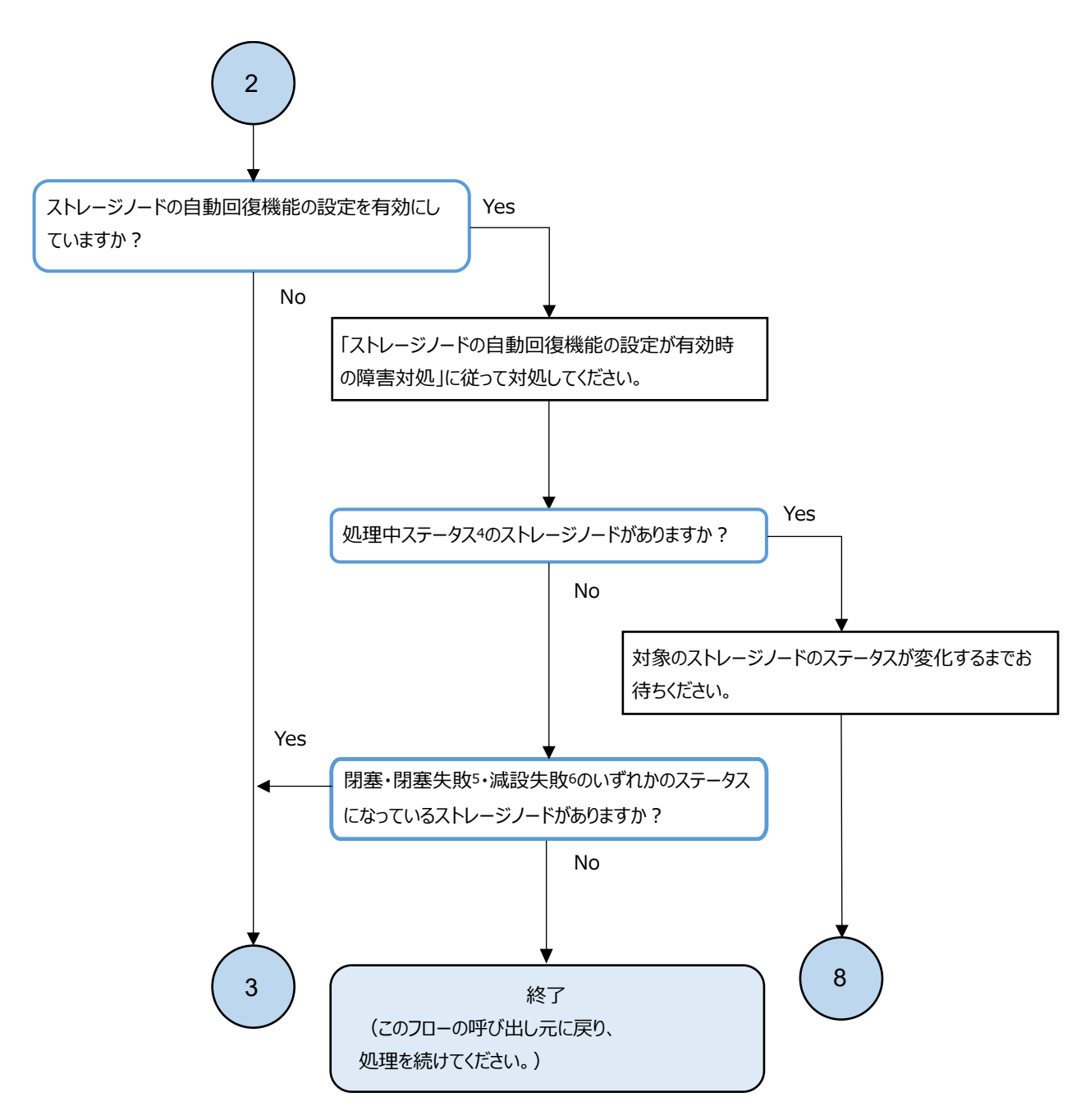

4. ストレージノードの処理中ステータスは以下のとおりです。

"Recovering"、"TemporaryBlockageProcessInProgress"、"RemovalFailedAndRecovering"、 "RemovalFailedAndTemporaryBlockageProcessInProgress"、"NondisruptiveUpdating"、"Installing"、 "MaintenanceBlockageProcessInProgress"、"Removing"、"BlockageAndRemoving"、 "RemovalFailedAndNondisruptiveUpdating"、"RemovalFailedAndMaintenanceBlockageProcessInProgress"

- ストレージノードが閉塞・閉塞失敗している場合、statusが以下のいずれかになります。
  "TemporaryBlockage"、"MaintenanceBlockage"、"PersistentBlockage"、"InstallationFailed"、
  "TemporaryBlockageFailed"、"MaintenanceBlockageFailed"、"RemovalFailedAndTemporaryBlockage"、
  "RemovalFailedAndMaintenanceBlockage"、"RemovalFailedAndPersistentBlockage"、
  "RemovalFailedAndMultipleFailures"
- 6. ストレージノードが減設失敗している場合、statusが"RemovalFailed"の文字列を含んだものになります。

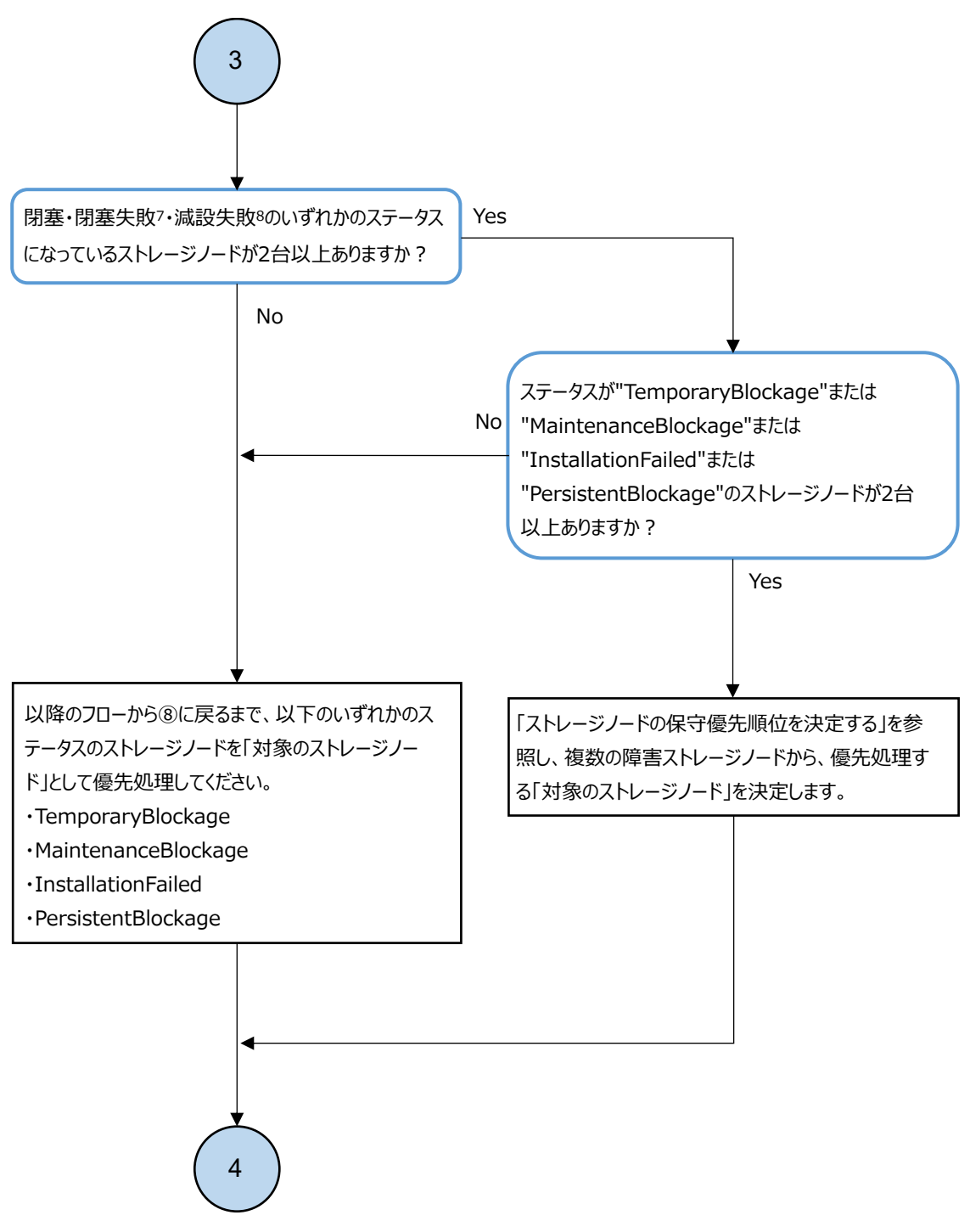

7. ストレージノードが閉塞・閉塞失敗している場合、statusが以下のいずれかになります。

"TemporaryBlockage"、"MaintenanceBlockage"、"PersistentBlockage"、"InstallationFailed"、 "TemporaryBlockageFailed"、"MaintenanceBlockageFailed"、"RemovalFailedAndTemporaryBlockage"、 "RemovalFailedAndMaintenanceBlockage"、"RemovalFailedAndPersistentBlockage"、 "RemovalFailedAndMultipleFailures"

8. ストレージノードが減設失敗している場合、statusが"RemovalFailed"の文字列を含んだものになります。

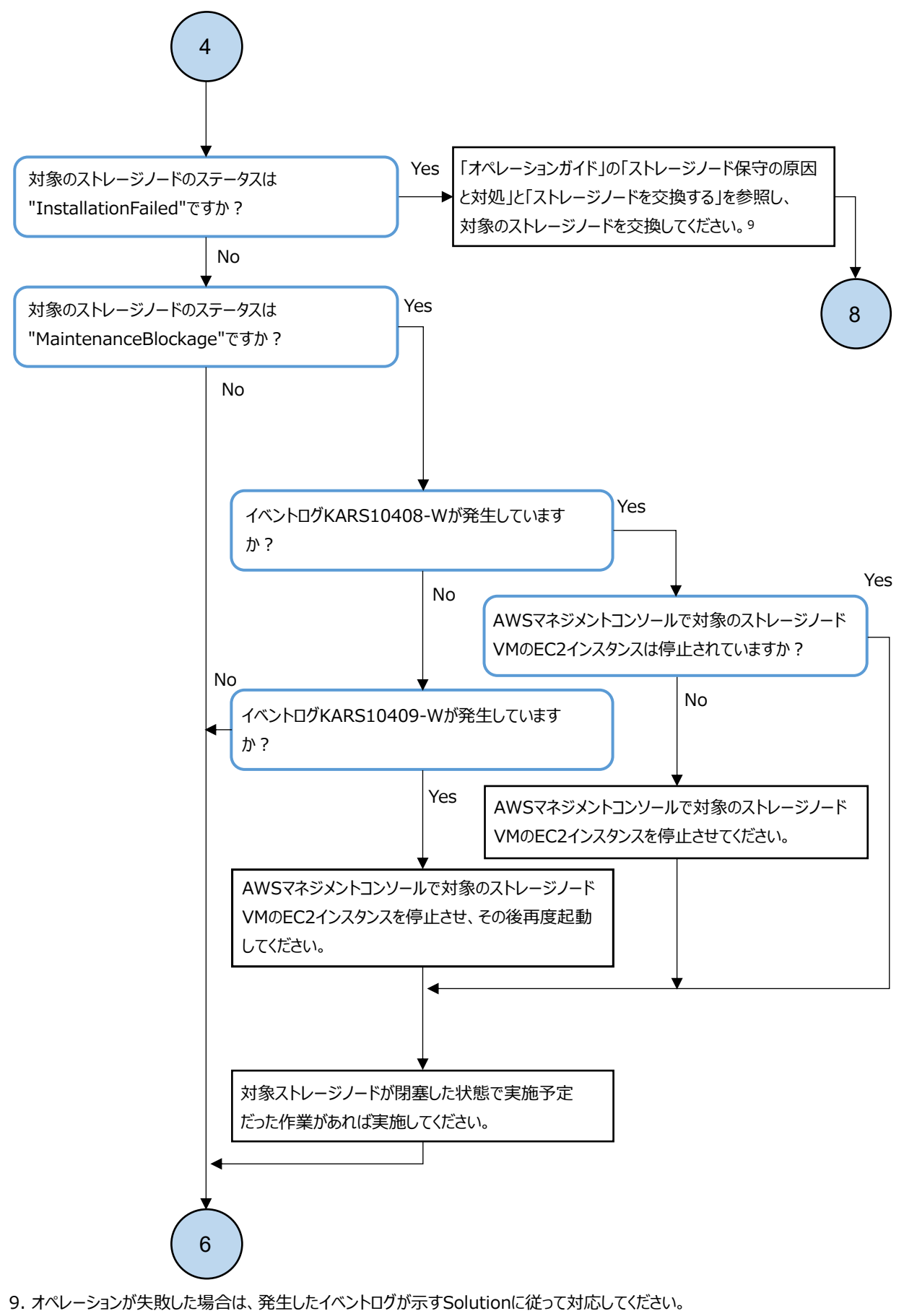

"Critical"と"Error"と"Warning"のイベントが複数同時に発生している場合、Critical > Error > Warningの順に 任意のイベントから対処してください。

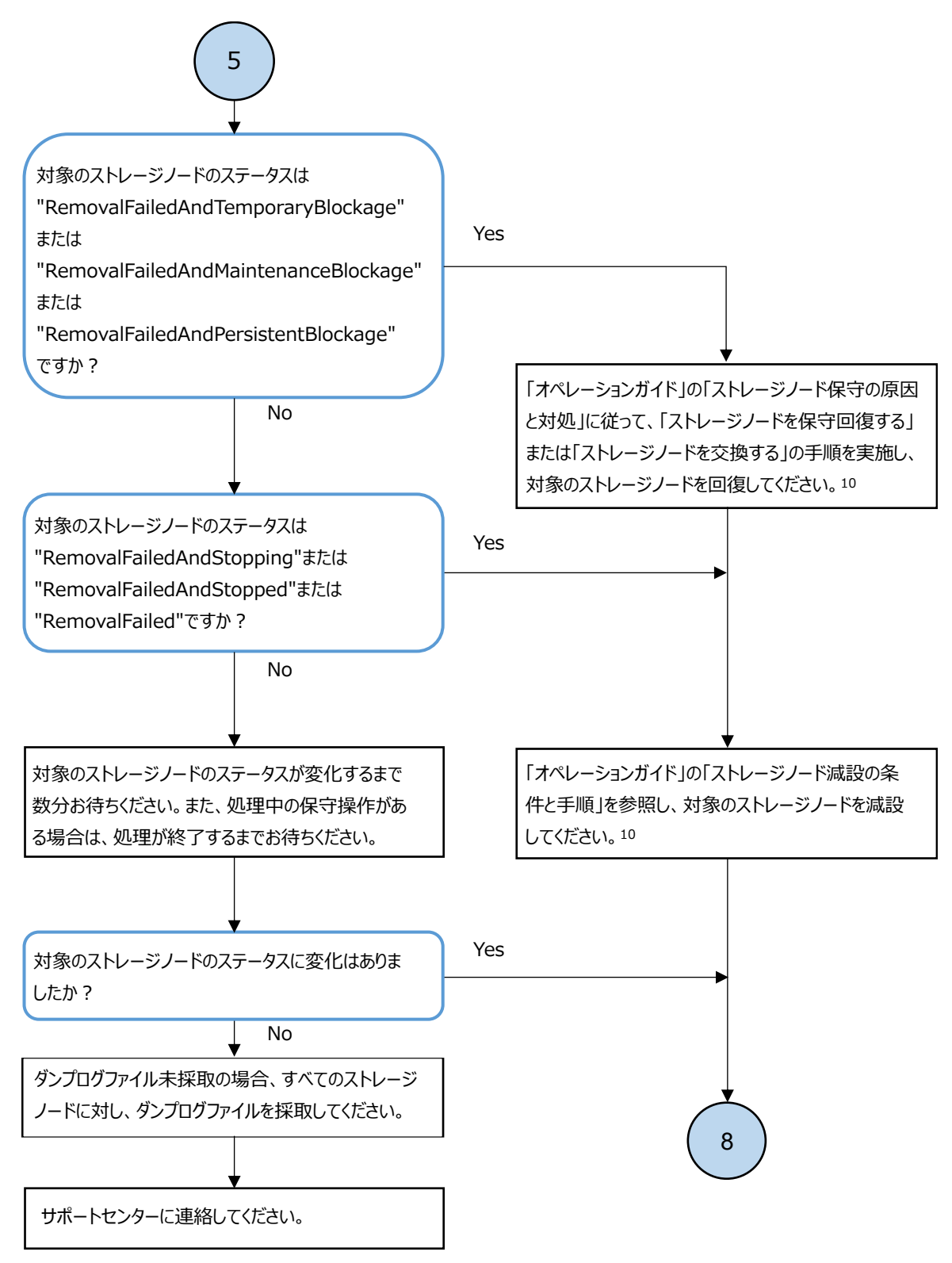

- 10. オペレーションが失敗した場合は、発生したイベントログが示すSolutionに従って対応してください。 "Critical"と"Error"と"Warning"のイベントが複数同時に発生している場合、Critical > Error > Warningの順に
  - 任意のイベントから対処してください。

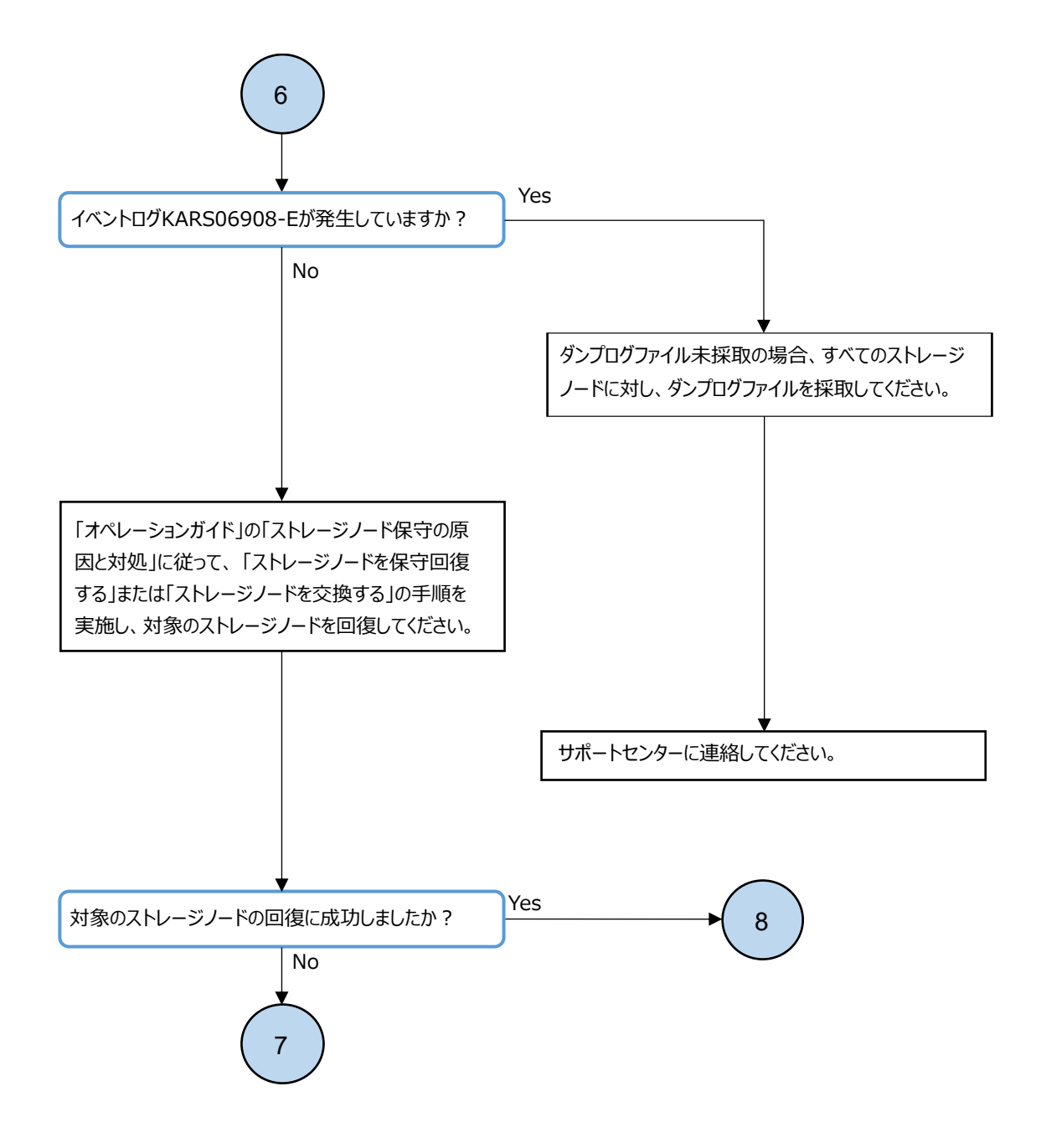

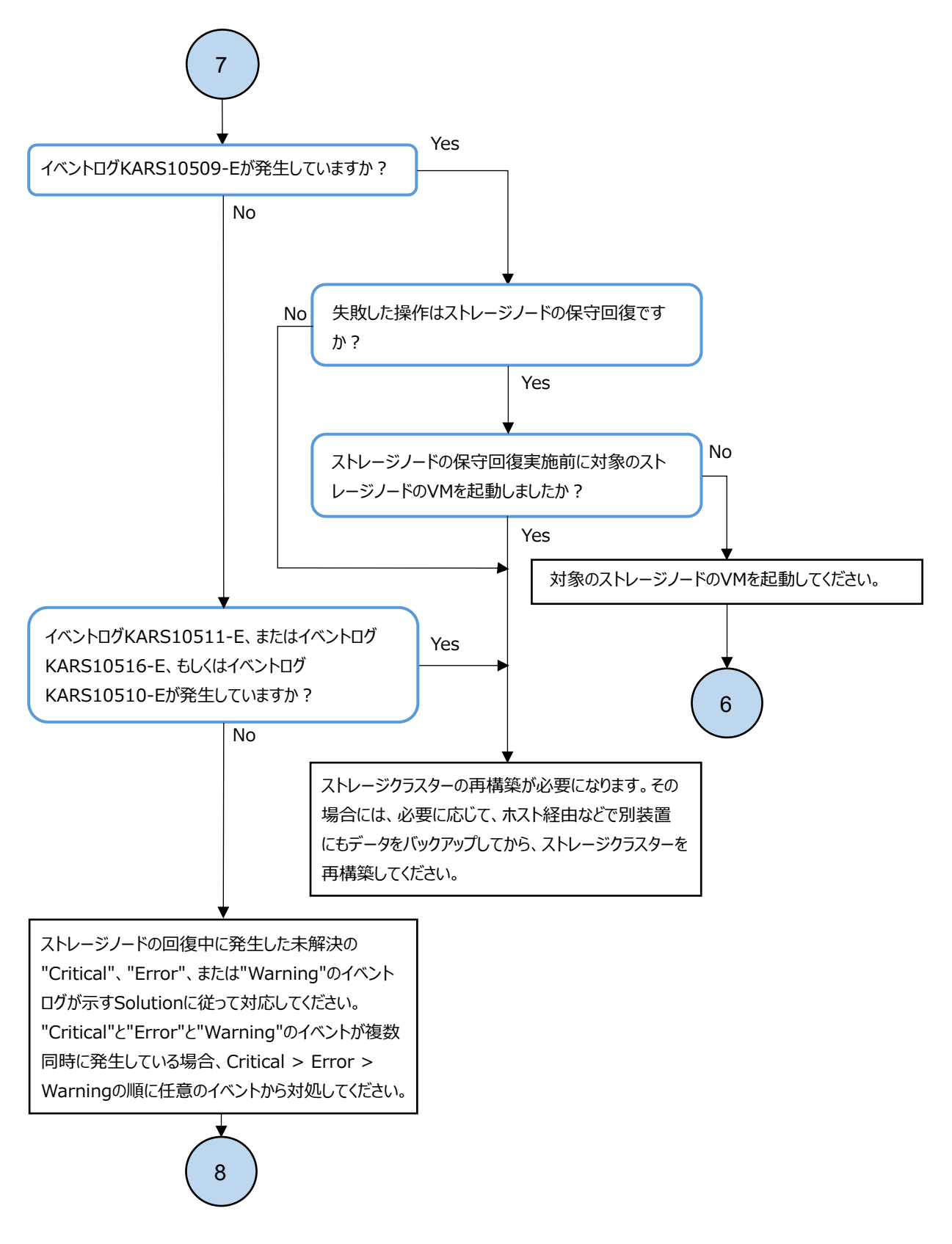

### 3.15.3 ストレージノードの保守優先順位を決定する

「ストレージノードの Health Status に"Alerting"発生時の対処」のフローに入る前に決定された 「対処するストレージノード群」の中に、以下のステータスのストレージノードが複数ある場合は、 障害対処するストレージノードの順番を決める必要があります。

ステータス(順不同):

- TemporaryBlockage
- MaintenanceBlockage
- InstallationFailed
- PersistentBlockage

★モ 部品調達で時間が掛かる場合など、対象としたストレージノードにすぐに対処できない場合は、次に優先 順位の高いストレージノードを対象としてください。

#### ストレージクラスター内のクラスターマスターノード数が3の場合

下表に従って、優先順位の高い(優先順位欄の数字が小さい)ストレージノードから順に、障害に対 処してください。同じ優先順位内での優先順位はありません。

| ストレージノードの種類  | 優先順位 |
|--------------|------|
| クラスターマスターノード | 1    |
| クラスターワーカーノード | 2    |

#### ストレージクラスター内のクラスターマスターノード数が5の場合

以下の手順に従って優先順位を確認してください。

- 1. 閉塞・閉塞失敗<sup>1</sup>・減設失敗<sup>2</sup>のいずれかのステータスになっている、ストレージクラスター内 のクラスターマスターノードの数を確認します。
- ストレージコントローラーの一覧を参照して、ステータスが"TwoNodesDown"となっているストレージコントローラーの"standbyStorageNodeId", "secondaryStandbyStorageNodeId"に該当するストレージノード(以降"TwoNodesDownのストレージコントローラーを持つストレージノード"と呼びます)の ID を記録します。
- 3. 障害対処の対象となるステータスになっている各ストレージノードが、クラスターマスターノー ドかクラスターワーカーノードかを確認します。
- 4 手順1から手順3で確認した内容を基に、下の各表に従って、優先順位の高い(優先順位欄の数 字が小さい)ストレージノードから順に、障害に対処してください。同じ優先順位内での優先順 位はありません。
  - 閉塞・閉塞失敗<sup>1</sup>・減設失敗<sup>2</sup>のいずれかのステータスになっている、クラスターマスター ノードの数が1以下

| ストレージノードの種類                                                    | 優先順位 |
|----------------------------------------------------------------|------|
| "TwoNodesDown のストレージコントローラーを持つストレージノード"であり、かつク<br>ラスターマスターノード  | 1    |
| "TwoNodesDown のストレージコントローラーを持つストレージノード"であり、かつク<br>ラスターワーカーノード  | 2    |
| "TwoNodesDown のストレージコントローラーを持つストレージノード"ではなく、かつ<br>クラスターマスターノード | 3    |
| "TwoNodesDown のストレージコントローラーを持つストレージノード"ではなく、かつ<br>クラスターワーカーノード | 4    |

 閉塞・閉塞失敗<sup>1</sup>・減設失敗<sup>2</sup>のいずれかのステータスになっている、クラスターマスター ノードの数が2

| ストレージノードの種類                                                    | 優先順位 |
|----------------------------------------------------------------|------|
| "TwoNodesDown のストレージコントローラーを持つストレージノード"であり、かつク<br>ラスターマスターノード  | 1    |
| "TwoNodesDown のストレージコントローラーを持つストレージノード"ではなく、かつ<br>クラスターマスターノード | 2    |
| "TwoNodesDown のストレージコントローラーを持つストレージノード"であり、かつク<br>ラスターワーカーノード  | 3    |
| "TwoNodesDown のストレージコントローラーを持つストレージノード"ではなく、かつ<br>クラスターワーカーノード | 4    |

1. ストレージノードが閉塞・閉塞失敗している場合、status は以下のいずれかになります。

"TemporaryBlockage"、 "MaintenanceBlockage"、 "PersistentBlockage"、

"InstallationFailed"、 "TemporaryBlockageFailed"、 "MaintenanceBlockageFailed"、

"RemovalFailedAndTemporaryBlockage"、 "RemovalFailedAndMaintenanceBlockage"、

"RemovalFailedAndPersistentBlockage"、"RemovalFailedAndMultipleFailures"

2. ストレージノードが減設失敗している場合、status が"RemovalFailed"の文字列を含んだものになります。

## 3.15.4 ストレージノードの自動回復機能の設定が有効時の障害対処

ストレージノードの自動回復機能の設定が有効時にストレージノード障害が発生した場合、以下の フローに従って障害に対処してください。

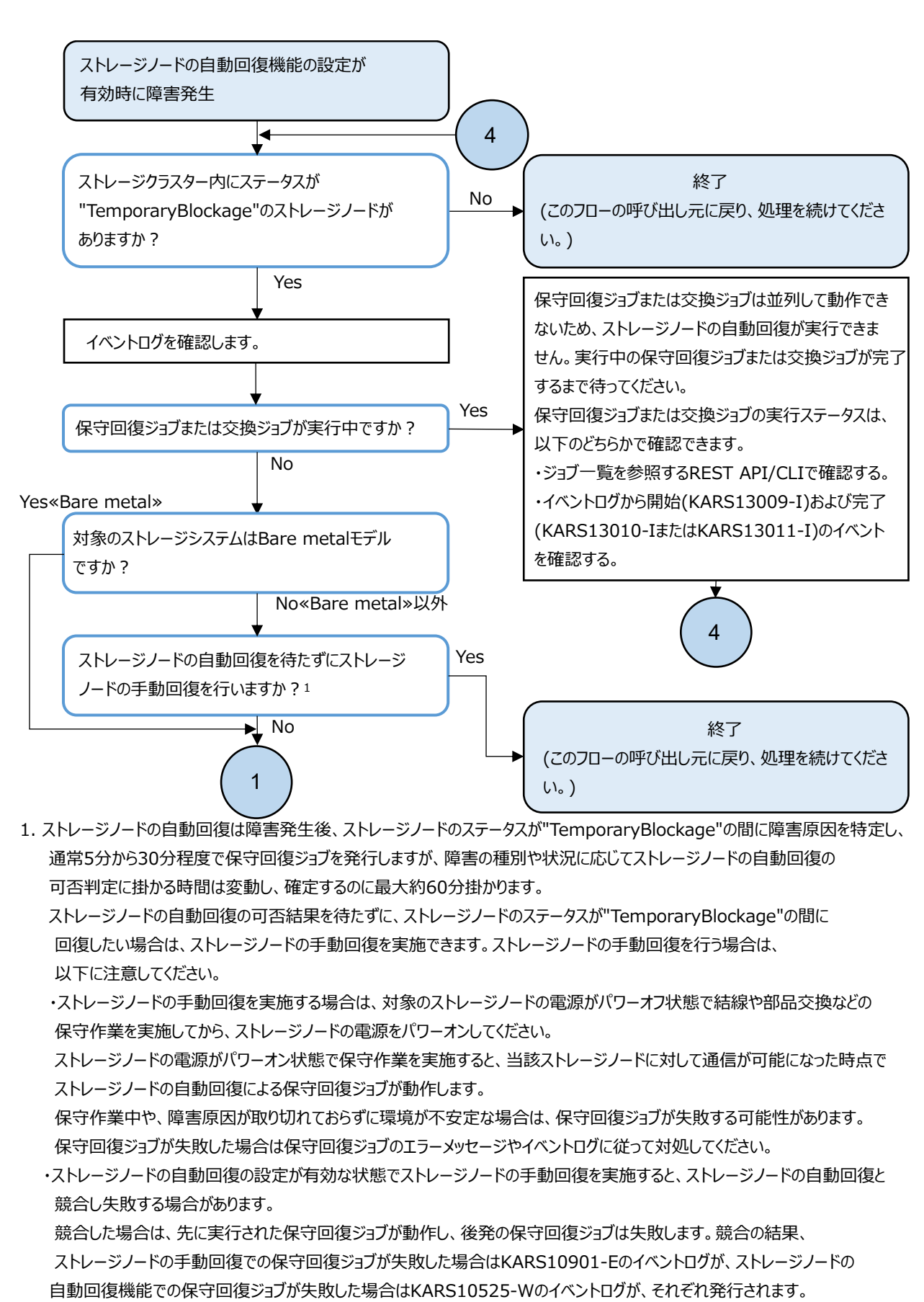

競合を避けたい場合は、ストレージノードの自動回復機能の設定を無効にし、5分ほど待ってからストレージノードの手動回復を 実施してください。

ストレージノードの自動回復機能の設定を無効にした場合は、ストレージノードの手動回復後に再度ストレージノードの 自動回復機能の設定を有効にしてください。

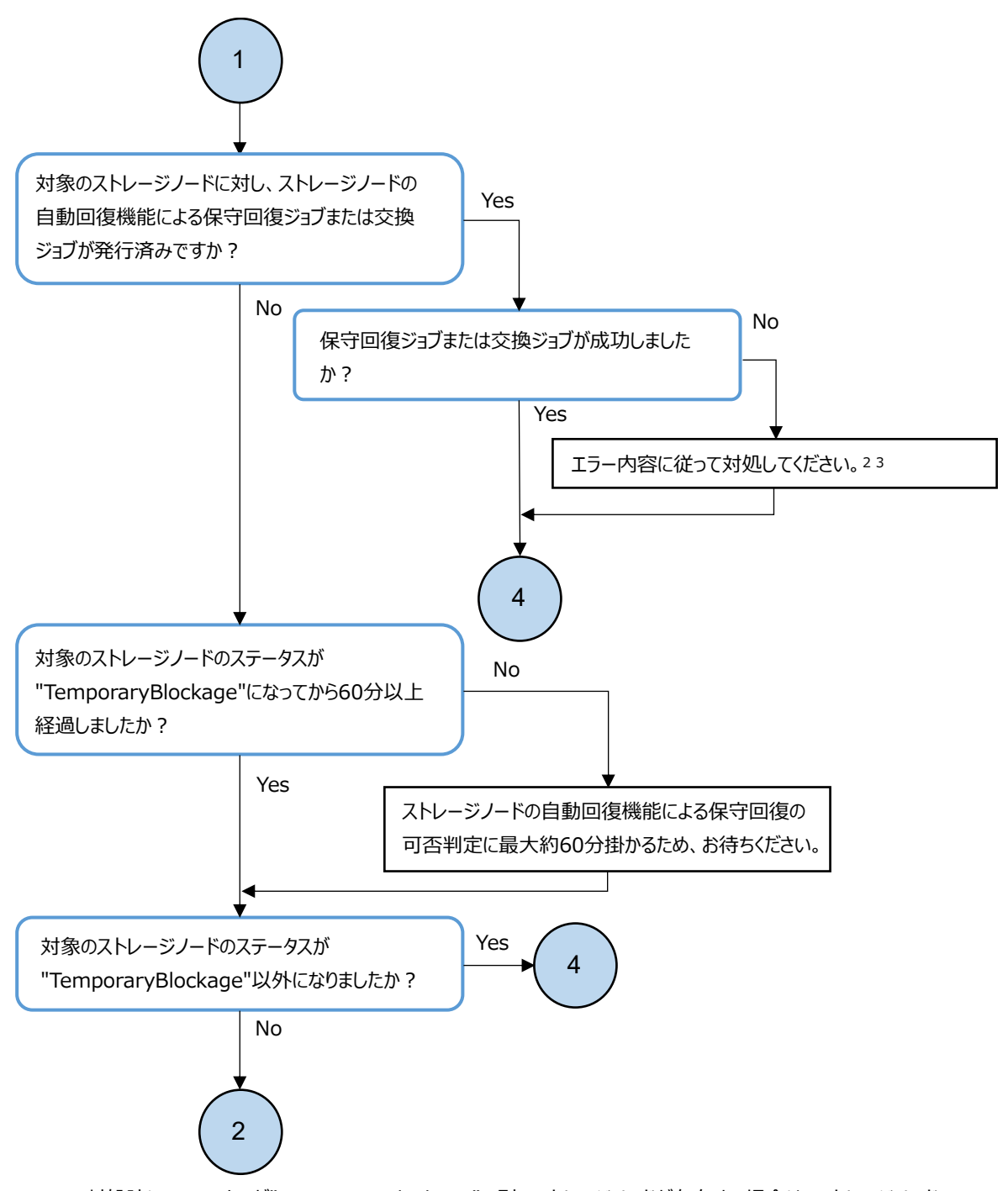

- エラー対処時に、ステータスが"TemporaryBlockage"の別のストレージノードが存在する場合は、ストレージノードの 自動回復による保守回復ジョブまたは交換ジョブと競合する可能性があります。
   保守回復ジョブまたは交換ジョブがすでに動作している場合は、「競合する処理による操作失敗への対処」を参照し、 実行中の保守回復ジョブまたは交換ジョブが完了するのを待ってから、エラーに対処してください。
   エラーに対処する際に、ストレージノードの自動回復機能を一時的に無効にすることも可能です。無効にした場合は、 エラーへの対処が完了したら、ストレージノードの自動回復機能の設定を再度有効にしてください。
- 3. ストレージノードの自動回復による保守回復ジョブまたは交換ジョブの実行中にフェイルオーバーが発生した場合、 保守回復ジョブまたは交換ジョブが失敗します。保守回復ジョブまたは交換ジョブが失敗した場合はKARS10524-Eの イベントログが発行されます。イベントログに従って対処してください。

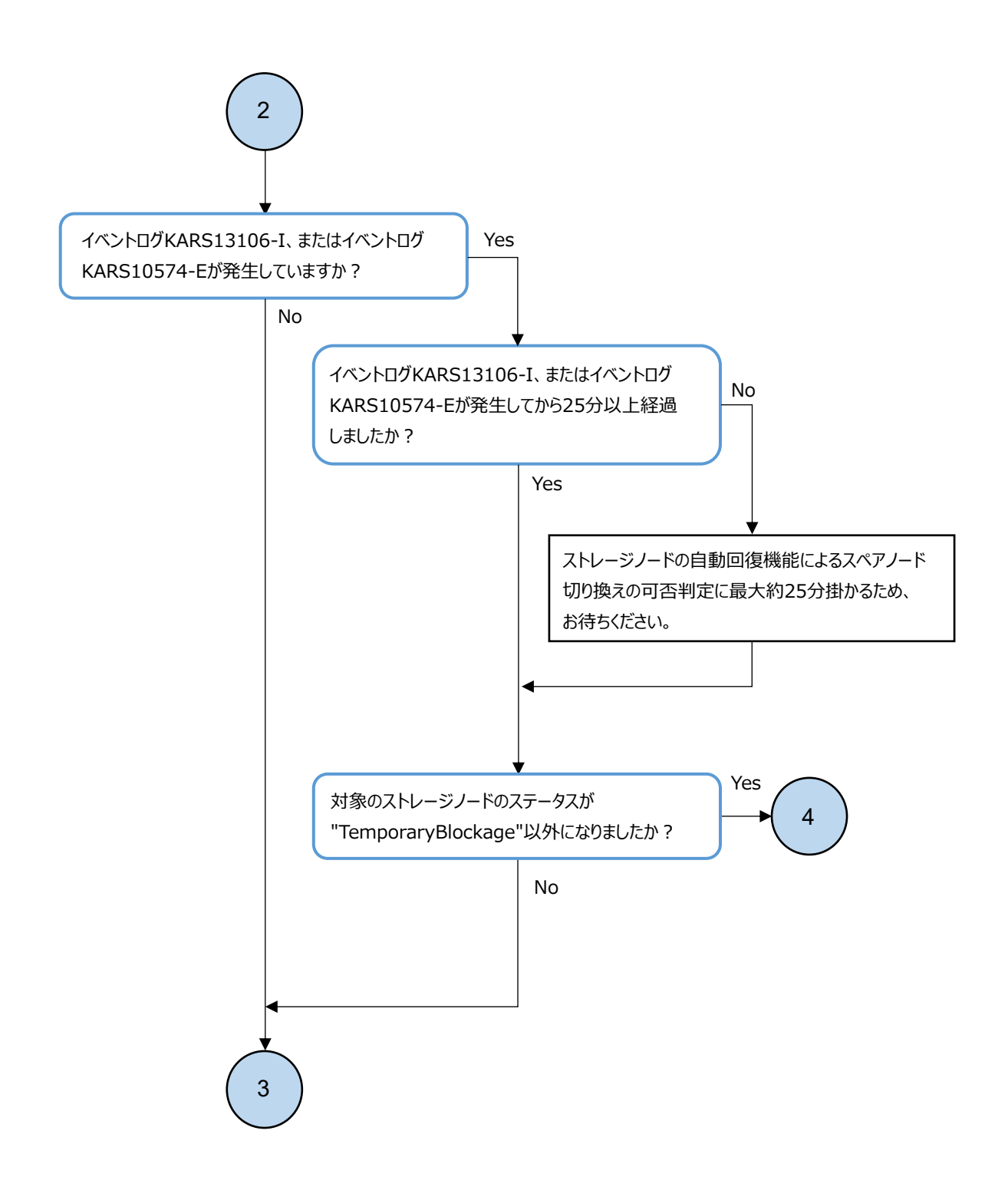

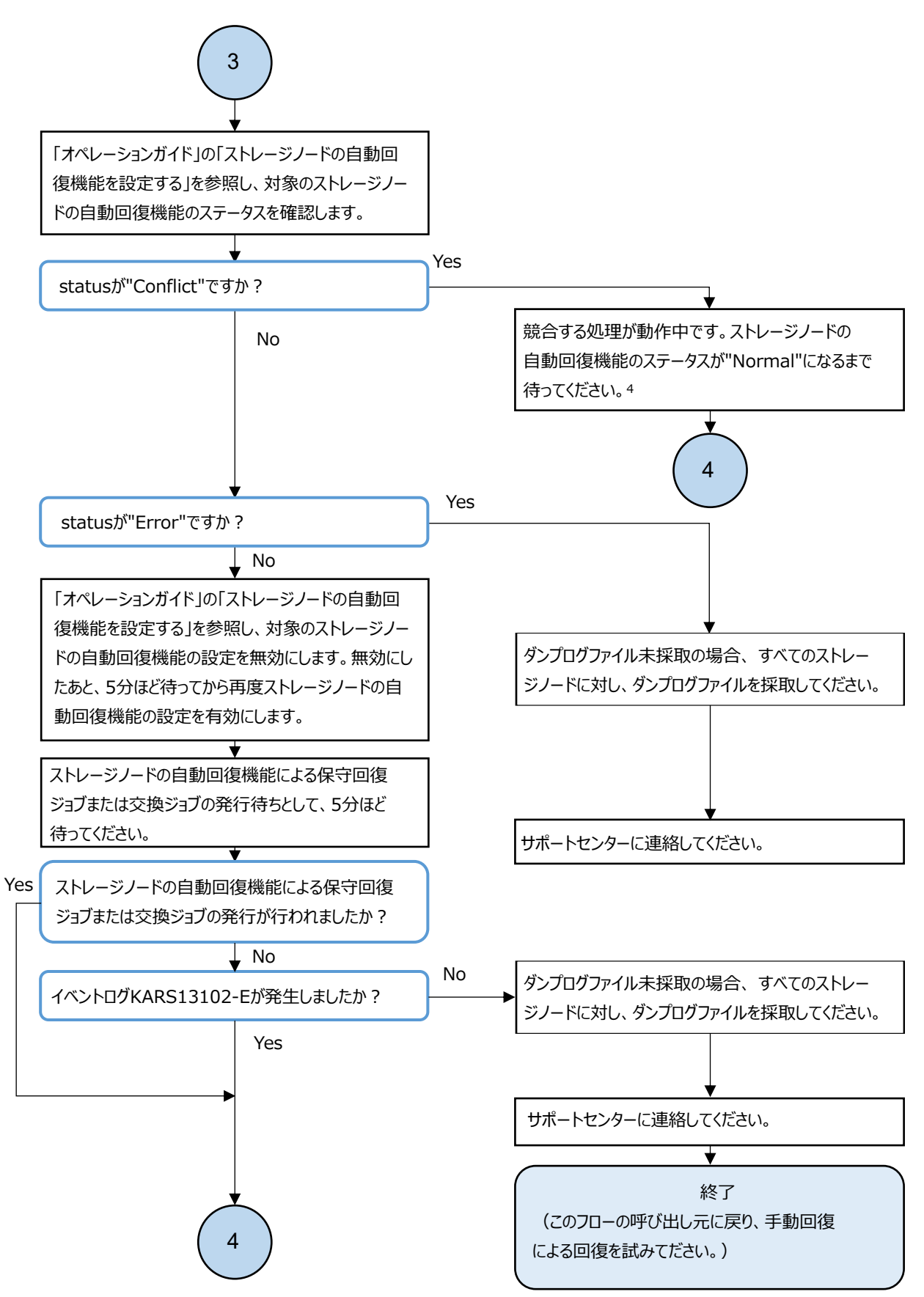

4. ユーザー操作を実施中の場合は、ユーザー操作の完了を待ってください。ユーザー操作を実施していない場合は、 「競合する処理による操作失敗への対処」を参照して、競合する処理の動作状況を確認してください。競合する処理が 存在しないことを確認してから、5分ほど待っても状況が変わらない場合は、サポートセンターに連絡してください。このとき、 ダンプログファイル未採取であれば、すべてのストレージノードに対してダンプログファイルを採取してください。

# 3.16 ドライブの Health Status に"Alerting"発生時の 対処

VSP One SDS Block Administrator でドライブの Health Status に"Alerting"が表示された場合、 以下のフローに従って障害に対処してください。

## 

- ドライブ障害が発生するとストレージプール容量が減少することがあります。その場合はドライブ障害に 対処することでストレージプール容量が回復します。
- ストレージノード障害によるスペアノード切り換えが発生した場合、ドライブ減設が自動で完了するまで一時的に Health Status に"Alerting"が表示されることがあります。ドライブ減設が完了するまでお待ちください。
- ストレージノード交換の手順を実施中の場合は、ストレージノード交換の手順を完了させてから以下のフローに従って障害に対処してください。

障害に対処する

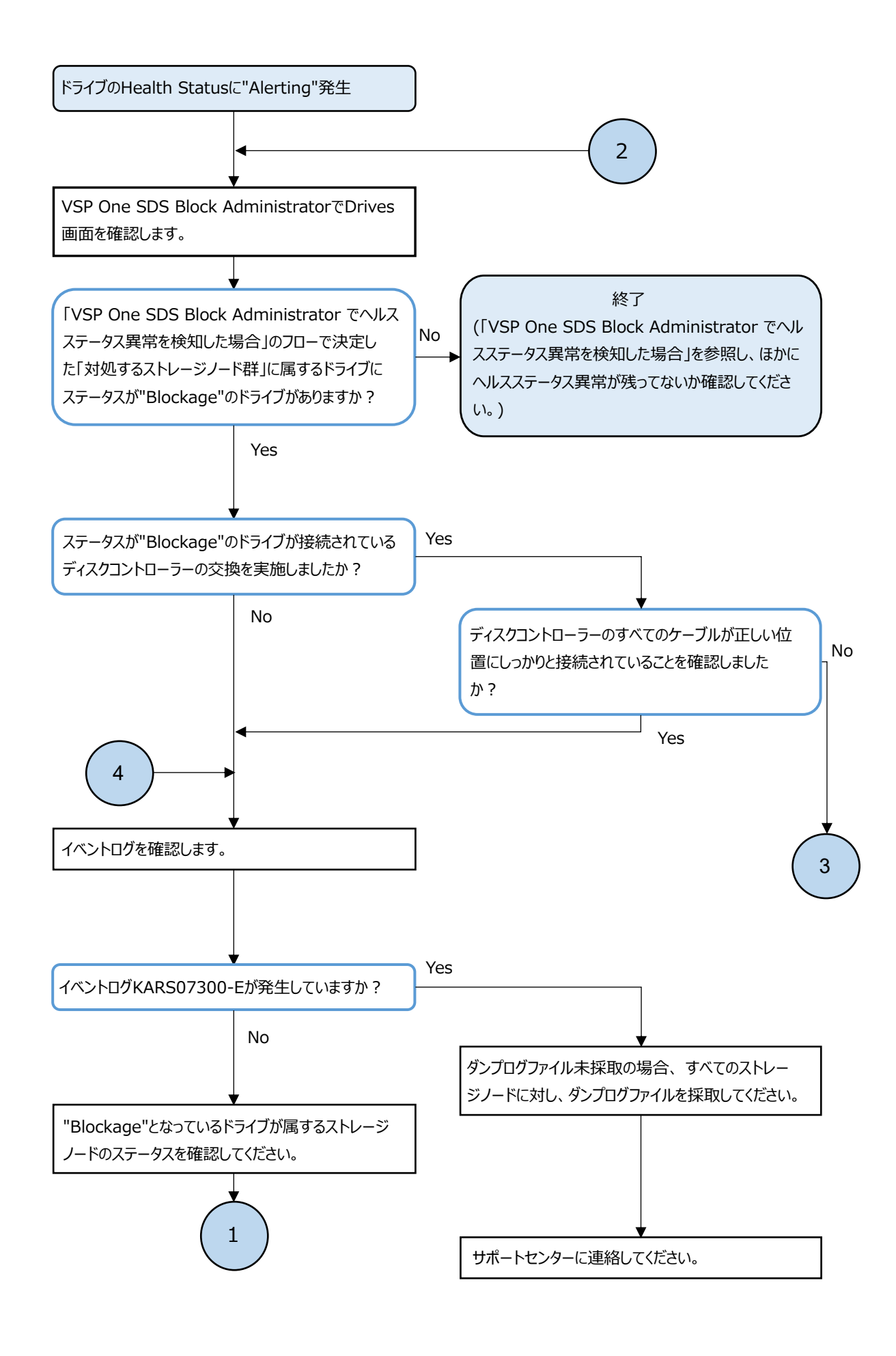

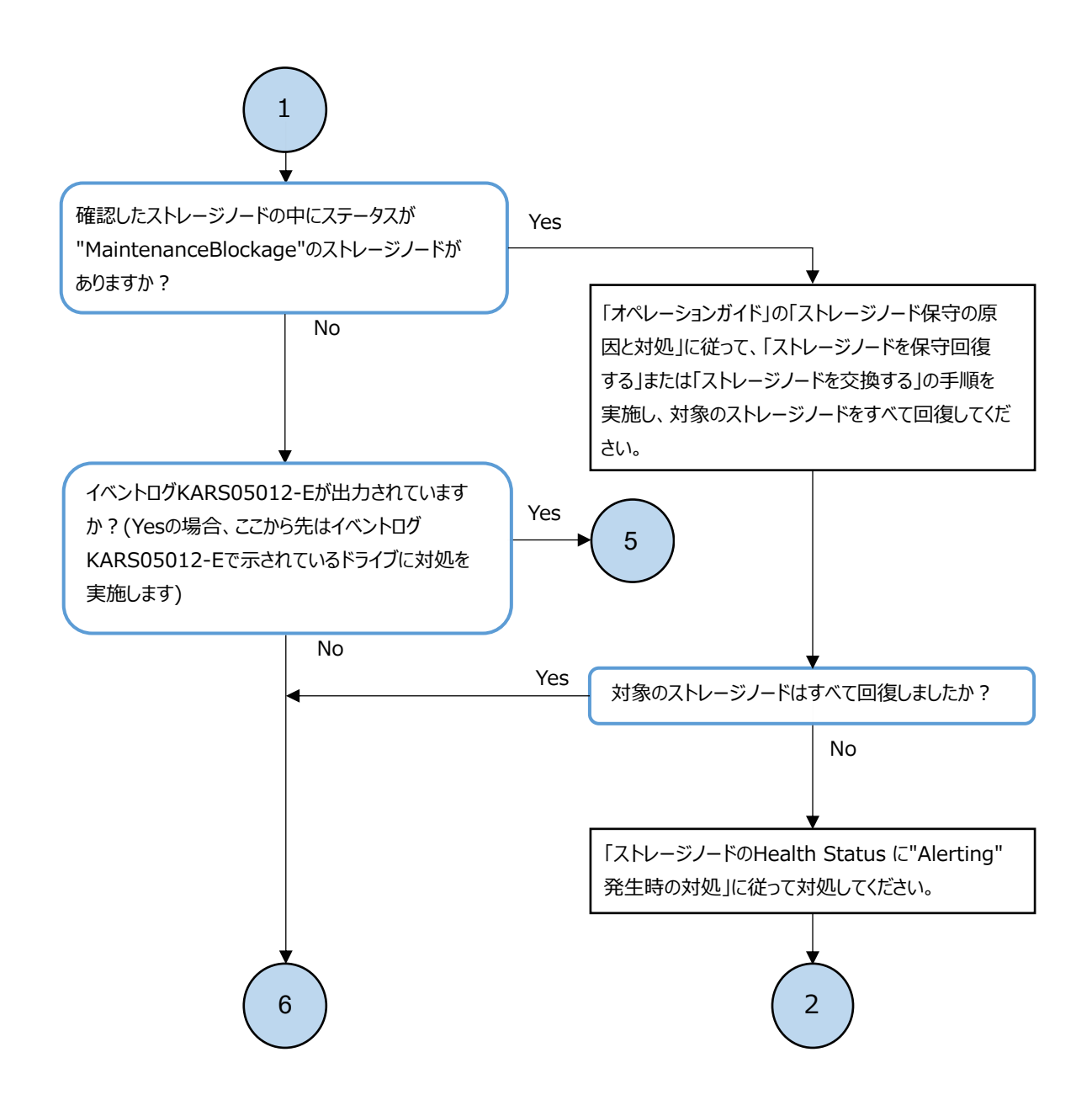

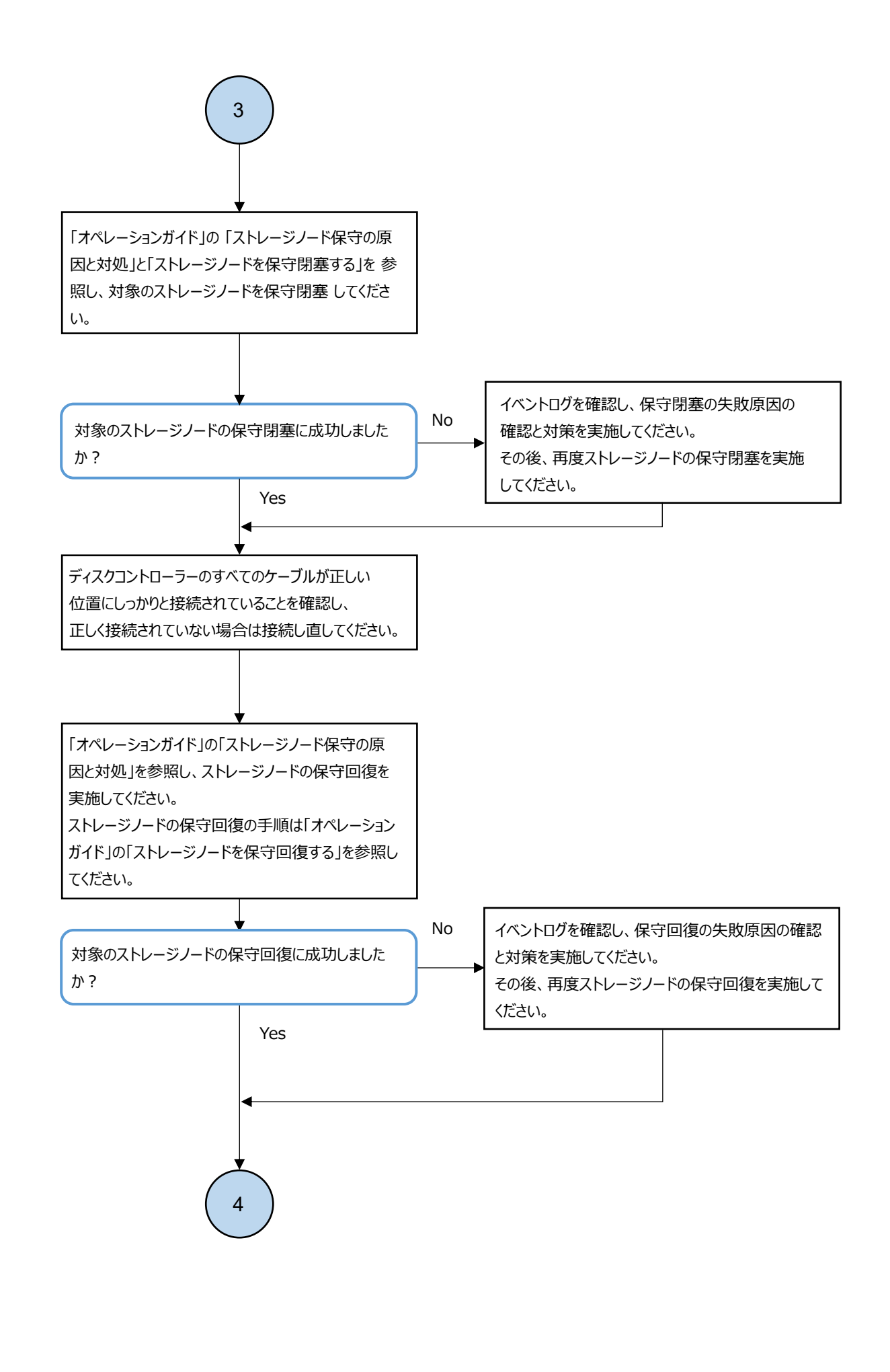

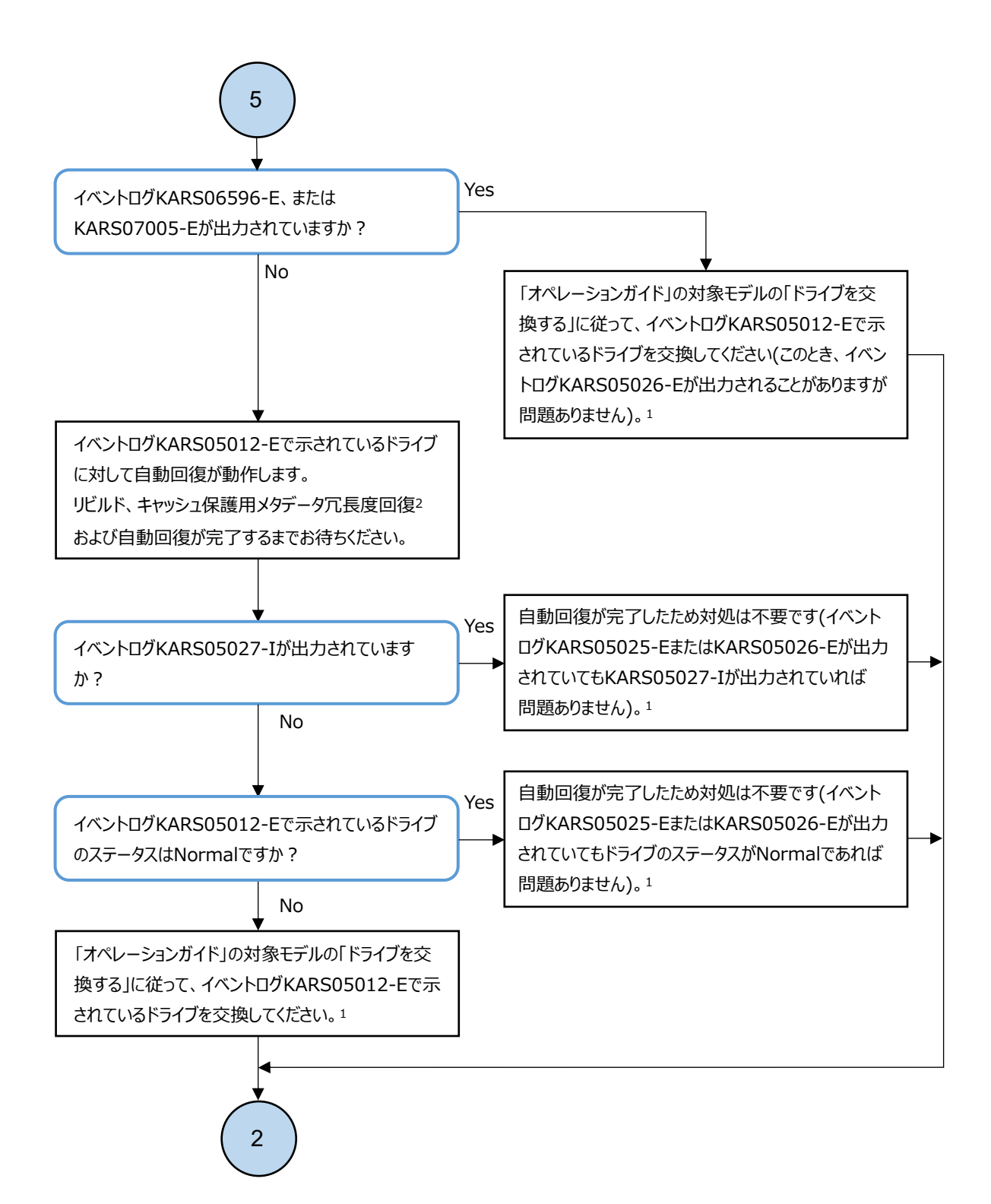

- 1. このとき、メッセージ中のOperationが"DRIVE\_REMOVE"または"POOL\_EXPAND"である、 ジョブの開始(KARS13009-I)と完了(KARS13010-IまたはKARS13011-I)を示すイベントログが 出力されることがありますが、問題ありません。
- 2. キャッシュ保護用メタデータ冗長度の確認方法は「オペレーションガイド」の「キャッシュ保護用メタデータの冗長度を確認する」 を参照してください。

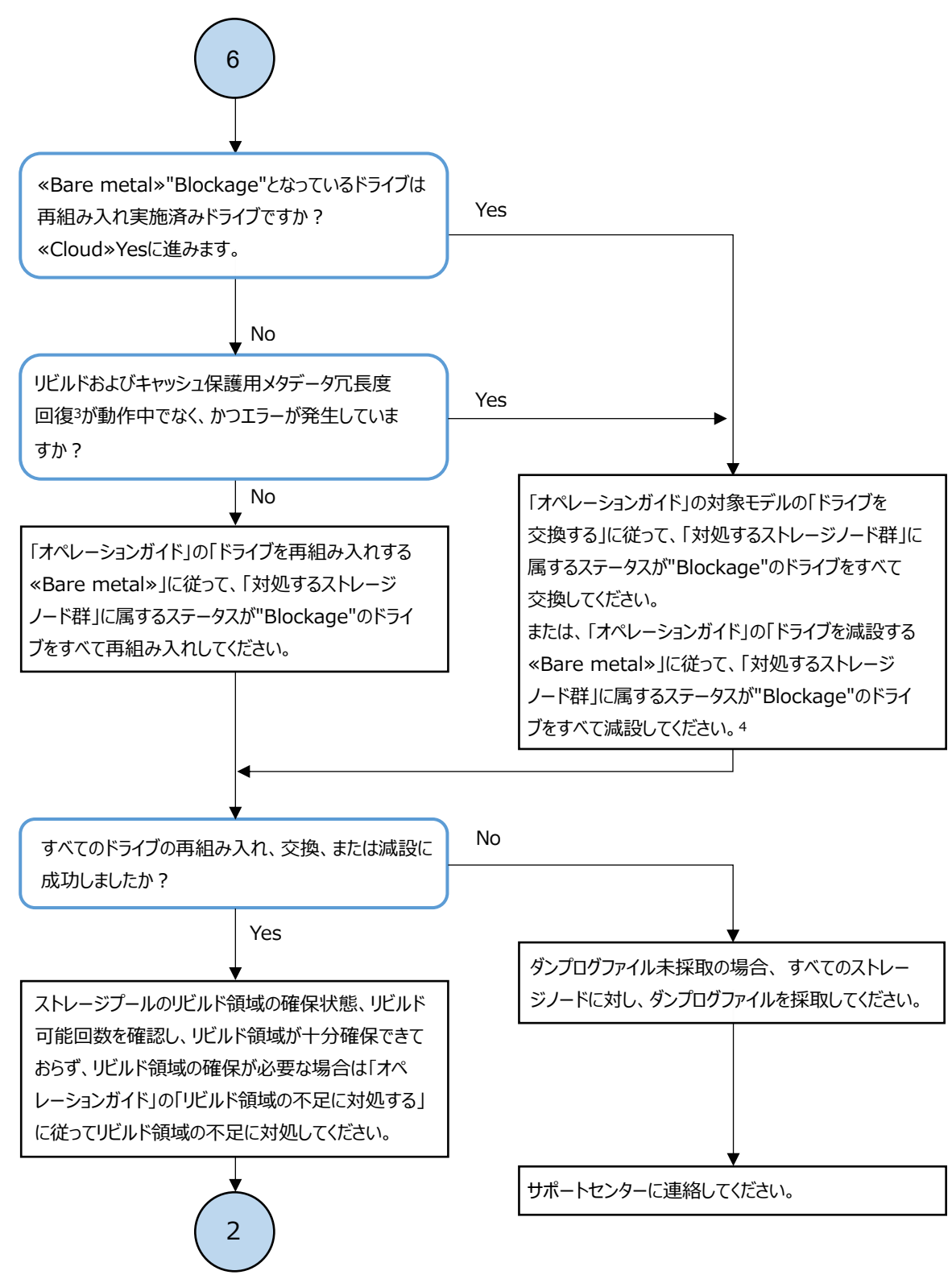

- 3. キャッシュ保護用メタデータ冗長度の確認方法は「オペレーションガイド」の「キャッシュ保護用メタデータの冗長度を確認する」 を参照してください。
- 4. リビルドとキャッシュ保護用メタデータ冗長度回復が動作中でなく、かつエラーが発生していない場合は、すぐにドライブを交換せず にドライブ減設のみ行い、あとでまとめてドライブ増設する保守方法が可能です。ただし、リビルド領域ポリシーが"Variable"の場 合は、リビルドによってストレージプールの論理容量が減少している場合がありますので、ドライブを交換することを推奨します。

# 3.17 管理ポートの Health Status に"Alerting"発生時 の対処≪Bare metal≫

この節での記述内容は Bare metal モデルに適用されます。

VSP One SDS Block Administrator で管理ポートの Health Status に"Alerting"が表示された場合、以下のフローに従って障害に対処してください。

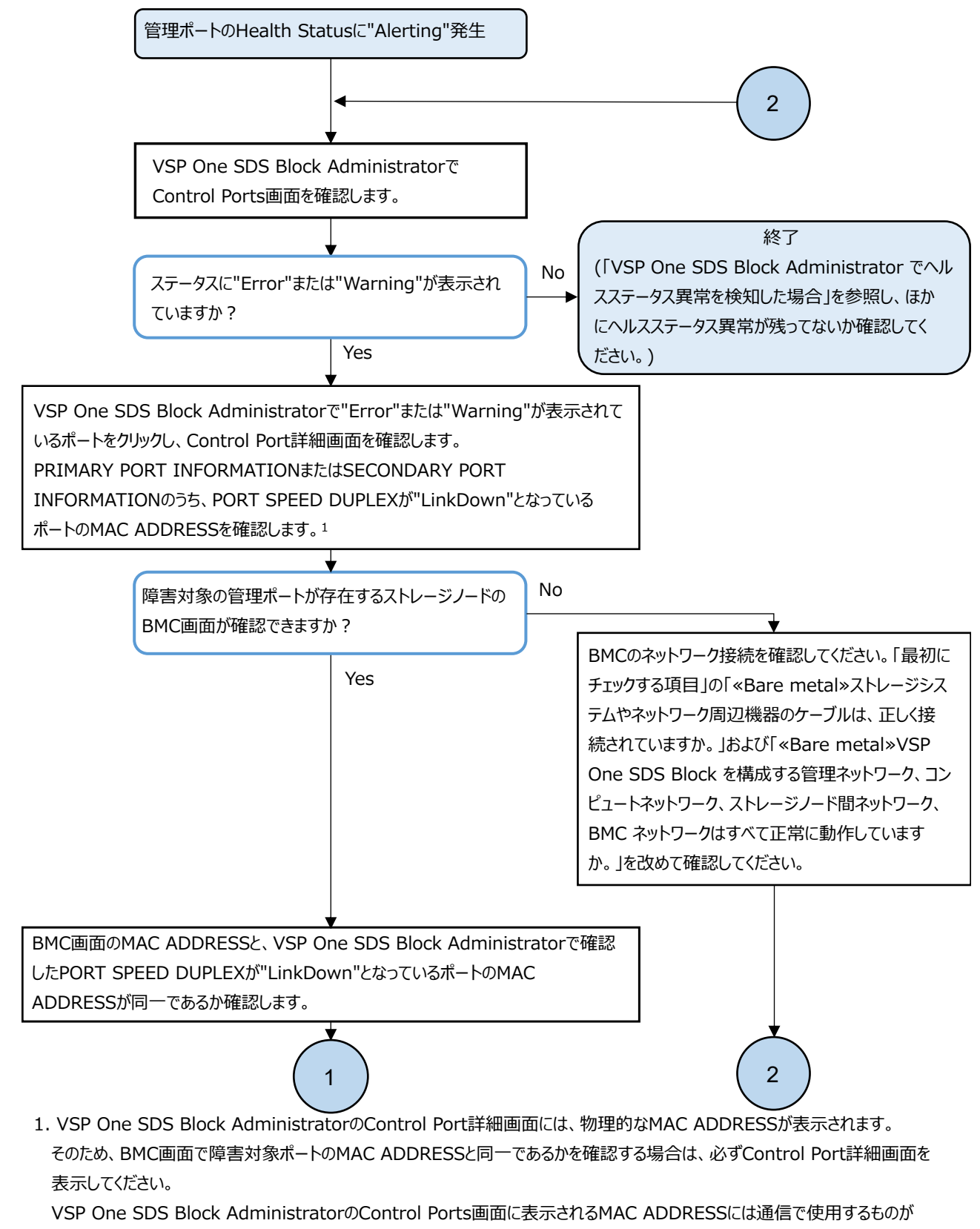

表示されています。

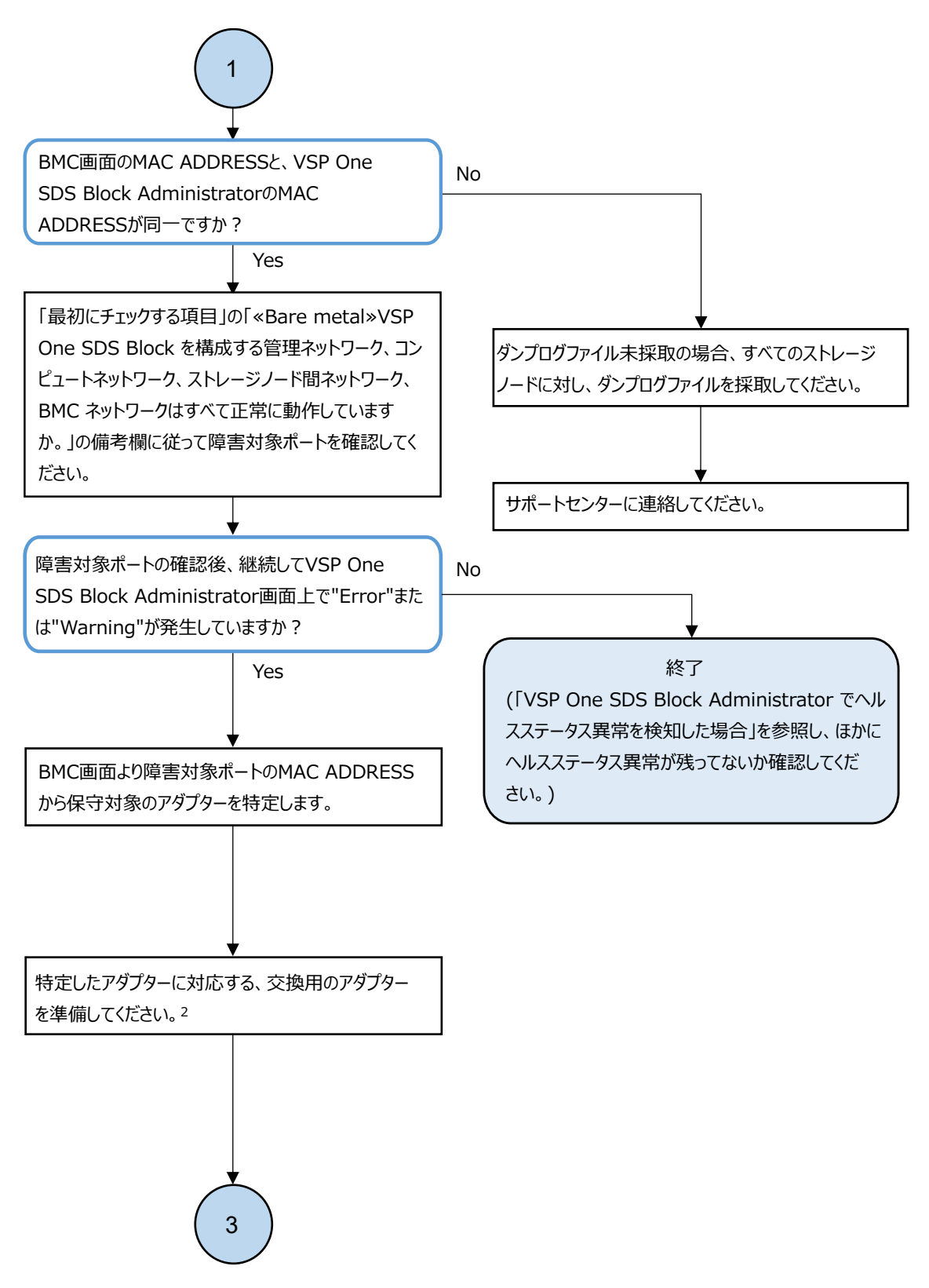

必ず交換用のアダプターを準備してから以降のステップに進んでください。
 異常のあるアダプターを搭載したままストレージノード交換を実施すると、ストレージノード交換が正常終了しない場合があります。

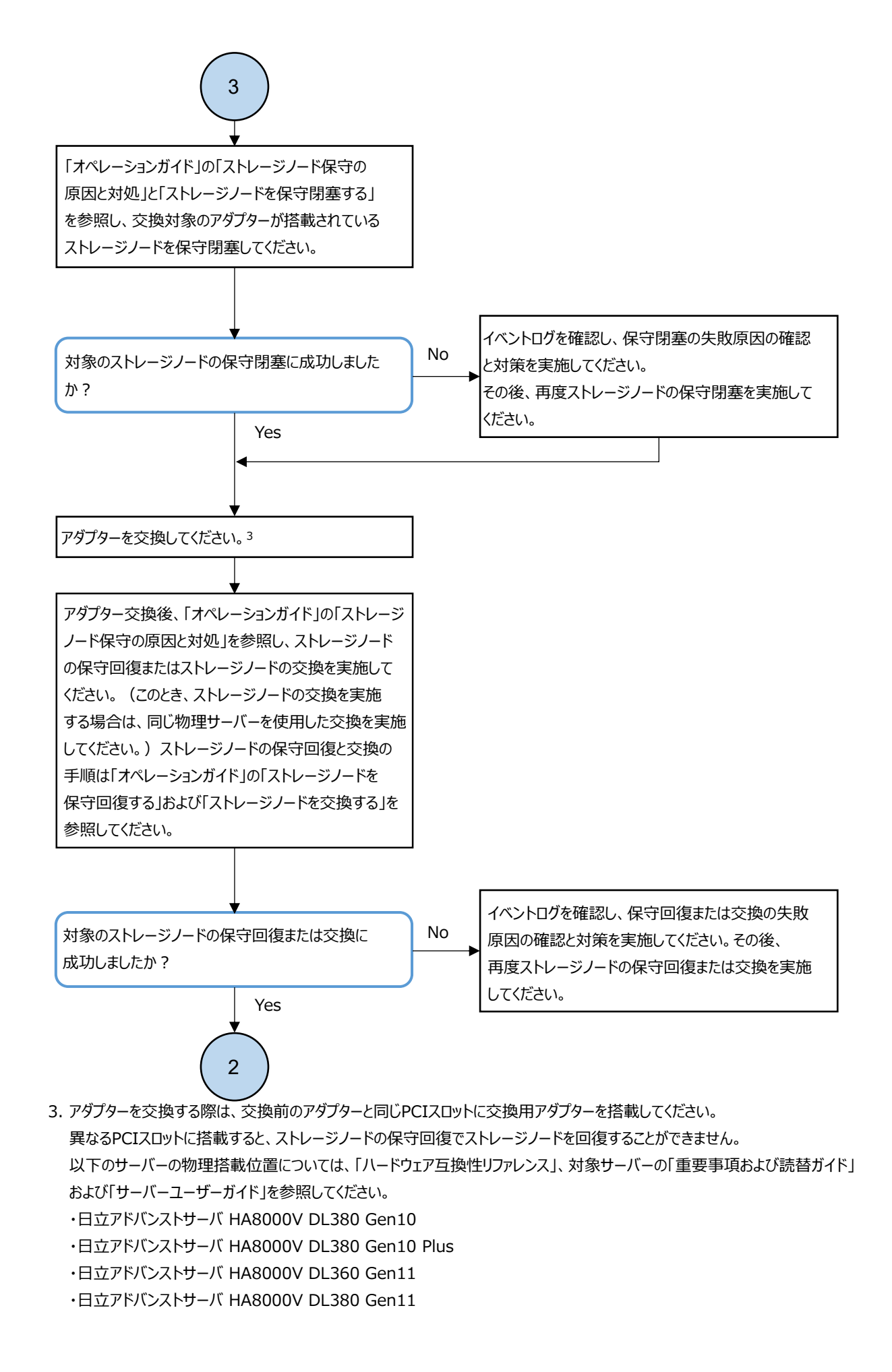

## 3.18

## ストレージノード間ポートの Health Status に "Alerting"発生時の対処≪Bare metal≫

この節での記述内容はBare metal モデルに適用されます。

VSP One SDS Block Administrator でストレージノード間ポートの Health Status に"Alerting"が 表示された場合、以下のフローに従って障害に対処してください。

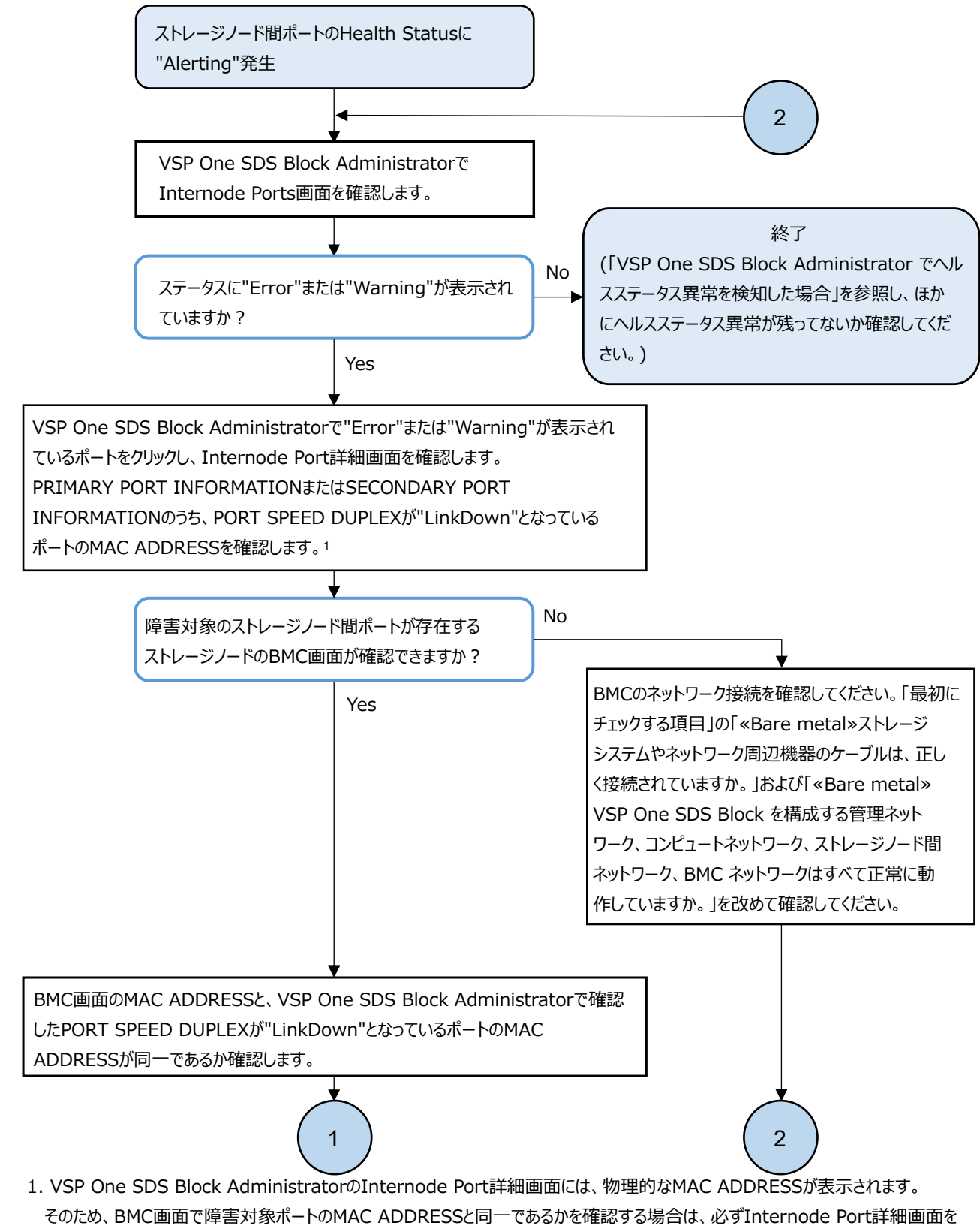

そのため、BMC画面で障害対象ポートのMAC ADDRESSと同一であるかを確認する場合は、必ずInternode Port詳細画面で 表示してください。

VSP One SDS Block AdministratorのInternode Ports画面に表示されるMAC ADDRESSには通信で使用するものが 表示されています。

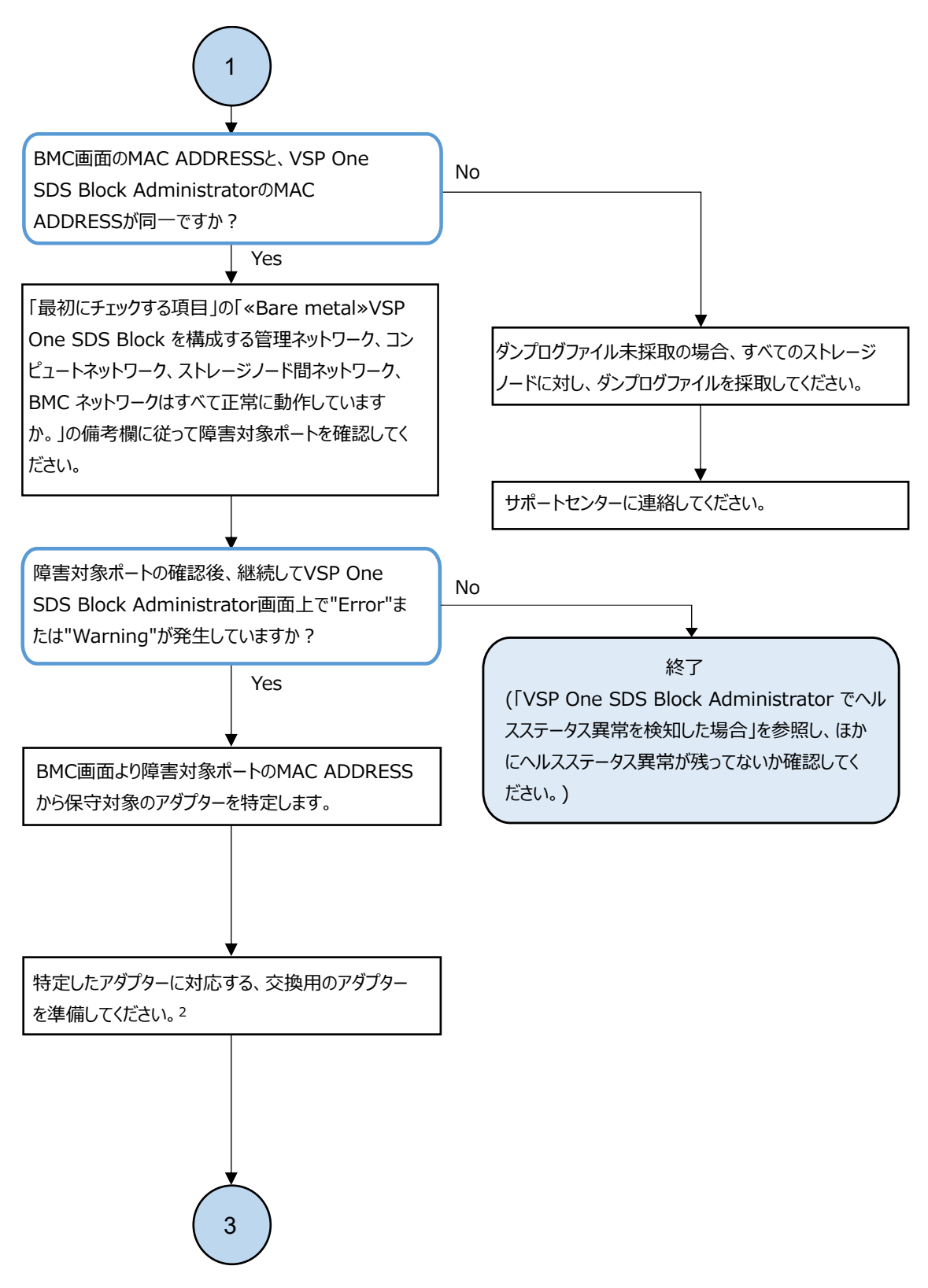

必ず交換用のアダプターを準備してから以降のステップに進んでください。
 異常のあるアダプターを搭載したままストレージノード交換を実施すると、ストレージノード交換が正常終了しない場合があります。

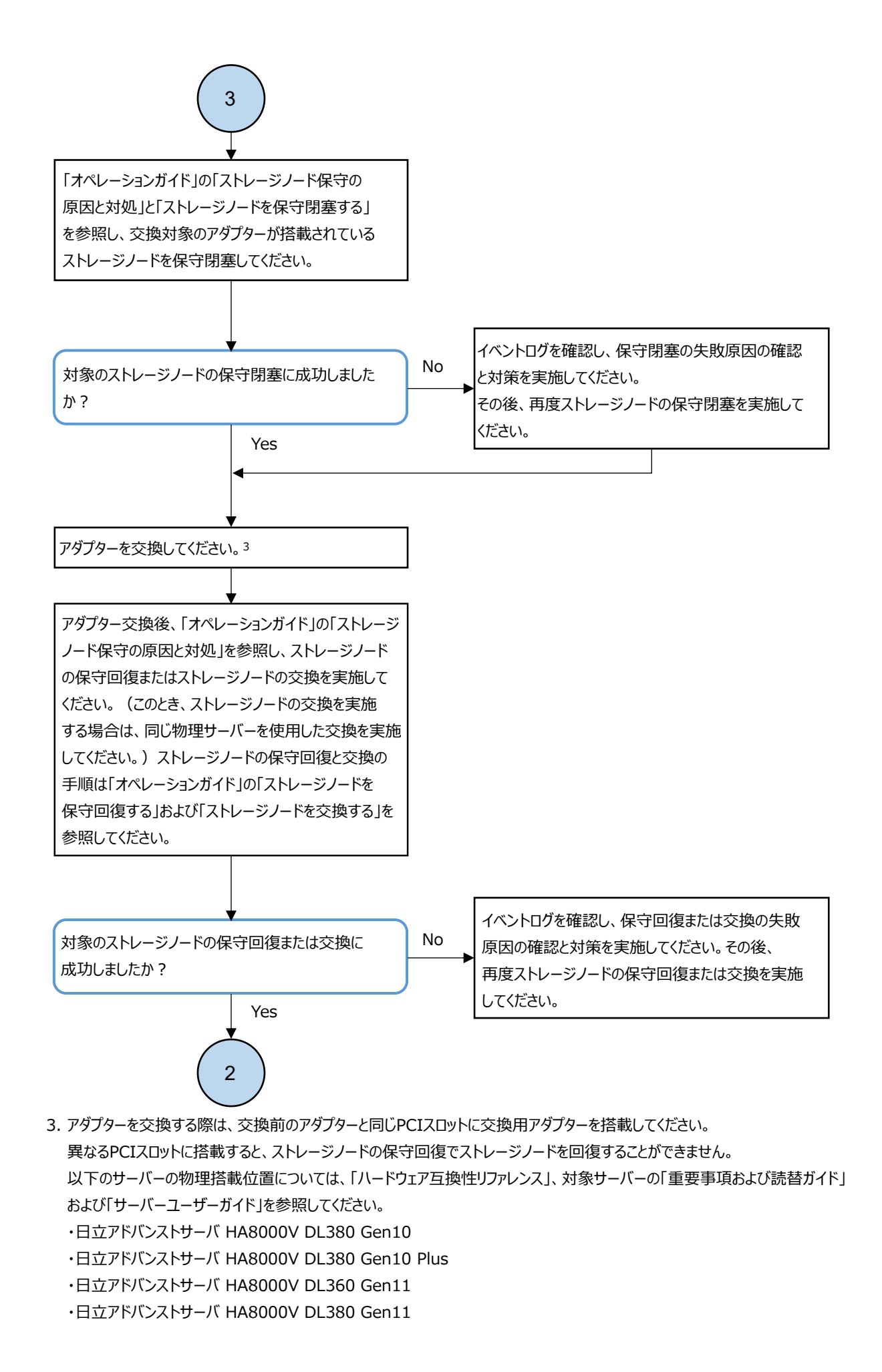

# 3.19 コンピュートポートの Health Status に "Alerting"発生時の対処

VSP One SDS Block Administrator でコンピュートポートの Health Status に"Alerting"が表示さ れた場合、以下のフローに従って障害に対処してください。

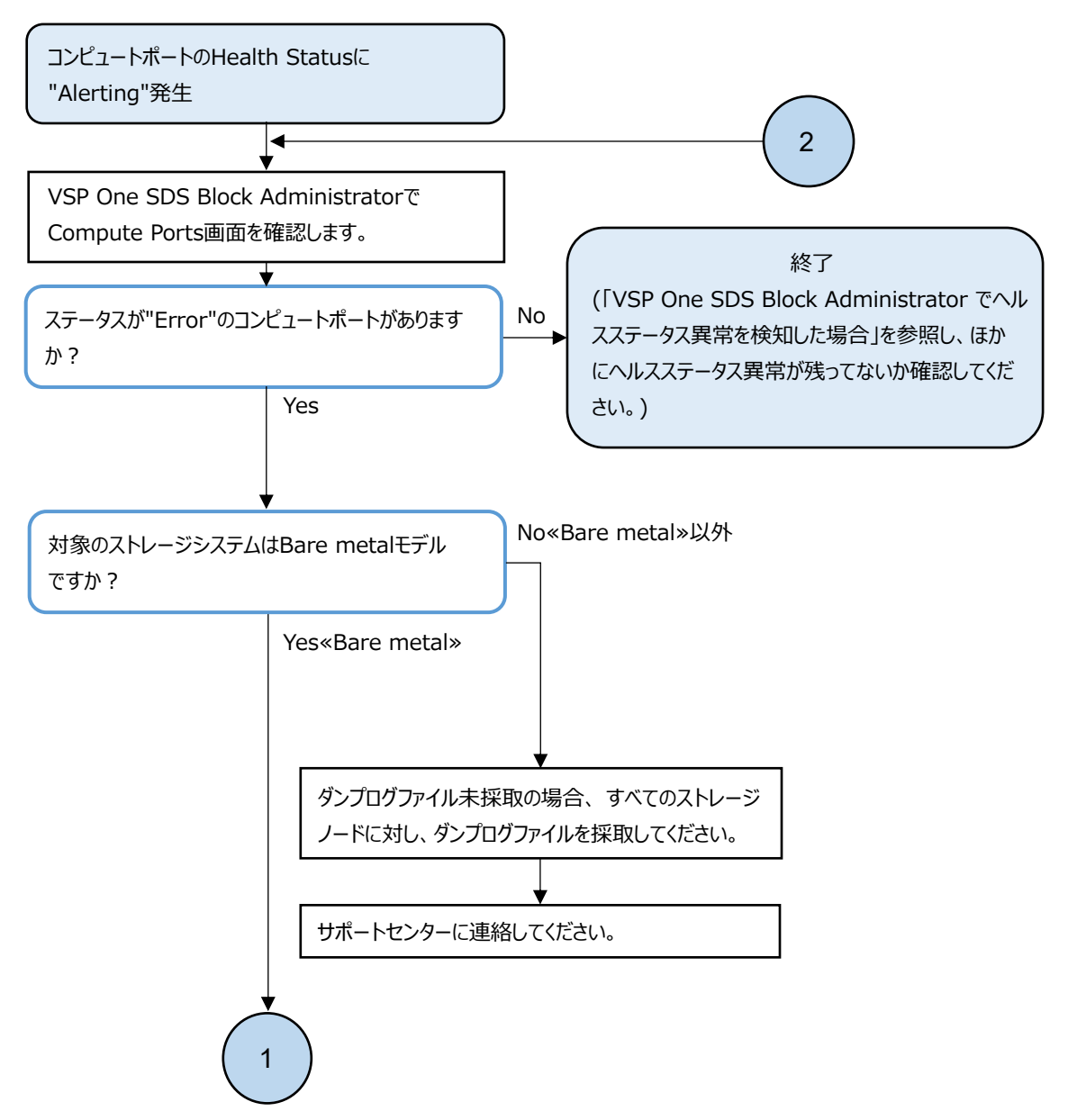

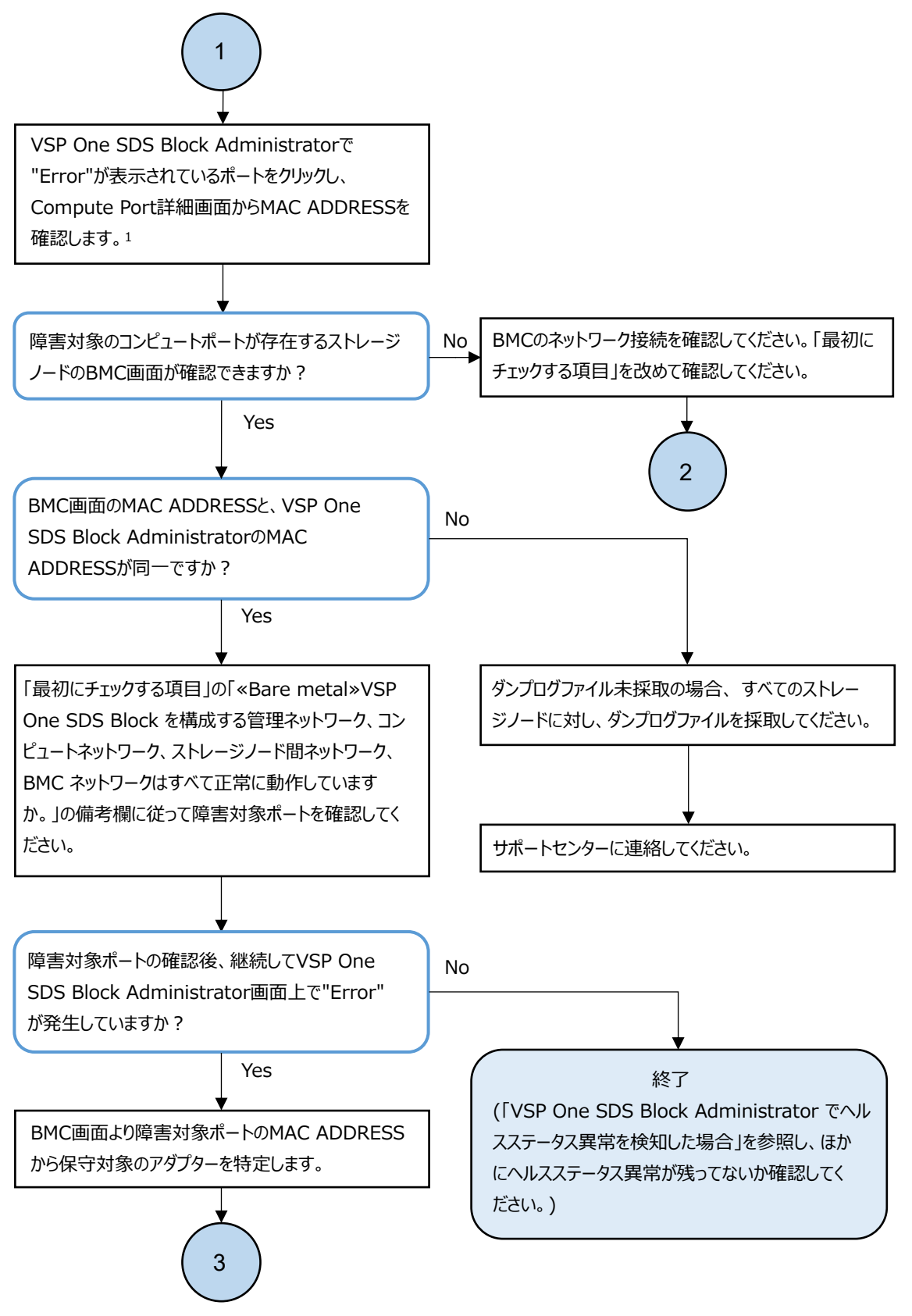

1. VSP One SDS Block AdministratorのCompute Port詳細画面には、物理的なMAC ADDRESSが表示されます。 そのため、BMC画面で障害対象ポートのMAC ADDRESSと同一であるかを確認する場合は、必ずCompute Port詳細 画面を表示してください。

VSP One SDS Block AdministratorのCompute Ports画面に表示されるMAC ADDRESSには通信で使用する ものが表示されています。

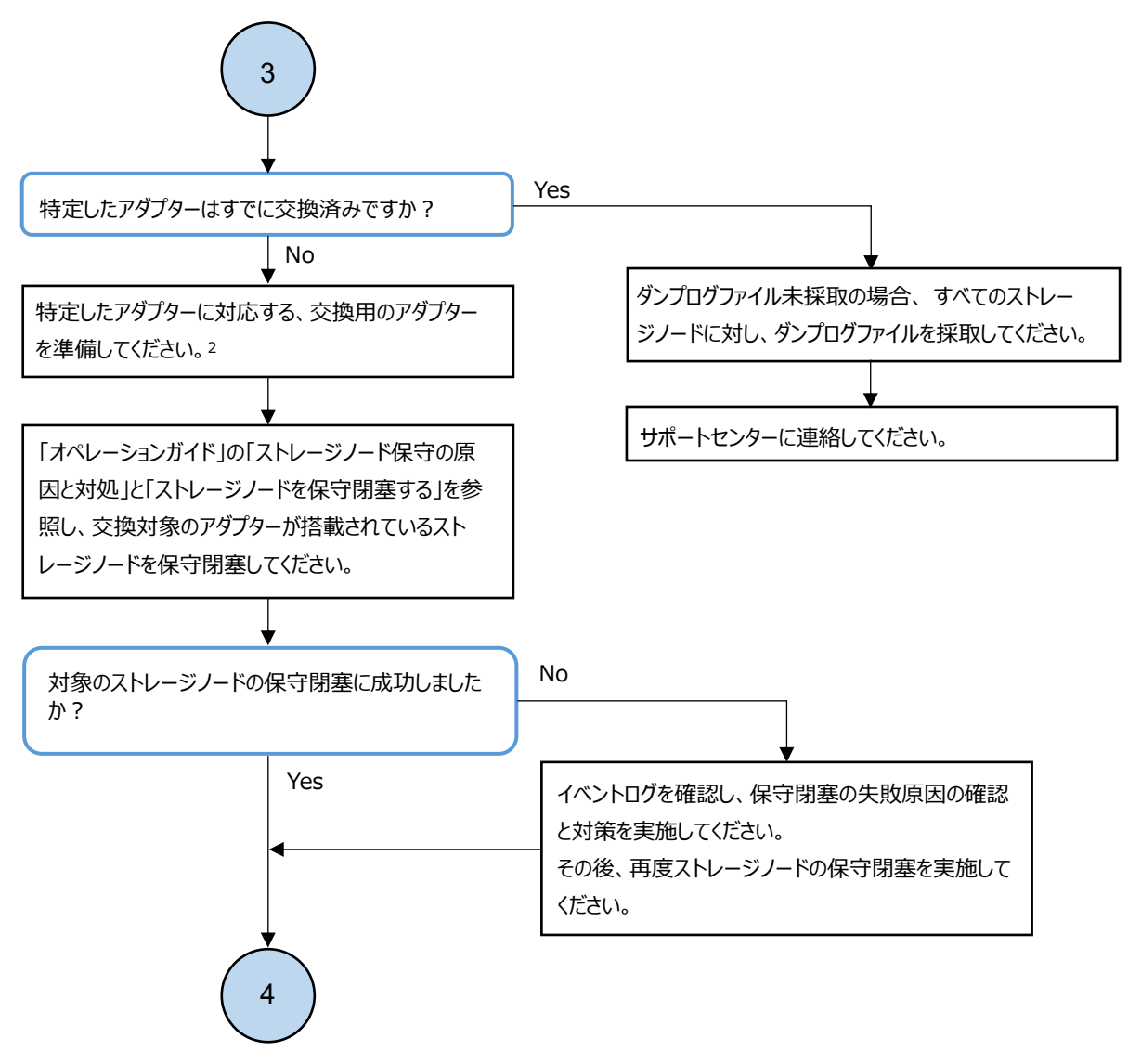

2. 必ず交換用のアダプターを準備してから以降のステップに進んでください。異常のあるアダプターを搭載したままストレージ ノード交換を実施すると、ストレージノード交換が正常終了しない場合があります。

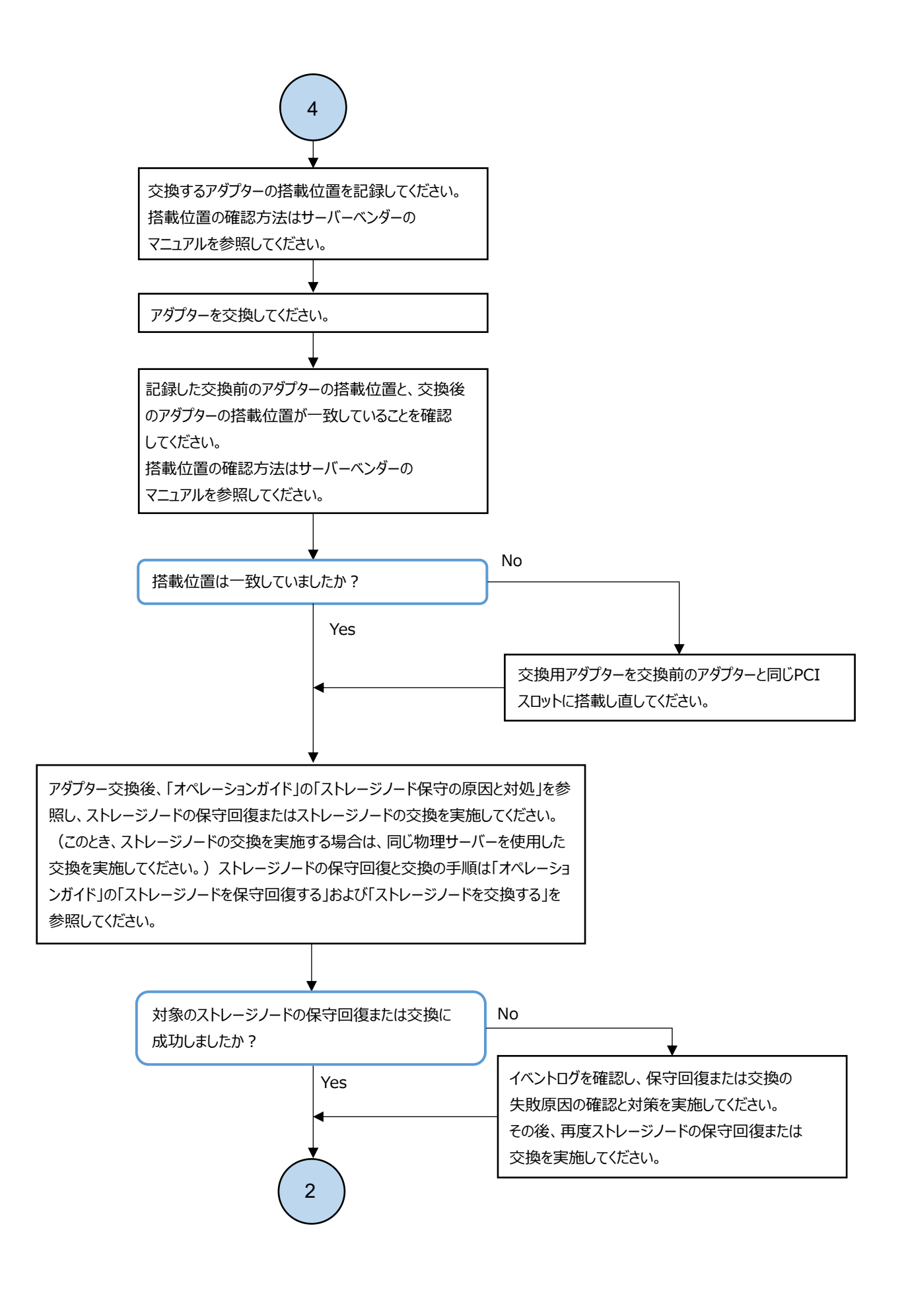

## 3.20 ストレージプール障害時の対処

VSP One SDS Block Administrator でストレージプールの Health Status に"Alerting"が表示され た場合、ストレージノードとドライブの Health Status を確認してください。

ストレージノードかドライブの Health Status に"Alerting"が表示されている場合、「VSP One SDS Block Administrator でヘルスステータス異常を検知した場合」を参照し、順番に障害に対処して ください。

ストレージノードとドライブの Health Status に"Alerting"が表示されていない場合、以下のフ ローに従って障害に対処してください。

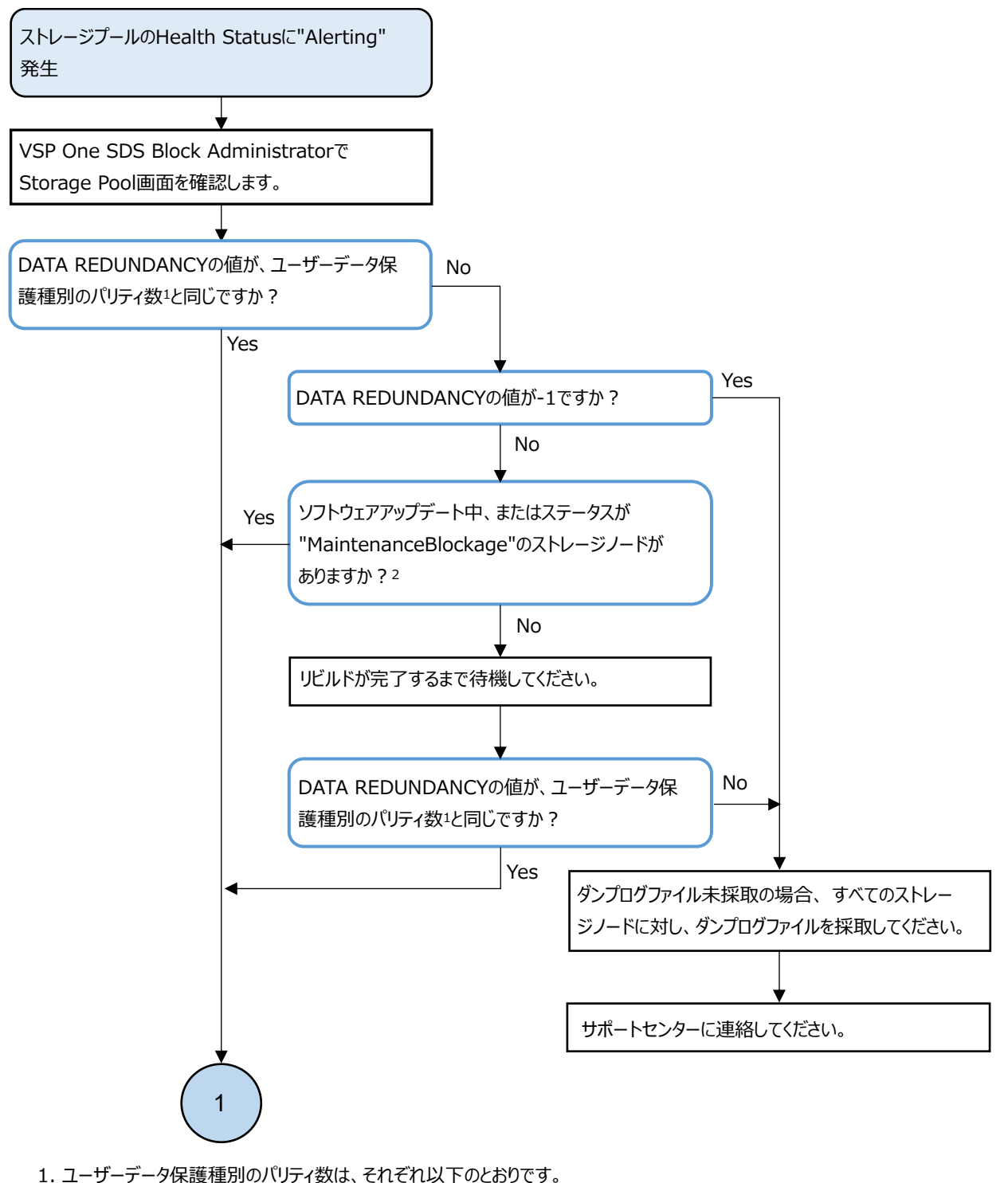

- Bare metal»4D+1Pの場合:1
  4D+2Pの場合:2
  Duplicationの場合:1
- 2. ソフトウェアアップデート中、および"MaintenanceBlockage"のストレージノードがある場合はDATA REDUNDANCY が低下します。

ソフトウェアアップデートが完了するか、"MaintenanceBlockage"のストレージノードを保守回復あるいは交換することで ストレージプールのDATA REDUNDANCYが回復します。

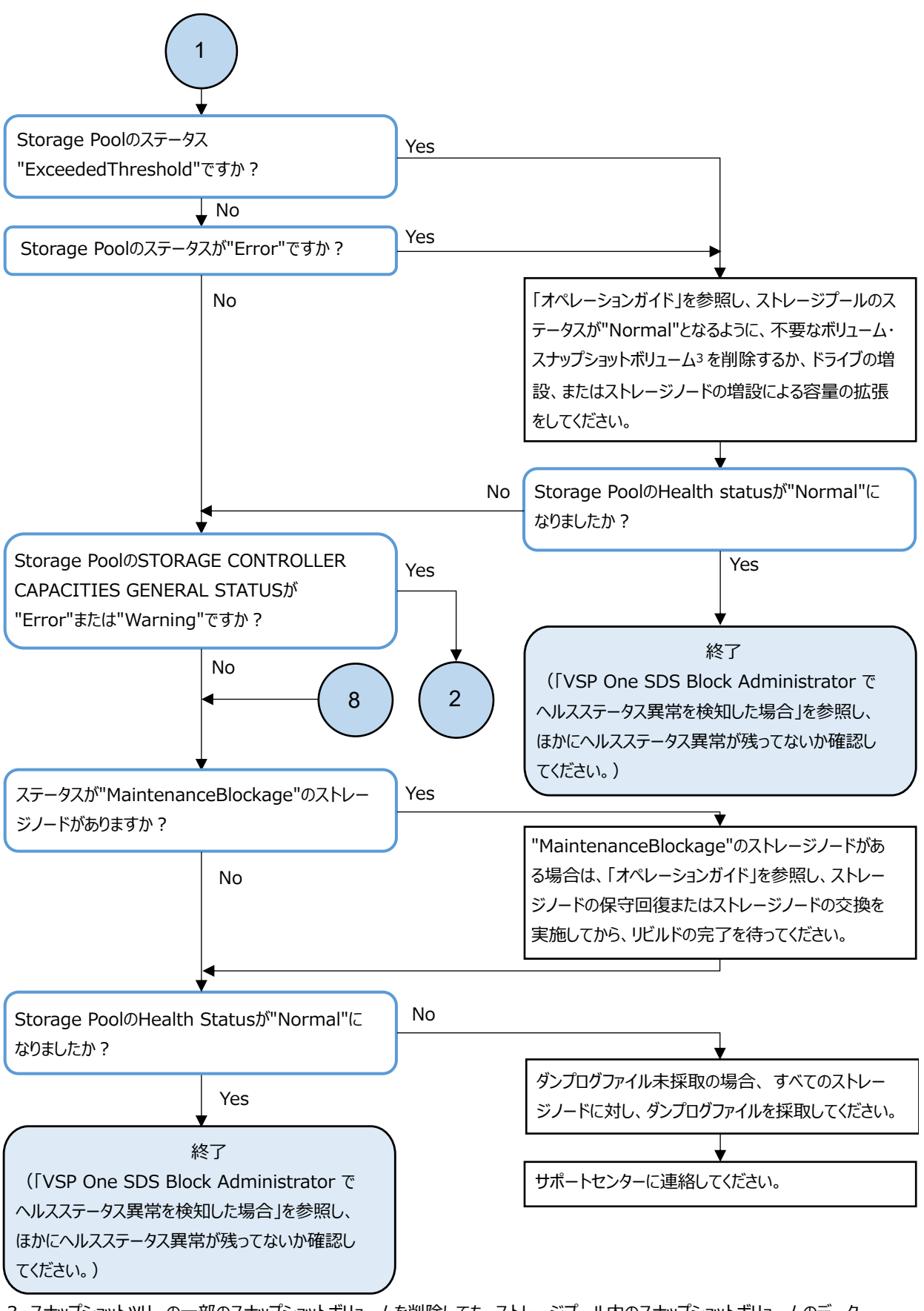

3. スナップショットツリーの一部のスナップショットボリュームを削除しても、ストレージプール内のスナップショットボリュームのデータ として割り当てられていた領域は解放されないため、ストレージプールの使用量は減りません。 したがって、該当するスナップショットツリーに作成されたスナップショットボリュームをすべて削除する必要があります。
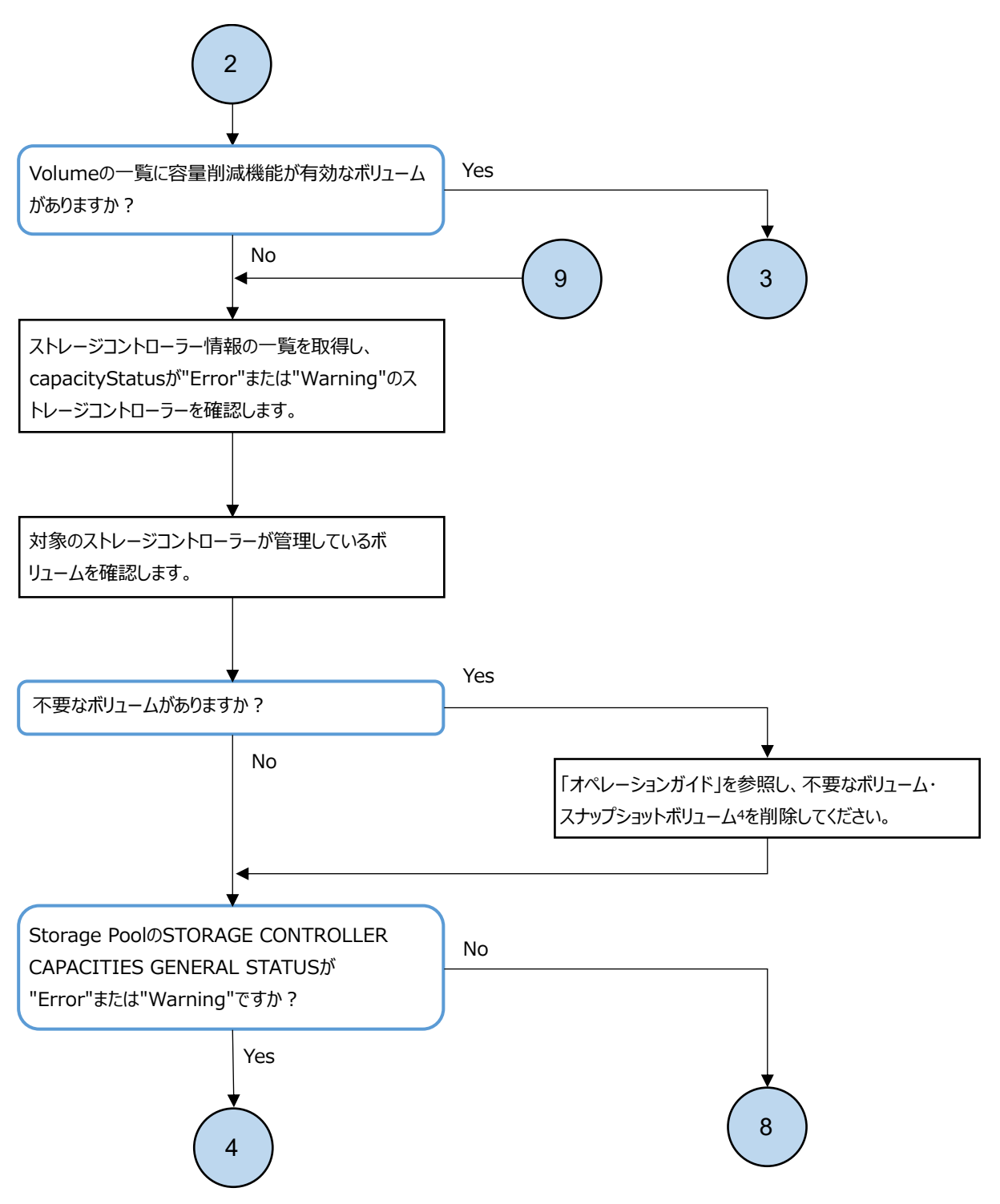

 スナップショットツリーの一部のスナップショットボリュームを削除しても、ストレージプール内のスナップショットボリュームのデータとして割り当てられていた領域は解放されないため、ストレージプールの使用量は減りません。 したがって、該当するスナップショットツリーに作成されたスナップショットボリュームをすべて削除する必要があります。

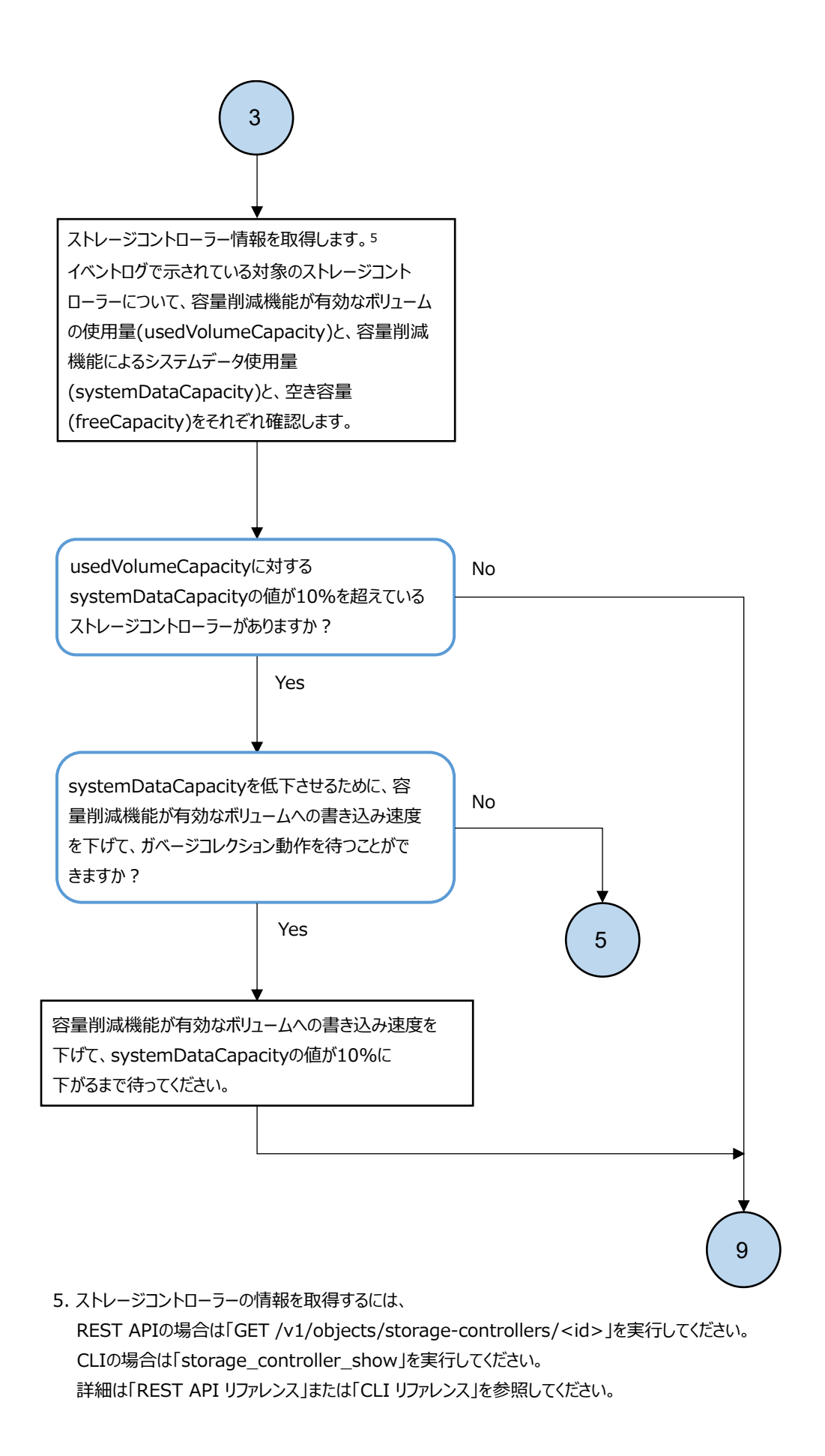

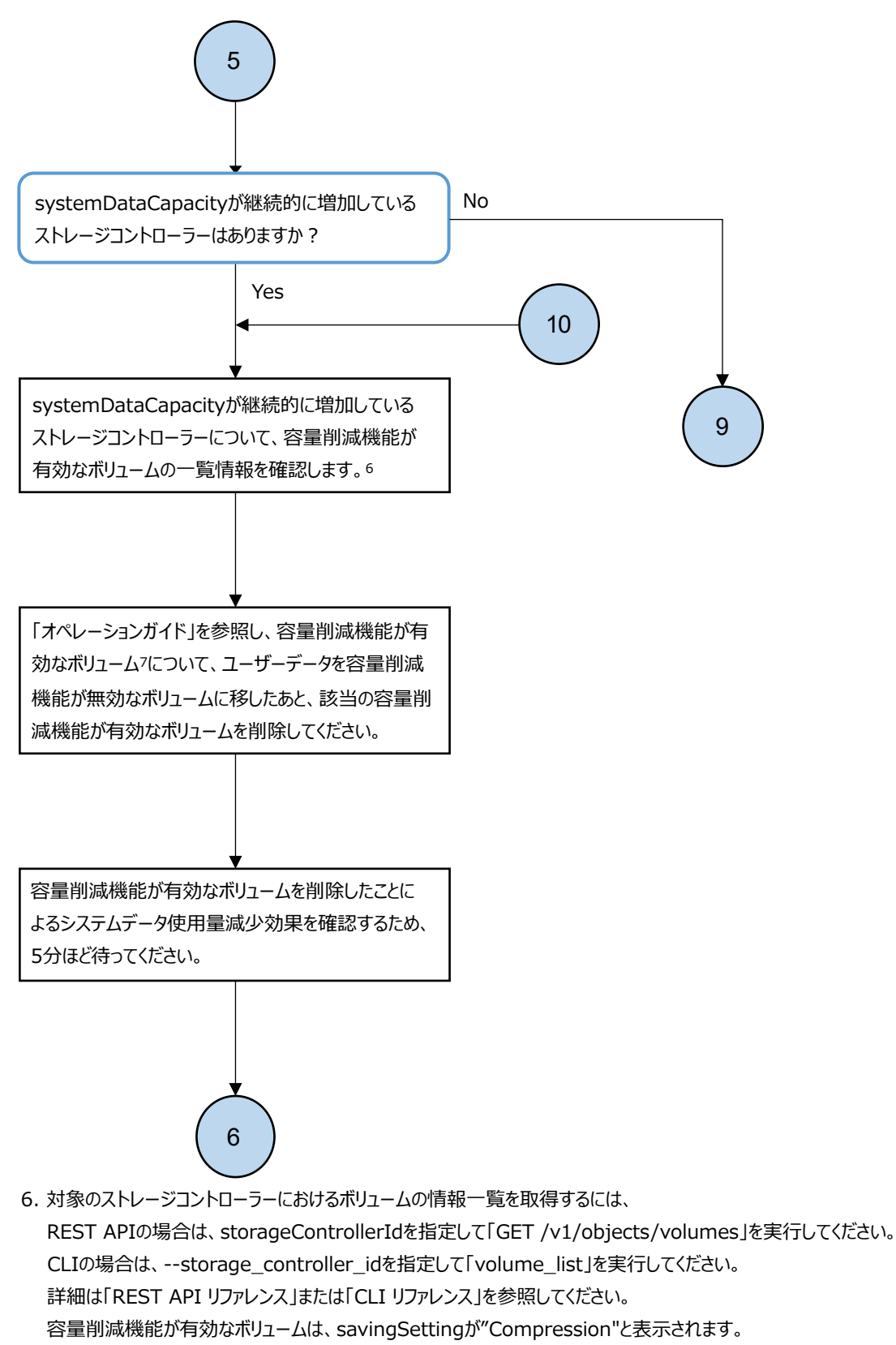

7. 容量削減機能が有効なボリュームが複数ある場合は、書き込み速度を下げることのできないボリュームを優先的に対処し てください。

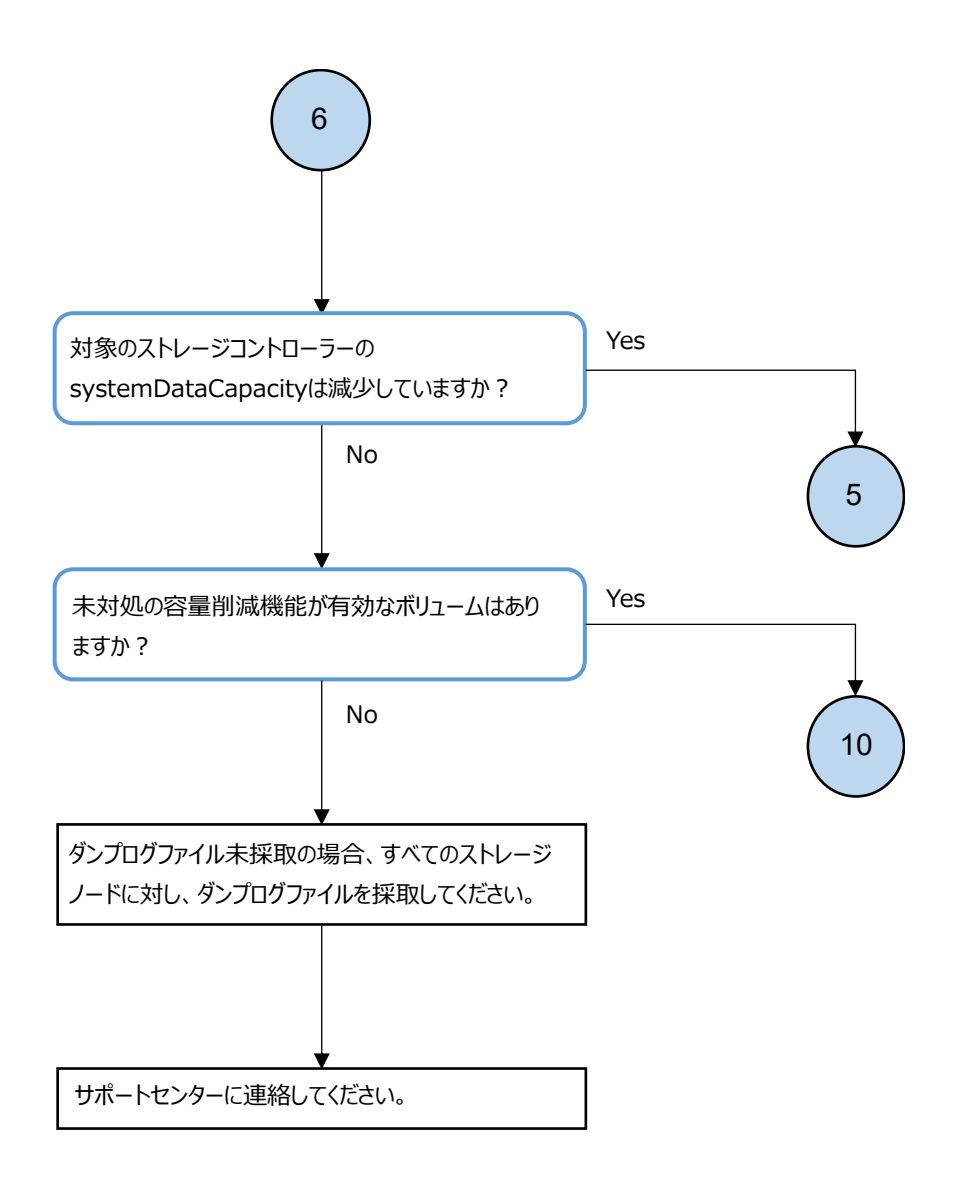

256

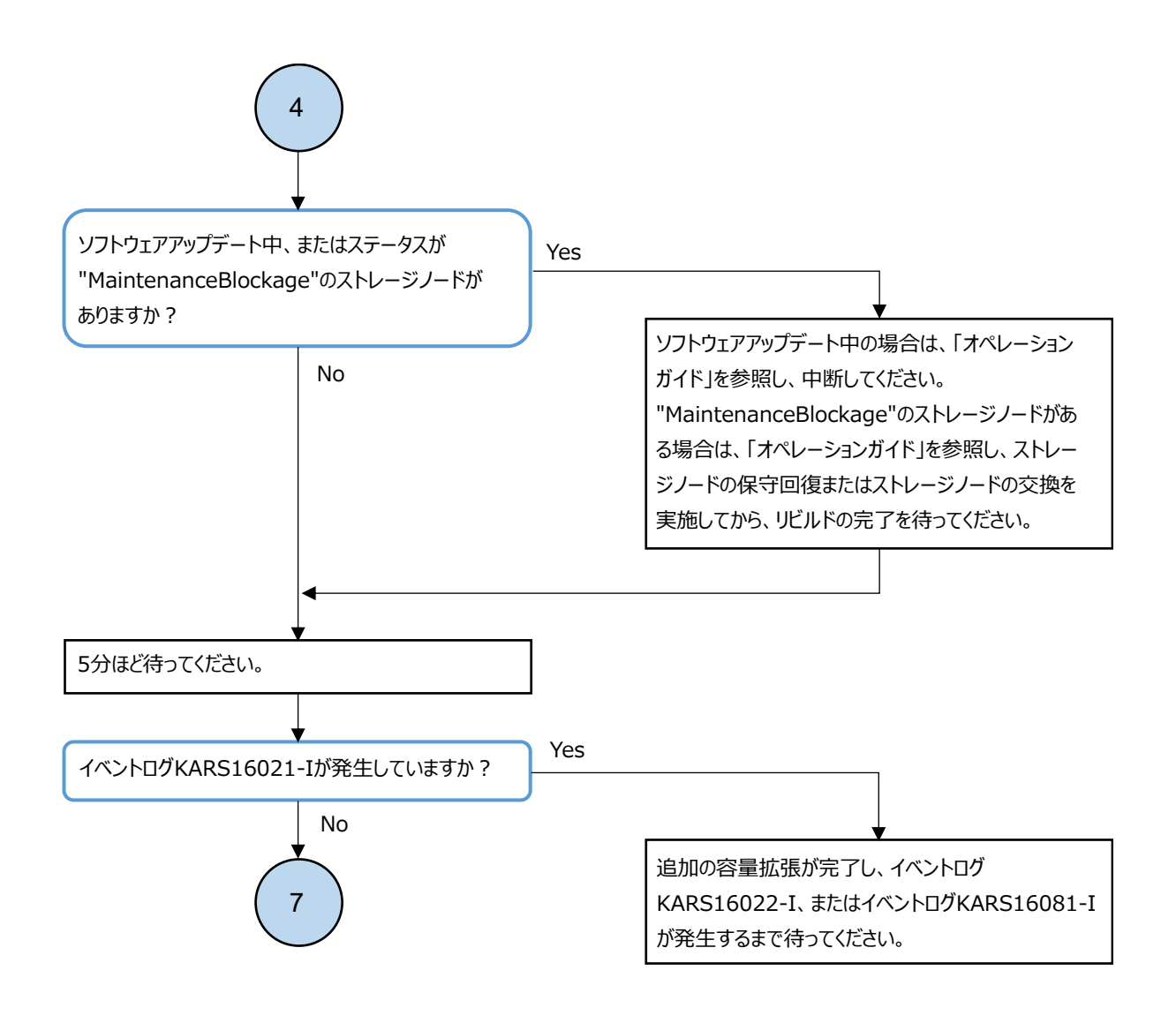

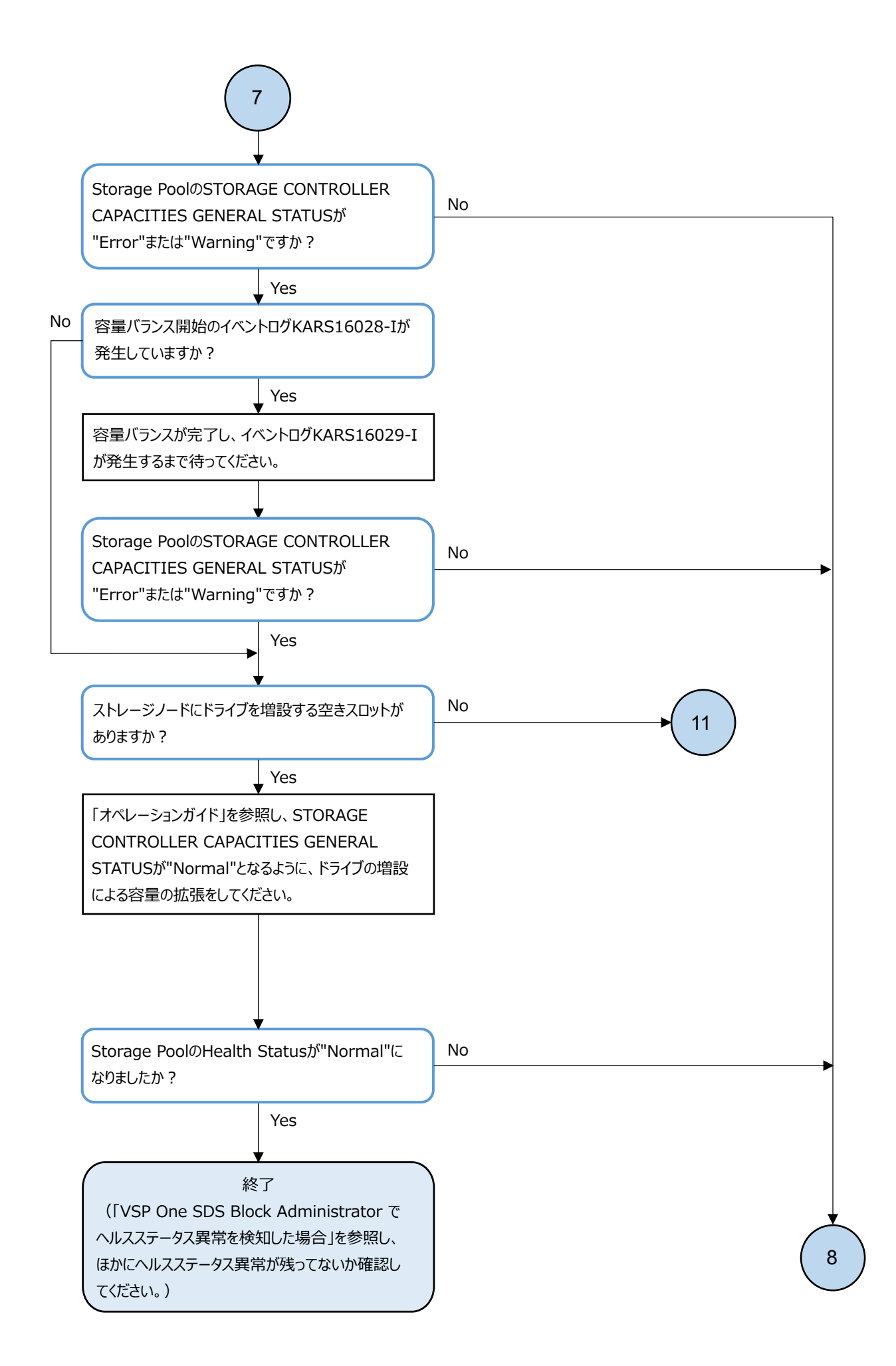

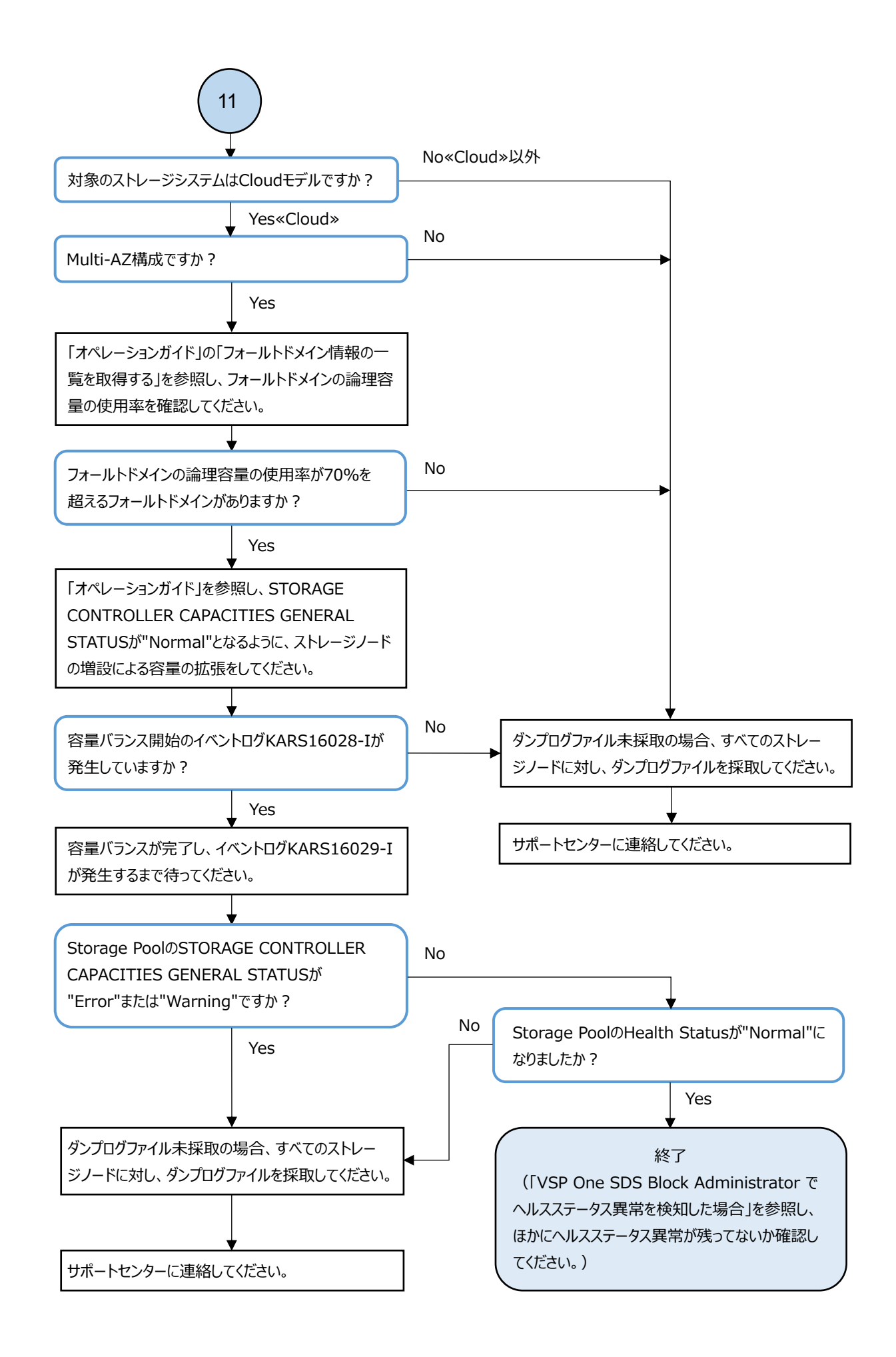

## 3.21 ボリューム障害時の対処

VSP One SDS Block Administratorの Volumes 画面で下表に示す STATUS のボリュームがある場合、 ストレージノードの Health Status が"Alerting"でないことを確認してください。

ストレージノードの Health Status に"Alerting"が発生している場合、「VSP One SDS Block Administrator でヘルスステータス異常を検知した場合」を参照し、順番に障害に対処してくださ い。ただし、"Alerting"が発生しているストレージノードのステータスが"RemovalFailed"のみの場 合は、「VSP One SDS Block Administrator でヘルスステータス異常を検知した場合」を参照せずに 下表のボリューム障害に対処してください。

ストレージノードの Health Status に"Alerting"が発生していない場合は、そのまま下表のボ リューム障害に対処してください。

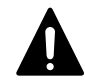

注意 20 以上のボリューム管理操作を同時に実行している場合は、ボリュームが下表に示す STATUS に遷移する ことがあります。その場合は、同時に実行するボリューム管理操作を 20 未満にしてから、対処してください。

| STATUS                   | SNAPSHOT<br>STATUS | 内容                                                                        | VOLUME<br>TYPE            | 容量削<br>減状態   | 対処*                                                                                       |
|--------------------------|--------------------|---------------------------------------------------------------------------|---------------------------|--------------|-------------------------------------------------------------------------------------------|
| MetaDataConsistencyError | すべての状態             | ボリュームまた<br>はスナップ<br>ショットボ<br>リュームのデー<br>タが保証できな<br>い状態になりま<br>した。         | Normal,<br>Snapshot<br>共通 | Failed       | VSP One SDS<br>Block のダンプロ<br>グファイルを採取<br>し、サポートセン<br>ターに連絡してく<br>ださい。                    |
| IOSuppressed             | すべての状態             | ボリュームまた Norma<br>はスナップ Snaps<br>ショットボ 共通<br>リュームのデー<br>タが保証できな<br>い状態になりま | Normal,<br>Snapshot<br>共通 | Failed       | VSP One SDS<br>Block のダンプロ<br>グファイルを採取<br>し、サポートセン<br>ターに連絡してく<br>ださい。                    |
|                          |                    | した。障害が発<br>生しているボ<br>リュームまたは<br>スナップショッ<br>トボリュームへ<br>の I/0 は不可と<br>なります。 |                           | Failed<br>以外 | 「ストレージクラ<br>スター起動時に<br>KARS06132-Cが発<br>生した場合の対<br>処」を参照し、フ<br>ローに従って障害<br>に対処してくださ<br>い。 |
| CreationFailed           | すべての状態             | ボリューム作成<br>が異常終了しま<br>した。                                                 | Normal                    | Failed       | VSP One SDS<br>Block のダンプロ<br>グファイルを採取<br>し、サポートセン<br>ターに連絡してく<br>ださい。                    |

| STATUS          | SNAPSHOT<br>STATUS | 内容                        | VOLUME<br>TYPE | 容量削<br>減状態   | 対処*                                                                                                    |
|-----------------|--------------------|---------------------------|----------------|--------------|----------------------------------------------------------------------------------------------------|
|                 |                    |                           |                | Failed<br>以外 | 「Hitachi Virtual<br>Storage Platform<br>One SDS Block オ<br>ペレーションガイ<br>ド」を参照し、異<br>常終了したボ<br>リュームを削除<br>し、再度ボリュー<br>ム作成を実施して<br>ください。             |
|                 |                    |                           | Snapshot       | すべての状態       | 「Hitachi Virtual<br>Storage Platform<br>One SDS Block オ<br>ペレーションガイ<br>ド」を参照し、異<br>常終了したスナッ<br>プショットボ<br>リュームを削除<br>し、再度ボリュー<br>ム作成を実施して<br>ください。 |
| DeletionFailed  | すべての状態             | ボリューム削除<br>が異常終了しま<br>した。 | Normal         | Failed       | VSP One SDS<br>Block のダンプロ<br>グファイルを採取<br>し、サポートセン<br>ターに連絡してく<br>ださい。                                                                            |
|                 |                    |                           |                | Failed<br>以外 | 「Hitachi Virtual<br>Storage Platform<br>One SDS Block オ<br>ペレーションガイ<br>ド」を参照し、異<br>常終了したボ<br>リュームを再度削<br>除してください。                                 |
|                 |                    |                           | Snapshot       | すべての状態       | 「Hitachi Virtual<br>Storage Platform<br>One SDS Block オ<br>ペレーションガイ<br>ド」を参照し、異<br>常終了したスナッ<br>プショットボ<br>リュームを再度削<br>除してください。                     |
| ExpansionFailed | すべての状態             | ボリューム拡張<br>が異常終了しま<br>した。 | Normal         | Failed       | VSP One SDS<br>Block のダンプロ<br>グファイルを採取<br>し、サポートセン<br>ターに連絡してく<br>ださい。                                                                            |

| STATUS                                                                             | SNAPSHOT<br>STATUS | 内容                          | VOLUME<br>TYPE            | 容量削<br>減状態   | 対処*                                                                                                    |
|------------------------------------------------------------------------------------|--------------------|-----------------------------|---------------------------|--------------|----------------------------------------------------------------------------------------------------|
|                                                                                    |                    |                             |                           | Failed<br>以外 | 「Hitachi Virtual<br>Storage Platform<br>One SDS Block オ<br>ペレーションガイ<br>ド」を参照し、異<br>常終了したボ<br>リュームに対し<br>て、<br>additionalCapaci<br>ty に値を指定せず<br>に再度ボリューム<br>拡張を実行してく<br>ださい。                  |
| UpdateFailed                                                                       | すべての状態             | ボリューム設定<br>更新が異常終了<br>しました。 | Normal、<br>Snapshot<br>共通 | Failed       | VSP One SDS<br>Block のダンプロ<br>グファイルを採取<br>し、サポートセン<br>ターに連絡してく<br>ださい。                                                                                                    |
|                                                                                    |                    |                             |                           | Failed<br>以外 | 「Hitachi Virtual<br>Storage Platform<br>One SDS Block オ<br>ペレーションガイ<br>ド」を参照し、異<br>常終了したボ<br>リュームに対し<br>て、変更する値を<br>指定すの更定<br>を<br>定せずに再度新<br>を実行してください。または、異常<br>終了したボリュー<br>ムを削除してくだ<br>さい。 |
| * それぞれの対処を実施しても問題が解決しない場合は、VSP One SDS Block のダンプログファイルを採取<br>し、サポートセンターに連絡してください。 |                    |                             |                           |              |                                                                                                    |

### 3.22 スナップショットボリューム削除時の障害の対処

スナップショットボリュームの削除時に障害が発生した場合、以下のフローに従って障害に対処し てください。

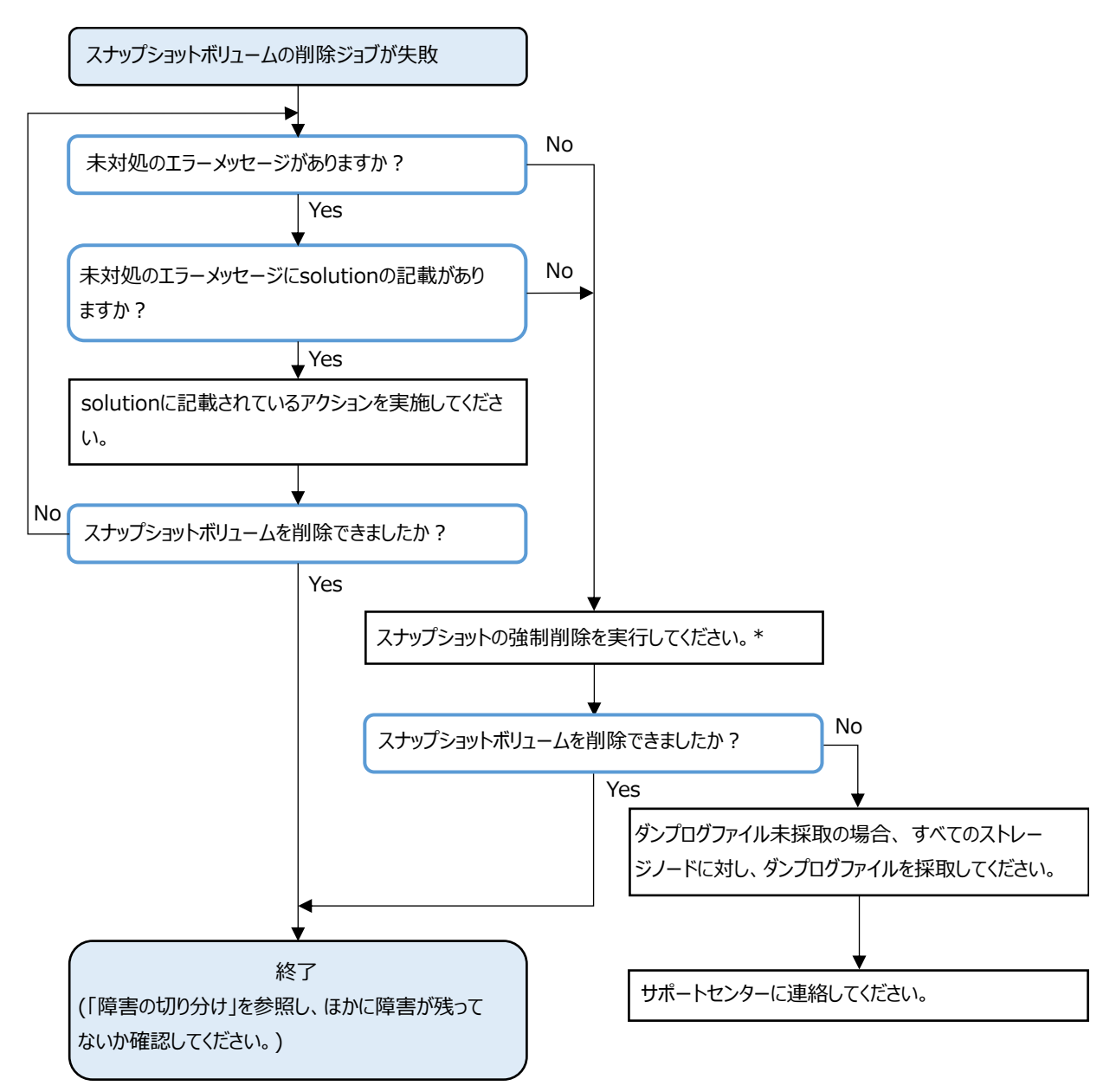

\* 指定したP-VOL配下のすべてのスナップショットを強制的に削除する方法については、「REST API リファレンス」の「POST /v1/objects/volumes/actions/delete-snapshot/invoke」または 「CLI リファレンス」の「volume\_delete\_snapshot」を参照してください。

## 3.23 性能低下が生じた場合の対処

性能低下が生じた場合は以下のフローに従って対処してください。

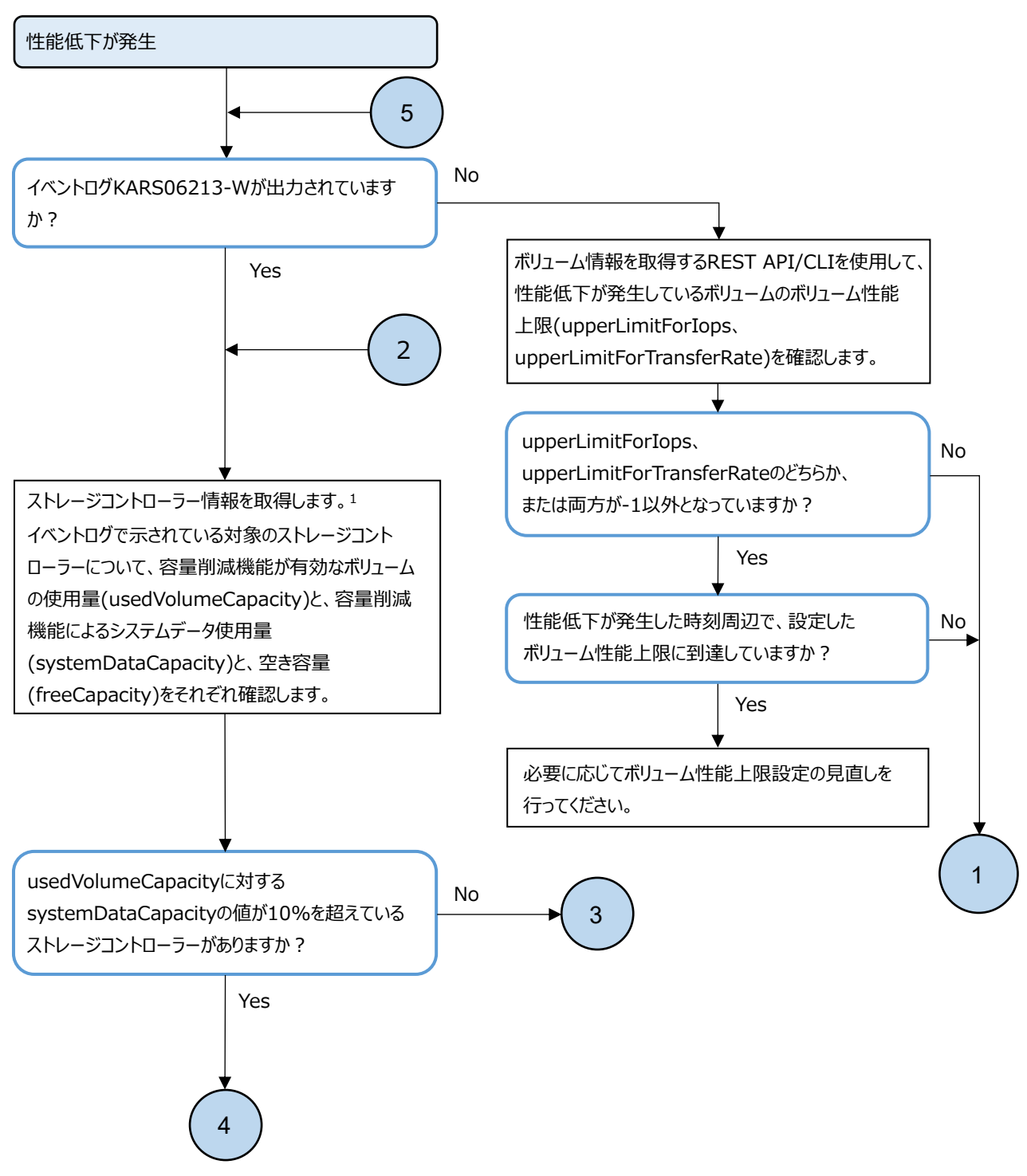

1. ストレージコントローラーの情報を取得するには、REST APIの場合は「GET /v1/objects/storage-controllers/<id>」を 実行してください。CLIの場合は「storage\_controller\_show」を実行してください。詳細は「REST API リファレンス」または 「CLI リファレンス」を参照してください。

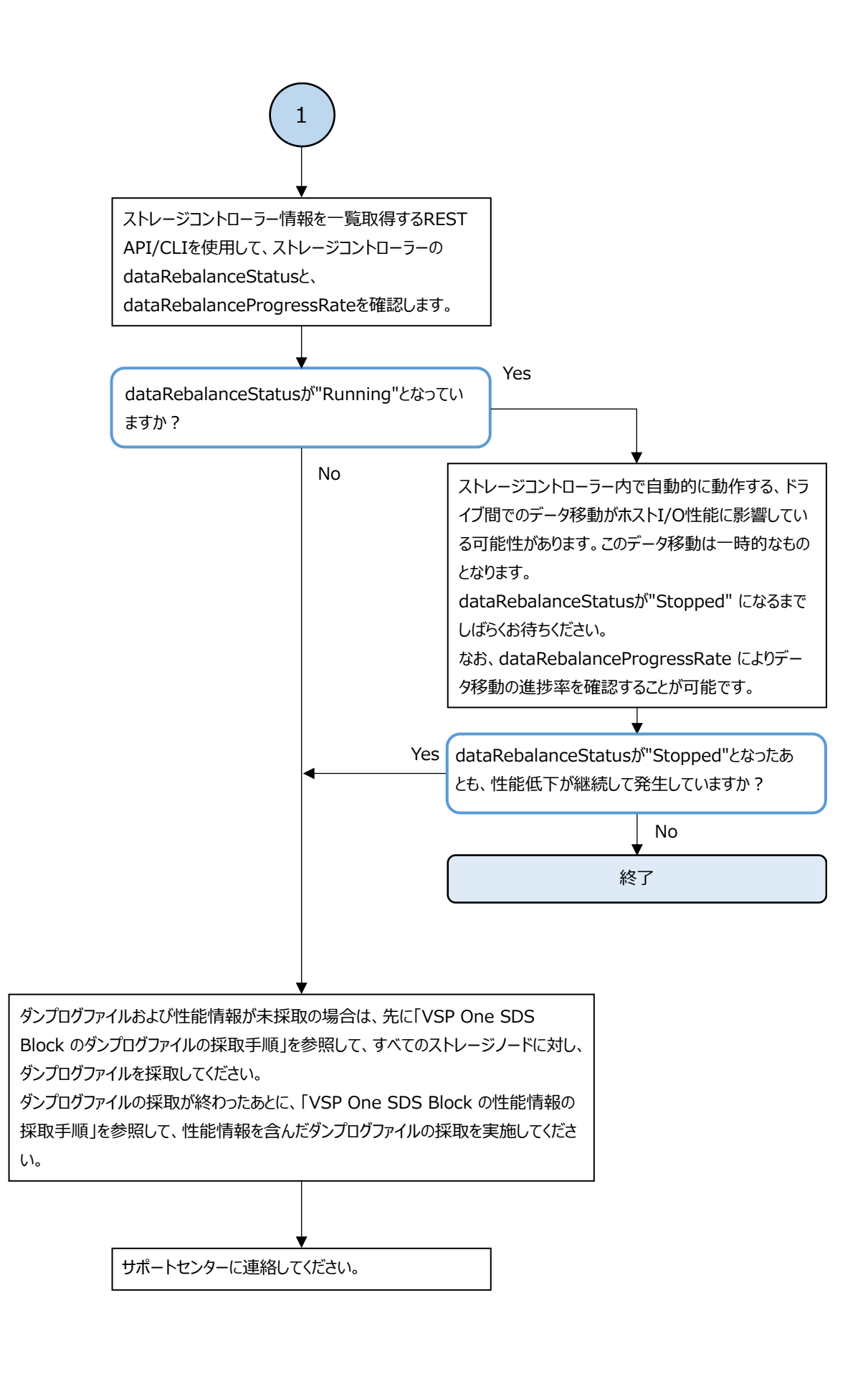

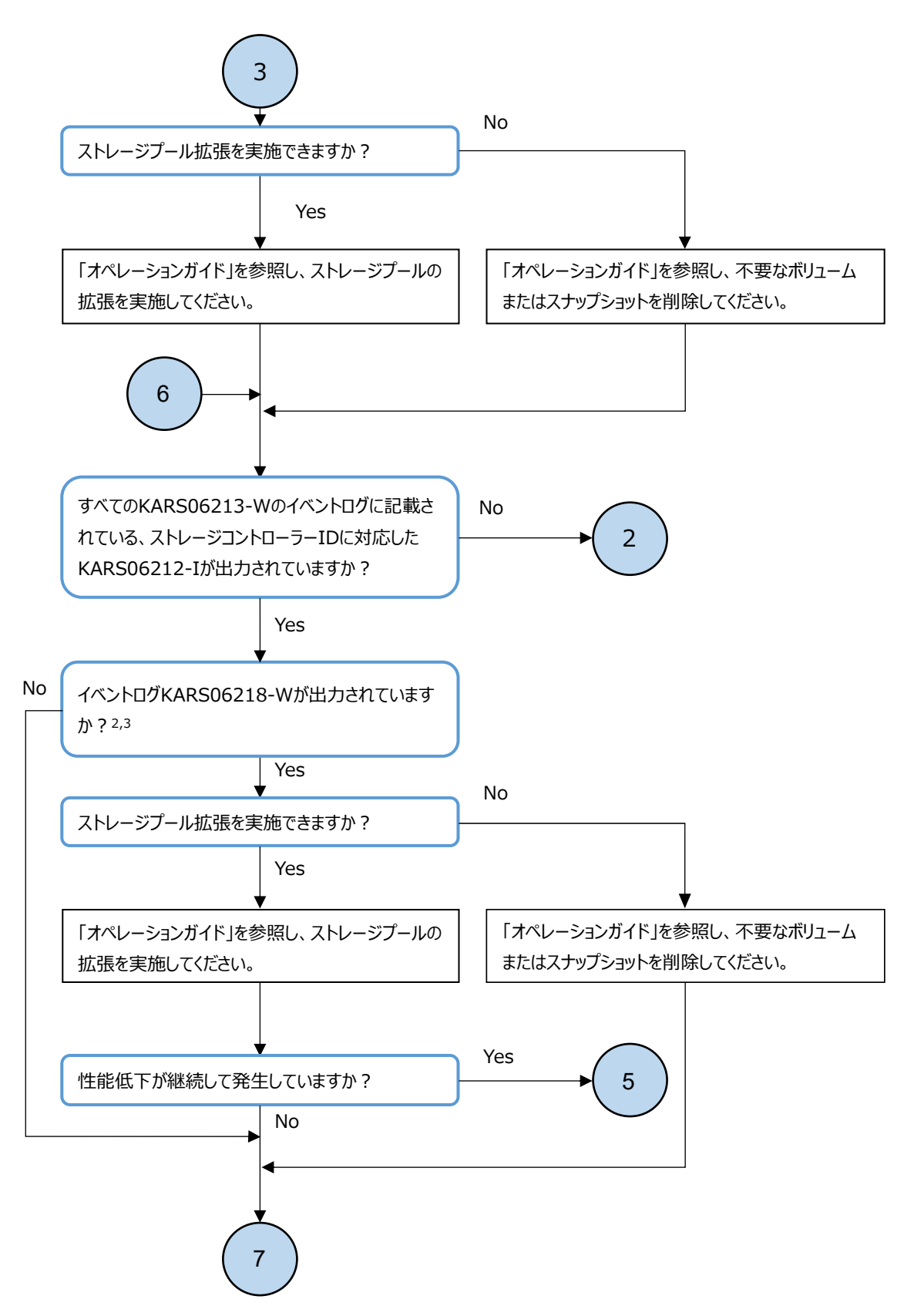

- 2. KARS06218-WはI/Oの書き込み速度の制限を示すイベントログです。KARS06218-Wが一度に複数出力された 場合は、1番目のKARS06218-Wのみ対処してください。対処後、KARS06218-Wに対する解除を示すイベントログは 出力されません。
- 3. KARS06218-Wのイベントログが出力されて1時間以上が経過したあと、さらにKARS06218-Wが出力された場合は、 再度対処が必要です。

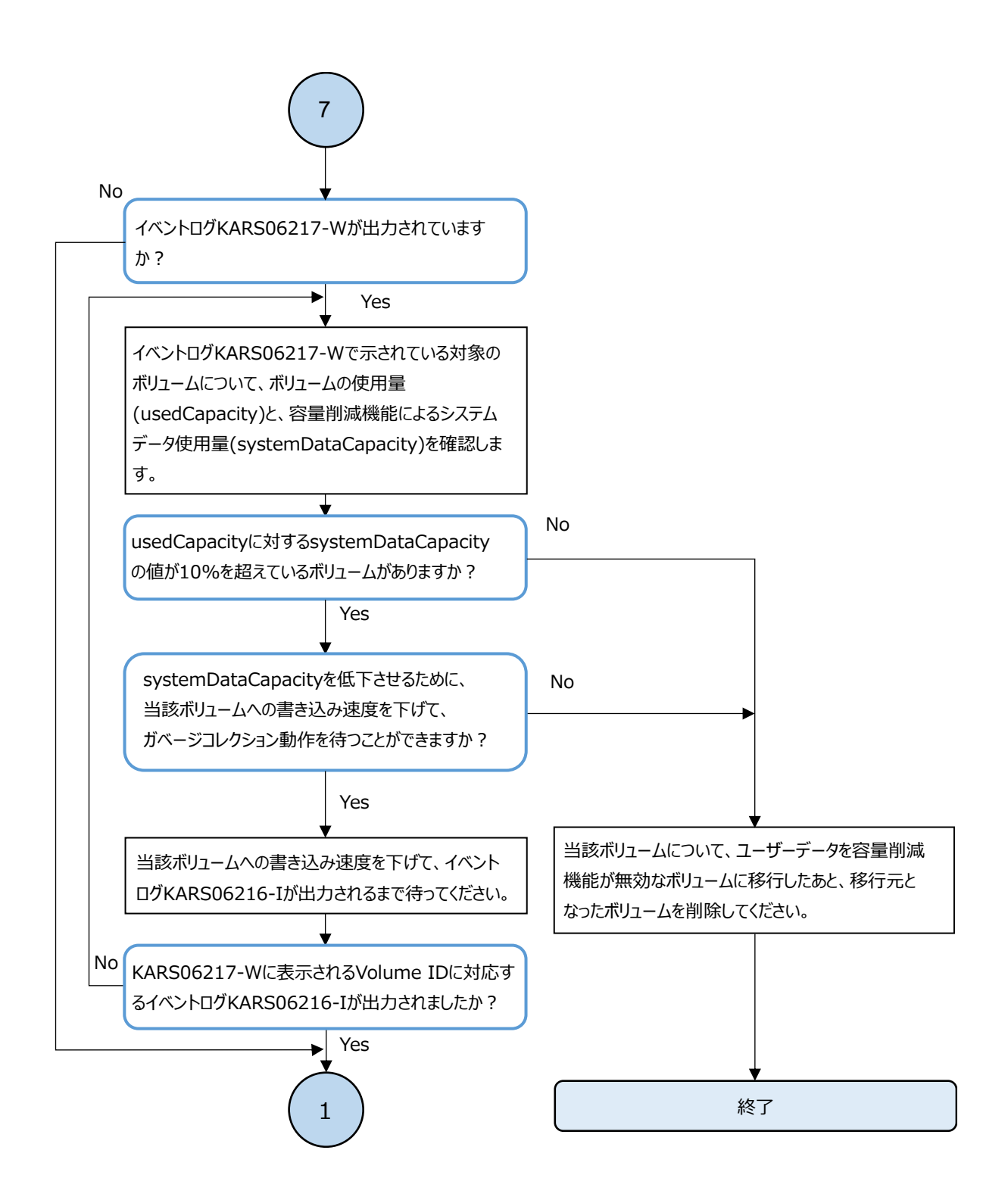

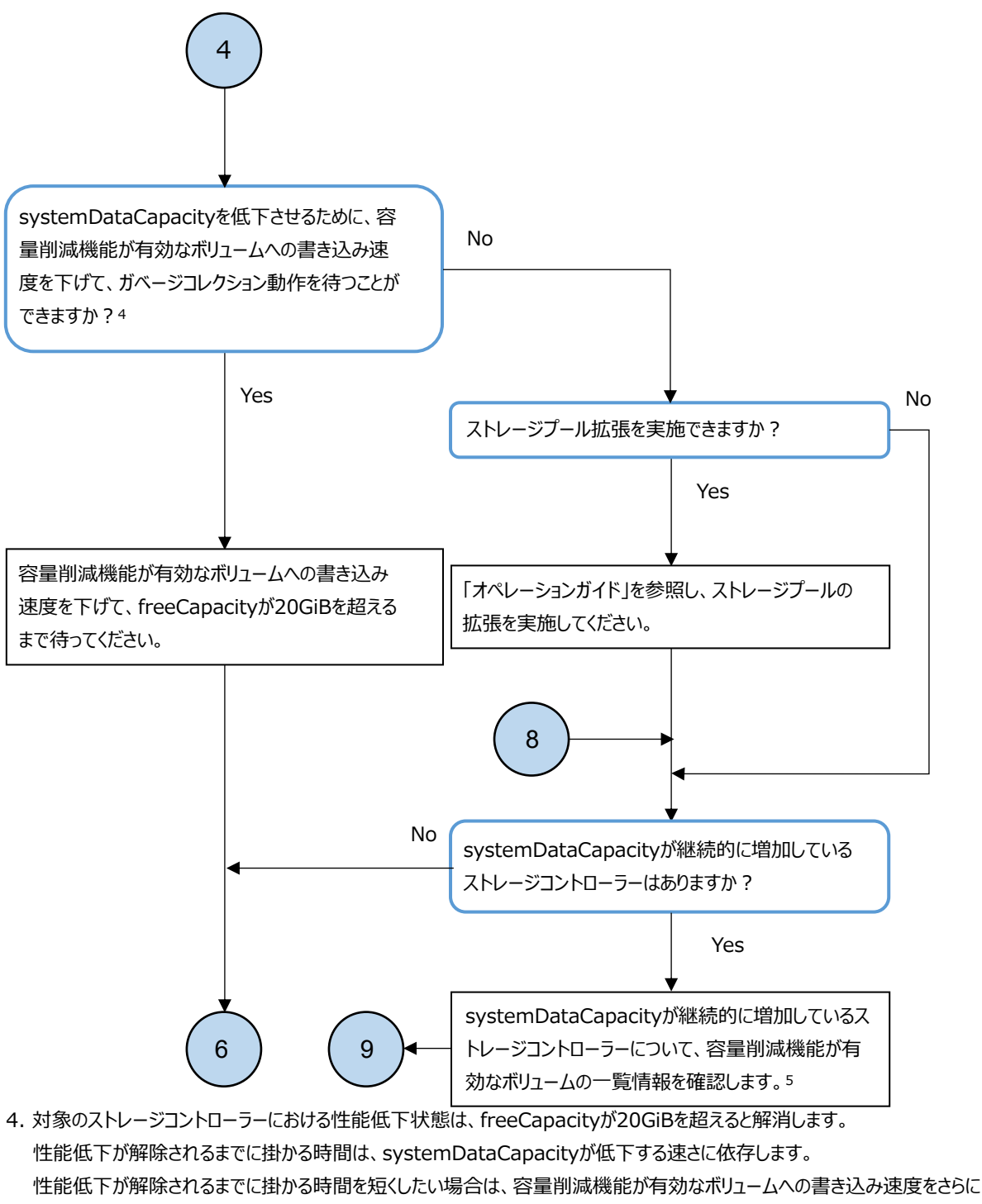

下げて、systemDataCapacityをより早く低下させる必要があります。

例えば、性能低下発生時のストレージコントローラーにおけるfreeCapacityが5GiBであり、 systemDataCapacityが10分あたり1GiBずつ低下している場合は、性能低下が解除されるまでに掛かる時間は、 (20GiB - 5GiB) / (6GiB/Hr)という計算により、およそ2.5時間と見積もることができます。

 対象のストレージコントローラーにおけるボリュームの情報一覧を取得するには、REST APIの場合は、 storageControllerIdにストレージコントローラーのID、savingSettingにCompressionを指定して 「GET /v1/objects/volumes」を実行してください。
 CLIの場合は、--storage\_controller\_idにストレージコントローラーのID、--saving\_settingにCompression を指定して「volume\_list」を実行してください。
 詳細は「REST API リファレンス」または「CLI リファレンス」を参照してください。

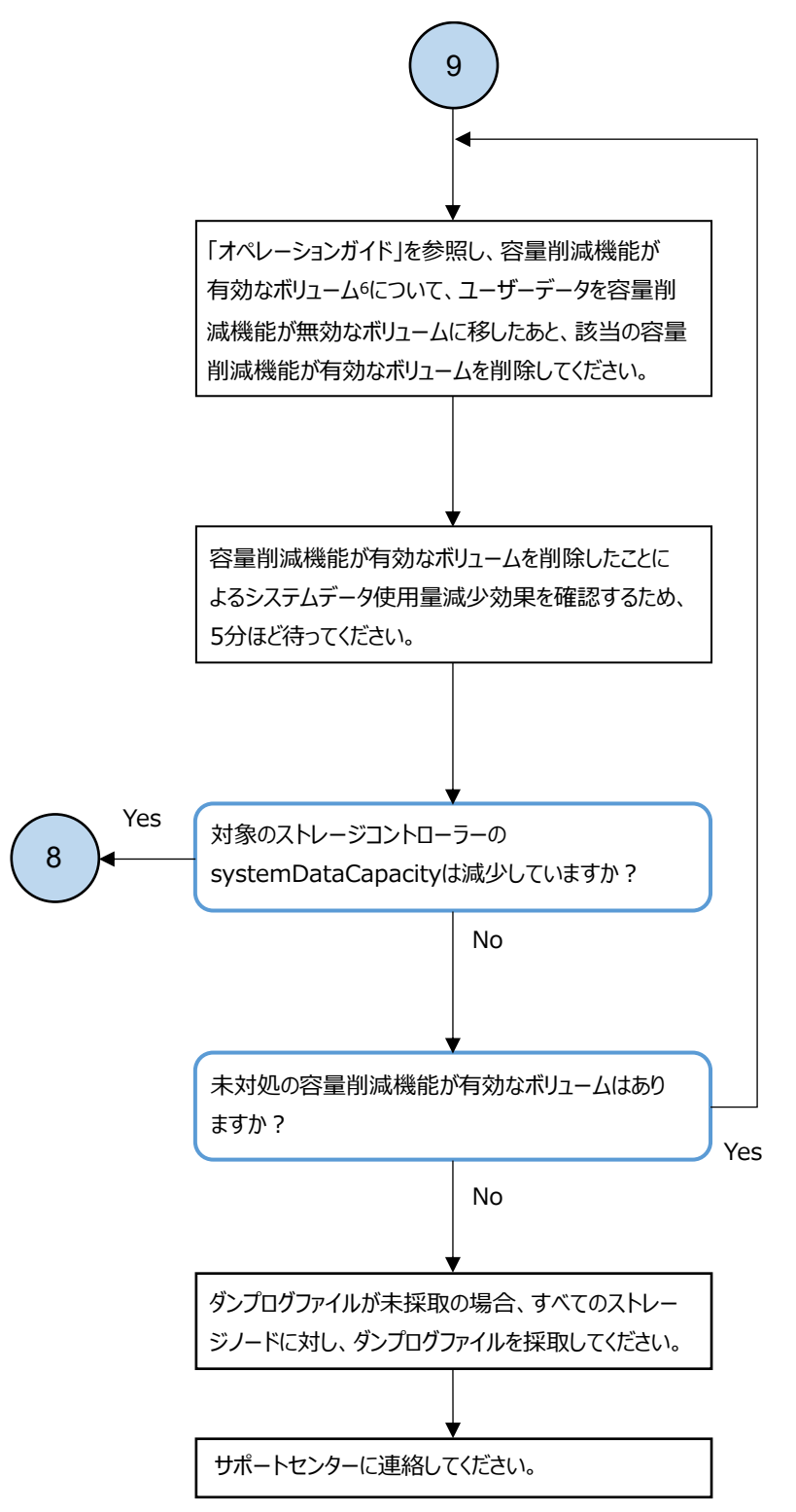

6. 容量削減機能が有効なボリュームが複数ある場合は、書き込み速度を下げることのできないボリュームを優先的に 対処してください。

## 3.24 応答遅延が頻発するドライブを交換したい場合の 対処≪Bare metal≫

この節での記述内容は Bare metal モデルに適用されます。

障害に対処する

ドライブの応答遅延に伴うドライブ障害とドライブの自動回復が繰り返す場合など、応答遅延が頻 発するドライブを交換したい場合は以下の手順に従って障害に対処してください。

#### 操作手順

1. 交換対象のドライブの ID と、交換対象のドライブが搭載されたストレージノードの ID を確認します。

また、交換対象のドライブの WWID を記録します。交換対象のドライブを特定する際に使用します。

REST API:GET /v1/objects/drives

CLI:drive\_list

#### ▶ ×モ

- ロケーター LED を点灯できない場合は、以下の方法で抜き取るドライブの搭載位置を確認してください。
  手順1で記録した交換対象のドライブのWWIDと、増設時に記録したドライブのWWNまたはEUIの値が一 致するドライブを見つけます。そして、WWNまたはEUIと関連付けて記録したドライブの搭載位置を確認します。
- ・ ドライブ増設時に記録した値が WWN の場合、手順1 で記録した WWID の右 16 桁部分の最終 1~3 桁ほどに 差異が生じることがあります。
- 3. サーバーからロケーター LED が点灯しているドライブを見つけ出し、抜き取るドライブの搭載位置を確認します。
- 4. 「Hitachi Virtual Storage Platform One SDS Block オペレーションガイド」の「ストレージ ノードを保守閉塞する」を参照し、対象のストレージノードを保守閉塞します。
- 5. サーバーから障害ドライブを抜き取ります。 抜き取り方法については、サーバーベンダーのマニュアルを参照してください。
- 増設するすべてのドライブ(現物)の搭載位置、ドライブ(現物)の形名、ドライブ(現物)に貼り付けられているラベルに記載された WWN または EUI を関連付けて記録します。
  記録した情報は、ドライブ減設時やドライブ交換時に使用します。また、格納データ暗号化を有効化する場合は暗号化鍵の情報を監査するときにも使用します。
- 7. 増設するドライブをストレージノードに挿入します。
  挿入方法については、サーバーベンダーのマニュアルを参照してください。

メモ ユーザーデータドライブは、ユーザーデータドライブのみが接続されるディスクコントローラーとの 結線を確認した上で、任意のドライブスロットに搭載してください。このとき、ユーザーデータドライブを 接続するディスクコントローラーが複数枚の場合、障害点および負荷を分散するため、各ディスクコント ローラーに接続されるユーザーデータドライブ数が均等になるようにユーザーデータドライブを接続する ことをお勧めします。

- 8. 「Hitachi Virtual Storage Platform One SDS Block オペレーションガイド」の「ストレージ ノードを保守回復する」を参照し、ストレージノードを保守回復します。
- 9. 「Hitachi Virtual Storage Platform One SDS Block オペレーションガイド」の「ストレージ プールを拡張する」を参照し、作成したドライブに対して手順5まで実施します。
- Hitachi Virtual Storage Platform One SDS Block オペレーションガイド」の「ドライブを減 設する≪Bare metal≫」を参照し、交換対象のドライブに対して手順6から手順12を実施しま す。

## 3.25 応答遅延が頻発するドライブを交換したい場合の 対処≪Cloud≫

この節での記述内容は Cloud モデルに適用されます。

EBS ボリュームの応答遅延に伴うドライブ障害とドライブの自動回復が繰り返す場合など、応答遅 延が頻発するドライブを交換したい場合は以下の手順に従って障害に対処してください。

#### 操作手順

1. 交換対象のドライブの ID と、交換対象のドライブが搭載されたストレージノードの ID を確認します。

また、交換対象のドライブのシリアルナンバーを記録します。交換対象のドライブを特定する際 に使用します。

REST API: GET /v1/objects/drives

CLI:drive\_list

- 2. 「Hitachi Virtual Storage Platform One SDS Block オペレーションガイド」の「ストレージ ノードを保守閉塞する」を参照し、対象のストレージノードを保守閉塞します。
- 3. 「Hitachi Virtual Storage Platform One SDS Block オペレーションガイド」の「ドライブを交換する≪Cloud≫」を参照し、交換対象のドライブに対して、手順1から手順17を実施します。
- 4. 「Hitachi Virtual Storage Platform One SDS Block オペレーションガイド」の「ストレージ ノードを保守回復する」を参照し、ストレージノードを保守回復します。
- 5. 「Hitachi Virtual Storage Platform One SDS Block オペレーションガイド」の「ストレージ プールを拡張する」を参照し、作成したドライブに対して、手順5まで実施します。
- 6. 「Hitachi Virtual Storage Platform One SDS Block オペレーションガイド」の「ドライブを交換する≪Cloud≫」を参照し、交換対象のドライブに対して、手順 20 から手順 25 を実施します。

## 3.26 構成情報のバックアップ作成時に発生した特定エ ラーへの対処≪Bare metal≫

この節での記述内容は Bare metal モデルに適用されます。

構成情報のバックアップ作成コマンド(configuration\_backup\_file\_create)実行時にエラーメッ セージが表示された場合は、「Hitachi Virtual Storage Platform One SDS Block オペレーション ガイド」の「構成バックアップを行う≪Bare metal≫」を参照し、前提条件を満たしていることを 確認してください。

KARS19206-E、KARS19209-E、KARS19210-E、KARS19211-E、KARS19212-E、KARS19222-E のいずれかの エラーメッセージが表示された場合は、以下のフローに従って障害に対処してください。

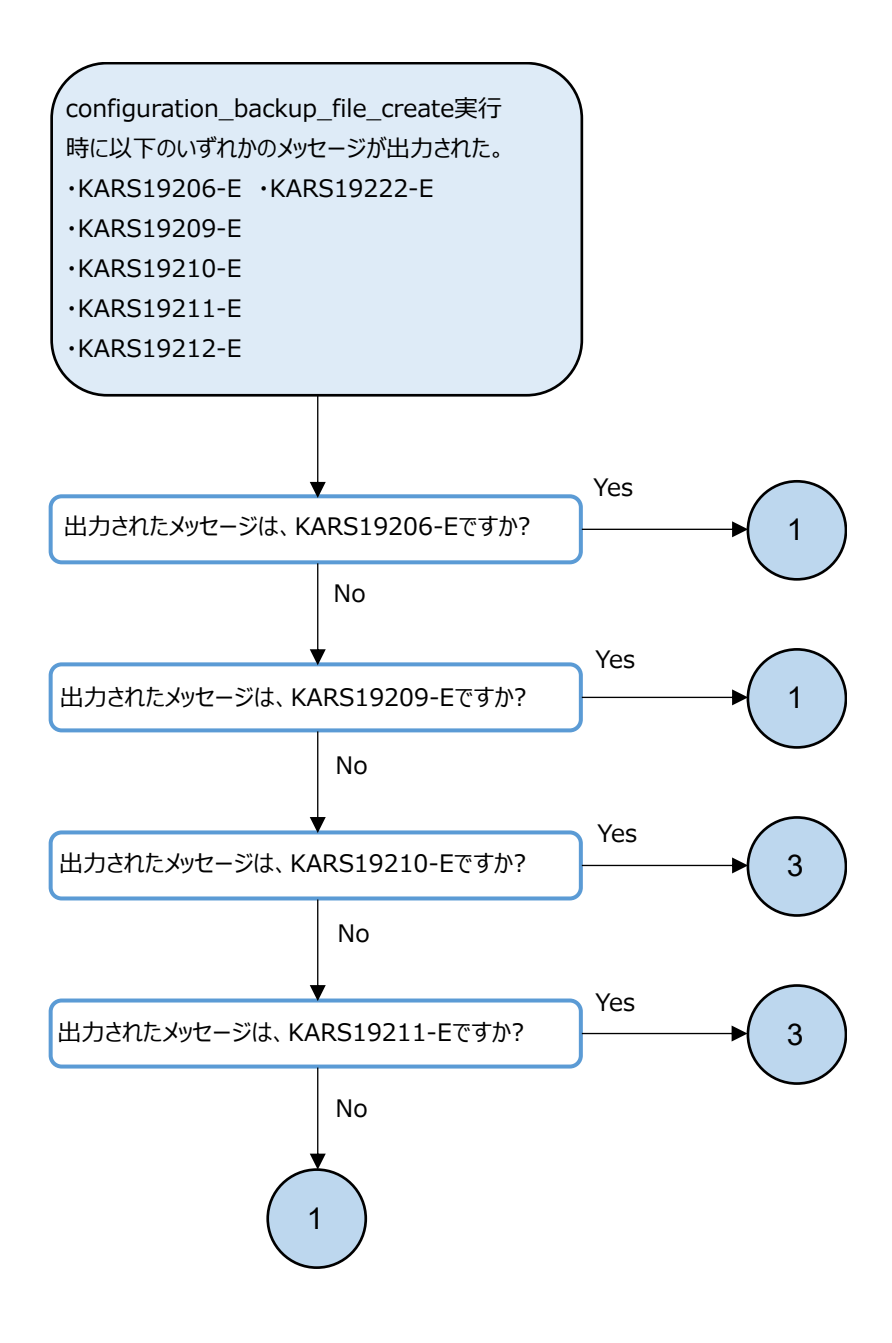

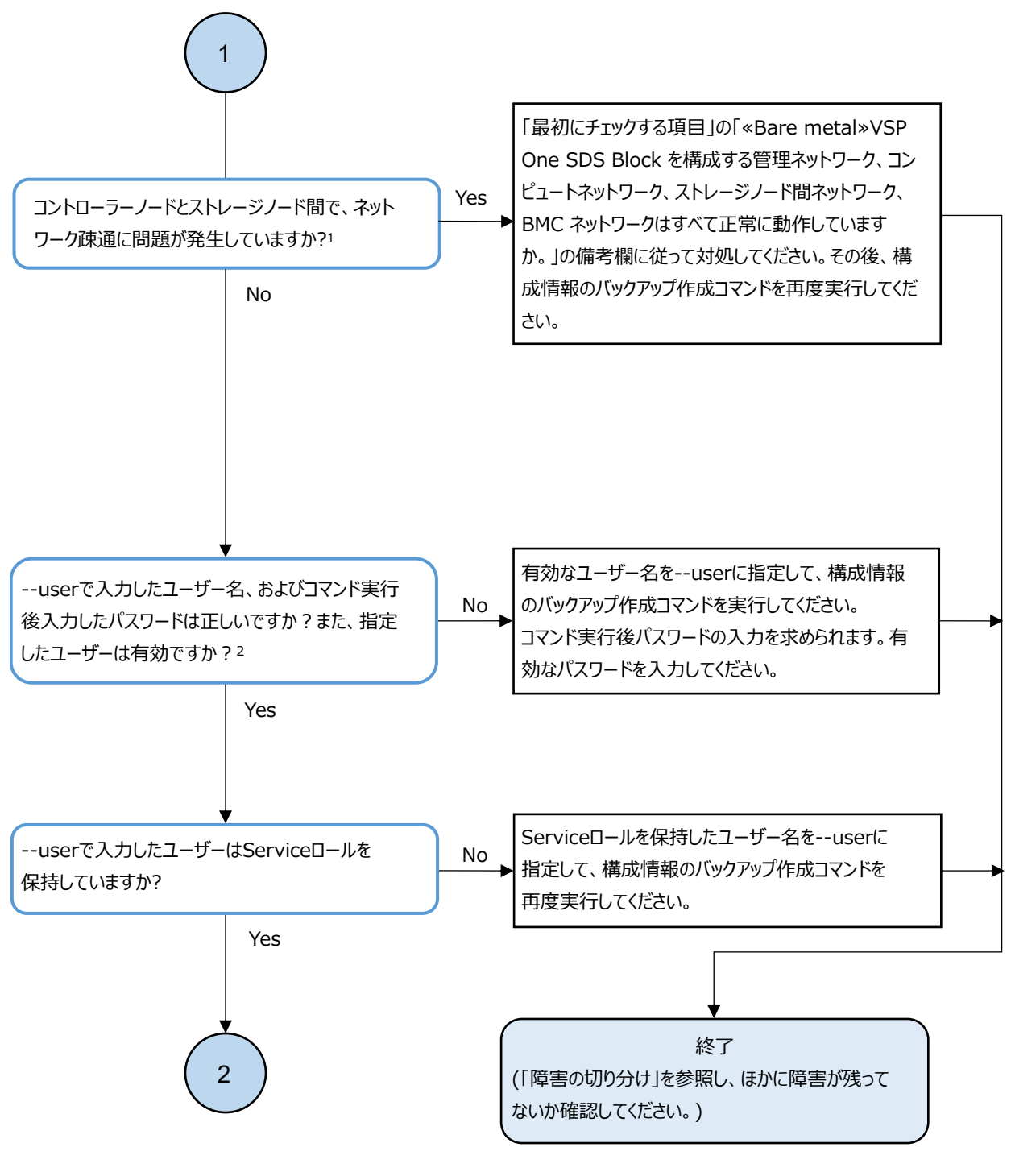

- 1. 下記のコマンドにてネットワークの疎通確認ができます。 \$ curl -k -I https://<対象ストレージノードのIPアドレス>/hsds/
- 2. 以下のいずれかに該当しないか確認してください。
  - ・ユーザーが無効に設定されている
  - ・アカウントロックがされている
  - ・パスワードの有効期限が切れている

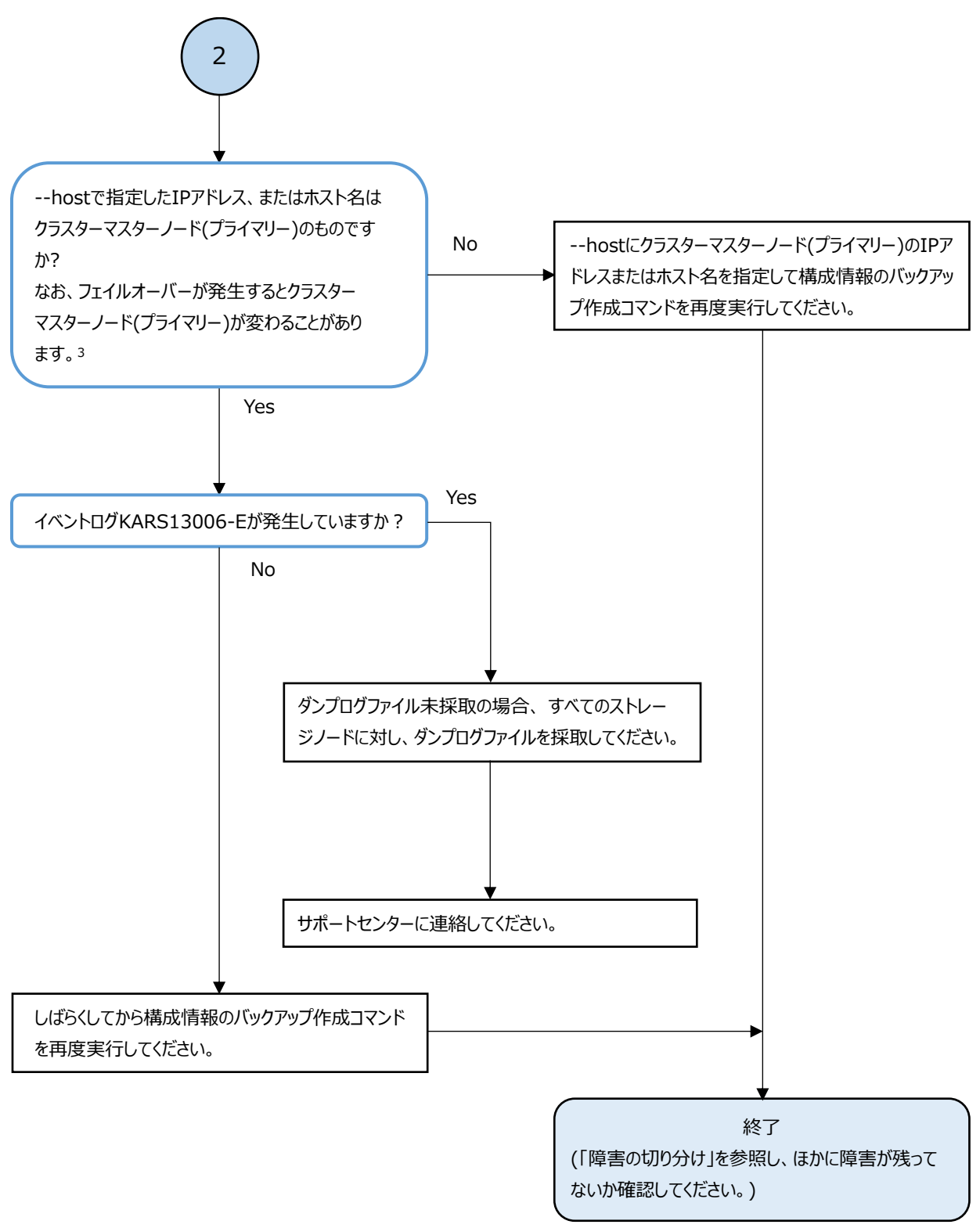

3. 接続先がクラスターマスターノード(プライマリー)であることを確認する方法は、「オペレーションガイド」の「クラスター マスターノード(プライマリー)かを確認する」を参照してください。

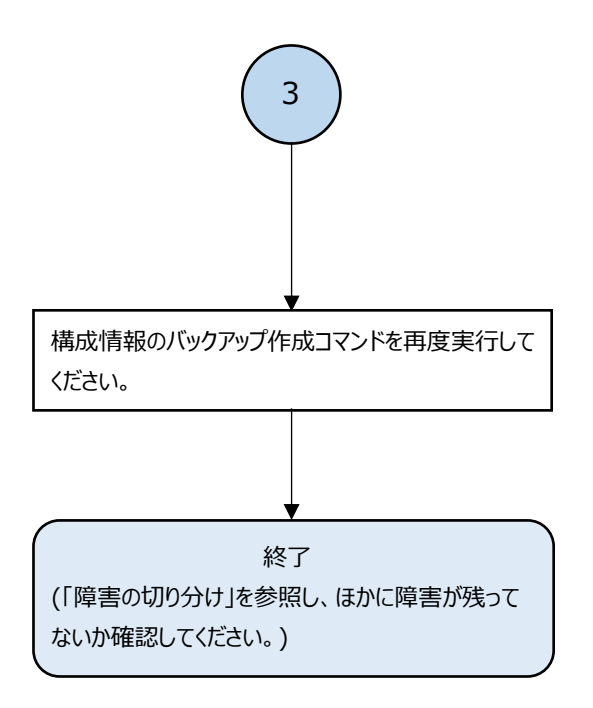

## 3.27 ストレージクラスター構成のリストア後に KARS06132-C が発生した場合の対処

ストレージクラスター構成のリストア後にイベントログ KARS06132-C が発生した場合、以下のフ ローに従って対処してください。

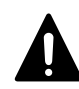

注意 この節のフローに従ってスナップショットボリュームおよびボリュームパスを削除する前に、削除対象の スナップショットボリュームのコピー元ボリューム (P-VOL)を指定して新たなスナップショットボリュームを作 成していた場合とそうでない場合で対応手順が異なります。

手順を間違えると、新たに作成したスナップショットボリュームも削除してしまう可能性がありますので、手順 には十分注意してください。

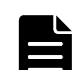

メモ KARS06132-Cは、1つのストレージコントローラーが管理するスナップショットおよびボリュームパスの削除が必要であることを示すイベントログです。

複数のストレージコントローラーで対処が必要な場合は、KARS06132-Cが複数出力されます。KARS06132-Cの対象のストレージコントローラーが管理するスナップショットボリュームをすべて削除すると、KARS06133-Iのイベントログが出力されます。

見落としなく対処するために、REST API、CLIを用いて KARSO6132-C を一覧化し、対処後に KARSO6133-I を一覧 化することを推奨します。

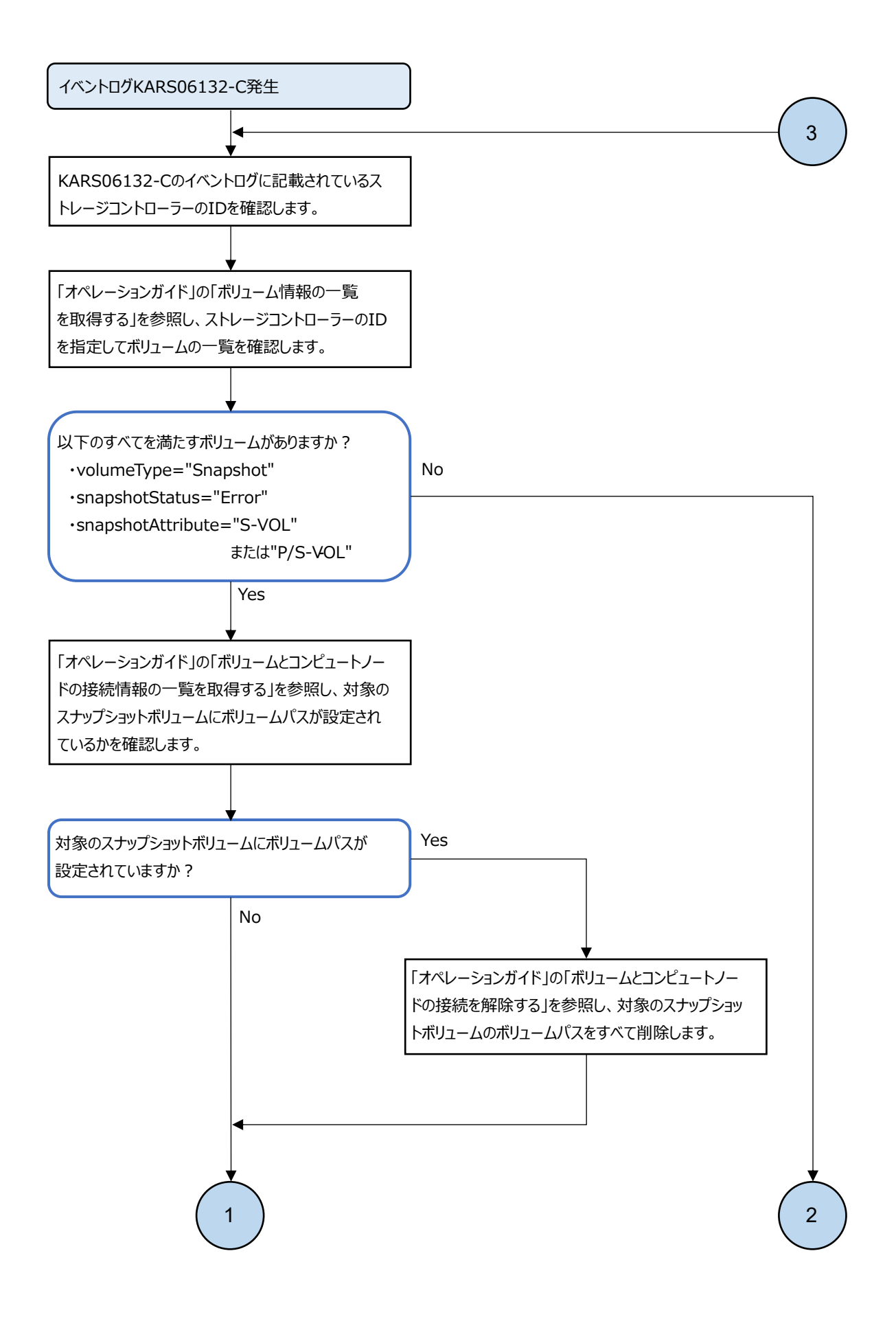

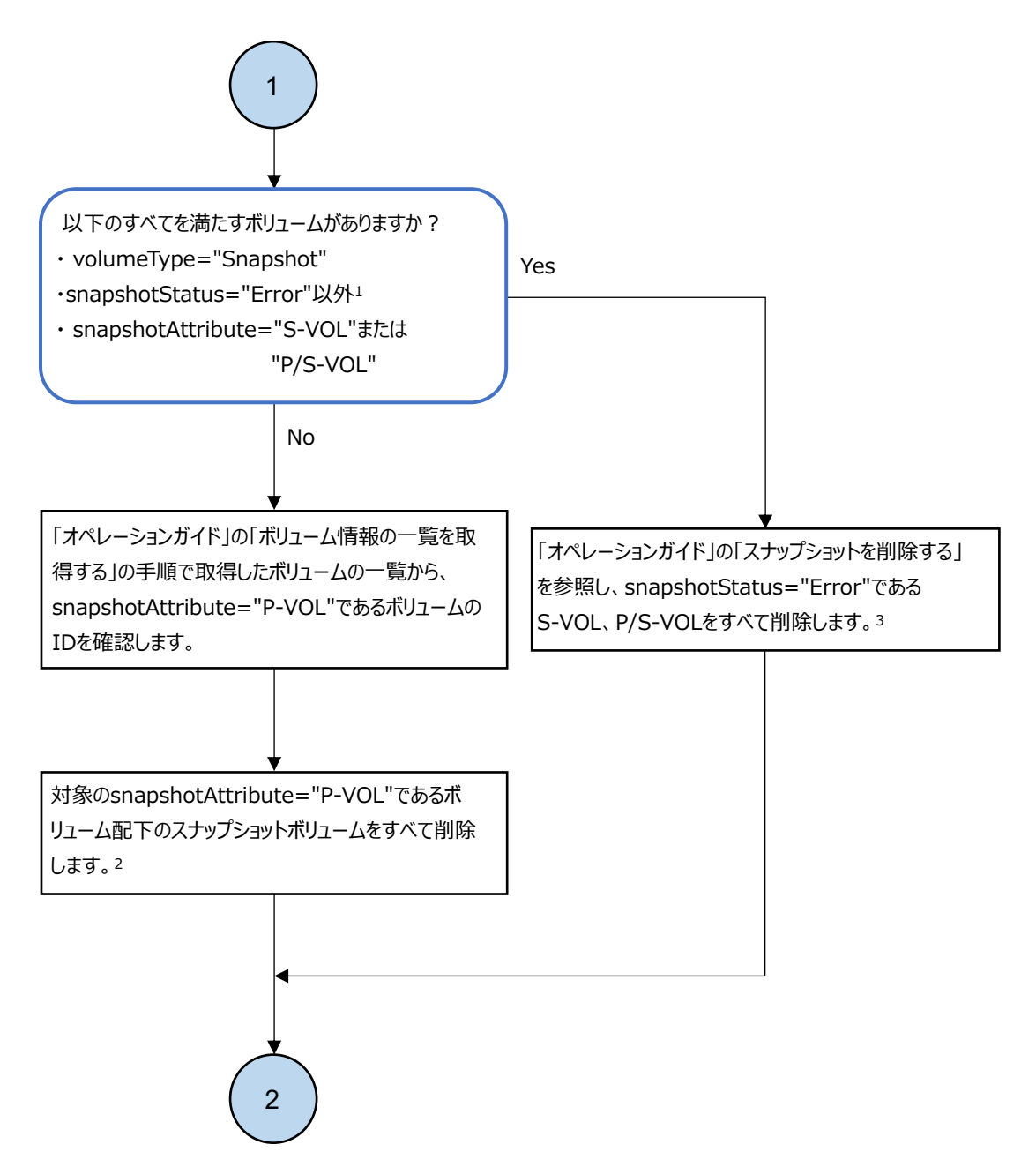

- 1. snapshotStatus=" Error"以外とは、"Normal", "Deleting", "Restoring", "Empty", "Preparing", "Prepared"のいずれかを指します。
- スナップショットボリュームの削除にあたっては、REST APIではmasterVolumeIdとsnapshotTree、CLIでは --master\_volume\_idと--snapshot\_treeに、それぞれP-VOLのボリュームのIDとtrueを指定して、 スナップショット削除のコマンドを実行してください。これにより、指定したP-VOLから作成されたすべてのS-VOL またはP/S-VOLを一度に削除します。 実行方法については「REST API リファレンス」の 「POST/v1/objects/volumes/actions/delete-snapshot/invoke」または「CLI リファレンス」の 「volume\_delete\_snapshot」を参照してください。
- 3. スナップショットボリュームの削除にあたっては、対象のS-VOLまたはP/S-VOL のボリュームのID を指定して、 スナップショット削除のコマンドを実行してください。

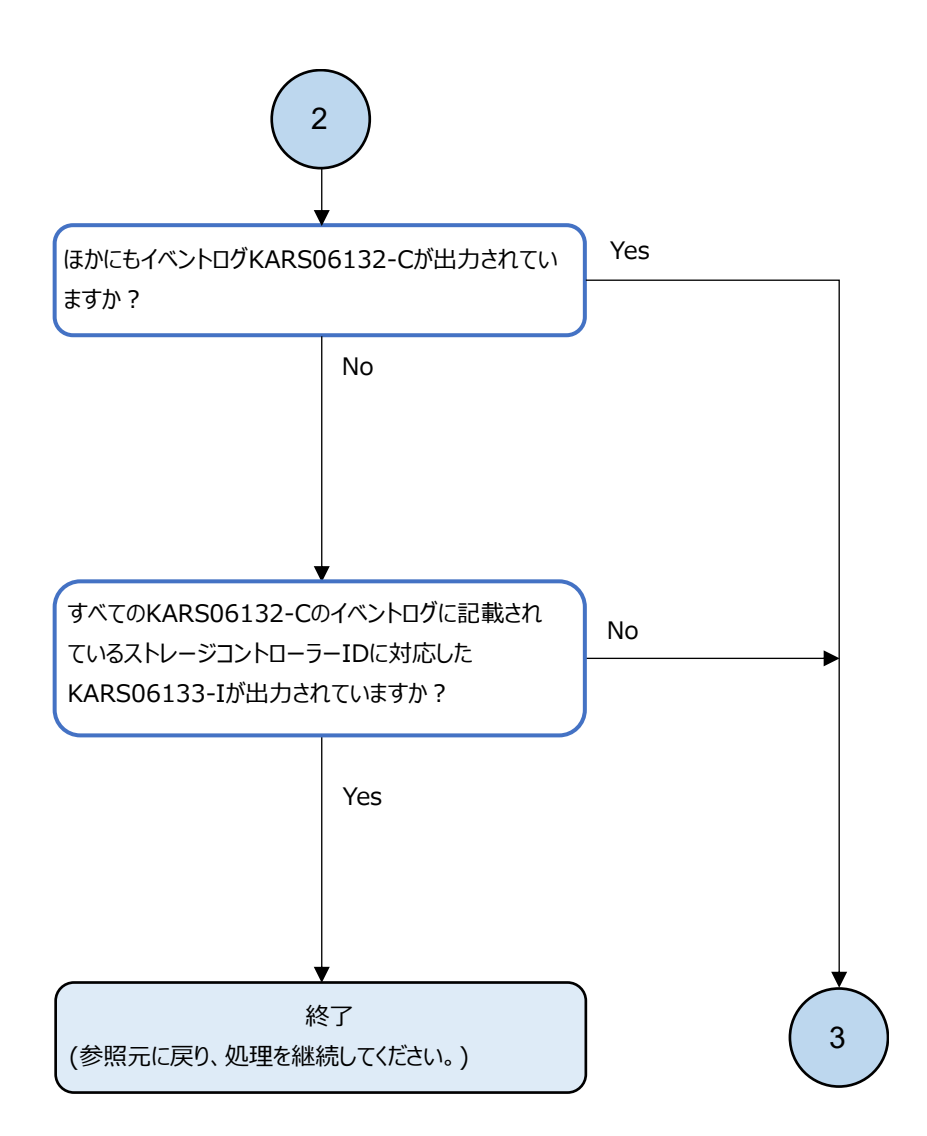

# 3.28 ロケーター LED 点消灯時の障害の対処≪Bare metal≫

この節での記述内容はBare metal モデルに適用されます。

ロケーター LED の点消灯時に障害が発生した場合、以下のフローに従って対処してください。

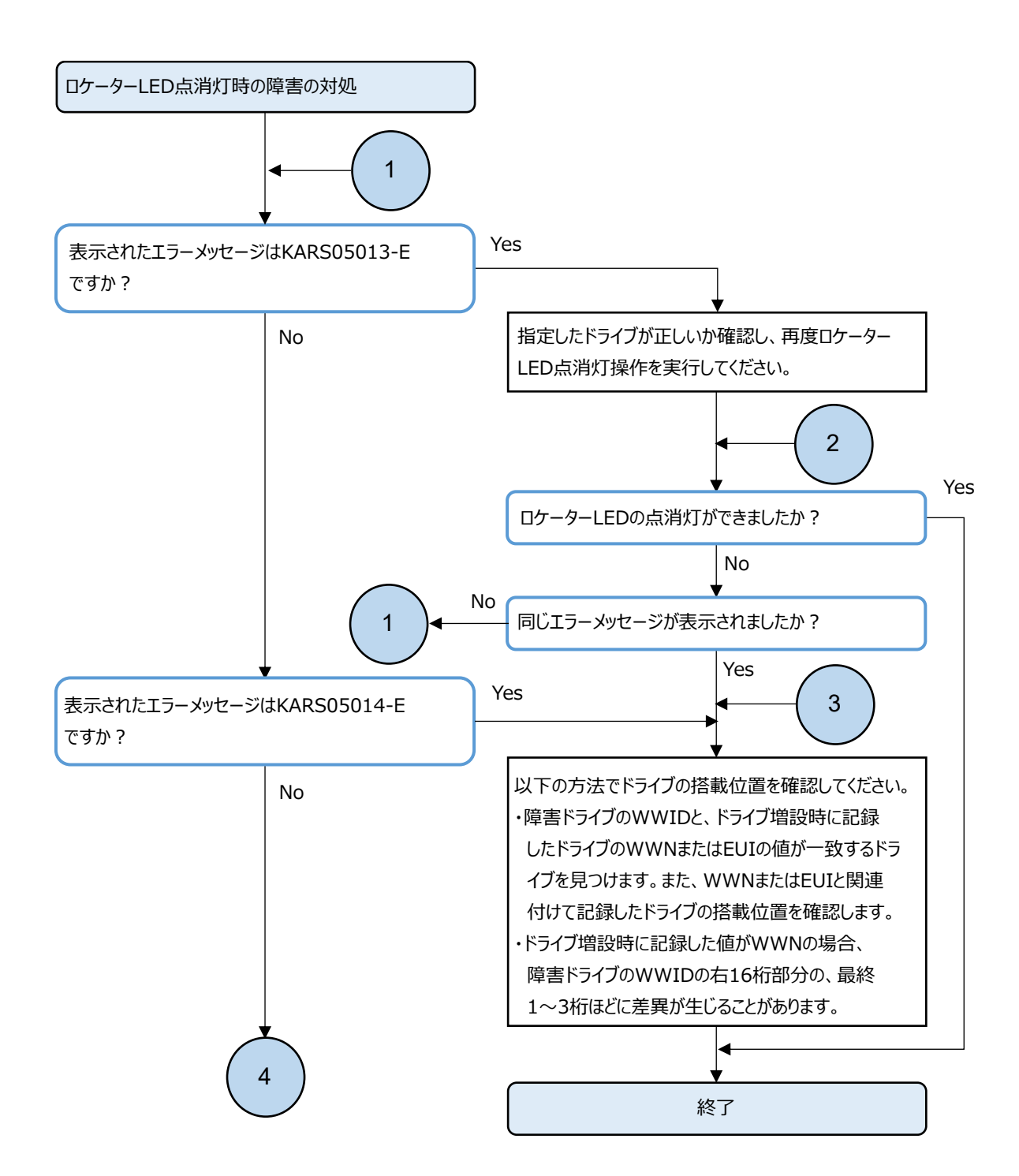

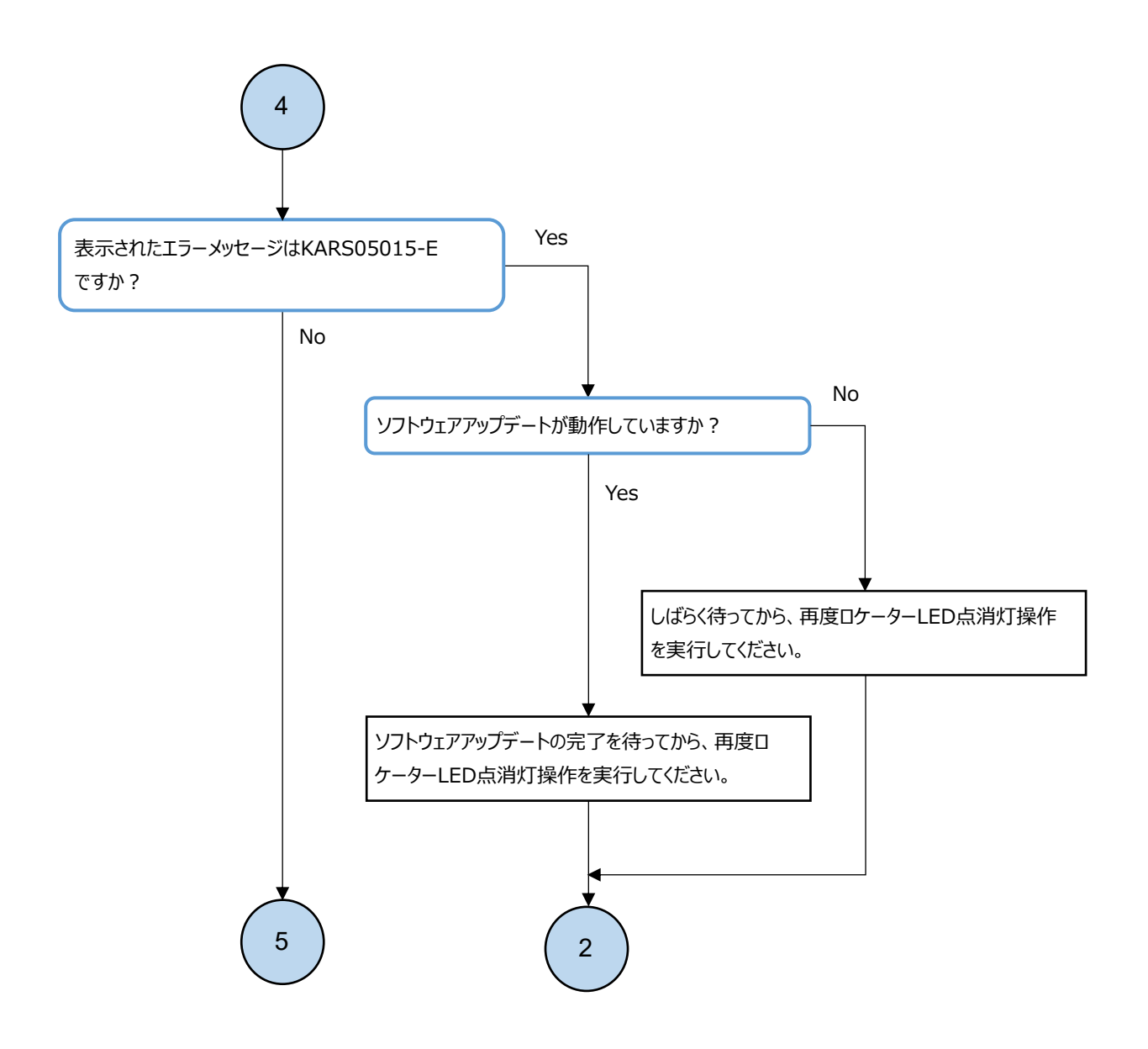

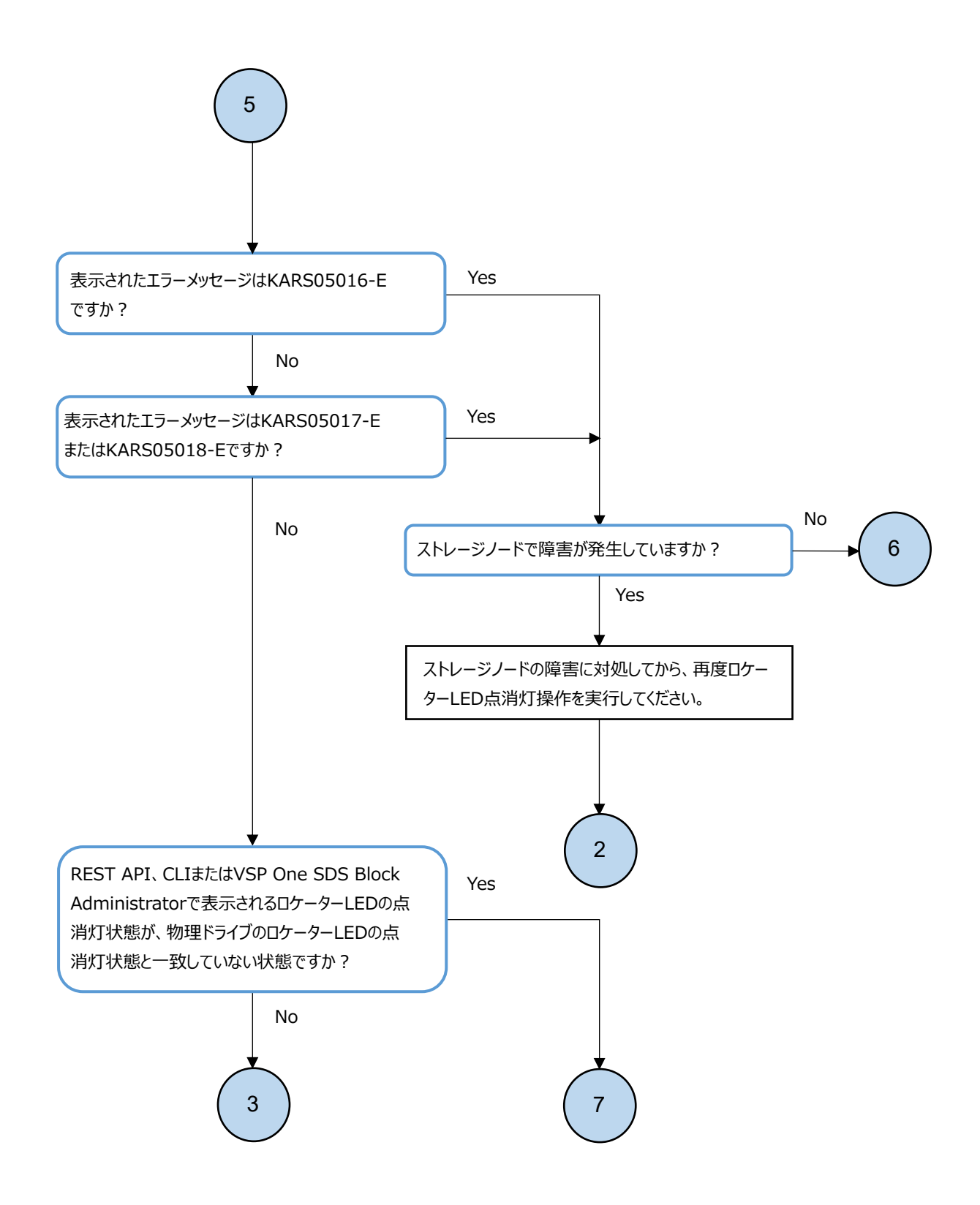

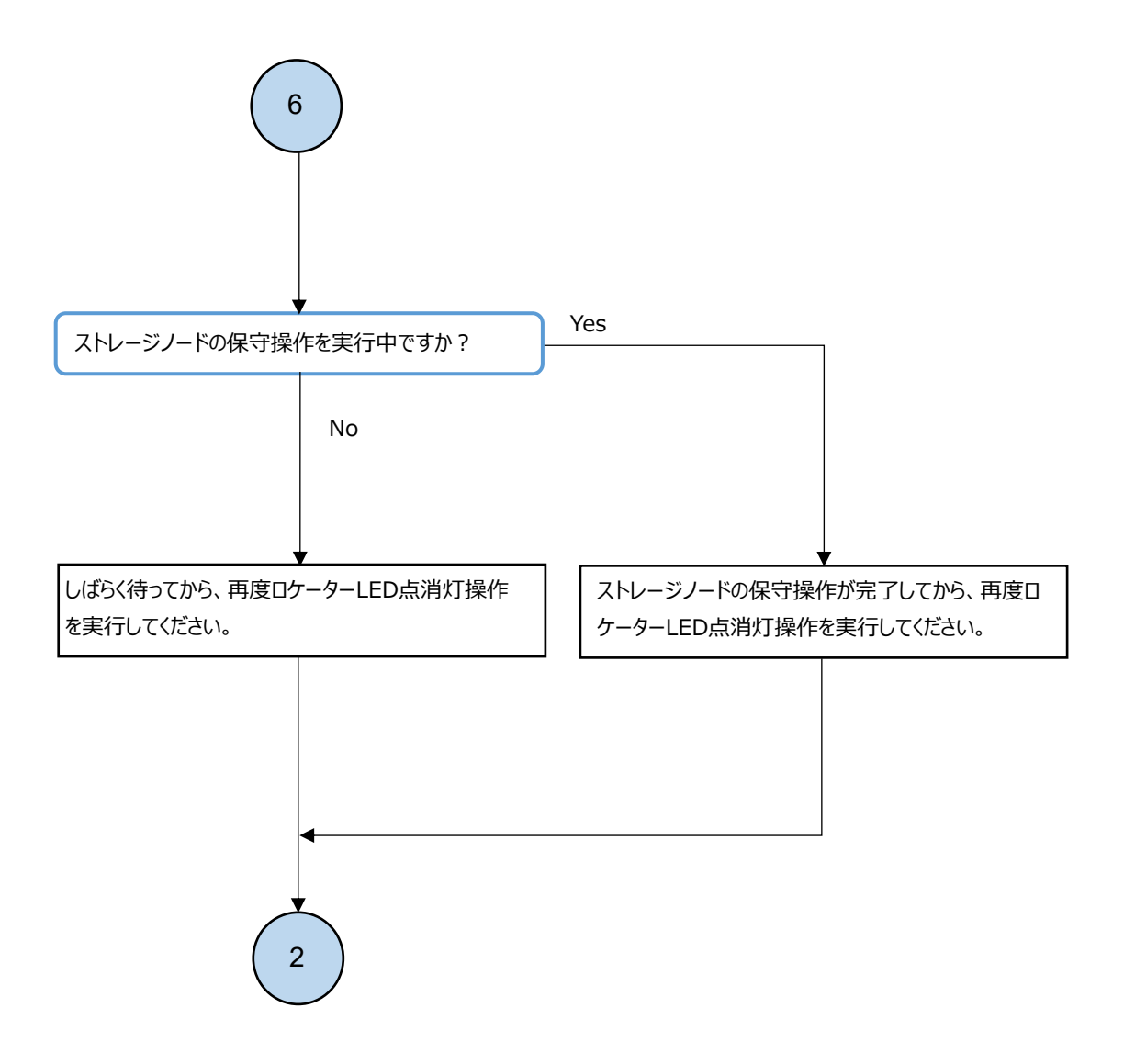

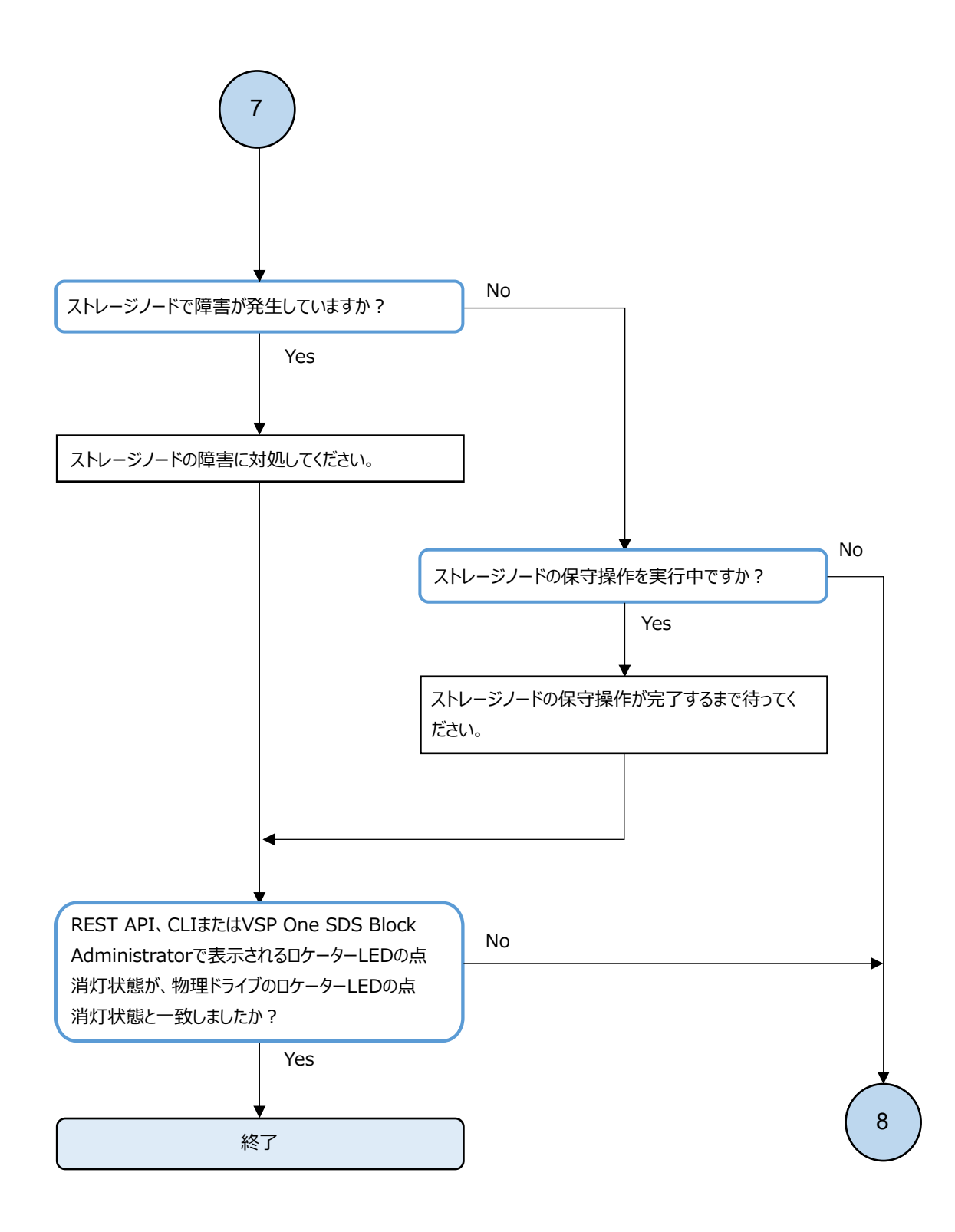

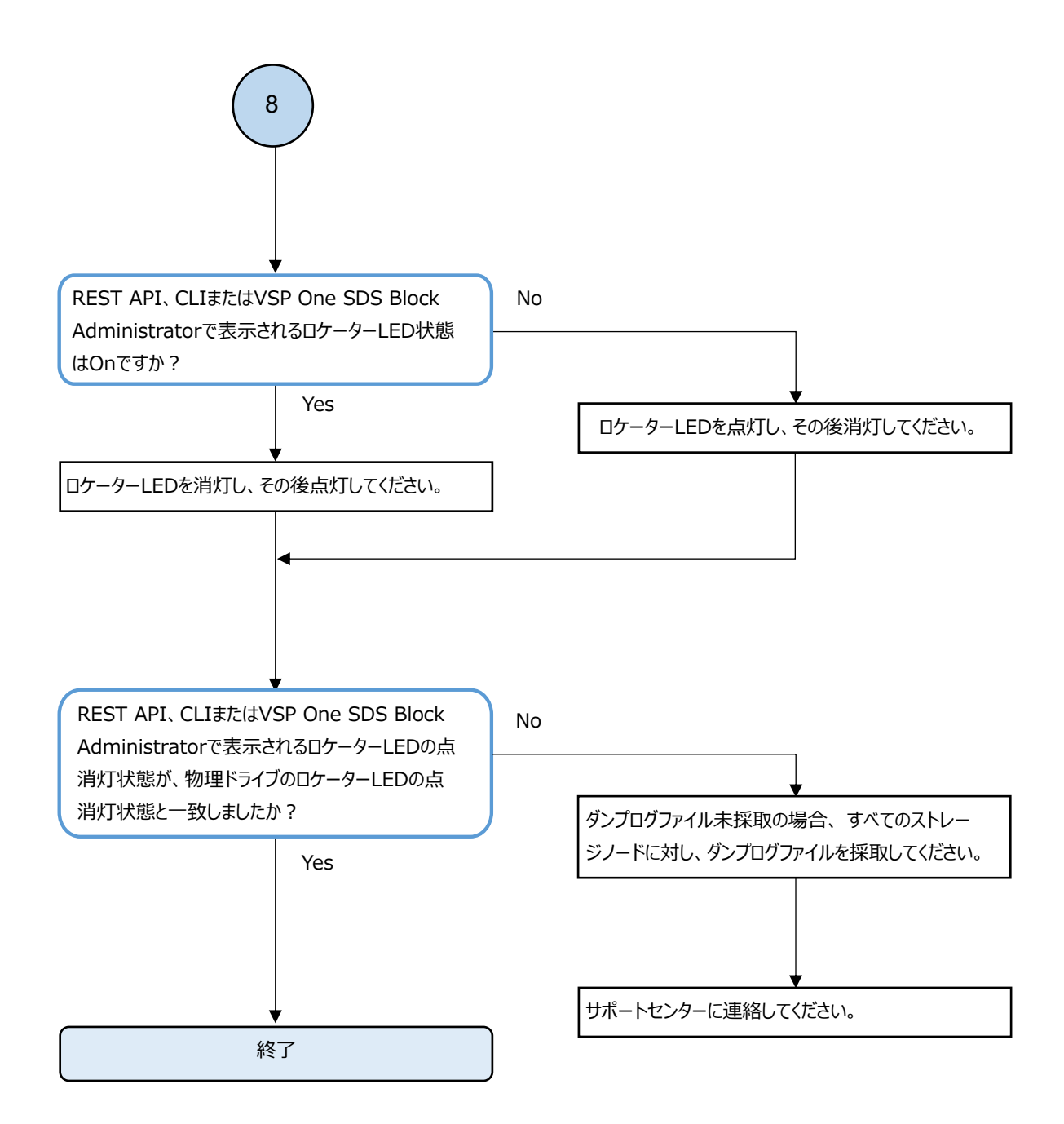

### 3.29 競合する処理による操作失敗への対処

下記のイベントログが出力される場合、ほかの競合する処理が動作中のために操作が失敗となっている可能性があります。

KARS03046-E KARS06334-E KARS06452-E KARS07260-E KARS07280-E KARS08156-E KARS08161-E KARS08173-E KARS08178-E KARS10014-E KARS10109-E KARS10201-E KARS10901-E KARS13110-E KARS13122-E KARS13202-E KARS15611-E KARS16003-E KARS19207-E KARS20054-E KARS20055-E KARS21131-E KARS23055-E KARS23062-E

以下の方法で、競合している可能性のある動作の状態を確認できます。

競合する処理の動作が終了したあとで、失敗した操作を再実行してください。

- ・ ストレージノード保守回復・ストレージノード交換
  - a. jobId を特定します。

ジョブの開始を示すイベントログ KARS13009-I を調べ、Message 中の Operation が以下のど ちらかに該当するか確認してください。 STORAGE\_NODE\_RECOVER(ストレージノード保守回復) STORAGE\_NODE\_REPLACE(ストレージノード交換) 上記に該当する場合は、メッセージ内で表示されている jobId を控えてください。

b. ジョブ動作状況を確認します。

特定した jobId について、「Hitachi Virtual Storage Platform One SDS Block オペレー ションガイド」の「ジョブの情報を個別に取得する」の記載に従ってジョブの情報を取得し た結果、status が"Running"となっている場合は、ストレージノード保守回復、またはスト レージノード交換が動作中です。

動作終了後には status が"Completed"となります。

 ・ 容量バランス イベントログ KARS16028-I が出力されたあとで、イベントログ KARS16029-I が出力されていない ときは、容量バランスの処理が動作中です。

動作終了後にはイベントログ KARS16029-I が出力されます。

ストレージコントローラーへの容量割り付け処理

イベントログ KARS16021-I が出力されたあとで、イベントログ KARS16017-I、KARS16020-I、 KARS16022-I、KARS16081-I のどれも出力されていないときは、ストレージコントローラーへの 容量割り付け処理が動作中です。

動作終了後にはイベントログ KARS16017-I、KARS16020-I、KARS16022-I、KARS16081-I のどれか が出力されます。

≪Bare metal≫構成バックアップファイル作成
 イベントログ KARS13120-I が出力されたあとで、イベントログ KARS13121-I が出力されていないときは、構成バックアップファイル作成が動作中です。
 動作終了後にはイベントログ KARS13121-I が出力されます。

## 3.30 CloudFormation 実行時にエラーが発生した場合の対処≪Cloud≫

この節での記述内容は Cloud モデルに適用されます。

「Hitachi Virtual Storage Platform One SDS Block オペレーションガイド」および Cloud モデル の「Hitachi Virtual Storage Platform One SDS Block セットアップガイド」の中で、AWS の環境 構築および VSP One SDS Block のストレージクラスター構成を変更する際に、CloudFormation を使 用して操作します。

CloudFormation 実行時にエラーが発生した場合、以下のフローに従って対処してください。

なお、CloudFormationの実行結果がエラーとなった場合は、CloudFormationのイベントを確認し、 "CREATE\_FAILED"などのエラーステータスが表示されている項目を時間が古いものから確認するこ とで、原因を特定できます。

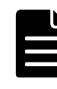

メモ AWS のトラブルシューティングガイドは以下の Web サイトを参照してください。 https://docs.aws.amazon.com/ja\_jp/AWSCloudFormation/latest/UserGuide/troubleshooting.html#basic-tsguide

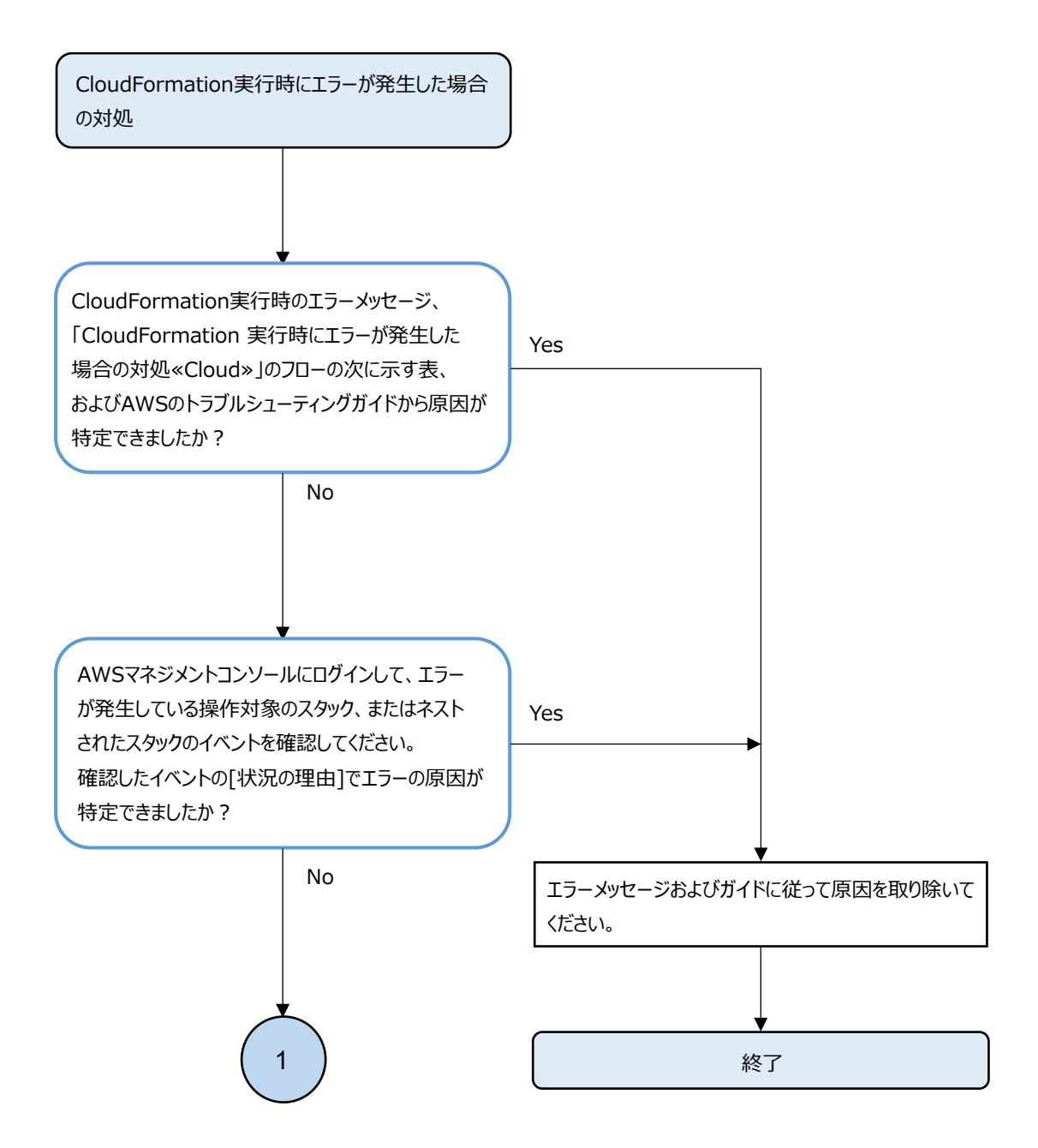

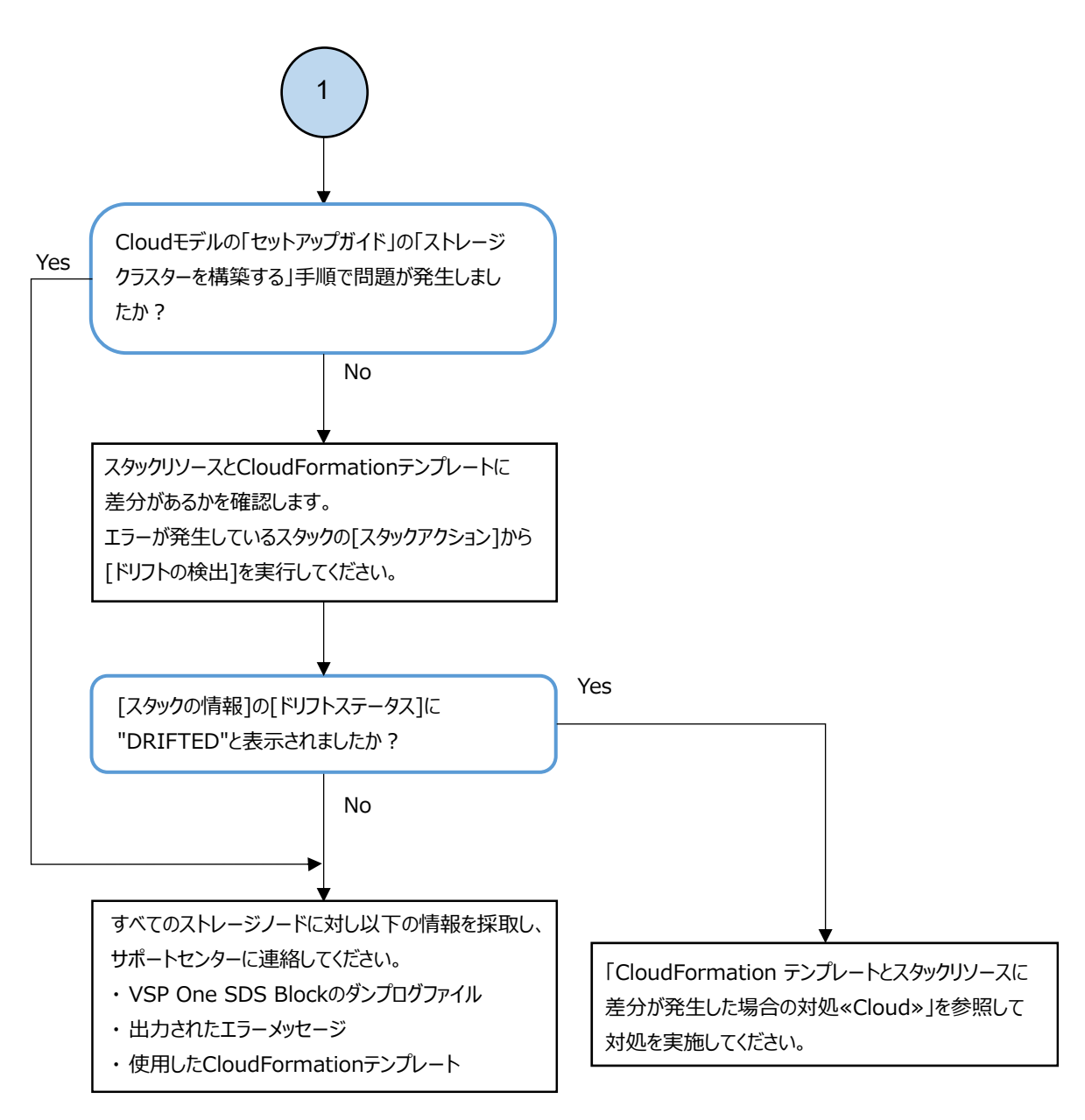

| 現象                                              | 原因                                                  | 対処                                                                                                    |
|-------------------------------------------------|-----------------------------------------------------|----------------------------------------------------------------------------------------------------|
| CloudFormation テ<br>ンプレートファイ<br>ルが存在エラーと<br>なる。 | CloudFormation テンプ<br>レートファイルが存在し<br>ない。            | CloudFormation テンプレートファイルの格納場所を見直<br>し、再実行してください。                                                                                                    |
| 実行結果がエラー<br>となる。                                | スタック作成時のユー<br>ザー入力項目が AWS 仕様<br>違反、または入力されて<br>いない。 | スタックの作成に失敗した場合は、途中まで作成に成功し<br>たリソースを含め、CloudFormation サービスによってすべ<br>て削除されます。<br>ただし、デプロイを実行したスタック自体は残るため、再<br>度スタックを作成する前に、残ったスタックを先に削除す<br>る必要があります。<br>異常となったスタックをユーザーが削除(AWS マネジメント<br>コンソール上で実行)し、エラーを修正の上で、再度スタッ<br>クの作成を実行してください。 |

| 現象                                      | 原因                                                                          | 対処                                                                                                    |
|-----------------------------------------|-----------------------------------------------------------------------------|----------------------------------------------------------------------------------------------------|
|                                         | IAM ユーザーの権限が不<br>足している(リソースを<br>作成するために必要なポ<br>リシーが IAM ユーザーに<br>付与されていない)。 | スタックの作成に失敗した場合は、途中まで作成に成功し<br>たリソースを含め、CloudFormation サービスによってすべ<br>て削除されます。<br>ただし、デプロイを実行したスタック自体は残るため、再<br>度スタックを作成する前に、残ったスタックを先に削除す<br>る必要があります。<br>Cloud モデルの「Hitachi Virtual Storage Platform One<br>SDS Block セットアップガイド」の「セットアップ手順概<br>要」に従って IAM ユーザーに必要な権限を付与した上で、<br>再度スタックの作成を実行してください。 |
|                                         | スタック作成時に指定し<br>たサブネットの IP アド<br>レス範囲が不足してい<br>る。                            | スタックの作成に失敗した場合は、途中まで作成に成功し<br>たリソースを含め、CloudFormation サービスによってすべ<br>て削除されます。<br>ただし、デプロイを実行したスタック自体は残るため、再<br>度スタックを作成する前に、残ったスタックを先に削除す<br>る必要があります。<br>Cloud モデルの「Hitachi Virtual Storage Platform One<br>SDS Block セットアップガイド」の「セットアップ手順概<br>要」に従って IP アドレス範囲を確認の上で、再度スタック<br>の作成を実行してください。       |
|                                         | AWS のクォータ(リソー<br>ス作成上限)に違反して<br>いる。                                         | スタックの作成に失敗した場合は、途中まで作成に成功し<br>たリソースを含め、CloudFormation サービスによってすべ<br>て削除されます。<br>ただし、デプロイを実行したスタック自体は残るため、再<br>度スタックを作成する前に、残ったスタックを先に削除す<br>る必要があります。<br>異常となったスタックをユーザーが削除(AWS マネジメント<br>コンソール上で実行)し、AWS のサービスごとのクォータ情<br>報を参照し対処した上で、再度スタックの作成を実行して<br>ください。                                      |
|                                         | AWS の Capacity が不足<br>している。                                                 | スタックの作成に失敗した場合は、残ったスタックを先に<br>削除する必要があります。異常となったスタックをユー<br>ザーが削除(AWS マネジメントコンソール上で実行)し、AWS<br>のメッセージに従い対処した上で、再度スタックの作成を<br>実行してください。                                                                                                    |
| CloudFormation コ<br>ンソールの読み込<br>みに失敗する。 | 通信が正常な状態でも、<br>CloudFormation コン<br>ソールの読み込みに失敗<br>することがあります。               | ページの再読み込みを実行し、正常な画面が表示されるこ<br>とを確認してください。再読み込みを実行しても画面の表<br>示に失敗する場合は、AWSへの通信が正常であることを確認<br>してから、再度実行してください。                                                                                                    |

## 3.31 CloudFormation テンプレートとスタックリソー スに差分が発生した場合の対処≪Cloud≫

この節での記述内容は Cloud モデルに適用されます。

EBS ボリュームや EC2 インスタンスの追加/削除など、スタックリソースの変更を CloudFormation を経由せずに実行した場合、CloudFormation テンプレートとスタックリソースに差分が生じる可能 性があります。

差分が生じた状態で、CloudFormation を実行した場合、操作に失敗する可能性があります。

操作に失敗した場合、以下のフローに従って対処してください。
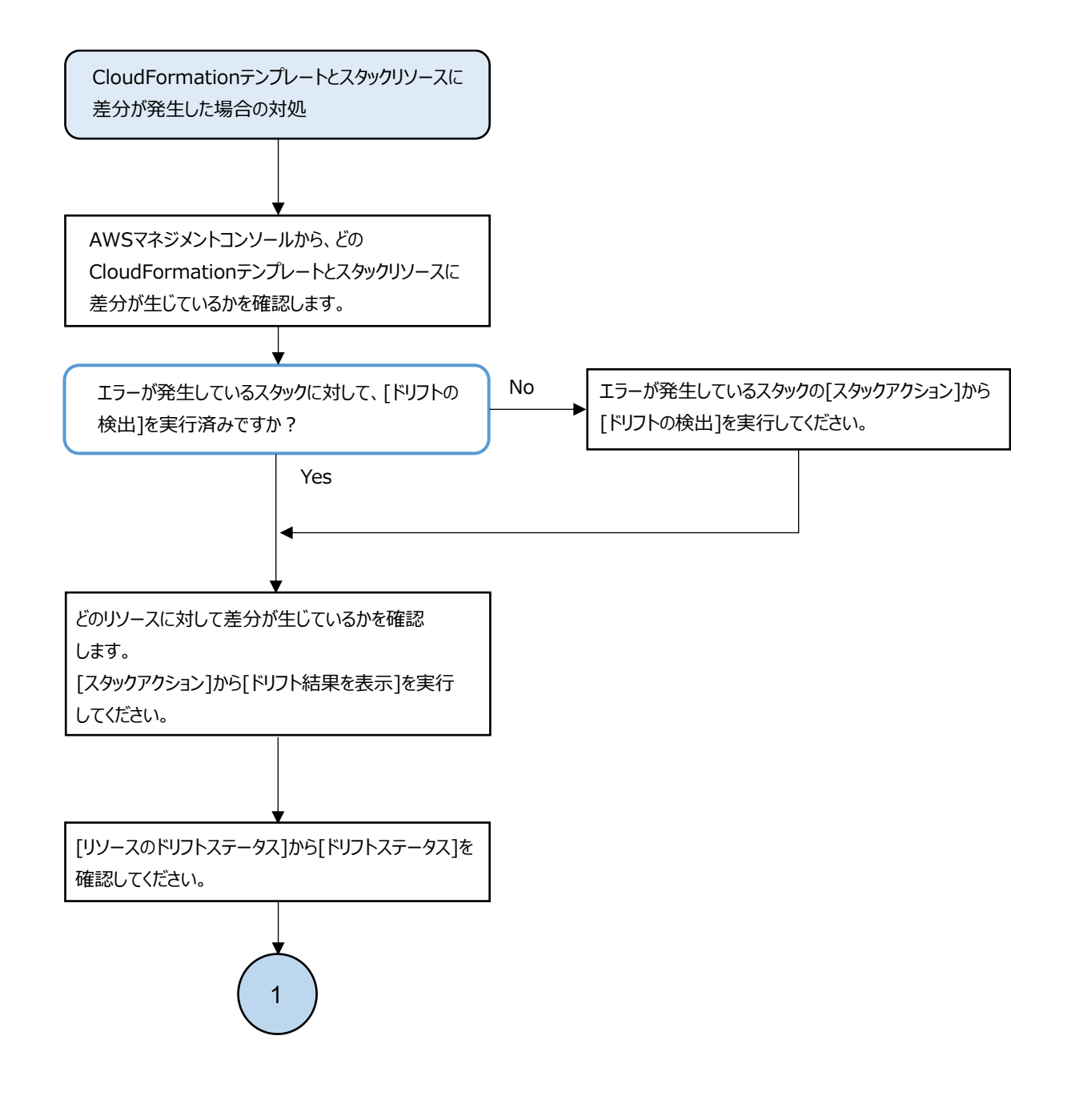

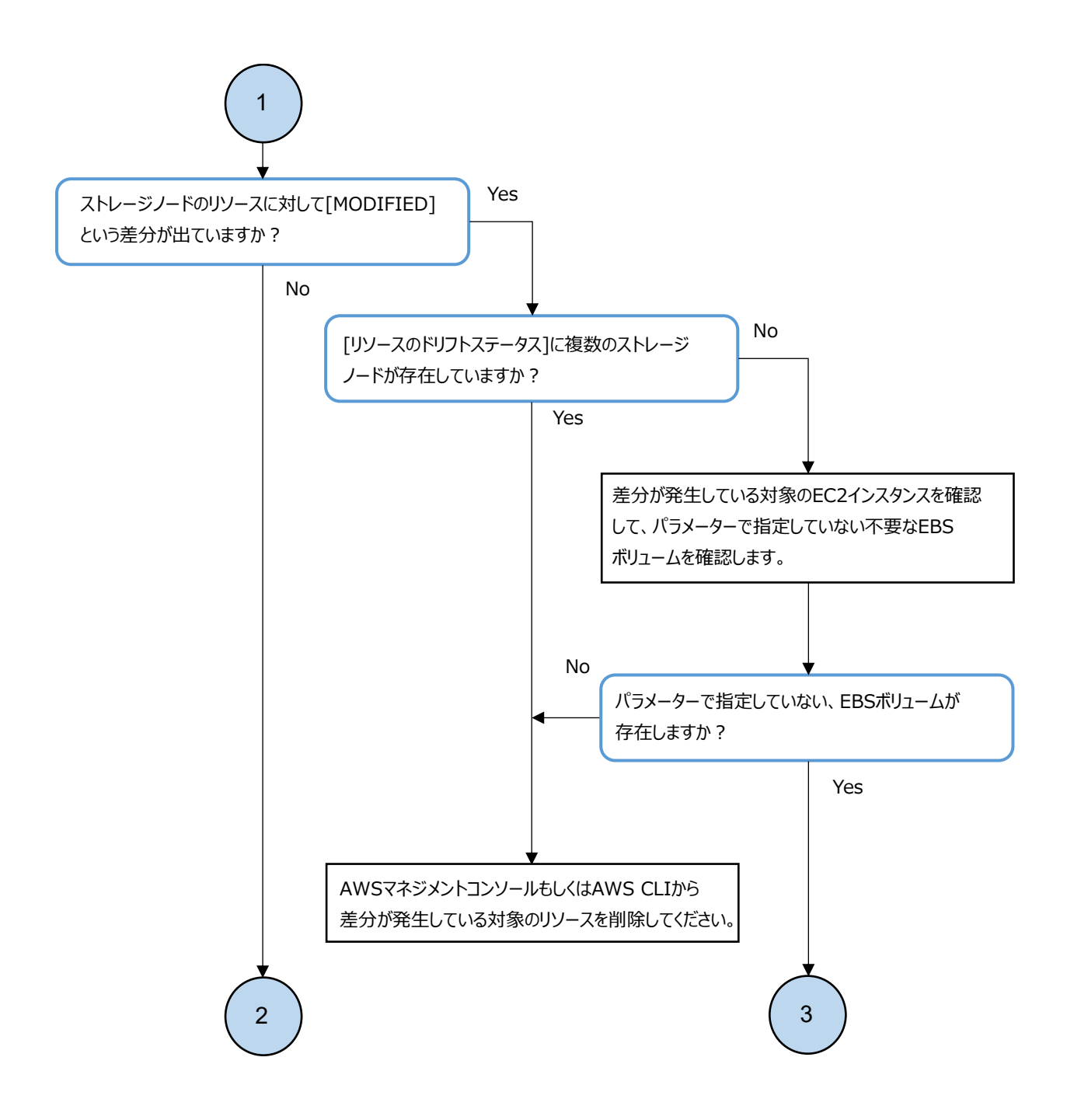

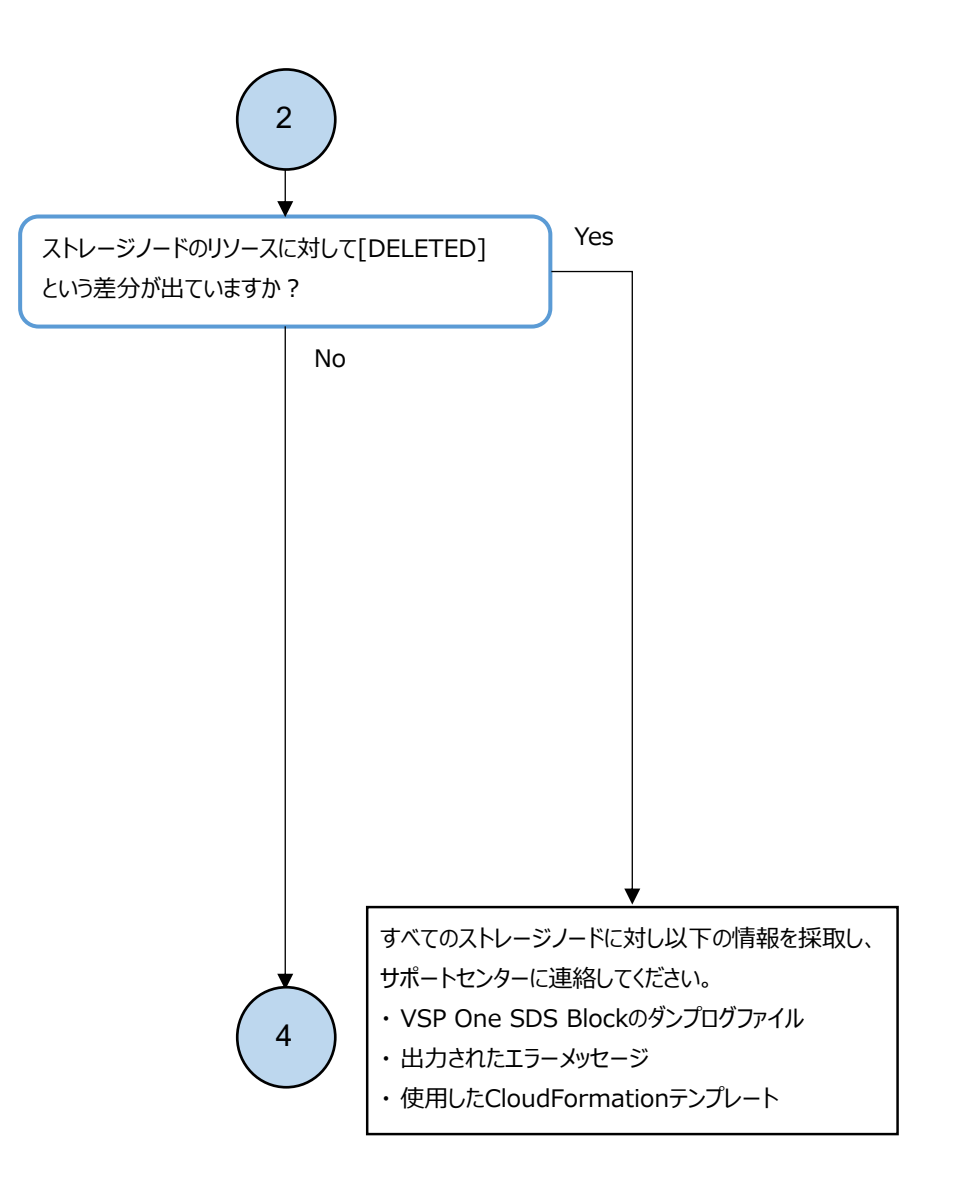

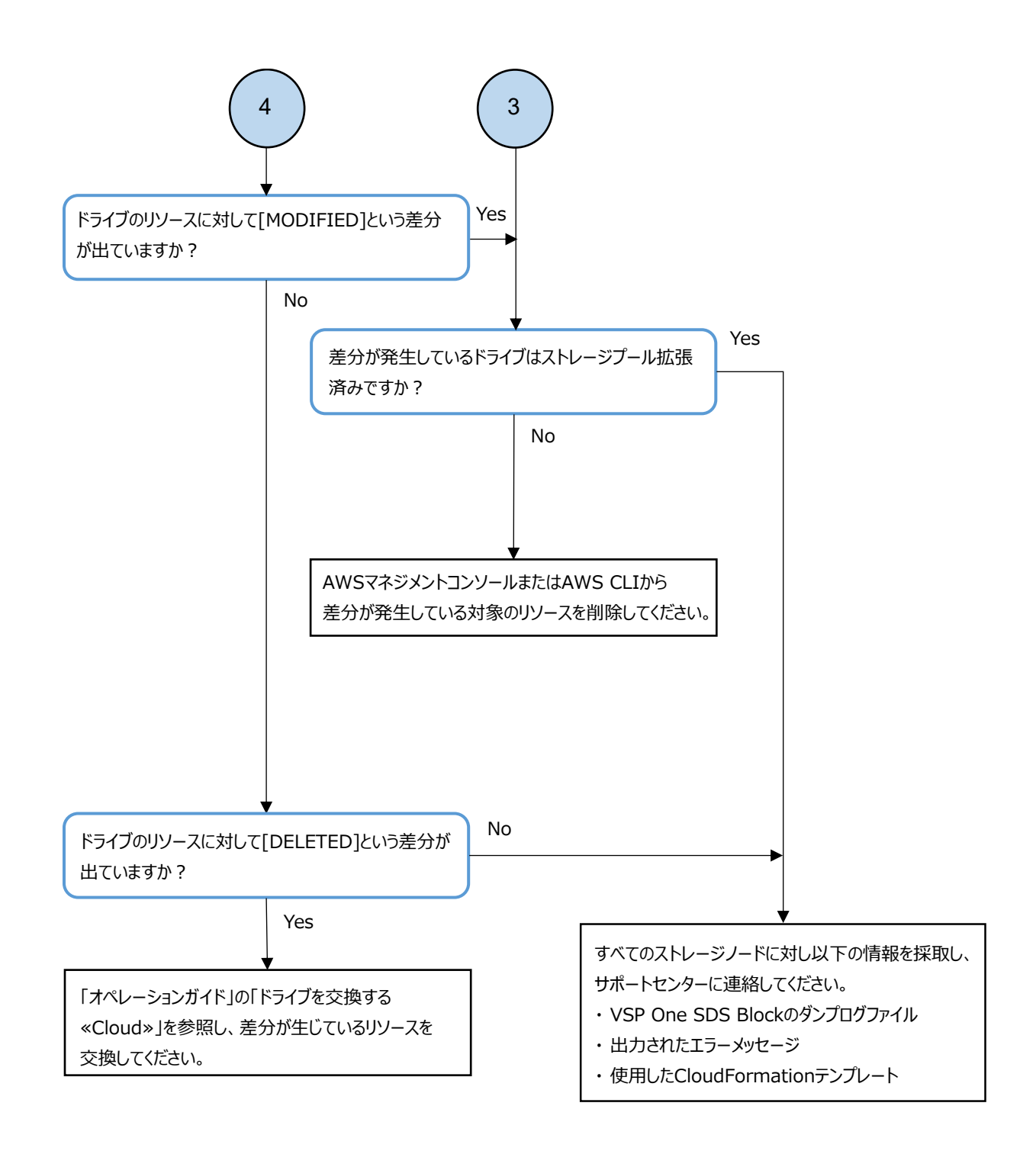

### 3.32 PIN が発生(イベントログ KARS06501-C が発生) した場合の対処

PINの発生を示すイベントログ KARS06501-C が発生した場合は、以下の手順に従って障害に対処してください。

#### 操作手順

1. イベントログ KARS06501-C が示すストレージコントローラーの ID を指定して、ストレージコン トローラー情報を取得します。

REST API : GET /v1/objects/storage-controllers/<id>

CLI: storage\_controller\_show

詳細は「Hitachi Virtual Storage Platform One SDS Block REST API リファレンス」や 「Hitachi Virtual Storage Platform One SDS Block CLI リファレンス」を参照してください。

取得したストレージコントローラー情報から pinInformation の値を確認します。
 pinInformation の値が null の場合は、このイベントログに対する障害は解消済みのため対処不要です。pinInformation の値が null 以外の場合は、すべてのストレージノードに対し、VSP One SDS Block のダンプログファイルを採取し、サポートセンターに連絡してください。

### 3.33 ストレージコントローラーのメモリー使用量が増 加(イベントログ KARS06500-W が発生)した場合 の対処

ストレージコントローラーのメモリー使用量が増加したことを示すイベントログ KARS06500-W が発生した場合は、以下のフローに従って対処してください。

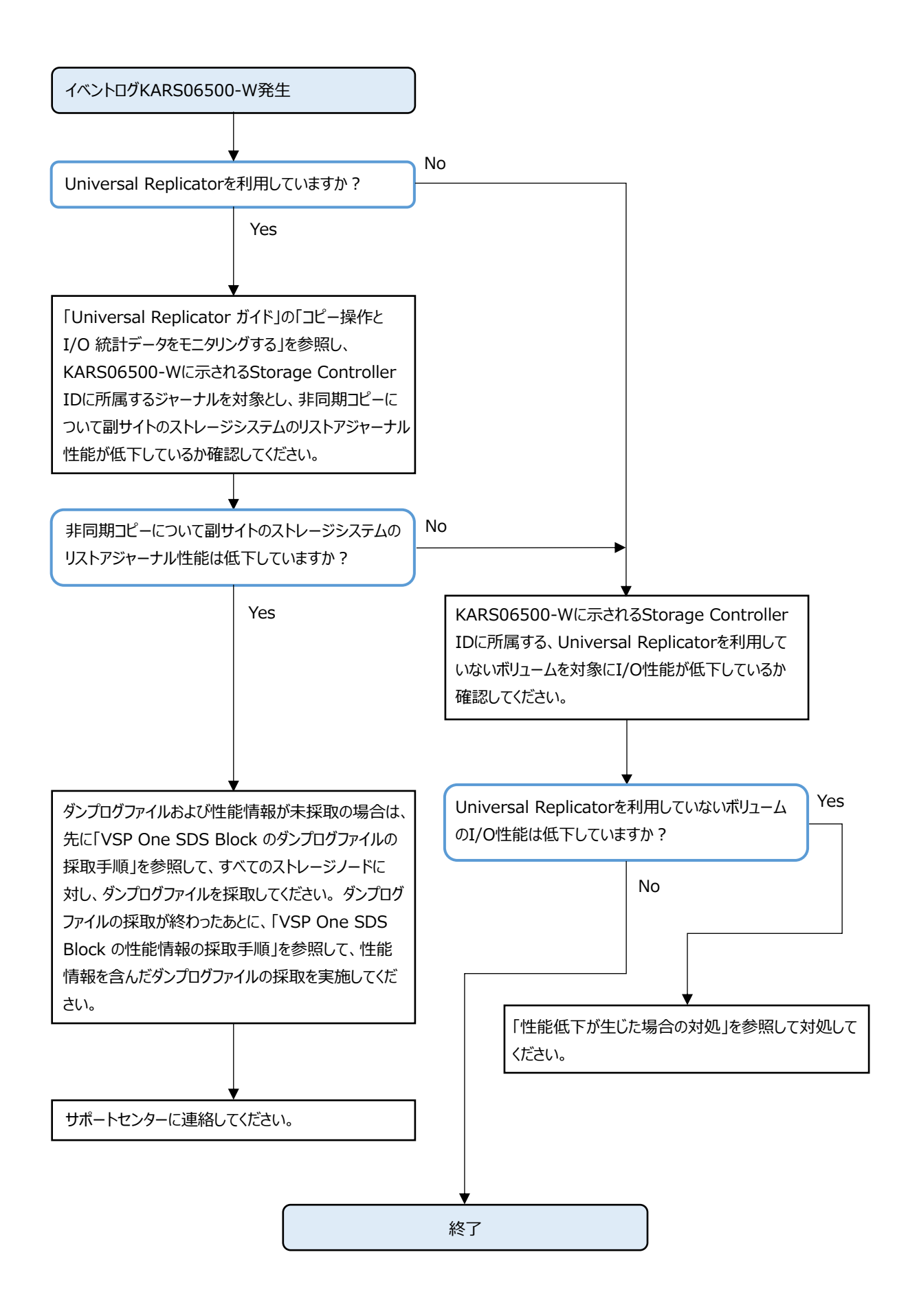

### ログを採取し問い合わせる

- □ 4.1 問い合わせ先
- □ 4.2 VSP One SDS Block のメッセージ出力に伴うログ採取について
- □ 4.3 VSP One SDS Block のダンプログファイルの採取手順
- □ 4.4 Amazon S3 経由で実施する VSP One SDS Block のダンプログファイルの採取手順 ≪Cloud≫
- □ 4.5 VSP One SDS Blockの性能情報の採取手順
- □ 4.6 CLIのログ採取手順
- □ 4.7 コンソールインターフェイス経由のダンプログファイル採取手順≪Bare metal≫
- □ 4.8 VSP One SDS Block インストーラーのログ採取手順≪Cloud≫
- □ 4.9 VSP One SDS Blockのダンプログファイルの採取時のトラブルシュート

### 4.1 問い合わせ先

このマニュアルに従って対処しても障害が解消しない場合、または障害の原因が特定できなかった場合は、ダンプログファイルを採取し、お問い合わせください。

・ 保守契約をされているお客様は、以下の連絡先にお問い合わせください。
 (連絡先の窓口を Hitachi Virtual Storage Platform One SDS Block のマニュアルでは「サポートセンター」と呼称します。)

日立サポートサービス:http://www.hitachi-support.com/

・ 保守契約をされていないお客様は、弊社営業担当にお問い合わせください。

### **4.2 VSP One SDS Block** のメッセージ出力に伴うロ グ採取について

VSP One SDS Blockの障害の発生時に出力されたメッセージでログ採取を指示された場合、以下に 従って必要な種類のログを採取してください。

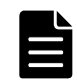

**メモ** 以下に従ってログを採取したあとでも、障害の解析のために別の種類のログ採取を依頼されることがあります。

メッセージの[Solution]に取得するログの指示がある場合は、その指示に従ってログを採取してください。

メッセージの[Solution]に取得するログの指示がない場合は、VSP One SDS Blockのダンプログを 採取してください。また、VSP One SDS Blockの障害が発生したときの操作環境により、以下のロ グもあわせて採取してください。

- ・ コントローラーノードから CLI コマンドを実行: CLI のログ
- ・ 《Cloud》VSP One SDS Block インストーラー操作時:VSP One SDS Block インストーラーのログ

ログ種別ごとの採取方法の参照先は以下のとおりです。

| ログ種別                             | ログ採取の参照先                                  |  |  |
|----------------------------------|-------------------------------------------|--|--|
| ダンプログ                            | 「VSP One SDS Block のダンプログファイルの採取手順」       |  |  |
| CLI のログ                          | 「CLIのログ採取手順」                              |  |  |
| VSP One SDS Block インストー<br>ラーのログ | 「VSP One SDS Block インストーラーのログ採取手順≪Cloud≫」 |  |  |

### 4.3 VSP One SDS Block のダンプログファイルの採 取手順

VSP One SDS Block のダンプログファイルを採取します。

この節では REST API/CLI による採取手順について記載します。VSP One SDS Block Administrator を使用してのダンプログ採取手順は「Hitachi Virtual Storage Platform One SDS Block Administrator GUI ガイド」の「ダンプログファイルの操作」を参照してください。

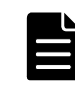

**メモ** ≪Bare metal≫ストレージクラスターの構築、ストレージノード増設、ストレージノード交換の契機で障害が発生してダンプログファイルの採取が必要になった場合、この節の手順ではなくコンソールインターフェイス経由のダンプログファイル採取が必要なケースがあります。以下に、各ケースにおいて、この節の手順と「コンソールインターフェイス経由のダンプログファイル採取手順≪Bare metal≫」の手順のどちらを実施すべきか示します。

| 障害発生の操<br>作                                                                                                    | ストレージク<br>ラスター構築<br>時の対象のス<br>トレージノー<br>ド <sup>1</sup>                 | ストレージ<br>ノード増設時<br>の対象のスト<br>レージノード                                                 | ストレージ<br>ノード交換時<br>の対象のスト<br>レージノード                                                 | スペアノード                                                                              | その他の既存<br>のストレージ<br>ノード |
|----------------------------------------------------------------------------------------------------|------------------------------------------------------------------------|-------------------------------------------------------------------------------------|-------------------------------------------------------------------------------------|-------------------------------------------------------------------------------------|-------------------------|
| ストレージク<br>ラスターの構<br>築時                                                                                                    | 「コンソールイ<br>ンターフェイ<br>ス経由のダン<br>プログファイ<br>ル採取手順≪<br>Bare metal≫」<br>の手順 | -                                                                                   | -                                                                                   | -                                                                                   | -                       |
| ストレージ<br>ノード増設時                                                                                                    | -                                                                      | 「コンソールイ<br>ンターフェイ<br>ス経由のダン<br>プログファイ<br>ル採取手順≪<br>Bare metal≫」<br>の手順 <sup>2</sup> | -                                                                                   | -                                                                                   | この節の手順                  |
| ストレージ<br>ノード交換時                                                                                                    | -                                                                      | -                                                                                   | 「コンソールイ<br>ンターフェイ<br>ス経由のダン<br>プログファイ<br>ル採取手順≪<br>Bare metal≫」<br>の手順 <sup>2</sup> | -                                                                                   | この節の手順                  |
| 上記以外                                                                                                    | -                                                                      | -                                                                                   | -                                                                                   | 「コンソールイ<br>ンターフェイ<br>ス経由のダン<br>プログファイ<br>ル採取手順≪<br>Bare metal≫」<br>の手順 <sup>3</sup> | この節の手順                  |
| <ol> <li>ダンプログファイルの採取が必要となるストレージノードは下記のように特定ストレージノードに限定されることがあります。</li> <li>「ストレージノード単位のセットアップ時の障害の対処≪Bare metal≫」の対処としてダンプログファイルを採取する場合は、障害が発生したストレージノードのみ対象です。</li> <li>対象のストレージノードに対する処理の進捗状況によっては、この節の手順での実施になります。具体的にはコンソールインターフェイスのログイン画面にてログインユーザーがセットアップユーザーに固定されているかどうかで判別します。</li> <li>詳細は「コンソールインターフェイス経由のダンプログファイル採取手順≪Bare metal≫」の手順に従ってください。</li> <li>この手順はマニュアルで特に指示された場合、またはサポートセンターからの指示があった場合のみ</li> </ol> |                                                                        |                                                                                     |                                                                                     |                                                                                     |                         |

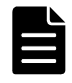

メモ ≪Cloud≫ストレージクラスター構築時の障害の対処として、VSP One SDS Blockのダンプログファイルを 採取する場合、この節の手順ではなく、「Amazon S3 経由で実施する VSP One SDS Blockのダンプログファイル の採取手順≪Cloud≫」の実施が必要なケースがあります。ストレージクラスター構築時に作成したスタックの うち、ルートスタックの情報を AWS マネジメントコンソールで表示して出力タブの情報で、 "InstallationDumpLogFile"の値に S3 URI が表示されている場合は、「Amazon S3 経由で実施する VSP One SDS

InstallationDumpLogrife の値にS3 0kl が表示されている場合は、「Amazon S3 産田で実施する vSr 0ne SDS Block のダンプログファイルの採取手順≪Cloud≫」を実施してください。それ以外の場合は、この節の手順を 実施してください。

ダンプログファイルは以下のファイル名で作成されます。

· 分割未指定時:

 $\label{eq:log_dyyymdd} $$ hsds_log_dyyymdd_dhmmss_dLABEL_dHOSTNAME_dMODE_tar.gz $$$ 

- 例) hsds\_log\_20210120\_204236\_labelname1\_storagenode1\_Base.tar.gz
- · 分割指定時:

hsds\_log\_<YYYYMMDD>\_<hhmmss>\_<LABEL>\_<HOSTNAME>\_<MODE>.tar.gz.<INDEX>

例)hsds\_log\_20210120\_204236\_labelname1\_storagenode1\_Base.tar.gz.001

手順内の各 REST API/CLI を実行するときは、認証方式としてチケット認証を使用してください。チ ケット認証を使用するときに指定するユーザー名とパスワードは、認証チケットを発行したときに 指定したユーザー名とパスワードです。認証チケットを発行していない場合は、「Hitachi Virtual Storage Platform One SDS Block オペレーションガイド」の「認証チケットを発行する」を参照し て認証チケットを発行してください。VSP One SDS Block の障害により、認証チケットを発行でき ない場合はサポートセンターに連絡してください。

VSP One SDS Block では障害の発生時にシステムが自動的にダンプログファイルを作成する場合が あります。下記の手順のとおり、ダンプログファイルの作成状況を確認し、自動的にダンプログファ イルが作成されている場合はそれをダウンロードしてください。自動作成されたダンプログファイ ルは、<MODE>に"AutoCollection"が入ります。

REST API/CLI で作成したダンプログファイルは、〈MODE〉に mode パラメーターで指定した値が入ります。mode パラメーターの指定を省略した場合は"Base"が入ります。

各ストレージノード内には、システムが自動的に作成するダンプログファイルが最大1世代、REST API/CLI で作成するダンプログファイルが最大1世代保存されます。

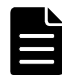

メモ VSP One SDS Block へのサーバー証明書のインポートが未実施の場合、サーバー証明書に関する警告メッセージが表示される場合があります。

警告メッセージが表示された場合は、リクエスト送信先の IP アドレスまたはホスト名を確認してから「Hitachi Virtual Storage Platform One SDS Block オペレーションガイド」の「サーバー証明書に関する警告メッセージが表示されたときの対処」を参照し、箇条書きで記載されている実行環境ごとの警告無視方法に従ってください。

#### 操作手順

1. すべてのストレージノードに対し、ダンプログファイルの作成状況を確認します。

REST API: GET /v1/objects/dump-statuses

CLI:dump\_status\_list

mode が"AutoCollection"のダンプログファイルが存在するストレージノードがあった場合、そのダンプログファイルのステータスを確認します。

ステータスが"Creating"の場合は、"Created"または"Failed"になるまで待ってください。 "Created"または"Failed"になるまで、最大で 60 分掛かります。

mode が"AutoCollection"のすべてのダンプログファイルのステータスが"Created"または "Failed"になったら、ステータスが"Created"のダンプログファイルのみ size と fileName、分 割可能数を確認し、手順2に進みます。

sizeにはダンプログファイルのファイルサイズ(単位:MiB)が表示されます。

mode が"AutoCollection"のダンプログファイルが存在するストレージノードがなかった場合、 手順3に進みます。

 mode が"AutoCollection"かつステータスが"Created"のダンプログファイルを、コントローラー ノードへダウンロードします。

mode が"AutoCollection"かつステータスが"Created"のダンプログファイルが存在するすべてのストレージノードに対し、実施します。

手順1で確認したファイルサイズ以上の空き容量を確保してからダウンロードしてください。

REST API: GET /v1/objects/dump-files/<fileName>/download

CLI:dump\_file\_download

|  | ሃ | Ŧ |
|--|---|---|
|--|---|---|

- index パラメーターを指定した場合には 400MiB に分割されたファイルがダウンロードできます。分割 してダウンロードする場合にはダンプログファイルの分割可能数分ダウンロードを実施してください。
- VSP One SDS Block Administrator でダウンロードが失敗した場合は、REST API/CLI で採取してください。
- 3. すべてのストレージノードに対し、コントローラーノードからダンプログファイルの作成を要求 します。

mode パラメーターには Base を指定します。

ダンプログファイルの作成要求は、並行して実行できます。

REST API: POST /v1/objects/dump-file/actions/create-file/invoke

CLI:dump\_file\_create\_file

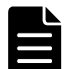

メモ label パラメーターでファイル名の<LABEL>を付与する場合は、以下に従ってください。 文字数:最大 64

使用可能文字:数字(0-9)、英大文字(A-Z)、英小文字(a-z)、記号(! # \$ % & ' - . @ ^ \_ ` { } ^)

### ▲ 注意

- ストレージノード内で障害情報を生成中の場合、KARS10665-Eのメッセージが応答されます。このメッ セージが応答される場合は、しばらく待ってから再度ダンプログファイルの作成要求を実行してください。60分以上継続してメッセージが応答される場合は、対象ストレージノードに対し手順4以降をスキップしてください。
- ストレージノード内に採取すべき情報が存在しない場合は、KARS10666-Eのメッセージが応答されます。
   このメッセージが応答される場合は、対象ストレージノードに対し、手順4、手順5、および手順7をスキップしてください。
- 4. すべてのストレージノードに対し、ダンプログファイルの作成状況を確認します。

ダンプログファイルの作成は、最大で60分掛かります。

REST API: GET /v1/objects/dump-statuses

CLI:dump\_status\_list

作成を要求したダンプログファイルのステータスが"Created"になったら、sizeとfileName、分割可能数を確認し、次に進みます。

5. すべてのストレージノードに対し、コントローラーノードからダンプログファイルのダウンロー ドを要求します。

手順4で確認したファイルサイズ以上の空き容量を確保してからダウンロードしてください。

REST API: GET /v1/objects/dump-files/<fileName>/download

CLI:dump\_file\_download

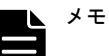

- index パラメーターを指定した場合には 400MiB に分割されたファイルがダウンロードできます。分割 してダウンロードする場合にはダンプログファイルの分割可能数分ダウンロードを実施してください。
- VSP One SDS Block Administrator でダウンロードが失敗した場合は、REST API/CLI で採取してください。
- 6. 手順5でダウンロードしたすべてのダンプログファイルが、命名規則に従って作成されていることを確認します。
- 7. 手順5でダンプログファイルをダウンロードしたすべてのストレージノードに対し、ダンプログ ファイルをストレージノード内から削除します。

REST API : DELETE /v1/objects/dump-files/<fileName >

- $CLI:dump_file_delete$
- 8. CLI を実行していた場合は「CLI のログ採取手順」を参照し、コントローラーノード上の CLI の ログも採取してください。

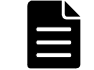

メモ サポートセンターにダンプログファイルを送付する際は、ファイル名の<MODE>が"AutoCollection"のダン プログファイルを優先的に送付してください。

# 4.4 Amazon S3 経由で実施する VSP One SDS Block のダンプログファイルの採取手順≪Cloud ≫

この節での記述内容は Cloud モデルに適用されます。

この節では、Amazon S3 経由で実施する VSP One SDS Block のダンプログファイルの採取手順について記述します。本手順はストレージクラスター構築失敗時の障害の対処で実施します。

#### 操作手順

- ストレージクラスター構築時に作成したスタックのうち、ルートスタックの情報をAWS マネジメ ントコンソールで表示して出力タブの情報で、"InstallationDumpLogFile"の値にS3 URI が表示 されているか確認します。S3 URI が表示されている場合は次の手順に進みます。S3 URI が表示 されていない場合は、元のトラブルシュートの手順に戻って対処を続けてください。
- 2. 手順1 で確認した S3 URI に格納されている VSP One SDS Block のダンプログファイルをダウン ロードします。

★モ AWS CLI を使用する場合は、次のコマンドを実行することにより、ダンプログファイルをダウンロード することができます。 \$ aws s3 cp <*手順1 で確認した S3 URI*> <任意のディレクトリー>

### 4.5 VSP One SDS Block の性能情報の採取手順

性能情報を含んだダンプログファイルを採取します。

この節では REST API/CLI による採取手順について記載します。VSP One SDS Block Administrator を使用してのダンプログ採取手順は「Hitachi Virtual Storage Platform One SDS Block Administrator GUI ガイド」の「ダンプログファイルの操作」を参照してください。 この手順で採取する性能情報は最大で過去2日分の情報を含みます。

この手順はマニュアルで特に指示された場合、または、サポートセンターからの指示があった場合のみ実施してください。

この手順と合わせて「VSP One SDS Block のダンプログファイルの採取手順」の実施を指示されて いる場合は、先に「VSP One SDS Block のダンプログファイルの採取手順」を実施してください。 システムの性能を監視する目的の場合は、「Hitachi Virtual Storage Platform One SDS Block オ ペレーションガイド」の「システムの性能情報・容量情報を取得する」を参照してください。本手 順で障害が発生した場合は「VSP One SDS Block のダンプログファイルの採取時のトラブルシュー ト」を参照してください。

ダンプログファイルは以下のファイル名で作成されます。

分割未指定時:

hsds\_log\_<YYYYMMDD>\_<hhmmss>\_<LABEL>\_<HOSTNAME>\_<MODE>.tar.gz

例)hsds\_log\_20210120\_204236\_labelname1\_storagenode1\_Monitor.tar.gz

分割指定時:

hsds\_log\_<YYYYMMDD>\_<hhmmss>\_<LABEL>\_<HOSTNAME>\_<MODE>.tar.gz.<INDEX>

例)hsds\_log\_20210120\_204236\_labelname1\_storagenode1\_Monitor.tar.gz.001

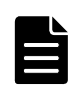

メモ VSP One SDS Block へのサーバー証明書のインポートが未実施の場合、サーバー証明書に関する警告メッ セージが表示される場合があります。

警告メッセージが表示された場合は、リクエスト送信先の IP アドレスまたはホスト名を確認してから「Hitachi Virtual Storage Platform One SDS Block オペレーションガイド」の「サーバー証明書に関する警告メッセー ジが表示されたときの対処」を参照し、箇条書きで記載されている実行環境ごとの警告無視方法に従ってください。

#### 操作手順

1. ストレージノードの一覧を取得して、status と clusterRole を確認します。

REST API: GET /v1/objects/storage-nodes

CLI:storage\_node\_list

status が"Ready"かつ cluster Role が"Master"のストレージノードを1つ選択し、次の手順に進みます。

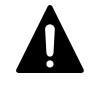

注意 status が"Ready"のストレージノードが存在しない場合、その他の保守操作を実行中であるかストレージクラスターに障害が発生しています。保守操作を実行中の場合、完了するまで待ってから本手順を実施してください。ストレージクラスターに障害が発生している場合は、先に障害を解決してから本手順を実施してください。

 コントローラーノードから手順1で選択したストレージノードへ、ダンプログファイルの作成を 要求します

mode パラメーターには Monitor を指定します。

REST API: POST /v1/objects/dump-file/actions/create-file/invoke

CLI:dump\_file\_create\_file

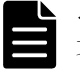

メモ label パラメーターでファイル名の<LABEL>を付与する場合は、以下に従ってください。
 文字数:最大 64
 使用可能文字:数字(0-9)、英大文字(A-Z)、英小文字(a-z)、記号(! # \$ % & ' - . @ ´ \_ ` { } `)

ダンプログファイルの作成状況を確認します。
 ダンプログファイルの作成は、最大で120分掛かります。
 REST API: GET /v1/objects/dump-statuses
 CLI: dump\_status\_list

コマンド実行時の status が"Created"になったら、size にダンプログファイルのファイルサイズ(単位:MiB)と分割可能数が表示されるので確認し、次へ進みます。

コントローラーノードへダンプログファイルをダウンロードします。
 手順3で確認したファイルサイズ以上の空き容量を確保してからダウンロードしてください。
 REST API: GET /v1/objects/dump-files/<*fileName* >/download
 CLI: dump file download

### 

- index パラメーターを指定した場合には 400MiB に分割されたファイルがダウンロードできます。分割 してダウンロードする場合にはダンプログファイルの分割可能数分ダウンロードを実施してください。
- VSP One SDS Block Administrator でダウンロードが失敗した場合は、REST API/CLI で採取してください。
- 5. 命名規則に従ったダンプログファイルが作成されていることを確認します。
- 6. 手順4でダウンロードしたダンプログファイルをストレージノード内から削除します。
   REST API: DELETE /v1/objects/dump-files/<*fileName* >
   CLI: dump\_file\_delete

### 4.6 CLI のログ採取手順

CLI を利用している際に障害が発生した場合、以下の手順に従って CLI のログを採取し、サポート センターに問い合わせてください。

#### 操作手順

- CLIを実行したコントローラーノードの、ユーザーディレクトリー直下にある"hsds"ディレクト リーを確認します。ユーザーディレクトリーは設定により異なります。
   以下は 0S 別の"hsds"ディレクトリーの例です。
  - 。 Linux の場合
    - 一般ユーザー: /home/<*User*>/hsds/cli root ユーザー: /root/hsds/cli
  - 。 Windows の場合 C:¥Users¥<*User*>¥hsds¥cli
- "hsds"ディレクトリー内の"cli"ディレクトリーを zip 形式で圧縮します。
   圧縮処理は、お客様の環境に従って実施してください。
- 3. 作成した zip ファイルとともに、サポートセンターに問い合わせます。

### 4.7 コンソールインターフェイス経由のダンプログ ファイル採取手順≪Bare metal≫

この節での記述内容は Bare metal モデルに適用されます。

この節ではコンソールインターフェイス経由によるダンプログファイル採取手順について記述しま す。

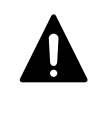

注意 コンソールインターフェイス経由で生成したダンプログファイルは、ストレージクラスター構築後、当該 ストレージノードの増設・交換完了後、またはスペアノードの切り換え後にはダウンロードができません。ダウ ンロードすべきログファイルが存在する場合には、ストレージクラスターの構築、ストレージノードの増設・交 換を実行する前、またはスペアノードの切り換えが実行される前にダウンロードしてください。

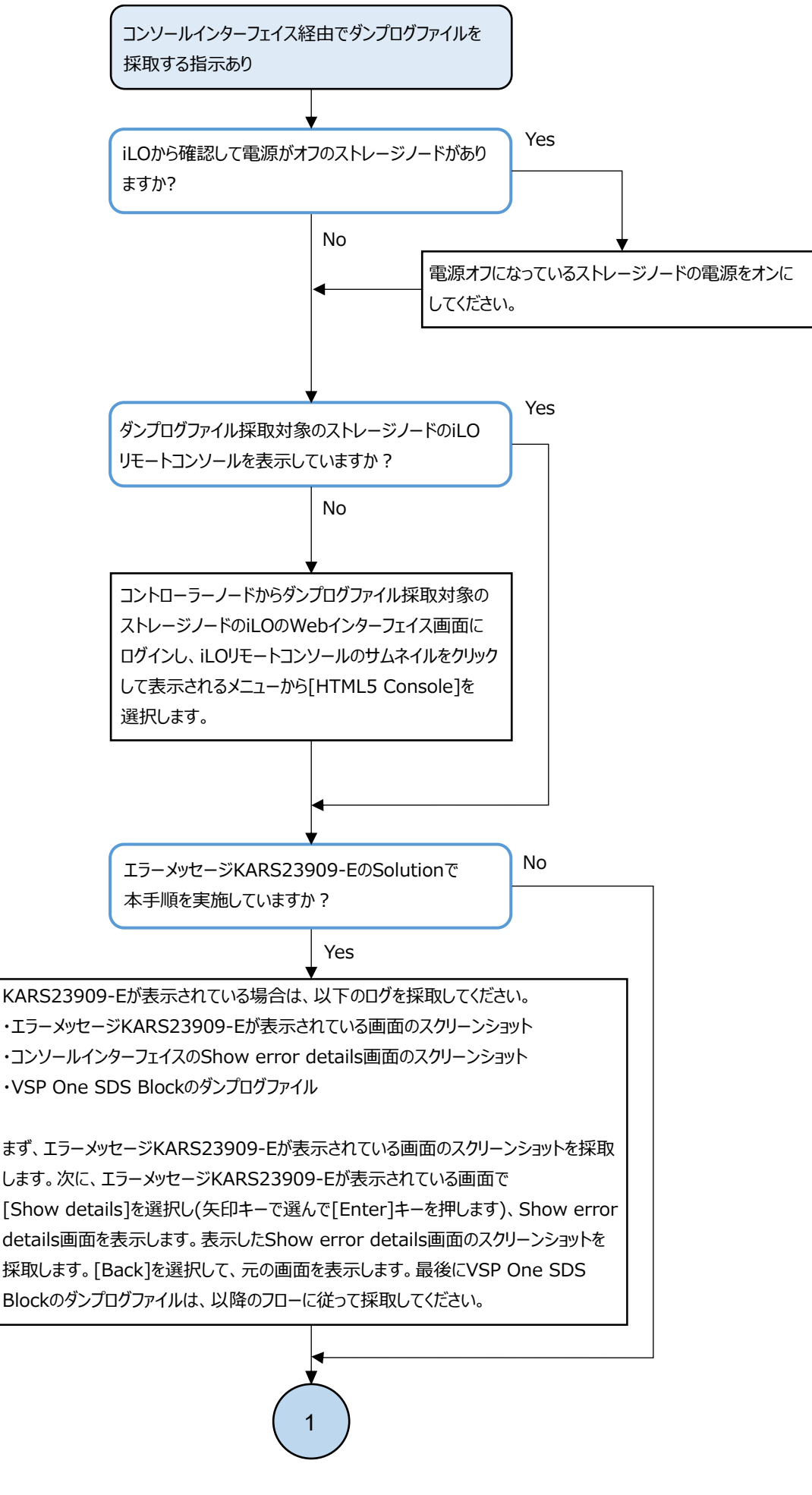

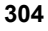

ログを採取し問い合わせる

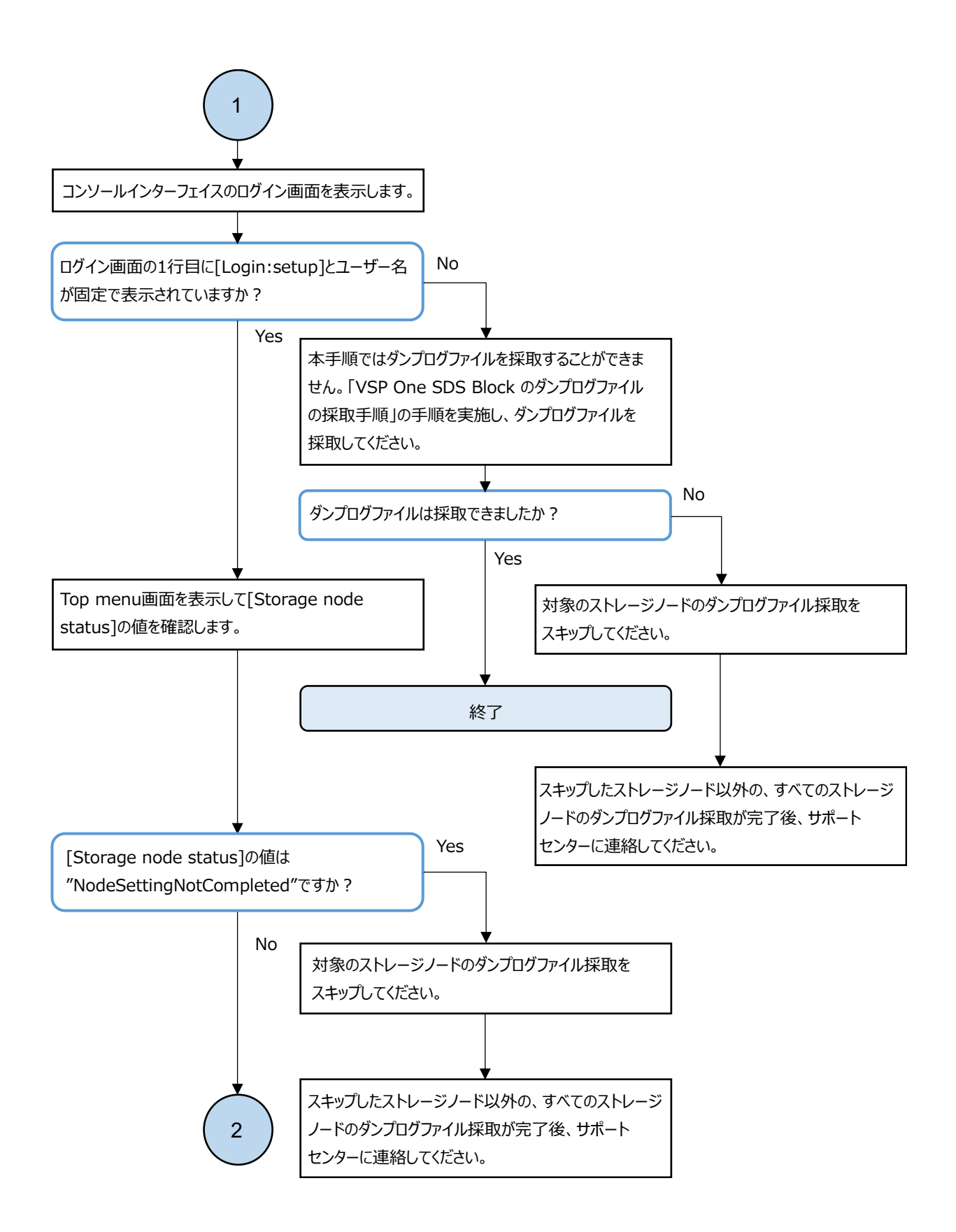

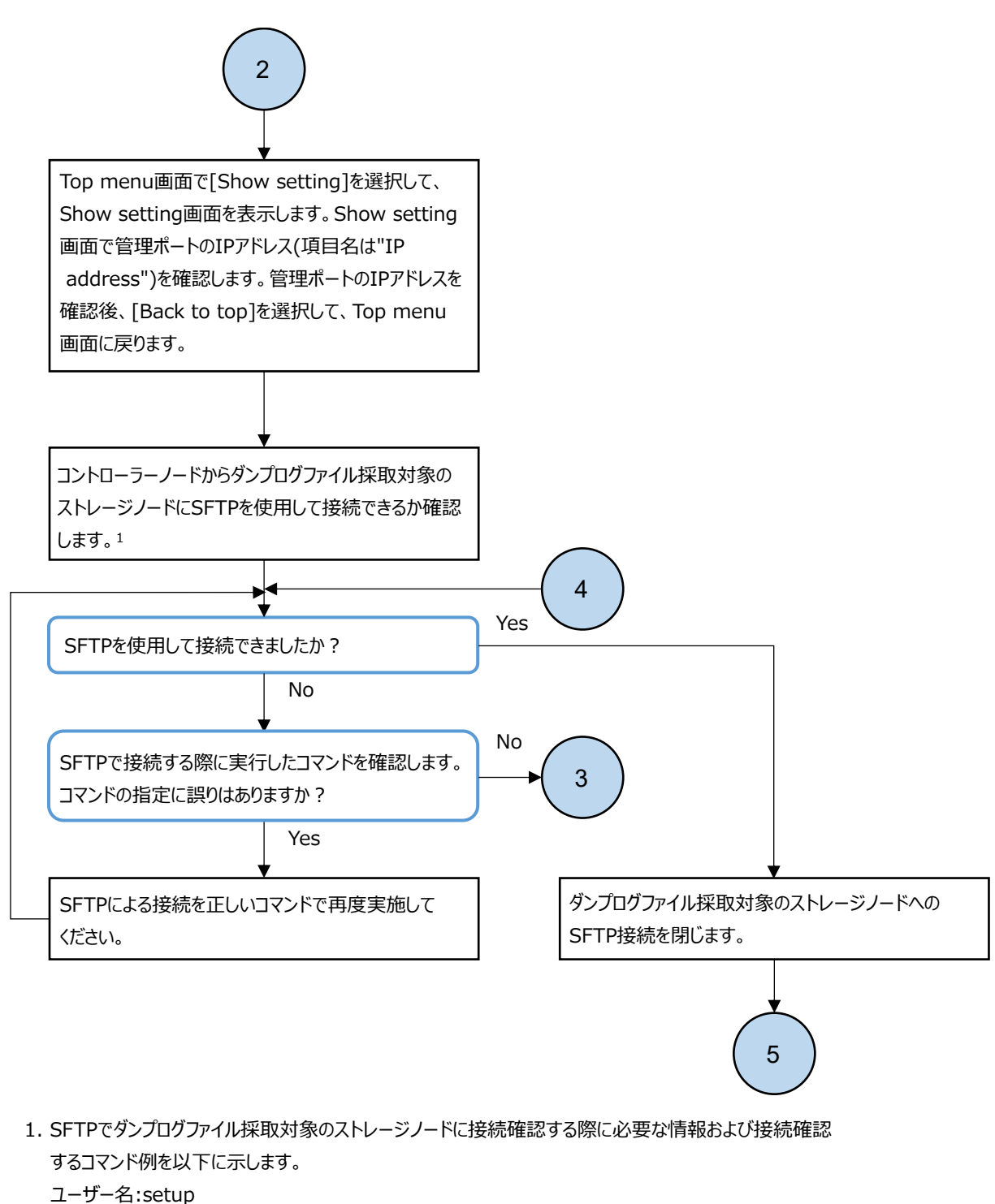

```
コーリー右.setup
パスワード:セットアップユーザーのパスワード
ポート番号:10022
接続先のIPアドレス:ダンプログファイル採取対象のストレージノードの管理ポートのIPアドレス
コマンド例
$ sftp -P 10022 setup@<ダンプログファイル採取対象のストレージノードの管理ポートのIPアドレス>
sftp>
```

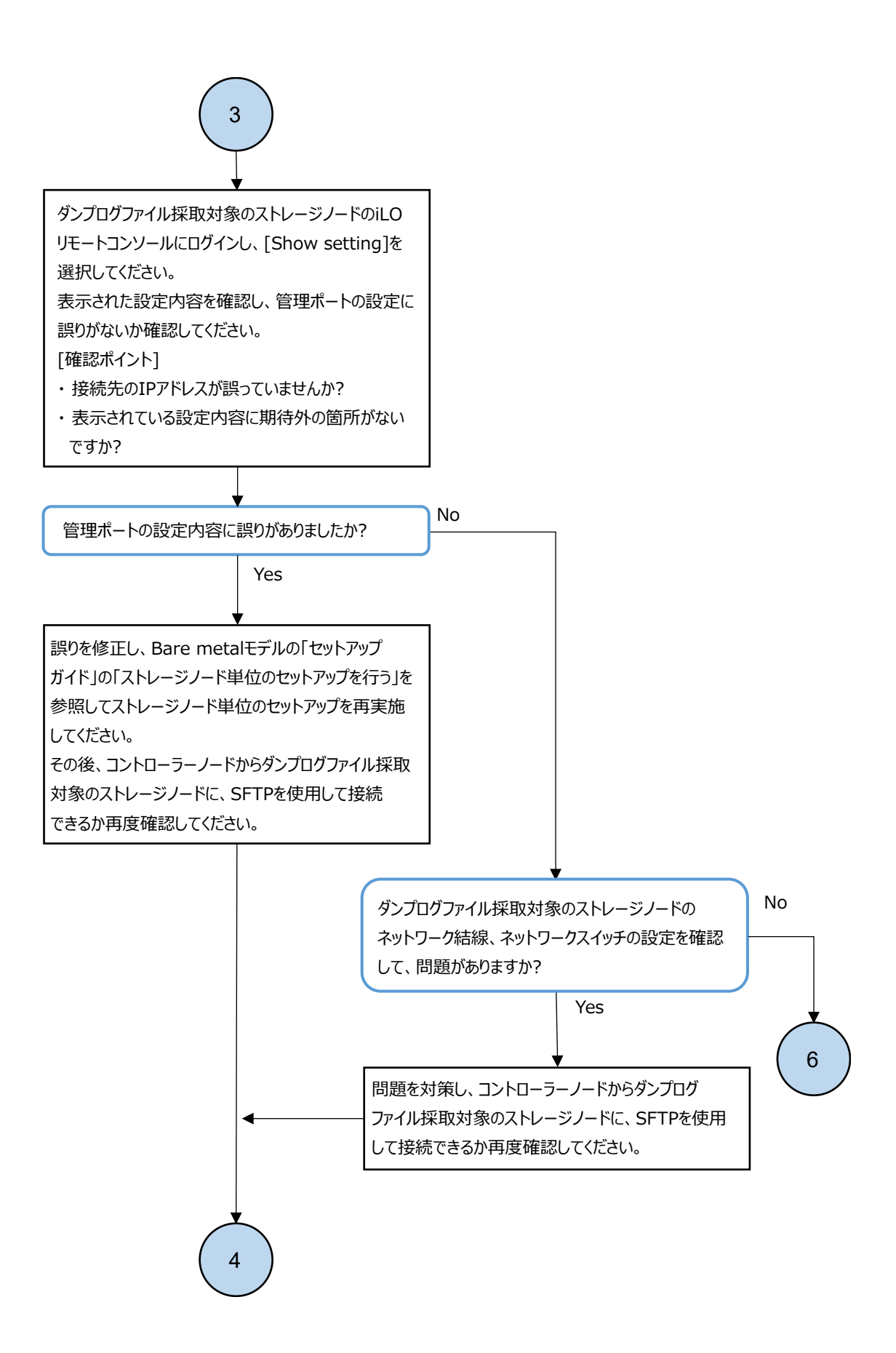

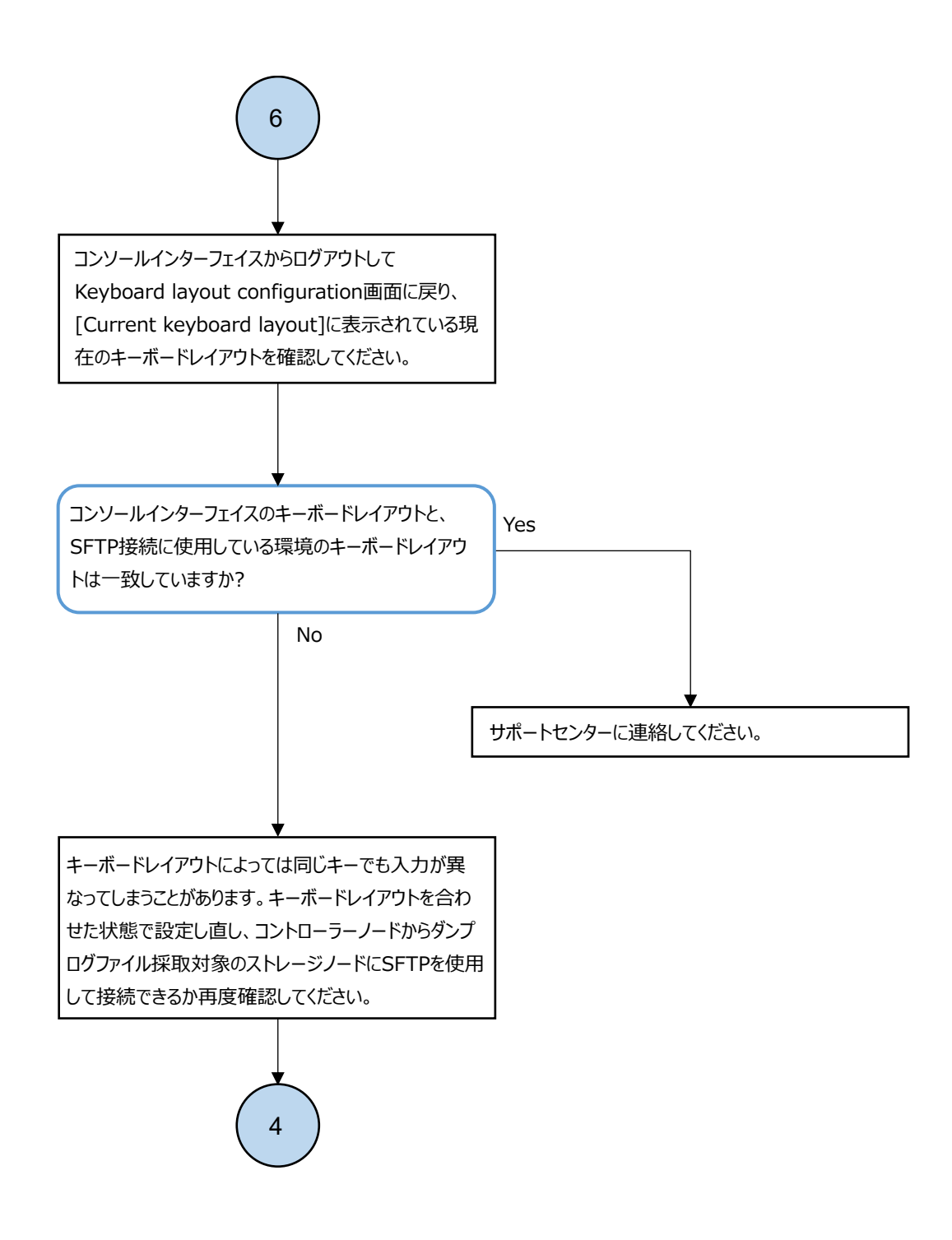

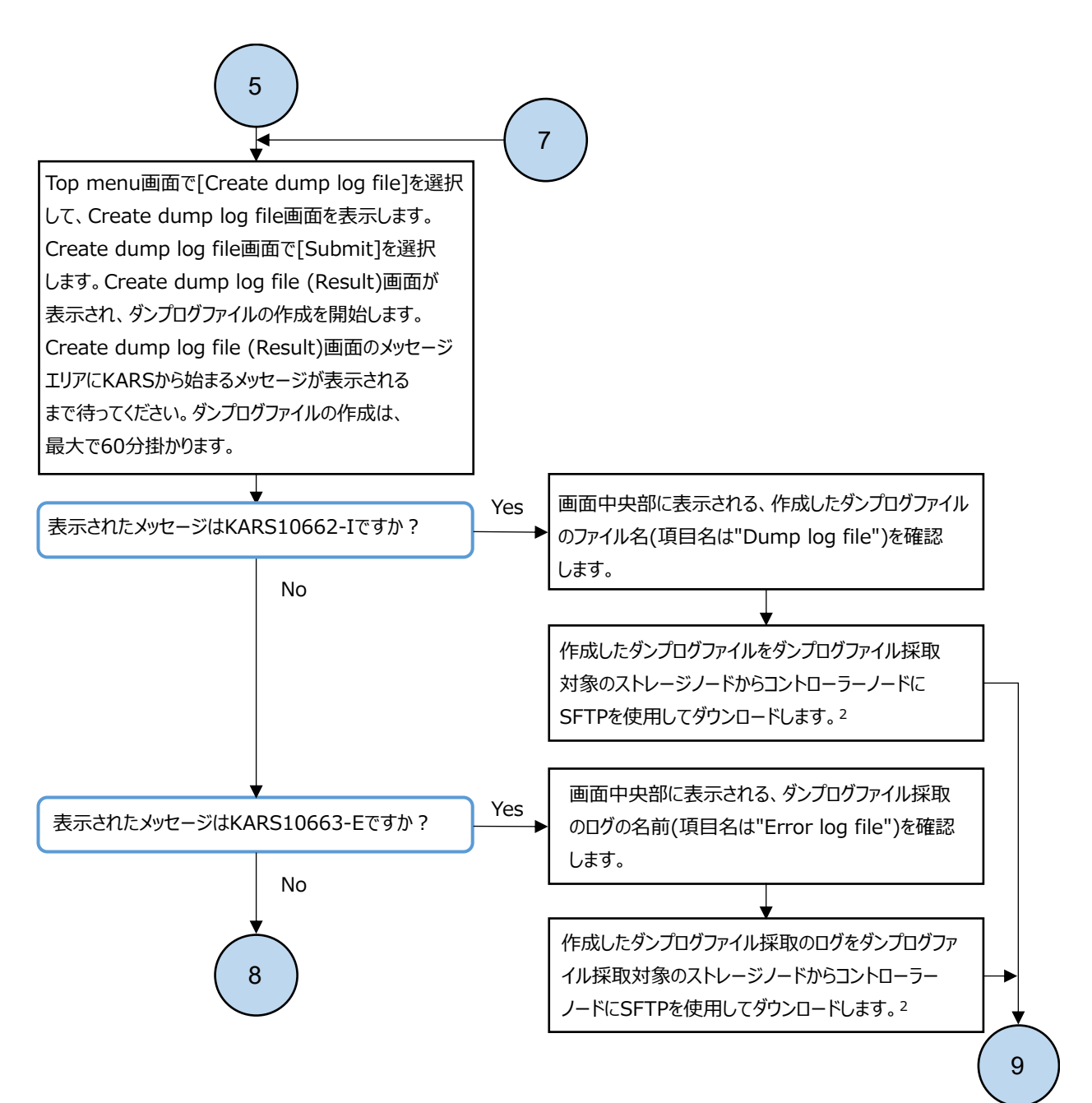

2. SFTPでダンプログファイル採取対象のストレージノードからダウンロード対象ファイルをダウンロードする際に必要な情報 およびダウンロードするコマンド例を以下に示します。

ユーザー名:setup

パスワード:セットアップユーザーのパスワード

ポート番号:10022

接続先のIPアドレス:ダンプログファイル採取対象のストレージノードの管理ポートのIPアドレス

ダウンロード対象ファイルの格納先ディレクトリー:/dump

ダウンロード対象ファイル名:直前の手順で確認したダンプログファイルやダンプログファイル採取のログのファイル名 コマンド例

\$ sftp -P 10022 setup@<ダンプログファイル採取対象のストレージノードの管理ポートのIPアドレス> sftp> cd dump

sftp> get <ダウンロード対象ファイル名>

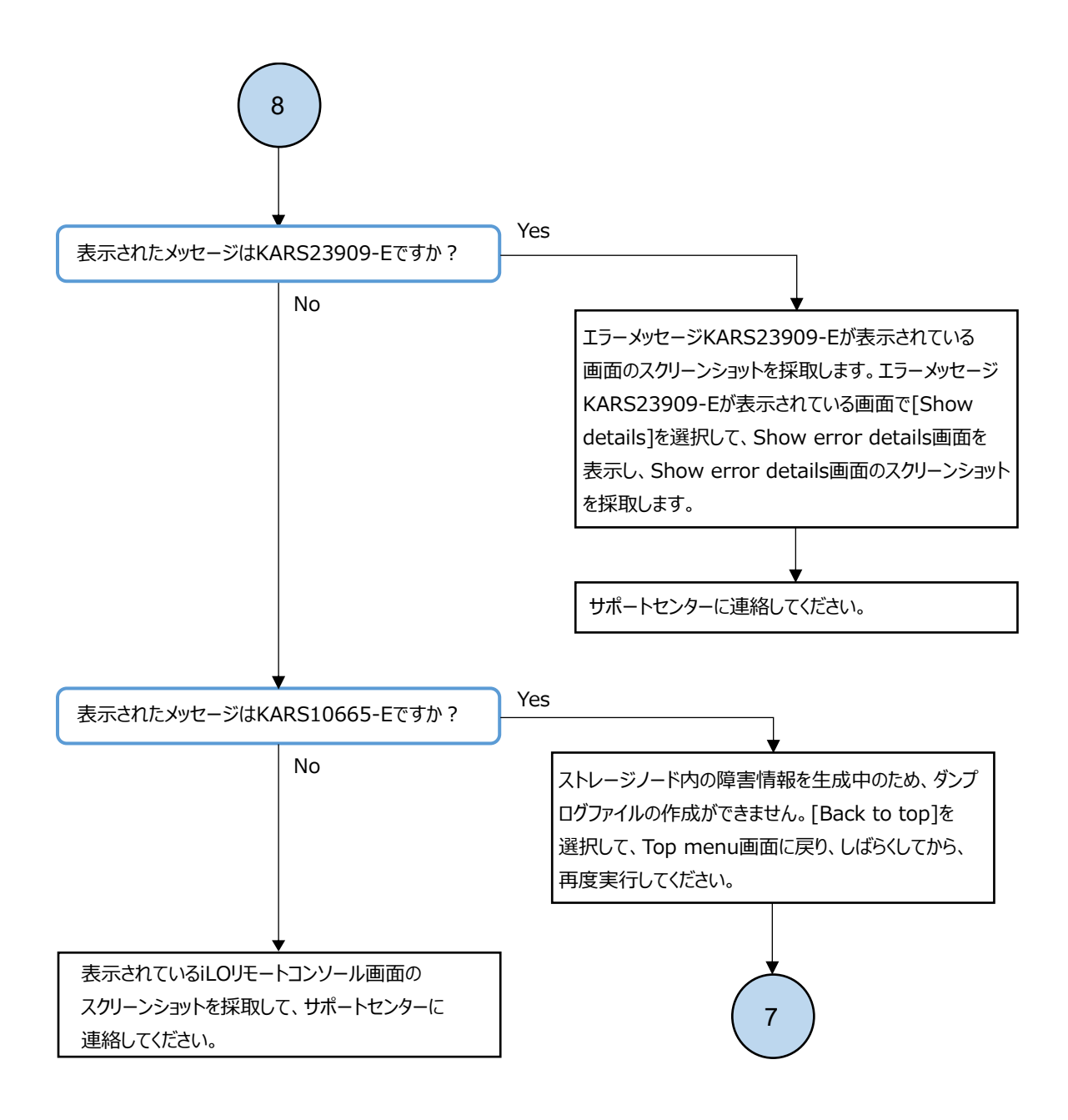

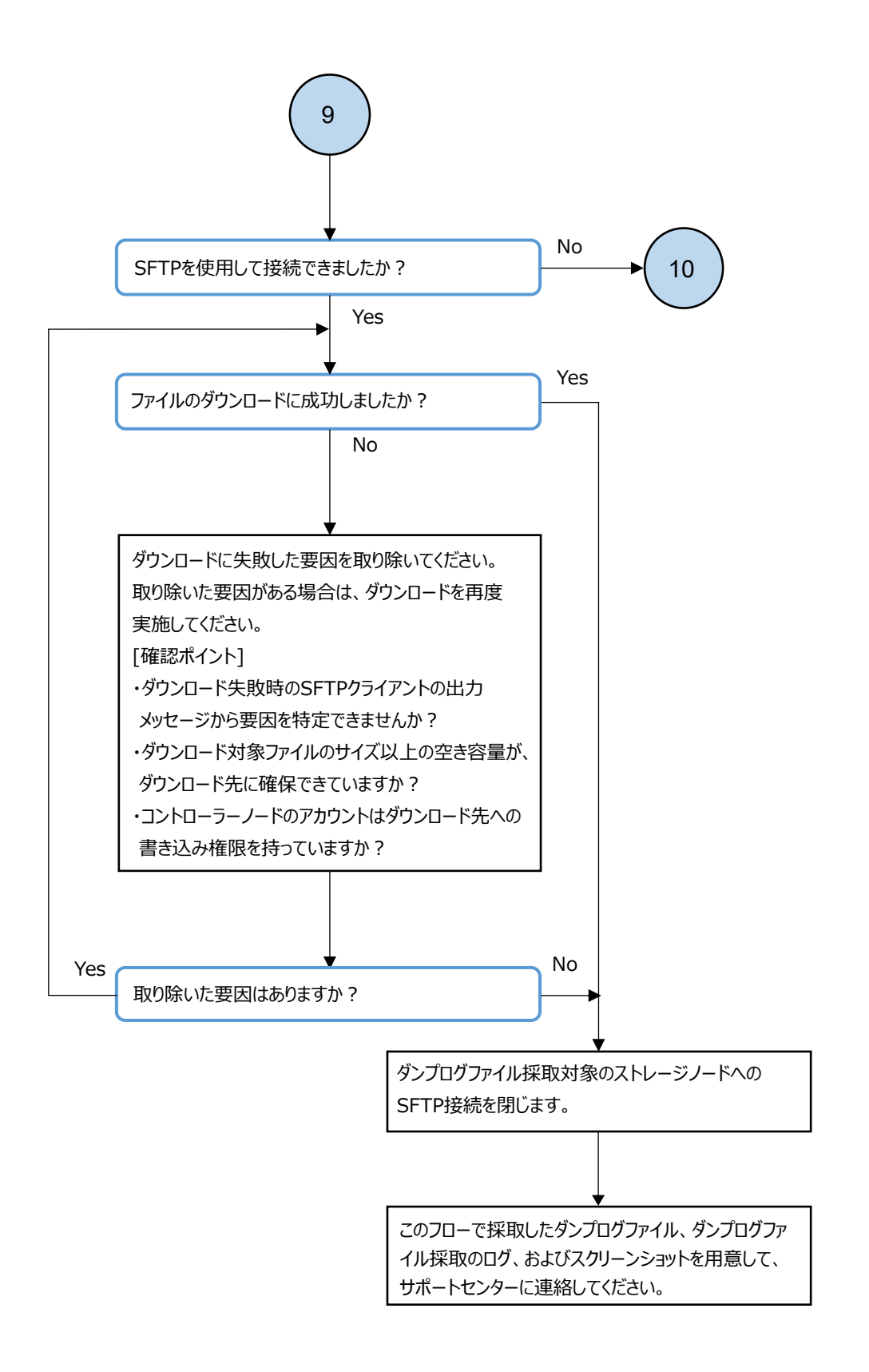

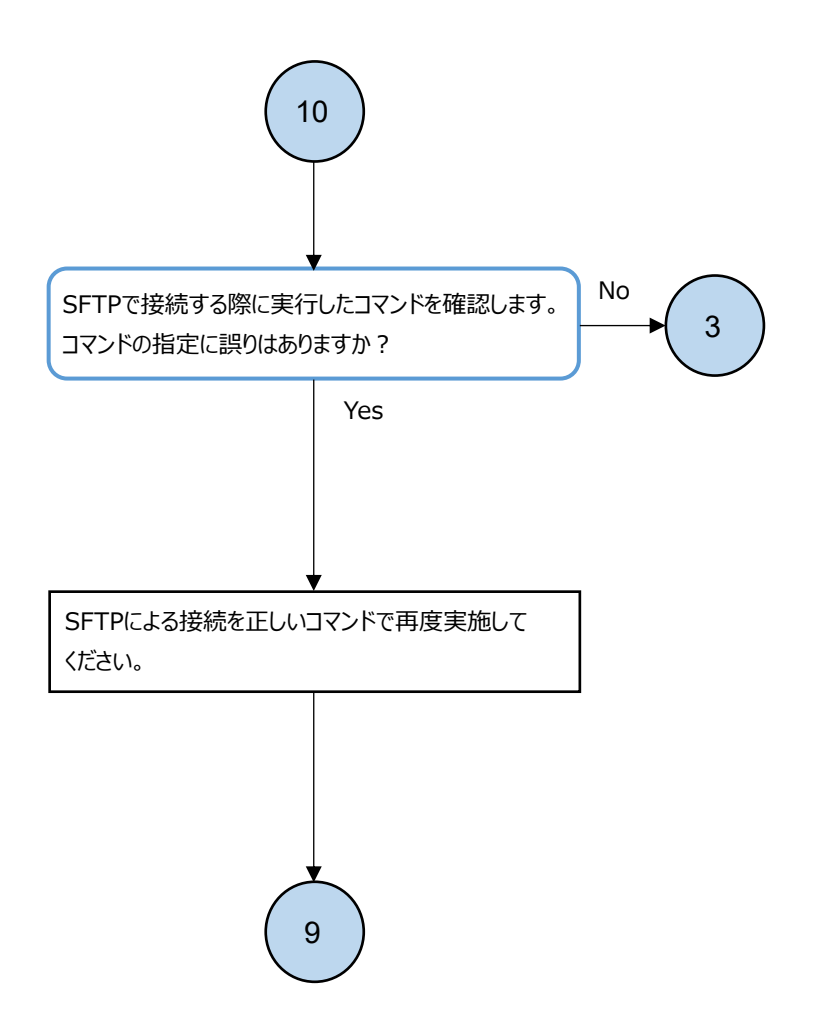

## 4.8 VSP One SDS Block インストーラーのログ採取手順≪Cloud≫

この節での記述内容は Cloud モデルに適用されます。

VSP One SDS Block インストーラーを使用している際に障害が発生した場合、以下の手順に従って VSP One SDS Block インストーラーのログを採取し、サポートセンターに問い合わせてください。 VSP One SDS Block インストーラーのログを採取する際は、コントローラーノードに 1GiB 程度の空 き容量を確保した上で実施してください。

#### 操作手順

- 1. VSP One SDS Block インストーラーを実行したコントローラーノードにログインします。
- 以下のコマンドを実行します。 hsdsinstall { -1 | --log }
   ログファイルの出力先ディレクトリー:/home/<ユーザー名>/hsds/installer/dump/ ログファイル名:hsdsinstaller\_log\_<YYYYMMDD>\_<hhmmss>.tar.gz

### **4.9 VSP One SDS Block** のダンプログファイルの採 取時のトラブルシュート

「VSP One SDS Block のダンプログファイルの採取手順」を実施してダンプログファイルの採取に失敗した場合は、以下のフローに従って対処してください。

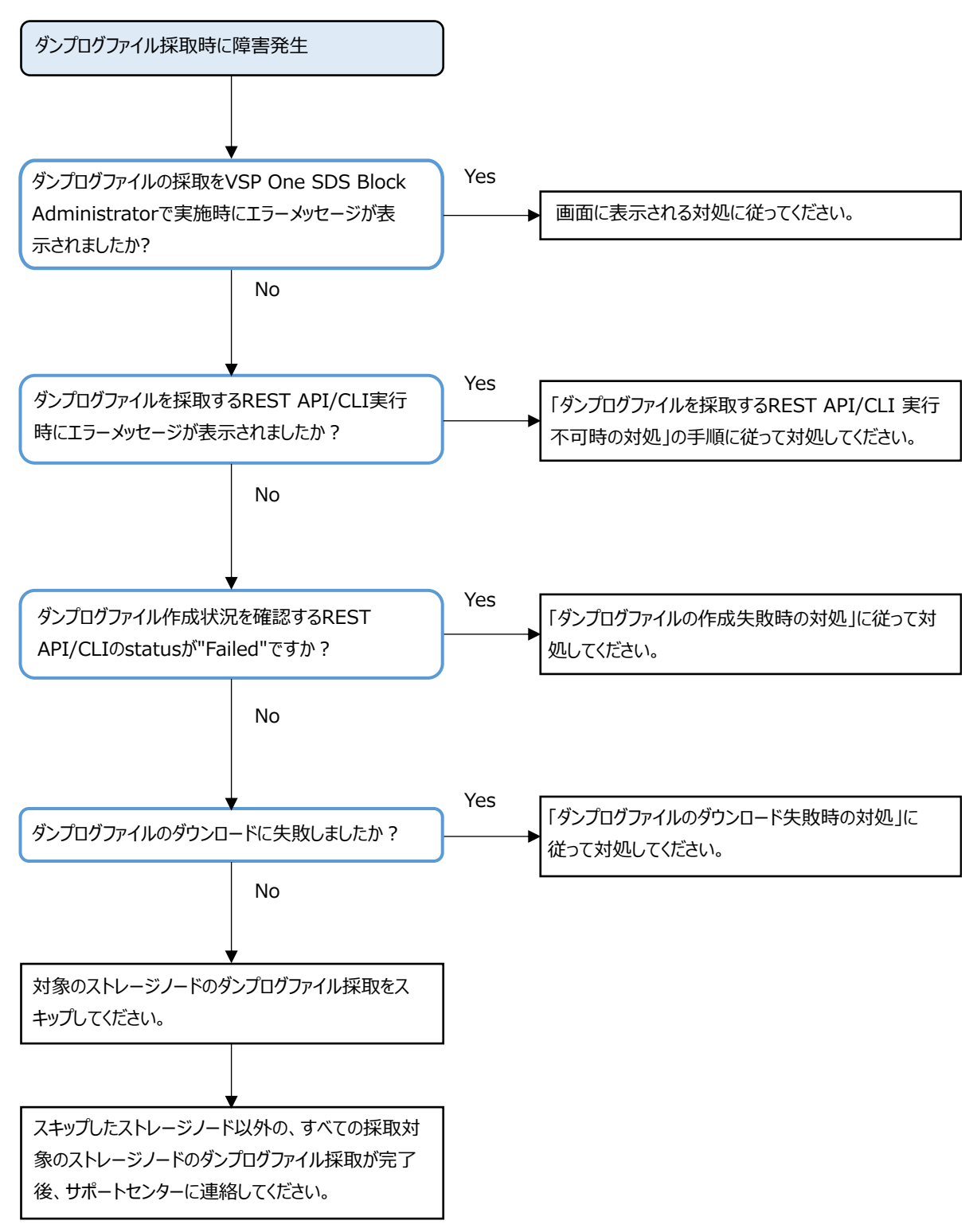

### 4.9.1 ダンプログファイルを採取する REST API/CLI 実行不可時の対 処

ダンプログファイルを採取する REST API/CLI 実行時にエラーメッセージが表示された場合は、以下のフローに従って対処してください。

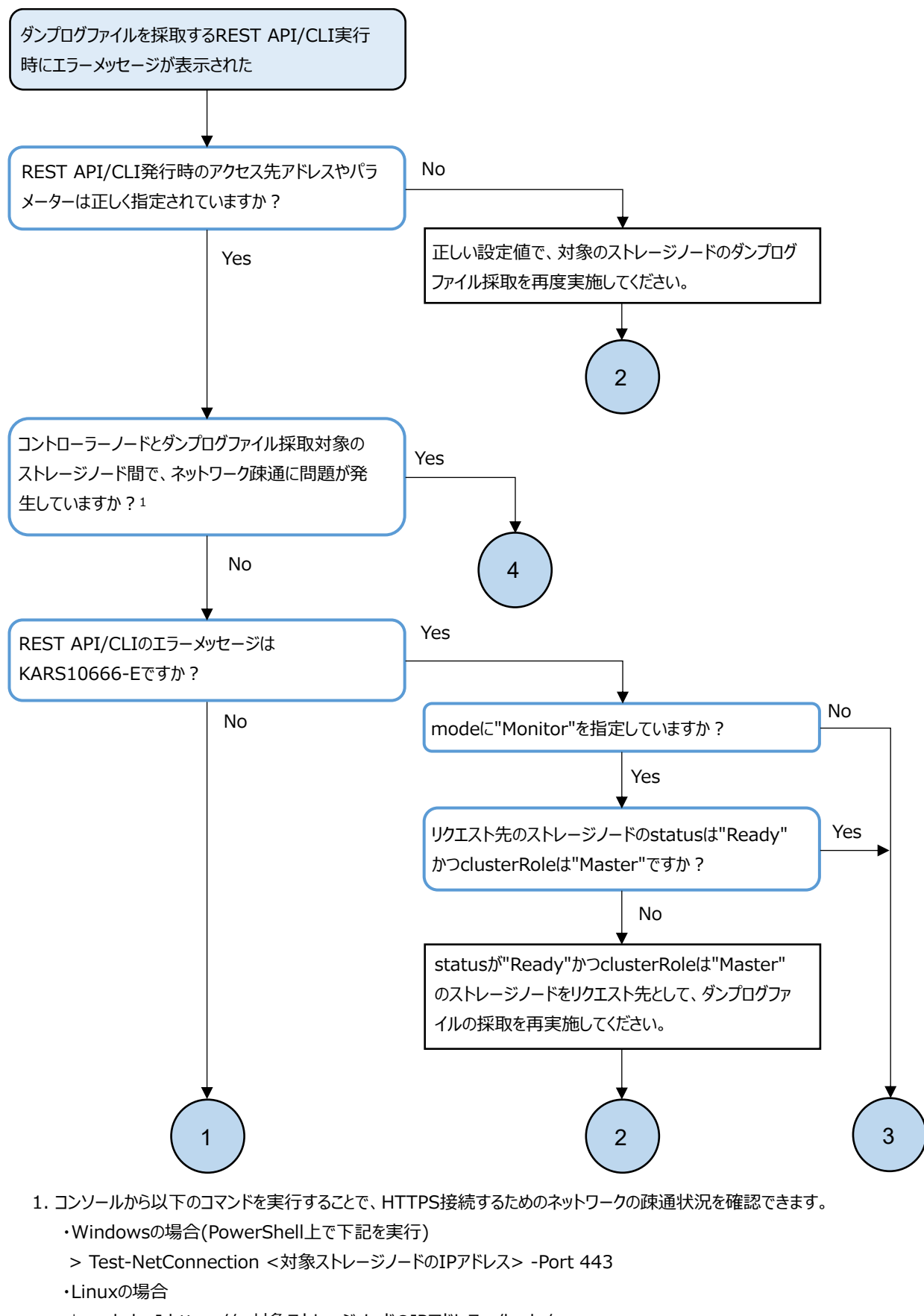

\$ curl -k -I https://<対象ストレージノードのIPアドレス>/hsds/

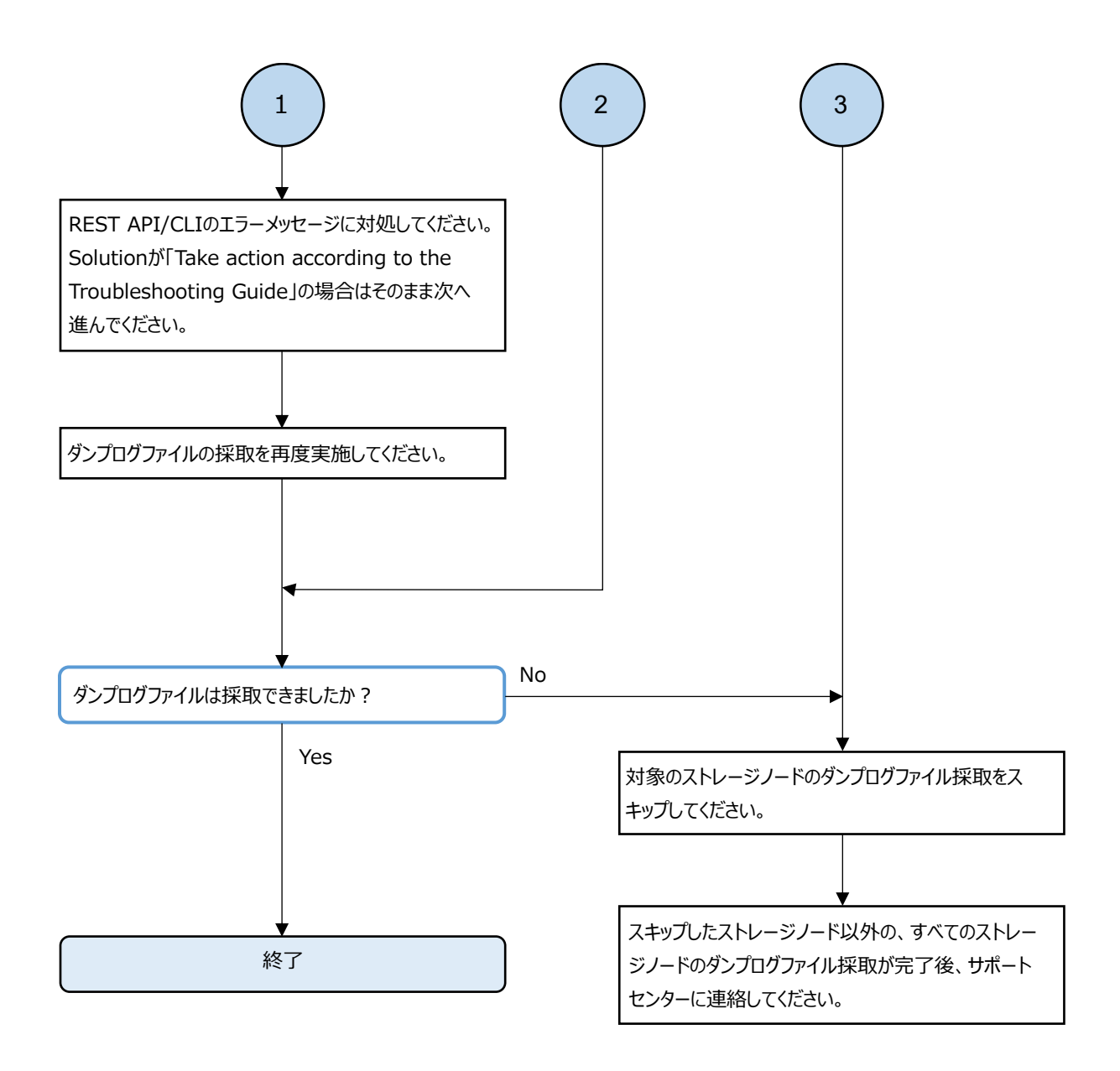

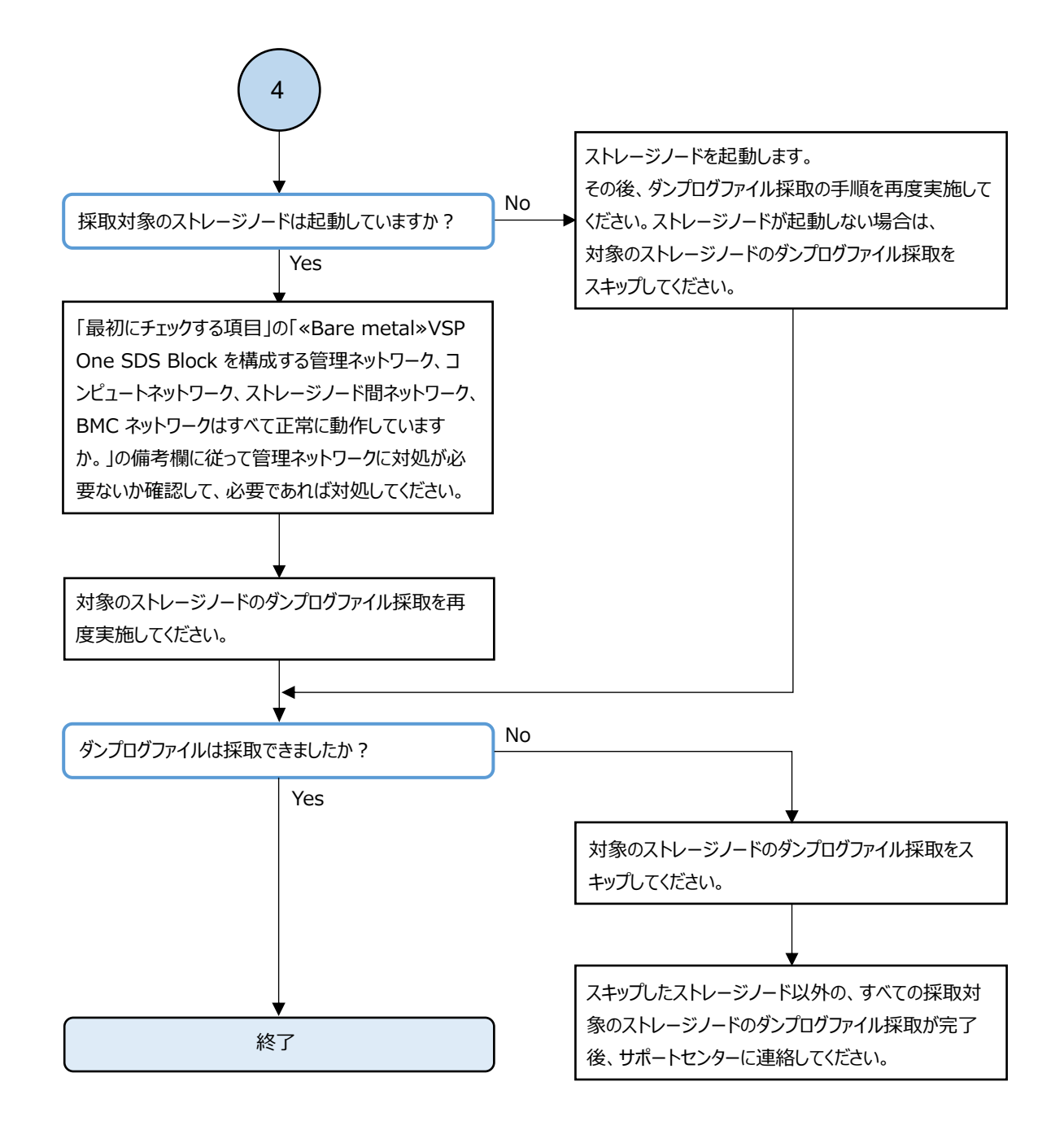

#### 4.9.2 ダンプログファイルの作成失敗時の対処

ダンプログファイルの作成に失敗した場合は、以下のフローに従って対処してください。

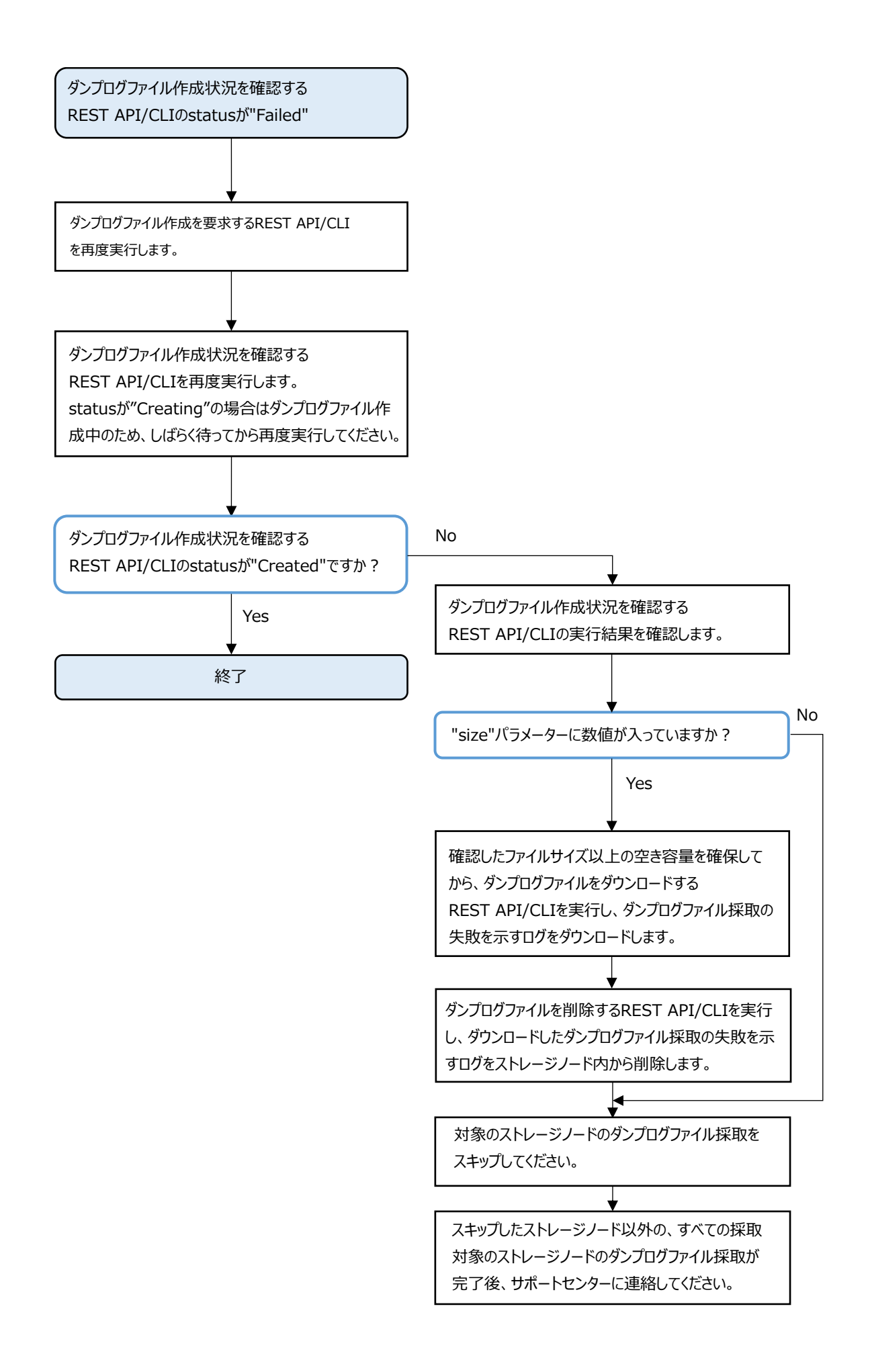

### 4.9.3 ダンプログファイルのダウンロード失敗時の対処

ダンプログファイルのダウンロードに失敗した場合は、以下のフローに従って対処してください。

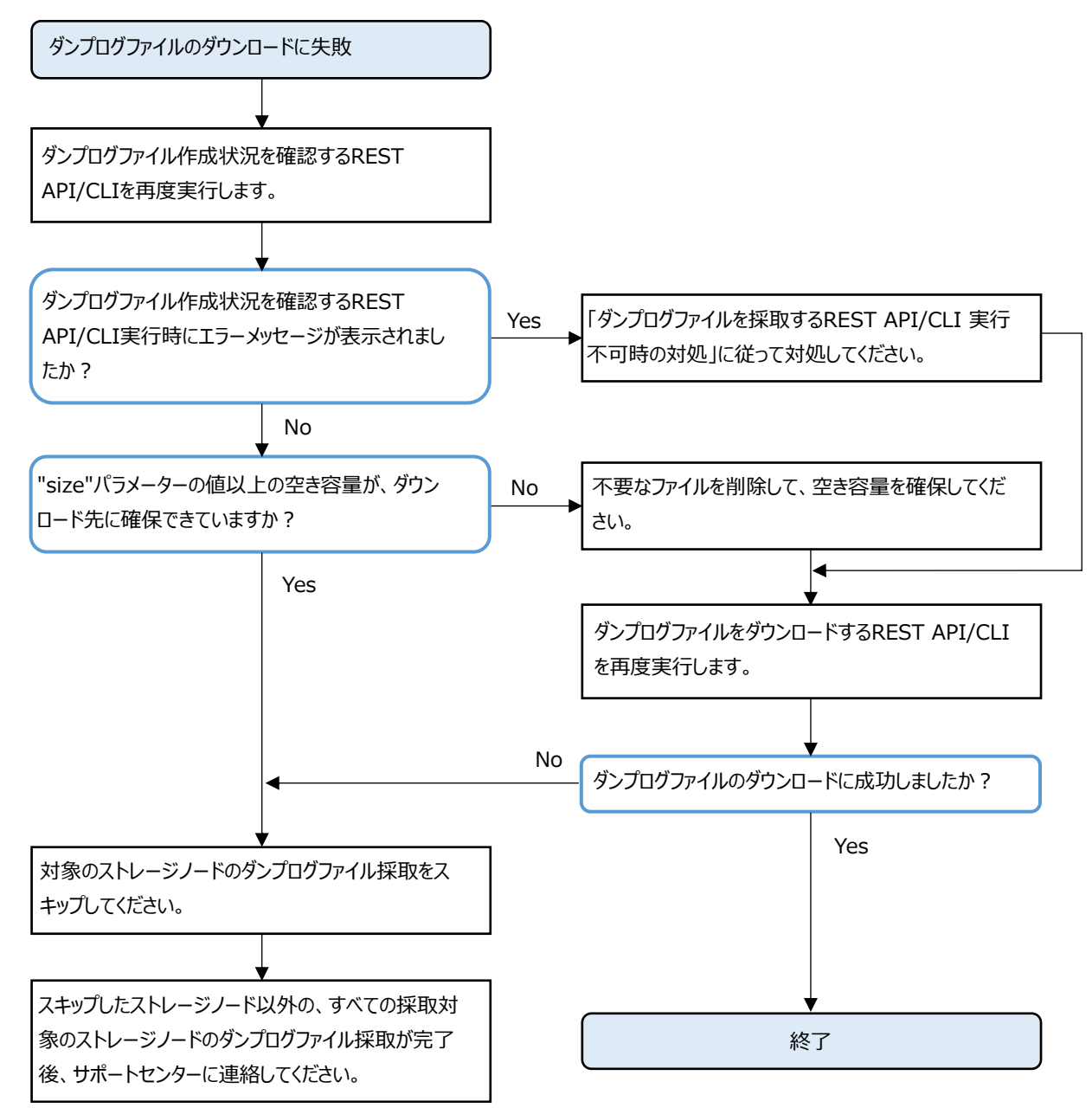

### 用語解説

#### (英字)

#### BMC ネットワーク

ストレージノードの BMC とコントローラーノードを接続するネットワーク。BMC をコントローラーノードから操作するために使用される。

#### BMC ポート

BMCネットワークに接続するためのストレージノードのポート。

#### Data At Rest Encryption

用語解説の「格納データ暗号化」を参照してください。

#### host NQN(NVMe Qualified Name)

NVMe/TCP の通信プロトコルで、NVMe ホストを特定するための識別子。

#### Multi-AZ 構成

リソースを複数のアベイラビリティーゾーンに配置し、データセンター障害が発生してもシステム停止とならな い構成。

#### Namespace

NVM サブシステム上に作られるボリューム情報。

#### NVM サブシステム

Namespace を共有する NVM デバイス制御システム。

#### PIN

ストレージコントローラーのキャッシュ上に障害が発生した状態。

#### P/S-VOL

カスケード構成のスナップショットツリーにおいて、P-VOL であり、かつ S-VOL を持つ属性のボリューム。

#### P-VOL

スナップショットでの、コピー元のボリューム。 ≪Cloud≫Universal Replicator では、リモートコピー元のボリューム。

#### Single-AZ 構成

リソースを単一のアベイラビリティーゾーンに配置する構成。

#### S-VOL

スナップショットでの、コピー先のボリューム。 ≪Cloud≫Universal Replicator では、リモートコピー先のボリューム。

#### Universal Replicator

本来のデータセンター(正サイトのストレージシステム)とは別のデータセンター(副サイトのストレージシステム)を遠隔地に設置して、正サイトの P-VOL へのデータ書き込みとは非同期に、副サイトにある S-VOL にデータを コピーする機能。

#### UR データボリューム

P-VOL、S-VOL、または P/S-VOL のうち、Universal Replicator のコピー対象になっているボリューム。

#### VM

仮想マシン。

#### VPS

Virtual Private Storageの略。用語解説の「仮想プライベートストレージ」を参照してください。

#### VPS 管理者

マルチテナンシー構成において、仮想プライベートストレージ(VPS)を管理する管理者。

#### (ア行)

#### アザーボリューム容量

スナップショットボリューム(S-VOL、P/S-VOL)の総容量。

#### 一時ボリューム容量

データマイグレーション、容量バランスで一時的に作成されるボリュームの総容量。

#### イニシエーター

コンピュートノードからボリュームへアクセスするときのコンピュートノード側のエンドポイント。

#### イベントログ

システムの動作を記録するファイル。VSP One SDS Block では、障害通知目的のログを指す。

#### (カ行)

#### 格納データ暗号化

ユーザーデータをストレージシステム内のソフトウェアによって暗号化する機能。

#### 仮想コマンドデバイス

RAID Manager のコマンドを Out-of-band 方式で実行するためにストレージシステムに設定する論理デバイス。

#### 仮想プライベートストレージ

マルチテナンシー構成において、ストレージクラスターから論理的に分割された仮想ストレージ。

#### カレントフォールトドメイン

ボリュームを管理するストレージコントローラーが現在属するフォールトドメイン。

#### 管理ネットワーク

≪Bare metal≫コントローラーノードと、ストレージノード間のネットワーク。VSP One SDS Block の管理操作や SNMP、NTP などの外部サービスとの通信に使用する。 ≪Cloud≫コントローラーノードと、ストレージノード間のネットワーク。VSP One SDS Block の管理操作や SNMP

#### 管理ポート

≪Cloud≫管理ネットワークに接続するストレージノードの仮想ポート。 ≪Bare metal≫管理ネットワークに接続するストレージノードのポート。

#### クラスターマスターノード(セカンダリー)

などの外部サービスとの通信に使用する。

クラスターマスターノード(プライマリー)に障害が発生した場合に、クラスターマスターノード(プライマリー) に代わって、ストレージクラスター全体を管理する役割を持つストレージクラスター内にあるストレージノード。

#### クラスターマスターノード(プライマリー)

ストレージクラスター全体を管理する役割を持つストレージクラスター内にあるストレージノード。

#### クラスターワーカーノード

ストレージクラスター全体を管理する役割を持たないストレージクラスター内にあるストレージノード。

#### 形成コピー

ペア作成またはペア再同期の契機で実行されるコピー。

#### 更新コピー

ジャーナルボリュームに格納された更新データを S-VOL に反映させるコピー。

#### 構成バックアップファイル≪Bare metal≫

ストレージクラスターの構成情報をバックアップしたファイル。

#### 構成ファイル

≪Cloud≫VSSB構成ファイルとVM構成ファイルの総称。 ≪Bare metal≫VSSB構成ファイルのこと。

#### コンシステンシーグループ

データの一貫性を保ってコピーされるボリュームの集合。同一ジャーナルに属するURデータボリュームは、すべて同じコンシステンシーグループに属する。

#### コンソールインターフェイス

ストレージノードのコンソール(BMC 経由の仮想コンソールなど)のインターフェイス。

#### コントローラーノード

VSP One SDS Block の管理機能(ボリューム作成など)の指示に使われる管理用のノード。

#### コンピュートネットワーク

コンピュートノードとストレージノードとの間のネットワーク。ユーザーデータの入出力に使用する。

#### コンピュートノード

ユーザーのアプリケーションが動作し、ユーザーデータの入出力をストレージノードに指示するノード。コン ピュートポートに接続しているホスト。

#### コンピュートポート

≪Cloud≫コンピュートネットワークに接続するストレージノードの仮想ポート。 ≪Bare metal≫コンピュートネットワークに接続するストレージノードのポート。

#### 用語解説

#### (サ行)

#### システム管理者

ストレージクラスター全体を管理する管理者。

#### システムコントローラー

ストレージノード自体の稼働やストレージノード間の連携、ストレージクラスターの運用や保守に必要な VSP One SDS Block の一部のプロセス。

#### 自動回復

用語解説の「ストレージノード自動回復」を参照してください。

#### ジャーナル

ジャーナルボリュームとURデータボリュームを関連付ける仕組み。

#### ジャーナルボリューム

Universal Replicator で、P-VOL から S-VOL にコピーするデータと、制御用のメタデータを格納するボリューム。

#### 障害ドライブ

障害が発生して、保守交換が必要なドライブ。

#### シンプロビジョニング

最小容量の領域のみを最初に確保し、必要に応じて拡張していく仮想ストレージの作成方式。

#### スケールアウト

ストレージノードの追加によって、CPU数、メモリー容量、ドライブ数などを増加させ、システムの性能や容量を 向上させる方式。

#### スコープ

ユーザーが操作できるリソースの範囲。ユーザーグループに設定され、どのユーザーグループに属するかによって、ユーザーのスコープが決定する。

#### ストレージクラスター

複数のストレージノードから構築される、仮想的なストレージシステム。

#### ストレージコントローラー

ストレージノードの容量やボリュームを管理する VSP One SDS Block の一部のプロセス。

#### ストレージコントローラー再配置

ストレージノードの増設や減設によってストレージノード間のストレージコントローラー数に偏りが生じるため、各ストレージノードのストレージコントローラー数を最適化する機能。

#### ストレージソフトウェア

ストレージクラスターを実現する VSP One SDS Block のソフトウェア。

#### ストレージノード

≪Bare metal≫VSP One SDS Block を構成する CPU、メモリー、ドライブが割り当てられた物理サーバー。また は、ストレージノード上で動作する VSP One SDS Block ソフトウェアのプロセスグループを指す。 ≪Cloud≫VSP One SDS Block を構成する CPU、メモリー、ドライブが割り当てられた仮想サーバー。または、ス トレージノード上で動作する VSP One SDS Block ソフトウェアのプロセスグループを指す。

#### ストレージノード間ネットワーク

ストレージノード間のネットワーク。ストレージノード間のユーザーデータのやりとりや、ストレージノード間 の管理情報の通信に使用する。
## ストレージノード間ポート

≪Cloud≫ストレージノード間のネットワークに接続するストレージノードの仮想ポート。 ≪Bare metal≫ストレージノード間のネットワークに接続するストレージノードのポート。

## ストレージノード減設

ストレージノードをストレージクラスターから取り除く処理。

## ストレージノード交換

閉塞しているストレージノードを手動で回復させる機能または処理。 以下を交換して、閉塞しているストレージノードを回復する。 ≪Cloud≫ストレージノード VM ≪Bare metal≫物理ノード

## ストレージノード自動回復

ソフトウェア要因(ファームウェア、ドライバーなど)によるサーバー障害、またはストレージノード間ネットワークの一時的な障害によるサーバー障害からストレージノードを復旧するために、ストレージノードの自己診断と自動復旧を行う機能。

## ストレージノード増設

ストレージノードをストレージクラスターに追加する処理。

## ストレージノード保守回復

手動または障害によって閉塞されたストレージノードを、再度使用可能な状態に戻す処理。

## ストレージノード保守閉塞

ストレージノードを一時的にストレージクラスターから切り離し、部品交換などの保守が可能な状態にする処理。

## ストレージプール

複数のドライブをまとめた論理的なユーザーデータ格納域。

## スナップショットボリューム

P-VOL、S-VOL、P/S-VOLのどれかであるボリューム。

## スペアノード

スペアノード機能で使用する待機用のノード。

## スペアノード機能

ストレージクラスターに、待機用のノードを登録し、障害発生ストレージノードが自動回復による保守回復で復 旧できない場合に、障害発生ストレージノードから待機用のノードへ切り換えることで冗長性の回復を行う機能。

## セカンダリーフォールトドメイン

プライマリーフォールトドメインに切り替えが必要な障害が発生したときの、切り替え先のフォールトドメイン。 ボリュームの管理は、切り替え先であるセカンダリーフォールトドメインに所属するストレージョントローラー に切り替わる。

# (タ行)

## 代表ストレージノード

Bare metal モデルのセットアップ手順において、ストレージクラスターの構築に使用する任意のストレージノード。クラスターマスターノード(プライマリー)とは異なる。

## タイブレーカーノード

Multi-AZ 構成において、分散合意でのスプリットブレイン問題を回避するために監視機能を動作させるストレージノード。ストレージコントローラー、ドライブ、コンピュートポートは持たない。

## ターゲット

コンピュートノードからボリュームへアクセスするときのストレージクラスター側のエンドポイント。

## ターシャリーフォールトドメイン

セカンダリーフォールトドメインに切り替えが必要な障害が発生したときの、切り替え先のフォールトドメイン。

## 通常ボリューム

ローカルコピー(スナップショット/データマイグレーション)の P-VOL、S-VOL、P/S-VOL のどれでもないボリューム。

## ディスクコントローラー

ドライブを利用するために必要なハードウェア。

## データマイグレーション

外部ストレージシステムから VSP One SDS Block 内にボリューム単位でデータを移行する機能。

### ドライブ

≪Bare metal≫ユーザーデータや OS を格納する物理デバイス。SSD や HDD の一般名称。 ≪Cloud≫ユーザーデータや OS を格納する EBS ボリューム。

## ドライブ再組み入れ

閉塞しているドライブを再利用して回復させる機能または処理。

### ドライブ自動回復

障害が起きたドライブを自動で回復させる機能。

### ドライブデータ再配置

ストレージノードの増設や減設によってストレージノード間の容量に偏りが生じた場合、各ストレージノードの 容量の使用効率を最適化するため、ストレージノード間のデータ容量を平準化する機能。

# (ハ行)

### フェイルオーバー

クラスターマスターノード(プライマリー)の障害時に、クラスターマスターノード(セカンダリー)をクラスター マスターノード(プライマリー)に切り替える機能。

#### フォールトドメイン

電源系統やネットワークスイッチを共有しているストレージノードのグループ。グループ内のストレージノード がまとまって異常になってもストレージの運用を継続できるようにするための構成。

## 物理ノード

ストレージを利用する環境において、その環境に属する物理サーバー。

#### プライマリーフォールトドメイン

ボリュームを管理するストレージコントローラーが本来属するフォールトドメイン。

## プログラムプロダクトライセンス

機能単位のライセンス。

#### プロテクションドメイン

ストレージノードやストレージノード間ネットワークで障害が発生したときに、障害範囲を限定するための設定。

#### プロビジョンドボリューム容量

通常ボリューム、スナップショットボリューム(P-VOL)、ジャーナルボリューム、元ジャーナルボリュームの総容 量。

#### 閉塞

ストレージやストレージを構成するリソースにおける状態の一種で、I/O ができない状態のこと。

### 閉塞ドライブ

閉塞状態にあるドライブ。保守交換が必要かどうかは未確定の状態。

#### ベースライセンス

基本的な機能を提供するライセンス。

#### 保守回復

用語解説の「ストレージノード保守回復」を参照してください。

#### 保守閉塞

用語解説の「ストレージノード保守閉塞」を参照してください。

#### ボリューム

コンピュートノードにマウントしてユーザーデータの読み書きを行う論理デバイス。

#### ボリューム種別

通常ボリューム、スナップショットボリューム、マイグレーション先ボリューム、またはマイグレーション元ボ リューム(仮想ボリューム)のどれに該当するかを示す情報。

≪Cloud≫Universal Replicator では、通常ボリューム、スナップショットボリューム、マイグレーション先ボ リューム、マイグレーション元ボリューム(仮想ボリューム)、ジャーナルボリューム、または元ジャーナルボ リュームのどれに該当するかを示す情報。

#### ボリュームパス

コンピュートノードとボリュームの接続情報。コンピュートノードからボリュームを利用するために必要な設定 情報の1つ。

#### ボリュームマイグレーション

ストレージノードの減設時に、減設するストレージノードにあるボリュームを別のストレージノードに移動する こと。

## (マ行)

マスタージャーナルボリューム

P-VOLと関連付けられているジャーナルボリューム。

### マルチテナンシー機能

大規模ストレージシステムにおいて、1 つのストレージのリソースを複数のテナント(会社や部署)で分配または共 有利用できるようにする機能。分配された個々のストレージシステムが仮想プライベートストレージ(VPS)とな る。

### ミラー

マスタージャーナルとリストアジャーナルのペア関係。

## ミラーユニット

ジャーナルを所属ミラーごとに細分化して管理する際の管理単位。1つのジャーナルが複数ミラーに属する場合 は、属するミラーごとに状態や適用すべきオプションが異なる。これらの状態やオプションは(ジャーナルではな く)各ミラーユニットが保持する。

# (ヤ行)

## 容量バランス

ストレージコントローラー間の容量使用率が偏ると、自動的に使用率の高いストレージコントローラーから使用 率の低いストレージコントローラーにボリュームを移動する機能。

# (ラ行)

## ライセンスキー

対応するライセンスを VSP One SDS Block で有効化するためのキー。

## リザーブジャーナルボリューム

予備のジャーナルボリューム。

## リストアジャーナルボリューム

S-VOL と関連付けられているジャーナルボリューム。

## リビルド

ドライブやストレージノードの障害の際に、低下したデータの冗長度を自動的に回復させる機能。

## リビルド領域

ストレージプールのうち、ドライブ障害時のデータリビルド用に確保されている領域。

## リモートストレージシステム

リモートパスグループおよびリモートパスを形成する2つのストレージシステムのうち、操作対象(ローカルスト レージシステム)ではないストレージシステムのこと。

## リモートパス

リモートコピー実行時に、遠隔地にあるストレージシステム同士を接続するパス。

## リモートパスグループ

リモートパスを束ねたもの。

## ローカルストレージシステム

リモートパスグループおよびリモートパスに関する操作の対象となるストレージシステムのこと。